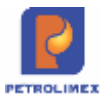

# TẬP ĐOÀN XĂNG DẦU VIỆT NAM CÔNG TY CỔ PHẦN TIN HỌC VIỄN THÔNG PETROLIMEX

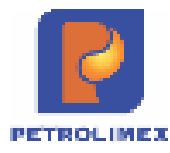

# Hệ thống Quản lý Cửa hàng xăng dầu

# Hướng dẫn sử dụng tại cửa hàng

Phiên bản : 3.24 Tác giả : PIACOM

Hà Nội 2021

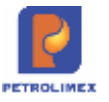

# BẢN GHI NHẬN THAY ĐỔI

\*T - Thêm mới S - Sửa đổi X - Xoá

| Ngày thay<br>đổi | Mục, bảng,<br>sơ đồ được<br>thay đổi | Lý do    | T*<br>S<br>X | Mô tả thay đổi                                                                                                    | Phiên<br>bản mới |
|------------------|--------------------------------------|----------|--------------|----------------------------------------------------------------------------------------------------|------------------|
| 24/12/2012       |                                      | Viết mới | T*           |                                                                                                    | 2.0              |
| 12/07/2017       | 3.2.4                                | Sửa đổi  | S            | Sửa công thức tính Chênh lệch nhiệt độ                                                                                                    | 3.0              |
| 26/06/2017       | 3.2                                  | Sửa đổi  | S            | Nhập di chuyển xăng dầu sáng:<br>- Bỏ Tab "Số đo phương tiện"                                                                                                    | 3.0              |
|                  |                                      |          |              | - Tính toán lại thông tin tại Tab "Hạch<br>toán XDS"                                                                                                    |                  |
|                  |                                      |          |              | - Tab "Tâm mức phương tiện" bô sung<br>Hầm 6                                                                                                    |                  |
| 27/6/2017        | 2.5                                  | Sửa đổi  | S            | Bổ sung hình thức thanh toán TM/CK                                                                                                    | 3.0              |
| 3/7/2017         | 2.5                                  | Sửa đổi  | S            | Khi viết hóa đơn cho khách công nợ<br>cho phép chỉnh sửa lại thông tin khách,<br>nhưng thông tin chỉ lấy trong "Danh<br>sách lấy hóa đơn" tương ứng của<br>khách đó.  | 3.0              |
| 3/7/2017         | 2.3.4                                | Sửa đổi  | S            | Bỏ nghiệp vụ Tiền ký quỹ vỏ bình GAS trong chứng từ (412)                                                                                                    | 3.0              |
| 3/7/2017         | 4.3, 4.4                             | Bổ sung  | S            | Điều chỉnh báo cáo hiển thị sắp xếp<br>theo mã khách hàng:                                                                                                    | 3.0              |
|                  |                                      |          |              | <ul> <li>Chỉ tiết công nợ phải thu tại CH</li> <li>Báo cáo công nợ phải thu theo ngày<br/>due-date</li> </ul>                                                         |                  |
| 3/7/2017         | 4.5                                  | Bổ sung  | S            | Điều chỉnh báo cáo hiển thị sắp xếp theo mã CH:                                                                                                    | 3.0              |
|                  |                                      | 9        |              | - Bảng kê nhập di chuyên XDS                                                                                                    |                  |
| 05/07/2017       | 2.7                                  | Bô sung  | S            | Xuât hàng khuyên mại                                                                                                    | 3.0              |
| 10/08/2017       | 2.4.1                                | Sửa đôi  | S<br>S       | Bô sung thông tin "Loại thẻ"                                                                                                    | 3.01             |
| 10/08/2017       | 2.4.2                                | Sửa đôi  | S<br>ĩ       | Bô sung thông tin "Loại thé"                                                                                                    | 3.01             |
| 10/08/2017       | 2.4.3                                | Bô sung  | S            | Xuât hóa sau cho khách hàng mua qua thẻ                                                                                                    | 3.01             |
| 15/09/2017       | 3.7.2                                | Bổ sung  | S            | Sửa chứng từ Kiểm kê HHK (KS6)<br>- Cho chọn danh sách nhóm hàng hóa<br>cần kiểm kê                                                                                   | 3.02             |
|                  |                                      |          |              | <ul> <li>Tự động tính và hiển thị lên các hàng<br/>hóa còn tồn của CH, cho phép cửa<br/>hàng lựa chọn các mặt hàng cần đưa<br/>vào để tạo chứng từ Kiểm kê</li> </ul> |                  |

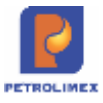

| Ngày thay<br>đổi | Mục, bảng,<br>sơ đồ được<br>thay đổi | Lý do   | T*<br>S<br>X | Mô tả thay đổi                                                                                                    | Phiên<br>bản mới |
|------------------|--------------------------------------|---------|--------------|----------------------------------------------------------------------------------------------------|------------------|
| 15/09/2017       | 4.6                                  | Bổ sung | S            | Báo cáo cân đối Tiền hàng-Công nợ:<br>Chứng từ CH8 cửa hàng nộp tiền và<br>công ty đã "báo có", Khi chạy lại báo<br>cáo Cân đối tiền hàng - công nợ trước<br>"ngày báo có" số tiền này vẫn thể hiện<br>là "tiền đang chuyển". | 3.02             |
| 17/04/2018       | 2.15.1                               | Bổ sung | S            | Chứng từ WS3 ngầm lưu số TĐH                                                                                                    | 3.03             |
| 17/04/2018       | 3.2                                  | Bổ sung | S            | Nhập di chuyển XDS:<br>Tại Tab Hạch toán XDS: Các cột<br>V.Chênh lệch, V.Giãn nở,<br>V.Thừa/thiếu để mặc định các thông<br>số trên = 0 và không cho phép sửa lại<br>giá trị.                                                  | 3.03             |
| 17/04/2018       | 3.7.2                                | Bổ sung | S            | Sửa chứng từ kiểm kê XDS (KS5):<br>Lưu thông tin gốc số tổng vòi bơm từ<br>TĐH                                                                                                    |                  |
| 17/04/2018       | 4.7                                  | Bổ sung | S            | Bảng kê xuất bán hàng hóa dịch vụ:<br>Sửa thông tin "Kèm theo chứng từ<br>gốc" thành "Bao gồm chứng từ<br>(trong đó hóa đơn điện tử, hóa<br>đơn truyền thống)                                                                 | 3.03             |
| 17/04/2018       | 2.1.2                                | Sửa đổi | S            | Chứng từ nhận hàng vào ca- nhận hóa<br>đơn ấn chỉ cho phép nhận hóa đơn đã<br>được văn phòng giao cho cửa hàng                                                                                                    | 3.03             |
| 28/05/2018       | 2.12.2                               | Bổ sung | S            | Mở rộng trường tên khách lấy hóa đơn                                                                                                    | 3.03             |
| 13/07/2018       | 3.6                                  | Bổ sung | S            | Clear công nợ của các khách hàng<br>được điều chuyển công nợ sang cửa<br>hàng khác                                                                                                    | 3.04             |
| 13/07/2018       | 3.2.4                                | Bổ sung | S            | Nhập xuất chênh lệch nhiệt độ                                                                                                    | 3.04             |
| 13/07/2018       | 3.7.3                                | Bổ sung | S            | Chặn không cho cửa hàng xuất hàng<br>khi tồn kho hàng hóa âm                                                                                                    | 3.04             |
| 13/07/2018       | 2.5                                  | Bổ sung | S            | Có thể sửa lại giá bán trong khoảng<br>Min – Max đối với các mặt hàng có<br>khai báo khoảng giá Min -Max                                                                                                    | 3.04             |
| 20/07/2018       | 2.18                                 | Bổ sung | S            | Nâng cấp chức năng mở lại ca                                                                                                    | 3.04             |
| 6/11/2018        | 2.14.3                               | Bổ sung | Т            | Ca/CH nộp tiền kiểm kê quỹ vào TK ngân hàng                                                                                                    | 3.05             |
| 6/11/2018        | 8.7                                  | Bổ sung | Т            | Sửa Tích kê HDDT Ngày, giờ                                                                                                    | 3.05             |
| 6/11/2018        | 2.12.1                               | Bổ sung | Т            | Sửa lưu hóa đơn Ngày chứng từ =<br>Ngày HĐ                                                                                                    | 3.05             |

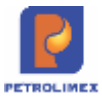

| Ngày thay<br>đổi | Mục, bảng,<br>sơ đồ được<br>thay đổi | Lý do   | T*<br>S<br>X | Mô tả thay đổi                                                                               | Phiên<br>bản mới |
|------------------|--------------------------------------|---------|--------------|----------------------------------------------------------------------------------------------|------------------|
| 6/11/2018        | 2.12.1                               | Bổ sung | Т            | Bổ sung Hình thức thanh toán trên chứng từ D10                                               | 3.05             |
| 12/11/2018       | 2.6                                  | Bổ sung | Т            | Bổ sung phương thức xuất bán hàng<br>hóa "Bán theo lô" cho các mặt hàng<br>DMN               | 3.05             |
| 12/11/2018       | 4.8                                  | Bổ sung | S            | Các báo cáo bổ sung phương thức<br>"Bán theo lô"                                             | 3.05             |
| 26/12/2018       | 2.9                                  | Bổ sung | Т            | Bổ sung Lập hóa đơn điều chỉnh                                                               | 3.06             |
| 26/12/2018       | 2.10                                 | Bổ sung | Т            | Bổ sung in biên bản hủy khi hủy hóa<br>đơn                                                   | 3.06             |
| 26/12/2018       | 4.9                                  | Bổ sung | S            | Sửa bổ sung Bảng kê hóa đơn theo ca                                                          | 3.06             |
| 17/03/2019       | 3.2.3                                | Sửa đổi | S            | Khi nhập SR1 chương trình lưu 2 số<br>thập phân và cho nhập lại tại tab hạch<br>toán XD      | 3.07             |
| 17/03/2019       | 4.10                                 | Bổ sung | Т            | Nhật ký chứng từ nhập xuất bổ sung theo mẫu mới                                              | 3.07             |
| 17/03/2019       | 4.1                                  | Bổ sung | Т            | Bổ sung phần định dạng số của báo cáo tại hệ thống Egas                                      | 3.07             |
| 17/03/2019       | 3.4                                  | Bổ sung |              | Báo cáo công nợ hiện khách hết hiệu lực nhưng còn dư nợ                                      | 3.07             |
| 13/06/2019       | 6                                    | Xóa     | Х            | Xóa nội dung vì không còn sử dụng                                                            | 3.08             |
| 13/06/2019       | 3.9                                  | Xóa     | X            | Chuyển sang sử dụng hóa đơn điện tử ngày 01/01/2017, không cần quản lý hóa đơn truyền thống. | 3.08             |
| 13/06/2019       | 3.10                                 | Xóa     | X            | Chuyển sang sử dụng tích hợp chi phí từ ngày 01/04/2018.                                     | 3.08             |
| 14/06/2019       | 8.7                                  | Xóa     | Х            | Chuyển sang tài liệu UG Einvoice                                                             | 3.08             |
| 14/06/2019       | 6.2                                  | Xóa     | X            | Từ ngày 01/01/2017, sử dụng hóa đơn<br>điện tử nên không thể viết hóa đơn<br>bằng tay.       | 3.08             |
| 14/06/2019       | 2.18                                 | Sửa đổi | S            | Xóa mục 6.3, đưa nội dung vào mục 2.18. Mở lại ca                                            | 3.08             |
| 14/06/2019       | 2.16                                 | Sửa đổi | S            | Xóa mục 6.4, đưa nội dung vào mục<br>2.16 Thay đổi vòi bơm trong ca                          | 3.08             |
| 17/06/2019       | 2.15.1                               | Sửa đổi | S            | Sửa chứng từ chốt ca WS3: Kiểm soát số chốt điện tử và số cơ                                 | 3.08             |
| 17/06/2019       | 3.2.2                                | Sửa đổi | S            | Chứng từ nhập hàng (SR1): Kiểm soát<br>số chốt TĐH vòi bơm                                   | 3.08             |
| 17/06/2019       | 3.7.2                                | Sửa đổi | S            | Chứng từ kiểm kê XDS (KS5): Kiểm soát số chốt TĐH vòi bơm                                    | 3.08             |

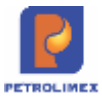

| Ngày thay<br>đổi         | Mục, bảng,<br>sơ đồ được<br>thay đổi | Lý do              | T*<br>S<br>X | Mô tả thay đổi                                                                                           | Phiên<br>bản mới |
|--------------------------|--------------------------------------|--------------------|--------------|----------------------------------------------------------------------------------------------------|------------------|
| 07/10/2019               | 2.11                                 | Bổ sung            | Т            | Bổ sung nghiệp vụ phát hành hóa đơn chiết khấu                                                           | 3.09             |
| 07/10/2019<br>07/10/2019 | 2.5.1<br>2.5.3                       | Sửa đổi<br>Sửa đổi | S<br>S       | Bổ sung thêm tab Tiền hàng chiết khấu<br>vào chứng từ 411<br>Bổ sung thêm tab Tiền hàng chiết khấu       | 3.09<br>3.09     |
| 07/10/2019<br>07/10/2019 | 3.7.2<br>3.8                         | Sửa đổi<br>Sửa đổi | S<br>S       | vào chứng từ IV1<br>Kiểm kê hàng hóa thay đổi cách lấy<br>D15                                            | 3.09<br>3.09     |
| 07/10/2019               | 5.3.3                                | Sửa đổi            | S            | Tách quyên CH9 – Xóa chứng từ thu<br>tiền khách công nợ TT2                                              | 3.09             |
| 07/10/2019               | 2.15.1                               | Sửa đổi            | S            | Báo cáo TĐH xăp xêp bê/vòi bơm<br>theo trạng thái đang sử dụng/ ngưng sử<br>dụng                         | 3.09<br>3.09     |
| 07/10/2019               | 4.2                                  | Sửa đổi            | S            | Chốt XDS thêm số lượng thử máy, số lượng xuất khác                                                       |                  |
| 07/10/2019               | 3.11                                 | Sửa đổi            | S            | Sổ giao ca sửa lượng xuất khác bằng<br>tổng lượng thử máy, lượng kiểm định,<br>lượng xuất khác           | 3.09             |
| 07/10/2019<br>07/10/2019 | 4.5<br>4.12                          | Sửa đổi<br>Bổ sung | S<br>T       | Khi thao tác các chức năng chi phí<br>chương trình sẽ tạo thêm tab mới để<br>truy cập tại egas trung tâm | 3.09<br>3.09     |
| 07/10/2019               | 2.15.1                               | Sửa đổi            | S            | Bảng kê nhập di chuyển XDS bổ sung<br>thông tin kho xuất                                                 | 3.09             |
|                          |                                      |                    |              | Bảng kê xuất bán hàng hóa dịch vụ (quy đổi kg)                                                           |                  |
|                          |                                      |                    |              | Bô sung thông tin lượng thử máy,<br>lượng xuất khác khi chốt XDS – WS3                                   |                  |
| 04/12/2019               | 2.1.1/ 2.17                          | Sửa đổi            | S            | Chặn không cho mở ca giao nhau về mặt thời gian                                                          | 3.10             |
| 04/12/2019               | 2.13.2                               | Sửa đổi            | S            | Chặn không sửa D2- thu tiền khách công nợ khi chứng từ D2 đã được gán công nợ                            | 3.10             |
| 04/12/2019               | 2.15.1                               | Sửa đổi            | S            | Hóa đơn chốt ca (490,491) không<br>được lập nếu có mặt hàng XDS có<br>lượng nhỏ hơn 11it                 | 3.10             |
| 04/12/2019               | 2.15.2                               | Sửa đổi            | S            | Sửa khắc phục lỗi tràn số cột bơm khi chốt cột bơm cuối ca bán hàng                                      | 3.10             |
| 04/12/2019               | 3.7.2                                | Sửa đổi            | S            | KS5: Cập nhật tỷ trọng thực tế tại thời<br>điểm kiểm kê. V tại L15 lấy số nguyên                         | 3.10             |
|                          |                                      |                    |              | Biên bản kiếm kê xăng dầu điều chỉnh<br>theo mẫu mới (M01)                                               |                  |

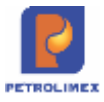

| Ngày thay<br>đổi | Mục, bảng,<br>sơ đồ được<br>thay đổi | Lý do   | T*<br>S<br>X | Mô tả thay đổi                                                                                          | Phiên<br>bản mới |
|------------------|--------------------------------------|---------|--------------|----------------------------------------------------------------------------------------------------|------------------|
|                  |                                      |         |              | BB kiểm kê tồn kho XD – Cuối<br>tháng và BB kiểm kê XDS – Thay<br>đổi giá thêm cột tồn đường ống        |                  |
| 20/01/2020       | 3.2.2<br>3.2.3                       | Sửa đổi | S            | Nhập di chuyển XDS đến CHXD:<br>Thêm tab số đo phương tiện                                              | 3.11             |
| 20/01/2020       | 4.9                                  | Sửa đổi | S            | Thêm dòng tổng cộng của cột tổng tiền của bảng kê bán hàng theo ca                                      | 3.11             |
| 20/01/2020       | 2.12.3                               | Sửa đổi | S            | Bỏ chọn chuyển sang HDTT khi tạo<br>HDDT bị lỗi                                                         | 3.11             |
| 20/01/2020       | 2.18<br>2.19                         | Sửa đổi | S            | Khóa không cho thêm, sửa, xóa<br>CBCNV của ca có giờ mở/ đóng ca<br>không nằm trong kỳ kế toán cửa hàng | 3.11             |
| 20/01/2020       | 3.4<br>4.2; 4.11                     | Sửa đổi | S            | Sửa đổi một sô mẫu biểu theo quy chế<br>quản lý cửa hàng mới (mẫu M04,M05,<br>M08, M09)                 | 3.11             |
| 20/01/2020       | 2.1.1                                | Sửa đổi | S            | Bỏ chặn thời gian đóng ca – thời gian mở ca $< = 60$ phút.                                              | 3.11             |
|                  |                                      |         |              | Thời gian đóng ca > Thời gian mở ca<br>tối thiểu 1 phút                                                 |                  |
| 01/04/2020       | 2.1.2                                | Sửa đổi | S            | Chỉ gán CBCNV đang làm việc tại cửa hàng                                                                | 3.12             |
|                  |                                      |         |              | CBCNV không làm việc tại cửa hàng sẽ có màu đỏ tại màn hình Uhome                                       |                  |
| 01/04/2020       | 3.7.2                                | Sửa đổi | S            | Tự động quy đổi DTT và D15 khi làm<br>kiểm kê XDS – KS5                                                 | 3.12             |
| 01/04/2020       | 2.15.1                               | Sửa đổi | S            | Bổ sung thông tin Tự kiểm tra sai số,<br>bỏ thông tin lượng xuất khác tại chứng<br>từ WS3               | 3.12             |
| 01/04/2020       | 4.14                                 | Sửa đổi | S            | Sửa đổi mẫu biên bản giao nhận xăng dầu theo quy chế QLCH                                               | 3.12             |
| 01/04/2020       | 3.2.2/3.2.3                          | Sửa đổi | S            | Thêm tab khai báo thông tin về xe,<br>niêm mẫu vào chứng từ nhập XDS –<br>SR1                           | 3.12             |
| 01/04/2020       | 4.14                                 | Sửa đổi | S            | Sửa đổi theo mẫu trong quy chế<br>QLCH (thêm các thông tin về niêm<br>mẫu xitec) – Mẫu M07              | 3.12             |
| 01/04/2020       | 4.15                                 | Sửa đổi | S            | Sửa đổi mẫu bảng kê, báo cáo khi thêm nghiệp vụ chiết khấu                                              | 3.12             |
| 30/05/2020       | 4.17                                 | Sửa đổi | S            | Bổ sung thêm điều kiện lọc "Ngành<br>hàng" vào các báo cáo có lọc theo<br>tham số "Nhóm hàng hoá"       | 3.13             |

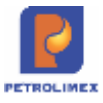

| Ngày thay<br>đổi | Mục, bảng,<br>sơ đồ được<br>thay đổi | Lý do   | T*<br>S<br>X | Mô tả thay đổi                                                                                                    | Phiên<br>bản mới |
|------------------|--------------------------------------|---------|--------------|----------------------------------------------------------------------------------------------------|------------------|
| 30/05/2020       | 4.17                                 | Sửa đổi | S            | Cho phép chọn nhiều nội dung cho<br>một chỉ tiêu.<br>Chuyển các điều kiện lọc "kho xuất",<br>"Khách hàng" sang dạng Multicheck                          | 3.13             |
| 30/05/2020       | 4.18                                 | Sửa đổi | S            | Bổ sung tên người lập biểu – chữ ký báo cáo tại các báo cáo                                                                                             | 3.13             |
| 30/05/2020       | 3.4                                  | Sửa đổi | S            | Biên bản thanh lý hợp đồng-M05 bổ<br>sung thêm dòng tổng cộng theo số<br>lượng, thành tiền của từng mặt hàng                                            | 3.13             |
| 30/05/2020       | 2.21                                 | Bổ sung | Т            | Thêm chức năng nhân viên phát hành hóa đơn trong ca                                                                                                    | 3.13             |
| 30/05/2020       | Chương 4                             | Sửa đổi | S            | Bổ sung thông tin User phát hành tại tab bảng kê hóa đơn - Uhome                                                                                        | 3.13             |
| 30/05/2020       | 4.9                                  | Sửa đổi | S            | Bổ sung thông tin User phát hành tại bảng kê hóa đơn theo ca                                                                                            | 3.13             |
| 30/05/2020       | 2.18                                 | Sửa đổi | S            | Mở lại ca bán hàng thì CBCNV gán<br>vào User cần có các chức năng từ<br>1,2,3,5,20,21,11                                                                |                  |
| 30/05/2020       | 2.15.1                               | Sửa đôi | S            | Thực hiện lưu ngầm thông tin Vtt của<br>bể phục vụ dữ liệu Báo cáo so sánh<br>giữa số liệu TĐH với số giao ca                                           | 3.13             |
| 30/05/2020       | 3.2                                  | Sửa đôi | S            | Bổ sung quyền CH202 – cập nhật SR1                                                                                                    | 3.13             |
| 30/05/2020       | 5.3.1                                | Sửa đổi | S            | Sửa thông báo lỗi time out (-4,-9) của<br>hệ thống TĐH: ngắn gọn, rõ ràng và<br>chi tiết lôi                                                            | 3.13             |
| 30/05/2020       | 2.5.3                                | Sửa đổi | S            | Bỏ nút copy hàng hóa, cho cập nhật<br>ngày due-date tại tab Tiền hàng chiết<br>khấu                                                                     | 3.13             |
| 30/05/2020       | 2.18/2.19                            | Sửa đổi | S            | Gán/sửa/xóa CBCNV trong ca bán<br>hàng có giờ mở/đóng ca nằm trong kỳ<br>kế toán (thời gian kết thúc kỳ kế toán<br>tính đến giờ phút cuối ngày đóng kỳ) | 3.13             |
| 30/05/2020       | 2.15/3.2.2/                          | Sửa đổi | S            | Bổ sung thông tin tại tab đo bể:<br>TĐH,T.gian Agas trả KQ về, Mã lỗi<br>vào các chứng từ: WS0, WS3, SR1,<br>KS5, SO1                                   | 3.13             |
| 30/05/2020       | Chương 6                             | Bổ sung | Т            | Cập nhật hướng dẫn sử dụng Agas18                                                                                                    | 3.13             |
| 20/07/2020       | 4.20                                 | Bổ sung | Т            | Khắc phục lỗi không tìm kiếm được<br>với điều kiện lọc báo cáo dạng<br>Multicheck                                                                       | 3.13             |

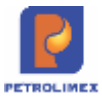

| Ngày thay<br>đổi | Mục, bảng,<br>sơ đồ được<br>thay đổi | Lý do    | T*<br>S<br>X | Mô tả thay đổi                                                                                                    | Phiên<br>bản mới |
|------------------|--------------------------------------|----------|--------------|----------------------------------------------------------------------------------------------------|------------------|
| 15/08/2020       | 4.21                                 | Bổ sung  | Т            | Bảng kê thống kê giao dịch in biên lai<br>bán hàng                                                                                                    | 3.14             |
| 15/08/2020       | 2.22                                 | Sửa đổi  | S            | Quản lý khách vãng lai – Tra cứu MTS<br>khi viết hóa đơn                                                                                                    | 3.14             |
| 30/09/2020       | 3.5                                  | Sửa đổi  | S            | Cảnh báo khi tháng thực hiện clear<br>khác tháng của ngày thu tiền                                                                                                    | 3.14             |
| 30/09/2020       | 4.22                                 | Thêm mới | Т            | Bảng kê trạng thái ca                                                                                                    | 3.14             |
| 30/09/2020       | 4.23                                 | Thêm mới | Т            | Bảng kê xuất bán hàng hóa dịch vụ (quy đổi theo đơn vị tính)                                                                                                    | 3.14             |
| 15/11/2020       | 4.24                                 | Thêm mới | Τ            | Bổ sung báo cáo để hỗ trợ có dữ liệu<br>thống kê nhiệt độ bình quân gia quyền<br>tại bể làm cơ sở xem xét và giao khoán<br>nhiệt độ bình quân cho các CHXD<br>theo như kết luận của KTNN theo văn<br>bản số 1331/PLX-HĐQT ngày<br>02/10/2019 | 3.15             |
| 15/11/2020       | 2.13.2                               | Sửa đổi  | S            | Không thu tiền công nợ bằng chứng từ<br>D2                                                                                                    | 3.15             |
| 15/11/2020       | 2.23                                 | Sửa đổi  | S            | Tại chứng từ WS3c, thêm trường nhập thông tin Thử máy, Tự kiểm tra sai số.                                                                                                    | 3.15             |
| 15/11/2020       | 2.13.3                               | Thêm mới | Т            | Thêm chức năng thu tiền khách công nợ- D4                                                                                                    | 3.15             |
| 15/11/2020       | 2.15.1<br>2.23; 4.25                 | Sửa đổi  | S            | Đổi tên cột "xuất thử máy" thành<br>"xuất khác                                                                                                    | 3.15             |
| 15/11/2020       | 2.24                                 | Sửa đổi  | S            | Bổ sung thông tin người nhận hàng                                                                                                    | 3.15             |
| 15/11/2020       | 3.2.2<br>3.2.3                       | Sửa đổi  | S            | Cập nhật chứng từ SR1, tham chiếu thông tin từ SAP                                                                                                    | 3.15             |
| 05/03/2021       | 2.12.5                               | Sửa đổi  | S            | Xử lý lỗi tạo 22(ngày hóa đơn> ngày<br>ký số) không làm thay đổi MTC                                                                                                    | 3.16             |
| 05/03/2021       | 4.26                                 | Sửa đổi  | S            | Báo cáo so sánh hao hụt thực tế so với<br>định mức (M24)                                                                                                    | 3.16             |
| 07/04/2021       | 4.11                                 | Sửa đổi  | S            | Bắt buộc nhập trường diễn giải tại các<br>chứng từ khai báo chi phí (BK3, BK5,<br>BK9, BK10)                                                                                                    | 3.16             |
| 07/04/2021       | 2.12                                 | Sửa đổi  | S            | Chỉnh sửa để EGAS không còn phát hành được HDTT                                                                                                    | 3.16             |
| 15/05/2021       | 3.4                                  | Sửa đổi  | S            | Chỉnh sửa Biên bản thanh lý hợp đồng<br>(M05):                                                                                                    | 3.17             |

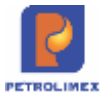

| Ngày thay<br>đổi | Mục, bảng,<br>sơ đồ được<br>thay đổi | Lý do   | T*<br>S<br>X | Mô tả thay đổi                                                                                                    | Phiên<br>bản mới |
|------------------|--------------------------------------|---------|--------------|----------------------------------------------------------------------------------------------------|------------------|
|                  |                                      |         |              | -Thêm phần tổng hợp theo mặt hàng, sản lượng.                                                                                                    |                  |
|                  |                                      |         |              | <ul> <li>Bổ sung các thông tin Người đại<br/>diện, Chức vụ, Số giấy ủy quyền,<br/>Ngày ủy quyền</li> </ul>                                                                                                    |                  |
| 15/05/2021       | 4.27                                 | Sửa đổi | S            | <ul> <li>Báo cáo nhanh công nợ đến hạn CH:</li> <li>-Chỉ lấy thông tin các KH bị đáo hạn</li> <li>- Cho chọn số ngày đáo hạn khi chạy báo cáo</li> </ul>                                                                                                    | 3.17             |
| 15/05/2021       | 3.8                                  | Sửa đổi | S            | Kiểm kê quỹ GL8: lấy cả những chứng<br>từ phát sinh vào thời điểm kiểm kê quỹ                                                                                                    | 3.17             |
| 15/08/2021       | 2.10                                 | Sửa đổi | S            | Biên bản hủy hóa đơn: bổ sung mục 4<br>để ghi nhận thông tin hóa đơn thay thế,<br>trường này để trống(Cửa hàng tự điền<br>tay)                                                                                                    | 3.18             |
| 15/08/2021       | 5.5                                  | Sửa đổi | S            | <ul> <li>Báo cáo diễn biến mức nước tại bề:</li> <li>Báo cáo chỉ liệt kê 01 log bể gần nhất với thời điểm "Đến ngày" tại điều kiện lọc</li> <li>Chiều cao bề: lấy theo chiều cao max bề</li> <li>Chiều cao hàng: lấy giá trị thực tế theo log bề</li> <li>Tại Egas Server: Cho phép chạy báo cáo theo nhiều CHXD thuộc CompanyCode</li> </ul> | 3.18             |
| 15/08/2021       | 5.5                                  | Bổ sung | Т            | Báo cáo thống kê tổng lượng xuất bán<br>qua vòi - Tổng hợp                                                                                                    | 3.18             |
| 15/08/2021       | 3.5                                  | Sửa đổi | S            | Gán thanh toán: Khi số lượng chứng<br>từ xuất hàng cần gán > 200 dòng,<br>chương trình chỉ hiển thị 200 chứng từ<br>tương ứng với 200 dòng này. Số còn<br>lại sẽ thực hiện gán vào chứng từ tiếp<br>theo                                                                                                    | 3.18             |
| 15/09/2021       | 4.29                                 | Sửa đổi | S            | Bổ sung điều kiện lọc nhóm giá tại:<br>Báo cáo xuất bán hàng hóa                                                                                                    | 3.19             |
| 15/09/2021       | 4.30                                 | Sửa đổi | S            | Bổ sung điều kiện lọc nhóm giá tại:<br>Bảng kê xuất bán hàng hóa                                                                                                    | 3.19             |
| 15/09/2021       | 4.31                                 | Sửa đổi | S            | Bổ sung điều kiện lọc nhóm giá tại:<br>Báo cáo xuất bán hàng hóa tại các kho                                                                                                    | 3.19             |

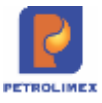

| Ngày thay<br>đổi | Mục, bảng,<br>sơ đồ được<br>thay đổi | Lý do   | T*<br>S<br>X | Mô tả thay đổi                                                                                                    | Phiên<br>bản mới |
|------------------|--------------------------------------|---------|--------------|----------------------------------------------------------------------------------------------------|------------------|
| 15/09/2021       | 4.32                                 | Sửa đổi | S            | Bổ sung điều kiện lọc nhóm giá tại:<br>Báo cáo xuất bán hàng hóa tại các kho<br>- giá                                                                                                    | 3.19             |
| 15/09/2021       | 4.33                                 | Sửa đổi | S            | Bổ sung điều kiện lọc nhóm giá tại:<br>Báo cáo lượng xuất qua kho (lượng)                                                                                                    | 3.19             |
| 15/09/2021       | 4.34                                 | Sửa đổi | S            | Bổ sung điều kiện lọc nhóm giá tại:<br>Báo cáo lượng xuất qua kho (lượng)<br>Mới                                                                                                    | 3.19             |
| 15/09/2021       | 4.35                                 | Sửa đổi | S            | Bổ sung điều kiện lọc nhóm giá tại:<br>Báo cáo lượng xuất qua kho /các kho                                                                                                    | 3.19             |
| 15/09/2021       | 4.36                                 | Sửa đổi | S            | Bổ sung điều kiện lọc nhóm giá tại:<br>Báo cáo lượng xuất qua kho/ cáo kho<br>Mới                                                                                                    | 3.19             |
| 15/09/2021       | 4.37                                 | Sửa đổi | S            | Bổ sung điều kiện lọc nhóm giá tại:<br>Sản lượng bán lẻ hàng hóa theo kho                                                                                                    | 3.19             |
| 15/09/2021       | 4.38                                 | Sửa đổi | S            | Bổ sung điều kiện lọc nhóm giá tại:<br>Bảng kê tổng hợp theo phương thức                                                                                                    | 3.19             |
| 15/09/2021       | 4.39                                 | Sửa đổi | S            | Bổ sung điều kiện lọc nhóm giá tại:<br>Bảng tổng hợp xuất bán                                                                                                    | 3.19             |
| 15/09/2021       | 4.40                                 | Bổ sung | Т            | Bổ sung thêm báo cáo nhiệt độ bình quân từng bể                                                                                                    | 3.19             |
| 15/09/2021       | 4.41                                 | Bổ sung | Т            | Bổ sung thêm báo cáo đối soát lượng<br>Nhập hàng-Sr1                                                                                                    | 3.19             |
| 20/11/2021       | 4.42                                 | Bổ sung | Τ            | Thêm điều kiện lọc Goto tại Báo cáo<br>sản lượng bán theo ngày. Gộp 2 báo<br>cáo<br>Thống kê sản lượng bán theo<br>ngày(tổng hợp)<br>Thống kê sản lượng bán theo ngày                                                                                                    | 3.20             |
| 20/11/2021       |                                      | Sửa đổi | S            | Sửa đổi điều kiện lọc bể chứa:Sắp xếp<br>các vòi,bể không còn sử dụng ở cuối<br>phần tìm kiếm, thêm chữ "KSD" vào<br>các vòi, bể có status = Không sử dụng<br>Tại các báo cáo : nhiệt độ bể trung<br>bình, giá bán áp tại cột bơm, bảng kê<br>chi tiết số công tơ lít, báo cáo nhiệt độ<br>bình quân từng bể, báo cáo số liệu bể, | 3.20             |
|                  |                                      |         |              | bảo cao số nếu kiến kế, bảo cao số<br>liệu nhập hàng, diễn biến mức nước tại<br>bể, diễn biến mức nước tại bể, báo cáo<br>tồn kho trống bể, bk xuất bán theo giờ,                                                                                                    |                  |

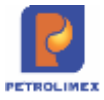

| Ngày thay<br>đổi | Mục, bảng,<br>sơ đồ được<br>thay đổi | Lý do   | T*<br>S<br>X | Mô tả thay đổi                                                                                  | Phiên<br>bản mới |
|------------------|--------------------------------------|---------|--------------|-------------------------------------------------------------------------------------------------|------------------|
|                  |                                      |         |              | bk xuất bán chi tiết qua bể/vòi bơm, bk<br>xuất bán tổng hợp qua bể/vòi bơm                     |                  |
| 20/11/2021       | 4.43                                 | Bổ sung | Т            | Bổ sung báo cáo hao hụt xuất                                                                    | 3.20             |
| 20/11/2021       | 4.44                                 | Sửa đổi | S            | Sửa đổi tên cột Chiều cao bể => chiều cao tối đa bể tại bảng kê chi tiết bể                     | 3.20             |
| 20/11/2021       | 4.45                                 | Bổ sung | Т            | Báo cáo tổng hợp sức chứa tại cửa hàng                                                          | 3.20             |
| 20/11/2021       | 4.46                                 | Bổ sung | Т            | Thêm điều kiện lọc: cảnh báo khi hàng<br>tràn bể tại báo cáo Evenlog                            | 3.20             |
| 20/11/2021       | 3.2                                  | Sửa đổi | S            | Chỉnh sửa nội dung chứng từ nhập hàng SR1:                                                      | 3.20             |
|                  |                                      |         |              | Tại tab Vận đơn                                                                                 |                  |
|                  |                                      |         |              | Trường LTT cho phép nhập số thập<br>phân (Phân thập phân chỉ cho phép<br>nhập hai chữ số)       |                  |
|                  |                                      |         |              | Làm tròn ra phần nguyên L15                                                                     |                  |
|                  |                                      |         |              | Tại tab Số đo phương tiện                                                                       |                  |
|                  |                                      |         |              | LTT làm tròn mất số thập phân                                                                   |                  |
|                  |                                      |         |              | Tại tab Hạch toán XDS                                                                           |                  |
|                  |                                      |         |              | Trường LTT cho phép nhập sô thập<br>phân (Phân thập phân chỉ cho phép<br>nhập hai chữ số)       |                  |
|                  |                                      |         |              | Làm tròn ra phần nguyên L15                                                                     |                  |
| 20/11/2021       | 4.47                                 | Bổ sung | Т            | Bảng kê chi tiết log bán: Tại đây sẽ<br>gộp 03 báo cáo.                                         | 3.20             |
|                  |                                      |         |              | Bang kế xuất bản theo giớ                                                                       |                  |
|                  |                                      |         |              | bán qua vòi                                                                                     |                  |
|                  |                                      |         |              | Bảng kê xuất bán qua bề)                                                                        |                  |
| 20/11/2021       | 4.47                                 | Sửa đổi | S            | Chinh sửa điều kiện lọc dung tích tại<br>báo cáo Bảng kê chi tiết log bán                       | 3.20             |
| 20/11/2021       | 2.13.2                               | Bổ sung | Т            | Sửa chứng từ D2 cập nhật bổ sung<br>nghiệp vụ thu tiền bán bảo hiểm qua<br>POS Hdbank và Pgbank | 3.20             |
| 14/01/2022       | 2.25                                 | Bổ sung | Т            | Quy trình xử lý chứng từ 416 lỗi tài khoản                                                      | 3.20             |
| 20/01/2022       | 3.12                                 | Sửa đổi | S            | Sửa các mẫu in phiếu xuất Kho – nhập<br>kho ( SO1, SO3, SO4, SR1, SR2, SR3)                     | 3.21             |
|                  |                                      |         |              | Thêm vào mẫu in cột <mã hàng=""><br/>trước <tên hàng=""></tên></mã>                             |                  |

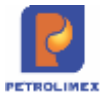

| Ngày thay<br>đổi | Mục, bảng,<br>sơ đồ được<br>thay đổi | Lý do    | T*<br>S<br>X | Mô tả thay đổi                                                                                                    | Phiên<br>bản mới |
|------------------|--------------------------------------|----------|--------------|----------------------------------------------------------------------------------------------------|------------------|
|                  |                                      |          |              | Thêm thông tin: Nơi nhận hàng (dưới<br>địa chỉ) (để dạng box để CH điền bằng<br>tay tại bản in)                               |                  |
|                  |                                      |          |              | Tại phiếu xuất kho SO3: Thêm chữ ký<br>"Người vận chuyển (để cuối)"                                                           |                  |
| 20/01/2022       | 4.30                                 | Sửa đổi  | S            | Sửa cột "Đơn giá" trên Bảng kê xuất<br>bán hàng hóa hiển thị giá trị có 2 số<br>thập phân                                     | 3.21             |
| 20/01/2022       | 4.27                                 | Sửa đổi  | S            | Báo cáo tuổi nợ: Bổ sung cột Hình<br>thức đảm bảo của khách hàng                                                              | 3.21             |
| 20/01/2022       | 2.26                                 | Sửa đổi  | S            | Chỉnh sửa cơ chế tìm kiếm mới của ô<br>"Search" ở màn hình Uhome                                                              | 3.21             |
| 20/01/2022       | 2.27                                 | Sửa đổi  | S            | In biên lai bán hàng cho phép sửa<br>được ô tên lái xe và số xe để nhân<br>viên bán hàng có thể đánh máy được<br>trước khi in | 3.21             |
| 20/01/2022       | 4.9                                  | Sửa đổi  | S            | Bổ sung 2 cột tiền hàng và tiền thuế<br>vào bảng kê hóa đơn bán hàng                                                          | 3.21             |
| 07/03/2022       | 3.5<br>4.4                           | Sửa đổi  | S            | -Gán thanh toán với xuất bán công<br>nợ: Chứng từ chiết khấu CK1 hiện tại<br>tab "Ctừ thu tiền khách"                         | 3.21             |
|                  |                                      |          |              | -Báo cáo phải thu theo ngày due-date:<br>Chứng từ tiền chiết khấu CK1 thể<br>hiện như chứng từ thanh toán                     |                  |
| 11/03/2022       | 4.48                                 | Thêm mới | Т            | Chị tiết thông tin ID                                                                                                    | 3.21             |
| 11/03/2022       | 4.49                                 | Thêm mới | Т            | Lịch sử giao dịch, tích điểm và sử<br>dụng điểm của PLXID                                                                     | 3.21             |
| 11/03/2022       | 4.50                                 | Thêm mới | Т            | Tổng hợp doanh thu, sản lượng mua<br>hàng, tích điểm của khách hàng                                                           | 3.21             |
| 11/03/2022       | 4.51                                 | Thêm mới | Т            | Báo cáo chi tiết tích điểm ID                                                                                                 | 3.21             |
| 11/03/2022       | 4.52                                 | Thêm mới | Т            | Báo cáo tích điểm theo CHXD, công<br>ty xăng dầu                                                                              | 3,21             |
| 11/03/2022       | 4.53                                 | Thêm mới | Т            | Bảng kê Top cửa hàng có nhiều giao<br>dịch nhất                                                                               | 3.21             |
| 11/03/2022       | 4.54                                 | Thêm mới | Т            | Bảng kê Top cửa hàng có nhiều điểm<br>tích lũy nhất                                                                           | 3.21             |
| 11/03/2022       | 4.55                                 | Thêm mới | Т            | Bảng kê Top PLXID có nhiều giao<br>dịch nhất                                                                                  | 3.21             |
| 11/03/2022       | 4.56                                 | Thêm mới | Т            | Bảng kê Top PLXID có nhiều điểm<br>tích lũy nhất                                                                              | 3.21             |

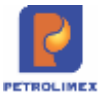

| Ngày thay<br>đổi | Mục, bảng,<br>sơ đồ được<br>thay đổi | Lý do    | T*<br>S<br>X | Mô tả thay đổi                                                                                                    | Phiên<br>bản mới |
|------------------|--------------------------------------|----------|--------------|----------------------------------------------------------------------------------------------------|------------------|
| 20/08/2022       | 2.28                                 | Thêm mới | Т            | Thêm chức năng cập nhật số phiếu/ số<br>xe từ chứng từ 412 phát sinh từ Pos                                                                                                    | 3.21             |
| 20/08/2022       | 2.29                                 | Thêm mới | Т            | Thêm chức năng cập nhật khách hàng<br>TT3                                                                                                    | 3.21             |
| 09/09/2022       | 4.10                                 | Sửa đổi  | S            | Nhật ký chứng từ nhập xuất HH:Bổ<br>sung thêm cột "Chênh lệch Giá<br>bán/Giá bán lẻ" và điều kiện lọc<br>"Chênh lệch", "Bằng nhau", "Cả hai"<br>căn cứ vào cột "Chênh lệch Giá<br>bán/Giá bán lẻ" | 3.22             |
| 09/09/2022       | 4.34                                 | Sửa đổi  | S            | Sửa đổi Báo cáo lượng xuất qua kho<br>(lương), Thêm lượng xuất KTM vào<br>báo cáo                                                                                                    | 3.22             |
| 09/09/2022       | 4.44                                 | Sửa đổi  | S            | Bổ sung điều kiện lọc "Thời gian lấy<br>log" ở Bảng kê chi tiết bể                                                                                                    | 3.22             |
| 09/09/2022       | 4.57                                 | Thêm mới | Т            | Báo cáo thống kê giảm giá của từng<br>khách hàng                                                                                                    | 3.22             |
| 09/09/2022       | 4.58                                 | Sửa đổi  | S            | Báo cáo số liệu kiểm kê: chỉnh sửa<br>điều kiện lọc:"Chứng từ kiểm kê":sắp<br>xếp các chứng từ KS5 từ ngày gần<br>nhất đến ngày xa nhất.                                                          | 3.22             |
| 09/09/2022       | 4.59                                 | Sửa đổi  | S            | Báo cáo hao hụt nhập: bổ sung thêm<br>cột : Kho xuất                                                                                                    | 3.22             |
| 09/09/2022       | 4.60                                 | Sửa đổi  | S            | Công nợ phải thu của khách tại các cửa<br>hàng: Bổ sung thêm cột "H.thức Đ.bảo"                                                                                                    | 3.22             |
| 09/09/2022       | 4.61                                 | Sửa đổi  | S            | Báo cáo công nợ khách hàng(theo dư<br>nợ cuối kỳ báo cáo): Bổ sung thêm cột<br>"H.thức Đ.bảo"                                                                                                    | 3.22             |
| 09/09/2022       | 4.62                                 | Sửa đổi  | S            | Báo cáo công nợ khách hàng(theo dư<br>nợ cuối kỳ báo cáo): Bổ sung thêm cột<br>"H.thức Đ.bảo"                                                                                                    | 3.22             |
| 09/09/2022       | 4.10                                 | Sửa đổi  | S            | Sửa đổi bổ sung điều kiện lọc loại giao<br>dịch (Cả hai, Tự động có POS, Thủ<br>công) Trên Báo cáo Nhật ký chứng từ<br>nhập xuất                                                                  | 3.22             |
| 09/09/2022       | 4.63                                 | Sửa đổi  | S            | Sửa đổi bổ sung điều kiện lọc loại giao<br>dịch (Cả hai, Tự động có POS, Thủ<br>công) Trên Bảng kê chi tiết xuất bán<br>khách dịch vụ                                                             | 3.22             |
| 28/02/2023       | 2.5.1                                | Sửa đổi  | S            | Chỉnh sửa 411: khai báo sysparam cho<br>chọn thông tin khách hàng tương tự<br>401                                                                                                    | 3.23             |

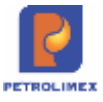

| Ngày thay<br>đổi                       | Mục, bảng,<br>sơ đồ được<br>thay đổi | Lý do                           | T*<br>S<br>X                                | Mô tả thay đổi                                                                                                    | Phiên<br>bản mới     |
|----------------------------------------|--------------------------------------|---------------------------------|---------------------------------------------|----------------------------------------------------------------------------------------------------|----------------------|
| 28/02/2023                             | 2.30                                 | Sửa đổi                         | S                                           | Chặn Min – max các chứng từ tại Egas                                                                                                    | 3.23                 |
| 24/08/2023                             | 2.5.1<br>2.5.2                       | Sửa đổi                         | S                                           | Chặn không dùng chức năng 411,412<br>với khách BHTQ                                                                                       | 3.23                 |
| 30/01/2024                             | 3.2.2                                | Thêm mới                        | T Kiểm tra ràng buộc để ngày giờ làm<br>SR1 |                                                                                                    | 3.23                 |
| 30/01/2024                             | 3.2.2                                | Thêm mới                        | Т                                           | Kiểm tra khi load ngày giờ số phiếu xuống SR1 thì không cho chỉnh sửa                                                                     | 3.23                 |
| 30/01/2024<br>19/03/2024<br>19/03/2024 | 2.12.7<br>3.10<br>2.31               | Thêm mới<br>Sửa đổi<br>Thêm mới | T<br>S<br>T                                 | Các nghiệp vụ chỉnh sửa lên 3 số TP<br>Áp giá cột bơm (tiện ích kiểm soát khi<br>phát hành HD gắn log)<br>Đồng bộ thời gian máy tính CHXD | 3.23<br>3.24<br>3.24 |
| 09/05/2024                             | 5.5.1                                | Thêm mới                        | Т                                           | Bảng kê nhập hàng sửa để theo dõi<br>thông tin trước nhập, sau nhập đối với<br>cả trường hợp không dùng tự động hóa                       | 3.24                 |
| 09/05/2024                             | 4.2.2                                | Sửa đổi                         | S                                           | Bổ sung TK 13613 giao dịch bán hàng<br>toàn quốc vào Sổ giao ca                                                                           | 3.24                 |
| 16/05/2024                             | 2.10                                 | Sửa đổi                         | S                                           | Bỏ lý do sửa xóa: "Sai thông tin người mua"tại danh sách chọn lý do khi xóa hóa đơn                                                       | 3.24                 |
| 17/05/2024                             | 7.6                                  | Sửa đổi                         | S                                           | Bổ sung số tiền Qrcode tĩnh bên Ps có<br>của báo cáo Cân đối công nợ Vpcty –<br>chxd(1)                                                   | 3.24                 |
| 17/05/2024                             | 4.5                                  | Sửa đổi                         | S                                           | Bổ sung thêm cột SÓ XE trước cột<br>GHI CHÚ trong báo cáo: Bảng kê<br>nhập di chuyển XDS                                                  | 3.24                 |
| 17/05/2024                             | 4.59                                 | Sửa đổi                         | S                                           | Bổ sung lượng KTM(112714) vào<br>phát sinh bên Nợ và bên Có tại báo<br>cáo: Đối chiếu công nợ Vpcty-CH(2)                                 | 3.24                 |
| 28/05/2024                             | 8.1.1<br>8.1.2                       | Nâng cấp                        | Т                                           | Bổ sung cảnh báo và chặn khi lâp hóa<br>đơn tại CHXD                                                                                      | 3.25                 |
| 28/05/2024                             | 8.2                                  | Nâng cấp                        | Т                                           | Bổ sung khóa dữ liệu mức toàn hệ thống tại tập đoàn                                                                                       | 3.25                 |

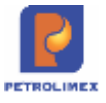

# MỤC LỤC

| 1             | GIĆ        | )I THIỆU                                                                        | 22       |
|---------------|------------|---------------------------------------------------------------------------------|----------|
| 1.3           | Các        | chức năng của hệ thống                                                          | 23       |
| 2             | TH         | ỰC HIỆN CÁC NGHIỆP VỤ CA TRƯỞNG TRONG CHƯƠNG TRÌNH                              | 24       |
| 2.1           | Nhâı       | n ca                                                                            | 24       |
| 2             | .1.1       | Mở ca bán hàng                                                                  | 24       |
| 2             | .1.2       | Gán CBCNV vào ca                                                                | 24       |
| 2             | .1.3       | Nhận hàng hóa vào ca                                                            | 25       |
| 2.2           | Bán        | hàng thu tiền viết hóa đơn ngay                                                 | 26       |
| 2.3           | Bán        | gas, vỏ bình                                                                    | 26       |
| 2             | .3.1       | Bán lẻ gas đổi vỏ bình                                                          | 26       |
| 2             | .3.2       | Bán lẻ gas kí quỹ vỏ bình                                                       | 27       |
| 2             | .3.3       | Nhập vỏ bình trả khách tiên kí quỹ.                                             | 27       |
| 2             | .3.4       |                                                                                 | 21       |
| 2.4           | Bán        | hàng thanh toán thể                                                             | 27       |
| 2             | .4.1       | Bán hàng thanh toán thẻ viết hóa ngay                                           | 27       |
| 2             | .4.2       | Bán hàng thanh toán thể chưa hóa đơn                                            | 28       |
| 2             | .4.3       |                                                                                 | 29       |
| 2.5           | Xuât       | bán hàng công nợ                                                                | 29       |
| 2             | .5.1       | Xuật bán hàng công nợ việt hóa đơn ngay                                         | 29       |
| 2             | .5.2       | Xuat ban hang cong nợ chữa xuat hoa dơn<br>Xuất bóa đơn sau cho khách công nơ : | 32<br>33 |
| 2             | .J.J<br>Vá | $h \neq h \neq h \neq h \neq h \neq h \neq h \neq h \neq h \neq h \neq$         | 24       |
| 2.0           | Aua        | ban theo phương thức Ban theo lõ các mặt năng DMIN                              | 34       |
| 2             | .6.1       | Xuất bản theo lô thu tiên mặt lây hóa đơn ngay                                  | 34       |
| 2             | .0.2       | Xuất bản theo lô thanh toán bằng thẻ lấy hóa đơn sau.                           | 35       |
| 2             | .6.4       | Xuất hóa đơn sau thẻ - theo lô                                                  | 35       |
| 2             | .6.5       | Xuất bán theo lô cho khách công nợ lấy hóa đơn ngay                             | 36       |
| 2             | .6.6       | Xuất bán theo lô cho khách công nợ lấy hóa đơn sau                              | 37       |
| 2             | .6.7       | Xuất hóa đơn sau cho khách công nợ - theo lô                                    | 37       |
| 2.7           | Xuất       | hộ Công ty                                                                      | 38       |
| 2.8           | Xuất       | hàng khuyến mại                                                                 | 39       |
| 2.9           | Lập        | hóa đơn điều chỉnh                                                              | 39       |
| 2.10          | ) Hủy      | hóa đơn                                                                         | 41       |
| 2.11          | l Hóa      | đơn chiết khấu                                                                  | 42       |
| 2.12          | 2 Các      | lưu ý khi xuất hóa đơn trong ca bán hàng                                        | 44       |
| 2             | .12.1      | Sửa ngày hóa đơn = ngày chứng từ                                                | 44       |
| 2             | .12.2      | Mở rộng trường tên khách lây hóa đơn                                            | 44       |
| 2             | .12.3      | Ngưng phát hành HDTT                                                            | 45<br>45 |
| 2             | .12.4      | Xử lý lỗi tạo 22 không làm thay đổi mã tra cứu                                  | 43<br>46 |
| $\frac{2}{2}$ | .12.6      | Chỉnh sửa để EGAS không còn phát hành được HDTT                                 | 47       |

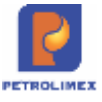

| 2.12.7 Các nghiệp vụ chỉnh sửa lên 3 số thập phân                          | 48       |
|----------------------------------------------------------------------------|----------|
| 2.13 Thu tiền trong ca                                                     | 48       |
| 2.13.1 Xuất hóa đơn và thu tiền dịch vụ trong ca                           | 48       |
| 2.13.2 Thu tiên khác trong ca<br>2.13.3 Thu tiền khách công ng D4          | 49<br>50 |
| 2.14 Chi tiền trong ca                                                     | 51       |
| 2.14.1 Nôp tiền ca bán hàng tai cửa hàng                                   | 51       |
| 2.14.2 Chi nộp tiền về Công ty                                             | 51       |
| 2.14.3 Chi nộp tiên vào tài khoản ngân hàng                                | 52       |
| 2.15 Đáng ca                                                               | 55       |
| 2.15 Doing ca                                                              | 55       |
| 2.15.1 Quy trình thực mẹn dong ca:<br>2.15.2 Tràn số côt bơm               | 54       |
| 2.16 Thay đổi vòi bơm trong ca bán hàng                                    | 58       |
| 2.16.1 Bỏ vòi bơm không sử dụng                                            | 58       |
| 2.16.2 Thêm mới hoặc chuyển đổi vòi bơm.                                   | 59       |
| 2.17 Ca cửa hàng                                                           | 60       |
| 2.18 Mở lại ca                                                             | 61       |
| 2.19 Admin ca                                                              | 63       |
| 2.20 Chức năng tìm kiếm chứng từ                                           | 63       |
| 2.21 Nhân viên ca phát hành hóa đơn trong ca                               | 65       |
| 2.22 Tra cứu MST khi viết hóa đơn                                          | 67       |
| 2.23 Cập nhật số kiểm định vòi bơm                                         | 68       |
| 2.24 Bổ sung thông tin người nhận hàng                                     | 68       |
| 2.25 Quy trình xử lý chứng từ 406 lỗi sai tài khoản                        | 69       |
| 2.26 Chỉnh sửa cơ chế tìm kiếm mới của ô "Search" ở màn hình Uhome         | 70       |
| 2.27 In biên lai bán hàng cho phép sửa được ô tên lái xe và số xe          | 73       |
| 2.28 Cập nhật số xe/ số phiếu chứng từ 412 phát sinh từ Pos                | 73       |
| 2.29 Cập nhật mã khách cho chứng từ TT3 phát sinh từ Pos                   | 74       |
| 2.30 Chặn min – max các chứng từ tại Egas                                  | 74       |
| 2.31 Đồng bộ thời gian máy tính CHXD                                       | 75       |
| 3 THỰC HIỆN NGHIỆP VỤ THỐNG KÊ CỬA HÀNG                                    | 77       |
| 3.1 Cập nhật các số tồn đầu năm                                            | 77       |
| 3.1.1 Cập nhật số tồn hàng hóa                                             | 77       |
| 3.1.2 Cập nhật số dư công nợ, tiền mặt đầu năm                             | 77       |
| 3.2 Nhập hàng                                                              | 77       |
| 3.2.1 Lưu đồ                                                               | 77       |
| <ul> <li>3.2.2 Nhập xăng dầu sáng khi Bể - Vôi bơm không có TĐH</li> </ul> | 78<br>81 |

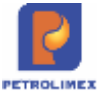

| 3.                                                                               | <ul> <li>2.4 Nhập xuất chênh lệch nhiệt độ</li> <li>2.5 Nhập hàng hóa khác từ nhà cung cấp ngoài - SR2</li> <li>2.6 Nhập di chuyển hàng hóa khác - SR3</li> </ul>                                                                                                    | 83<br>84<br>85                                                                                                    |
|----------------------------------------------------------------------------------|----------------------------------------------------------------------------------------------------|----------------------------------------------------------------------------------------------------|
| 3.3                                                                              | Xuất hàng                                                                                                    | 86                                                                                                    |
| 3.<br>3.<br>3.<br>3.<br>3.                                                       | <ul> <li>3.1 Xuất di chuyển XDS từ CHXD - SO1</li> <li>3.2 Xuất trả hàng nhà cung cấp - SO2</li> <li>3.3 Xuất di chuyển hàng hóa khác từ CHXD - SO3</li> <li>3.4 Xuất khác - SO4</li> <li>3.5 Xuất chuyển loại - 2003</li> </ul>                                                                                                    | 86<br>86<br>86<br>86<br>86                                                                                          |
| 3.4                                                                              | Quản lý công nợ khách hàng                                                                                                    | 86                                                                                                    |
| 3.5                                                                              | Gán thanh toán với xuất bán công nợ                                                                                                    | 89                                                                                                    |
| 3.                                                                               | 5.1 Gán thanh toán với xuất bán công nợ chứng từ GL1 – GL9                                                                                                    | 91                                                                                                    |
| 3.6                                                                              | Quản lý hàng chưa xuất trả khách theo lệnh                                                                                                    | 92                                                                                                    |
| 3.7                                                                              | Quản lý hàng hóa                                                                                                    | 93                                                                                                    |
| 3.<br>3.<br>3.                                                                   | <ul> <li>7.1 Hao hụt hàng hóa</li> <li>7.2 Kiểm kê hàng hóa</li> <li>7.3 Chặn không cho cửa hàng xuất hàng khi tồn kho hàng hóa âm</li> </ul>                                                                                                    | 93<br>94<br>99                                                                                                    |
| 3.8                                                                              | Quản lý tiền tại cửa hàng                                                                                                    | 99                                                                                                    |
| 3.9                                                                              | Quản lý bán ấn chỉ bảo hiểm tại cửa hàng                                                                                                    | 101                                                                                                    |
| 3.<br>(2                                                                         | <ul> <li>9.1 Bước 1: Nhận ấn chỉ bảo hiểm vào ca: đã được thực hiện khi nhận hàng vào c</li> <li>.1.2 - Gán CBCNV vào ca</li> </ul>                                                                                                    | ca<br>103                                                                                                    |
| 3.10                                                                             | Thay đổi giá                                                                                                    | 105                                                                                                    |
| 2 1 1                                                                            |                                                                                                    |                                                                                                    |
| 3.11                                                                             | Quân lý chí phí                                                                                                    | 107                                                                                                    |
| 3.11<br>3.12                                                                     | Quan lý chí phí<br>Sửa các mẫu in phiếu xuất Kho – nhập kho                                                                                                    | 107<br>107                                                                                                    |
| 3.11<br>3.12<br><b>4</b>                                                         | Quan lý chỉ phi<br>Sửa các mẫu in phiếu xuất Kho – nhập kho<br>CÁC BÁO CÁO TRÊN EGAS                                                                                                    | 107<br>107<br>. <b> 109</b>                                                                                         |
| <ul> <li>3.11</li> <li>3.12</li> <li>4</li> <li>4.1</li> </ul>                   | Quan lý chỉ phi<br>Sửa các mẫu in phiếu xuất Kho – nhập kho<br>CÁC BÁO CÁO TRÊN EGAS<br>Định dạng số tại báo cáo                                                                                                    | 107<br>107<br>109<br>109                                                                                            |
| <ul> <li>3.11</li> <li>3.12</li> <li>4</li> <li>4.1</li> <li>4.2</li> </ul>      | Quan lý chí phí<br>Sửa các mẫu in phiếu xuất Kho – nhập kho<br>CÁC BÁO CÁO TRÊN EGAS<br>Định dạng số tại báo cáo<br>Sổ giao ca – M08                                                                                                    | 107<br>107<br>107<br>109<br>109                                                                                     |
| 3.11<br>3.12<br>4<br>4.1<br>4.2<br>4.<br>4.2                                     | Quan lý chí phí<br>Sửa các mẫu in phiếu xuất Kho – nhập kho<br>CÁC BÁO CÁO TRÊN EGAS<br>Định dạng số tại báo cáo<br>Sổ giao ca – M08<br>2.1 Hình thức báo cáo<br>2.2 Tham số chạy báo cáo                                                                                                    | 107<br>107<br>107<br>109<br>109<br>109<br>110                                                                       |
| 3.11<br>3.12<br>4<br>4.1<br>4.2<br>4.<br>4.2<br>4.3                              | Quan lý chí phí<br>Sửa các mẫu in phiếu xuất Kho – nhập kho<br>CÁC BÁO CÁO TRÊN EGAS<br>Định dạng số tại báo cáo<br>Sổ giao ca – M08<br>2.1 Hình thức báo cáo<br>2.2 Tham số chạy báo cáo<br>Chi tiết công nợ phải thu tại CH                                                                                                    | 107<br>107<br>109<br>109<br>109<br>109<br>110<br>110                                                                |
| 3.11<br>3.12<br>4<br>4.1<br>4.2<br>4.3<br>4.3<br>4.3<br>4.3                      | Quan lý chí phí<br>Sửa các mẫu in phiếu xuất Kho – nhập kho<br><b>CÁC BÁO CÁO TRÊN EGAS</b><br>Định dạng số tại báo cáo<br>Sổ giao ca – M08<br>2.1 Hình thức báo cáo<br>2.2 Tham số chạy báo cáo<br>Chi tiết công nợ phải thu tại CH<br>3.1 Hình thức báo cáo: Mẫu báo cáo<br>3.2 Tham số chạy báo cáo<br>3.3 Mô tả tiêu chí sắp xếp                                                                                                    | 107<br>107<br>107<br>109<br>109<br>109<br>110<br>110<br>111<br>111                                                  |
| 3.12<br>4<br>4.1<br>4.2<br>4.3<br>4.3<br>4.4<br>4.4                              | Quan lý chi phi<br>Sửa các mẫu in phiếu xuất Kho – nhập kho<br><b>CÁC BÁO CÁO TRÊN EGAS</b><br>Định dạng số tại báo cáo<br>Sổ giao ca – M08<br>2.1 Hình thức báo cáo<br>2.2 Tham số chạy báo cáo<br>Chi tiết công nợ phải thu tại CH<br>3.1 Hình thức báo cáo: Mẫu báo cáo<br>3.2 Tham số chạy báo cáo<br>3.3 Mô tả tiêu chí sấp xếp<br>Công nợ phải thu theo ngày due-date                                                                                                    | 107<br>107<br>107<br>109<br>109<br>109<br>110<br>110<br>111<br>111<br>111<br>112                                    |
| 3.11<br>3.12<br>4<br>4.1<br>4.2<br>4.3<br>4.3<br>4.3<br>4.4<br>4.4<br>4.4        | Quan Iy chi phi         Sửa các mẫu in phiếu xuất Kho – nhập kho         CÁC BÁO CÁO TRÊN EGAS         Định dạng số tại báo cáo.         Sổ giao ca – M08         2.1 Hình thức báo cáo         2.2 Tham số chạy báo cáo         Chi tiết công nợ phải thu tại CH.         3.1 Hình thức báo cáo         3.2 Tham số chạy báo cáo         3.3 Mô tả tiêu chí sắp xếp         Công nợ phải thu teo ngày due-date         4.1 Hình thức báo cáo: Mẫu báo cáo         4.2 Tham số chạy báo cáo                                                                           | 107<br>107<br>107<br>109<br>109<br>109<br>109<br>110<br>110<br>110<br>111<br>111<br>111<br>112<br>112<br>113<br>113 |
| 3.11<br>3.12<br>4<br>4.1<br>4.2<br>4.3<br>4.3<br>4.3<br>4.4<br>4.4<br>4.4<br>4.5 | Quan Iy chi phi         Sửa các mẫu in phiếu xuất Kho – nhập kho         CÁC BÁO CÁO TRÊN EGAS         Định dạng số tại báo cáo.         Sổ giao ca – M08         2.1 Hình thức báo cáo         2.2 Tham số chạy báo cáo.         Chi tiết công nợ phải thu tại CH.         3.1 Hình thức báo cáo:         3.2 Tham số chạy báo cáo.         3.3 Mô tả tiêu chí sắp xếp         Công nợ phải thu theo ngày due-date         4.1 Hình thức báo cáo:         4.2 Tham số chạy báo cáo.         4.3 Mô tả tiêu chí sắp xếp         Bảng kê nhập di chuyển xăng dầu sáng. | 107<br>107<br>107<br>109<br>109<br>109<br>109<br>110<br>110<br>110<br>111<br>111<br>112<br>112<br>113<br>113        |

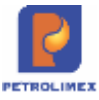

| 4.6 Báo                    | cáo cân đối tiền hàng – công nợ                                                                           | 114               |
|----------------------------|----------------------------------------------------------------------------------------------------|-------------------|
| 4.6.1<br>4.6.2             | Hình thức báo cáo<br>Tham số chạy báo cáo                                                                 | 114<br>115        |
| 4.7 Bảng                   | g kê xuất bán hàng hóa dịch vụ                                                                            | 116               |
| 4.7.1<br>4.7.2             | Hình thức báo cáo: Mẫu báo cáo<br>Tham số chạy báo cáo                                                    | 116<br>118        |
| 4.8 Các                    | báo cáo bổ sung phương thức "Bán theo lô"                                                                 | 118               |
| 4.8.1<br>4.8.2             | Báo cáo hàng hóa<br>Báo cáo sổ quỹ, công nợ                                                               | 118<br>119        |
| 4.9 Bång                   | g kê hóa đơn theo ca                                                                                      | 121               |
| 4.9.1<br>4.9.2             | Hình thức báo cáo: Mẫu báo cáo<br>Tham số chạy báo cáo                                                    | 121<br>121        |
| 4.10 Nhật                  | t ký chứng từ nhập xuất                                                                                   | 121               |
| 4.11 Bång                  | g kê tổng hợp bán hàng – M09                                                                              | 124               |
| 4.11.1<br>4.11.2           | Hình thức báo cáo: Mẫu báo cáo<br>Tham số chạy báo cáo                                                    | 124<br>124        |
| 4.12 Bång                  | g kê xuất bán hàng hóa dịch vụ (quy đổi kg) – M19                                                         | 125               |
| 4.12.1<br>4.12.2           | Hình thức báo cáo:<br>Tham số chạy báo cáo                                                                | 125<br>126        |
| 4.13 Bång                  | g kê hiệu lực giá bán lẻ                                                                                  | 126               |
| 4.13.1<br>4.13.2<br>4.13.3 | Hình thức báo cáo<br>Tham số chạy báo cáo<br>Mô tả chị tiết các trường thông tin trong báo cáo            | 126<br>127<br>128 |
| 4.14 Biên                  | n bản giao nhân xăng dầu - M07                                                                            | 128               |
| 4.15 Sửa                   | đổi báo cáo khi bổ sung nghiệp vụ chiết khấu tại cửa hàng:                                                | 129               |
| 4.16 Bổ s<br>hàng 129      | sung User phát hành tại bảng kê hóa đơn màn hình Uhome – giao diện ca                                     | bán               |
| 4.17 Sửa<br>hàng hóa       | đổi bổ sung thêm điều kiện lọc nghành hàng với các báo cáo có lọc tham số "nh<br>".                       | ióm<br>129        |
| 4.18 Cho<br>"Khách h       | phép chọn nhiều nội dung cho một chỉ tiêu. Chuyển các điều kiện lọc "kho xu<br>àng" sang dạng Multicheck: | ất",<br>130       |
| 4.19 Bổ s                  | ung tên người lập biểu – chữ ký báo cáo tại các báo cáo:                                                  | 130               |
| 4.20 Các                   | điều kiện lọc báo cáo có dạng Multicheck không tìm kiếm được                                              | 130               |
| 4.21 Bång                  | g kê thống kê giao dịch in biên lai bán hàng                                                              | 131               |
| 4.21.1<br>4.21.2<br>4.21.3 | Hình thức báo cáo<br>Tham số chạy báo cáo<br>Mô tả chi tiết các trường thông tin                          | 132<br>132<br>133 |
| 4.22 Bảng                  | g kê trạng thái ca                                                                                        | 133               |
| 4.22.1<br>4.22.2<br>4.22.3 | Hình thức báo cáo<br>Tham số chạy báo cáo<br>Mô tả chi tiết các trường thông tin                          | 134<br>134<br>134 |

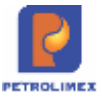

| 4.22.4 Mô tả tiêu chí sắp xếp                                                                                                    | 135                      |
|----------------------------------------------------------------------------------------------------|--------------------------|
| 4.23 Bảng kê xuất bán hàng hóa dịch vụ                                                                                                    | 135                      |
| <ul> <li>4.23.1 Hình thức báo cáo</li> <li>4.23.2 Tham số chạy báo cáo</li> <li>4.23.3 Mô tả chi tiết các trường thông tin</li> <li>4.23.4 Mô tả tiêu chí sắp xếp</li> </ul>                | 136<br>136<br>137<br>137 |
| 4.24 Báo cáo thống kê nhiệt độ bình quân gia quyền                                                                                                    | 138                      |
| <ul> <li>4.24.1 Hình thức báo cáo:</li> <li>4.24.2 Mô tả tham số chạy báo cáo:</li> <li>4.24.3 Mô tả chi tiết các trường dữ liệu báo cáo:</li> <li>4.24.4 Mô tả tiêu chí sắp xếp</li> </ul> | 138<br>138<br>139<br>139 |
| 4.25 Đổi tên cột "xuất thử máy" thành "xuất khác"                                                                                                    | 140                      |
| 4.26 Báo cáo so sánh hao hụt thực tế so với định mức – chi tiết                                                                                                    | 140                      |
| <ul> <li>4.26.1 Hình thức báo cáo</li> <li>4.26.2 Tham số chạy báo cáo</li> <li>4.26.3 Các trường chạy báo cáo</li> </ul>                                                                   | 140<br>141<br>141        |
| 4.27 Báo cáo tuổi nợ                                                                                                    | 144                      |
| <ul> <li>4.27.1 Hình thức báo cáo</li> <li>4.27.2 Nội dung thay đổi</li> <li>4.27.3 BC nhanh công nợ đến hạn CH – Chọn tại GOTO</li> </ul>                                                  | 144<br>144<br>145        |
| 4.28 Báo cáo so sánh hao hụt thực tế so với định mức – tổng hợp                                                                                                    | 145                      |
| 4.29 Báo cáo xuất bán hàng hóa                                                                                                    | 147                      |
| 4.30 Bảng kê xuất bán hàng hóa                                                                                                    | 148                      |
| 4.31 Bảng cáo xuất bán hàng hóa tại các kho                                                                                                    | 149                      |
| 4.32 Bảng cáo xuất bán hàng hóa tại các kho giá                                                                                                    | 150                      |
| 4.33 Bảng cáo lượng xuất qua kho (lương)                                                                                                    | 151                      |
| 4.34 Bảng cáo lượng xuất qua kho (lương) Mới                                                                                                    | 152                      |
| 4.35 Bảng cáo lượng xuất qua kho\ các kho                                                                                                    | 153                      |
| 4.36 Bảng cáo lượng xuất qua kho\ Các kho mới                                                                                                    | 154                      |
| 4.37 Sản lượng bán lẻ hàng hóa theo kho                                                                                                    | 155                      |
| 4.38 Bảng kê tổng hợp theo phương thức                                                                                                    | 155                      |
| 4.39 Bảng tông hợp xuất bán                                                                                                    | 156                      |
| 4.40 Báo cáo nhiệt độ bình quân từng bê                                                                                                    | 157                      |
| 4.41 Báo cáo đôi soát lượng Nhập hàng-Sr1                                                                                                    | 158                      |
| 4.42 Báo cáo sản lượng bán lẻ theo ngày                                                                                                    | 159                      |
| 4.43 Báo cáo hao hụt xuất                                                                                                    | 160                      |
| 4.44 Bảng kê chi tiết bê                                                                                                    | 161                      |
| 4.45 Tông hợp sức chứa tại cửa hàng                                                                                                    | 161                      |
| 4.46 Báo cáo cảnh báo khi hàng tràn bê                                                                                                    | 163                      |

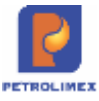

| 4.47     | Bảng kê chi tiết log bán                                                                                                    | 163        |
|----------|----------------------------------------------------------------------------------------------------|------------|
| 4.48     | Chi tiết thông tin ID                                                                                                    | 165        |
| 4.49     | Lịch sử giao dịch, tích điểm và sử dụng điểm của PLXID                                                                                   | 165        |
| 5        | 166                                                                                                    |            |
| 6        | 166                                                                                                    |            |
| 7        | 166                                                                                                    |            |
| 8        | 166                                                                                                    |            |
| 9        | 166                                                                                                    |            |
| 10       | 166                                                                                                    |            |
| 11       | 166                                                                                                    |            |
| 4.50     | Tổng hợp doanh thu, sản lượng mua hàng, tích điểm của khách hàng                                                                         | 166        |
| 4.51     | Báo cáo chi tiết tích điểm ID                                                                                                    | 167        |
| 4.52     | Báo cáo tích điểm theo CHXD, công ty xăng dầu                                                                                            | 168        |
| 4.53     | Bảng kê TOP cửa hàng có nhiều giao dịch nhất                                                                                             | 168        |
| 4.54     | Bảng kê TOP cửa hàng có nhiều điểm tích lũy nhất                                                                                         | 169        |
| 4.55     | Bảng kê TOP PLXID có nhiều giao dịch nhất                                                                                                | 170        |
| H<br>T   | ình thức báo cáo- Bảng kê Top PLXID có nhiều giao dịch nhất<br>ham số chạy báo cáo                                                       | 170<br>171 |
| 4.56     | Bảng kê TOP PLXID có nhiều điểm tích lũy nhất                                                                                            | 171        |
| T        | ham số chạy báo cáo                                                                                                    | 172        |
| 4.57     | Báo cáo thống kê giảm giá của từng khách hàng                                                                                            | 172        |
| 4.58     | Báo cáo số liệu kiểm kê                                                                                                    | 173        |
| 4.59     | Bổ sung lượng KTM (112714) vào phát sinh bên NỌ và bên CÓ tại báo cáo :                                                                  | 173        |
| 5.       | HƯỚNG DĨN SỬ DỤNG HỆ THỐNG TỰ ĐỘNG HÓA CỬA HÀNG                                                                                          | 174        |
| 5.1      | Cấu hình hệ thống tự động hóa                                                                                                    | 174        |
| 5.2      | Cấu hình tại cửa hàng                                                                                                    | 174        |
| 5.<br>5. | <ul> <li>2.1 Nạp cấu hình chung cửa hàng xuống máy tính nhúng</li> <li>2.2 Nạp cấu hình bể chứa, vòi bơm xuống máy tính nhúng</li> </ul> | 174<br>174 |
| 5.3      | Sử dụng chương trình tự động hóa tại cửa hàng (Agas 18)                                                                                  | 175        |
| 5.<br>5. | <ul> <li>3.1 Màn hình SCADA</li> <li>3.2 Cấu hình chung CHXD</li> </ul>                                                                  | 175<br>177 |
| 5.4      | Chốt số cột bơm, bể đóng mở ca                                                                                                    | 179        |
| 5.5      | Báo cáo TĐH                                                                                                    | 180        |
| 5.       | 5.1 Bảng kê nhập hàng                                                                                                    | 182        |
| 6.       | AGAS 18                                                                                                    | 182        |

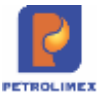

| 6.1         | Nạp cấu hình TĐH cho MTN 1                                                                                 | 83         |
|-------------|----------------------------------------------------------------------------------------------------|------------|
| 6.2         | Nạp cấu hình bể chứa, vòi bơm cho MTN1                                                                     | 83         |
| 6.3         | Màn hình SCADA 1                                                                                           | 84         |
| 6.4         | Tự động update AGAS khi có phiên bản mới1                                                                  | 84         |
| 6.5         | Kiểm tra lỗi nhảy số tổng cột bơm1                                                                         | 85         |
| 6.6         | Hỗ trợ chống mất log bán 1                                                                                 | 85         |
| 6.7         | Báo rò hàng1                                                                                               | 85         |
| 6.8         | Chẩn đoán lỗi cảm biến nhiệt độ que đo1                                                                    | 85         |
| 6.9         | Ngắt kết nối TDH bằng EGAS 1                                                                               | 85         |
| 6.10        | ) Thay đổi chế độ bán hàng cột bơm1                                                                        | 86         |
| 6.11        | Tự động gửi mail khi có sự cố1                                                                             | 87         |
| 6.12        | Cảnh báo bằng âm thanh 1                                                                                   | 88         |
| 6.13        | Thay đổi định dạng số tổng1                                                                                | 88         |
| 6.14        | Cho phép lưu nhiều hồ sơ giá tại máy nhúng1                                                                | 88         |
| 6.15        | Các báo cáo quản trị 1                                                                                     | 89         |
| 6.          | 15.1 eventlog                                                                                              | 89         |
| 6.          | 15.2 BAO CAO QUAN TRI THONG TIN MAY TINH NHUNG 1                                                           | 89         |
| 7.          | BÁO CÁO NÂNG CẤP, SỬA ĐỔI, BỔ SUNG1                                                                        | 94         |
| 7.1         | Báo cáo hao hụt nhập1                                                                                      | 94         |
| 7.2         | Công nợ phải thu của khách tại các cửa hàng1                                                               | 94         |
| 7.3         | Báo cáo công nợ khách hàng (theo dư nợ cuối kỳ báo cáo)1                                                   | 95         |
| 7.4         | Báo cáo tình hình công nợ khách hàng (theo dư nợ BQ) 1                                                     | 95         |
| 7.5         | Bång kê chi tiết xuất bán khách dịch vụ1                                                                   | 95         |
| 7.6         | Cân đối công nợ Vpcty – CHXD(1)1                                                                           | 96         |
| 8.          | CHỨC NĂNG NÂNG CẤP, SỬA ĐỔI, BỔ SUNG1                                                                      | 96         |
| 8.1         | Tiền kiểm khi phát hành hóa đơn tại CHXD1                                                                  | 96         |
| 8.          | 1.1 Cảnh báo và chặn 01 BKS lấy nhiều hóa đơn1                                                             | 96         |
| 8.          | 1.2 Chặn 01 BKS lấy cả xăng và dầu                                                                         | 97         |
| 8.<br>0.2   | $\mathbf{I}_{1.5} = \mathbf{I}_{1.11111111111111111111111111111111111$                                     | 198        |
| ð.2<br>hiên | bo sung knoa dư nệu mức toàn nệ thông tại tập doàn, dự kiến thời gian khoa số với ng<br>hành theo các mức: | gay<br>198 |

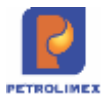

# 1 GIỚI THIỆU

Cửa hàng xăng dầu là mắt xích cuối trong dây chuyền phân phối hàng hóa xăng dầu, là đơn vị phân cung cấp xăng dầu trực tiếp đến người tiêu dùng, trực thuộc một đơn vị quản lý. Được đề cập ở đây là cửa hàng bán lẻ xăng dầu trong hệ thống phân phối của Petrolimex.

Cửa hàng xăng dầu là đơn vị nhỏ nhất trong hệ thống phân phối, hạch toán phụ thuộc đơn vị quản lý cấp trên. Mặt hàng kinh doanh chủ yếu là xăng dầu nên các nghiệp vụ quản lý cửa hàng không những gồm các nghiệp vụ quản lý bán hàng hóa mà còn có các yếu tố do đặc thù mặt hàng kinh doanh đem lại.

Mạng lưới các cửa hàng bán lẻ xăng dầu của Petrolimex phủ kín tất cả các vùng miền của đất nước với số lượng khoảng 2000 cửa hàng đến thời điểm giữa năm 2011. Với số lượng các cửa hàng như vậy, việc áp dụng tin học vào công tác quản lý cửa hàng là yêu cầu cấp thiết, hệ thống phần mềm Quản lý cửa hàng xăng dầu của Petrolimex do Cty CP Tin học viễn thông Petrolimex xây dựng để đáp ứng nhu cầu này. Được xây dựng trên nền công nghệ tiên tiến như CSDL Oracle, WEB base, ... sẵn sàng kết nối với các hệ thống tự động hóa tại cửa hàng xăng dầu như đo bồn bể, cột bơm, thiết bị POS mang lại khả năng bảo mật, an toàn dữ liệu cao. Giao diện chương trình đơn giản, hiệu quả và dễ sử dụng, các tiện ích hỗ trợ vận hành, quản trị hệ thống đầy đủ.

Hệ thống cho phép đồng bộ dữ liệu từ mạng lưới các cửa hàng bán lẻ với hệ thống tại trung tâm, thực hiện các nghiệp vụ quản lý hệ thống cửa hàng theo phân cấp qua giao diện WEB. Dữ liệu từ các cửa hàng trên hệ thống trung tâm sẽ được tổng hợp để đưa vào hệ thống chương trình quản của tại đơn vị quản lý (SAP, PBM) làm cho hệ thống chương trình quản lý cửa hàng và chương trình quản lý tại đơn vị quản lý trở thành một hệ thông tin quản lý chung trên toàn đơn vị (Xí nghiệp hoặc Công ty).

Với các dạng thể hiện thông tin đầu ra phong phú, người sử dụng có thể lựa chọn để kết xuất ra rất nhiều dạng báo biểutheo nhiều tiêu thức khác nhau phục vụ cho yêu cầu quản lý đa dạng. Hệ thống còn cho phép chuyển các dữ liệu khai thác ra các phần mềm khác như: Excel, Foxpro, Word, Html ...

Việc sử dụng thành thạo chương trình này sẽ khiến người sử dụng nhanh chóng thay đổi tư duy về sử dụng máy tính trong công việc của mình. Người sử dụng sẽ cảm thấy máy tính trở thành công cụ gần gũi hơn, thân thiện hơn và có khả năng giải quyết một cách có hiệu quả công việc của mình. Đồng thời, chương trình hướng người sử dụng tiếp cận các sản phẩm tin học ứng dụng của thế giới.

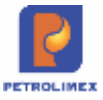

Với mục đích giới thiệu cách thức ứng dụng hệ thống phần mềm này trong công tác quản lý tại cửa hàng, tài liệu được trình bày với theo hướng mô tả cách thức áp dụng chương trình với những nghiệp vụ quản lý tại cửa hàng đã được quy chuẩn. Phần cuối của tài liệu đưa ra một ví dụ cụ thể về ứng dụng chương trình tại cửa hàng quản lý các nghiệp vụ quản lý hàng hóa, bán hàng, quản lý công nợ, tiền hàng. Những câu hỏi thường gặp trong quá trình sử dụng chương trình.

# 1.3Các chức năng của hệ thống

# Quản lý hàng hóa (Dầu sáng, dầu mỡ nhờn, gas):

- Lập các chứng từ nhập, xuất theo lệnh, xuất bán hàng hóa theo các phương thức.
- Quản lý kho hàng hóa.
- Quản lý lượng hàng giữ hộ.

# Quản lý ca bán hàng

- Mở ca, nhận bàn giao hàng hóa.
- Thực hiện các nghiệp vụ trong ca: xuất hàng/xuất bán hàng theo qui định.
- Chốt ca, đóng ca, thu nộp tiền hàng/tiền khách trả.

# Quản lý công nợ, tiền hàng

- Phát hành, cập nhật chứng từ kế toán: phiếu thu, phiếu chi, đối chiếu công nợ khách hàng.
- Quản lý công nợ đối với các hình thức xuất bán trả sau, báo có cho khách từ đơn vị chủ quản.
- Quản lý dòng tiền hàng: thu của khách, thu của ca, tồn tại cửa hàng, chi nộp về đơn vị chủ quản.
- Công nợ giữa cửa hàng và văn phòng đơn vị chủ quản.

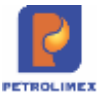

# 2 THỰC HIỆN CÁC NGHIỆP VỤ CA TRƯỞNG TRONG CHƯƠNG TRÌNH

# 2.1 Nhận ca

Khi nhận một ca làm việc mới ca trưởng phải tiến hành mở ca và nhận hàng hóa vào ca.

### 2.1.1 Mở ca bán hàng

- Sử dụng khi: Bắt đầu một ca làm việc mới.
- Người thực hiện: Ca trưởng.
- Các bước thực hiện trong chương trình: Từ màn hình ca bán hàng ta kích chọn Mở ca mới và kích chọn số ca (Ca 1, Ca 2, Ca 3), Ngày giờ mở ca,ngày giờ đóng ca dự kiến,Ca trưởng. Sau đó kích chọn Luu hoặc dùng tổ họp phím Ctrl-S.

Mã ca sẽ được trương trình tự động sinh ra theo nguyên tắc ghép 2 chữ số cuối của năm + 2 chữ số của tháng + 2 chữ số của ngày + 2 chữ số thứ tự của ca. (Ví dụ: Ca số 1 ngày 01/06/2012 thì sẽ có mã ca là:12060101).

| 🥹 Ca bán hàng - N         | Aozilla Firefox 😂 🗖                                               | x |
|---------------------------|-------------------------------------------------------------------|---|
| 🛞 training.egas. <b>p</b> | petrolimex.com.vn/Basetabs/editItem.aspx?noheader≃on&tabindex     | 1 |
| Ca bán hàng i             | /Thêm mới                                                         |   |
| Lưu (Ctrl-S)              | <u>(</u>                                                          |   |
| Mã ca (YYmmDDxx)          |                                                                   |   |
| Số ca                     | @Ca1 @Ca2 @Ca3 (*)                                                |   |
| Ngày giờ mở ca            | 01/6/2012 10:00 🗉 (*) Ngày giờ đóng ca dự kiến 01/06/2012 18:01 🗉 |   |
| Ca trưởng                 | 6633481 - Trần Văn A 6633481 룾 (*)                                |   |
| Ghi chủ                   |                                                                   |   |
|                           | Copy Staff same shift number                                      |   |
|                           |                                                                   |   |
|                           |                                                                   |   |
| 4                         | m                                                                 |   |

Chú ý: Thời gian mở và đóng ca:

- Thời gian mở ca bán hàng không nằm trong khoảng thời gian đã được sử dụng để mở các ca bán hàng trước đó.
- Khi sửa giờ đóng mở ca bán hàng không được sửa trùng với khoảng thời gian đã được sử dụng để mở các ca bán hàng trước đó.
- Thời gian đóng ca > Thời gian mở ca tối thiểu 1 phút

### 2.1.2 Gán CBCNV vào ca

- Sử dụng khi: Bắt đầu một ca làm việc mới.
- Người thực hiện: Ca trưởng
- Các bước thực hiện trong chương trình: Sau khi mở ca mới sẽ hiện giao diện gán CBCNV vào ca hoặc tại giao diện ca bán hàng kích chọn
  - Kích nút Thêm để gán CBCNV vào ca. Sau đó chọn CBCNV của cửa hàng

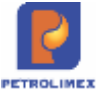

| Nhān<br>/20033( | viên ca<br>001                                                                                                    |      |          |              |     |     |
|-----------------|----------------------------------------------------------------------------------------------------|------|----------|--------------|-----|-----|
| III Thê         | m Lưu (Ctrl-S) Refresh                                                                                                    | Tim: |          |              | Any | • > |
| [ID] 🌒          | Cbcnv 👽                                                                                                    |      | [Ca] 🐑   | Phân công 🗑  |     |     |
|                 | CTT03 - Cát Thu Trang<br>CTT03 - Cát Thu Trang<br>HHT01 - Hoàng Thị Hoài Thu<br>HL001 - Hồ Thị Lan Oanh<br>LVL01 - Lưu Văn Lợi<br>LVQ01 - Lê Văn Quang<br>NMH17 - Nguyễn Thị Mai Hườ<br>NVT06 - Nguyễn Văn Thuyên<br>VTC01 - Vũ Thành Chung | ng   | 20033001 | Đứng cột bơm | •   |     |

- Danh sách CBCNV tại cửa hàng sẽ không hiển thị các CBCNV:
  - Trong thời gian mở ca bị điều chuyển sang cửa hàng khác
  - Trong thời gian mở ca hết hiệu lực làm việc tại cửa hàng
  - Trong thời gian mở ca đang ở trạng thái "đã nghỉ việc"
- Tại màn hình Uhome nếu CBCNV đã gán vào ca và hiện với tên màu đỏ (ta có thể xóa CBCNV này khỏi ca) nếu:
  - Hiện tại đã bị điều chuyển sang cửa hàng khác
  - Hiện tại hết hiệu lực làm việc tại cửa hàng
  - Hiện tại có trạng thái "đã nghỉ việc"

| Ca: 20   | 033001. /Nguyên Vân<br>NV: 🗉         | Thuyêr       | 29/3/2020 23        | :58 - 24/4 | 2020 17:05      | 5      |              |                    | Ngày-giờ  | viêt chũng    |
|----------|--------------------------------------|--------------|---------------------|------------|-----------------|--------|--------------|--------------------|-----------|---------------|
| Ca không | có hóa đơn chốt ca. [Mở lại ca] • C  | hốt hóa đơn, | án chỉ cuối ca      | 🖃 Số gia   | o ca            |        |              |                    |           |               |
| T.hop    | Ginhan hhoa Do bê Ginhan se-         | 1 Choracular | Thichi khảo         | E ho sec   | Blend           | on Dor | gitten       |                    |           |               |
|          | Tên                                  |              | Đà                  | ghi nhận   |                 |        | C            | hốt cuối ca        |           |               |
| Ma       |                                      | Số nhận      | Th.toán ngay<br>(*) | Công<br>nợ | Xuất hộ<br>(**) | K.định | Xuất<br>khặc | Tự K.tra sai<br>số | Số cuối   | so con<br>Iại |
| 0201004  | Xāng E5 RON 92-II                    | 423.359,6    | 2,0                 | 5.998,0    |                 | 500,0  | 250,0        | 100,0              | 430.159,6 | (50,0)        |
| 630001   | Voi 01 E5 RON92-IL_AA290570          | 240.227,8    |                     |            |                 |        | 50,0         |                    | 245.227,8 | 4,950,0       |
| 630002   | Vol 02_E5-RON92-II_AA290570          | 183.131,8    |                     |            |                 | 500,0  | 200,0        | 100,0              | 184.931,8 | 1.000,0       |
| 0800001  | PLC Cater CF 4 phuy 209 lit          | 10,0         |                     |            |                 |        |              |                    | 10,0      | 0,0           |
| 0801001  | CASTROL GTX 20W/50 - Phuy 209<br>lit | 1,0          |                     |            |                 |        |              |                    | 1,0       | 0,0           |

# 2.1.3 Nhận hàng hóa vào ca

- Sử dụng khi: Bắt đầu một ca làm việc mới.
- Người thực hiện: Ca trưởng.
- Các bước thực hiện trong chương trình: Từ màn hình ca bán hàng ta kích chọn *nhập hàng vào ca*. Ở đây bạn cần nhận số đo vòi bơm (đối với xăng dầu sáng); hàng hóa tổng hợp; hóa đơn, ấn chỉ. Bạn có thể chọn nhận hàng từ ca trước hoặc nhận hàng từ cửa hàng. Sau đó kích chọn *Luu* hoặc ấn tổ hợp phím *Ctrt* + *S*.

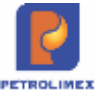

| R . Kho                                       | Ga            | Thu - Chi         | 56 quy JCng              | Vpcty  | Glá  | Hàng hòe | Hao hut | TOH |
|-----------------------------------------------|---------------|-------------------|--------------------------|--------|------|----------|---------|-----|
| 멧엇릴                                           |               |                   |                          |        |      |          |         | _   |
| Nhận hàng v<br>Ngay gỡ: 139/2022              | ào c<br>14:33 | a/Ca1<br>E Ghichú | (2209130<br>(header):    | 1) Ngu | ryēn | Xuân F   | Phong   |     |
| Nhận hàng từ Cửa hà                           | ng            |                   | V GN chù                 |        |      |          |         |     |
| 1 0801043 - PLC R:<br>2 0801042 - Dáu nh<br>3 | Print<br>Sửa  | GL View           | từ, sối WS1<br>New (Esc) | Ciose  | 4.   |          |         |     |
| 4<br>5                                        | (eval m       | s:587, trans r    | ns:109)                  |        |      |          |         |     |

*Chú ý:* Với chứng từ nhận hóa đơn vào ca chỉ nhận được hóa đơn ấn chỉ khi được văn phòng giao xuống cho cửa hàng

# 2.2 Bán hàng thu tiền viết hóa đơn ngay

- Sử dụng khi: Khách hàng mua hàng yêu cầu viết hóa đơn ngay.
- Người thực hiện: Ca trưởng, nhân viên bán hàng.
- Các bước thực hiện trong chương trình: Tại giao diện màn hình ca bán hàng ta chọn 401. Xuất hoá đơn thu tiền mặt. Sau đó cập nhật hàng hóa, số lượng ở Tab Tiền hàng bán lẻ và cập nhật thông tin hóa đơn (Số sê ri, số hóa đơn, mã số thuế, khách hàng, mã số thuế), rồi kích chọn Luu và kích vào Print để in ra hóa đơn.

| NDD               |                       |         |            |         |          |           |         |                       | (Dearch)             | Tan boeg | 135/2022 (2022) The |
|-------------------|-----------------------|---------|------------|---------|----------|-----------|---------|-----------------------|----------------------|----------|---------------------|
| Xuất hóa          | đơn thụ tiền mà       | t/Call  | 22091301   | Ngu     | yên Xu   | an Phong  |         |                       |                      |          |                     |
| Ngiy gip: 131x    | 2022 14:08 🗐 GN stars | header) |            |         |          |           |         |                       |                      |          |                     |
| Háng hóa          | Car Barry             |         |            |         | _        |           |         |                       |                      |          | Luns (CHI-S)        |
| (Which sting lat) | Ghi chu:              |         |            |         |          |           |         |                       | 10 C                 |          |                     |
| Marcussic-        | Hang total            |         | Gitt: Ysiê | AND P   | Their MT | Oil konig | Giation | Teles hang<br>201 000 | Ting strg<br>232 100 |          |                     |
| 1 0201032 - 98    | Har .                 | 100     | 22 103 00  | 1 10.00 | 1.000    | 10        | 23 210  | 301.000               | 232 100 X            |          |                     |
| 2                 |                       |         |            | 10      | 0        |           |         |                       | ×                    |          |                     |

Trên giao diện ca bán hàng cho phép xuất bán thu tiền viết hóa đơn ngay thực hiện nhanh trên giao diện ca bán hàng.

| Lượng I         | Hoặc Tiền   | - |  |  |  |
|-----------------|-------------|---|--|--|--|
| l               | 1 - M92     | × |  |  |  |
| 47.0            | 1 - M92     |   |  |  |  |
| Xuất hóa đơn dị | di 2 - M95  |   |  |  |  |
|                 | 3 - DO 0.05 |   |  |  |  |

Trong ô cho phép bạn chọn nhanh mặt hàng cần xuất, xuất theo lượng hay tiền, Kích chọn Enter, sau đó cập nhật thông tin khách và lưu và in như xuất hóa đơn thu tiền mặt.

 Hóa đơn in trên phôi: Theo mẫu của Tập đoàn đã quy định, phần hình thức thanh toán ghi "Tiền mặt".

# 2.3 Bán gas, vỏ bình

# 2.3.1 Bán lẻ gas đổi vỏ bình.

- Sử dụng khi xuất bán khí gas đổi vỏ bình ( lưu ý: xuất bán lẻ gas đổi vỏ bình chỉ xuất khí gas không có bước xuất vỏ và nhập vỏ).
- Sử dụng: Ca trưởng, nhân viên bán hàng.
- Các bước thực hiện trong chương trình: Tại giao diện màn hình ca bán hàng ta chọn: Bán lẻ gas đổi vỏ bình (GA2). Sau đó cập nhật hàng hóa gas, số lượng ở Tab Tiền hàng

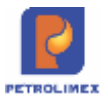

bán lẻ và cập nhật thông tin hóa đơn (Số sê ri, số hóa đơn, mã số thuế, khách hàng, mã số thuế). Rồi bạn kích chọn *Luu*và kích vào *Print* để in ra hóa đơn

# 2.3.2 Bán lẻ gas kí quỹ vỏ bình.

- Sử dụng khi xuất bán khí gas kí quỹ vỏ. (Lưu ý: Chỉ nhập khí gas vào ca, vỏ bình không nhập vào ca, nhưng khi xuất vẫn chọn vỏ bình, trong báo cáo nhập xuất tồn lượng vỏ bình tự giảm).
- Sử dụng: Ca trưởng, nhân viên bán hàng.
- Các bước thực hiện trong chương trình: Tại giao diện màn hình ca bán hàng ta chọn: Bán lẻ gas đổi kí quỹ bình (GA1). Sau đó cập nhật hàng hóa gas, số lượng ở Tab Tiền hàng bán lẻ và cập nhật thông tin hóa đơn (Số sê ri, số hóa đơn, mã số thuế, khách hàng, mã số thuế). Trong tab kĩ quỹ vỏ bình, chọn vỏ bình tương ứng loại gas bạn xuất, tự hiện tiền kí quỹ hoặc đánh tiền kí quỹ vỏ bình.
- . Rồi bạn kích chọn *Lưu*và kích vào *Print* để in ra hóa đơn.

# 2.3.3 Nhập vỏ bình trả khách tiền kí quỹ.

- Sử dụng khi nhập lại vỏ bình trả khách tiền kí cược vỏ.
- Sử dụng: Ca trưởng, nhân viên bán hàng.
- Các bước thực hiện trong chương trình: Tại giao diện màn hình ca bán hàng ta chọn: *Nhập vỏ bình trả khách tiền kí quỹ (GA3)*. Trong tab Trả tiền kí quỹ, Nhập mã vỏ bình nhập lại, tiền kí quỹ. (Lưu ý: Phần hàng còn lại trong vỏ coi như bằng không, không chấp nhận lượng hàng còn lại). Kích Nút Lưu

# 2.3.4 Bán gas công nợ

Sử dụng chung với các loại hình xuất bán công nợ hóa đơn sau (412) và hóa đơn ngay (411).

Khi xuất bán gas cho khách hàng công nợ không thực hiện ký quỹ vỏ bình.

# 2.4 Bán hàng thanh toán thẻ.

# 2.4.1 Bán hàng thanh toán thẻ viết hóa ngay

- Sử dụng khi: Khách hàng mua hàng thanh toán bằng thẻ yêu cầu viết hóa đơn ngay.
- Người thực hiện: Ca trưởng, nhân viên bán hàng.
- Các bước thực hiện trong chương trình: Tại giao diện màn hình ca bán hàng chọn: 406. Xuất h.đơn thanh toán bằng thẻ. Sau đó cập nhật các thông tin: Loại thẻ, Hàng hóa, Số lượng (nếu bán theo lượng) hoặc Tổng cộng (nếu bán theo tiền) tại Tab "Tiền hàng bán lẻ thẻ thanh toán" và thông tin hóa đơn: Số sê ri, số hóa đơn, mã số thuế, khách hàng, mã số thuế tại Tab "Hóa đơn VAT". Kích chọn nút *Lưu* và kích vào *Print* để in ra hóa đơn.

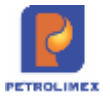

#### Menu search

Xuất hóa đơn thanh toán bằng thẻ /Ca (12061301) Pham Chi Anh

Ngày giờ: 14/6/2012 09:51

| Tiên hàng bản lẻ Hoa đơn VAT     |              |       |         |          |         |           |           |
|----------------------------------|--------------|-------|---------|----------|---------|-----------|-----------|
| [Khách vãng lai] Ghi chú:        |              |       |         |          |         |           |           |
| Hàng hóa                         | Giá tr. thuế | VAT % | Thuế MT | Số lượng | Giá bản | Tiền hàng | Tổng cộng |
|                                  |              |       |         |          | 10      | 334 545   | 390 000   |
| 1 020202 - Xăng không chỉ RON 92 | 16 727.27    | 10.00 | 1 000   | 20       | 19 500  | 334 545   | 390 000 × |
| 2                                |              | 10    | 0       |          |         |           | ×         |
| 3                                |              | 10    | 0       |          |         |           | ×         |
| 4                                |              | 10    | 0       |          |         |           | ×         |
| 5                                |              | 10    | 0       |          |         |           | ×         |
| 6                                |              | 10    | 0       |          |         |           | ×         |
| 7                                |              | 10    | 0       |          |         |           | ×         |
| 8                                |              | 10    | 0       |          |         |           | ×         |

 Hóa đơn in trên phôi: Theo mẫu của Tập đoàn đã quy định, phần hình thức thanh toán ghi "TT thẻ"

### Chú ý:

- Với thông tin "Loại thẻ" tại Tab "Tiền hàng bán lẻ thanh toán thẻ":
  - Ngân hàng có chính sách giá riêng: Người dùng buộc phải chọn "Loại thẻ" tương ứng.
  - Các ngân hàng còn lại: Người dùng chọn "Loại thẻ" là ngân hàng tương ứng hoặc chọn "9704-NAPAS" nếu không cần theo dõi riêng từng loại thẻ (Chương trình để mặc định "Loại thẻ" là "9704-NAPAS").
- Trên Egas, hiện nay thẻ HD Bank không thuộc nhóm NAPAS. Do đó, để đổi chiếu thanh toán thẻ với PG Bank các giao dịch thanh toán bằng thẻ này, phải khai báo khi thực hiện xuất hóa đơn thanh toán bằng thẻ, chọn Loại thẻ là NAPAS như dưới dây:

| Xuất hóa đơn thanh               | toán bằng thể | /Ca 1 (190412  | 01) Cao T   | hị Lê Na     |                                                                                                    |                                       |
|----------------------------------|---------------|----------------|-------------|--------------|----------------------------------------------------------------------------------------------------|---------------------------------------|
| Tiền hàng bản lẻ - thể thanh toá | HERE BOTH VAT |                | -           | _            |                                                                                                    |                                       |
| Loei the 9704 - NAPAS            | Ghi chú:      | Hud VATS TRUAL | of Sá Loona | Giá bán      | Tiến hàng                                                                                                    | Theo choo                             |
| 1                                | ×             | 10             | 0           | - Olar Dalit | The state of the state of the s | · · · · · · · · · · · · · · · · · · · |

# 2.4.2 Bán hàng thanh toán thẻ chưa hóa đơn

- Sử dụng khi: Khách hàng ký hợp đồng mua hàng thanh toán thẻ lấy hóa đơn sau.
- Người thực hiện: Ca trưởng, nhân viên bán hàng.
- Các bước thực hiện trong chương trình: Tại giao diện màn hình ca bán hàng chọn: 407.Bán qua thể chưa hóa đơn. Sau đó cập nhật các thông tin về: Loại thẻ, Hàng hóa, Số lượng (Nếu bán theo lượng) hoặc Tổng cộng (nếu bán theo tiền), khách hàng. Sau đó, kích chọn nút *Lưu* để lưu lại chứng từ.

| san qua me chura noa<br>Nyi ye 251307 tuto 🗉 | don - iesi | Ganna    | 97239 | 11.00  | uyen van | Linn        |                               |                      |                       |
|----------------------------------------------|------------|----------|-------|--------|----------|-------------|-------------------------------|----------------------|-----------------------|
| Tim bing bin bi - thi Math Italy             |            |          |       |        |          |             |                               |                      |                       |
| Los thin 1940 - Superbare                    | - 01/01    | -        |       |        | LOPP DUP | anon-       |                               |                      | -                     |
| til Fally Me                                 |            | 042.04   | MAR D | tul un | Sõlumg   | Childen .   | Resicut                       | Tele tang<br>373.438 | 1500 citra<br>510-000 |
| CONTROL - Xikry RON 824                      |            | U 454.55 | 10.80 | 3.800  | 31       | 17 000,0000 | 13-Ting Cirgh Gar Pelumo-CTCF | <br>3/3436           | 1100                  |
|                                              |            |          | 14    | - 7    |          |             |                               |                      | -                     |
|                                              |            |          | 11(8) |        |          |             |                               |                      |                       |
| £ (                                          |            |          | 1108  | 0      |          |             |                               |                      |                       |

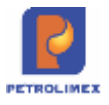

Chú ý: Với thông tin "Loại thẻ" tại Tab "Tiền hàng bán lẻ - thanh toán thẻ":

- Ngân hàng có chính sách giá riêng: Người dùng buộc phải chọn "Loại thẻ" tương ứng.
- Các ngân hàng còn lại: Người dùng chọn "Loại thẻ" là ngân hàng tương ứng hoặc chọn "9704-NAPAS" nếu không cần theo dõi riêng từng loại thẻ (Chương trình để mặc định "Loại thẻ" là "9704-NAPAS").

### 2.4.3 Xuất hóa đơn sau- thẻ

- Sử dụng khi: Xuất trả hóa đơn cho khách hàng đã mua hàng qua phương thức 407-xuất bán qua thẻ chưa hóa đơn.
- Người thực hiện: Cửa hàng trưởng, Ca trưởng.
- Các bước thực hiện trong chương trình: Tại Tại giao diện màn hình ca bán hàng chọn: *IV3.Xuất HĐ sau – thẻ.* Người dùng cập nhật các thông tin: Khách hàng, Đến ngày và tích chọn mặt hàng cần xuất hóa đơn. Sau đó, kích chọn nút *Xuất hóa đơn* để thực hiện xuất hóa đơn cho khách hàng

| NII G | ich hàng: 8        | 88.002 - 888002                  |         |                         |                        |
|-------|--------------------|----------------------------------|---------|-------------------------|------------------------|
| .oa   | i chứng từ: 🔽      | 407                              |         |                         |                        |
| Ðếr   | ngày: 9/           | 8/2017 10:17                     |         |                         |                        |
| Lợ    | c hàng hóa         | XUẤT HÓA ĐƠN                     |         |                         |                        |
|       | MÃ HHÓA            | TÊN HÀNG HÓA                     | GIÁ BÁN | LƯỢNG CHƯA XUẤT HÓA ĐƠN | TIÈN CHƯA XUẤT HÓA ĐƠN |
|       | 0201001            | Xăng RON 92-II                   | 14,300  | 100.0                   | 1,430,000.0            |
| 1     |                    | WY DOLLOG I                      | 17 000  | 100.0                   | 1,700,000.0            |
|       | 0201001            | Xang RON 92-II                   | 11,000  |                         |                        |
|       | 0201001<br>0201001 | Xang RON 92-II<br>Xăng RON 92-II | 17,930  | 450.0                   | 8,068,500.0            |

Chương trình hiển thị màn hình xuất hóa đơn, người dùng kiểm tra lại thông tin về tiền hàng, hóa đơn sau đó kích chọn nút *Lưu* và *Print* để in hóa đơn

| Xuất hỏa       | a đơn khách mua thể                              | /Ca 1 (17072         | 401) Nguy | en Van Linh    | e =        |          |                              |  |  |
|----------------|--------------------------------------------------|----------------------|-----------|----------------|------------|----------|------------------------------|--|--|
| Ngin-già: 9/8/ | 2017 10:17 🛞 Ghi chú (header)                    |                      |           |                |            |          |                              |  |  |
| Bản qua thể    | lần qua thể côn nơ hóa đơn 🐂 kiếk điệt phẩn thực |                      |           |                |            |          |                              |  |  |
| Khách          | 8                                                | 88.002 - 868002 🗉 Gi | ni chú    |                |            |          |                              |  |  |
| 100            | Hàng hóa                                         | Silvong              | Giả bản   | Ngày x.kho     | Phiêu xuất | Due-date | Số tiên còn lại<br>1 430 000 |  |  |
| 1              | 0201001 - Xāng RON 92                            | -11 100.00           | 14 300    | 2/8/2017 23:58 | 407.2100   | 2/8/2017 | 1 430 000×                   |  |  |
| 2              |                                                  |                      |           |                |            |          | ×                            |  |  |
| 3              |                                                  |                      |           |                |            |          | ×                            |  |  |

# 2.5 Xuất bán hàng công nợ

# 2.5.1 Xuất bán hàng công nợ viết hóa đơn ngay.

- Sử dụng khi: Khách hàng công nợ lấy hàng yêu cầu viết hóa đơn ngay. Không áp dụng với khách bán hàng toàn quốc
- Người thực hiện: Ca trưởng, nhân viên bán hàng.
- Các bước thực hiện trong chương trình: Tại giao diện màn hình ca bán hàng ta chọn: Bán c.nợ trả chậm kiêm hóa đơn. Sau đó cập nhật khách hàng, hàng hóa, số lượng ở Tab Tiền hàng.
- Tại tab Hóa đơn VAT nhập thông tin Hình thức thanh toán, Số sê ri, số hóa đơn và thông tin về khách viết hóa đơn: mặc định chương trình sẽ lấy thông tin MST, tên khách, địa

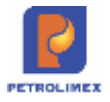

chỉ của khách trong Danh mục khách hàng – Công ty; nếu muốn viết hóa đơn cho khách có thông tin khác với mặc định, ta có thể nhập thông tin của khách muốn viết hóa đơn vào ô MST, với điều kiện thông tin về khách hàng phải được khai báo trong "Danh sách KH viết hóa đơn".

Tại tab Tiền hàng chiết khấu kích nút [Copy from Tiền hàng] để copy hàng hóa từ tab Tiền hàng. Cập nhật tiền chiếu khấu sau thuế. Phần diễn giải sẽ in ra hóa đơn tại thông tin tên hàng hóa/dịch vụ.

| Bán công nợ kiêm xuất h<br>Số chứng từ: 411.17577 | óa đơn /Ca '   | 1 (19100201) La          | Minh Chung    |                |                           |  |
|---------------------------------------------------|----------------|--------------------------|---------------|----------------|---------------------------|--|
| Ngây giờ: 7/10/2019 22:22                         |                |                          |               |                |                           |  |
| Tiền hàng Tiền hàng chiết khấu Hóa                | fon VAT - 411  |                          |               |                |                           |  |
| Khách hàng                                        | 212.0010 - Văn | phòng Bộ Công An Ghi chủ | t             |                |                           |  |
| Hàng hóa                                          | VAT %          | Due-Date Diễn giải       |               | Tiền C/KTiền ( | Tiền C/KTiền C/K sau thuế |  |
| [Copy from Tien hang]                             |                |                          |               | 45 455         | 50 000                    |  |
| 1 0201004 - Xăng E5 RON 92-II                     | M 10           | 21/11/2019 23:59 CKTM    | theo HD 00789 | 45 455         | 50 000×                   |  |

 Kích sang Tab Hóa đơn VAT-411 nếu có cập nhật Tab Tiền hàng chiết khấu. Cập nhật căn cứ/ lý do chiết khấu tại tab để thể hiện nội dung lên hóa đơn

| Bán công        | g nợ kiếr        | n xuấ         | t hóa đơn /Ca 1 (19100201) La Minh Chung                                           |
|-----------------|------------------|---------------|------------------------------------------------------------------------------------|
| Ngày giờ: 7/10/ | 2019 22:22       | 🗐 Ghi c       | hú (header):                                                                       |
| Tiền hàng T     | iền hàng chiết l | chấu <b>H</b> | óa đơn VAT - 411                                                                   |
| Khách hằng      |                  | 212.001       | 10 - Văn phòng Bộ Công An Ghi chú: Chiết khâu theo chương trình khuyên mại tháng 9 |
| VAT %           | 10               |               |                                                                                    |
| Ngày hóa đơn    | 7/10/2019        | E             |                                                                                    |
| Hình thức TT    |                  |               |                                                                                    |
| Số xê ri        | XN/17P           |               |                                                                                    |
| Số hóa đơn      | 1                |               |                                                                                    |
| Khách           |                  |               | Văn phòng Bộ Công An                                                               |
| MST             | XXXXXXXXXXXXXX   |               |                                                                                    |
| Địa chỉ         |                  |               | 44 Yết Kiêu, Đống Đa, Hà Nội                                                       |
| Người mua hàn   | g                |               |                                                                                    |
| Email           |                  |               | vulinhchi220784@gmail.com                                                          |
| Tiền thuế       | 178              | 910           |                                                                                    |
| Tổng tiền       | 1 968            | 000           |                                                                                    |

• Rồi bạn nhấn nút *Lưu* và sau đó nhấn nút *Print* để in ra hóa đơn:

| 24/2019                                             |                                                                                                    | uter monte                                                                                                    | VAI                                   |                                                                      | March protectopoo     |  |
|-----------------------------------------------------|----------------------------------------------------------------------------------------------------|----------------------------------------------------------------------------------------------------|---------------------------------------|----------------------------------------------------------------------|-----------------------|--|
| XIN                                                 | NG TY XANG DAU KHU VỰC I<br>IGHIỆP BẢN LÊ XĂNG DÀU                                                                                                    | HOA ĐƠN GIA TRỊ GIA TANG Nuữu să<br>(Chứng từ giấy của hóa đơn điện tử) Số: ()<br>Ngày 07 tháng 10 năm 2019 22:22 |                                       |                                                                      |                       |  |
| Bon v<br>Dia ch<br>Cừa h<br>Ngườ<br>Đơn v<br>Địa ch | i bản hàng: Xỉ NGHIỆP BĂN LÊ XĂNG DÂU<br>ji: Phố Thành Công-Quận Ba Đinh, Hà nội<br>làng số: Cửa hàng xăng đầu số 01<br>i mua hàng:<br>i mua hàng:<br>i mua hàng:<br>i mua hàng: Văn phóng Bộ Công An<br>ji: 44 Yết Kiêu, Đồng Đa, Hà Nội |                                                                                                    | Mā<br>Mā<br>Phu                       | aố thuế: 0100107564-0<br>số thuế: xxxxxxxxxx<br>orig thức thanh toán | 101<br>: Chuyễn khoản |  |
| SIT                                                 | Tên hàng hóa, dịch vụ                                                                                                    | Đơn vị tinh                                                                                                    | Sáluong                               | Don glá                                                              | Thành tiền            |  |
| 1                                                   | Xang E5 RON 92-II                                                                                                    | La                                                                                                    | 100                                   | 18.345,45                                                            | 1.834.5               |  |
| 2                                                   | CKTM theo HD 00789                                                                                                    | 1                                                                                                    | 1                                     | -                                                                    | 45.4                  |  |
| Child                                               | that they churged trick khuyến mai tháng 9                                                                                                    | 50                                                                                                    | Cộng tiền hàng:<br>Tiền thuế GTGT (   | 10 %)                                                                | 1.789.0               |  |
|                                                     |                                                                                                    |                                                                                                    | Tiền phi khác:                        |                                                                      |                       |  |
|                                                     |                                                                                                    | N                                                                                                    | Tổng số tiên thanh                    | toán:                                                                | 1.968.0               |  |
| Tông                                                | số tên thanh toàn bằng chữ: Một triệu chín tr<br>Người mus hàng<br>(Ký, ghi rồ họ, tên)                                                                                                    | ăm sâu mươi tâm nghì                                                                                              | n đồng<br>Ry<br>Ky                    | Người bản hàn<br>(Kỹ, ghi rô họ, tế<br>ngày: 24/10/20                | n)<br>XÂNG DÂU        |  |
| Mā tra                                              | cứu: 7LZAKB Website tra cứu: https:                                                                                                    | //hoadon.petrolimex.co                                                                                            | ـــــــــــــــــــــــــــــــــــــ |                                                                      | _                     |  |

### Chú ý:

- Tại Tab Tiền hàng chiết khấu bắt buộc phải dùng nút [Copy from Tiền hàng] để lên được ngày due-date của tiền hàng chiết khấu
- Trong tab "Hóa đơn VAT" có các Hình thức TT như sau: Tiền mặt, Ch. Khoản,TT Séc, TT thẻ, Phiếu TT, TM/CK. Nếu không chọn hình thức thanh toán thì sẽ in ra hóa đơn hình thức thanh toán mặc định là "chuyển khoản"
- Có thể sửa lại giá bán trong khoảng Min Max đối với các mặt hàng có khai báo khoảng giá Min – Max.
- Khi xuất hóa đơn cho khách nội dụng trên chứng từ mức VAT = 0, khi in hóa đơn tại Einvoce mức VAT để trống. Xuất cho khách công nợ thì mức VAT = 0, in hóa đơn mức tại Einvoce Vat =0
- Căn cứ/ lý do chiết khấu thể hiện trên hóa đơn sẽ cập nhật tại ghi chú chung của chứng từ hoặc ghi chú tại tab Hóa đơn VAT-411, tab tiền hàng chiết khấu. Ưu tiên nội dung ghi chú tại Hóa đơn VAT-411 nếu cập nhật cả ba nơi
- Với những khách được khai báo tại Hệ thống\ Sys params Company\ LIST\_CUST\_ALLOW\_EDIT\_TAX (các mã khách được khai báo cách nhau dấu, và được Piacom khai báo khi đơn vị cung cấp thông tin )thì khi tìm kiếm theo MST tại tab "*Hóa đơn VAT 411*"
  - Khi cập nhật thông tin tìm kiếm tại ô MST thì sẽ lấy thông tin khách tại "Danh sách KH lấy hóa đơn" được cán bộ văn phòng khai báo trên danh mục khách

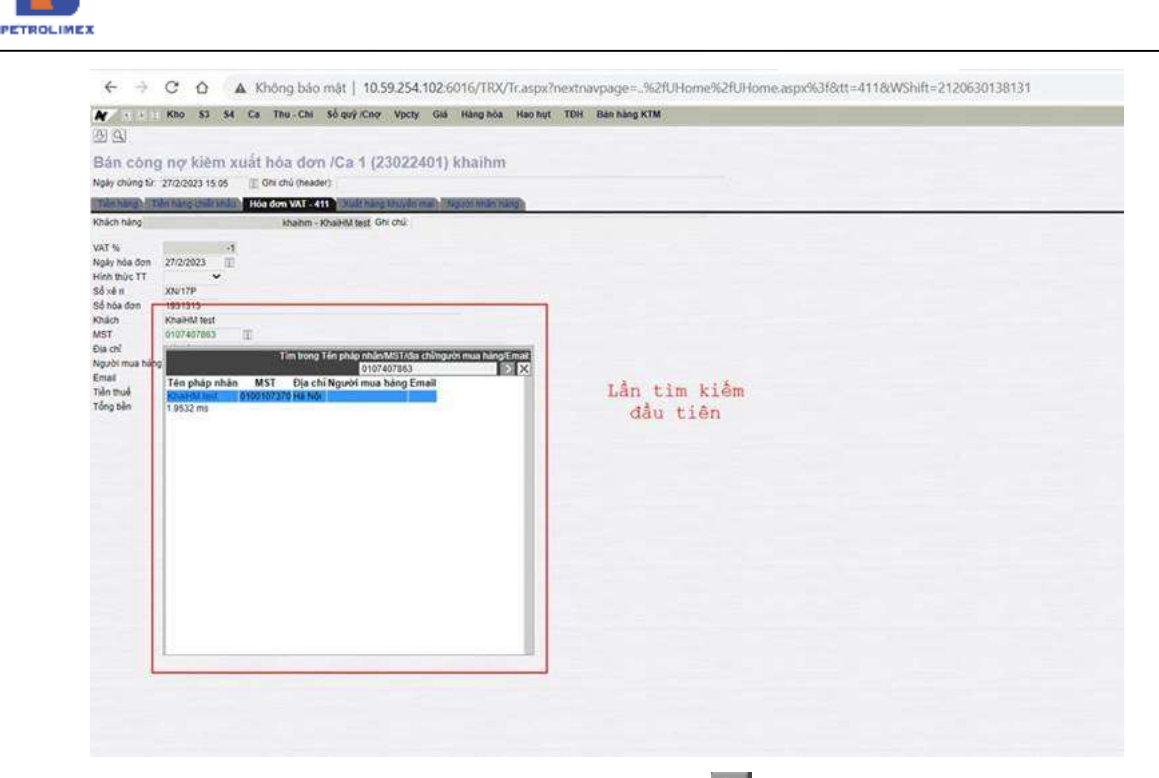

Tại giao diện tìm kiếm nhấn nút như hình dưới sẽ liệt kê các thông tin khách tương tự như chứng từ 401 (xem mục 2.22), tìm kiếm được theo cả MST và tên khách trong danh mục khách hàng vãng lai

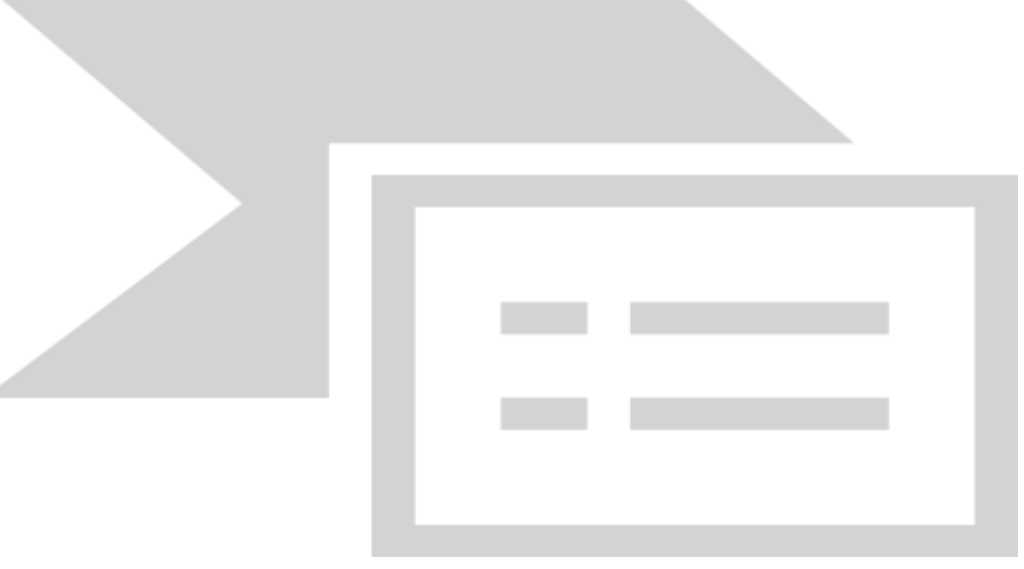

 Không thực hiện chức năng "xuất bán hàng công nợ viết hóa đơn ngay" tại giao diện ca bán hàng với khách bán hàng toàn quốc

# 2.5.2 Xuất bán hàng công nợ chưa xuất hóa đơn.

- Điều kiện: Khách công nợ vẫn trong hạn mức lấy hàng tại cửa hàng. Không áp dụng cho khách BHTQ
- Sử dụng khi: Khách hàng công nợ yêu cầu lấy hàng.
- Người thực hiện: Ca trưởng, nhân viên bán hàng.
- Các bước thực hiện trong chương trình:
  - Khi xuất hàng: Tại giao diện màn hình ca bán hàng ta chọn Bán c.nợ trả chậm chưa hóa đơn. Sau đó cập nhật khách hàng, hàng hóa, số lượng ở Tab Tiền hàng.

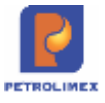

Nếu khách có nhiều phiếu hoặc nhiều xe cùng lấy hàng 1 lần, nhập số lượng của từng phiếu hoặc từng xe vào tab Bảng kê chi tiết. Sau đó nhấn nút *Lưu* để lưu chứng từ.

# Lưu ý:

- Có thể sửa lại giá bán trong khoảng Min Max đối với các mặt hàng có khai báo khoảng giá Min – Max
- Không thực hiện chức năng "xuất bán hàng công nợ viết hóa đơn ngay" tại giao diện ca bán hàng với khách bán hàng toàn quốc

# 2.5.3 Xuất hóa đơn sau cho khách công nợ :

- Sử dụng khi: Khách công nợ đến lấy hóa đơn
- Người thực hiện: Ca trưởng, Cửa hàng trưởng hoặc kế toán cửa hàng.
- Các bước thực hiện trong chương trình:
  - Khi viết hóa đơn: Tại giao diện màn hình ca bán hàng ta chọn *Xuất hóa đơn sau.* Chọn khách, loại chứng từ, phiếu xuất kho đến ngày, kích**Xuất hóa đơn**

| Tir | n chứr      | ng từ giao dịch            |           |                                                                                                    |                        |
|-----|-------------|----------------------------|-----------|----------------------------------------------------------------------------------------------------|------------------------|
| Khá | ich hàng:   | 212.0017 - Công an Thành p | hố Hà Nội | <ul> <li>Image: A start of the start of the start of</li></ul> |                        |
| Loa | i chứng tử: | 412,GAS1,GAS2,Z001         |           |                                                                                                    |                        |
| Đếr | ı ngày:     | 08/03/2020 05:00           |           |                                                                                                    |                        |
| Lọ  | c hàng hóa  | XUẤT HÓA ĐƠN               |           |                                                                                                    |                        |
|     | MÃ HHÓA     | TÊN HÀNG HÓA               | GIÁ BÁN   | LƯỢNG CHƯA XUẤT HỎA ĐƠN                                                                                                    | TIÈN CHƯA XUẤT HÓA ĐƠN |
| 2   | 0601005     | DO 0.001S-V                | 15.080    | 100,0                                                                                                    | 1.508.000,0            |
|     | TỔNG CỘ     | NG                         |           |                                                                                                    | 1.508.000,0            |

- Tab Xuất kho còn nợ hóa đơn: Cập nhật thông tin hóa đơn cho khách hàng (khách hàng, hàng hóa, lượng hàng đã lấy theo phiếu xuất kho)
- Tab Hoá đơn phần thuế: Cập nhật thông tin Hình thức thanh toán, Số sê ri, số hóa đơn và thông tin về khách viết hóa đơn: mặc định chương trình sẽ lấy thông tin MST, tên khách, địa chỉ của khách trong Danh mục khách hàng Công ty; nếu muốn viết hóa đơn cho khách có thông tin khác với mặc định, ta có thể nhập thông tin của khách muốn viết hóa đơn vào ô MST, với điều kiện thông tin về khách hàng phải được khai báo trong "Danh sách KH viết hóa đơn".
- Tại tab Tiền hàng chiết khấu chọn hàng hóa, tiền chiết khấu sau thuế.
   Cập nhật ngày Due-date bằng ngày giờ chứng từ. Phần diễn giải sẽ in ra hóa đơn tại thông tin tên hàng hóa/dịch vụ.

| Xuất hó       | a đơn sau (bán t            | ùr CH) /Ca          | 1 (200       | 30801) Đ     | ỗ Minh Hải      |               |              |
|---------------|-----------------------------|---------------------|--------------|--------------|-----------------|---------------|--------------|
| Ngáy-giờ: 24/ | 6/2020 08:19 Ghi chủ (heade | 6                   |              |              |                 |               |              |
| Xult king the | Tiền hàng c                 | hiết khẩu 📄 niện tế | fon polin it | 110          |                 |               | _            |
| Khách hàng    |                             | 212.00001 -         | Vân phòng    | Bộ Công An   | Ghi chú:        |               |              |
| 101           | Hàng hóa                    | VA                  | UT %         | Due-Date     | Diên giải       | Tiền C/K Tiền | C/K sau thus |
|               |                             |                     |              |              |                 | 45 455        | 50 000       |
| 0601005 -     | DO 0.001S-V                 | *                   | 10 24/0      | 6/2020 08:19 | Tien CK thang 5 | 45 455        | 50 000       |

- Kích sang tab Hóa đơn phần thuế nếu có cập nhật tab Tiền hàng chiết khấu. Cập nhật căn cứ/ lý do vào ô ghi chú để thể hiện lên hóa đơn
- Sau đó kích chọn *Lưu*, rồi *Print* để in hóa đơn cho khách hàng.

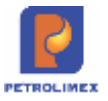

# Chú ý:

- Trong tab "Hóa đơn VAT" có các Hình thức TT như sau: Tiền mặt, Ch. Khoản,TT Séc, TT thẻ, Phiếu TT, TM/CK. Nếu không chọn hình thức thanh toán thì sẽ in ra hóa đơn hình thức thanh toán mặc định là "chuyển khoản"
- Với khách hưởng mức VAT =0 thì in hóa đơn tại Einvoce mức VAT = 0
- Nội dung căn cứ/ lý do thể hiện trên hóa đơn cập tại ô ghi chú chung của chứng từ hoặ tab Hóa đơn phần thuế. Ưu tiên thể hiện nội dung ghi chú tại tab hóa đơn phần thuế nếu cập cả hai ô ghi chú

# 2.6 Xuất bán theo phương thức "Bán theo lô" các mặt hàng DMN

# 2.6.1 Xuất bán theo lô thu tiền mặt lấy hóa đơn ngay

- Sử dụng khi: Khách hàng vãng lai mua hàng theo chính sách giá "Bán theo lô".
- Người thực hiện: Ca trưởng, nhân viên bán hàng được phân quyền "Bán theo lô"

Các bước thực hiện trong chương trình: Tại giao diện màn hình ca bán hàng ta chọn **404.** Xuất hoá đơn thu tiền mặt theo lô. Sau đó cập nhật hàng hóa, số lượng ở Tab Tiền hàng bán lẻ và cập nhật thông tin hóa đơn (Số sê ri, số hóa đơn, mã số thuế, khách hàng, mã số thuế), rồi kích chọn *Lưu* và kích vào *Print* để in ra hóa đơn.

| Xuất hóa đơn thu tiền mặt<br>Số chứng từ: 404.201 (ca đã đ | theo l<br>Ióng. Dùn | _Ô /Ca 1 ('<br>g 'Role 102' để si | 18110<br>ừa chứng | 601) N<br>từ nếu cầr | guyễn Hư<br>thiết) | ơng Liên |                     |                     |
|------------------------------------------------------------|---------------------|-----------------------------------|-------------------|----------------------|--------------------|----------|---------------------|---------------------|
| Ngày giờ: 6/11/2018 13:53 🗐                                |                     |                                   |                   |                      |                    |          |                     |                     |
| Tiền hàng bán lẻ Hóa đơn VAT                               |                     |                                   |                   |                      |                    |          |                     |                     |
| [Khách vãng lai] Ghi chú:                                  |                     |                                   |                   | and a second         |                    |          |                     |                     |
| Hàng hóa                                                   |                     | Giả tr. thuế                      | VAT %             | Thuế MT              | Số lượng           | Giả bản  | Tiền hàng<br>72 727 | Tổng cộng<br>80 000 |
| 1 0801041 - PLC RACER SJ - Hộp 0,8 lít                     | <b>~</b>            | 72 727.27                         | 10                | 0                    | 1                  | 80 000   | 72 727              | 80 000×             |
| 2                                                          | ×                   |                                   | 10                | 0                    |                    |          |                     | ×                   |
| 3                                                          | ~                   |                                   | 10                | 0                    |                    |          |                     | ×                   |
| 4                                                          | ×                   |                                   | 10                | 0                    |                    |          |                     | ×                   |
| 5                                                          | ×                   |                                   | 10                | 0                    |                    |          |                     | ×                   |
| 6                                                          | ~                   |                                   | 10                | 0                    |                    |          |                     | ×                   |
| 7                                                          | ~                   |                                   | 10                | 0                    |                    |          |                     | ×                   |

• Hóa đơn in trên phôi: Theo mẫu của Tập đoàn đã quy định, phần hình thức thanh toán ghi "Tiền mặt".

# 2.6.2 Xuất bán theo lô thanh toán thẻ lấy hóa đơn ngay

- Sử dụng khi: Khách hàng mua hàng thanh toán bằng thẻ yêu cầu viết hóa đơn ngay và có chính sách giá "Bán theo lô".
- Người thực hiện: Ca trưởng, nhân viên bán hàng được phân quyền "Bán theo lô"
- Các bước thực hiện trong chương trình: Tại giao diện màn hình ca bán hàng chọn: 408. Xuất h.đơn thanh toán bằng thẻ theo lô. Sau đó cập nhật các thông tin: Loại thẻ, Hàng hóa, Số lượng (nếu bán theo lượng) hoặc Tổng cộng (nếu bán theo tiền) tại Tab "Tiền hàng bán lô thẻ thanh toán" và thông tin hóa đơn: Số sê ri, số hóa đơn, mã số thuế, khách hàng, mã số thuế tại Tab "Hóa đơn VAT". Kích chọn nút Luru và kích vào Print để in ra hóa đơn.

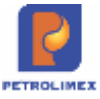

Xuất hóa đơn thanh toán thẻ theo Lô /Ca 1 (18110601) Nguyễn Hương Liên Số chứng từ: 408.1 (Ca đã đóng. Dùng 'Role 102' để sửa chứng từ nếu cần thiết!) Ngày giờ: 6/11/2018 16:27 Tiền hàng bán Lô - thể thanh toán Ghi chú Loai the 970430 - PGBank Số lượng iền hàng Hang hoa Giá tr. thuế VAT % Thuế MT Giả bản Tống cộng 100 000 90 909 100 000× 90 909 0801040 - PLC RACER SF - Hôp 1 lít ~ 90 909.09 10 0 100 000 2 Y 10 0 3 ¥ 10 0 X 4 ~ 10 0 × 5 x 10 0 Y 6 10 0 x

 Hóa đơn in trên phôi: Theo mẫu của Tập đoàn đã quy định, phần hình thức thanh toán ghi "TT thẻ"

# <u>Chú ý:</u>

- Với thông tin "Loại thẻ" tại Tab "Tiền hàng bán lẻ thanh toán thẻ":
  - Ngân hàng có chính sách giá riêng: Người dùng buộc phải chọn "Loại thẻ" tương ứng.
  - Các ngân hàng còn lại: Người dùng chọn "Loại thẻ" là ngân hàng tương ứng hoặc chọn "9704-NAPAS" nếu không cần theo dõi riêng từng loại thẻ (Chương trình để mặc định "Loại thẻ" là "9704-NAPAS").

# 2.6.3 Xuất bán theo lô thanh toán bằng thẻ lấy hóa đơn sau.

- Sử dụng khi: Khách hàng ký hợp đồng mua hàng thanh toán thẻ lấy hóa đơn sau được hưởng chính sách giá "Bán theo lô" khi mua các mặt hàng DMN.
- Người thực hiện: Ca trưởng, nhân viên bán hàng được phân quyền "Bán theo lô"
- Các bước thực hiện trong chương trình: Tại giao diện màn hình ca bán hàng chọn: 409.Bán qua thẻ chưa hóa đơn theo lô. Sau đó cập nhật các thông tin về: Loại thẻ, Hàng hóa, Số lượng (Nếu bán theo lượng) hoặc Tổng cộng (nếu bán theo tiền), khách hàng. Sau đó, kích chọn nút Luru để lưu lại chứng từ.

| Bân qua thể chưa hóa đ<br>Số chứng từ: 409.1 rca đa<br>Ngài giải 611/2016 16.46 | lom theo<br>dang Dang Ro | Lô /Ca 1 (<br>ve 102 để sửa c | (1811<br>trans tr | 0601)  <br>No cân tre | Nguyễn<br>H) | Hur | ong Lièn         |                      |    |                     | (ALAN DESIGNATION (  |
|---------------------------------------------------------------------------------|--------------------------|-------------------------------|-------------------|-----------------------|--------------|-----|------------------|----------------------|----|---------------------|----------------------|
| Losi thế pho 430 - PGBare.<br>Hiệng hòa                                         | GN dhù                   | 04 11 1100                    | with.             | Trué MT               | ttå trong    |     | Old 3 det        | юнаси                |    | Thin nang<br>90 909 | Tắng cóng<br>100 000 |
| 1 0601040 - FLC RACER SF - Hop 1 #1                                             |                          | 90 909 99                     | 10                | 0                     |              | 1   | 100 000 212 0693 | Công tự TNHH Mai Ant | *  | 90 909              | 100 000 ×            |
| 2                                                                               |                          |                               | 10                | 0                     |              |     |                  |                      |    |                     | ×                    |
| 3                                                                               | ~                        |                               | 10                | .0                    |              |     |                  |                      | W. |                     | ×                    |
| 4                                                                               | ×                        |                               | 10                | 0                     |              |     |                  |                      |    |                     | ×                    |

# 2.6.4 Xuất hóa đơn sau thẻ - theo lô

- Sử dụng khi: Xuất trả hóa đơn cho khách hàng đã mua hàng qua phương thức 409-xuất bán qua thẻ chưa hóa đơn theo lô.
- Người thực hiện: Cửa hàng trưởng, Ca trưởng được phân quyền "Bán theo lô"
- Các bước thực hiện trong chương trình: Tại Tại giao diện màn hình ca bán hàng chọn: *IV5.Xuất HĐ sau – thẻ theo lô.* Người dùng cập nhật các thông tin: Khách hàng, Đến ngày và tích chọn mặt hàng cần xuất hóa đơn. Sau đó, kích chọn nút *Xuất hóa đơn* để thực hiện xuất hóa đơn cho khách hàng

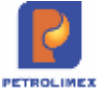

| Tìm chứ                 | ng từ giao dịch                 |         |                         |                        |
|-------------------------|---------------------------------|---------|-------------------------|------------------------|
| Khách hàng:             | 212.0893 - Công ty TNHH Mai Anh |         |                         |                        |
| Loại chứng từ           | 409                             |         |                         |                        |
| Đến <mark>n</mark> gày: | 12/11/2018 15:35                |         |                         |                        |
| Lọc hàng hóa            | XUẤT HỎA ĐƠN                    |         |                         |                        |
| MÃ HHÓ                  | A TÊN HÀNG HÓA                  | GIÁ BÁN | LƯỢNG CHƯA XUẤT HÓA ĐƠN | TIÈN CHƯA XUẤT HÓA ĐƠN |
| 0801040                 | PLC RACER SF - Hộp 1 lít        | 100,000 | 1.0                     | 100,000.0              |
| TÔNG CI                 | ÓNG                             |         |                         | 100 000 0              |

Chương trình hiển thị màn hình xuất hóa đơn, người dùng kiểm tra lại thông tin về tiền hàng, hóa đơn sau đó kích chọn nút *Lưu* và *Print* để in hóa đơn

| Xuất h<br>Số ch | ióa đơn khách mua thể th<br>ứng từ: IV5.1 | eo Lô /Ca         | 1 (1811070 | 1) Bùi Quar     | ig Toàn    |           |                           |
|-----------------|-------------------------------------------|-------------------|------------|-----------------|------------|-----------|---------------------------|
| Ngày-giờ:       | 7/11/2018 14:46                           |                   |            |                 |            |           |                           |
| Bán qua         | thể còn nợ hóa đơn 🔪 Hóa đơn phần thuế    |                   |            |                 |            |           |                           |
| Khách           | 212.1625 - Công an Quận I                 | Bắc Từ liêm Ghi c | hú:        |                 |            |           | (View ctừ cha >>)         |
|                 | Hàng hóa                                  | S.lượng           | Giá bán    | Ngây x.kho      | Phiếu xuất | Due-date  | Số tiền còn lại<br>80 000 |
| 1               | 0801041 - PLC RACER SJ - Hộp 0,8 lít      | 1                 | 80 000     | 6/11/2018 16:47 | 409.1      | 6/11/2018 | 80 000×                   |
| 2               |                                           |                   |            |                 |            |           | X                         |

# 2.6.5 Xuất bán theo lô cho khách công nợ lấy hóa đơn ngay

- Sử dụng khi: Khách hàng công nợ có chính sách giá "Bán theo lô" lấy hàng và yêu cầu viết hóa đơn ngay.
- Người thực hiện: Ca trưởng, nhân viên bán hàng được phân quyền "Bán theo lô"
- Các bước thực hiện trong chương trình: Tại giao diện màn hình ca bán hàng ta chọn: 415.Bán c.nợ trả chậm kiêm hóa đơn theo lô. Sau đó cập nhật khách hàng, hàng hóa, số lượng ở Tab Tiền hàng.
- Tại tab Hóa đơn VAT nhập thông tin Hình thức thanh toán, Số sê ri, số hóa đơn và thông tin về khách viết hóa đơn: mặc định chương trình sẽ lấy thông tin MST, tên khách, địa chỉ của khách trong Danh mục khách hàng Công ty; nếu muốn viết hóa đơn cho khách có thông tin khác với mặc định, ta có thể nhập thông tin của khách muốn viết hóa đơn vào ô MST, với điều kiện thông tin về khách hàng phải được khai báo trong "Danh sách KH viết hóa đơn".
- Rồi bạn nhấn nút *Lưu* và sau đó nhấn nút *Print* để in ra hóa đơn.

| Bản công nợ kiêm xuất hỏ<br>Số chứng từ: 415.1 rce đã đơn | a don<br>9 Ding R | theo Lô /     | Ca 1<br>tung tir | (18110<br>nêu cần trư | 601) Ng<br>m | uy | èn Hương | Liën           |             |         |          |
|-----------------------------------------------------------|-------------------|---------------|------------------|-----------------------|--------------|----|----------|----------------|-------------|---------|----------|
| Ngily gið: 6(11/2018 14:45                                |                   |               |                  |                       |              |    |          |                |             |         |          |
| Teen hang I have done well - at 1                         |                   |               | _                |                       | _            |    |          |                |             |         |          |
| Khách hàng 212.1625 - Công an Quần Bắc Từ                 | 10m               |               | 0.775            | Ghi p                 | nk.          | _  | 0.000    | 1000           | ad and says |         | -        |
| Hang roa                                                  |                   | ISIA II. ITUR | 1043 14          | Thue MT               | Soluting     |    | Gister   | Due-Date       | 30 prieuxe  | 127 273 | 140 000  |
| 1 0001044 - PLC Racer SG - Hop 1 ift                      |                   | 127 272 73    | .10              | g.                    |              | 1  | 140 000  | @11/2018 23:59 |             | 127.273 | 140 000× |
| 2                                                         |                   |               | :00              | 0                     |              |    |          |                |             |         | х        |

# Chú ý:

- Trong tab "Hóa đơn VAT" có các Hình thức TT như sau: Tiền mặt, Ch. Khoản,TT Séc, TT thẻ, Phiếu TT, TM/CK. Nếu không chọn hình thức thanh toán thì sẽ in ra hóa đơn hình thức thanh toán mặc định là "chuyển khoản"
- Có thể sửa lại giá bán trong khoảng Min Max đối với các mặt hàng có khai báo khoảng giá Min – Max
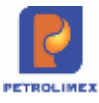

#### 2.6.6 Xuất bán theo lô cho khách công nợ lấy hóa đơn sau

- Điều kiện: Khách công nợ được hưởng chính sách giá "Bán theo lô" vẫn trong hạn mức lấy hàng tại cửa hàng.
- Sử dụng khi: Khách hàng công nợ yêu cầu lấy hàng.
- Người thực hiện: Ca trưởng, nhân viên bán hàng được phân quyền "Bán theo lô"
- Các bước thực hiện trong chương trình:
  - Khi xuất hàng: Tại giao diện màn hình ca bán hàng ta chọn 414.Bán c.nợ trả chậm chưa hóa đơn theo lô. Sau đó cập nhật khách hàng, hàng hóa, số lượng ở Tab Tiền hàng.
  - Nếu khách có nhiều phiếu hoặc nhiều xe cùng lấy hàng một lần, nhập số lượng của từng phiếu hoặc từng xe vào tab Bảng kê chi tiết. Sau đó nhấn nút *Lưu* để lưu chứng từ.

| Bản công nợ chưa hóa đơn<br>Số chứng từ: 414.1 (ca tá tông t<br>Ngày gố trinzbra tạon 👔 | theo<br>ong Th | Lõ /Ca 1<br>Na 102 dé sửa c | (181<br>hùng từ | 10601)<br>nêu cân th | Nguyễn<br>ảm | H   | ương Liêr |                 |             |                     |                      |
|-----------------------------------------------------------------------------------------|----------------|-----------------------------|-----------------|----------------------|--------------|-----|-----------|-----------------|-------------|---------------------|----------------------|
| Ten hang and an and an an an and an an                                                  | 0              |                             |                 |                      |              | _   |           |                 |             |                     |                      |
| Khéch hàng 212 1625 - Công an Quân Bắc Từ bản                                           | n              |                             |                 | W GN                 | thui i i i   |     |           |                 | 15 IV       |                     | - 2 10 1             |
| Hàng hóa                                                                                |                | Giá tr. thuế                | NAT #           | Thuệ MT              | Số lượng     |     | Giaban    | Die-Date        | 56 phiéu/Xe | Tiên hàng<br>90 909 | Tổng cũng<br>100 000 |
| 1 \$9001040 - PEC RACER SF - Hop 1 III                                                  |                | 90 909 09                   | 10 10           | 0                    |              | (1) | 100 000   | 8/11/2018 23:59 |             | 80.909              | 100 000×             |
| 2                                                                                       |                |                             | 10              | 0                    |              |     |           |                 |             |                     | ×                    |

*Lưu ý:* có thể sửa lại giá bán trong khoảng Min – Max đối với các mặt hàng có khai báo khoảng giá Min –Max.

#### 2.6.7 Xuất hóa đơn sau cho khách công nợ - theo lô

- Sử dụng khi: Khách công nợ mua hàng bằng phương thức "414.Bán c.nợ trả chậm chưa hóa đơn theo lô" đến lấy hóa đơn
- Người thực hiện: Ca trưởng, Cửa hàng trưởng hoặc kế toán cửa hàng được phân quyền "Bán theo lô"
- Các bước thực hiện trong chương trình:
  - Khi viết hóa đơn: Tại giao diện màn hình ca bán hàng ta chọn IV4. Xuất hóa đơn sau công nợ theo lô". Chọn khách, loại chứng từ, phiếu xuất kho đến ngày, kích Xuất hóa đơn

| r/18 | ách hàng:            | 212.1625 - Công an Quận Bắc Từ liên | n       | ×                       |                        |
|------|----------------------|-------------------------------------|---------|-------------------------|------------------------|
| Loạ  | i chứng từ:          | <mark>₩</mark> 414                  |         |                         |                        |
| Ðếr  | n <mark>ngày:</mark> | 12/11/2018 16:04                    |         |                         |                        |
| Lo   | c hàng hóa           | XUẤT HÓA ĐƠN                        |         |                         |                        |
|      | MÃ HHÓA              | TÊN HÀNG HÓA                        | GIÁ BÁN | LƯỢNG CHƯA XUẤT HÓA ĐƠN | TIÈN CHƯA XUẤT HÓA ĐƠN |
|      | 0004044              | DIC DACED SI Ling 0.9 lit           | 80.000  | 20.0                    | 1 600 000 0            |
|      | 0801041              | FLO RACER 33 - HUP 0,0 III          | 00,000  | 20.0                    | 1,000,000.0            |

- Tab Xuất kho còn nợ hóa đơn: Cập nhật thông tin hóa đơn cho khách hàng (khách hàng, hàng hóa, lượng hàng đã lấy theo phiếu xuất kho)
- Tab Hoá đơn phần thuế: Cập nhật thông tin Hình thức thanh toán, Số sê ri, số hóa đơn và thông tin về khách viết hóa đơn: mặc định chương trình sẽ lấy thông tin MST, tên khách, địa chỉ của khách trong Danh mục khách hàng Công ty; nếu muốn viết hóa đơn cho khách có thông

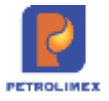

tin khác với mặc định, ta có thể nhập thông tin của khách muốn viết hóa đơn vào ô MST, với điều kiện thông tin về khách hàng phải được khai báo trong "Danh sách KH viết hóa đơn".

Sau đó kích chọn *Lưu*, rồi *Print* để in hóa đơn cho khách hàng.

| Xuất l<br>Số ch<br>Ngày-giớ | ióa don sau (bán từ CH) t<br>ừng từ: IV4.1<br>7/11/2018 14:35<br>cón nó hós don | neo Lò /    | Ca      | 1 (181107 | 01) Bùi Qua     | ng Toàn        |                    |                   |
|-----------------------------|---------------------------------------------------------------------------------|-------------|---------|-----------|-----------------|----------------|--------------------|-------------------|
| Khách                       | 212.0893 - Công ty Thi                                                          | H Mai Anh G | ihi chi | 1         | Makershine      | pude ode       | Children and Aller | (View clú cha >>) |
|                             | rang tua                                                                        | andery      |         | Ola udi   | subut v sun     | Printing Autor | Location           | 80 000            |
| 1                           | 0801041 - PLC RACER SJ - Hộp 0.8 lớt                                            |             | 10      | 80 000    | 6/11/2018 14:02 | -414.1         | 6/11/2018          | 80 000 ×          |
| 2                           |                                                                                 |             |         |           |                 |                |                    | ×                 |

#### Xuất hóa đơn sau (bán từ CH) theo Lô /Ca 1 (18110701) Bùi Quang Toàn Số chứng từ: IV4.1

| Ngày-giờ: 7/11/2 | 2018 14:35   |        |                                                            |  |
|------------------|--------------|--------|------------------------------------------------------------|--|
| Xuất kho còn r   | io hóa đơn 📲 | Hóa d  | đơn phần thuế                                              |  |
| Khách            | 212.0893     | 3 - Cá | ông ty TNHH Mai Anh Ghi chú:                               |  |
| VAT %            | 10           |        |                                                            |  |
| Ngày hóa đơn     | 7/11/2018    | 圓      |                                                            |  |
| Hinh thức TT     | ,            |        |                                                            |  |
| Số xê ri         | AB/18E       |        |                                                            |  |
| Số hóa đơn       | 0000063      |        |                                                            |  |
| Khách            |              |        | Công ty TNHH Mai Anh                                       |  |
| MST              | 0100362839   |        |                                                            |  |
| Địa chỉ          | Số 3, ngõ 31 | phô    | Phương Liệt, phường Phương Liệt, quận Thanh Xuân, TP Hà Nộ |  |
| Người mua hản    | g            |        |                                                            |  |
| Email            |              |        |                                                            |  |
| Tiền thuế        | 7            | 273    |                                                            |  |
| Tổng tiền        | 80           | 000    |                                                            |  |

*Chú ý:* Trong tab "Hóa đơn VAT" có các Hình thức TT như sau: Tiền mặt, Ch. Khoản,TT Séc, TT thẻ, Phiếu TT, TM/CK. Nếu không chọn hình thức thanh toán thì sẽ in ra hóa đơn hình thức thanh toán mặc định là "chuyển khoản"

# 2.7 Xuất hộ Công ty

- Sử dụng khi: Khách hàng công nợ yêu cầu lấy hàng, và đã có lệnh xuất hành từ trên văn phòng.
- Người thực hiện: Ca trưởng, nhân viên bán hàng.
- Các bước thực hiện trong chương trình: Tại giao diện màn hình ca bán hàng ta chọn: *E422. Xuất hộ Công ty*. Sau đó cập nhật khách hàng và chương trình sẽ hiển thị những lượng hàng cần xuất theo lệnh từ văn phòng. Nếu xuất đúng lượng như trên phiếu đó thì ta chỉ việc cập nhật thông tin người nhận hàng rồi kích chọn *Lưu*. Còn trường hợp cửa hàng muốn xuất lượng hàng nhỏ hơn thì ta gõ lượng hàng nhỏ hơn theo phiếu rồi mới kích chọn *Lưu*.

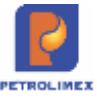

| Xuấ  | ất theo lệnh công ty /Ca              | (1206010) | 2) pham o | hi anh     |         |             |
|------|---------------------------------------|-----------|-----------|------------|---------|-------------|
| Ngày | giờ: 6/6/2012 16:28 Ghi chú:          |           |           |            |         |             |
| Hàn  | g hóa 🛛 Người nhận hàng 🔪 [Trá kho TT | VP]       |           |            |         |             |
| Khác | h 666.0004 - Cty TNHH Thứ nghiệm      | E C       | Shi chú:  |            |         |             |
|      | Hàng hóa                              | Số lượng  | Giá bán   | Ngày lệnh  | Số lệnh | Thành tiền  |
|      |                                       |           |           |            |         | 3 510 000   |
| 1    | 020202 - Xăng không chỉ RON 92        | 150.00    | 23 400    | 6/6/2012 🔳 | V422.14 | 3 510 000 > |
| 2    |                                       |           |           | Ē          |         | >           |
| 3    |                                       |           |           | E          |         | >           |
| 4    |                                       |           |           | Ē          |         | ×           |

# 2.8 Xuất hàng khuyến mại

- Sử dụng khi: Khách hàng đến Cửa hàng nhận sản phẩm khuyến mại theo quy định của Công ty.
- Người thực hiện: Ca trưởng, nhân viên bán hàng.
- Các bước thực hiện trong chương trình: Tại giao diện màn hình ca bán hàng ta chọn: Xuất hàng khuyến mại – Q101. Sau đó cập nhật thông tin hàng hóa, số lượng, mã chương trình khuyến mại. Sau đó nhấn nút Luu để lưu chứng từ.
- Sau khi lưu chứng từ, có thể in phiếu xuất hàng khuyến mại theo mẫu có sẵn ra giấy A4 qua máy in Laser.

| Xuất hàng khuyến mại               | /Ca 1 (170 | 70501) Đoàn       | Ngọc Sáng |
|------------------------------------|------------|-------------------|-----------|
| Ngày giờ: 5/7/2017 09:37           |            |                   |           |
| Hàng hóa                           |            |                   |           |
| [Khách vãng lai] Ghi chú:          |            |                   |           |
| Hàng hóa                           | Số         | lượng Mã CT khuyế | n mại     |
| 1 0801041 - PLC RACER SJ - Hop 0,8 | lít 💌      | 1 NV2017          | ×         |
| 2 2201010 - Áo thun Petrolimex     | M          | 2 PLX2017         | ×         |
|                                    | (111)      |                   |           |

# 2.9 Lập hóa đơn điều chỉnh

- Sử dụng khi: Hóa đơn phát hành bị sai Mã số thuế người mua
- Người thực hiện: Ca trưởng, CHT
- Các bước thực hiện tại chương trình:
  - Tại giao diện ca bán hàng (ca xuất hóa đơn điều chỉnh phải có trạng thái đang mở) kích chọn "*Xuất HĐ điều chỉnh*" hiện giao diện:

#### Tìm chứng từ giao dịch

| Cử       | a hàng xăng  | dàu: 21208 | 0 - Cửa hàng xăng | dầu số 80(Hanh | dth)        |          | ×                                                                                                    |
|----------|--------------|------------|-------------------|----------------|-------------|----------|----------------------------------------------------------------------------------------------------|
| Từ ngày: |              | 01/01/     | 2018              | Đến ngà        | y: 26/12    | /2018 15 | :12 🗊                                                                                                    |
| Loa      | ại chứng từ: | ~          |                   | Số hóa đ       | on: 0002006 |          |                                                                                                    |
| Tì       | m hóa đơn    | Tạo hóa đ  | ơn điều chỉnh     |                |             |          |                                                                                                    |
| -        | CHXD         | Số C.Tử    | NGÀY C.TỪ         | SÓ XÊ RI       | Số HĐƠN     | MST      | TÊN KHÁCH HÀNG                                                                                                    |
|          |              |            |                   |                |             |          | A state of the second second s |

Cập nhật thông tin số hóa đơn cần điều chỉnh. Trong trường hợp hóa đơn đã điều chỉnh bị sai cần điều chỉnh lại thông tin sẽ thực hiện đúng qui trình nghiệp vụ hủy hóa đơn như sau:

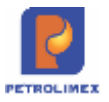

- Trong kỳ kê khai thuế: Hủy hóa đơn đã điều chỉnh đi thực hiện điều chỉnh trên hóa đơn gốc (nhập số hóa đơn gốc)
- Sau kỳ kê khai thuế: Tạo hóa đơn điều chỉnh từ hóa đơn đã điều chỉnh sai(số hóa đơn cập số hóa đơn điều chỉnh sai lần 1)
- Kích nút "*Tạo hóa đơn điều chỉnh* " tại tab hàng hóa sẽ mặc đinh hàng hóa và ghi chú của hóa đơn

| HDDC sai MST              | Ca 1 (18051701) Phạm Xuân Đồng                                                                                 |
|---------------------------|----------------------------------------------------------------------------------------------------|
| Ngày giờ: 26/12/2018 15:1 | 👔 🗐 Ghi chủ (header): Điều chỉnh mã số thuế người mua của hóa đơn số 0002006, ký hiệu AB/18E, ngày 4/5/2018 23 |
| Hàng hóa 🔪 Hóa đơn VA     | - Không thuế                                                                                                   |
| [Khách vãng lai] Ghi chú: |                                                                                                    |
| Hàng hóa INV              | C - HDDC sai MST                                                                                               |

#### Tại tab "*Hóa đơn VAT – không thuế*" cập nhật mã số thuế mới cần điều chỉnh.

#### HDDC sai MST /Ca 1 (18051701) Phạm Xuân Đồng

Ngày giờ: 26/12/2018 15:12 📳 Ghi chủ (header): Điều chỉnh mã số thuê người mua của hóa đơn số 0002006, ký hiệu AB/18E, ngày 4/5/2018 23

| Hàng hòa H      | lóa đơn VAT - | Không thuế                                         |   |
|-----------------|---------------|----------------------------------------------------|---|
| (Khách vãng lai | ] Ghi chú:    |                                                    |   |
| VAT %           | 0             |                                                    |   |
| Ngày hóa đơn    | 26/12/2018    | 1                                                  | - |
| Số xê ri        | XN/17P        |                                                    |   |
| Số hóa đơn      | 80047         |                                                    |   |
| Khách           | Công ty lưới  | điện cao thể thành phố Hả Nội                      |   |
| MST             | 0100101114    | E                                                  |   |
| Địa chỉ         | Số 100 đườn   | g Trần Phú, phường Mộ Lao, quân Hà Động, TP Hà Nội |   |
| Người mua hản   | 1g abc        |                                                    |   |
| Email           | VN            |                                                    |   |
| Tiền thuế       |               | 0                                                  |   |
| Tống tiền       |               | 0                                                  |   |
|                 |               |                                                    | X |

Kích nút *Lưu* chương trình hiển thị:

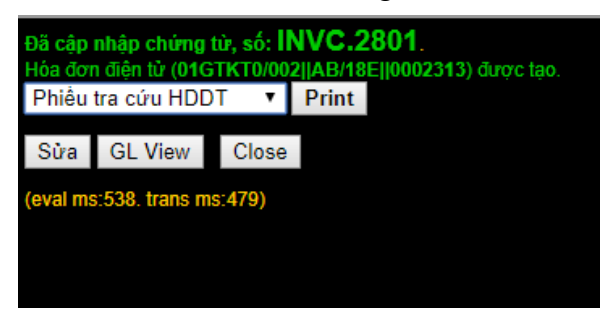

| CÔN<br>XI N<br>Địa ch<br>Cửa h<br>Người<br>Đọn vị<br>Địa ch | IG TY XĂNG DĂU KHU VƯC I<br>GHIĘP BĂN LE XĂNG DĂU<br>Liện hàng: Xỉ NGHIỆP BĂN LÊ XĂNG DĂU<br>I: Phố Thinh Công-Quản đư Đinh, Ha nói<br>đội tố: Côn hàng xân đư với 80(Hanhith)<br>mùa hàng: Điện Lực Hưng Yên<br>I: đố điệ, dường Nguyễn Văn Linh, Phương Hiện Nam, TP | HÓA ĐƠN (<br>(Chúng<br>Ngây 17 tháng<br>Hưng Vên, lình Hưng                                                                                                    | GIÁ TRỊ G<br>từ giảy của HĐ<br>06 năm 2016<br>Mã<br>Yên Phụ | IA TANG<br>97)<br>1 22:46<br>10 (hu4: 0 100107564<br>10 (hu4: 0 0004285090<br>rong (hu2: (hanh tod                                                                                                    | Milu sé: 0167KT0002<br>Ky hieu Abrie<br>sé: 0002329                                                                                                    |
|-------------------------------------------------------------|----------------------------------------------------------------------------------------------------|----------------------------------------------------------------------------------------------------|-------------------------------------------------------------|----------------------------------------------------------------------------------------------------|----------------------------------------------------------------------------------------------------|
| STT                                                         | Tên hàng hóa, dịch vụ                                                                                                    | Don vi tinh                                                                                                    | Số lượng                                                    | Elon giá                                                                                                    | Thành tiên                                                                                                    |
| 1                                                           | HDDC sai MST                                                                                                    | a subscription of the second                                                                                                    | a showing and                                               | A CONTRACTOR OF THE OWNER OF THE OWNER OWNER OWNER OWNER OWNER OWNER OWNER OWNER OWNER OWNER OWNER OWNER OWNER OWNER OWNER OWNER OWNER OWNER OWNER OWNER OWNER OWNER OWNER OWNER OWNER OWNER OWNER OWNER OWNER OWNER OWNER OWNER OWNER OWNER OWNER OWNER OWNER OWNER OWNER OWNER OWNER OWNER OWNER OWNER OWNER OWNER OWNER OWNER OWNER OWNE |                                                                                                    |
|                                                             |                                                                                                    | 1.1                                                                                                    | 1. 1.                                                       |                                                                                                    |                                                                                                    |
|                                                             |                                                                                                    | and the second second s | . Se .                                                      |                                                                                                    | 3                                                                                                    |
| _                                                           |                                                                                                    | 1                                                                                                    | de.                                                         |                                                                                                    | 1                                                                                                    |
|                                                             |                                                                                                    |                                                                                                    | Công tiên hàng                                              |                                                                                                    |                                                                                                    |
| Diðu ch                                                     | inh mã số thuế người mua của hóa đơn số 0001978, ký hiệ                                                                                                    | u AB/18E, ngày                                                                                                    | Then thus GTGT (                                            | 96)                                                                                                    | 1                                                                                                    |
| 10/4620                                                     | 18 0.58 ID MST 0100100417-028                                                                                                    |                                                                                                    | Tillet phi khác:                                            |                                                                                                    | 1                                                                                                    |
|                                                             |                                                                                                    |                                                                                                    | Tông số liên than)                                          | 1080:                                                                                                    | 1                                                                                                    |
| rong s                                                      | ko tien thanh toan bang cho". Không đông<br>Người mus hàng<br>(Kỹ, ghi rõ họ, kin)                                                                                                    |                                                                                                    | 100<br>100<br>100                                           | Người bản hà<br>(Kỳ, ghi tô họ,<br>potras Valid<br>(bột, xũ hiệt thiệt<br>ngày, 27/12/2                                                                                                    | ng<br>rén)<br>Le xANG DAU                                                                                                    |
| 10. Sec.                                                    | eriest 174 B T Mahaila fee eriest herees die                                                                                                    | adas satellases sate                                                                                                    |                                                             | ngay 27/12/20                                                                                                    |                                                                                                    |
| ALC: 17.28                                                  | website tra cou https://ho                                                                                                    | adon.petrolimex.co                                                                                                    | am.vn                                                       |                                                                                                    |                                                                                                    |
|                                                             |                                                                                                    |                                                                                                    |                                                             |                                                                                                    | Contraction of the local division of the local division of the loc |
|                                                             |                                                                                                    |                                                                                                    |                                                             |                                                                                                    |                                                                                                    |

Sau khi tạo hóa đơn điều chỉnh, tại tab **B.ke h.đơn** thể hiện:

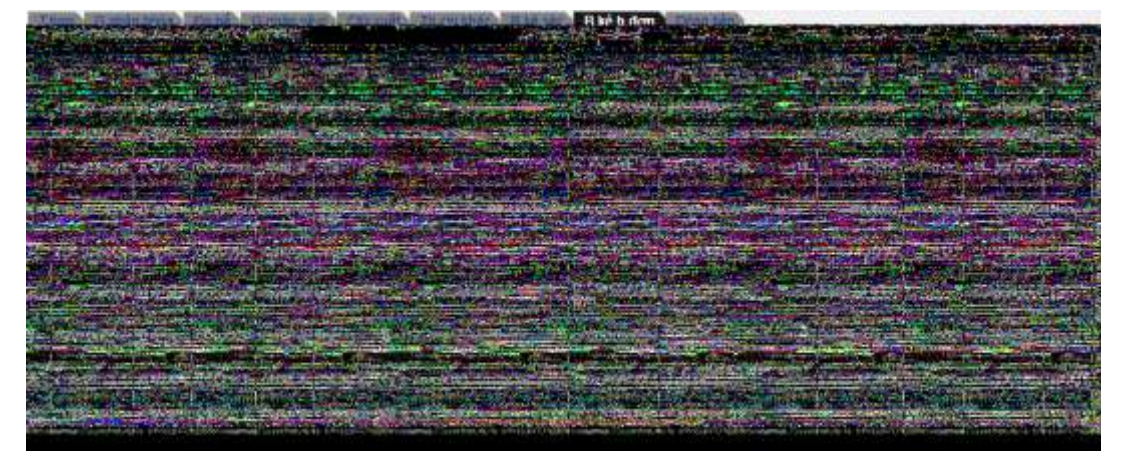

#### 2.10 Hủy hóa đơn

- Sử dụng khi: Hóa đơn có sai sót về lượng hàng, thông tin hóa đơn ảnh hưởng đến số liệu ca, cửa hàng
- Người thực hiện: Cửa hàng trưởng, kế toán thống kê cửa hàng, ca trưởng
- Các bước thực hiện tại chương trình: Chọn đến hóa đơn cần hủy, kích nút "Xóa":

Cập nhật lý do hủy hóa đơn:

- Sai tên hàng hóa, dịch vụ
- Sai số lượng
- Khác

| Xuất hóa đơn thu tiền mặt<br># 401.12828<br>LOG TRANSACTION<br>Ngày chứng từ: 165/2024 6:50                                 | /Ca 1 ( | 24051602     | ) Phại | m Thị H | lòng    |         |                      |                        |              |
|----------------------------------------------------------------------------------------------------|---------|--------------|--------|---------|---------|---------|----------------------|------------------------|--------------|
| Lý do súra/xóa: [Chon lý do súra/xóa] ~<br>Hàng hos<br>Sai tên hùng hóa, địch vụ<br>Sai số lượng<br>Bithach vàng lati (Vhác | Houping | an hang)     |        |         | _       |         |                      |                        | Manager Mala |
| Hanghoa                                                                                                    |         | Gia tr. thuế | WAT %  | Thuế MT | Số Mọng | Gia ban | Tiên hàng<br>832 532 | Tống cộng<br>1 010 196 |              |
| 1 0201032 - Xang RON95-III                                                                                                  | 1       | 19 400       | 10     | 2 000   | 42.914  | 23 540  | 832 532              | 1 010 198 30           |              |
| 2                                                                                                    | 2       |              | 10     | 0       |         |         |                      | ×                      |              |

Egas – Tài liệu hướng dẫn sử dụng tại CHXD

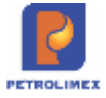

sau đó tiếp tục kích nút "Xóa" hiển thị thông báo

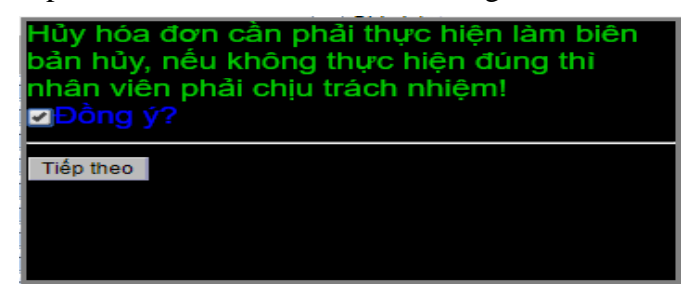

Kích nút "Tiếp theo" chương trình sẽ tự động thể hiện biên bản hủy hóa đơn:

Print X

CỘNG HÒA XÃ HỘI CHỦ NGHĨA VIỆT NAM <u>Độc lập - Tự do - Hạnh phúc</u> BIÊN BẢN HỦY HÓA ĐƠN

Số 0000738/2021/BBHHĐ

Căn cứ Nghị định số 119/2018/NĐ-CP ngày 12/09/2018 của Chính Phủ quy định về hóa đơn điện từ khi bán hàng, cung cấp dịch vụ.

Hôm nay, ngày 5 / 8 / 2021 chúng tôi gồm có:

<u>BÊN MUA:</u> Báo nhân dân

Địa chí: 71 Hàng Trống,Hoàn Kếm,Hà Nội

Mã số thuế: 0100000433

#### <u>BÊN BÁN:</u> Xí nghiệp bán lễ xãng đầu - Cty XD KV1 - Cty TNHH MTV

Địa chỉ: Số 01 Phố Thành Công, P. Thành Công, Q. Ba Đình, Hà Nội

Mã số thuế: 4800105513

Người đại diện:..... Chức vụ: .....

Chúng tôi cùng tiến hành lập biên bản về việc xin huỷ hoá đơn GTGT như sau:

 Hoá đơn bị huỷ: mẫu số: 01GTKT0/002; ký hiệu: QL/18E; số hóa đơn 0000738 do Xi nghiệp bán lẻ xãng dầu -Cty XD KV1 - Cty TNHH MTV phát hành ngày 5/8/2021

Đã bổ sung mục 4 để ghi nhận thông tin hóa đơn thay thế, trường này để trống(Cửa hàng tự điền tay)

Chọn Print để in,  $\times$  nếu không in

#### 2.11 Hóa đơn chiết khấu

Phát hành hóa đơn Chiết khấu thương mại (CKTM) tại 3 chức năng:

- Bán công nợ trả chậm kiêm hóa đơn: chi tiết tại 2.5.1
- Xuất hóa đơn sau- công nợ: Chi tiết tại 2.5.3
- Xuất hóa đơn chiết khấu thương mại: Công ty cần thực hiện Gán seri và mẫu hóa đơn cho cửa hàng tại menu *E-Invoice/Seri hóa đơn điện tử* phương thức CK
  - Tại giao diện ca bán hàng kích chọn đến menu chức năng Xuất hóa đơn chiết khấu thương mại :

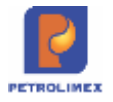

Bán Chợ trả chậm kiêm h.đơn Bán Chọ ngắn hạn kiêm h.đơn Xuất hóa đơn sau - công nợ Xuất hóa đơn sau - thẻ Xuất HĐ chiết khấu thương mai

Tại tab *Tiền hàng chiết khấu:* Cập phần diễn giải để vào thông tin Tên hàng hóa, dịch vị khi in hóa đơn. Cập nhật tiên chiết khấu sau thuế, tiền chiết khấu sẽ được tính theo từng dòng

| Xuất hóa đơn chiết khấu thu<br>Số chứng từ: CK1.701 | on | g mại  | /Ca 1 (191    | 100201) La I   | Minh Chung |                         |                          |
|-----------------------------------------------------|----|--------|---------------|----------------|------------|-------------------------|--------------------------|
| Ngày giờ: 7/10/2019 22 22 💷                         |    |        |               |                |            |                         |                          |
| Tiền hàng chiết khẩu 🐂 khảo chiết với cả tến        |    |        |               |                |            |                         |                          |
| Khách hàng 212 0010 - Văn phòng Bồ Công An          |    |        |               | Ghi chú:       |            |                         |                          |
| Hang hba                                            |    | VAT SI | Due-Date      |                | Ciến giải  | Tiền C/KTiền<br>909 091 | C/K sau muá<br>1 000 000 |
| 1 0201042 - Xáng RONRS-IV                           | ×  | 10     | 21/11/2010 23 | 59 CKTM mang 9 |            | 909 001                 | 1 000 000 ×              |

 Tại tab Hóa đơn VAT – 411: cung cấp thông tin về khách hàng, tiền thuế, tông tiên. Cập nhật ghi chú tại tab Hóa đơn VAT – 411 về căn cứ/ lý do hưởng chiết khấu và được thể hiện trên hóa đơn

| Xuất hóa                               | đơn chiế        | t khấu thương mại /Ca 1 (19100201) La Minh Chung                                         |
|----------------------------------------|-----------------|------------------------------------------------------------------------------------------|
| Ngày giờ: 7/10/                        | 2019 22:22      | E Ghi chú (header):                                                                      |
| Tiền hàng chiế                         | t khẩu 🛛 Hóa đ  | את VAT - 411                                                                             |
| Khách hàng                             |                 | 212.0010 - Văn phòng Bộ Công An Ghi chú: Chiết khẩu theo chương trình khuyến mại tháng 9 |
| VAT %<br>Ngày hóa đơn                  | 10<br>7/10/2019 |                                                                                          |
| Hình thức TT<br>Số xê ri<br>Số hóa đơn | KN/17P          |                                                                                          |
| Khách                                  |                 | Văn phòng Bộ Công An                                                                     |
| MST                                    | XXXXXXXXXXXX    | E                                                                                        |
| Địa <mark>chỉ</mark>                   |                 | 44 Yết Kiêu, Đồng Đa, Hà Nội                                                             |
| Người mua hàn                          | g               |                                                                                          |
| Email                                  |                 | vulinhchi220784@gmail.com                                                                |
| Tiền thuế                              | 90 9            | 09                                                                                       |
| Tống tiền                              | 1 000 0         | 00 ×                                                                                     |

Sau đó kích chọn *Lưu*, rồi *Print* để in hóa đơn cho khách hàng.

| CÔ<br>Xỉ N<br>Địa ch<br>Cứa t<br>Ngườ<br>Đơn v | NG TY XĂNG DÂU KHU VỰC I<br>IGHIỆP BẢN LẼ XĂNG DÂU<br>I bản hàng: Xỉ NGHIỆP BẢN LẼ XĂNG DÂU<br>IL: Phố Thanh Công-Quân Ba Đinh, Hà nội<br>Iàng số: Cứa hàng xăng đầu số 01<br>Timua hàng:<br>I mua hàng:<br>I mua hàng:<br>I mua hàng: | HÓA I<br>(Chi<br>Ngày ( | ĐƠN (<br>ứng từ gi<br>07 tháng | GIÁ TRỊ (<br>ấy của hóa đơ<br>10 năm 20<br>M | SIA TĂNG           m điện tử)           19         22:22           tả số thuế: 010010756           8 số thuế: xxxxxxxxxxx | Milu số: 01GTKT0002<br>Ký hiệu: AB/19E<br>Số: 0000122<br>4001 |
|------------------------------------------------|----------------------------------------------------------------------------------------------------|-------------------------|--------------------------------|----------------------------------------------|----------------------------------------------------------------------------------------------------|---------------------------------------------------------------|
| Địa ch                                         | 🖞 44 Yết Kiêu, Đồng Đa, Hà Nội                                                                                                    |                         |                                | P                                            | hương thức thanh to                                                                                                    | án; Tiền mặt                                                  |
| STT                                            | Tên hàng hóa, dịch vụ                                                                                                    | Đo                      | n vị tinh                      | Số lương                                     | Đơn giả                                                                                                    | Thành tiên                                                    |
| 1                                              | CKTM thang 9                                                                                                    |                         | 1                              | 1 1 2                                        |                                                                                                    | 909.0                                                         |
|                                                |                                                                                                    |                         | 4                              | 11                                           |                                                                                                    |                                                               |
|                                                |                                                                                                    | -                       |                                |                                              |                                                                                                    |                                                               |
|                                                | 1                                                                                                    |                         | 10                             |                                              |                                                                                                    |                                                               |
|                                                |                                                                                                    |                         |                                | Tide Intel GTG1                              | 7 10 10                                                                                                    | 909.0                                                         |
| Chiết I                                        | chấu theo chương trình khuyển mại tháng 9                                                                                                    |                         |                                | Tile phi khie                                | 1.10. mg                                                                                                    |                                                               |
|                                                |                                                                                                    |                         |                                | Tông số tiến tha                             | nb toán:                                                                                                    | 1,000.0                                                       |
| Tồng                                           | số tiên thanh toàn bảng chữ - Một triệu đồng<br>Người mua hàng<br>(Ký, ghí rở họ, tên)                                                                                                    | 3                       |                                |                                              | Người bản hi<br>(Ký, ghi rõ họ,<br>Signature Vald<br>Ký bắc XI NGHIN<br>Ký bắc XI NGHIN                                   | ten)                                                          |
|                                                |                                                                                                    |                         |                                |                                              | A Danahard Managar                                                                                                    |                                                               |

*Lưu ý:* Cập nhật căn cứ/ lý do hưởng chiết khấu để thể hiện trên hóa đơn tại ghi chú chung của chứng từ hoặc ghi chú tại tab Hóa đơn VAT – 411. Sẽ ưu tiên lấy nội dung ghi chú tại tab Hóa đơn VAT – 411 nếu cập cả hai nơi

#### 2.12 Các lưu ý khi xuất hóa đơn trong ca bán hàng

#### 2.12.1 Sửa ngày hóa đơn = ngày chứng từ

Từ ngày 6/11/2018, khi lưu chứng từ chương trình sẽ tự động cập nhật Ngày hóa đơn = Ngày chứng từ.

#### 2.12.2 Mở rộng trường tên khách lấy hóa đơn

#### Các nghiệp vụ ảnh hưởng sau khi mở rộng trường tên khách lấy hóa đơn:

- Nghiệp vụ 2003-Xuất chuyển loại
- Nghiệp vụ 401-Xuất hóa đơn thu tiền mặt
- Nghiệp vụ 411-Bán công nợ kiêm xuất hóa đơn
- Nghiệp vụ 406 Xuất hóa đơn thanh toán bằng thẻ
- Nghiệp vụ GA1-Bán lẻ gas ký quỹ vỏ bình
- Nghiệp vụ GA2-Bán lẻ gas đổi vỏ bình
- Nghiệp vụ IV1
- Nghiệp vụ IV3
- Nghiệp vụ D1 Hóa đơn dịch vụ cửa hàng
- Nghiệp vụ D10 Hóa đơn dịch vụ khách công nợ

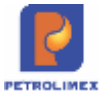

#### 2.12.3 Ngừng phát hành HDTT

Bắt đầu từ ngày 22/01/2020 ngừng phát hành HDTT tại Egas, bỏ lựa chọn chuyển sang phát hành HDTT khi tạo HDDT bị lỗi chỉ để lại lựa chọn "Gửi lại yêu cầu tạo lại hóa đơn'

| Đã cập<br>Lỗi hóa<br>quyền! | nhập chứng t<br>đơn điện tử: T | từ, số<br>'ài kho | ): <b>4(</b><br>Dân ( | ) <b>1.</b> 4<br>Jăng | 44 | 20<br>1ập | )34<br>sai | ļ.<br>hoặ | c kl | hôn | g có |
|-----------------------------|--------------------------------|-------------------|-----------------------|-----------------------|----|-----------|------------|-----------|------|-----|------|
| 1. <u>Gửi y</u>             | <u>êu cầu tạo lại</u>          | hóa đ             | ion?                  |                       |    |           |            |           |      |     |      |
| Phiều                       | tra cứu HDD                    | ŢŢ                | Pr                    | int                   |    |           |            |           |      |     |      |
| Sửa                         | GL View                        | Clo               | se                    |                       |    |           |            |           |      |     |      |
| (eval ms                    | s:1373. trans n                | ns:47             | 4)                    |                       |    |           |            |           |      |     |      |

#### 2.12.4 Khi viết "hóa đơn" mà không gõ được Tiếng Việt?

Bạn hãy khởi động chương trình Vietkey hoặc Unikey (Kích đúp vào biểu tượng ở nền màn hình.

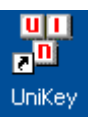

Hộp thoại hiện lên và kích chọn: nút Đóng

| Điều khiên<br>Đảng mặi | Uncode                 | -             | ✔ Bánc    |
|------------------------|------------------------|---------------|-----------|
| Kibu gõ                | TBLEX                  | •             | × Kétaria |
| Philm only Bri         | <pre>@ CTSL+SHET</pre> |               | 🐌 Mở róng |
| a Huma dia             | ( Thicadia             | Est halo dine | 1         |

Sao cho có biểu tượng 💟 ở góc dưới bên phải màn hình

Nếu biểu tượng là chư 🤳 thì ta kích chuột vào chữ E thì biểu tượng sẽ thành chữ 🔟.

Nếu đã có biểu tượng chữ Mà ta vẫn không gõ được thì ta kích chuột phải vào biểu tượng chữ Mà kích chọn Unicode.

# Trường hợp đã bật Unikey gõ Tiếng việt (**M**) mà vẫn không gõ được Tiếng việt khi dùng IE với môi trường Windows 7.

**Cách khắc phục như sau:** Từ menu **Tool** của trình duyệt IE ta kích chọn **Internet Options**rồi chọn tab **Security** và bỏ tích chọn ở **Enable Protected Mode** rồi kích chọn OK.

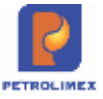

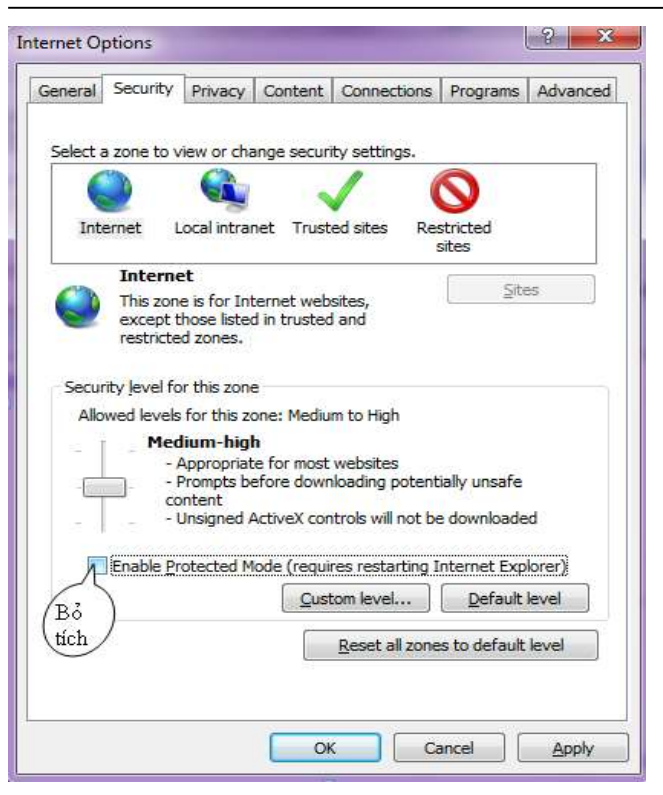

#### 2.12.5 Xử lý lỗi tạo 22 không làm thay đổi mã tra cứu

B1: Cập nhật chứng từ có Ngày chứng từ > Ngày ký số khi lưu chứng từ sẽ bị lỗi tạo 22

| Thop         Gundet Intea         Do bé         Gundet seith         Built that         Built that <th></th> |            |           |            |         |              |            |                            |                 |              |           |                |                      |
|----------------------------------------------------------------------------------------------------|------------|-----------|------------|---------|--------------|------------|----------------------------|-----------------|--------------|-----------|----------------|----------------------|
|                                                                                                    | #Ctů       | Sê-ri     | Số h.đơn   | Ngày    | Đối tượng    | MST        | Hàng<br>hóa,<br>dịch<br>vụ | Tiền<br>ch.thuế | Th.suất<br>% | Tiền thuế | Trạng<br>thải  | User<br>phát<br>hành |
| 1                                                                                                    | 401.307931 | EINVERROR | 401.307931 | 31/3/21 | Bào nhân dân | 0100000433 | Xăng<br>E5<br>RON<br>92-II | 138.155         | 10,00        | 13.815    | Lõi<br>tao(22) | 2120600              |
|                                                                                                    |            |           |            |         | CONC TV      |            | Vàna                       |                 |              |           | -              | 1                    |

Có Mã tra cứu

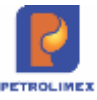

|                                          | g PHIÉU                                                                     | TRA CỨU HÓA I<br>Ngày, giờ: 31/3/202 | <b>ĐƠN ĐIỆN TỬ</b><br>1 11:20 |                 |                         |
|------------------------------------------|-----------------------------------------------------------------------------|--------------------------------------|-------------------------------|-----------------|-------------------------|
| Đơn vị                                   | : Xí nghiệp bản lẻ xãng dầu - Cty N                                         | D KV1 - Cty TNHE                     | IMTV                          |                 |                         |
| CHXD                                     | PETROLIMEX- CUA HÀNG 80                                                     | - hanhdth                            |                               |                 |                         |
| Khách                                    | hàng: Báo nhân dân                                                          |                                      |                               |                 |                         |
| Địa chi                                  | : 71 Hàng Trống,Hoàn Kếm,Hà Nội                                             |                                      |                               |                 |                         |
| Mā số t                                  | thuế: 0100000433                                                            |                                      |                               |                 |                         |
| Mā tra                                   | círu: ETK72EY6B)                                                            |                                      |                               |                 |                         |
| Địa chi                                  | tra cứu: http://hoadon.petrolimex.                                          | com.vn Tổng đài H                    | I/Đường dây nóng              | : Nguyễn Văn Ti | én:0913300159           |
| STT                                      | Tên hàng hóa, dịch vụ                                                       | Đơn vị tính                          | Số lượng                      | Đơn giá         | Thành tiển              |
| 1                                        | Xāng E5 RON 92-II                                                           | Lit                                  | 10,00                         | 13.815,00       | 138.155                 |
|                                          |                                                                             | CARDING STREET                       |                               |                 | COMPAREMENTS AND A MARK |
| Cộng tị                                  | iển hàng: 138.155                                                           |                                      |                               |                 |                         |
| Cộng ti<br>Tiển th                       | iền hàng: 138.155<br>uế: 13.815                                             |                                      |                               |                 |                         |
| Cộng ti<br>Tiền th<br>Tiền ph            | lễn hàng: 138.155<br>uế: 13.815<br>ní khác: 0                               |                                      |                               |                 |                         |
| Cộng ti<br>Tiền th<br>Tiền ph<br>Tổng sơ | lễn hàng: 138.155<br>uế: 13.815<br>ní khác: 0<br>ố tiền thanh toán: 151.970 |                                      |                               |                 | 1                       |

B2: Mở lại chứng từ *Lỗi tạo 22* sửa lại Ngày chứng từ cho đúng. Sau khi sửa xong chứng từ có Trạng thái hóa đơn sẽ chuyển  $\rightarrow L \tilde{o}i tạo 3$ 

|   | #Ctù       | Sê-ri     | Số h.đơn   | Ngày   | Đối tượng    | MST        | Hàng<br>hóa,<br>dịch<br>vụ | Tiền<br>ch.thuế | Th.suất<br>% | Tiền thuế | Trạng<br>thái | User<br>phát<br>hành |
|---|------------|-----------|------------|--------|--------------|------------|----------------------------|-----------------|--------------|-----------|---------------|----------------------|
| 1 | 401.307931 | EINVERROR | 401.307931 | 1/3/21 | Báo nhân dân | 0100000433 | Xăng<br>E5<br>RON<br>92-II | 138.155         | 10,00        | 13.815    | Lõi<br>tao(3) | 2120800              |

B3: Hệ thống khắc phục sự cố → Tạo thành công Hóa đơn điện tử. Trạng thái *HDDT với Mã tra cứu giữ nguyên không thay đổi.* Mã tra cứu: ETK72EY6B

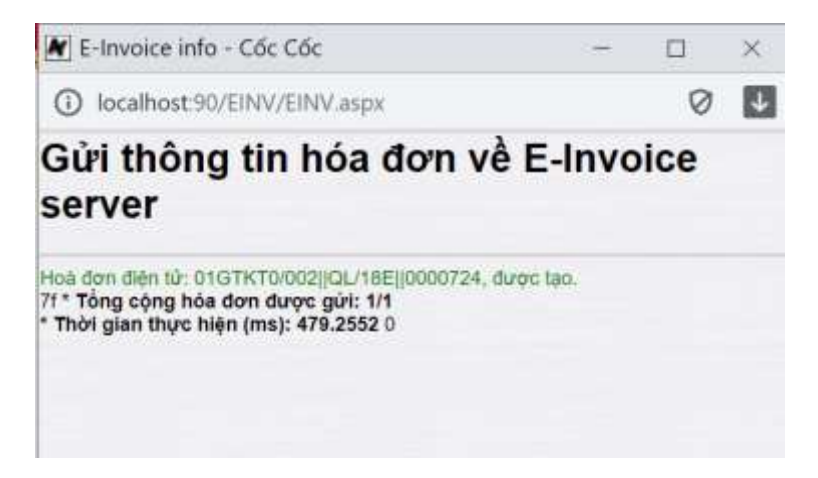

#### 2.12.6 Chỉnh sửa để EGAS không còn phát hành được HDTT

Chương trình sẽ chặn không phát hành HDTT

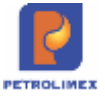

#### 2.12.7 Các nghiệp vụ chỉnh sửa lên 3 số thập phân

| TT | TCODE                                              | Transaction Elements                                                 |
|----|----------------------------------------------------|----------------------------------------------------------------------|
| I  | Khách văng lai                                     |                                                                      |
| 1  | 401 - Xuất hóa đơn thu tiền mặt                    | 11 - Tiền hàng bán lẻ - Min (SL)                                     |
| 2  | 416 - Xuất hóa đơn KTM                             | 11 - Tiền hàng thanh toán thẻ                                        |
| 3  | 701 - Xuất hóa đơn biểu tặng                       | 712 - Tiền hàng biểu tặng                                            |
| 4  | 490 - Hóa đơn chốt ca từng lần                     |                                                                      |
| 5  | 492 - Bảng kê bán hàng từng lần                    | 11 - Tiền hàng thanh toán thẻ - 492                                  |
| п  | Khách công nợ                                      |                                                                      |
| 6  | 411 - Bán công nợ trả chậm kiêm hóa đơn            | 412 - Tiền hàng bán công nợ H.đơn 411                                |
| 7  | 711 - Hóa đơn biểu tặng khách công nợ              | 712 - Tiền hàng biểu tặng 712                                        |
| 8  | E422 - Xuất hộ Công ty                             | 1400 - Xuất di chuyển trà VP                                         |
| ш  | Xuất bản khác                                      |                                                                      |
| 9  | G101 - Xuất hàng cấp lẻ                            | 1401 - Xuất di chuyển trả VP                                         |
| 10 | 412 - Bản công nợ chưa hỏa đơn                     | 412 - Tiến hàng bán công nợ chưa h.đơn<br>344 - Tiến ký quỹ, ký cược |
| IV | Khác                                               |                                                                      |
| 11 | CM1 - Gán thanh toán cho chứng từ xuất bản công nợ | 4 - Tiền hàng xuất hóa đơn có CK                                     |
| 12 | WS1 - Nhận hàng vào ca - chi XDS                   | 5600 - Số đo vỏi bơm nhận<br>6600 - Hàng hóa tổng hợp nhận           |
| -  |                                                    | 5601 - Số đo vòi hơm chốt WS3                                        |

# 2.13 Thu tiền trong ca

#### 2.13.1 Xuất hóa đơn và thu tiền dịch vụ trong ca

- Sử dụng khi: Khách hàng sử dụng dịch vụ tại cửa hàng.
- Người thực hiện: Cửa hàng trưởng, Kế toán thống kê cửa hàng, Ca trưởng, nhân viên ca bán hàng.
- Các bước thực hiện trong chương trình: Tại màn hình ca bán hàng ta chọn D1. Dịch vụ khác và cập nhật loại dịch vụ, mức VAT, số tiền trước thuế hoặc tiền sau thuế bên Tab Thu dịch vụ và thông tin về Số sê ri, số hóa đơn khách, mã số thuế, Địa chỉ bên Tab Hóa đơn VAT rồi kích chọn Lưu.

#### Hóa đơn dịch vụ cửa hàng /Ca 3 (13061303) Nguyễn Huy Mạnh

| Thu dịch vụ Hóa đơn VAT           |   |           |   |      |                 |                 |
|-----------------------------------|---|-----------|---|------|-----------------|-----------------|
| [Khách vãng lai] Ghi chú:         |   |           |   |      |                 |                 |
| Loại dịch vụ                      |   | Đối tượng | 1 | AT % | Tiền trước thuế | Tiền thanh toàn |
|                                   |   |           |   |      | 181 818         | 200 000         |
| 1511381 - Dịch vụ rửa xe tại CHXD | M |           | × | 10   | 181 818         | 200 000         |
| 2                                 | × |           | ~ | 10   |                 | 3               |
| 3                                 | × |           | × | 10   |                 | 3               |
| 4                                 | M |           | M | 10   |                 | \$              |
| 5                                 | M |           | × | 10   |                 | 3               |
| 6                                 | ~ |           | ~ | 10   |                 | 3               |

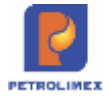

- Hóa đơn in trên phôi: Theo mẫu của Tập đoàn đã quy định, phần hình thức thanh toán ghi "Tiền mặt".
- Từ ngày 6/11/2018, chương trình bổ sung Hình thức thanh toán trên Hóa đơn dịch vụ cửa hàng như dưới đây:

| Hóa đơn c         | dịch vụ     | cửa hàng - công nợ /Ca 1 (180         |
|-------------------|-------------|---------------------------------------|
| Ngày giờ: 10/11/2 | 2018 11:49  | 📳 Ghi chú (header):                   |
| Thu dịch vụ       | lóa đơn VAT | - D10                                 |
| Khách             | 212         | hddt - Công ty TNHH Hoa Viên Ghi chú: |
| VAT %             | 10          |                                       |
| Ngày hóa đơn      | 10/11/2018  |                                       |
| Hinh thức TT      |             |                                       |
| Số xê ri          |             |                                       |
| Số hóa đơn        | Tiên mặt    |                                       |
| Khách             | TT Séc      | Hoa Viên                              |
| MST               | TT Thẻ      | E                                     |
| Địa chỉ           | Phiếu TT    | Thuyết. Hả nội                        |
| Người mua hàng    | TM/CK       |                                       |
| Email             | кпас        |                                       |
| Tiền thuế         | 100         | 000                                   |
| Tống tiền         | 1 100       | 000                                   |

#### 2.13.2 Thu tiền khác trong ca

- Sử dụng khi: Khách hàng đến nạp tiền mặt vào thẻ, yêu cầu chuyển tiền nhanh, thu tiền bán ấn chỉ bảo hiểm qua POS và tiền mặt.
- Người thực hiện: Cửa hàng trưởng, Kế toán thống kê cửa hàng, Ca trưởng.
- Các bước thực hiện trong chương trình: Tại màn hình ca bán hàng ta chọn *D2. Thu tiền khác trong ca* và cập nhật loại hình dịch vụ, số tiền rồi kích chọn *Lưu*.

#### Lưu ý:

 Chứng từ D2 – thu tiền khách công nợ sẽ không thực hiện sửa xóa được nếu đã được gán thanh toán

Tại phần Loại dịch vụ, loại bỏ điều kiện chọn: "131202 - Công nợ khách tại CH"

- Sửa bổ sung cập nhật thu tiền bán ấn chỉ bảo hiểm khi thực hiện Qui trình Thanh toán độc lập của bán hàng KTM.
  - Chọn cập nhật tài khoản 11214 Bán hàng thanhh toán thẻ HDB
  - Chọn cập nhật tài khoản 11213 Bán hàng thanh toán thẻ PGB
  - Chọn loại thẻ thanh toán khi khách hàng thanh toán bằng hình thức KTM

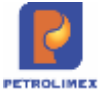

-

| Thu tiến khác /Ca 2 (21111901<br>Nah gó liphi201 1781 III                                                                                                    | ) Trường Huy Nam                                                                                    |                                       | 0                                                                               |              |
|----------------------------------------------------------------------------------------------------|----------------------------------------------------------------------------------------------------|---------------------------------------|---------------------------------------------------------------------------------|--------------|
| The thic                                                                                                    |                                                                                                    |                                       |                                                                                 | Live (Chi-S) |
| Tai shoon 11271a - Ban hang thanh loan thé 400<br>112713 - Bén hàng thanh toán thé PGB<br>133855 +12714 - Bén hàng thanh toán thể HOB<br>131201 - Sẽ dự quộ của hàng<br>5<br>6<br>7 | V Los thé 415256 - HDBann<br>Bili turng<br>T<br>T<br>T<br>T<br>T<br>T<br>T<br>T<br>T<br>T<br>T<br>T | 2 2 2 2 2 2 2 2 2 2 2 2 2 2 2 2 2 2 2 | Ni chu<br>360 tàm<br>12 000<br>12 000 x<br>×<br>×<br>×<br>×<br>×<br>×<br>×<br>× |              |

- Trong trường hợp thu các loại dịch vụ bằng tiền mặt
  - Chọn cập nhập tài khoản 131201 Số dư quỹ cửa hàng.
  - Chọn cbcnv ca trưởng của ca hiện thời đang mở.

### Thu tiền khác /Ca 1 (21112201) Phạm Hữu Lộc

|                                       |   |   | Characterization and a state state | _ |           |             |
|---------------------------------------|---|---|------------------------------------|---|-----------|-------------|
| Fài khoản 131201 - Số dư quỹ cửa hàng |   | Y | Cbcnv PHL002 - Phạm Hữu Lộc        | ~ | Ghi chú:  |             |
| illi Loại dịch vọ                     |   |   | Đối tượng                          | 1 | Số<br>100 | tiền<br>000 |
| 338851 - Tiên bản ân chỉ bảo hiêm     | ~ |   |                                    | ~ | 100       | 000 ×       |
|                                       | ~ |   |                                    | ~ |           | ×           |
|                                       | ~ |   |                                    | ~ |           | ×           |
|                                       | ~ |   |                                    | ~ |           | ×           |
|                                       | ~ |   |                                    | ~ |           | ×           |
| i                                     | ~ |   |                                    | ~ |           | ×           |
|                                       | ~ |   |                                    | ¥ |           | ×           |
|                                       | ~ |   |                                    | ~ |           | ×           |

#### 2.13.3 Thu tiền khách công nợ\_D4

Menu: Dịch vụ khác\Thu tiền khách công nợ

Tại giao diện ca bán hàng bổ sung menu Thu tiền khách công nợ \_D4

| 변역력             |      |          |                                  |                       |                     |            |                    |        | - 1           | (Search)     |            | Time  | rong 📄 13/9/2022 (3022) (Back E                                     |
|-----------------|------|----------|----------------------------------|-----------------------|---------------------|------------|--------------------|--------|---------------|--------------|------------|-------|---------------------------------------------------------------------|
| Mé la mé        |      | 24: 22   | 091301. /Nguyễn X                | uán Phong             | 13/9/2022 0:00      | - 18/8/21  | 22 23:59           |        |               |              |            | Ngay- | geb welt inhung to call 15/9/2022 25:59                             |
| Ngay mé ca      |      |          | MM Nguyễn Như Hũy 💷              |                       |                     |            |                    |        |               |              |            |       |                                                                     |
| Rod             | Ç. 6 | E NNO/ N | áng váo ca - Chốt oệi born, bể c | uði cal - Chót hang f | ica ting ting +1    | shôt hóe   | ton, An chi        | 11     | tion der      | (doog ca 🖂   | 55 glaa    | CP.   |                                                                     |
| 22091301+1      | 1    | Thop     | DATE OF THE OWNER OF TAXABLE     | Marth COS Marth       | TRAME ADDRESS OF    | Ad and a   | H == 11,022        | R DO   | 100           |              |            |       |                                                                     |
| 22091203 • 1    |      |          |                                  | 22/2/27               | 64                  | ghi nhộn   |                    |        | c             | ôt cuội cạ   |            | Sácia | ⇒ 15-11 × 05-31 + 35-1V × 15-V ×<br>+ 0.0015-V × 0.050 × 0.258 + KO |
| 22091101 - 1    |      | Ma       | Tan                              | Bố nhận               | Thunder ogay<br>(*) | Cáng<br>ne | 20,427 MQ<br>(***) | K.dyih | Xidt<br>khiic | Ty Kitta sai | 96<br>cubi | ipi   | 📻 Bán Chợ bà chân chựa h đơn                                        |
| 22091001-1      |      | 0201032  | Xang RON95-EE                    | 8,421,485,4           | 180,3               | 906,2      |                    |        |               |              |            |       | Le Ban Crop Inå cham köm futtorn                                    |
| 22090001 - 1    |      | 116      | VIII 00 - Kang Ron 85-18         | 1.101.410.3           |                     |            |                    |        |               |              |            |       |                                                                     |
| 228280703 - 1   |      | 117      | Visi B4- xáng Ron 85-br          | 5.474,629,7           |                     |            |                    |        |               |              |            |       | TEC WORLING CONT 15                                                 |
| 22090601-1      |      | 118      | Vol DT- Xang Ron 85-31           | 1,806,125,7           |                     |            |                    |        |               |              |            |       | (iii) Xuill futors them tolet bling the                             |
| 22090643 - 1    |      | 118      | Visitz-Xarg Ron (6-8)            | 1.988-012.6           |                     |            |                    |        |               |              |            |       | (+) Diam vy khot                                                    |
| 22090601+1      |      | 0201052  | Xang RON 95-V                    | 2.334.150.9           | 125,6               |            |                    |        |               |              |            |       | Thu tên khác trong ca                                               |
| 22090401-1      |      | 120      | Vir Dil - Xang HON 95-V          | 762 602 0             |                     |            |                    |        |               |              |            |       | City like hitse torest on                                           |
| 22090001-1      |      | 121      | VIEDE - KAND HON DE-Y            | 1.280.071.4           |                     |            |                    |        |               |              |            |       | Con and the court of the                                            |
| 22030201 - 1    |      | 122      | VIII D7 - Xing RON D5-V          | 270.407,5             |                     |            |                    |        |               |              |            |       | Thu tiên shách công nơ                                              |
| ZORIND HILF + 1 |      | 0601005  | DO 0.0015-V                      | 1.016.316.7           | 379,3               |            |                    |        |               |              |            |       | Thu bits shac tion: D4 Thi                                          |
| 22083001 - 1    |      | 111      | VH 08 - Diku De0.0010-V          | 901,204,4             |                     |            |                    |        |               |              |            |       | Nap tên thể cho khách hợp đồng                                      |

Người thực hiện: CHT, ca trưởng, NV nghiệp vụ

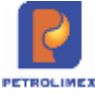

#### **ひ**

# Thu tiền khách công nợ tại CHXD /Ca 1 (20040301) Lê Thị Thu Hằng Ngảy giờ: 10/11/2020 15:05 Image: Colspan="2">Image: CHXD /Ca 1 (20040301) Lê Thị Thu Hằng Ngày giờ: 10/11/2020 15:05 Image: Colspan="2">Image: CHXD /Ca 1 (20040301) Lê Thị Thu Hằng Ngày giờ: 10/11/2020 15:05 Image: Colspan="2">Image: CHXD /Ca 1 (20040301) Lê Thị Thu Hằng Ngày giờ: 10/11/2020 15:05 Image: CHXD /Ca 1 (20040301) Lê Thị Thu Hằng Người nhận tiền LTH02 - Lê Thị Thu Hằng > Ghi chứ: Số tiền 1 000 000 1 212:1111 - CÔNG TY TNHH KHUÔN ĐÚC TSUKUBA VIỆT N Image: Chi Chức Mỹ 1 000 000 × 2 Image: Chi Chức Mỹ Image: Chi Chức Mỹ 3 Image: Chi Chức Mỹ Image: Chi Chức Mỹ

# 2.14 Chi tiền trong ca

#### 2.14.1 Nộp tiền ca bán hàng tại cửa hàng

- Sử dụng khi: Ca bán hàng nộp tiền cho cửa hàng.
- Người thực hiện: Cửa hàng trưởng, Kế toán thống kê cửa hàng, Ca trưởng.
- Các bước thực hiện trong chương trình: Từ menu *Thu Chi* chương trình ta chọn *Nộp tiền ca bán hàng tại CH*, sau đó ta cập nhật: *Thu từ, số lượng* tiền theo từng mệnh giá(trường hợp mệnh giá nào không có thì ta phải nhập số "0", không được để trống). Còn bên Tab *Phiếu thu* ta cập nhận người nhận tiền rồi kích vào *Lưu*.

| A          |                        | Nhập-xuất   | Ca       | Thu - Chi                           | Số quỹ /Cnợ                           | Vpcty         | Giá  |
|------------|------------------------|-------------|----------|-------------------------------------|---------------------------------------|---------------|------|
| M          | enu search             |             | -        | TIÊN MẠT                            |                                       |               |      |
| Nģ         | p tiền                 | ca bán h    | àng      | Nộp tiền ca<br>Ca/CH nộp            | i bán hàng tại C<br>tiền lên Công t   | <u>н</u><br>у | TT1  |
| Na         | àv giờ: 24/8           | /2012 11:04 | 1        | Thu tiền kh                         | ách công nợ                           |               | TT2  |
| Ba<br>/ Gi | ảng kê tiền<br>hi chú: | Phiếu thu   |          | NGÂN HÀN<br>Ca/CH nộp<br>Nôn sác về | G<br>I tiền vào TK ngà<br>I ngân bàng | àn hàng       | CH8  |
|            | Mệnh giả               | S.lượng     | TI<br>33 | BÁO CÓ                              | ngan nang                             |               |      |
| 1          | 500000                 | 43          | 21       | Công tự đã                          | báo có khách tr                       | ā tiền        |      |
| 2          | 200000                 | 34          | 6        | сні рні та                          | снур                                  |               |      |
| 3          | 100000                 | 20          | 2        | Bảng kố ch                          | i nhí tại CHVD                        | 1             |      |
| 4          | 50000                  | 40          | 2        | Daliy Ke ci                         |                                       | 1             | m-ru |
| 5          | 20000                  | 30          |          | Bang ke ho                          | ba dơn chi phi tạ                     | II CHXD       |      |
| 6          | 10000                  | 20          |          | View bảng                           | kê chi phí khoái                      | n             |      |
| 7          | 5000                   | 0           |          | SÉC                                 |                                       |               |      |
| 8          | 2000                   | 0           |          | Bảng kê tối                         | na hơp nôp séc                        |               |      |
| 9          | 1000                   | 0           |          | Cắ thao đã                          | i thu nôn các                         |               |      |
| 10         | 500                    | 0           |          | 30 theo do                          | r nu nop sec                          |               |      |

#### 2.14.2 Chi nộp tiền về Công ty

- Sử dụng khi: Ca hoặc cửa hàng nộp tiền về Văn phòng công ty.
- Người thực hiện: Kế toán cửa hàng, ca trưởng hoặc cửa hàng trưởng.
- Các bước thực hiện trong chương trình: Từ menu chương trình ta chọn *Ca/CH nộp tiền lên Công ty* trong menu *Thu-Chi*, sau đó ta cập nhật người nộp tiền, thủ quỹ và số tiền rồi kích chọn *Lưu*.

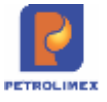

| 🖌 🛛 🕨 🗉 Nhập-xuất Ca               | Thu - Chỉ Số quỹ /Cnợ Vpcty       | Giá bán |  |  |  |  |  |
|------------------------------------|-----------------------------------|---------|--|--|--|--|--|
| Menu search                        | TIÈN MẬT                          |         |  |  |  |  |  |
|                                    | Nộp tiền ca bán hàng tại CH       | TT1     |  |  |  |  |  |
| Ca/CH hộp tiên lên Cô              | Ca/CH nôp tiền lên Công tự        |         |  |  |  |  |  |
| Ngày giờ: 24/8/2012 11:10 🔳        | Thu tiền khách công nợ            | TT2     |  |  |  |  |  |
|                                    | NGÂN HÀNG                         |         |  |  |  |  |  |
| Nộp tiên mặt lên Công ty           | Ca/CH nộp tiền vào TK ngân hàng   | СН8     |  |  |  |  |  |
| Người nộp tiền 20432 - Tạ Duy Hưn  | <sup>1</sup> Nộp séc về ngân hàng |         |  |  |  |  |  |
| Thủ quỹ Công ty 20463 - Lê Thị Hồn | BÁO CÓ                            |         |  |  |  |  |  |
| Số tiền 50 000 000                 | Công ty đã báo có khách trả tiền  |         |  |  |  |  |  |
|                                    | CHI PHÍ TẠI CHXD                  |         |  |  |  |  |  |
|                                    | Bảng kê chi phí tại CHXD K        | MPHI    |  |  |  |  |  |
|                                    | Bảng kê hóa đơn chi phí tại CHXD  |         |  |  |  |  |  |
|                                    | View bảng kê chi phí khoán        |         |  |  |  |  |  |

#### 2.14.3 Chi nộp tiền vào tài khoản ngân hàng

TH1: Ca hoặc Cửa hàng nộp tiền vào tài khoản ngân hàng:

- Sử dụng khi: Ca hoặc cửa hàng nộp tiền vào tài khoản ngân hàng.
- Người thực hiện: Kế toán cửa hàng, ca trưởng hoặc cửa hàng trưởng.
- Các bước thực hiện trong chương trình: Từ menu chương trình ta chọn *Ca/CH nộp tiền vào TK ngân hàng* trong menu *Thu-Chi*, sau đó ta cập nhật người nộp tiền, tài khoản ngân hàng, số Ref ngân hàng và số tiền rồi kích chọn *Lưu*

| Ca/CH nộp tiền vào          | TK ngân hàng |
|-----------------------------|--------------|
| Ngày giờ: 11/6/2012 16:29 🔳 |              |
| Nộp tiền vào TK ngân hàng   |              |
| Người nộp tiền              | Ghi chú:     |
| Tài khoản ngân hàng         | ~            |
| Số Ref ngân hàng            |              |
| Sotien                      | ×            |

TH2: CH cập nhật chứng từ nộp tiền kiểm kê quỹ vào TK ngân hàng (CH9)

- Sử dụng khi: cuối tháng khi cửa hàng làm Kiểm kê quỹ GL8 thì số tiền kiểm kê này sẽ được làm vào nghiệp vụ mới Nộp tiền Kiểm kê quỹ vào TK ngân hàng CH9. Khi CH cập nhật chứng từ CH9 màn hình chương trình hiển thi các thông tin:
  - Cửa hàng xăng dầu: Mặc định cửa hàng
  - Loại chứng từ: Mặc định chứng từ GL8 Kiểm kê quỹ
  - Đến ngày: Mặc định ngày hiện tại
- Chương trình tự động hiển thị chứng từ GL8 cuối tháng gần nhất. Người dùng có thể chọn chứng từ hoặc nếu không chọn thì chương trình tự động lấy số tiền của chứng từ GL8 trường Tồn quỹ thực tế đẩy vào trường Số tiền của chứng từ CH9

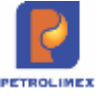

#### [D] [a] [2]

| im chưn                            | g từ giao dịch               |                                         |                   |             |
|------------------------------------|------------------------------|-----------------------------------------|-------------------|-------------|
| ửa hàng xăng                       | ầu: 212080 - Cửa hàng xăng d | âu số 80(Hanhdth)                       |                   |             |
| oại chứng từ:                      | GL8                          |                                         |                   |             |
| Same Sur                           |                              |                                         |                   |             |
| en ngay.                           | 01/09/2018 23:59             |                                         |                   |             |
| Les GL9                            | 01/09/2018 23:59             |                                         |                   |             |
| Lọc GL8 Tại<br>SÓ C.TỬ             | 01/09/2018 23:59             | TÀI KHOÁN                               | só 1              | TIÈN        |
| Lọc GL8 Tại<br>Số C.Từ<br>GL8.5904 | 01/09/2018 23:59             | TÀI KHOẢN<br>131201 - Số dư quỹ cửa hài | số 1<br>ng 50,000 | <b>TIÈN</b> |

#### 2.14.4 Chi tiền rút thẻ, chi chuyển tiền nhanh

- Sử dụng khi: Có khách hàng đến yêu cầu rút tiền mặt tại cửa hàng.
- Người thực hiện: Cán bộ nhân viên cửa hàng.
- Các bước thực hiện trong chương trình: Tại màn hình ca bán hàng ta kích chọn D3. Chi tiền khác trong ca, sau đó ta cập nhật loại dịch vụ chi tiền và số tiền rồi kích chọn Luu.

| Menu search                                 |                    |         |
|---------------------------------------------|--------------------|---------|
| Chi tiền khác trong ca /Ca ('               | 12060501) Pham Chi | Anh     |
| Ngày giờ: 11/6/2012 15:39                   |                    |         |
| Thu chi khác                                |                    |         |
| [Khách vãng lai] Ghi chú:<br>Loại dịch vụ   | Đối tượng          | Số tiền |
| 1 33                                        |                    | ×       |
| 2 338831 - Tiền rút, nạp thẻ PG Bank        |                    | ×       |
| 3 <u>33</u> 8832 - Phí truy vấn thể PG Bank |                    | ×       |
| 4 338841 - Chuyển tiền nhanh                |                    | ×       |
| 5 338851 - Tiền bán ấn chỉ báo hiểm         |                    | ×       |
| 6                                           |                    | ×       |
| 7                                           |                    | ×       |
| 8                                           |                    | ×       |

#### 2.15 Đóng ca

- Sử dụng khi: Kết thúc một ca làm việc. (khi có thay đổi giá ta cũng cần phải đóng ca và ۲ mở ca làm việc mới).
- Người thực hiện: Ca trưởng.

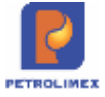

#### 2.15.1 Quy trình thực hiện đóng ca:

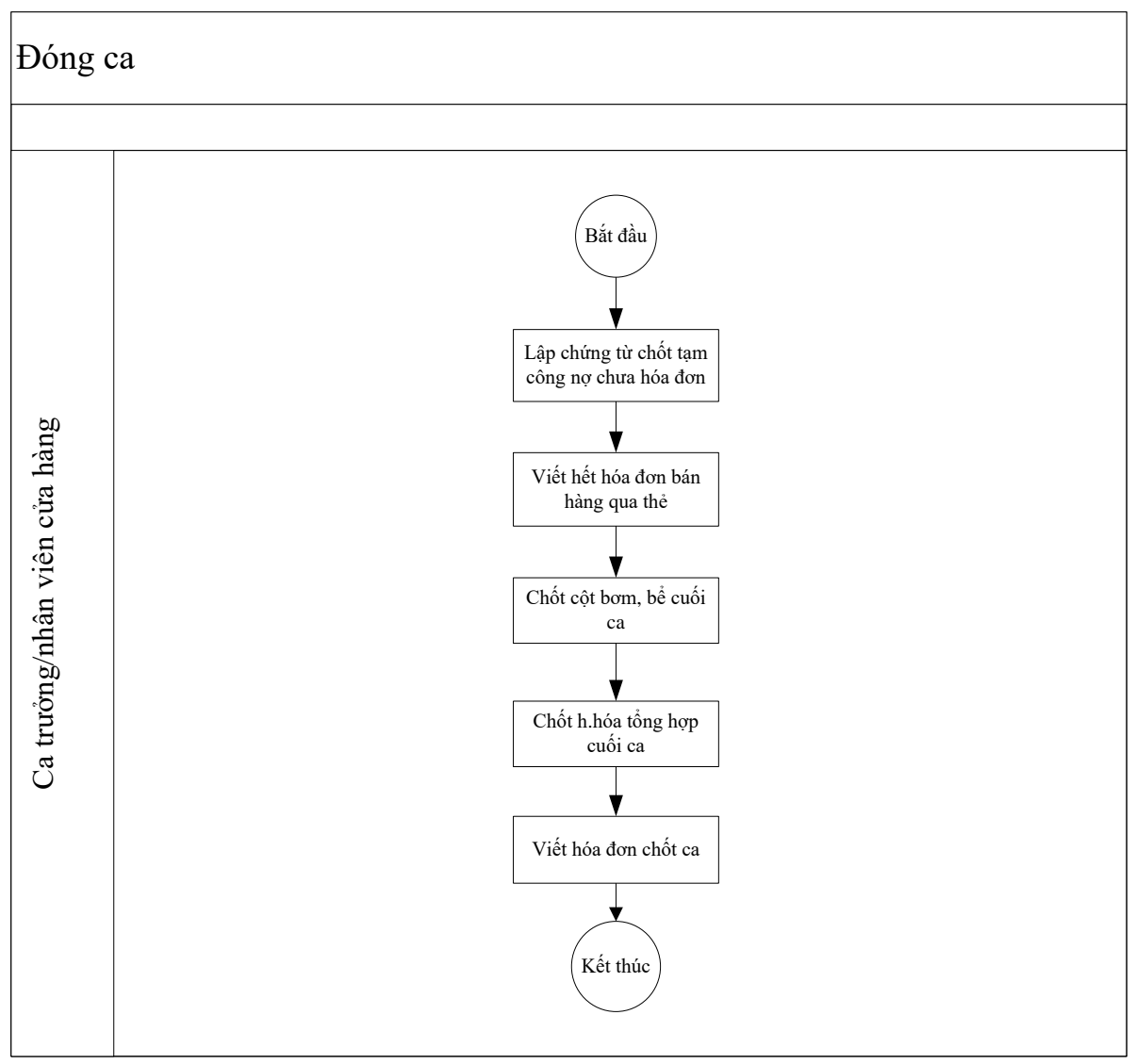

- Các bước thực hiện trong chương trình:
  - Bước 1 Cập nhật tổng tiền hàng công nợ chốt tạm: Từ màn hình ca bán hàng ta kích chọn *Tổng công nợ chưa hóa đơn*, sau đó cập nhật hàng hóa và số lượng từng mặt hàng.

| Tổng tiền hàng công nợ chốt tạm  |              |       |         |          |         |           |                          |
|----------------------------------|--------------|-------|---------|----------|---------|-----------|--------------------------|
| [Khách vãng lai] Ghi chú:        |              |       |         |          |         |           |                          |
| Hàng hóa                         | Giá tr. thuế | VAT % | Thuế MT | Số lượng | Giá bán | Tiền hàng | Tổng cộng                |
|                                  |              |       |         |          |         | 2 027 273 | 2 340 000                |
| 1 020202 - Xăng không chì RON 92 | 20 272.73    | 10.00 | 1 000   | 100      | 23 400  | 2 027 273 | 2 340 000 <mark>×</mark> |
| 2                                |              | 10    | 0       |          |         |           | X                        |
| 3                                |              | 10    | 0       |          |         |           | х                        |

- Bước 2 Chốt lượng hàng bán thanh toán thẻ và viết hóa đơn: Ta tiến hành kiểm tra lượng hàng bán lẻ qua thẻ chưa viết hóa đơn và viết hết hóa đơn cho lượng hàng đó hoặc viết chứng từ Bán qua thẻ chưa viết hóa đơn để trên văn phòng công ty theo dõi và viết hóa đơn
- Bước 3 Chốt cột bơm, bể cuối ca: Kích chọn chốt cột bơm, bể cuối ca rồi chọn vòi bơm cần chốt:

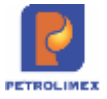

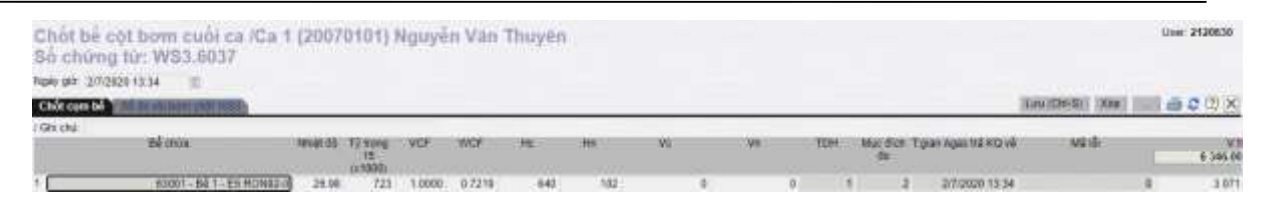

- Đối với cửa hàng không có hoặc không kết nối hệ thống tự động hóa: Người dùng kích vào dấu (X) cuối dòng đóng các thông tin (nhiệt độ, tỉ trọng, Hc, Hn, Vc, Vn) ở tab *Chốt cụm bể* và cập nhật Số cuối ca, lượng kiểm định, lượng thử máy, tự K.tra sai số ở tab *Số đo vòi bơm chốt* rồi kích chọn *Lưu*.
- Đối với cửa hàng có hệ thống tự động hóa: Người dùng chỉ cần cập nhật số lượng kiểm định, lượng thử máy, tự K.tra sai số nếu có, sau đó kích chọn *Lưu*.

Lưu ý: Khi chốt bể bằng TĐH thì sẽ thực hiện lưu ngầm số liệu Vtt của bể

| STT | Trường thông tin   | Diễn giải                                                                                                    | Loại thông tin |
|-----|--------------------|----------------------------------------------------------------------------------------------------|----------------|
| 1   | Vòi bơm            | Danh sách vòi bơm                                                                                                    | Tự động        |
| 2   | Số đầu             | Số nhận đầu ca (Lấy số nhận của chứng từ WS1)                                                                                                    | Tự động        |
| 3   | Lượng kiểm định    | Sô lượng kiểm định                                                                                                    | Tự nhập        |
| 4   | Số cuối            | Số công tơ lít vòi bơm tại thời điểm chốt                                                                                                    | Tự động        |
| 5   | Có TĐH             | 1: Cột bơm có cấu hình TĐH<br>0: Cột bơm không được cấu hình TĐH                                                                                                    | Tự động        |
| 6   | Time Agas          | Thời điểm Egas ghi nhận kết quả từ Agas (Thời gian của Egas client)                                                                                                    | Tự động        |
| 7   | Mã lỗi             | Mã lỗi chốt TĐH:<br>-1 :Time out<br>-2 :Không kết nối được với TĐH<br>-9: Lỗi không đọc được dữ liệu TĐH<br>312: Data khung truyền<br>411 : Lỗi Cột bơm ngoài họng<br>412 : Lỗi truyền thông cột bơm<br>413 : Không chốt được số liệu<br>414 : Cột bơm không điều khiển được<br>415 : Lỗi số liệu | Tự động        |
| 8   | Xuất khác          | Lượng xuất khác                                                                                                    | Tự nhập        |
| 9   | Tự kiểm tra sai số | Số lượng kiểm tra sai số                                                                                                    | Tự nhập        |
| 9   | Số TĐH             | Lưu ngầm định số TĐH tại thời điểm chốt.<br>Người dùng tại CH không xem, sửa được số TĐH<br>này, VP sẽ khai thác dữ liệu qua <b>Báo cáo so sánh dữ</b><br>liệu TĐH và giao ca và <b>Báo cáo xuất bán qua cột</b><br>bơm.                                                                          | Tự động        |

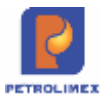

Bước 4 – Cập nhật số lượng còn lại của những mặt hàng khác xăng dầu đã nhận vào ca: Từ màn hình ca bán hàng ta kích chọn *sốt cạnh Chốt cột bơm, bể cuối ca và kích chọn <i>Chốt h.hóa tổng hợp cuối ca*.

| • Nhận hà | ing vào ca 💌 | • Chốt cột bơm,           | bế cuối ca [  | 🔺 🔹 Lập hóa đơn   | cuối ca 🔹   |  |  |
|-----------|--------------|---------------------------|---------------|-------------------|-------------|--|--|
| Tống họ   | p Nhán/c     | hốt I • <u>Chốt h.hóa</u> | tổng hợp cu   | iối ca<br>Ctừ xua | at Ctừ thu  |  |  |
| 842       | Tân          | • Chốt hóa đ              | ơn, ấn chỉ cu | uối ca 🛛 🗧        | Đã ghi nhận |  |  |
| Ma        | Ten          | k                         |               | Th.toán ngay (*)  | Công nợ     |  |  |
| 020202    | Xăng khôi    | ng chỉ RON 92             | 500.0         |                   |             |  |  |

Sau đó ta cập nhật hàng hóa, lượng nhận, lượng chốt cho từng mặt hàng. (Ở đây ta nên chọn phương pháp là Copy lượng đầu ca, để chỉ phải cập nhật lại *Lượng chốt* cho đúng thực tế).

| H  | Hàng hóa tổng hợp chốt                  |            |            |            |  |  |  |  |  |  |
|----|-----------------------------------------|------------|------------|------------|--|--|--|--|--|--|
| Ph | nương pháp Copy lượng đầu ca 🖌 Ghi chú: |            |            |            |  |  |  |  |  |  |
|    | Hàng hóa                                | Lượng nhận | Lượng chốt | Chênh lệch |  |  |  |  |  |  |
| 1  | 0801F1 - PLC Racer SF-1L                | 99         | 99         | 0 ×        |  |  |  |  |  |  |
| 2  |                                         |            |            | ×          |  |  |  |  |  |  |

Bước 5 - Viết hóa đơn chốt ca: Từ màn hình ca bán hàng ta kích chọn hóa đơn chốt ca từng phần ( trên hóa đơn cho phép tối đa 4 mặt hàng nên nếu số mặt hàng còn phải chốt lớn hơn 4 mặt hàng ta phải tách hóa đơn bằng cách tích vào tối đa 4 mặt hàng trong phần chốt ca từng phần). Sau đó cập nhật thông tin về hóa đơn ở tab Hóa đơn VAT và kích chọn *Luu*, rồi *Print* để in hóa đơn.

| Tiền hàng b | án lê Hóa   | don VAT     |  |
|-------------|-------------|-------------|--|
| / Ghi chú:  |             |             |  |
| VAT %       | 10.0        |             |  |
| Ngày hóa đơ | n 20/6/2012 | E           |  |
| Số ngày nợ  |             | 0           |  |
| Số xê ri    | A2012       |             |  |
| Số hóa đơn  | 9           |             |  |
| Khách       | Pham Ch     | Anh         |  |
| MST         | ####        | E           |  |
| Địa chí     | Khâm Thi    | ên - Hà Nội |  |
| Tiền thuế   | 1 590       | 79.2        |  |
| Tổng tiền   | 17 49       | 1577        |  |

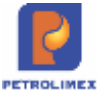

Sau khi viết hết hóa đơn chốt ca từng phần kích vào *Lập hóa đơn đóng ca*, chương trình sẽ tự động *đóng ca*.

#### <u>Lưu ý:</u>

- Để kiểm soát thay đổi số điện tử sau khi chốt ca.
  - Hệ thống không hiển thị ra thông báo lỗi mà ghi trực tiếp vào giao dịch, tô màu đỏ với những giao dịch có mã lỗi <>0.
  - Hiển thị các thông tin liên quan đến TĐH để người dùng nhìn thấy và kiểm soát gồm:
    - Có TĐH: Có kết nối TĐH (1: Có/ 0: không)
    - Time Agas: Thời gian ghi nhận kết quả trả về từ Agas
    - Mã lỗi: Lỗi chốt (0: không lỗi/ Khác: Có lỗi)
  - Người dùng kiểm soát qua "Báo cáo kiểm chốt ca" tại menu Kế toán Vpcty -> B/c
     KD hàng hóa -> Báo cáo kiểm soát chốt ca
- Khi chốt cột bơm có kết nối TĐH, nếu User không có quyền "CH8-Sửa dữ liệu chốt TĐH" thì không sửa được số chốt bể/vòi bơm cuối ca. Ngược lại, nếu có quyền CH8 thì User được sửa số chốt bể/vòi bơm cuối ca.
- Khi viết hóa đơn chốt ca (490,491) nếu có một mặt hàng thuộc nhóm XDS có lượng nhỏ hơn 1 lít thì chương trình sẽ không cho lưu chứng từ

#### 2.15.2 Tràn số cột bơm

Khi cột bơm bị tràn số, thì chứng từ chốt tại ca bị tràn sẽ có số cuối < số đầu:

| Chốt bề cột bơm cuối ca<br>Số chứng từ: WS3.6924 | /Ca 3 (20     | 022603) Ng     | uyễn Phủ  | Tân    |                      |       |    |               |                 | User 2120730 (Versi    |
|--------------------------------------------------|---------------|----------------|-----------|--------|----------------------|-------|----|---------------|-----------------|------------------------|
| Ngay gir: 26/2/2020 22:56                        |               |                |           |        |                      |       |    |               | Luu             | ICHI SI X04            |
| Copy dû lêtu (Chan) • Ghi ch<br>Với turn         | k<br>Số thu   | Lunny kiến đơn | Số cuối   | Cé TDH | Tgian Ages trà KQ vé | Masti |    | Loong thủ mày | Liong kuết khảo | Chénh lệch<br>1 270.06 |
| 73052 - Vol 5_DO_0 \$55-II_AA19844               | 9 999 827 330 | 0.000          | 1 056.390 |        | 27/2/2020 中 19       |       | .2 | 9.908         | 0.000           | 1 270 06 ×             |

Số lượng xuất bán trong ca = Chênh lệch = Số lớn nhất của cột bơm – Số đầu + Số cuối – lượng kiểm định – Lượng thử máy – Lượng xuất khác

#### *Lưu ý* :

• Tại ca bị tràn số sau khi đóng ca tại tab Tổng hợp lượng còn lại của cột bơm bị tràn sô thể hiện số âm:

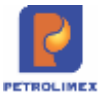

| T.hợp   | G.nhận hhóa Đo bế G.nhận sê | rí Ctừ xuất  | Th.chi khác | B.kê se             | éc B.ké    | h.don           | Dong   | liền       |              |               |            |
|---------|-----------------------------|--------------|-------------|---------------------|------------|-----------------|--------|------------|--------------|---------------|------------|
|         |                             |              | Đã          | ghi nhậi            | 1          |                 | C      | hốt cuối   | са           | -             |            |
| Mä      | Tên                         | Tên          | Số nhận     | Th.toán<br>ngay (*) | Công<br>nợ | Xuất hộ<br>(**) | K.định | Thử<br>máy | Xuất<br>khác | Số cuối       | Số còn lại |
| 0201004 | Xăng E5 RON 92-II           | 15.728.753,8 | 1.439,8     |                     |            |                 |        |            | 15.730.193,6 | 0,0           |            |
| 73021   | Vòi 2_E5-R92-II_AA201784    | 6.209.093,2  |             |                     |            |                 |        |            | 6.209.605,5  | 512,3         |            |
| 73061   | Vòi 6_E5-R92-II_AA198441    | 1.171.797,0  |             |                     |            |                 |        |            | 1.172.071,6  | 274,6         |            |
| 73093   | Voi 9_E5-R92-II_AA213765    | 4.722.843,7  |             |                     |            |                 |        |            | 4.723.121,6  | 278,0         |            |
| 73121   | Voi 12_E5-R92-II_AA213750   | 3.625.019,9  |             |                     |            |                 |        |            | 3.625.394,9  | 375,0         |            |
| 0201042 | Xăng RON95-IV               | 4.070.898,7  | 734,3       | 30,0                |            |                 |        |            | 4.071.662,9  | 0,0           |            |
| 73031   | Vòi 3_R95-IV_AA200784       | 1.204.971,7  |             |                     |            |                 |        |            | 1.205.279,5  | 307,8         |            |
| 73043   | Voi 4_RON95-IV_AA213750     | 243.134,8    |             |                     |            |                 |        |            | 243.243,7    | 109,0         |            |
| 73081   | Voi 8_R95-IV_AA201795       | 1.049.470,8  |             |                     |            |                 |        |            | 1.049.609,5  | 138,7         |            |
| 73131   | Vòi 13_R95-IV_AA213765      | 1.573.321,4  |             |                     |            |                 |        |            | 1.573.530,1  | 208,8         |            |
| 0501001 | Dầu hỏa                     | 2.298.401,0  | 207,9       |                     |            |                 |        |            | 2.298.608,9  | 0,0           |            |
| 73011   | Vòi 1_KO_AA201790           | 2.298.401,0  |             |                     |            |                 |        |            | 2.298.608,9  | 207,9         |            |
| 0601002 | DO 0.05S-II                 | 22.127.167,1 | 1.727,7     |                     |            |                 |        |            | 12.129.993,4 | (9.998.901,5) |            |
| 73052   | Vòi 5_DO_0.05S-II_AA198441  | 9.999.827,3  |             |                     |            |                 |        |            | 1.098,4      | (9.998.728,9) |            |
| 73073   | Vòi 7_DO_0.05S-II_AA201795  | 5.109.136,0  |             |                     |            |                 |        |            | 5.109.838,8  | 702,8         |            |
| 73114   | Vòi 11_DO_0.05S-II_AA198436 | 7.018.203,8  |             |                     |            |                 |        |            | 7.019.056,2  | 852,4         |            |

- Ngoài ra sản lượng xuất bán của các cột bơm bị tràn số cũng thể hiện âm (tại các ca chốt tràn số) tại các báo cáo:
  - Bc so sánh số liệu TĐH
  - Bc xuất bán qua cột bơm
  - Báo cáo kiểm soát chốt ca
  - Tình hình sử dụng cột bơm

#### 2.16 Thay đổi vòi bơm trong ca bán hàng

#### 2.16.1 Bỏ vòi bom không sử dụng.

#### Tại Văn phòng:

Chuyển trạng thái cột bơm muốn bỏ bớt về trạng thái Không sử dụng.

| Vòi bơn     | n (Pum     | p) /481001 - Cửa h                  | àng Xăng        | Dầu số 01    |     |
|-------------|------------|-------------------------------------|-----------------|--------------|-----|
| 🗢 Lưu       | (Ctrl-S)   | [No Delete] Back                    | 2               |              |     |
| Mã vòi bơm  | 101        | (*) Mã TĐH 1<br>H Nối bế 104 - Bế 0 | (*)<br>)4 - M92 | <b>v</b> (*) |     |
| Tên vòi bơm | Vòi 04 - M | 92                                  |                 | (*)          |     |
| Trạng thái  | Không si   | ừ dụng 🔹                            |                 |              |     |
| Ghi chú     | cột số 4   |                                     |                 |              |     |
| Số Sê-ri    | AA091534   |                                     |                 |              | 11. |
| Số cột bơm  | 4          | (*)                                 |                 |              |     |

#### Tại Cửa hàng:

Khi nhận hàng vào ca (nhận XDS), chọn nhận từ ca trước (1), trong danh sách cột bơm đang có, chọn cột bơm cần bỏ và tích vào dấu (X) để xóa (2) / Lưu lại.

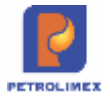

| NS | lhận hàng vào ca /<br>ố chứng từ: WS1.    | Ca 1 (14)<br>195 | 021301) Trầ        | in Văn Dũng |
|----|-------------------------------------------|------------------|--------------------|-------------|
| N  | gày giờ: 13/2/2014 6:00 🗐                 |                  |                    |             |
| 5  | Số đo vòi bơm nhận 🔪 Hàng hỏ              | a tổng hợp 🛛 I   | Nhân hóa đơn, ấn c | zhi         |
| N  | hận năng từ 14021201 - Trần Và<br>Voi bơm | ăn Dũng 🔽 🗩      | hi chú:<br>Số nhận |             |
| 1  | 101 - Vôi 04 - M92                        | ~                | 6 444 379.000×     | 22          |
| 2  | 102 - Vòi 05 - M92                        | ×                | 6 588 933.000×     |             |
| 3  | 103 - Vòi 06 - M92                        | ~                | 3 987 483.000×     |             |
| 4  | 104 - Vòi 03 - M95                        | ×                | 26 575.000×        |             |
| 5  | 105 - Vòi 01 - M92                        | ~                | 3 522 827.000×     |             |
| 6  | 106 - Vòi 02 - M92                        | ×                | 3 373 576.000 ×    |             |
| 7  | 107 - Vòi 07 - M95                        | ~                | 3 070 017.000×     |             |
| 8  | 108 - Vòi 08 - Do0.05                     | ~                | 3 834 537.000×     |             |
| -  |                                           | 0.023            |                    |             |

#### 2.16.2 Thêm mới hoặc chuyển đổi vòi bơm.

#### Tại Văn phòng:

Thực hiện thêm mới cột bơm trên Hệ thống Trung tâm, cần nhập đầy đủ thông tin cột bơm vào các ô có dấu (\*), tại ô trạng thái, chọn: Đang sử dụng/ Lưu lại.

| Vòi bơm       | (Pump) /Thêm mớ           | ri /481001 - Cửa hàng Xăng Dầu số |
|---------------|---------------------------|-----------------------------------|
| Luru (Ctrl-S) | Back 2                    |                                   |
| Mã vòi bơm    | 108 (*) Mã TĐH 8          | (*)                               |
|               | Use TĐH Nối bế 105 - Bế ( | 95 - Do0.05 ▼ (*)                 |
| Tên vòi bơm   | Vòi 08- DO 0.05           | (*)                               |
| Trang thái    | Đang sử dụng 🔹 🚬          |                                   |
| Ghi chú       | cột số 8                  |                                   |
| Số Sê-ri      | AA11111                   |                                   |
| Số cột bơm    | 8 0                       |                                   |

#### Tại Cửa hàng:

Khi thực hiện nhận thêm cột bơm, cần thực hiện nhận hàng vào ca (XDS) hai lần:

+ Lần 1: nhận từ Ca trước- nhận các cột bom đang có.

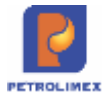

# Nhận hàng vào ca /Ca 1 (14021201) Trần Số chứng từ: WS1.194

| N  | gày giờ: 12/2/2014 6:00 🔳                       |          |                      |
|----|-------------------------------------------------|----------|----------------------|
| \$ | số đo với bơm nhận <b>chiếng bóa lống h</b> ì   | op l     | Nhân hóa đơn, ấn chỉ |
| N  | hận hàng từ 14021101 - Trần Văn Dũng<br>Vòi bơm | <b>)</b> | hi chú:<br>Số nhận   |
| 1  | 101 - Vòi 04 - M92                              | ~        | 6 440 351.000×       |
| 2  | 102 - Vòi 05 - M92                              | ~        | 6 585 933.000×       |
| 3  | 103 - Vòi 06 - M92                              | ×        | 3 986 660.000×       |
| 4  | 104 - Vòi 03 - M95                              | ~        | 26 575.000×          |
| 5  | 105 - Vòi 01 - M92                              | ×        | 3 518 012.000 ×      |
| 6  | 106 - Vòi 02 - M92                              | ~        | 3 369 355.000×       |
| 7  | 107 - Vòi 07 - M95                              | 1        | 3 065 370.000×       |

+ Lần 2: nhận từ Cửa hàng - thêm cột bơm mới từ danh sách có sẵn.

| Nhận      | hàng vào ca /C          | a 1 (1402120     | 1) Trần       |
|-----------|-------------------------|------------------|---------------|
| Ngày giờ: | 12/2/2014 16:58 🔳 Ghi   | chú (header):    |               |
| Số đo vò  | i bơm nhận 🔪 Hàng hóa t | ống hợp Nhân hó: | a đơn, ấn chỉ |
| Nhận hàn  | g từ Cửa hàng           | Shi chú:         |               |
|           | vorborn                 | Số ni            | nân           |
| 1         |                         |                  | ×             |
| 2 108 - \ | /òi 08 - Do0.05         | <b>~</b>         | ×             |
| 3         |                         | ×                | ×             |
| 4         |                         | ×                | ×             |

#### 2.17 Ca cửa hàng.

Sử dụng cho cửa hàng trưởng, kế toán cửa hàng phục vụ các công việc của cửa hàng trưởng như thu tiền của ca bán hàng hàng, nhập hàng, .. mà không ảnh hưởng đến ca bán hàng đang thực hiện.

- Từ meu **Ca->Ca cửa hàng**.
- Kích **Thêm** để mở ca cửa hàng.

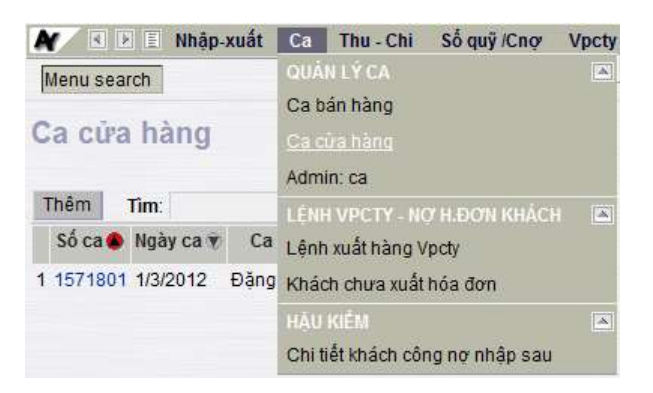

- Chọn ngày giờ mở ca, ca trưởng chọn tên cửa hàng trưởng. Kích L**ưu** để tạo ca cửa hàng mới.
- Đăng nhập vào ca cửa hàng dùng quyền cửa hàng trưởng.

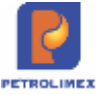

| 🖌 🕢 🗈 🗉 Nhập-xuất Ca         | a Thu-Chi S     | ố quỹ /Cnợ |
|------------------------------|-----------------|------------|
| Menu search                  |                 |            |
| Ca cửa hàng /Thêm            | mới             |            |
| Lưu (Ctrl-S) Back 🙎          |                 |            |
| Mã ca [Tự động theo mã CHXD] | (*)             |            |
| Ngày giờ mở ca               | 27/8/2012 10:39 | (*)        |
| Ca trưởng                    | (*)             |            |
| Ghi chú                      |                 |            |

- Ca cửa hàng có thể kéo dài theo kỳ nửa tháng hoặc một tháng. Thời gian của ca phải
- Cửa hàng trưởng chọn ca cửa hàng đã mở và thực hiện các công việc của hàng trưởng trong chương trình
- Đóng ca cửa hàng như đóng ca bán hàng.

#### Chú ý:

- Mã ca cửa hàng tự sinh và khác mã ca bán hàng.
- Thời gian mở và đóng ca: •
  - \_ Thời gian mở ca cửa hàng không nằm trong khoảng thời gian đã được sử dụng để mở các ca cửa hàng trước đó.
  - Khi sửa giờ đóng mở ca cửa hàng không được sửa trùng với khoảng thời \_ gian đã được sử dụng để mở các ca cửa hàng trước đó.

#### 2.18 Mở lại ca

- Khi đã đóng ca thì không thể sửa lại những hóa đơn hay chứng từ thuộc ca đã đóng. Mà cần • phải mở lại ca đã đóng thì mới sửa, xóa được chứng từ, có những chứng từ liên quan đến ca sau thì không thể sửa, xóa được.
- Sau khi nhấn nút "Mở lại ca" đã đóng, giá trị ngày giờ đóng ca vẫn giữ nguyên, không xóa trắng.

| Ca không c | có hóa don chốt ca. (Mộ là | ca) • Chốt hòa ở   | ion, ân chỉ cuối ca                     | 🗐 Số giao ca | Ngày<br>đóng | giờ<br>ca    |        |            |           |
|------------|----------------------------|--------------------|-----------------------------------------|--------------|--------------|--------------|--------|------------|-----------|
| T.hop      | Ginhận Nhậu 🗌 Đọ Đế 🐧      | Accession, Carrier | No. Concerning No.                      | BAR SAC BAR  |              |              |        |            |           |
|            | 110                        | Court Main         | ana ang ang ang ang ang ang ang ang ang | Đi           | i ghi nhận   |              | Chi    | it cuối ca | ef an in  |
| ma         | Ten                        | Sau kni i          | nan nut                                 | toán ngay [3 | Công nơ      | Xuất hộ (**) | K.đinh | Số cuối    | So con sa |
| 0201002    | Xãng RON 95-11             | nay, ngay          | gio dong                                | 1,901.0      | 100.0        |              |        | 18,000.0   | (1.0)     |
| 8405       | C5_R95_AA180296            | ca van gi          | rnguyen                                 |              |              |              |        | 18,000.0   | 2,000.0   |
| 0601002    | DO 0.055                   |                    | 0,000,01                                | 2,900.0      | 100.0        |              |        | 18,000.0   | 0.0       |
| 8406       | C6_D0_AA180295             |                    | 15,000 0                                |              |              |              |        | 18,000.0   | 3,000.0   |
| 0901036    | PLC RACER plus - Hop       | 4.81               | 2.0                                     |              |              |              |        | 2.0        | 0.0       |
| 0801053    | KOMAT SHD50 - Thung        | 2 18 lit           | 3.0                                     |              |              |              |        | 3.0        | 0.0       |
| 0801137    | PLC CATER CI-4 - Hop       | 5 lit              | 5 lit 3.0                               |              |              |              |        | 3.0        | 0.0       |
| 0808084    | PLC AW hydroll HM68-       | húng 18 lit 5.0    |                                         |              |              |              |        | 5.0        | 0.0       |
| 1102007    | Gas hoá lỏng bình 12kg     | van ngang          | 24.0                                    |              |              |              |        | 24.0       | 0.0       |

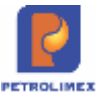

| Ca    | : 1807420<br>NV: 10       | 1. /Phan                        | Thị Nga 12/7/2018 10:00           | 18/7/2018 15:23                    |       |         | Ngây-giờ v |
|-------|---------------------------|---------------------------------|-----------------------------------|------------------------------------|-------|---------|------------|
| • Vie | w hóa đơn cuối<br>cuối là | ca • Chốt hóa<br>NGIA JIN HÁN J | don, án chỉ cuối ca 🛛 😥 Bồ giao c | Ngày giớ<br>đóng ca Domusika       |       |         |            |
|       | Số ctừ                    | Sau khi                         | xóa hóa đơn                       | Tên hàng hóa                       | SL    | Giá bán | Thành tiền |
| 1     | GA1.8                     | cuor ca,                        | ngay giờ dòng                     | Gas Petrolimex binh 12 kg van dúng | 12.0  | 28,000  | 335,000    |
| 2     | GA2.11                    | Carvan                          | giù nguyen                        | Gas Petrolimex binh 12 kg van düng | 12.0  | 28,000  | 336,000    |
| 3     | 406.11                    |                                 |                                   | Xãng RON 95-II                     | 100.0 | 24,900  | 2,490,000  |
| 4     | 407.8                     | 12/7 11:04                      | ThuyLT test                       | Xång RON 95-II                     | 100.0 | 24,900  | 2,490,000  |
| 5     | 411.9                     | 12/7 11:08                      | ThuyLT test                       | DO 0.05S                           | 100.0 | 19,000  | 1,900,000  |
| 6     | 412.9                     | 12/7 11:21                      | ThuyLT test                       | Xáng RON 95-II                     | 100.0 | 25,300  | 2,530,000  |
| 7     | E422.1                    | 12/7 11:37                      | Công an Quân Bắc Từ liêm          | DO 0.05S                           | 100.0 | 19,000  | 1,900,000  |
| 8     | G101.1                    | 12/7 13:26                      | Công an Quận Bắc Từ liêm          | Xáng RON 95-II                     | 100.0 |         |            |
| 9     | Q101.2                    | 12/7 13:27                      | Khách văng lai                    | Xãng RON 95-II                     | 100.0 | 0       | 0          |
| 10    | 401.211197                | 13/7 B.53                       | Khách văng lai                    | Xãng RON 95-II                     | 100.0 | 25,300  | 2,530,000  |
| 11    | GA2 6001                  | 13/7 9:04                       | Khách văng lai                    | Gas Petrolimex binh 12 kg van düng | 12.0  | 28,000  | 336,000    |
| 12    | GA1,6101                  | 13/7 9:05                       | Khách văng lai                    | Gas Petrolimex binh 12 kg van dúng | 12.0  | 28,000  | 336,000    |
| 13    | 406.75933                 | 13/7 9 09                       | Khách văng lai                    | Xãng RON 95-II                     | 100.0 | 24,900  | 2,490,000  |
| 14    | 407.8496                  | 13/7 9.25                       | ThuyLT test                       | Xáng RON 95-II                     | 100.0 | 24,900  | 2,490,000  |
| 15    | 411,20380                 | 13/7 9.27                       | ThuyLT test                       | Xãng RON 95-II                     | 100.0 | 25,300  | 2,530,000  |
| 16    | 412.86364                 | 13/7 9:28                       | ThuyLT test                       | Xãng RON 95-II                     | 100.0 | 25,300  | 2,530,000  |

Khi mở ca bán hàng mới, sau khi hoàn thiện dữ liệu và đóng ca. Ngày giờ chứng từ đóng ca sẽ là ngày giờ chứng từ cuối cùng trong ca.

| Ca    | 1: 1902150<br>NV: Nguyé | 1. /Nguyễ<br>ễn Văn Giang, Lê | n Văn Giang 15/2/2019 0:00<br>Thị Ngân, Nguyễn Thị Hiền, Võ Trung Dũ | 15/2/2019 5:58<br>ing, Chu Thái Dũng | Kich chọn để<br>CBCNV | thêm,sửa,xóa<br>trong ca | Ngày-gi    |
|-------|-------------------------|-------------------------------|----------------------------------------------------------------------|--------------------------------------|-----------------------|--------------------------|------------|
| • Vie | ew hóa đơn cuối c       | ca • Chốt hóa đ               | ơn, ấn chỉ cuối ca 🛛 💌 Số giao ca                                    |                                      |                       |                          |            |
| T     | hop G.nhân hh           | nóa Đobế G                    | nhận sẽ-n Ctừ xuất Th.chi khác                                       | B.ké séc B.ké h.don Dòn              | g tiền                |                          |            |
| 1     |                         |                               | <ul> <li>Tìm khách/số ctừ/hhóa:</li> </ul>                           |                                      |                       |                          |            |
| #     | Số ctừ                  | Ngày-giờ                      | Khách                                                                | Tên hàng hóa                         | SL                    | Giá bán                  | Thành tiền |
| 1     | 401.850718              | 15/2 0:08                     | Khách vãng lai                                                       | DO 0.001S-V                          | 49,7                  | 15.100                   | 750.000    |
| 2     | 401.850719              | 15/2 1:34                     | Khách vãng lai                                                       | DO 0.001S-V                          | 100,0                 | 15,100                   | 1.510.000  |
| 3     | 401.850721              | 15/2 1:40                     | Khách vãng lai                                                       | Xăng RON95-IV                        | 90,1                  | 17.750                   | 1.600.000  |
| 4     | 401.850720              | 15/2 1:40                     | Khách vãng lai                                                       | Xăng RON95-IV                        | 95,8                  | 17.750                   | 1.700.000  |
| 5     | 401.850722              | 15/2 2:21                     | Khách vãng lai                                                       | Xăng E5 RON 92-II                    | 45,0                  | 16.270                   | 732.150    |
| 6     | 412.132766              | 15/2 5:58                     | Công ty TNHH du lịch Minmax                                          | Xăng E5 RON 92-II                    | 55,0                  | 20.180                   | 1.109.900  |
|       |                         |                               | TỔNG CỘNG                                                            |                                      | 435,6                 |                          | 7.402.050  |

- Thêm, sửa, xóa CBCNV trong ca: chỉ thêm, sửa, xóa CBCNV trong ca có giờ mở nằm trong kỳ kế toán cửa hàng (Ví dụ kỳ kê toán mở đến 30/06/2020 thì các ca có giờ mở trước 30/06/2020 23:59 sẽ được gán/sửa/xóa thêm CBCNV)
- Để mở lại ca bán hàng thì User được gán CBCNV có chức năng :
  - 1- kế toán công ty
  - 2- kế toán CH
  - 3- trưởng ca
  - 5- CH trưởng
  - 20- kinh doanh
  - 21- văn phòng
  - 11- thủ quỹ

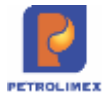

# 2.19 Admin ca

- Cửa hàng trưởng có quyền Admin ca trong chương trình. Admin ca cho phép chỉnh sửa các thông tin ca đã mở, quản lý các trạng thái ca: Mở ca, đóng ca tạm thời, đóng vĩnh viễn hoặc xóa ca.
- Từ menu **Ca**-> kích **Admin ca**.

| 12030101 | 1/3/2012         | ->- Lưu (            | Ctrl-  | S)   | Xóa      | Back     | 2     |     |
|----------|------------------|----------------------|--------|------|----------|----------|-------|-----|
| 12030201 | 2/3/2012<br>0:00 | Mã ca<br>[nnttnn123] | 120    | 3020 | 1 (*)    |          |       |     |
| 12030301 | 3/3/2012         | Số ca                | 1      |      | -        |          |       |     |
| 12030401 | 4/3/2012         | Ngày mở<br>ca        | 2/3/   | 2012 | 2 0:00   | (*)      |       |     |
| 12030501 | 5/3/2012<br>0:00 | Ngày đóng<br>ca      | 2/3/   | 2012 | 2 17:57  |          |       |     |
| 12030601 | 6/3/2012<br>0:00 | Ca trưởng            | 204    | 32 - | Tạ Duy   | Hưng     |       | (*) |
| 12030701 | 7/3/2012         | Nhân viên c          | a      | Quả  | n lý trạ | ng thái  |       |     |
| 12030801 | 8/3/2012<br>0:00 | Thay                 | đối    | trạ  | ng thi   | ai Ca /T | hêm m | ói  |
|          |                  | Luru                 | (Ctrl- | -S)  | Bad      | ж 🙎      |       |     |
|          |                  | Thöng                | SÖ     |      |          |          |       |     |
|          |                  |                      | С      |      | 2        |          |       |     |
|          |                  | Gh                   | i chú  |      |          |          |       |     |
|          |                  |                      | [Ca]   | 264  | 59       |          |       |     |
|          |                  | NewS                 | tatus  | Đớ   | ing tạm  | thời 👻   | (*)   |     |

- Cập nhật các thay đổi của ca và lưu lại
- Thêm, sửa, xóa CBCNV trong ca nếu giờ mở nằm trong kỳ kế toán cửa hàng (Ví dụ kỳ kê toán mở đến 30/06/2020 thì các ca có giờ mở trước 30/06/2020 23:59 sẽ được gán/sửa/xóa thêm CBCNV)

#### 2.20 Chức năng tìm kiếm chứng từ

Để tìm kiếm và sửa chữa lại chứng từ đã viết trong chương trình Egas ta thực hiện như sau:

| - Bước 1: Kích chọn Tìm trong >                                                       |                                                    |
|---------------------------------------------------------------------------------------|----------------------------------------------------|
| 🗶 💷 🗉 IONIS C.B. TINU-CINI. Số quội Cing: Bic HUNda. Bic HUX-T. Giá hán: Việchy. TEN: | CH0004 100004 🖓 😝 🥘                                |
| Here search                                                                           | (Bearch) Tim trong: 🔝 13/7/2012 (2012) (Back Date) |

Bước 2: Xác định loại chứng từ cần tìm (ví dụ: 401. Xuất hóa đơn thu tiền mặt), sau đó kích chọn

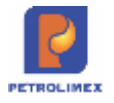

|                                                                   | ~ |
|-------------------------------------------------------------------|---|
|                                                                   | ^ |
| 1001. Nhập tôn đầu XDS                                            |   |
| 1002. Nhập tôn đầu hàng hóa khác                                  |   |
| 2003. Xuất chuyển loại                                            | _ |
| 401. Xuất hóa đơn thu tiên mặt                                    |   |
| 411. Ban le cong nợ kiem xuat hoa dơn                             |   |
| 491. Hoa dơn dong ca                                              |   |
| BK1. Bang ké chi phi tại CHXD                                     |   |
| BK2. Bang ke hoa don chi phi tại CHXD                             |   |
| CH7. Ca/CH nop tien len Cong ty                                   |   |
| CH8. Ca/CH nộp tiên vào TK ngan năng                              |   |
| E422. Xuat theo lenn cong ty                                      |   |
| G101. Xuat nang capile (coupon, phieu)                            |   |
| GAST, Ban Gas Chợ kỳ quy vũ bình<br>GASD, Bán Gao Chợ đầi và bình |   |
| CL 100 Durper công ng khách, CHVD                                 |   |
| CL 200, Dư nộ công ng khách, CHXD                                 |   |
| IV1. Vuất báo đơn sau (bán từ CH)                                 |   |
| IV2. Vuất hóa đơn khách chơ tại Vinch                             |   |
| KS1. Vuất họa bụt định mức vuất hàng                              |   |
| KS2, Xuất hao hụt định mức (N+X)/2                                | - |
| KS3, Xuất hao hựt nhân hàng (vận chuyển)                          |   |
| KS5. Kiểm kê XDS                                                  |   |
| KS6. Kiểm kê hàng hóa khác                                        |   |
| PC1 Giá hán lễ XDS DMN tổng hợp                                   |   |
| PC2 Giá bán buôn đại lý                                           |   |
| PC3 Giá bán lễ Gas                                                |   |
| PO1 Đơn đặt hàng đến Ctv                                          |   |
| PO2. Đơn bán buôn chuyển thẳng                                    |   |
| Q101. Xuất hàng khuyến mai                                        | ~ |

Bước 3: Lựa chọn các điều kiện thích hợp để tìm chứng từ (như: User cập nhật chứng từ tại, từ ngày, đến ngày, ...), sau đó kích chọn **D**.

| Ċ   | http://1        | 0.0.2.15  | 8/?PSC   | TU_POS=1157&USE        | R_POS=      | 1&fromDat | e=01%2F03              | %2F20 🗐 🗖 🚺 |
|-----|-----------------|-----------|----------|------------------------|-------------|-----------|------------------------|-------------|
| P   | HÁT SINI        | H CHỨNG   | TỪ TẠI Đ | ON VI: 100004 - Cửa hà | ng xăng dầi | usố4 🔽    |                        | ×           |
| υ   | SER CÂF         | P NHẬP CH | IÚNG TÙ  | / TẠI: [Tất că]        |             | ~         |                        |             |
|     | - <sup>24</sup> |           |          |                        |             |           |                        |             |
| _   |                 | A         | 1 miles  |                        |             |           |                        |             |
| 1   | MKI             | EMCH      | IUNG     |                        |             |           |                        |             |
| Τù  | ngày 0          | 1/03/2012 | 🔳 đến r  | ngày 01/03/2012 🗐 Số   | tiền từ:    |           | đến:                   |             |
| Tìi | n               |           |          | 401 - Xuất             | hóa đơn thu | tiền mặt  |                        |             |
| (5  | lố ctừ)         |           |          |                        |             |           |                        |             |
| #   | Số ctừ          | Ngày-giờ  | Khách    | Tên hàng hóa           | SL          | Giá bán   | Thành tiền             |             |
| 1   | 401.3           | 1/3 0:00  |          | Xăng không chỉ RON 92  | 1,344.53    | 20,800.0  | 27,966,224             |             |
|     |                 |           |          | DO 0.05S               | 49.02       | 20,400.0  | 1,000,008              |             |
|     |                 |           |          | Xăng không chỉ RON 95  | 224.42      | 21,300.0  | 4,780,146              |             |
| 2   | 401.4           | 1/3 0:00  |          | Xăng không chỉ RON 92  | 11,900.75   | 20,800.0  | 247,535,600            |             |
|     |                 |           |          | DO 0.05S               | 843.64      | 20,400.0  | 17,210,256             |             |
|     |                 |           |          | Xăng không chỉ RON 95  | 3,346.32    | 21,300.0  | 71,276,616             |             |
| 3   | 401.5           | 1/3 0:00  |          | PLC RACER 2T           | 1.00        | 80,000.0  | 80,000                 |             |
|     |                 |           |          | PLC Racer Scooter      | 2.00        | 83,000.0  | 166,000                |             |
| 4   | 401.6           | 1/3 0:00  |          | Xăng không chỉ RON 92  | 10,854.67   | 20,800.0  | 225,777,136            |             |
|     |                 |           |          | DO 0.05S               | 849.99      | 20,400.0  | 17,339,796             |             |
|     |                 |           |          | Xăng không chỉ RON 95  | 2,730.33    | 21,300.0  | 58,156,029             |             |
| 5   | 401.7           | 1/3 0:00  |          | PLC RACER SJ           | 2.00        | 71,000.0  | 1 <mark>4</mark> 2,000 |             |
|     |                 |           |          | PLC RACER SF           | 1.00        | 61,000.0  | 61,000                 |             |
|     |                 |           |          | PLC Racer Plus         | 2.00        | 311,000.0 | 622,000                |             |
| 6   | 401.9           | 1/3 0:00  |          | Xăng không chỉ RON 92  | 9,432.02    | 20,800.0  | 196,186,016            |             |
|     |                 |           |          |                        |             |           | . 1                    |             |

Egas – Tài liệu hướng dẫn sử dụng tại CHXD

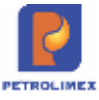

Bước 4: Kích chọn chứng từ cần xem, sửa (ví dụ kích chọn chứng từ số 401.3)

| 🖉 http://10.0.2.153/?noheader=or                                     | &back=on&id=                      | 28 - Xult                  | t húa IIn thu t             | iln mlt - Wind          | ows Internet  | Explorer prov | vided 🗐 🗖 🛽  |
|----------------------------------------------------------------------|-----------------------------------|----------------------------|-----------------------------|-------------------------|---------------|---------------|--------------|
| Xuất hóa đơn thu tiền m<br>Số chứng từ: 401.3 (Ca đã<br>User caich04 | ặt /Ca (120<br>đóng. Dùng 'Role 1 | <b>30101</b><br>102' để sử | ) Hạnh C<br>ra chứng từ nếu | a trưởng<br>cần thiết!) | CH04          |               |              |
| Ngay gio: 1/3/2012 0:00 (1)                                          |                                   |                            |                             |                         |               |               |              |
| Ngày-giờ lấy giá 📃                                                   |                                   |                            |                             |                         |               |               |              |
| Tiền hàng bán lẻ Hóa đơn VAT                                         |                                   |                            |                             |                         | Luni (Cirl-S) | Delete        |              |
| IKhách vãng lail Ghi chú:                                            |                                   |                            |                             |                         |               |               |              |
| Hàng hóa                                                             | Giá tr. thuế                      | VAT %                      | Thuế MT                     | Số lượng                | Giả bản       | Tiền hàng     | Tổng công    |
|                                                                      |                                   |                            |                             |                         |               | 30 678 525    | 33 746 378   |
| 1 020202 - Xăng không chì RON 92                                     | 18 909.09                         | 10                         | 0                           | 1 344.530               | 20 800        | 25 423 839    | 27 966 224 × |
| 2 020203 - Xăng không chỉ RON 95                                     | 19 363.64                         | 10                         | 0                           | 224.420                 | 21 300        | 4 345 588     | 4 780 146 ×  |
| 3 060205 - DO 0.05S                                                  | 18 545.45                         | 10                         | 0                           | 49.020                  | 20 400        | 909 098       | 1 000 008 ×  |
| 4                                                                    |                                   | 10                         | 0                           |                         |               |               | ×            |
| 5                                                                    |                                   | 10                         | 0                           |                         |               |               | ×            |
| 6                                                                    |                                   | 10                         | 0                           |                         |               |               | ×            |
| 7                                                                    |                                   | 10                         | 0                           |                         |               |               | ×            |
| 8                                                                    |                                   | 10                         | 0                           |                         |               |               | ×            |
| <                                                                    |                                   |                            |                             |                         |               |               |              |

- Bước 5: Sửa, xóa lại thông tin cần thiết, sau đó kích chọn *Lưu*. Sau đó nhập lý do cần sửa, xóa và kích chọn *lưu*.

#### 2.21 Nhân viên ca phát hành hóa đơn trong ca

Để nhân viên phát hành được hóa đơn trong ca thì nhân viên cần được cấp User đầy đủ các điều kiện :

 Chỉ được cấp quyền CH201: Văn phòng sẽ thực hiện cấp quyền cho User tại menu Hệ thống/ Quản trị hệ thống/ Users

| <ul> <li>Luru (Chri-S)</li> </ul> | Xos Back (2)                                                                                                    |                        |                       | User 212LuaNt (Version 4), History >>                             |
|-----------------------------------|----------------------------------------------------------------------------------------------------|------------------------|-----------------------|-------------------------------------------------------------------|
| Seneral                           |                                                                                                    |                        | Contacts              |                                                                   |
| Login ID                          | 212anhvc                                                                                                    | r)                     | Tel                   | Monile ds                                                         |
| User Name                         | Vũ Công Anh                                                                                                    | c                      | Addr                  |                                                                   |
| ShortName                         | VCA                                                                                                    |                        | MailBox.              | Chat ID                                                           |
| Password                          | m                                                                                                    |                        | and the second second |                                                                   |
| User Type                         | Normal +                                                                                                    | (1)                    | Tổ chức               |                                                                   |
| pwd expire in Days                | 90 ngày 💌 🕐                                                                                                    |                        | Company               | 212 - Xí nghiệp bản lễ xăng dầu - Chy XĐ KV1 - Chy TNHH MTV • (*) |
| Concurrent Sessions               | 1 (7)                                                                                                    |                        | Enterprise Unit       | 212080 - PETROLIMEX- CU'A HANG 80 - Hanndth • (*)                 |
| Assign to Access Gro              | Assign to Access Gr                                                                                                    | -Comp Analign to Staff | Reset Password        | Parmission Map                                                    |
| Access Grp t<br>Nũ Công Ánh       | o Usera Assignme                                                                                                    | ent - CC               |                       | 6                                                                 |
|                                   | and a second second sec |                        |                       |                                                                   |
| III Thôm Lưu                      | (Cant-S) Heavesh                                                                                                    |                        |                       |                                                                   |

CBCNV gán vào user có chức năng nhân viên ca: Văn phòng sẽ tạo thông tin nhân viên tại menu Hệ thống/ Dm công ty/Cán bộ CNV

| 🗢 Lưu (Ctrl-S) Xóa               | Back ?                            |           |             | User: 212LuaN        | t (Version: 7). History > |
|----------------------------------|-----------------------------------|-----------|-------------|----------------------|---------------------------|
| Mã VCA01                         | (*)                               |           | Chức n      | ăng 4-Nhân viên ca   | •                         |
| Tên Vũ Công Anh                  |                                   | (*        | ) MST đại ( | diện 8218598054      |                           |
| Giới tính 1-Nam 🔻 Tên ng         | án                                |           | Credit L    | imit                 |                           |
|                                  |                                   |           | Credit Pe   | riod                 |                           |
| Tel Mobil                        | 8                                 |           | Trang       | thái Đang làm việc 🔻 |                           |
| Địa chỉ                          |                                   |           |             |                      |                           |
| Điều chuyến chcnv Assign         | to Users                          |           |             |                      |                           |
| Điều chuyển chơn<br>/Vũ Công Ảnh | /                                 |           |             |                      |                           |
| Thêm                             |                                   |           |             |                      |                           |
| [Cbcnv]                          | Đơn vị 🐑                          | Từ ngày 👻 | Đến ngày 🐨  |                      |                           |
| 1 Vũ Công Ảnh 212080 -           | PETROLIMEX- CỦA HÀNG 80 - Hanhdth | 1/1/2012  | 31/12/2012  |                      |                           |
| 2 Vũ Công Ảnh 212080 -           | PETROLIMEX- CUA HANG 80 - Hanhdth | 1/1/2013  | 31/12/2020  |                      |                           |

- CBCNV gán vào user phải là nhân viên ca cần xuất hóa đơn: Ca trường thực hiện tại ca bán hàng:

| lo Edit] [No Del                                                  | ete] 🛛 🗙                                           |                      |                     |           |                       |
|-------------------------------------------------------------------|----------------------------------------------------|----------------------|---------------------|-----------|-----------------------|
| i ca [YYmmDDxx]                                                   | 20040301 (*)                                       |                      |                     |           |                       |
| Số ca                                                             | 🖲 Ca 1 🔘 Ca 2                                      | 🕜 Ca 3 (*)           |                     |           |                       |
| Ngày giờ mở ca                                                    | 3/4/2020 8:35                                      | 🗐 (*) Ngây           | giờ đóng ca dự kiến | 22/5/2020 | ) <mark>1</mark> 0:02 |
| Ca trưởng                                                         | [87758] - Not fou                                  | ind 🔻 (*)            |                     |           |                       |
| Ghi chú                                                           |                                                    |                      |                     |           |                       |
| oniona                                                            |                                                    |                      |                     |           |                       |
|                                                                   | Copy Staff sam                                     | ne shift number      |                     |           |                       |
|                                                                   | Copy Staff sam                                     | ne shift number      |                     |           |                       |
| hân viên ca                                                       | Copy Staff sam                                     | ne shift number      |                     |           |                       |
| hân viên ca<br>Nhân viên c                                        | Copy Staff sam                                     | ne shift number      |                     |           |                       |
| hân viên ca<br>Nhân viên c<br>/20040301                           | Copy Staff sam                                     | ne shift number      |                     |           |                       |
| hân viên ca<br>Nhân viên c<br>/20040301<br>IIII Thêm Lu           | Copy Staff sam                                     | esh Tim:             |                     | Any       | • 🗵                   |
| hân viên ca<br>Nhân viên c<br>/20040301<br>IIII Thêm Lu<br>[ID] ( | Copy Staff sam<br>a<br>ru (Ctrl-S) Refr<br>Cbcnv 😿 | esh Tìm: [<br>[Ca] 👻 | Phân công 🐑         | Any       | • 2                   |

Nhân viên phát hành hóa đơn trong ca khi đăng nhập bằng User(đủ các điều kiện) sẽ thực hiện:

- Nhìn toàn bộ các ca làm nhân viên ca nhưng Tại Uhome, Tab T.Hợp và tab Dòng tiền không hiển thị dữ liệu
- Phát hành được hóa đơn, in hóa đơn tại ca đang mở (CBCNV gán vào user là nhân viên ca)
- Xóa hóa đơn do mình tạo ra (nếu được gán thêm quyền CH10)
- Không khai thác được các báo cáo ca:
  - + Sổ giao ca

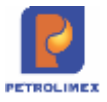

- + Báo cáo đối soát hóa đơn e-invoice
- + Bảng kê hóa đơn theo ca
- Không thực hiện được: nhận được hàng vào ca, xóa hóa đơn do user khác tạo, chốt cuối ca, đóng ca

Tab "B.kê h.đơn" tại giao diện ca bán hàng sẽ bổ sung thêm User phát hành:

| îm | số ctừnhhòa/s | ê ri/số hó | a don/khá   | ch/MST. | Trang thá                                           | Tảt cả 🔹           |                      |                 |              |           |               |                   |
|----|---------------|------------|-------------|---------|-----------------------------------------------------|--------------------|----------------------|-----------------|--------------|-----------|---------------|-------------------|
|    | #Ct0          | Sè-ri      | Số<br>h.don | Ngày    | Đối tượng                                           | MST                | Hàng hóa, dịch<br>vụ | Tiền<br>ch.thuế | Th.suất<br>% | Tiền thuế | Trang<br>thái | User phát<br>hành |
| 1  | 411.26680     | AA/18E     | 0003271     | 20/5/20 | CÔNG TY TNHH KHUÔN ĐÚC TSUKUBA<br>VIỆT NAM          | 0100114177         | DO 0.055-8           | 134.364         | 10,00        | 13.436    | ноот          | 2120602           |
|    | 408.182932    | AA/18E     | 0003273     | 20/5/20 | Công tự TNHH Ogino Việt Nam - Chi nhânh<br>Bắc Ninh | 0102141296-<br>001 | DO 0.059-II          | 134.364         | 10,00        | 13.436    | нөөт          | 212anhyc          |
| 8  | 408 182933    | AA/18E     | 0003274     | 20/5/20 | Công ty TNHH Ogino Việt Nam - Chi nhánh<br>Bắc Ninh | 0102141296-<br>001 | DO 0.055-8           | 268.727         | 10.00        | 26.873    | HEET          | 2120802           |
| 1  | 401.474148    | AA/18E     | 0003275     | 20/5/20 | Công ty TNHH Ogino Việt Nam - Chi nhành<br>Bắc Ninh | 0102141296-<br>001 | DO 0.055-8           | 268,727         | 10.00        | 26.873    | HEET          | 212antive         |
|    | 401.473740    | AB/18E     | 0001299     | 3/4/20  | CTY TNHH Hidp Đồng                                  | 0102080029         | Xãng RON95-<br>IV    | 1.747 273       | 10,00        | 174.727   | нөөт          | 2120800           |
| 1  | 401.473939    | AB/18E     | 0001300     | 21/4/20 | Công tự TNHH Ogino Việt Nam - Chi nhánh<br>Bắc Ninh | 0102141296-<br>001 | Xãng ES RON<br>92-II | 18 181 818      | 10.00        | 1.818 182 | нөөт          | 2120800           |
|    | 411.1358      | AB/18E     | 0001381     | 27/4/20 | CÔNG TY TNHH KHUÔN ĐÚC TSUKUBA<br>VIỆT NAM          | 0100114177         | Xāng ES RON<br>92-II | 8.090.909       | 10.00        | 809.091   | нөөт          | 2120600           |
|    | 411,26477     | AB/18E     | 0001302     | 21/4/20 | CÔNG TY TNHH KHUÔN ĐÚC TSUKUBA<br>VIỆT NAM          | 0100114177         | Xáng E5 RON<br>92-II | 818.182         | 10,00        | 81.818    | нөөт          | 2120600           |
|    | CK1.1         | AB/18E     | 0001305     | 27/4/20 | CÔNG TY TNHH KHUÔN ĐÚC TSUKUBA<br>VIỆT NAM          | 0100114177         | Xảng E5 RON<br>92-II | (1.000.000)     | 10.00        | (100.000) | ноот          | 2120800           |
| 0  | IV1.5377      | AB/18E     | 0001306     | 27/4/20 | CÔNG TY TNHH KHUÔN ĐÚC TSUKUBA<br>VIỆT NAM          | 0100114177         | Xảng E5 RON<br>92-II | 2.636.364       | 10.00        | 263.636   | HODT          | 2120600           |
| ŧ  | 490.80938     | AB/18E     | 0001307     | 22/5/20 | Người mua không lấy hóa đơn                         | •                  | Xång E5 RON<br>9241  | 60.537.455      | 10,00        | 6.053.745 | HODT          | 2120600           |
|    |               |            |             |         | TÓNG CÔNG                                           |                    |                      | 91.818.183      |              | 9,181,817 |               |                   |

#### 2.22 Tra cứu MST khi viết hóa đơn

- Chức năng liên quan: Các chứng từ 401, 490, 491, 406.
- Nội dung sửa:
  - Cách thức tra cứu thông tin khách vãng lai: Do hiện chỉ chuẩn hóa danh mục chung với khách hàng có MST, với khách không có MST sẽ vẫn tra cứu trong các chứng từ đã phát sinh. Vì vậy, khi tra cứu cần phân tách thành 02 trường hợp: Trong Danh mục chung (với khách có MST) và trong Chứng từ đã phát sinh (khách không có MST). Vì vậy sẽ căn cứ vào ký tự đầu tiên khi nhập thông tin tra cứu vào ô MST, nếu:
    - Dấu "\*": Tìm khách trong Chứng từ đã phát sinh (như cách thức hiện nay)
    - Khác dấu "\*": Tìm khách trong Danh mục chung, thứ tự ưu tiên sẽ tìm kiếm Danh mục chung tại Client, nếu không có kết quả sẽ tìm tại Center.
  - Sau khi tra cứu, các ô chứa thông tin Tên khách, Địa chỉ, MST, email sẽ không cho người dùng sửa thông tin bên trong. Muốn sửa đổi, người dùng phải nhấn nút "<sup>[]</sup>" (hình kèm theo).

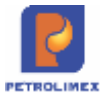

| VAT %         | 10                                                                 |     |
|---------------|--------------------------------------------------------------------|-----|
| Ngày hóa đơn  | 11/5/2020                                                          |     |
| Số xê ri      | HN/20E                                                             |     |
| Số hóa đơn    | 0793445                                                            |     |
| Khách         | Ngân Hàng Thương Mại Cố Phân Đại Chúng Việt Nam                    |     |
| MST           | 0101057919 🗐 📖                                                     |     |
| Địa chỉ       | Số 22 Ngô Quyền, Phường Tràng Tiên, Quận Hoàn Kiểm, Thành phố Hả N | lội |
| Người mua hàn | Ig                                                                 |     |
| Email         |                                                                    |     |
| Tiền thuế     | 35 000                                                             |     |
| Tổng tiền     | 385 000                                                            |     |
|               |                                                                    |     |

o Lưu ý: để tìm kiếm KVL theo tên, địa chỉ (khách hàng không có MST), người dùng thực hiện gõ \* trước khi tìm kiếm (VD: Tìm kiếm khách hàng có tên Bộ công an → \*Bộ công an)

## 2.23 Cập nhật số kiểm định vòi bom

Thực hiện cập nhật lượng kiểm định, lượng thử máy, lượng kiểm tra sai số sau khi đã thực hiện chốt ca

Menu: CHXD\ Ca\ Hậu kiểm\ Cập nhật số kiểm định vòi bơm

- Bổ sung thêm trường thử máy, Tự kiểm tra sai số để người dùng cập nhật.
- Công thức tính lượng chênh lệch:

Lượng chênh lệch = Số cuối ca - Số đầu ca - Lượng kiểm định – Lượng xuất khác - Tự kiểm tra sai số

| Cập nhậi<br>/20033001 - Ng | o số xuất kiểm đị<br>guyễn Văn Thuyên | nh vỏi bơm  |                    |                    |                    | Show 100 lines 👻 🗊 |       |
|----------------------------|---------------------------------------|-------------|--------------------|--------------------|--------------------|--------------------|-------|
| Luru (CIri-S)              | Rohmsh Só ctừ                         | )           | Any 🗸 💽 20033001 - | Nguyên Van Thuyên  |                    | -                  |       |
| So ctur y                  | viðað-ðio. 4                          | so dau ca * | rnöuð veu alun 4   | Luqing xuat khac * | TV K.II's sai so y | 20 CUOI CR Y       | CL.Y  |
| 1 WS3.56310                | 3/4/2020 17:33 🔳                      | 183 131 800 | 500.000            | 200.000            | 100.000            | 184 931,800        | 1 000 |
| 2 WS3.56310                | 3/4/2020 17:33                        | 240 227,830 | 0.000              | 50.000             | 0.000              | 245 227.830        | 4 950 |

# 2.24 Bổ sung thông tin người nhận hàng

Bổ sung tab Người nhận hàng tại các chứng từ (Tcode) sau: 401, GA1, GA2, 411, G101, Q101, 406, 407, 414, 404, 415, 408, 409.

| Tax name I Barg to o                                           | al kin Người nhân hàng 👔 Tân là thời với thiết |  |
|----------------------------------------------------------------|------------------------------------------------|--|
| Khách                                                          | 212.0896 - Cục Quân tỷ xuất nhập cảm: Ghi chu  |  |
| Số xe<br>Người tấy hàng<br>Lâi xe<br>Lâi xe phụ<br>SĐT liên hệ | *                                              |  |
|                                                                |                                                |  |

|                                          | _ |
|------------------------------------------|---|
| STTTên trườngÝ nghĩaCách nhậpBắt<br>buộc |   |

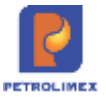

| 1 | Số xe          | Biển số xe                                 | Chọn từ danh<br>mục                                                                                                    |
|---|----------------|--------------------------------------------|----------------------------------------------------------------------------------------------------|
| 2 | Người lấy hàng | Tên người nhận hàng                        | Tự nhập, kiểu<br>chữ                                                                                                    |
| 4 | Lái xe (chính) | Tên lái xe (chính)                         | Tham chiếu từ<br>danh mục<br><i>Phương tiện</i><br>vận chuyển<br>theo <b>Số xe</b><br>được chọn.<br>Cho phép chỉnh<br>sửa. |
| 5 | Lái xe (phụ)   | Tên lái xe (phụ)                           | Tham chiếu từ<br>danh mục<br><i>Phương tiện</i><br>vận chuyển<br>theo <b>Số xe</b><br>được chọn.<br>Cho phép chỉnh<br>sửa. |
| 6 | SĐT liên hệ    | Số điện thoại liên hệ<br>với chủ xe/lái xe | Tham chiếu từ<br>danh mục<br><i>Phương tiện</i><br>vận chuyển<br>theo <b>Số xe</b><br>được chọn.<br>Cho phép chỉnh<br>sửa. |
| 8 | Ghi chú        | Ghi chú                                    | Tự nhập, kiểu<br>chữ và số                                                                                                 |

# 2.25 Quy trình xử lý chứng từ 406 lỗi sai tài khoản

Menu: Hệ thống\ Quản trị hệ thống\ Xử lý 406 lỗi TK

- Sử dụng khi: Cửa hàng cập nhật nhầm TK thẻ muốn sửa tài khoản đúng nghiệp vụ bán hàng thẻ HD Bank hoặc PG Bank khi viết chứng từ 406 – Xuất hóa đơn thanh toán bằng thẻ
- Người thực hiện: Phân quyền thực hiện CHT/ Nhân viên nghiệp vụ cửa hàng
- Tham số chạy báo cáo

| STT | Tham số    | Mô tả                                    | Điều kiện lọc                                                                                | Giá trị mặc<br>định | Bắt buộc |
|-----|------------|------------------------------------------|----------------------------------------------------------------------------------------------|---------------------|----------|
| 1.  | Chọn nhanh | Chọn nhanh thời gian<br>khi chạy báo cáo | <ol> <li>Từ đầu tháng</li> <li>Tháng này</li> <li>Tháng trước</li> <li>Từ đầu năm</li> </ol> |                     |          |

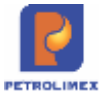

| STT | Tham số    | Mô tả                | Điều kiện lọc        | Giá trị mặc<br>định | Bắt buộc |
|-----|------------|----------------------|----------------------|---------------------|----------|
|     |            |                      | 5. Quý 1             |                     |          |
|     |            |                      | 6. Quý 2             |                     |          |
|     |            |                      | 7. Quý 3             |                     |          |
|     |            |                      | 8. Quý 4             |                     |          |
|     |            |                      | 9. Cả năm            |                     |          |
|     |            | Ngày giờ bắt đầu     |                      |                     |          |
| 2.  | Từ ngày    | khoảng thời gian lấy |                      |                     | Х        |
|     |            | dữ liệu              |                      |                     |          |
|     |            | Ngày giờ kết thúc    |                      |                     |          |
| 3.  | Đến ngày   | khoảng thời gian lấy |                      |                     | Х        |
|     |            | dữ liệu              |                      |                     |          |
| 4   | Tài khoản  | Chọn tài khoản       | Chọn giá trị từ danh |                     | v        |
| 4.  | hiện tại   | 112713 hoặc 112714   | sách có sẵn          |                     | Λ        |
| 5   | Tài khoản  | Chọn tài khoản       | Chọn giá trị từ danh | họn giá trị từ danh | v        |
| э.  | cần update | 112713 hoặc 112714   | sách có sẵn          |                     | Λ        |
| 6.  | Đầu ra     | Chọn đầu ra          |                      |                     | Х        |

 Các bước thực hiện xử lý lỗi 406: Tích chọn số chứng từ 406 cần xử lý, Kích Chuyển tài khoản

| (8) (2) (4)                                                                                                    |        |
|----------------------------------------------------------------------------------------------------|--------|
|                                                                                                    | Swerch |
| Chuyển đối tài khoản cho chứng từ 406                                                                                                    |        |
| [Chun: nhami] ← Tir nghy     01/01/2021     III 04/0 nghy     14/12/022/23/59     III       Tar Khoàn niện tai     112/13 - Bán tráng tham toán thể PGB ←     1     112/14 - Bán tiếng tham toán thể PGB ←       Tár Khoản cần spotate     112/14 - Bán tiếng tham toán thể PGB ←     1       Chọn đác rai     HTML |        |
| Cruyder Ma Kroudin                                                                                                    |        |
| Số của Ngân từ Tái Nhiên Loại thể Ciến hàng                                                                                                    |        |
| 1 all 406 163601 17/12/2021 16 24 112713 8704 NAPAS 212080 PETROLIMEX C0/A HANG 90_Kheelee                                                                                                    |        |
| 2 406 163632 17/12/02/1 15 25 113713 9704 - NARAS 212006 - PETROLMEX C/A HAAG 80, KhaefM                                                                                                    |        |
|                                                                                                    |        |
|                                                                                                    |        |
|                                                                                                    |        |
|                                                                                                    |        |

# 2.26 Chỉnh sửa cơ chế tìm kiếm mới của ô "Search" ở màn hình Uhome

Màn hình Uhome/ Ô tìm kiếm

- Sử dụng khi: Người dùng muốn tìm thông tin theo điều kiện lọc trên Egas
- Cách thức tra cứu thông tin:
  - O Sử dụng ký tự "∧": Sẽ tìm kiếm các ký tự bắt đầu chuỗi.
    - Ví dụ nhập "^Tập" (không bao gồm ký tự ") sẽ tìm tất cả các dữ liệu bắt đầu bằng "Tập". Kết quả tìm kiếm sẽ có dạng "Tập đoàn Xăng diầu Việt Nam", ...

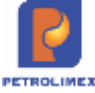

| IM    | KIEN       | CHUN           | G TU'                          |                                            |        |           |     |
|-------|------------|----------------|--------------------------------|--------------------------------------------|--------|-----------|-----|
| 0 194 | Ov Strett  | 2921           | TT Min make 2011/2022 23.5     | a IT bösön tir dån                         | -      | -         |     |
| im H  | Tép        |                | + KHAC                         |                                            | w 1    |           |     |
| 00.5  | 70.000 kes | ach, tim khôr: |                                |                                            |        |           |     |
|       | lo ctur    | Ngay-gio       | Khech                          | Tên hàng hóa                               | Luong  | CHXD      | Lit |
| 1     | (MD1.401   | 15/12 15 33    | Táp doàn Xáng dầu Việt Nam     | Dilu nhơn PLC Racer 5J - Hóp 1L Khuyển mai | 10,00  | 212090    |     |
| P     | M02 501    | 15:12 18 20    | Tàp doàn Xăng dầu V-lit Nam    | Xang RON95-IV                              | 10.00  | 212090    |     |
| 1     | GM02.502   | 15/12 18:49    | Tilp doks Xäng diku Viet Nam   | Xing RON95-/V                              | 1,00   | 212090    |     |
| 1     | CM02.503   | 10/12/14/40    | Tập doàn Xăng dầu Việt Nam     | Xang RON95-IV                              | 10,00  | 124131090 |     |
| 1     | 0402.504   | 10/12 14:56    | Tập doàn Xăng dầu Việt Nam     | Kang RONS-IV                               | 15,00  | 212090    |     |
| 1     | 0400,505   | 10/12 15:10    | Tilp doan Xiing dilu Vilit Nam | Xang RON95-IV                              | 10.00  | 212090    |     |
| H     | (M01.402   | 16/12 15 22    | Tilp doan Xikog dilu Vilit Nam | Dâu nhôm PLC Racer 5J - Hôgi 1L Khuyên mai | +00.00 | 212090    |     |
| 1     | MOT-403    | 16/12 15:30    | Tap doim Xiang dilu Viel Nam   | tice shift                                 | 10,00  | 212090    |     |
| 1     | MU1.001    | 10/1 10.56     | Táp doàn Xăng dầu Việt Nam     | Dilu nhon PLC Racer SJ - Hop 1L Khuyến mai | 89.00  | 212090    |     |
|       | the sub-   | 404 44 00      | Tao dolan Wano diku Mate Mam   | Dau oppor Maria 45 - phus 205 lit          | 10.00  | 242000    |     |

- Sử dụng ký tự "\$": Sẽ tìm kiếm các ký tự kết thúc chuỗi
  - Ví dụ nhập "Nam\$" (không bao gồm ký tự ") sẽ tìm tất cả các dữ liệu kết thúc bằng "Tập". Kết quả tìm kiếm sẽ có dạng "Tập đoàn Xăng dầu Việt Nam", ...
- Sử dụng ký tự "|", kết hợp với ký tự đầu cuối "}" "{" để đóng chuỗi tìm kiếm: Sẽ tìm chuỗi ký tự có thể xuất hiện (toán tử "or")
  - Ví dụ nhập "}Nam|Xăng{" (không bao gồm ký tự ") sẽ tìm tất cả các dữ liệu ở trên.

| Pt | AT SINH CH     | ÚNG TÚ TAH<br>AP CHÚNG TÍ | DOW VI. 212080 - PETROLINEX: CÚA HÀNG 90_KhaiHM 👻                 |                                                                                                    |        |        |
|----|----------------|---------------------------|-------------------------------------------------------------------|----------------------------------------------------------------------------------------------------|--------|--------|
| rì | M KIÉM         | CHÚNG                     | τύ <sup>,</sup>                                                   |                                                                                                    |        |        |
| i. | noky 21/11/2   | 2021                      | T đến ngày 20/1/2022 23 59 T Số hỗn từ                            | alm                                                                                                    |        |        |
| Πđ | NamiXâng       | it.                       | KHÁCH                                                             | · D X                                                                                                    |        |        |
| i. | d chi mili khe | sta 100 khoch             |                                                                   | and the second second se |        |        |
| #  | Số ctừ         | Ngay-gio                  | Khách                                                             | Tên hàng hóa                                                                                                    | Luong  | CHXD   |
| 1  | KM01-401       | 15/12 15:33               | Tập đoàn Xăng dầu Việt Nam                                        | Dâu nhôm PLC Racer SJ - Hộp 11, Khuyển mại                                                                                                    | 10,00  | 212090 |
| Ē  | KM02.501       | 15/12 16:20               | Tập đoàn Xăng dầu Việt Nam                                        | Xang RON95-IV                                                                                                    | 10,00  | 212090 |
| Ś. | HOM02.502      | 15/12 16:49               | Tập đoàn Xăng dâu Việt Nam                                        | Xang RON95-IV                                                                                                    | 1,00   | 212090 |
| 1  | KM02.503       | 16/12 14 49               | Tập đoàn Xăng dâu Việt Nam                                        | Xang RON95-IV                                                                                                    | 10,00  | 212090 |
| 5  | KM02.504       | 16/12 14:50               | Tập đoàn Xăng dấu Việt Nam                                        | Xang RON95-IV                                                                                                    | 15,00  | 212090 |
| 5  | KM02.505       | 16/12 15 19               | Tập đoàn Xăng dâu Việt Nam                                        | Xang RON95-IV                                                                                                    | 10,00  | 212090 |
| 1  | KM01.402       | 16/12 15:22               | Tập đoàn Xăng dấu Việt Nam                                        | Dấu nhón PLC Racer SJ - Hóp TL Khuyển mại                                                                                                    | 100.00 | 212080 |
| \$ | KM01.403       | 16/12 15:30               | Tập đoàn Xăng dâu Việt Nam                                        | How child                                                                                                    | 10,00  | 212090 |
| 2  | 411.28581      | 23/12 13:57               | Xí nghiệp bản lễ xăng dầu Công lý xăng dầu khu vực 1 Clý TNHH MTV | Xang E5 RON 92-II                                                                                                    | 2.00   | 212090 |
| 10 | 411.28582      | 23/12 13:58               | Xĩ nghiệp bản lẻ xăng dầu-Công tự xăng dầu khu vực I-Ctự TNHH MTV | Xang E5 RON 92-II                                                                                                    | 2,00   | 212090 |
| 11 | 411 28583      | 23/12 14 08               | Xĩ nghiệp bản lễ xăng dầu-Công tự xăng dầu khu vục I-Ctự TNHH MTV | Xang E5 RON 92-8                                                                                                    | 2,00   | 212090 |
| 12 | 411 28584      | 23/12 14 11               | Xí nghiệp bản lễ xăng dầu-Công tự xăng dầu khu vực I-Ctự TNHH MTV | Xing E5 RON 92-II                                                                                                    | 2,00   | 212090 |
| 13 | 411.28585      | 23/12 14:12               | Xĩ nghiệp bản lễ xăng dầu-Công tự xăng dầu khu vục 1-Ctự TNHH MTV | Xang E5 RON 92-II                                                                                                    | 3,00   | 212090 |
| 14 | 411 28586      | 23/12 14 27               | Xí nghiệp bản lễ xăng dầu Công tự xăng dầu khu vực LCtự TNHH MTV  | Xang E5 RON 92-8                                                                                                    | 12,00  | 212060 |
| 15 | 411.28587      | 23/12 14 30               | Xĩ nghiệp bản lễ xăng dầu-Công tự xăng dầu khu vực I-Cty TNHH MTV | Xang E5 RON 92-II                                                                                                    | 10,00  | 212090 |
| 16 | 411 28588      | 23/12 14:35               | Xí nghiệp bản lễ xăng dầu-Công tự xăng dầu khu vực I-Chy TNHH MTV | Xing E5 RON 92-II                                                                                                    | 10,00  | 212090 |

- Sử dụng ký tự "+": Sẽ tìm chuỗi ký tự đồng thời xuất hiện (toán tử "and")
  - Ví dụ nhập "}Nam+Xăng{" (không bao gồm ký tự "). Kết quả tìm kiếm sẽ có dạng "Tập đoàn Xăng dầu Việt Nam", ...

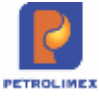

| PHUS | IÁT SINH CH<br>SER CẬP NH | HỨNG TỪ TẠ<br>IẬP CHỨNG <sup>-</sup> | I ĐƠN VI: 212090 - PETROLII<br>TỬ TẠI: [Tất cả] | MEX- CỬA HÀNG 90_KhaiHM 🖌                                                                                                    |          |        |
|------|---------------------------|--------------------------------------|-------------------------------------------------|----------------------------------------------------------------------------------------------------|----------|--------|
| TÌ   | MKIÉN                     | I CHỨN                               | G TỪ                                            |                                                                                                    |          |        |
| Từ   | ngày 21/11                | /2021                                | T đến ngày 20/1/2022 23:5                       | 9 📳 Số tiền từ: để                                                                                                    | n:       |        |
| Tin  | n }Nam+Xăr                | ng{                                  | • KHÁC                                          | н                                                                                                    | ~        | ××     |
| (S   | ó ctứ, mã kh              | ách, tên khác                        | h)                                              |                                                                                                    |          |        |
| #    | Số ctừ                    | Ngày-giờ                             | Khách                                           | Tên hàng hóa                                                                                                    | Lượng    | CHXD   |
| 1    | KM01.401                  | 15/12 15:33                          | Tập đoàn Xăng dầu Việt Nam                      | Dầu nhờn PLC Racer SJ - Hộp 1L Khuyển mạ                                                                                                    | 10,00    | 212090 |
| 2    | KM02.501                  | 15/12 16:20                          | Tập đoàn Xăng dầu Việt Nam                      | Xāng RON95-IV                                                                                                    | 10,00    | 212090 |
| 3    | KM02.502                  | 15/12 16:49                          | Tập đoàn Xăng dầu Việt Nam                      | Xāng RON95-IV                                                                                                    | 1,00     | 212090 |
| 4    | KM02.503                  | 16/12 14:49                          | Tập đoàn Xăng dầu Việt Nam                      | Xãng RON95-IV                                                                                                    | 10,00    | 212090 |
| 5    | KM02.504                  | 16/12 14:56                          | Tập đoàn Xăng dầu Việt Nam                      | Xăng RON95-IV                                                                                                    | 15,00    | 212090 |
| 6    | KM02.505                  | 16/12 15:19                          | Tập đoàn Xăng dầu Việt Nam                      | Xãng RON95-IV                                                                                                    | 10,00    | 212090 |
| 7    | KM01.402                  | 16/12 15:22                          | Tập đoàn Xăng dầu Việt Nam                      | Dầu nhờn PLC Racer SJ - Hộp 1L Khuyển mạ                                                                                                    | i 100,00 | 212090 |
| 8    | KM01.403                  | 16/12 15:30                          | Tập đoàn Xăng dầu Việt Nam                      | Hóa chất                                                                                                    | 10,00    | 212090 |
| 121  | STATISTICS CONTRACTOR     | INSOLOCIAL DESIGNATION               |                                                 | devices a concernent the second memory of the second second s | 0000000  |        |

9 KM01.601 10/1 10.58 Táp đoàn Xăng dầu Việt Nam Dầu nhờn PLC Racer SJ - Hộp 1L Khuyến mại 89,00 212090

- Sử dụng kết hợp ký tự "^","|","\$"
  - Ví dụ nhập "Tập|Tùng\$". Kết quả tìm kiếm sẽ có dạng: "Tập đoàn Xăng dầu Việt Nam", "Công ty TNHH Xây Dựng Minh Tùng", ...

PHÁT SINH CHỨNG TỪ TAI ĐƠN VI 212000 - PETROLIMEX: CỨA HÀNG 90 KhaiHM vu ser CẬP NHẬP CHỨNG TỪ TAI (Tắt cắ) v

#### TÌM KIỆM CHỨNG TỪ

| Tert. | Tarl7 line   | e             | - Maria                         |                                           | ST IV  |        | 40' |
|-------|--------------|---------------|---------------------------------|-------------------------------------------|--------|--------|-----|
|       | - rap(song   | -             | - MAGA                          |                                           | 51.0   |        |     |
| (55   | cay, mili kn | ach, tên khác | 0                               |                                           |        |        |     |
| *     | Só ctur      | Ngày-giờ      | Khách                           | Tên hàng hóa                              | Luong  | CHXD   |     |
| 5     | GM01.401     | 15/12 15:33   | Tập đoàn Xăng dầu Việt Nam      | Dầu nhờn PLC Racer SJ - Hộp 1L Khuyển mại | 10,00  | 212060 |     |
| 2     | KM02 501     | 15/12 16:20   | Tập đoàn Xăng dầu Việt Nam      | Xāng RON95-IV                             | 10,00  | 212000 |     |
| 3     | KM02.502     | 15/12 16:49   | Tập đoàn Xăng dẫu Việt Nam      | Xang RON95-IV                             | 1,00   | 212090 |     |
| 4     | KM02.503     | 10/12 14:40   | Tập đoàn Xăng dầu Việt Nam      | Xang RON95-IV                             | 10,00  | 212060 |     |
| 5     | KM02 504     | 16/12 14 56   | Tập đoàn Xăng dầu Việt Nam      | Xang RON95-IV                             | 15,00  | 212090 |     |
| 6     | KM02.505     | 16/12 15:19   | Tập đoàn Xăng dẫu Việt Nam      | Xang RON95-IV                             | 10,00  | 212090 |     |
| 7     | KM01.402     | 10/12 15:22   | Tập đoàn Xăng dầu Việt Nam      | Dầu nhôn PLC Racer SJ - Hộp 1L Khuyển mại | 100,00 | 212090 |     |
| 8     | KM01 403     | 16/12 15:30   | Tập đoàn Xăng dầu Việt Nam      | Hóa chất                                  | 10,00  | 212090 |     |
| 9     | 411 28577    | 17/12 10:26   | Công ty TNHH Xây Dung Minh Tùng | Xang RON95-IV                             | 10,00  | 212090 |     |
| 10    | 411,28578    | 17/12 16:26   | Công tự TNHH Xây Dùng Minh Tùng | Xang RON95-IV                             | 10,00  | 212090 |     |
| 11    | 411 28570    | 23/12 11 07   | Công tự TNHH Xây Dựng Minh Tùng | Xāng ES RON 92-II                         | 1,00   | 212090 |     |
| 12    | KM01.601     | 10/1 10.58    | Tập đoàn Xăng dầu Việt Nam      | Dầu nhôn PLC Racer SJ - Hộp 1L Khuyển mại | 89,00  | 212090 |     |
| 13    | KM01 602     | 10/1 11:02    | Tập đoàn Xăng dầu Việt Nam      | Dilu nhôn Visga 46 - phụy 205 lit         | 10,00  | 212090 |     |
| 14    | KM02.701     | 10/1 13:57    | Tập đoàn Xăng dầu Việt Nam      | DO 0:055-11                               | 1,00   | 212090 |     |
| 15    | KM02.702     | 10/1 13:58    | Tập đoàn Xăng dầu Việt Nam      | DO 0.055-II                               | 10,00  | 212090 |     |
| 16    | KM02 703     | 10/1 14:29    | Tặp đoàn Xăng dầu Việt Nam      | DO 0 655-0                                | 1,00   | 212090 |     |

- Sử dụng kết hợp ký tự "^", "+" và "\$"
  - Ví dụ nhập "^Tập+Nam\$". Kết quả tìm kiếm sẽ có dạng "Tập đoàn xăng dầu Việt Nam"
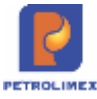

| US   | ER CĂP NH     | WE CHONG          | (As this TAT UT              | ~                                          |        |        |   |
|------|---------------|-------------------|------------------------------|--------------------------------------------|--------|--------|---|
| rii  |               | CHUN              | G TÚ'                        |                                            |        |        |   |
| Cor. | 000V 21/11    | 2021              | III dén ligay 2011/2022 23 5 | a III Số tiên từ đến                       |        |        |   |
| Tim  | *Tap+Nan      | 15                | • KHÁC                       | н                                          | ~      |        |   |
|      | COLUMN AND NO | ACTS, STATE REALT | 10                           | 2011                                       |        | -      |   |
| #    | 86 ctu        | Ngay-gidr         | Khách                        | Ten hàng hóa                               | Luong  | CHXD   |   |
| t    | 80M01-401     | 15/12.15.33       | Tập đoàn Xăng dâu Việt Nam   | Dâu nhôn PLC Racer SJ - Hộp 1L Khuyển mại  | 10,00  | 212000 |   |
| 2    | ¥0M02.501     | 15/12 18:20       | Tap doan Xang dâu Việt Nam   | Xang RON95-IV                              | 10,00  | 212000 | 6 |
| 3    | KM02.502      | 15/12 16 49       | Táp doàn Xăng dầu Việt Nam   | Xing RON95-IV                              | 1,00   | 212090 |   |
| 4    | KM02.503      | 16/12 14 49       | Tập đoàn Xăng dầu Việt Nam   | Xang RON95-IV                              | 90,00  | 212090 |   |
| 5    | 30M02.504     | 16/12 14 56       | Tap doan Xang dâu Việt Nam   | Xang RON95-IV                              | 15.00  | 212090 |   |
| 5    | XM02,505      | 16/12 15 19       | Tap doàn Xăng dầu Việt Nam   | Xang RON95-IV                              | 10,00  | 212090 |   |
| 7    | KM01.402      | 10/12 15 22       | Táp doàn Xăng dầu Việt Nam   | Diåu nhóm PLC Racer 5J - Höp 1L Khuyến mại | 100,00 | 212090 |   |
| 5    | KM01 403      | 16/12 15 30       | Tập đoàn Xăng dâu Việt Nam   | Hós chất                                   | 10,00  | 212090 |   |
| 9    | 100 10001     | 10/1 10.58        | Tập đoàn Xăng dầu Việt Nam   | Dầu nhôn PLC Racer SJ - Hóp 1L Khuyển mại  | 88,00  | 212090 |   |
| 10   | KM01 602      | 10/1 11 02        | Tập đoàn Xăng dâu Việt Nam   | Dâu nhôn Visga 46 - phuy 205 lit           | 10.00  | 212060 |   |
| 11   | KM02.701      | 10/1 13:57        | Tập đoàn Xăng dầu Việt Nam   | DO 0.055-II                                | 1,00   | 212090 |   |
| 12   | KM02 702      | 10/1 13:58        | Tập đoàn Xăng dầu Việt Nam   | DO 0 055-II                                | 10,00  | 212000 |   |
| 13   | KM02.703      | 10/3 14 29        | Tập đoàn Xăng dâu Việt Nam   | DO 0.055-II                                | 1,00   | 212090 |   |
| 14   | KM01 603      | 11/1 8 50         | Tập đoàn Xăng dầu Việt Nam   | Diâu động cơ HD50/18L                      | 1.00   | 212000 |   |
| 15   | KM01.004      | 11/1 14:00        | Tập doàn Xăng dầu Việt Nam   | Dâu động cơ HD50/18L                       | 1,00   | 212000 |   |
| 16   | KM01.005      | 13/1 9:41         | Tập đoàn Xăng dầu Việt Nam   | Dâu cơ L-AN 46 (Rolling Oil 46)            | 3,00   | 212096 |   |

# 2.27 In biên lai bán hàng cho phép sửa được ô tên lái xe và số xe

Menu: CHXD/ TĐH/ In biên lai bán hàng

Nội dung sửa: Khi in biên lai bán hàng cho phép sửa được ô tên lái xe và số xe để nhân viên bán hàng có thể đánh máy được trước khi in

|                                                                   |                                                                                    |                                            | Int                                 | **             |                                                                                                    | Pr | rint       |             | 1 page |
|-------------------------------------------------------------------|------------------------------------------------------------------------------------|--------------------------------------------|-------------------------------------|----------------|----------------------------------------------------------------------------------------------------|----|------------|-------------|--------|
|                                                                   | BIEN LAI BJ                                                                        | AN HANG                                    | Ter I                               | h bér em       |                                                                                                    | 0e | estination | Save as PDF | -      |
| Tim dan so ill<br>Tim olini hang<br>Dia oli Dum                   | il hitshillir index sali and<br>y Pictricol Index. (50)<br>ng Orling Phate Thirty. | ANIG DAU KV<br>VA HANG BB_)<br>x8 Yên Thướ | 1<br>KTM_Test<br>Ing, huytn Gast.am | 1. TIP INS NO. | 0.000                                                                                                    | 24 | iges       | All         | -      |
| Ciót born að. 1<br>877                                            | <ul> <li>Seclet AA0728</li> <li>Hang hos</li> </ul>                                | Doin vi<br>Brite                           | Bé weng                             | Dem grå        | This of the second second seco | La | nyout      | Portrait    | ~      |
| <ul> <li>Killing H</li> <li>Stateg H</li> <li>Stateg H</li> </ul> | KENNE IV                                                                           | LA                                         | 1,440                               | 20.248         | 0.0001                                                                                                    |    |            |             |        |
|                                                                   |                                                                                    |                                            |                                     |                |                                                                                                    |    |            |             |        |
|                                                                   |                                                                                    |                                            |                                     |                |                                                                                                    |    |            |             |        |
|                                                                   |                                                                                    |                                            |                                     |                |                                                                                                    |    |            |             |        |
|                                                                   |                                                                                    |                                            |                                     |                |                                                                                                    |    |            |             |        |

# 2.28 Cập nhật số xe/ số phiếu chứng từ 412 phát sinh từ Pos

Với những chứng từ 412 phát sinh từ Pos nghiệp vụ trả hàng qua Pos thì sẽ không sửa/xóa được chứng từ. Trường hợp cần cập nhật số phiếu/ số xe thực hiện tại menu : *CHXD/ Ca/ Hậu kiểm/ Cập nhật số phiếu/ số xe – 412D:* 

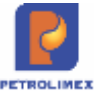

| Cập nhật<br>22070602 - Tr | t Số phiếu/Xe<br>nái Ngọc Doanh | 7090       | Ann 11 0 20070000 | That New Death are    |
|---------------------------|---------------------------------|------------|-------------------|-----------------------|
| Luu (Ctri-S)              | Reliesh So ctur. 412.5          | 1/089      | Any V 22070602    | 2 - Thai Ngộc Doanh 🗸 |
| Số ctừ 🐨                  | Ngày-giờ 🐨                      | Số lượng 🐑 | Giả bản 🔻         | Số phiếu/Xe 🍸         |
| 1 412.57089               | 6/7/2022 9:06                   | 65         | 32 760            | 30G-46325             |

- Chọn ca bán hàng cần cập nhật số xe, số phiếu
- Cập nhật số chứng từ cần cập nhật số xe, số phiếu Có thể cập hoặc để trống
- Nhấn phím enter để hiển thị chứng từ 412 phát sinh từ Pos
- Thực hiện cập nhật số phiếu/ số xe và lưu lại bằng cách nhấn nút Lưu

# 2.29 Cập nhật mã khách cho chứng từ TT3 phát sinh từ Pos

Với những chứng từ TT3 phát sinh từ Pos sẽ không sửa/xóa được chứng từ. Trường hợp cần cập nhật mã khách thực hiện tại menu : *CHXD/ Ca/ Hậu kiểm/ Cập nhật khách hàng TT3-TT3D*:

# Cập nhật khách hàng TT3

/22081501 - Sầm Thị Thu Hải

| Luru (Ctrl-S) | Refresh Số ctừ:  | > 2208                         | 1501 - Sầm Thị Thu Hải | ~ |
|---------------|------------------|--------------------------------|------------------------|---|
| Số ctừ 🍸      | Ngày-giờ 🐑       | Khách hàng 👻                   | Tổng tiền 🔻            |   |
| 1 TT3.12      | 29/8/2022 9:50 🔳 | khaihm - KhaiHM test           | 60 000                 |   |
| 2 TT3.13      | 29/8/2022 10:14  | 212.0016 - Công an thành phố H | 50 000                 |   |
| 3 TT3.14      | 29/8/2022 10:18  |                                | 100 000                |   |

- Chọn ca có chứng từ TT3 cần cập nhật mã khách
- Thực hiện cập nhật mã khách tại cột "Khách hàng " cho từng chứng từ TT3

# 2.30 Chặn min – max các chứng từ tại Egas

Thực hiện chặn min – max các chứng từ tại Egas cụ thể:

| STT | Chứng từ                                                                                                    | MIN (LTT)           | MAX (Tổng tiền) |
|-----|----------------------------------------------------------------------------------------------------|---------------------|-----------------|
| 1   | Toàn bộ chứng từ:<br>- Xuất kho: 407, 409, 412, E422, 414, 712, G101, Q101<br>- Xuất hóa đơn: Danh sách ở dưới                                                   | 0.01<br>(Từng line) | Không chặn      |
| 2   | - Hóa đơn chốt ca: 490, 491, 406, 416,701<br>- Hóa đơn công nợ: 411, 415<br>- Hóa đơn chiết khấu: CK1, tab Chiết khấu của 411, IV1<br>- Hóa đơn dịch vụ: D1, D10 | 1.00<br>(Từng line) | Không chặn      |

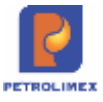

| 3 | - Hóa đơn vãng lai: 401, 404, 408, GA1, GA2      | 1.00<br>(Từng line)                      | 20,000,000<br>(Tổng các line) |
|---|--------------------------------------------------|------------------------------------------|-------------------------------|
| 4 | - Hóa đơn vãng lai: 406, 416, 701                | 1.00<br>(Từng line)                      | Không chặn                    |
| 5 | - Hóa đơn sau: IV1, IV2, IV3, IV4, IV5, IV7, IVX | 1.00<br>(Tổng các line<br>theo mặt hàng) | Không chặn                    |

#### Chặn min – max các chứng từ tại KTMS:

| STT | Chứng từ                                                                            | MIN (LTT)           | MAX (Tổng tiền) |
|-----|-------------------------------------------------------------------------------------|---------------------|-----------------|
| 1   | Toàn bộ chứng từ:<br>- Xuất kho: 412, E422, 712<br>- Xuất hóa đơn: Danh sách ở dưới | 0.01<br>(Từng line) | Không chặn      |
| 2   | - Hóa đơn vãng lai: 416, 701                                                        | 1.00<br>(Từng line) | Không chặn      |

# 2.31 Đồng bộ thời gian máy tính CHXD

Hiện tại thời gian của hóa đơn phải khớp đúng theo thời gian đã bán hàng thực tế, không căn cứ vào thời điểm lập hóa đơn, Ngày chứng từ mờ đi không cho người dùng tự nhập/ sửa.

- Mục tiêu: Thời gian của các máy tính Egas Client, Máy tính nhúng, máy chủ Egas Center, máy chủ EINVOICE phải khớp nhau, lấy hệ thống trên Network Time Protocol (NTP) server làm chuẩn
- Thực hiện:
  - Đối với MTN: Sẽ tự động cài đặt lại giờ nếu hệ thống Agas phát hiện giờ sai
  - Đối với Egas Client: Sẽ có thông báo trên màn hình U-Home nếu thời gian máy tính Client bị sai.

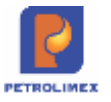

| Ca: 2403    | 32601. /Nguyễn Văn Th                 | uyên 260.2024 9:22         | - 26/3/2024 17:22       |                     |                   |               |         |           |
|-------------|---------------------------------------|----------------------------|-------------------------|---------------------|-------------------|---------------|---------|-----------|
| NV:         | 8                                     |                            |                         |                     |                   |               |         |           |
| 🗧 Nhàn hàng | váo ca - Chốt cột bom, bể cuối ca - C | hốt hàng hóa tổng hợp • Ci | vất hóa đơn, ắn chỉ 😥 L | .áp hóa đơn đóng ca | 🖃 Số giao ca      |               |         |           |
| Lhop        | TO NTM - Spige character - O MA       | Mile Deta Groat            | Di Consili Tanat        | IN SHARE THE        | an die Oong tille | Log born      |         |           |
| 15          | Tin                                   | E i abia                   |                         | Đã g                | 61.11             | C. Laboratori |         |           |
| wa          | ren                                   | 50 miện                    | Th.toán ngay (*)        | Công nơ             | Xuất hộ ("")      | Xuất khác     | 30 0001 | 30 CON IN |
| 0201004     | Xāng E5 RON 92-II                     | 15.837,703                 |                         | 500,                | 000               |               |         |           |
| 630001      | Vol 1_E5 RON 92                       | 8 659,344                  |                         |                     |                   |               |         |           |
| 630082      | V012_E5 RON 92                        | 7.178,359                  |                         |                     |                   |               |         |           |
| 0201042     | Xãng RON95-IV                         | 8.164,673                  |                         |                     |                   |               |         |           |
| 630083      | V6F3_RON 95_IV                        | 6 313,213                  |                         |                     |                   |               |         |           |
| 630006      | WellE_RON 95 fV                       | 1.851,460                  |                         |                     |                   |               |         |           |
| 0601002     | DO 0.055-8                            | 3.318,353                  |                         |                     |                   |               |         |           |
| 630005      | V615_DO 0.055-11                      | 3,318,353                  |                         |                     |                   |               |         |           |
| 0601005     | DO 0.0015-V                           | 3.451,484                  |                         |                     |                   |               |         |           |
| 630004      | V6i 4 DO 0.001S-V                     | 3 451,484                  |                         |                     |                   |               |         |           |

• NSD tại cửa hàng lấy File *SyncTime\_EGASClient.zip* về máy tính và giải nén chạy File trong thư mục theo đường dẫn: *https://egas.petrolimex.com.vn/Downloads/TOOLS/* 

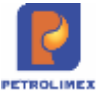

# **3** THỰC HIỆN NGHIỆP VỤ THỐNG KÊ CỬA HÀNG

# 3.1 Cập nhật các số tồn đầu năm

# 3.1.1 Cập nhật số tồn hàng hóa.

- Sử dụng khi: Triển khai EGAS hoặc số lượng tồn đầu kỳ không kết chuyển được từ năm cũ sang năm mới.
- Người thực hiện: Văn phòng công ty.
- Các loại hàng hóa: Tất cả các loại mặt hàng còn tồn kho tại cửa hàng.
- Các bước thực hiện:
  - Với xăng dầu sáng: Menu Nhậptồn đầu ->Nhập tồn đầu XDS
  - Với hàng hóa khác xăng dầu: Menu Nhập tồn đầu ->Nhập tồn đầu hàng hóa khác
- Tải dữ liệu tồn đầu theo mẫu (template): Chỉ quản trị đơn vị thực hiện với sự hướng dẫn từ đội hỗ trợ kỹ thuật của PIACOM.

# 3.1.2 Cập nhật số dư công nợ, tiền mặt đầu năm

- Sử dụng khi: Triển khai Egas hoặc số dư nợ, dư có, tiền mặt của cửa hàng không kết chuyển được từ năm cũ sang năm mới.
- Người thực hiện: Văn phòng công ty.
- Cập nhật tồn đầu dư nợ, dư có của khách hàng, tiền của cửa hàng thực hiện các bước Menu Nhập tồn đầu ->Dư nợ công nợ khách/CHXD hoặc Dư có công nợ khách/CHXD, có 2 trường hợp:
- Trường hợp cập nhật số dư công nợ khách hàng đầu năm:
  - Ghi có TK: Chọn tài khoản Phải thu khách hàng tại CHXD
  - Đối tượng: Cập nhật mã khách
  - Số tiền: Số dư nợ/có
  - CHXD: Cửa hàng quản lý khách đó
- Trường hợp cập nhật số dư tiền mặt đầu năm (tồn quỹ đầu năm):
  - Ghi có TK: Chọn tài khoản Tiền mặt tại CHXD
  - Đối tượng: Cập nhật mã cửa hàng trưởng
  - Số tiền: Số tiền tồn quỹ
  - CHXD: Cửa hàng tồn quỹ
- Tải dữ liệu tồn đầu dư nợ, dư có của khách, tiền mặt CH theo mẫu: Chỉ quản trị đơn vị thực hiện với sự hướng dẫn từ đội hỗ trợ kỹ thuật của PIACOM.

# 3.2 Nhập hàng

## 3.2.1 Lưu đồ

• Sử dụng khi: Nhập di chuyển dầu sáng, nhập di chuyển hàng hóa khác xăng dầu, nhập từ nhà cung cấp.

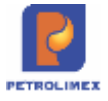

- Người thực hiện: Cửa hàng trưởng/Nhân viên thống kê của cửa hàng/User được gán thêm quyền CH202.
- Lưu đồ nhập hàng tại cửa hàng:

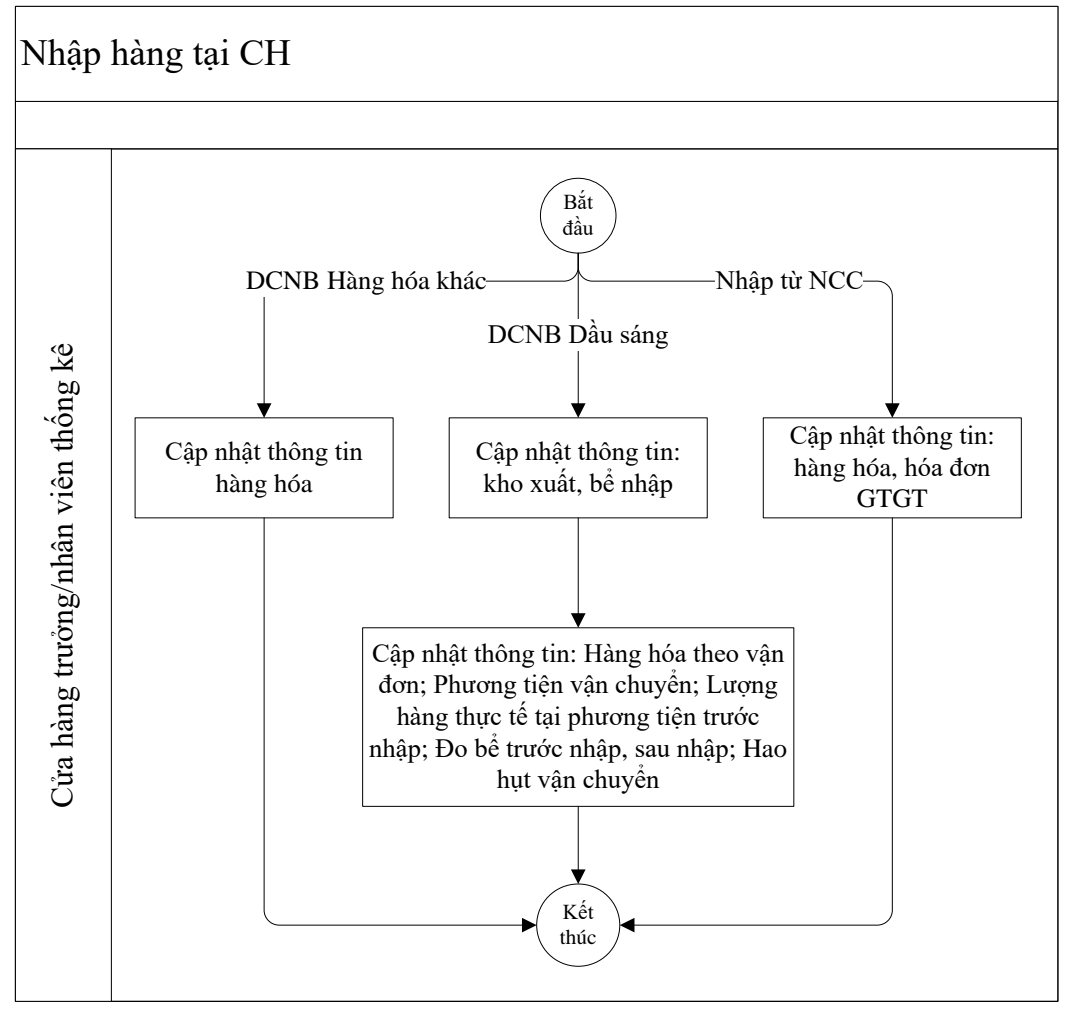

# 3.2.2 Nhập xăng dầu sáng khi Bể - Vòi bơm sử dụng TĐH

Các bước thực hiện khi nhập xăng dầu sáng khi Bể - Vòi bơm sử dụng tự động hóa trong chốt trước nhập và sau nhập như sau:

- Bước 1:
  - Chốt bể vòi bơm trước nhập ( bể kết nối máy tính nhúng TĐH): Từ menu CHXD\Kho -> Kich chọn Nhập di chuyển XDS đến CHXD Chọn bể hàng hóa cần nhập, chọn Kho xuất, đánh số phiếu và ngày phiếu của vận đơn, kích chốt TĐH trước nhập. (trước khi nhập hàng xuống bể). Kích Load TĐH động hóa hiển thị thông tin bể, vòi bơm trước nhập. Khi thực hiên cập nhật chứng từ SR1, với thông tin số phiếu nhập, ngày phiếu chương trình sẽ lấy các thông tin: nhiệt độ, Denns 15, VCF, Lít TT, L 15 từ chứng từ xuất hàng của hệ thống SAP. Cập nhật chính xác hàng hóa, số phiếu nhập(bỏ sô 0 đằng trước), ngày phiếu theo thông tin của chứng từ xuất hàng trên SAP
  - Ngày giờ làm SR1 phải lớn hơn Ngày giờ PXK + Thời gian đi đường

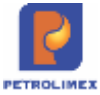

#### Chọn bề nhập

| MA BE Vol bom            | TEN BE/Vol bom                                                                            | TOH | HANG HOA          | ÷.  | Không nhập s     | số đo bể, với bơm    | and the second second se |
|--------------------------|-------------------------------------------------------------------------------------------|-----|-------------------|-----|------------------|----------------------|----------------------------------------------------------------------------------------------------|
| 1001                     | 8é 1 - E5 RON92-II                                                                        | Y   | Xang E5 RON 92-II |     | Ngày lây hệ số c | định mức hao hụt vậr | 15/1/2021 🔟 View he so                                                                                                    |
| 100011 10003             | Vol 1_E5-RON92-II_AA247633<br>Vol 3_E5-RON92-II_AA247634                                  | Ŷ   |                   | 2   | Kho xuát:        | Tổng kho XD Đực      | Giang 🛩                                                                                                    |
| 10005                    | Vol 5 E5-RON92-II AA247635                                                                | Š.  | Xang ES RON 92-11 | E   | Km vận đơn:      | 14                   | Số chứng từ xuất tại SAP                                                                                                    |
| 10009                    | Voi 9_E5-RON92-II_AA267355                                                                | Ŷ   | Yann ES BON 92.0  | - 5 | Ngày phiếu:      | 23/09/2016           | Ngày chứng từ xuất tại SAP                                                                                                    |
| 10011<br>10013<br>100151 | Vol 11_E5-RON92-II_AA267354<br>Vol 13_E5-RON92-II_AA267356<br>Vol 15_E5-RON92-II_AA278054 | Ŷ   |                   | B   | Child TDH true   | oc nhộp Chung từ     | gao nhôn 🖂                                                                                                    |

Kích vào chứng từ giao nhận

Bước 2 – Cập nhật các thông tin giao nhận và chốt bể sau nhập: Sau khi nhập hàng xong vào lại menu CHXD\Kho\Nhập di chuyển XDS đến CHXD. Màn hình sẽ hiển thị lại trạng thái chọn bể có sẵn phiếu nhập. Nhấn nút Chứng từ giao nhận.

a. Vận đơn:.

| Nhập đi chuyến XDS ở<br>vật pê: 19/12021 16:03 🗉 đư | tên CHXD<br>nê (water) |                    |     |           |                |             |                        |                       |          |     |             |
|-----------------------------------------------------|------------------------|--------------------|-----|-----------|----------------|-------------|------------------------|-----------------------|----------|-----|-------------|
| Van don                                             | a sur atter train at   | Sales / Sale of    |     | SED 17560 | tin the server | <u>.</u>    | 1                      |                       |          |     |             |
| Il Hang ton                                         | nmet do                | Dens 15<br>January | YCF | 1877      | 116            | <b>BCNB</b> | Tor ends.              | Ngay parku            | nd peaks | #(m | La map bé   |
| 0201004 - Xâng                                      | E5 RON 92-8            | 17/10/5            |     |           |                | 0           | 2154 Tống kho XO Đức 1 | 04ang 23/05/2016 🗉 40 | 1501     | 34  | × Luad Park |

Kích nút Load PXK tại tab vận đơn để lấy thông tin từ hệ thống SAP về (để load đúng số liệu thì cần nhập chính xác số phiếu – bỏ số 0 đằng trước, ngày phiếu trên phiếu xuất):

| Nhập d      | l chuyển XDS đến CH                      | KD             |                     |               |           |          |      |                              |           |           |     |                          |
|-------------|------------------------------------------|----------------|---------------------|---------------|-----------|----------|------|------------------------------|-----------|-----------|-----|--------------------------|
| Ngày giờ t  | 51/2021 10:03 ([]) Ghi chú pleadar       | 1              |                     |               |           |          |      |                              |           |           |     |                          |
| Vận đượi    | Add in cases of the owner where the rest | Contraction in | SP-INE              | Conception of | R. County | and area |      |                              |           |           |     |                          |
| 86 se 30718 | - 29C02718                               | tú             |                     |               |           |          | 1000 |                              |           | 1.000     |     |                          |
|             | Hang roa                                 | NINEL OO       | (0015 15<br>(01000) | YOF           | 11II      | 3.16     | BCNB | TH KDG                       | NORY PORT | 115 gives | 430 | LII ANGO DŐ<br>12 660.66 |
| 15          | 0201004 - X81g E5 RON 92                 | F. 29.32       | 101                 | 0.9824        | 13000     | 31785    | 0    | 215A - Tổng kho XD Đức Giang | 23092016  | E 46901   | 14  | 12000 × Load FXK         |

Kiểm tra lại các thông tin lấy về: Có thể sửa lại các thông tin ngoại trừ Ngày giờ, số phiếu và những thông tin bị làm mờ

b. Số đo phương tiện: Cập nhật nhiệt độ, litTT tại xe của từng mặt hàng

| Nhập di<br>Số chứ | chuyển XDS đến CH)<br>ng từ: SR1.220390 | KD         |                    |                   |
|-------------------|-----------------------------------------|------------|--------------------|-------------------|
| Ngày giờ: 21      | 4/2020 15:58                            |            |                    |                   |
| Vân đơn           | Số đo phương tiện 👌 Hạch toàn XDS       | Phần đo bi | Số đo vôi bom chốt | Thông tin bố sung |
| Số xe             | 02736 - 29C02736 Ghi chú:               |            |                    |                   |
|                   | Hàng hóa                                | Nhiệt độ   | Lít TT             |                   |
|                   |                                         |            | 30 000             |                   |
| 1                 | 0201004 - Xăng E5 RON 92-II             | 28.50      | 10 000×            |                   |
| 2                 | 0201042 - Xăng RON95-IV                 | 29.50      | 20 000×            |                   |

- c. Hạch toán XDS: cập nhật V.bể trong trường hợp không có số liệu tại phần đo bể.LitTT hạch toán, V.chênh lệch, V.giãn nở, V.thừa/thiếu,.... được tự động tính toán dựa trên số liệu cập nhật tại tab Vận đơn và số đo phương tiện:
  - + Lit TT hạch toán = LTT trên tab Vận đơn –DCNB trên tab Vận đơn
  - + Lit 15=(LTT trên tab Vận đơn –DCNB trên tab Vận đơn)\*VCF
  - +Kg = (LTT trên tab Vận đơn –DCNB trên tab Vận đơn)\*WCF

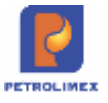

+ V.chênh lệch = LTT trên tab Vận đơn – DCNB trên tab Vận đơn - LTT trên tab Số đo phương tiện

+ V.giãn nở = (LTT trên tab Vận đơn- DCNB trên tab Vận đơn - LTT trên tab Số đo phương tiện)\*(nhiệt độ vận đơn – nhiệt độ tại tab số đo phương tiện)\*Hệ số giãn nở

+ V. định mức = (LTT trên tab Vận đơn-DCNB) \* Hệ số hao hụt trong Giao hao hụt định mức vận chuyển \* Km từ kho đến CH.

→Có thể gõ lại giá trị V.định mức

+ V. thừa thiếu = V chênh lệch - V. giãn nở - V định mức.

| Nhập di chuyên XDS đết<br>Số chứng từ: SR1.22039 | n CHXD  |          |                                          |                          |            |           |                  |           |             | User 212admin                       |
|--------------------------------------------------|---------|----------|------------------------------------------|--------------------------|------------|-----------|------------------|-----------|-------------|-------------------------------------|
| Nply pl7: 214/2020 15:58                         |         |          |                                          |                          |            |           |                  |           |             |                                     |
| was not a first the payment of the state of      | AN 2015 | MINES IN | Contraction in the local division in the | THE OWNER WATCHING TO BE | h          |           |                  |           |             | Luu (Chi-S)   Ximi                  |
| r Ghi chú<br>Hàng tióa                           |         | k od     | Yanim No.                                | Ygànd                    | Water mir. | viniurale | 1.8 TT feet tear | L15       | Ny séhadhak | 1                                   |
| 1 0201004 - Xáng ES RÓN 92-8                     | 141     | N.       |                                          | -6.50                    | 0.99       | 6.61      | 10.999.00        | 9 911 99  | 9.771.25    | 212001 - PETROLINEX- CUA HANK + X   |
| 2 0201042 - Xáng RDN95-IV                        |         | 0        |                                          | 30                       | 1.00       | 11.22     | 20 000 00        | 19 502 00 | 10 007 15   | 212001 - PETRICLIMEN- CLYA HANK W X |

d. **Phần đo bể:** Kích **load chốt tr. nhập, Load TĐH**(sau nhập) để hiển thị thông tin bể trước nhập và sau nhập. Cụ thể các thông tin trong phần đo bể:

- + Hc: Chiều cao chiếm chỗ trong bể.
- + Hn: Chiều cao của lượng nước trong bể.
- +Vc: Thể tích chiếm chỗ trong bể (cả hàng hóa và nước)
- + Vn: Thể tích lượng nước chiếm chỗ trong bể.
- +Vtt: Thể tích hàng hóa thực tế chiếm chỗ trong bể.
- + V15: Thể tích hàng hóa quy đổi về nhiệt độ 15 độ

| Nh    | ab di chuyến XDS đến CHX<br>ab 20142020 08 31 T Gi chủ meater: | D          |            |           |            |                |         |      |      |      |                    |
|-------|----------------------------------------------------------------|------------|------------|-----------|------------|----------------|---------|------|------|------|--------------------|
| -     | THE IS DON'T REPORT AND                                        | Phin do    | a Mari     | id here i | STATISTICS | ng tin bil sur |         |      |      |      | Lou (CH-S) 🛛 🗊 🕖   |
| / Ghi | chú                                                            |            |            |           |            |                |         |      |      |      |                    |
| 101   | Bả chús                                                        | inniét dő- | t/ bong 15 | VCF       | WCF        | Hc             | HI      | WE . | Vii  | VH.  | V tai 6.15         |
| 1     | \$3001 - Bé 1 - ES RON92-II [TRUCIC NHAP]                      | 25.16      | 0.00       | 0.000     | 0.000      | 777.00         | 1210 00 | 0.00 | 0.00 | 0.00 | 0.00× Lund 5' mhūp |
| 2.1   |                                                                |            |            |           |            |                |         |      |      |      | ×                  |
|       | 83001 - 84 1 - E5 NON924I ISAU NHAPI                           | 25.16      | 0.00       | 0.000     | 0.000      | 777.00         | 126.00  | 0.00 | 0.00 | 0.00 | 0.00× Load TEH     |

- e. Số đo vòi bơm chốt: Kích Load TĐH(sau nhập) để hiển thị thông tin bế trước nhập và sau nhập. Cụ thể các thông tin trong phần số đo vòi bơm chốt:
  - + Số đầu: Số chốt cột bơm trước nhập
  - + Số cuối: Số chột cột bơm sau nhập
  - + Có TĐH: Có kết nối TĐH (1: Có/ 0: không)
  - + Time Agas: Thời gian ghi nhận kết quả trả về từ Agas
  - + Mã lỗi: Lỗi chốt (0: không lỗi/ Khác: Có lỗi)
- + Chênh lệch: = Số cuối Số đầu Kiểm định

| N  | hập di chuyển XDS đế<br>ảy giờ: 27/4/2020 09:31 🛞 Ghi chú | n CHXD       |             |           |                       |        |            |          |
|----|-----------------------------------------------------------|--------------|-------------|-----------|-----------------------|--------|------------|----------|
| V  | ân đơn 🔰 Số đo phương tiên 🐂 Hạch tơ                      | ain XDS Phản | do bé Số đo | vòi bơm c | hốt Thông lin bố sung |        |            |          |
| 10 | hi chủ:<br>Vôi bơm                                        | Số đầu       | Số cuối     | Cô TDH    | T.gian Agas trà KQ về | Mã lỗi | Chênh lệch |          |
| 1  | 01 - Voi 01 E5 RON92-II_AA290570                          | 266 145.890  | 266 145.890 | 1         | 27/4/2020 9:31        | 0      | 0.00×      | Load TEH |
| 2  | 630002 - Voi 02 E5-RON92-II AA25                          | 2 222 430    | 2 222 430   | - C4      | 27/4/2020 9 31        | 0      | 0.00×      | Load TEH |

f. Thông tin bổ sung: Các trường về chiều cao tấn mức cập nhật dạng số, các trường về tỷ trọng khi cập nhật thì nhân với 1000

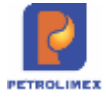

| Nhập đi chuyển XDS đến CH)<br>Số chứng từ: SR1.220390 | (D    |                         |                                  |                       |                              |                            |                                     |                                     | Vaec 212a                                | 01311     |
|-------------------------------------------------------|-------|-------------------------|----------------------------------|-----------------------|------------------------------|----------------------------|-------------------------------------|-------------------------------------|------------------------------------------|-----------|
| NgNy gilt 2042228 (5.58 [])                           | THERE | A THE PART AND PARTY OF | Thông làn bố sung                |                       |                              |                            | _                                   | LUS (CESO) REA                      | a a a                                    | 5 ×       |
| 86.00 00738-39002738 (in in)<br>Hang tide             | 10pin | Sá niên mile görmes se  | Chills can sim mire<br>vitri don | Số nếs truyền trec te | Tý trong D15 lei<br>bite don | ti niv nin når tore<br>min | Challes care blem<br>mixe they'd bl | Shimile Metal in trats<br>nhis hing | Ty trung D15 h<br>phương bên trư<br>nhiệ | ar<br>Arc |
| 1201004 - Xing E3 RON 82-6                            | R     | 43                      | 10.6                             | 81                    | 750                          | ¢1                         | 30.00                               | d                                   | 785                                      | ×         |
| 2 8201008 - Xang ES RON 82-8                          | 21    | P);                     | 11,0                             | 62                    | 760                          | a                          | 21.00                               | 9                                   | 798                                      | ×         |
| a 9201042 - Xilog ROWIS-IV                            | 31    | 01                      | 12.8                             | B3                    | 790                          | 0                          | 22.00                               | 9./                                 | 785                                      | - ×       |
| 4 0201042 - Xilling RCN85-IV                          | 41    | pre.                    | 133                              | 84                    | 790                          | 64                         | 23.00                               | 4)):                                | 785                                      | ×         |
| S 4201042 - Xang ADN86-IV                             | 31    | ER.                     | 148                              | RS                    | 781                          | C6                         | 24.00                               | 6                                   | 785                                      | : *       |

g. Kết thúc, chọn **Lưu** để lưu lại thông tin hàng giao nhận hàng hóa, hệ thống tự động tạo phiếu nhập trên cơ sở các thông tin giao nhận.

#### 3.2.3 Nhập xăng dầu sáng khi Bể - Vòi bơm không có TĐH

Các bước thực hiện khi nhập xăng dầu sáng khi bể - vòi bơm không sử dụng tự động hóa chốt trước nhập và sau nhập như sau:

Bước 1:

6 se so7ta - 240027

- Cập nhật bể nhập hàng: Từ menu CHXD\Kho -> Kich chọn Nhập di chuyển XDS đến CHXD Chọn bể hàng hóa cần nhập hàng, chọn Kho xuất, nhập số phiếu và ngày phiếu của vận đơn.
- Ngày giờ làm SR1 phải lớn hơn Ngày giờ PXK + Thời gian đi đường.

Check vào ô "Không nhập số đo bể, vòi bơm". Nhấn vào nút Chứng từ giao nhận.

- Bước 2 Cập nhật các thông tin giao nhận.
  - a. **Vận đơn:** Cập nhật đúng các thông tin về số phiếu nhập, ngày phiếu để lấy thông tin từ SAP

| A DEC A DEC | 1      | The under part | m  | BO DOM  | Ngay philes    | Torena                 | <b>ĐCNĐ</b> | 116 | SRTT. | ers 15 VCF | timet do | Hang ton         |
|----------------------------------------------------------------------------------------------------|--------|----------------|----|---------|----------------|------------------------|-------------|-----|-------|------------|----------|------------------|
| C State and an one and                                                                                                    | × Quet | х              | 34 | 45501   | Ang 23/05/2016 | 2164 - Tống kho Xũ Đức | 0           |     |       | 110003     | 014 92-8 | 0201004 - Xáng E |
|                                                                                                    | 9      | 0              | 14 | E 48501 | Ang 25/05/2016 | 2154 - Tông kho XO Đức | 0           |     |       |            | 04.92-0  | 0201004 - Xâng € |

Kiểm tra lại các thông tin lấy về: Có thể sửa lại các thông tin ngoại trừ Ngày giờ, Số phiếu và các thông tin bị làm mờ

a. Số đo phương tiện: Cập nhật nhiệt độ, litTT tại xe của từng mặt hàng

11 ANÃO 50 12 600.00

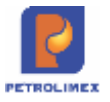

| Nhập di<br>Số chứ<br>Ngày giờ: 21 | chuyển XDS đến CH)<br>ng từ: SR1.220390                                                                 | KD                |                             |                        |
|-----------------------------------|----------------------------------------------------------------------------------------------------|-------------------|-----------------------------|------------------------|
| Vân đơn                           | Số đo phương tiện 🔰 Hạch toán XDS                                                                       | Phần đo bế        | Số đo với bern chi          | bt Thông tin bố sung   |
| Vân đơn<br>Số xe                  | Số đo phương tiện Hạch toán XDS<br>02736 - 29C02736 Ghi chú:                                            | Phản đo bê        | Số đo với born chỉ          | Thông tin bố sung      |
| Vân đơn Số xe                     | Số đo phương tiện Hạch toàn XDS<br>02736 - 29C02736 Ghi chú:<br>Hàng hóa                                | Nhiệt độ          | Sô đo vài born chỉ          | ốt Thông lin bố sung   |
| Vân đơn<br>Số xe                  | Số đo phương tiện Hạch toàn XDS<br>02736 - 29C02736 Ghi chú:<br>Hàng hóa                                | Nhiệt độ          | Lit TT<br>30 000            | ôt V Thông tin bô sung |
| Vân đơn 1<br>Số xe<br>1           | Số đo phương tiện Hach toán XDS<br>02736 - 29C02736 Ghi chú:<br>Hàng hóa<br>0201004 - Xăng E5 RON 92-II | Nhiệt độ<br>28.50 | Lít TT<br>30 000<br>10 000× | ốt V Thông tin bố sung |

b. Hạch toán XDS – cập nhật thông tin Vbể, V.địnhmức. Các trường khác chương trình tính toán theo cách tính giống như khi nhập có TĐH

| Nhập đi chuyên XDS<br>Số chứng từ: SR1.22 | dén CHXD<br>0390 |         | U                                        | U               |            | •1         |                  |          |            | Voer 212admin                     |
|-------------------------------------------|------------------|---------|------------------------------------------|-----------------|------------|------------|------------------|----------|------------|-----------------------------------|
| Noty ptr 21/4/2020 15:58                  | ch Mile 205      | ALC: 10 | and service in the local division of the | THE DESIGNATION |            |            |                  |          |            |                                   |
| r Giv chú<br>Hàng 164                     |                  | V: od   | - Kanlen Mos                             | Ygànd           | Widow must | viniuwsky. | 1.8 TT Noch 1984 | L15      | ky sáhacha | *                                 |
| 1 0201004 - Xáng ES RÓN 92-8              | 10               | P.      |                                          | 450             | 8.99       | 6.81       | 1 10 999 00      | 9 911 93 | 977125     | 212001 - PETROLIMEX- CUA HANK - X |

- c. Phần đo bể: Bỏ qua phần đo bể.
- d. Số đo vòi bom chốt: Có thể bỏ qua
- e. Thông tin bổ sung: Các trường về chiều cao tấn mức cập nhật dạng số, các trường về tỷ trọng khi cập nhật thì nhân với 1000

| lhập di chuyển XDS đến CH)<br>ló chứng từ: SR1.220390 | (D    |                        |                                |                       |                               |                                  |                                       |                                       | User 213                                 | 1011        |
|-------------------------------------------------------|-------|------------------------|--------------------------------|-----------------------|-------------------------------|----------------------------------|---------------------------------------|---------------------------------------|------------------------------------------|-------------|
| ander Statementen (Service and                        | THE   | No we we like the      | Thông làn bố xung              |                       |                               |                                  |                                       | LUS (CELO) REA                        | aa                                       | 田           |
| live contract-poccontral Gri mu<br>Hang tide          | Nake  | Så uden måls görmer se | Chills can tim mit<br>vite dat | Số mấu tru gử theo se | Tý trong D th te<br>bite date | ณี และ เมตะ เหลือ หมายะ<br>เหลือ | Challer care tiles<br>relies thus til | Shindie Joutar ve butto<br>nhilp hing | Ty trung D15<br>playing bin th<br>reside | ine<br>UNTE |
| 201004 - Xing ES RON 82-E                             | ji ji | A1                     | 10.6                           | 81                    | 790                           | 51.                              | 20.00                                 | a.                                    | 795                                      |             |
| 201004 - Xang ES RON 82-8                             | 3     | 8:                     | 11.8                           | 82                    | 760                           | a                                | 21.0.0                                | 2                                     | 795                                      |             |
| 201042 - Xalog RON95-IV                               | 3     | C1                     | 12.9                           | 83                    | 79)                           | (3                               | 22.00                                 | 9                                     | 785                                      |             |
| 2010H2 - Xiling RCN/85-IV                             | 4     | D1                     | 13.0                           | 84                    | 1780                          | 64                               | 23.00                                 | 4//                                   | 785                                      |             |
| 201042 - Xang RONAS-IV                                | 3     | E1                     | 143                            | 85                    | 780                           | C6                               | 24.00                                 | 6                                     | 785                                      |             |

f. Kết thúc, chọn **Lưu** để lưu lại thông tin hàng giao nhận hàng hóa, hệ thống tự động tạo phiếu nhập trên cơ sở các thông tin giao nhận.

## Lưu ý:

Tại tab Hạch toán XDS :

- Khi thực hiện tính toán chương trình sẽ lưu 2 số sau thập phân
- Người dùng được cập nhật lại và chương trình sẽ không tính toán lại các dữ liệu liên quan.

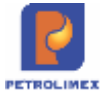

Báo cáo nhập xuất tồn hiện đúng số hạch toán:

|                              | on nhanh] * Từ ngày: 19/09/20 | 18 🗊      | Đền ngày: 19/09   | 2018 23.59   | 0                                          |                  |           |
|------------------------------|-------------------------------|-----------|-------------------|--------------|--------------------------------------------|------------------|-----------|
| Nhôr                         | n hàng hóa: 11 - Xảng dầu     | sáng      | •                 |              |                                            |                  |           |
| Măħ                          | àng hóa.                      |           |                   |              |                                            |                  |           |
| Chọi                         | n đầu ra HTML                 | • 🖾 🗵     | 🗃 🗍 Close after ( | print        |                                            |                  |           |
|                              |                               | BÁO CÁO   | CÁN ĐÓI NH        | AP XUA       | T TÔN (2)                                  |                  |           |
|                              |                               | Từ ngày   | 19/09/2018 đến h  | iay 19/09/20 | 18 23:59                                   |                  |           |
|                              |                               |           | NHĂP TRO          | NG KÝ        | XUÁT TRONG                                 | ¢                | 1945 - 30 |
| STT                          | TÊN HÀNG HÒA                  | TON DAU   | Phương thức       | Lugng        | Phương thức                                | Luong            | TON CUOI  |
| 1                            | NHIÊN LIỆU XĂNG               | 11,048.56 |                   | 6.858.70     |                                            | 4.020.69         | 13,886.57 |
| 1.1                          | 0201004-Xång E5 RON 92-II     | 4,299.65  |                   | 6,571.30     |                                            | 2,489.40         | 8,381.55  |
| 1                            |                               |           | Điều đóng         | 6,571.30     | Bán tiến ngay CHXD                         | 2,489.40         |           |
| 1.2                          | 0201042-Xäng RON95-IV         | 6,748.91  |                   | 287.40       |                                            | 1,531.29         | 5,505.02  |
|                              |                               |           | Điều động         | 287.40       | Bán tiến ngay CHXD                         | 1,480.29         |           |
| 1                            |                               |           |                   |              | Bán công nơ tại CHXD                       | 51.00            |           |
| 2                            | AND DEALY OF LA PARTY CAL     | 7,778.14  |                   | 4,329.50     |                                            | 1,480.93         | 10,626.71 |
| 2                            | NHIEN LIEU DIEZEN             |           |                   | 4,329,50     |                                            | 1,480.93         | 10,626.71 |
| 1<br>2<br>2<br>2.1           | 0601005-DO 0.0015-V           | 7,778.14  |                   |              |                                            |                  |           |
| 1<br>2<br>2<br>2.1<br>1      | 0601005-DO 0.0015-V           | 7,778.14  | Điều động         | 4 329 50     | Bán tiền ngay CHXD                         | 933.93           |           |
| 1<br>2<br>2<br>2.1<br>1<br>2 | 0601005-DO 0.0015-V           | 7,778.14  | Điều động         | 4,329.50     | Bán tiền ngay CHXD<br>Bán công nơ tại CHXD | 933.93<br>547.00 |           |

## 3.2.4 Nhập xuất chênh lệch nhiệt độ

- Sử dụng tại các cửa hàng có giao nhiệt độ khoán tại thời điểm kiểm kê (thay đổi giá bán, cuối tháng,..)
- Đường dẫn Menu: CHXD/Kho/Nhập xuất chênh lệch nhiệt độ
- Chọn ngày nhập xuất (đến ngày). → Next → Chương trình sẽ tính ra lượng nhập, xuất cho các chứng từ nhập từ "Ngày tính nhập xuất chênh lệch lần trước" đến "Ngày chọn", theo nhiệt độ giao theo từng Kỳ khoán → Bấm "Lưu" để tạo chứng từ.

| Nhập xuất chênh lệch n                    | hiệt độ        |
|-------------------------------------------|----------------|
| Ngày nhập xuất (đến ngày): 10/6/2017 23   | :59 🔳          |
| Ngày tính nhập xuất chênh lệch lần trước: | 9/6/2017 23:59 |
| Next >>                                   |                |

- Phương pháp tính:

Theo từng chứng từ nhập trong kỳ

 $\mathbf{V}_{cl} = \mathbf{V}_{ttvd} - \mathbf{V}_{ttkhoan}$ 

Trong đó:

 $\mathbf{V}_{ttvd}$ : số lít thực tế theo vận đơn

 $\mathbf{V}_{ttkhoan}$ : số lít thực tế tính theo nhiệt độ khoán

 $\mathbf{V}_{\text{ttkhoan}} = \mathbf{V15}_{\text{vd}} \text{ (Lít 15 vận đơn)/VCF}_{\text{khoan}}$ 

 $\boldsymbol{VCF}_{khoan}:$  tính từ D15 vận đơn và nhiệt độ khoán

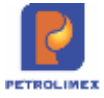

Tổng lượng  $V_{cl}$  (không bù trừ lượng tăng/giảm) làm cơ sở để tạo chứng từ "KS9 chênh lệch nhiệt độ" theo nguyên tắc:

+  $\mathbf{V}_{cl}$  < 0 → đưa vào Nhập

+  $\mathbf{V}_{cl}$  > 0 → đưa vào phần Xuất

 Không cho sửa/ xóa các chứng từ nhập hàng (SR1) khi tạo chứng từ KS9, chương trình thông báo "Old Transaction"

Khi tạo chứng từ KS9 thì các chứng từ SR1 có khoảng thời gian từ ngày tính nhập xuất chênh lệch lần trước đến ngày của chứng từ KS9 hiện tại không được sửa.

| Nhập đi chi<br>Số chững t<br>cư maistactro<br>kột gó triszo<br>Với đơ | uyên XDS đến CH)<br>n: SR1,2807<br>n: III III | (D        |                     | A read |       | a ministra |        |                      |             |            |         | NAMES AND DESCRIPTION OF | Utor: 4210010 |
|-----------------------------------------------------------------------|-----------------------------------------------|-----------|---------------------|--------|-------|------------|--------|----------------------|-------------|------------|---------|--------------------------|---------------|
| 88 H# 75R00246 - X                                                    | e chiel 🙀 Ghi d                               | NG .      |                     |        |       |            |        |                      |             |            |         |                          |               |
|                                                                       | Hang how                                      | NINAE.CO. | Detts 15<br>(x1990) | VCF    | au    | 3.00       | OCN8   | Ta stat              | Note produ- | Siznés     | Nim     | Lit ship hi<br>8 950     |               |
| 1                                                                     | 8291004 - Xâng ES RON 82-8                    | p1 eq     | 728.80              | 0.6781 | 8.950 | 8.765      | - R.C. | 4511 - Kito Kitol MS | 1/70/2620   | 0.0004.080 | 195 800 | 8 850 ×                  |               |
| 2                                                                     |                                               |           |                     |        |       |            | B);    |                      |             |            |         | ×                        |               |
| 3                                                                     |                                               |           |                     |        |       |            |        |                      |             |            |         | ×                        |               |
| +                                                                     |                                               |           |                     |        |       |            |        |                      |             | E-         |         | ×                        |               |
| 5                                                                     |                                               |           |                     |        |       |            | (1)    |                      |             | C .        |         | ×                        |               |
| 6.                                                                    |                                               |           |                     |        |       |            | 13     |                      |             | 0          |         | ×                        |               |

- Muốn sửa/xóa SR1 thì người dùng phải xóa chứng từ KS9.

Sau khi xóa chứng từ KS9, thì các chứng từ SR1 có khoảng thời gian từ từ ngày tính chênh lệch lần trước đến ngày của chứng từ KS9 hiện tại có thể sửa/xóa chứng từ (vẫn đảm bảo nguyên tắc kỳ kế toán).

## 3.2.5 Nhập hàng hóa khác từ nhà cung cấp ngoài - SR2

- Sử dụng tại các cửa hàng nhập hàng hóa khác trực tiếp từ Nhà cung cấp ngoài.
- Đường dẫn Menu: CHXD/Kho/ Nhập hàng hóa khác từ NCC ngoài SR2
- Người thực hiện: Kế toán nghiệp vụ hoặc Cửa hàng trưởng.
- Trong tab Hàng hóa, nhập các thông tin sau:
  - Ngày giờ: thời gian nhập hàng
  - Nhà cung cấp: Chọn từ danh mục có sẵn, Nhà cung cấp thực hiện xuất hàng
  - Hàng hóa: Chọn từ danh mục có sẵn, theo hóa đơn của nhà cung cấp.
  - Giá hàng hóa (Giá trước thuế, VAT%, Thuế MT, Giá mua): nhập theo thông tin trên hóa đơn, Giá hàng hóa do VP đã cập nhật trước.
  - Số lượng: Số lượng hàng hóa trên hóa đơn.

| Nhập hàng hóa khác từ NCC ngoà<br>Só chứng từ: SR2.107<br>Nay 99 141-202 14 3                     | i đến CHX            | D             |          |         |                        |             |                         | (Line)                      | CHAN XXX |
|---------------------------------------------------------------------------------------------------|----------------------|---------------|----------|---------|------------------------|-------------|-------------------------|-----------------------------|----------|
| 1994 cang olai 202027 - Tông na hóa glui petrainwo-CTCP<br>Háng hóa                               | CAT THE              | VALUES IN THE | The Bart | 86 knmg | CAI mue                | ePridu stat | Tiến sàng<br>16 158 500 | Tóng cong<br>17 774 350     |          |
| 1 (2601063 - Déu mém PLC Konat BHD50 - T16.11 )<br>2 SB08064 - FLC AW hydrol HW89 diaing 1818 (2) | 1 860 750<br>985 430 | 10<br>10      | 0        | 0<br>10 | 1 155 825<br>1 083 940 |             | 6 004 500<br>8 ist4 000 | 6 034 050 %<br>10 839 400 % |          |

- Trong tab Hóa đơn GTGT mua hàng nhập các thông tin sau:

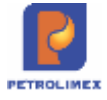

- Ngày hóa đơn: Nhập giá trị trên hóa đơn Nhà cung cấp.
- Số xê ri: Số seri trên hóa đơn Nhà cung cấp.
- Công ty xuất hóa đơn: Nhập giá trị trên hóa đơn.
- MST: Mã số thuế của Nhà cung cấp
- Địa chỉ: Địa chỉ của Nhà cung cấp
- Tiền thuế: Chương trình đã tính tiền thuế căn cứ theo giá bán. Cửa hàng có thể sửa nếu Tiền thuế trên hóa đơn khác so với giá trị chương trình tính ra.

#### Nhập hàng hóa khác từ NCC ngoài đến CHXD Số chứng từ: SR2.107 Ngày giờ: 14/1/2022 14:35 Hàng hóa Hóa đơn GTGT mua hàng Nhà cung cấp 200027 - Tổng cty hóa dầu petrolimex-CTCP Ghi chú: VAT % 10 Ngày hóa đơn 14/1/2022 E Số ngày nợ 0 Số xê ri DG/21E Số hóa đơn 0002758 Công ty xuất HĐ Tổng cty hóa dầu petrolimex-CTCP MST 0101463614 E Đia chỉ tầng 18&19, số 229 Tây Sơn, Ngã tư sở - đống đa, Hà Nội Tiền thuế 1 615 850.0 Tổng tiền 17 774 350

## 3.2.6 Nhập di chuyển hàng hóa khác - SR3

 Nhập di chuyển hàng hóa khác xăng dầu: Từ menu Kho->Kích chọn Nhập di chuyển hàng hóa khác đến CHXD. Cập nhật Nơi xuất di chuyển, hàng hóa, số lượng, số phiếu nhập và Lưu lại.

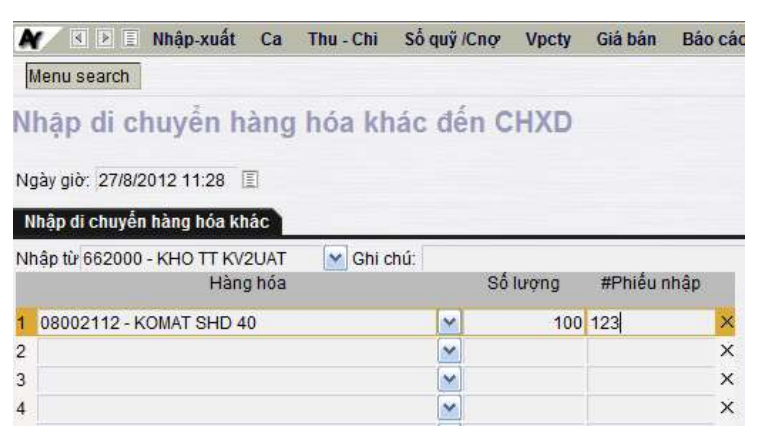

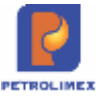

# 3.3 Xuất hàng

### 3.3.1 Xuất di chuyển XDS từ CHXD - SO1

#### 3.3.2 Xuất trả hàng nhà cung cấp - SO2

#### 3.3.3 Xuất di chuyển hàng hóa khác từ CHXD - SO3

Thực hiện bằng phương thức xuất di chuyển nội bộ về đơn vị chủ quản (SO3), tương tự nhập di chuyển nội bộ SR3

#### 3.3.4 Xuất khác - SO4

#### 3.3.5 Xuất chuyển loại - 2003

- Mục đích: Cửa hàng thực hiện chuyển đổi mặt hàng A sang mặt hàng B khi có thay đổi mặt hàng cùng tính chất hoặc hàng hóa bị thay đổi kém mất phẩm chất.
- Đường dẫn menu: CHXD\ Kho\ Khác\ Xuất chuyển loại 2003
- Người thực hiện: Kế toán nghiệp vụ hoặc Cửa hàng trưởng

Trong tab Xuất từ hàng hóa tại kho nhập các thông tin sau:

- Hàng hóa: Chọn hàng hóa thực hiện xuất chuyển loại
- Số lượng: Nhập số lượng hàng hóa thực hiện xuất chuyển loại
- Kho xuất: Chọn cửa hàng thực hiện xuất chuyển loại

| Xuất chuyển loại<br>Số chứng từ: 2003.1<br>Ngày giớ: 16/11/2021 13:59 📳<br>Xuất từ hàng hóa tại kho Nhào thành hàng nóa | tal kho  |                                 |   |
|----------------------------------------------------------------------------------------------------|----------|---------------------------------|---|
| Xuất kho Ghi chứ:                                                                                                    |          |                                 |   |
| Hàng hóa                                                                                                    | Số lượng | Kho xuất                        |   |
|                                                                                                    |          | 221006 - PETROLIMEX-CÜA HANG 07 | × |
| 1 0201042 - Xāng RON95-IV                                                                                               | 667.67   | ×                               |   |

Trong tab Nhập thành hàng hóa tại kho nhập các thông tin sau:

- Hàng hóa: Chọn hàng hóa được chuyển loại.
- Số lượng: Nhập số lượng được chuyển loại
- Kho nhập: Chọn cửa hàng được chuyển loại đến.

| Xuất chu<br>Số chứn | uyển loại<br>la từ: 2003.1 |              |          |                                  |      |
|---------------------|----------------------------|--------------|----------|----------------------------------|------|
| Ngày giớ: 16/       | 11/2021 13:59              |              |          |                                  |      |
| Xuất từ hàng        | hảo totkho Nhập thành hà   | ng hóa tại k | ho       |                                  |      |
| Nhập kho Ghi        | chû                        |              |          |                                  |      |
|                     | Hàng hóa                   |              | Số lượng | Kho nhập                         | 2005 |
|                     |                            |              |          | 221006 - PETROLIMEX-CÜ'A HÅNG 07 | M    |
| 1 0201032 - 3       | Xāng RON95-III             | ~            | 667.67   | 221006 - PETROLIMEX-CÜA HÀNG 07  | ¥ ×  |

# 3.4 Quản lý công nợ khách hàng

Quản lý công nợ khách hàng có các nghiệp vụ sau:

 Cập nhật/điều chỉnh số dư công nợ khách hàng đầu năm: Do văn phòng công ty thực hiện(đã giới thiệu ở 3.1.2 - Cập nhật số dư công nợ, tiền mặt đầu năm).

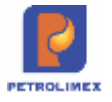

- Cập nhật định mức công nợ khách hàng: Văn phòng công ty cập nhật/điều chỉnh, cửa hàng chỉ áp dụng.
- Phát sinh công nợ của khách gồm lấy hàng, trả tiền đã được giới thiệu ở phần nghiệp vụ ca bán hàng.
- Xem công nợ khách hàng: Chạy các báo cáo trong menu Sổ cái, ở đây ví dụ với Báo cáo công nợ tổng hợp/chi tiết: Vào menu Sổ cái, chọn Sổ cái tài khoản/đối tượng. Sau đó chọn các thông số để chạy:

| Số cái tài khoản<br>Ciểu Theo Khách<br>Cý hiệu : 1311 - Phải thu của khách hàng |             |    |             |
|---------------------------------------------------------------------------------|-------------|----|-------------|
| [Chọn nhanh] → Từ ngày: 21/5/2012 📳 Đến ngày: 21/6/2012 🗐                       | Đơn vị      | :[ |             |
| rài khoản 💠 1311 - Phải thu của khách hàng                                      | Loại Ctừ    |    |             |
| Đối tượng 💠 00000016 - DNTN Tiến Đạt                                            | Xuất xứ Ctừ | 2  | ▼ Nợ & Có ▼ |
| TKĐƯ : Số chứng từ:                                                             | Số tiền từ  | :  | đến         |
| Chọn đầu ra : HTML 🔹 🔊 🧉 🗂 Close after print                                    | GOTO        | 1  | • >         |

- ✓ Từ ngày, đến ngày: Kỳ xem công nợ
- ✓ Tài khoản: Phải thu của khách hàng (1311)
- Đối tượng: Khách hàng công nợ
- Chọn dễ chạy xem công nợ, có thể chọn thêm các thông số khác để lọc theo ý muốn
- Khi tham số Đến ngày vượt quá thời hạn của hợp đồng, nhưng khách hàng vẫn còn công nợ thì vẫn hiển thị "Số tiền định mức" theo Hợp đồng. Sửa đổi tại các báo cáo:
  - $\checkmark \qquad \text{CHXD} \rightarrow \text{So} \ \text{qu}\tilde{y}/\text{Cong n} \neq \text{-> Bc tinh hinh cong n} \notin \text{KH} \ \text{(theo dw n} \neq \text{BQ)}$
  - ✓ CHXD -> Sổ quỹ/Công nợ -> Bc công nợ KH (theo dư nợ cuối kỳ bc)
- Xem và in biên bản đối chiếu công nợ: Chạy báo cáo Đối chiếu công nợ khách hàng trong menu Sổ quỹ-Cnợ. Sau chọn các thông tin để chạy báo cáo:

| 🗶 🛛 🖻 🗄 Kho Ca Thu-Chi                     | Số quỹ - Cnợ B/c H.hóa B/c N-    | -X-T Giá bán Vpcty TĐH      |
|--------------------------------------------|----------------------------------|-----------------------------|
| Menu search                                | SÓ QUÝ                           |                             |
| Diân bản đấi chiấu câng                    | Số quỹ kiêm báo cáo quỹ C        | ASH                         |
| bien ban doi chieu cong                    | CÔNG NƠ                          |                             |
| Hôm nay, ngày 13 tháng 7 năm 2012          | Phải thu của khách hàng          |                             |
| Chúng tồi gồm                              | ĐÓI CHIỂU CÔNG NỢ                |                             |
|                                            | Đối chiếu công nơ khách hàng     |                             |
|                                            | Đối chiếu công nợ Cty - Cửa hàng |                             |
| Chon nhannj 🗙                              | CÔNG TY BẢO CÓ                   |                             |
| Cung nhau doi chieu việc thành toàn tiên n | Công ty báo có khách trả tiền    | ngay 15/7/2012 (E) nnu sau: |
| Khach: CH040003 - ICTY GIAY VN             | enerrada ra: [ritime             | × 2                         |

- Từ ngày, đến ngày: Kỳ cần đối chiếu công nợ
- Khách: Khách hàng cần đối chiếu công nợ
- ✓ Kích chọn ▶ để chạy biên bản đối chiếu công nợ khách hàng.

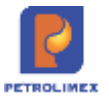

# ✓ Kích chọn <sup>4</sup> để in ra biên bản đối chiếu công nợ khách hàng – M04:

|                                                             | BIÊN                           | BÁN ĐÓI       | CHIÉU CÔNG I                        | NỞ KHÁCH H         | ÀNG |  |  |
|-------------------------------------------------------------|--------------------------------|---------------|-------------------------------------|--------------------|-----|--|--|
| Hôm nay, ngày 4<br>A. ĐẠI DIỆN BÊN Đ                        | tháng 2<br>SÁN:                | năm 2020      | , Chúng tôi gồm:                    |                    |     |  |  |
| Xí nghiệp bán lẻ xăi                                        | ng dâu - Cty XI                | KV1 - Cty TNH | H MTV - Cửa hàng x                  | ăng dâu số 01      |     |  |  |
| Địa chỉ: Số 01 đườ                                          | ng Trần Quang                  | Khải, phường  | Tràng Tiền, quận Hoàr               | n Kiếm, TP Hà nội. |     |  |  |
| - Ông(Bà):                                                  |                                |               | Chức vụ:                            |                    |     |  |  |
| - Ông(Bà):<br>Giấy ủy quyền số:<br>do:<br>B. ĐAI DIÊN BÊN M | NUA:                           |               | Chức vụ:<br>ngày:<br>chức vụ:<br>ký |                    |     |  |  |
| 212.0010 - Văn phò<br>Địa chỉ: 44 Yết Kiế                   | òng Bộ Công A<br>u, Đông Đa, H | An<br>Ià Nội  |                                     |                    |     |  |  |
| - Ông(Bà):<br>- Ông(Bà):<br>Giấy ủy quyền số:               |                                |               | Chức vụ:<br>Chức vụ:<br>ngày:       |                    |     |  |  |
| do:                                                         |                                |               | chức vụ:<br>ký                      |                    |     |  |  |

Cùng nhau đối chiếu việc thanh toán tiền mua hàng từ ngày 21/10/2019 đến ngày 31/12/2020 23:59 như sau:

| / PHÁN   | MUA HÁNG:                      |                            |                     |                           |                            |
|----------|--------------------------------|----------------------------|---------------------|---------------------------|----------------------------|
| TT       | TÊN HÀNG HÓA                   | ĐVT                        | ĐƠN GIÁ             | SÓ LƯỢNG                  | THÀNH TIÈN                 |
|          | TỔNG CỘNG                      |                            |                     |                           |                            |
|          |                                |                            |                     |                           | Bằng chữ: Không đồng       |
| II/ TÓNO | HOP CÔNG NƠ:                   |                            |                     |                           |                            |
|          |                                |                            |                     |                           | ĐVT: Đồng                  |
|          | NỘI DUNG                       |                            |                     | NƠ                        | CÓ                         |
| 1 S      | ố dư kỷ trước                  |                            |                     | 28.114.560                |                            |
| 2 PI     | hát sinh trong kỳ              |                            |                     |                           | 20.000.000                 |
| 3 S      | ố dự cuối kỷ                   |                            |                     | 8,114,560                 |                            |
| III/ KÉT | LUÁN:                          |                            |                     | Nat 260 and 1 24/42/2     | 020 22.50 - 1 12 - 12 - 12 |
| Cancur   | hip dong so (                  |                            | rigay               | _, unit den rigay 31/12/2 | 020 23:39 So ben ben mua   |
| - Con th | eu la: 8.114.560 dong, de nghi | chuyen tra tru             | ocingay:            |                           |                            |
| Sotien   | lai chạm thành toàn theo hợp ( | bong la.                   | dong                |                           |                            |
| Biên bải | n này được lập phủ hợp với các | : điều khoản đả            | ă ký trong hợp đồng | . Hai bên thống nhất với  | số liệu trên               |
| Biên bải | n được lập thành 2 bản có      | giá trị như nha            | iu./.               |                           |                            |
|          | Nažy pič in: 4/2/2020          | 09.07                      |                     |                           |                            |
|          | BÊN MUA                        | 03.07                      |                     | BÊN BA                    | ÁN                         |
|          | (Đại diện hợp pháp ký tên      | đóng dấu)                  |                     | (Đại diên hợp pháp k      | ý tên, đóng dấu)           |
|          |                                | Server and a server of the |                     |                           |                            |

 Xem, in biên bản thanh lý hợp đồng – M05 theo đường dẫn CHXD/ Sổ quỹ/cno/ Thanh lý hợp đồng.

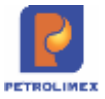

|                              |                      | CÔNG I<br>ĐC   | HÒA XĂ HỘI CHỦ<br>C LẬP - Tự DO - I | NGHĨA VIỆT NAM<br>HẠNH PHÚC |            |                   |
|------------------------------|----------------------|----------------|-------------------------------------|-----------------------------|------------|-------------------|
|                              |                      | BIÊN B<br>số   | ÀN THANH L                          | Ý HỢP ĐÔNG                  |            |                   |
| Cân cứ Hợp (                 | đồng số 0            |                | , ngày 0                            |                             |            |                   |
| Hôm nay, ngà                 | ay 30 tháng 3        | năm 2021       | , Chúng tôi gồm:                    |                             |            |                   |
| A. ĐẠI DIỆN                  | BÉN BÁN: Xi nghi     | èp bản lẻ xãng | dầu - Cty XD KV1                    | - Cty TNHH MTV              |            |                   |
| Địa chi: Số                  | 01 Phố Thành Côn     | g, P. Thành Cả | ing, Q. Ba Đinh, H                  | à Nội                       |            |                   |
| Do Ông (Bả                   | i): Bùi Đảng Khoa    |                |                                     | Chức vụ: Kế toán tru        | rờng       | làm đại diện      |
| Giấy ủy quyế                 | én số: 0123456789    | 8              |                                     | ngày: 26/03/2021            |            |                   |
| của Giám đố                  | c Công ty            |                |                                     |                             |            |                   |
| - Do Ông (Bả<br>Giấy ủy quyế | h):<br>An số:        | 1000           |                                     | Chức vụ:                    |            | làm đại diện      |
| Giấy ủy quyế                 | èn số:               |                |                                     | ngày:                       |            |                   |
| cua Giam do                  | ic cong ty           |                |                                     |                             |            |                   |
| Cùng nhau tiế                | ến hành thanh lý hợp | o đồng số 0    |                                     | , ngày 0                    | tại PETROL | IMEX- CỪA HÀNG 80 |
| KÊT QUẢ T                    | THỰC HIỆN HỢP Đ      | ÔNG từ ngày 0  | 1/01/2021 đến ngà                   | y 31/01/2021 23:59          |            |                   |
| 1. Số lượng,                 | trị giá hàng hóa đả  | i thực hiện:   |                                     |                             |            |                   |
| 1.1 Tổng hợp                 | p:                   |                |                                     |                             |            |                   |
| π                            | TÊN HẢ               | NG HÓA         | ÐVT                                 | SÓ LƯỢNG                    |            | THÀNH TIÊN        |
| 1 3                          | Xăng E5 RON 92-II    |                | LR                                  |                             | 8.00       | 147.840           |
| 1                            | TÔNG CỘNG            |                |                                     |                             | 8,00       | 147.840           |
| a chiefe                     |                      |                |                                     |                             |            |                   |

- Tại Biên bản thanh lý hợp đồng mục "Đại diện bên bán" bổ sung lưu các thông tin Người đại diện, Chức vụ, Số giấy ủy quyền, Ngày ủy quyền . Thông tin lấy từ Danh mục Thông tin người đại diện Cty do nghiệp vụ văn phòng khai báo.
  - Bổ sung Menu: Hệ thống\Dm Công ty\Thông tin người đại diện công ty
  - Phân quyền: ADMCTY Admin công ty:

| Thông        | tin người đại diện Cty     |         |
|--------------|----------------------------|---------|
| IIII Thém    | Luru (Ctri-S) Refresh Tim: | Any 🗸 🔊 |
| Param 🔵      | •                          | Value 🐨 |
| 1 CV         | Kế toàn trưởng             |         |
| 2 NDD        | Bùi Đăng Khoa              |         |
| 3 NUQ        | 26/03/2021                 |         |
| 4 SGUQ       | 0123456789                 |         |
| $\checkmark$ | CV: Chức vụ                |         |
| $\checkmark$ | NDD: Người đại diện        |         |
| $\checkmark$ | NUQ: Ngày ủy quyền         |         |
| $\checkmark$ | SGUQ: Số giấy ủy quyền     |         |

# 3.5 Gán thanh toán với xuất bán công nợ

Là gán các lần thanh toán của khách hàng với các chứng từ hàng hóa khách hàng đã lấy.

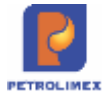

- Thực hiện tại cửa hàng.
- Người thực hiện: Cửa hàng trưởng, kế toán cửa hàng.
- Cách thực hiện: Từ menu CHXD\ Sổ quỹ/Cnọ\ Gán thanh toán với xuất bán Cnợ

| N N D I        | Nhập-xuất                   | Са    | Thu - Chi | Số quỹ /Cnợ | Vpcty | Giá bán | Báo cáo CH | Báo cáo VPCT |
|----------------|-----------------------------|-------|-----------|-------------|-------|---------|------------|--------------|
| Menu search    | I                           |       |           |             |       |         |            | [Searc       |
| Tìm chứn       | ig từ gia                   | o di  | ch        |             |       |         |            |              |
| Khách hàng:    | 1                           |       |           |             |       |         |            |              |
| Loại chứng từ: | 411,412,501,0               | GAS1, | GAS2      |             |       |         |            |              |
| Đến ngày:      | 4/9/2012 <mark>1</mark> 5:0 | 1     |           |             |       |         |            |              |
| Lọc hàng hó    | a GÁN                       | N THA | NH TOÁN   |             |       |         |            |              |
|                |                             |       |           |             |       |         |            |              |

Chọn khách hàng, loại chứng từ, đến ngày, tích vào các chứng từ cần gán thanh toán và kích **gán thanh toán**.

| N     | K 🕨 🗐 Nh       | iập-xuất Ca Thu      | - Chi Số quỹ /Cnợ | Vpcty Giá bán | Báo cáo CH    | Báo cáo VPCT | TÐH           |                            | KV |
|-------|----------------|----------------------|-------------------|---------------|---------------|--------------|---------------|----------------------------|----|
| Mer   | nu search      |                      |                   |               |               | [Search]     |               | Tim trong                  | >  |
| Tim   | n chứng t      | từ giao dịch         |                   |               |               |              |               |                            |    |
| Khác  | h hàng: 783    | 55 - CTCP TM-DV-XD N | NGÂN NGÂN HÀ      | ×             |               |              |               |                            |    |
| Loại  | chứng từ: 411, | 412,501,GAS1,GAS2    |                   |               |               |              |               |                            |    |
| Đến i | ngày: 4/9/2    | 2012 15:08           |                   |               |               |              |               |                            |    |
| Lo    | ọc hàng hóa    | GÁN THANH TO         | ÁN                |               |               |              |               |                            |    |
|       | MÃ HHÓA        | TÊN HÀNG HÓA         | GIÁ BÁN           | LƯỢNG CHƯ     | A GÁN THANH T | DÁN          | TIÈN CHƯA GÁN | THANH TOÁI                 | N  |
| ~     | 020202         | Xăng RON 92          | 22,900            |               | 2             | 00.0         |               | 4,580,000.                 | 0  |
| ব     | 060203         | DO 0.05S             | 20,400            |               | 1,3           | 91.0         |               | 28,37 <mark>6,4</mark> 00. | 0  |
| Г     | 060203         | DO 0.05S             | 21,400            |               | 3,0           | 50.0         |               | 65,270,000.                | 0  |
|       | TỔNG CỘNG      |                      |                   |               |               |              |               | 98,226,400.                | 0  |
|       |                |                      |                   |               |               |              |               |                            |    |

Nếu tháng của chứng từ tiền khác tháng thực hiện clear -> chương trình đưa ra cảnh báo cho người dùng, buộc người dùng xác nhận mới clear

Cảnh báo!!! Tháng clear khác với tháng của chứng từ tiền. Tiếp tục hay không?

OK Hủy

Sau khi kiểm tra thông tin về tiền, hàng, và thời gian, kích **Lưu** để hoàn tất quá trình gán thanh toán cho khách công nợ.

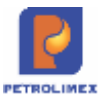

| N            | I Mháp-xuất Ca Th         | u-Chi S    | iố quỹ Xinor | Vpcty Glà | bản Bảo cảo CH  | Bão cão VPC | T TEH    |                               | KV231CHT 662031 @      |
|--------------|---------------------------|------------|--------------|-----------|-----------------|-------------|----------|-------------------------------|------------------------|
| Menu sea     | rch                       |            |              |           |                 | ISear       | ch)      | Tim trong                     | 4/9/2012 (2012) Back ( |
| Gán th       | anh toán cho ctú          | r xuất     | bản cnọ      | ÷         |                 |             |          |                               |                        |
| Ngày-giờ: 4  | v9(2012 15:10             |            |              |           |                 |             |          |                               |                        |
| Ngày giờ tấy | y ctúr, 4/9/2012 15:00 🔟  |            |              |           |                 |             |          |                               |                        |
| Các ctừ xi   | uất kho chưa thanh toàn 👔 | CIU DW Sắt | ATLACT .     |           |                 |             |          |                               | Lutu (Cat+S)           |
| Khách        | 78355 - CTCP TM-DV-XD     | D NGÂN NG  | ÂN HẢ 🗄 Gh   | í chú:    | State of the    |             |          | Land                          |                        |
|              | Hàng hóa                  |            | 5.krong      | Giá bản   | Nigay x kho     | Philip xuất | Due-date | Số tiên còn lại<br>32 956 400 |                        |
| 1            | 060203 - DO               | 0.055      | 91.00        | 20 400    | 1/3/2012 10:56  |             | 1/4/2012 | 1 855 400 ×                   |                        |
| 2            | 060203 - DO               | 0.058      | 412.00       | 20 400    | 4/3/2012 10:33  |             | 4/4/2012 | 8 404 800×                    |                        |
| 3            | 060203 - DO               | 0.059      | 58.00        | 20 400    | 5/3/2012 12:10  |             | 5/4/2012 | 1 183 200 ×                   |                        |
| 4            | 060203 - DO               | 0.055      | 830.00       | 20 400    | 8/3/2012 14 12  |             | 6/4/2012 | 16 932 000 ×                  |                        |
| 5            | 020202 - Xāng R           | ON 92      | 200.00       | 22 900    | 31/3/2012 14:56 |             | 1/5/2012 | 4 580 000 ×                   |                        |
|              |                           |            |              |           |                 |             |          |                               |                        |

## Hoặc CHXD\ Sổ quỹ/Cnọ\ Danh sách khách hàng chưa Clear

| K | hách h      | nàng chưa gán c          | hứng từ t     | trả tiền      |                 |                  |
|---|-------------|--------------------------|---------------|---------------|-----------------|------------------|
|   | Đến ngày    | 31/01/2020 23:59         |               |               |                 |                  |
| L | oại công nợ | [Theo loại công nợ] 🗸    |               |               |                 |                  |
| C | chọn đầu ra | HTML V >                 | Close afte    | r print       |                 |                  |
|   | Mã khách    | Tên khách                | Hàng chưa gán | Tiền chưa gán | [Lọc điều kiện] | [Clear chứng từ] |
| 1 | 212.0016    | Công an thành phố Hả Nội | 21.811.500    | 40.000.000    | >>              | >>>>             |
|   | TỔNG CỘ     | NG                       | 21.811.500    | 40.000.000    |                 |                  |

Kích chọn **>>>>** để thực hiện clear công nợ cho khách. Nếu tháng của chứng từ tiền khác tháng thực hiện clear -> chương trình đưa ra cảnh báo cho người dùng, buộc người dùng xác nhận mới clear

#### <u>Lưu ý:</u>

- Khi số luọng chứng từ xuất hàng =<200 dòng: chương trình list hết các chứng từ, xử lí như trước đây
- Khi số lượng chứng từ xuất hàng cần gán > 200 dòng, chương trình chỉ hiển thị 200 chứng từ tương ứng với 200 dòng này. Lượng tiền được gán thanh toán = lượng tổng tiền của 200 chứng từ xuất được liệt kê. Số lượng các chứng từ vượt quá 200 dòng này người dùng phải thực hiện clear vào chứng từ tiếp theo.
- Chứng từ chiết khấu CK1 sẽ thể hiện tại tab "Ctừ thu tiền khách"

#### 3.5.1 Gán thanh toán với xuất bán công nợ chứng từ GL1 – GL9

Chức năng "Gán thanh toán với xuất bán công nợ" – CM1, cho phép Clear được công nợ của các khách hàng được điều chuyển công nợ sang cửa hàng khác. Hạch toán phát sính có của khách khi điều chuyển về VPCTY → Clear công nợ. Cửa hàng nhận dư có(hạch toán PS có) → Clear công nợ. Cửa hàng chuyển dư có(hạch toán PS nợ)→ Clear công nợ. Clear được các phiếu kế toán: GL9 khi điều chuyển công ng khách về VPCTY

- GL9 khi điều chuyển công nợ khách về VPCTY TK Co: 131202 - CN khach tại cửa hàng A TK No: 33688
- GL1 khi trên văn phòng chuyển công nợ từ cửa hàng A sang cửa hàng B. TK No/Co: 131202 - CN khach cho cửa hàng B TK Co/No: 33688

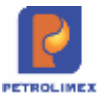

# 3.6 Quản lý hàng chưa xuất trả khách theo lệnh

Lệnh xuất là một yêu cầu cấp một mặt hàng với số lượng cụ thể cho một khách cụ thể từ văn phòng cong ty chuyển xuống cửa hàng. Cửa hàng chỉ thực hiện cấp hàng theo lệnh này, theo dõi về số lượng, không chịu trách nhiệm về công nợ. Vậy cần thống kê được tại mọi thời điểm các lệnh xuất chuyển từ văn phòng công ty xuống, lượng hàng đã xuất, còn tồn trên từng lệnh.

- Văn phòng lập lệnh xuất hàng chuyển xuống cửa hàng, các bước thực hiện: Từ menu **VPCTY** ->**Lệnh** ->**Lệnh xuất hàng**, bắt buộc cập nhật đủ các thông tin:
  - Khách hàng: Khách nhận hàng theo lệnh
  - Mặt hàng: Mặt hàng xuất cho khách.
  - Số lượng, giá bán, ngày hết hạn lấy hàng theo lệnh.
  - Số lệnh.
  - Cửa hàng: Xuất từ kho cửa hàng nào.

Lệnh xuất từ văn phòng công ty sẽ được chuyển đến cửa hàng nhận lệnh xuất hàng cho khách.

Tại cửa hàng: khi khách đến lấy hàng trong ca bán hàng.

- Thực hiện: Tại cửa hàng (trong ca bán hàng)
- Các bước thực hiện trong chương trình: Chọn menuXuất hộ công ty ->Xuất theo lệnh.
  - Trong tab **Hàng hóa**Chọn Khách hàng, thông tin về hàng hóa, lượng xuất, hạn ngày, giá bán sẽ tự động hiện theo lệnh chuyển về.
  - Trong tab: **Người nhận hàng** ghi nhận số xe, người lấy hàng, số kiểm soát.
  - Trong tab: **Trả kho TT VP** Thông tin tự động cập nhật.
  - Kích L**ưu**để lưu thông tin.

Lưu đồ quản lý hàng chưa xuất trả khách theo lệnh.

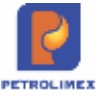

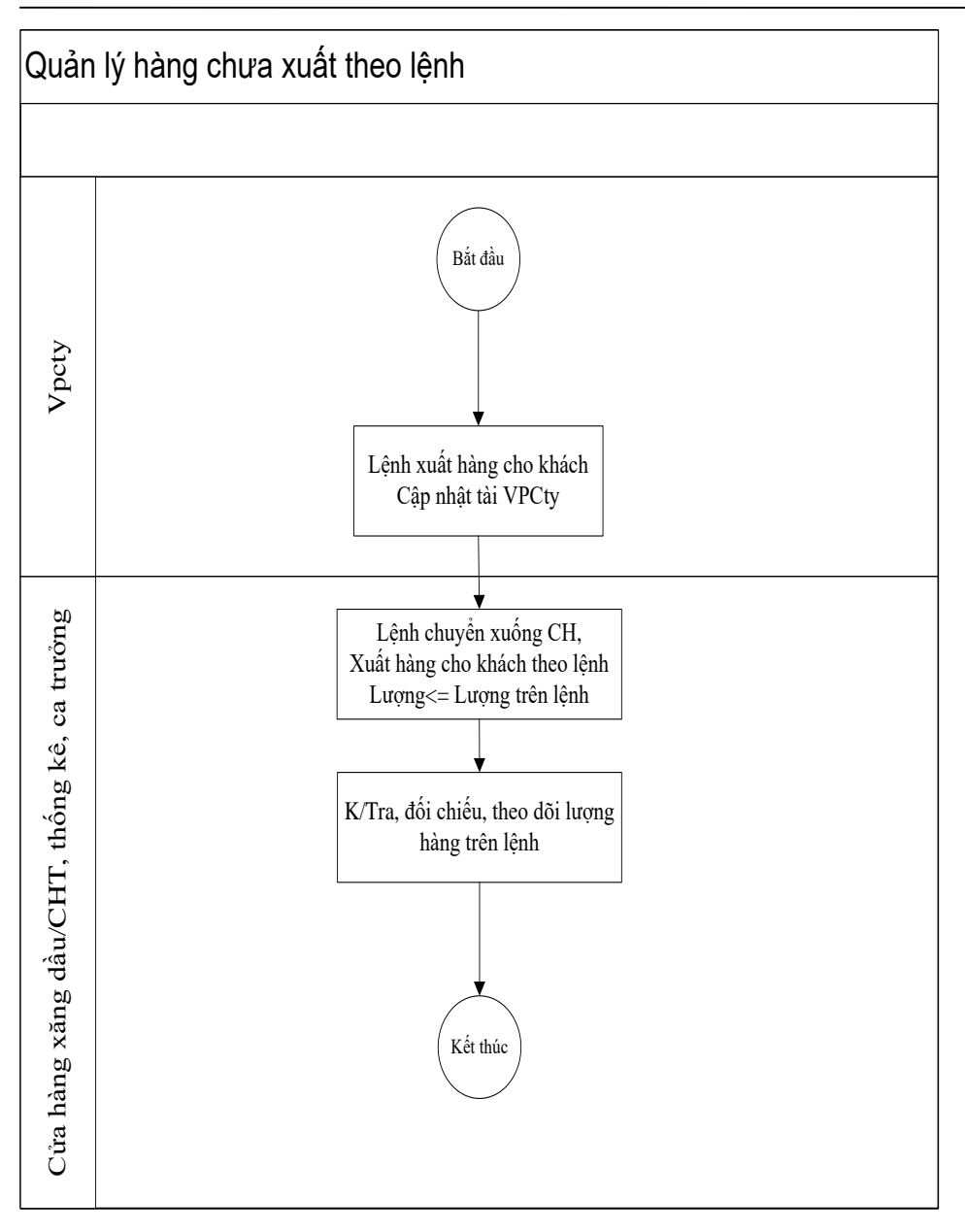

# 3.7 Quản lý hàng hóa

Trong nghiệp vụ quản lý hàng hóa được thực hiện tại cửa hàng, một số nghiệp vụ liên quan đến lập chứng từ hàng hóa

#### 3.7.1 Hao hụt hàng hóa

Văn phòng công ty thực hiện cập nhật các hệ số hao hụt định mức, hao hụt vận chuyển:

- Giao các hệ số cho CH:
  - Cập nhật hệ số hao hụt định mức, tỷ trọng 15 mùa miền, nhiệt độ bình quân mùa miền, tỷ vận chuyển: Vào menu **Cấu hình CHXD -> Giao thông số hàng hóa cho CHXD**

| txuit                     |                                                                       | 1 and                                                                                                    | A 1999 INTERS                                                                                                    | him out ( 12)                                                                                                    |                                                                                                    |                                                                                                    |  |  |  |
|---------------------------|-----------------------------------------------------------------------|----------------------------------------------------------------------------------------------------|----------------------------------------------------------------------------------------------------|----------------------------------------------------------------------------------------------------|----------------------------------------------------------------------------------------------------|----------------------------------------------------------------------------------------------------|--|--|--|
| Chi-Si Retesh Hanghós     | <u>w</u> 10                                                           | Mino, CHIXD                                                                                                    |                                                                                                    |                                                                                                    |                                                                                                    | 💌 Binh mức hao hựt xuất 🔹                                                                                                    |  |  |  |
| Hàng hóa #                | Kho #                                                                 | Losi thông số T                                                                                                    | Già trị 🕈                                                                                                    | Từ ngày <del>Y</del>                                                                                                    | Đến ngày <del>x</del>                                                                                                    | 1                                                                                                    |  |  |  |
| 2 - Xáng không chỉ RON 92 | 100001 - CHXD Ngh Kim PTS                                             | Định mức hao hụt xuất                                                                                                    | 0.1400                                                                                                    | 1/1/2012                                                                                                    | 31/12/2012                                                                                                    | e.c                                                                                                    |  |  |  |
|                           | Hang Noa ter Crixo<br>txuit<br>Hang hóa ti<br>2-Xiag thông chi RON 92 | CM-SS     Refersh     Hang hós     (m) Hộ       Hàng hóa th     Kho th     (m) Hộ       2 - Xăng không chỉ RON 92     100001 - CHXO Nghi Kim PTS | CHKSS     Releasts     Hang hóa     Mino. CHVD       Hang hóa m     Kino m     Logi thóng số m       2 - Xăng xhông chi RON 92     100001 - CHXD Ngh Kim PTS     Bjinh mức hao hụt xuất | Hang hóa     Miko. CHXD       Hang hóa     Miko. CHXD       Hang hóa #     Kho. #       Loại thông số #     Giả trị #       2- Xăng không chi RCN 92     100001 - CHXD Nghi Kim PTS | CH-SS     Refeestin     Hang hóa     w     Kho, CH/XD     w     Binh múc ha       Hàng hóa #     Kho #     Coll thóng số #     Giả trị #     Từ ngày #       2- Xăng xhông chỉ RON 92     100001 - CH/XD Ngh Khin PTS     Binh múc hao hựt xuất     0.1400 1/1/2012     I | Ming hoa tyr CHXD     Mino CHXD     Mino CHXD       Hang hoa tr     Kho tr     Loss thông tố tr     Từ ngày tr       2- Xăng xhông chi RON 92     100001 - CHXD Nghi Kim PTS     Binh mức hao hựt xuất     0.1400 1/1/2012     3.11/2/2012 |  |  |  |

# Egas – Tài liệu hướng dẫn sử dụng tại CHXD

Trang 93/200

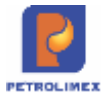

| Thông<br>Tý trong 1 | số hàng<br>5 mia miền | hóa tại CHXD     |                             | Sho       | w 100 lines -        | [IMPORT]  | Ŋ.        |     |            |      |   |
|---------------------|-----------------------|------------------|-----------------------------|-----------|----------------------|-----------|-----------|-----|------------|------|---|
| Thêm                | Luu (Chi-S)           | Refresh Hang boa | *                           | Kho, CHXD |                      |           | Ti trong  | 15  | müa miên . |      |   |
| [5es] .             |                       | Hang bóo w       | Kho ¥                       |           | Logi thông số #      | Già tri 🐑 | Từ ngày Ý |     | Bán ngày   | ٠    |   |
| 1 000012            | 020202 - Xiling       | không chi RON 92 | 100001 - CHOO Naghi Kim PTB | 1         | ýtrong 15 múa miða 🗌 | 781.0000  | 14/2012   | Œ   | 31/8/2012  | 10   | Г |
| 2 680013            | 020203 - Xiling       | không chi RON 95 | 100001 - CHOC) NgN Kim PTD  | 1         | ýtrong 15 múa miền   | 799.0000  | 14/2012   | Œ   | 31/8/2012  | (III | r |
| 3 566914            | 060203-DO 0           | 058              | 100001 - CHOID Nghi Kim PTS | 1         | Vitrong 15 müa milin | 897.2000  | 142012    | (E) | 31/8/2912  | 10   | T |

#### Cập nhật hệ số hao hụt vận chuyển: Vào menu Cấu hình CHXD ->Gán định mức hao hụt vận chuyển đến CHXD

| Giao dịnh mức h.hụt v.chuyen den CHXD Show 100 lines - [IMPORT] U/<br>IKho K135 (Phi lý) (66002 - CH Xáng dầu Minh Nguyệt |               |                   |                           |                           |                           |               |             |        |     |    |
|----------------------------------------------------------------------------------------------------|---------------|-------------------|---------------------------|---------------------------|---------------------------|---------------|-------------|--------|-----|----|
| Thêm                                                                                                    | Laru (Ctri-S) | Rottesh Hàng hóa  |                           | 💘 Kho K (35 (Phú lý)      | · CHUD 666002-            | CH Xăng dầu t | Minh Nguyệt |        |     |    |
| [5ys] .                                                                                                    |               | Hàng hóa T        | Từ kho <del>t</del>       | Đến kho, CHXD T           | Dash mức tritự v.chuyển Ŧ | Tür ngily #   | 0ún r       | uply I | 1   | *  |
| 1 666015                                                                                                    | 020202 - Xáng | Ithông chí RON 92 | Kho K135 (Phù K) 666002   | - CH Xảng dầu Minh Nguyệt | 0.0010                    | 1/1/2012      | III 31/12/2 | 8012   | E)  | r  |
| 2 860016                                                                                                    | 020203 - Xàng | không chi RON 95  | Kho K135 (Phú (j) 666002  | - CH Xăng dầu Minh Nguyệt | 0.0010                    | 1/1/2012      | 1 31/12/2   | 012    | 1   | r  |
| 3 666017                                                                                                    | 060201-DD 0   | 58                | Kho K 135 (Phú II) 966002 | - CH Xàng dầu Minh Nguyết | 0.0005                    | V12012        | 1 31/12/2   | 012    | ID. | E. |

#### 3.7.2 Kiểm kê hàng hóa

Thực hiện kiểm kê hàng hóa khi có thay đổi giá hoặc kiểm kê theo định kỳ, kiểm kê đột xuất.

Các bước thực hiện:

B1: Tại thời diểm Kiểm kê, ca bán hàng phải hoàn chỉnh dữ liệu và đóng ca bán hàng. Các chứng từ phải được cập nhật trước thời điểm kiểm kê. Sau đó mở ca làm việc mới.

Ví dụ: Thời điểm kiểm kê hàng hóa là 15h thì ca bán hàng phải hoàn thiện số liệu và đóng ca vào 14h59'.

B2: CHT thực hiện làm chứng từ kiểm kê KS5 vào 15h sau thời điểm ca bán hàng đã đóng:

- Kiểm kê hàng hóa nhóm dầu sáng: Hệ thống hỗ trợ tính toán lượng chênh lệch giữa lượng tồn kho thực tế và tồn kho sổ sách và tự động tạo chứng từ nhập thừa/xuất thiếu kiểm kê. Thực hiện theo các bước sau:
  - Bước 1: Từ menu Nhập xuất, chọn chức năng Kiểm kê XDS, chọn các bể và vòi bơm cần kiểm kê

| 0000                              |                                       |                                                                                                    | Search    |
|-----------------------------------|---------------------------------------|----------------------------------------------------------------------------------------------------|-----------|
| Chọn bế, vòi b                    | om cho kiểm k                         |                                                                                                    |           |
| Ngày-giờ kiểm kế: 16/4/2          | 1018 15 39 🔟 NEXT                     | <ul> <li>Hoặc chọn từ ca đã có số ch</li> </ul>                                                                                            | àr.       |
| 😰 HÀNG HÒA                        | MĂ BÊ Albi bom                        | TEH: TÊN BÊ /Voi bom 12                                                                                                    | • NEXT ** |
| <ul> <li>Xang RON 92-8</li> </ul> | 3601<br>3602<br>36021<br>3603<br>3605 | Bě 1 - R92<br>C2, R92, EDAT1112, 782<br>V C2, R92, EDAT2221HJ, N., 1945<br>V C3, R92, EDAT212, 1632<br>V C5, R92, EDAT2221HJ, N. 1945<br>P |           |
|                                   | 3602<br>3604                          | 8é 2 - R95<br>Y C4 R95 AA180415 9                                                                                                    |           |
| 2 00 0.05\$                       | 3603<br>3601<br>36011<br>36012        | BÉ3-D0-0,05<br>C1_D0_AA019190 //<br>C1_D0_AA019190 //<br>Y C1_D0_AA019190 //                                                               |           |

- Bước 2:
  - Cập nhật các thông tin bể chứa (bể có sử dụng hệ thống TĐH đo bể); Kích Load TĐH để lấy thông tin về nhiệt độ, hc, hn, của bể.

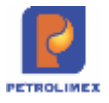

Thực hiện cập nhật các thông tin Tỷ trọng TT, VCF. Tỷ trọng 15 D15 sẽ được chương trình tự động tính sau khi người dùng cập tỷ trọng thực tế.Trường Vc,Vn,Vtt,Vtai L15 được tự đông tính và lấy số nguyên. CácThông tin kiểm kê và sổ sách được tự động cập nhật trong tab **Thừa thiếu kiểm kê**. Chọn **Lưu** để hoàn thành tạo chứng từ nhập thừa hoặc xuất thiếu kiểm kê (các thông tin tại tab Phần đo bể không để trống).

Cập nhật các thông tin bể chứa (nếu hệ thống TĐH đo bể không có hoặc lỗi): nhiệt độ, tỷ trọng được mặc định là số được khai báo tại Hệ thống/cấu hình CHXD/ Cập nhật nhiệt độ/ tỷ trọng bể chứa. Cập nhật nhiệt độ, tỷ trọng 15,Tỷ trọng TT, Hc, Hn Hn để chương trình tự động tính ra Vc,Vn, V tt, V tại L15 và lấy giá trị nguyên. Cập nhật tab Số đo vòi bơm; Phần Thừa thiếu kiểm kê thể hiện lượng hàng thừa/thiếu. Chọn Luu để hoàn thành tạo chứng từ nhập thừa hoặc xuất thiếu kiểm kê (các thông tin tại tab Phần đo bể không để trống)

| Chénh lệch Ki<br>Số chứng từ: 1 | ém ké XDS<br>KS5 257                |            |               |                        |               |
|---------------------------------|-------------------------------------|------------|---------------|------------------------|---------------|
|                                 |                                     |            | - Contraction |                        |               |
|                                 | -i- vä mussuut ku -i-               | IN THE     | 1.11          | - united in the second | Sala Barris   |
| Chênh lê<br>Số chứr             | ệch Kiểm kê XDS<br>ng từ: KS5.19834 |            |               |                        |               |
| Ngày giờ: 24/                   | 12/2019 8:30                        |            |               |                        |               |
| Phần đo bể                      | Thừa thiếu kiểm kế Chốt số đo với t | mor        |               |                        |               |
| / Ghi chú:                      |                                     |            |               |                        |               |
|                                 | Hàng hóa                            | Số kiểm kê | Tồn số sách   | Thừa/thiếu hàng        | Tồn đường ống |
| 1                               | 0201004 - Xăng E5 RON 92-II         | 6 435      | 1 099         | 5 436                  | 100×          |
| 2                               | 0601005 - DO 0.001S-V               | 8 886      | 1 000         | 7 886                  | 0×            |

| Chên                                      | h lệch Kiểm kê XDS                                                                                                    |                                       |                                      |                  |                                                 |        |                 |                      |
|-------------------------------------------|----------------------------------------------------------------------------------------------------|---------------------------------------|--------------------------------------|------------------|-------------------------------------------------|--------|-----------------|----------------------|
| Ngày giờ                                  | 17/6/2019 13:54 🧾 Ghi chú (                                                                                                    | header):                              |                                      |                  |                                                 |        |                 |                      |
| Phần đe                                   | bê Thừa thiệu kiếm kế Chốt                                                                                                    | số đo vòi bơm                         |                                      |                  |                                                 |        |                 |                      |
| Second and an opposite                    | where the second second s |                                       |                                      |                  |                                                 |        |                 |                      |
| / Ghi chú:<br>IIIII                       | Vôi bơm                                                                                                    | Số chốt                               | Số TĐH                               | Có TDH           | Time Agas                                       | Mã lỗi | 1               |                      |
| / Ghi chú:<br>     <br>1 19014            | Vòi bom<br>- Vòi 1_E5-RON92-II_AA238504                                                                                                    | Số chốt<br>254 894.600                | Số TĐH<br>254 894.600                | Có TDH           | Time Agas<br>17/6/2019 13:55                    | Mã lỗi | /<br>0 ×        | Load TĐH             |
| / Ghi chú:<br>     <br>1 19014<br>2 19024 | Vòi bom<br>- Vòi 1_E5-RON92-II_AA238504<br>- Vòi 2_E5-RON92-II_AA238504                                                                                                    | Số chốt<br>254 894 600<br>251 131 090 | Số TĐH<br>254 894 600<br>251 131 090 | C6 TDH<br>1<br>1 | Time Agas<br>17/6/2019 13:55<br>17/6/2019 13:55 | Mã lối | /<br>0 X<br>0 X | Load TĐH<br>Load TĐH |

<u>Lưu ý:</u>

Tại tab "Chốt số đo vòi bơm" hệ thống ghi nhận các thông tin liên quan đến TĐH gồm:

- Số chốt: Số chốt tại thời điểm kiểm kê. Nếu chốt bằng TĐH thì người dùng không sửa được số này. Ngược lại, người dùng được phép nhập số chốt thủ công.
- Số TĐH: Số chốt ghi nhận được từ hệ thống TĐH
- Có TĐH: Có kết nối TĐH (1: Có/ 0: không)
- Time Agas: Thời gian ghi nhận kết quả trả về từ Agas
- Mã lỗi: Lỗi chốt (0: không lỗi/ Khác: Có lỗi)

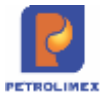

Với các cửa hàng không có TĐH bể thì thực hiện cập nhật thông tin tại tab Phần đo bể: nhiệt độ, tỷ trọng 15,Tỷ trọng TT, Hc, Hn Hn để chương trình tự động tính ra Vc,Vn, V tt, V tại L15

Cập nhật giá trị D15 và DTT tại chương trình ta lấy D15 (DTT) \* 1000

Tỷ t rọng 15 sẽ được tự động tính lại khi cập tỷ trọng thực tế

- Kiểm kê hàng hóa không thuộc nhóm dầu sáng:
  - Bước 1: Từ menu **Kho**, chọn chức năng **Kiểm kê hàng hóa khác**. Cập nhật ngày giờ kiểm kê, CHXD, Nhóm hàng hóa cần kiểm kê và kích chọn nút "**Next**".

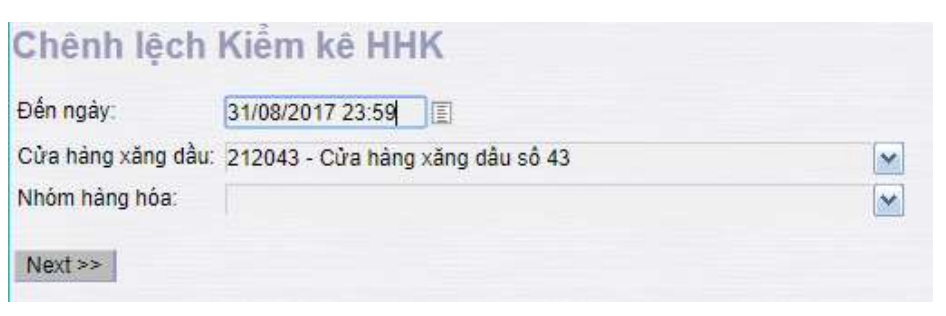

Bước 2: Hệ thống tự động hiển thị danh sách các mặt hàng theo nhóm hàng hóa đã chọn và tồn sổ sách các mặt hàng đến thời điểm kiểm kê. Cập nhật số lượng kiểm kê thực tế, hệ thống tự động tính số lượng chênh lệch. Kích chọn nút "**Lưu**" để hoàn thành tạo chứng từ nhập thừa xuất thiếu kiểm kê.

| Chênh      | lệch Kiểm kê HHK                     |            |             |                 |
|------------|--------------------------------------|------------|-------------|-----------------|
| Ngày giờ:  | 15/9/2017 11:08                      |            |             |                 |
| Thừa thiế  | u kiếm kê                            |            |             |                 |
| / Ghi chú: |                                      |            | 12 12 17    |                 |
| IIIII      | Hàng hóa                             | Số kiếm kê | Tồn số sách | Thừa/thiếu hàng |
| 1          | 0801042 - PLC RACER SJ - Hộp 1 lít   |            | 92          | 0×              |
| 2          | 0801043 - PLC Racer SG - Hộp 0,8 lít |            | 87          | 0×              |
| 3          | 0801041 - PLC RACER SJ - Hộp 0,8 lít |            | 92          | 0×              |
| 4          | 0801044 - PLC Racer SG - Hộp 1 lít   |            | 88          | 0×              |
| 5          |                                      |            |             | X               |

- Chú ý:
  - Y Tại bước 1 nếu người dùng không chọn "Nhóm hàng hóa" thì hệ thống sẽ tự động hiển thị toàn bộ danh sách các mặt hàng còn tồn kho sổ sách tại thời điểm kiểm kê của cửa hàng.
  - Trong trường hợp cửa hàng có nhiều hơn 100 mặt hàng, khi làm chứng từ kiểm kê người dùng phải kiểm kê theo nhóm hàng hóa để số mặt hàng kiểm kê không vượt quá 100 mặt hàng.
- Xóa/sửa chứng từ nhập thừa/xuất thiếu kiểm kê:

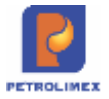

| Bước 1: Tìm c<br>hac hụt định m<br>để tìm | hứng từ xuất hao hụt định mức (ví dụ tìm chứn<br>ức theo phương pháp 1): Chọn loại chứng từ ở | , chọn |
|-------------------------------------------|-----------------------------------------------------------------------------------------------|--------|
| [Search]                                  | KS5. Kiểm kê XDS                                                                              | • >    |
|                                           |                                                                                               |        |

Bước 2: Chọn, xóa chứng từ: Chọn từ ngày, đến ngày, chọn loại chứng

|                                                              | từ ở                                | , ch                                                             | ọn để ᠌ tì                                                 | m                                                                                |         |                                     |                                                    |                 |
|--------------------------------------------------------------|-------------------------------------|------------------------------------------------------------------|------------------------------------------------------------|----------------------------------------------------------------------------------|---------|-------------------------------------|----------------------------------------------------|-----------------|
| PHÁT SINH                                                    | H CHỨNG                             | TỪ TẠI ĐƠN VI                                                    | 666002 - CH Xăng dă                                        | iu Minh Nguyệt                                                                   | -       |                                     |                                                    |                 |
| USER CẬP                                                     | NHẬP CI                             | HỨNG TỪ TẠI:                                                     | [Tất cả]                                                   |                                                                                  |         |                                     |                                                    |                 |
| TÌM KI                                                       | ÉM (                                | :HỨNG TÌ                                                         | ú                                                          |                                                                                  |         |                                     |                                                    |                 |
|                                                              |                                     |                                                                  |                                                            |                                                                                  |         |                                     |                                                    |                 |
| Từ ngày 2                                                    | 3/5/201                             | 2 📃 đến ngà                                                      | y 22/6/2012 📃 Sô                                           | í tiền từ:                                                                       |         | đến:                                |                                                    |                 |
| Từ ngày 2<br>Tim                                             | 3/5/201                             | 2 📕 đến ngà                                                      | y 22/6/2012 🗐 sá                                           | i tiền từ:<br>S5 - Kiểm kê XDS                                                   |         | đến:                                |                                                    | $\mathbf{>}$    |
| Từ ngày 2<br>Tim<br>(Số ctừ)                                 | 3/5/201                             | 2 🔳 đến ngà                                                      | y 22/6/2012 🗐 Sá                                           | i tiền từ:<br>S5 - Kiểm kê XDS                                                   |         | đến:                                |                                                    |                 |
| Từ ngày <mark>2</mark><br>Tim<br>(Số ctừ)<br><b>Nội dung</b> | 3/5/201<br>Số Ctừ                   | 2 🚺 đến ngà<br>Loại chứng từ                                     | y 22/6/2012 📃 Sč<br>Kội dung                               | ó tiền từ:<br>S5 - Kiểm kê XDS<br>Ngày-giờ                                       | Ghi chú | đến:<br>User ID                     | <b>→</b><br>Sys DateTime                           | [#Version]      |
| Từ ngày 2<br>Tim<br>(Số ctừ)<br>Nội dung<br>1                | 3/5/201<br>Số Ctừ<br>KS5.8          | 2 🚺 đến ngà<br>Loại chứng từ<br>Kiểm kê XDS                      | y 22/6/2012 📄 Sở<br>Nội dung<br>Hàng hóa mua vào           | ố tiền từ:<br>S5 - Kiểm kê XDS<br>Ngày-giờ<br>22/6/2012 11:37                    | Ghi chú | đến:<br>User ID<br>Danghn           | ✓ Sys DateTime 22/6/2012 12:25                     | ►<br>[#Version] |
| Từ ngày 2<br>Tim<br>(Số ctừ)<br>Nội dung<br>1<br>2           | 3/5/201<br>Số Ctừ<br>KS5.8<br>KS5.8 | 2 <b>đ</b> ến ngà<br>Loại chứng từ<br>Kiểm kê XDS<br>Kiểm kê XDS | y 22/6/2012 Sở<br>Nội dung<br>Hàng hóa mua vào<br>Số đo bề | š tiền từ:<br>S5 - Kiểm kê XDS<br>Ngày-giờ<br>22/6/2012 11:37<br>22/6/2012 11:37 | Ghỉ chú | đến:<br>User ID<br>Danghn<br>Danghn | Sys DateTime<br>22/6/2012 12:25<br>22/6/2012 12:25 | Version         |

Chú ý: Để theo dõi lượng hao hụt thực tế tại cửa hàng so với định mức hao hụt tại cửa hàng ta có thể sử dụng báo cáo Hao hụt thực tế so với định mức xuất hoặc Hao hụt thực tế so với dinh mic (Nhập+Xuất)/2 tùy theo quy định của từng đơn vị.

| any reput    | Teringely: 1/4/20 | 13              | Đên ngi    | ly: 30/4/2013 2                         | 3:59                       |                  |           |                  |                    |
|--------------|-------------------|-----------------|------------|-----------------------------------------|----------------------------|------------------|-----------|------------------|--------------------|
| Cửe hàng 🔛 2 | 12004             |                 |            |                                         |                            |                  |           |                  |                    |
| hàng hòa     |                   |                 |            | in .                                    |                            |                  |           |                  |                    |
| en daura HTM |                   | E × .           | Case       | after pret                              |                            |                  |           |                  |                    |
| HÁNG HÓA     | ĸĔŢ               | QUÁ KÉN KĚ      |            |                                         | HAO HUT EINH MUC TO        | RONG KÝ          |           | ĐỔI CHẾ          | U HHEN             |
|              | Ngay              | While thing Xul | it their n | lgây KK trước 1                         | wong xuất que kho trong kỹ | TÝ 18 MHOM (%) 1 | MOHH grow | Luong dam Hettal | Lareng work IIIIDW |
| CỨA HÀNG XĂ  | NG DÁU SỐ 64      | 4,1             | 615.57     | 200100000000000000000000000000000000000 | 1,003,819.48               |                  | 3,128.57  | 75.58            | 1.562.53           |
| 0201001      |                   | 3,1             | 329.87     |                                         | 735,468.13                 |                  | 2,250.53  |                  | 1,079.34           |
| Xãng RON 92  | 18/4 18:59        | 13              | 206.46 9   | 4 17.55                                 | 321,421.54                 | 0.3065           | 983.55    |                  | 222.91             |
| Xăng RON 92  | 26/4 16:29        | 1/              | 619.52 1   | 8/4 18:59                               | 277,970.45                 | 0.3060           | 650.59    |                  | T68.93             |
| Xing RON 92  | 304 23 59         | 1               | 503.89 2   | 6/4 16:29                               | 136,076.11                 | 0.3066           | 418.39    |                  | 87.50              |
| 0201002      |                   | 1,              | 119.16     |                                         | 207,833.84                 |                  | 635.97    |                  | 483.19             |
| Xãng RON 55  | 18/4 18:59        | 1               | 385.85 9   | 14 17:58                                | 90,768.35                  | 0.3060           | 277.75    |                  | 107.90             |
| Xing RON 95  | 26/4 16:29        | 3               | 570.65     | 6/4 18:59                               | 78,460.35                  | 0.3060           | 240.09    |                  | 330.56             |
| Xáng RON 95  | 30/4 23:59        |                 | 162.86 2   | 6/4 16:29                               | 38,605.14                  | 0.3060           | 118.13    |                  | 44.73              |
| 0601002      |                   |                 | 156.45     |                                         | 60,517.51                  |                  | 242.67    | 75.58            |                    |
| 00 0.055     | 18/4 18:59        |                 | 45.01 9    | 14 17:59                                | 27,145.99                  | 0.4000           | 108.58    | 63.57            |                    |
| DO 0.055     | 26/4 16:29        |                 | 85.24 1    | 8/4 18:59                               | 22,013.76                  | 0.4000           | 88.06     | 2.82             |                    |
| DO 0.055     | 304 23 59         |                 | 38.24 2    | 6/4 16:29                               | 11,357.76                  | 0.4000           | 45.43     | 9.19             |                    |
|              |                   | 4.1             | 615.52     |                                         | 1,003,819.48               |                  | 3,128.57  | 75.58            | 1,562.53           |

Biên bản kiểm kê

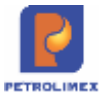

# Biên bản kiểm kê xăng dầu

| Cửa hàng xăng dầu số 36   | ĐỘC LẬP - TỰ DO - HẠNH PHÚC                     |
|---------------------------|-------------------------------------------------|
| BIÊN B                    | ẢN KIẾM KÊ TÔN KHO XĂNG DẦU                     |
| Thờ                       | i gian: 14 giờ 54 phút ngày 4 tháng 12 Năm 2019 |
| nành phần Tố kiếm kê gồm: |                                                 |
| Ông(Bà):                  | Đơn vị:                                         |
| Ông(Bà):                  | Đơn vị:                                         |
| Ông(Bà):                  | Đơn vị:                                         |
| Ông(Bà):                  | Đơn vị:                                         |

|          | Hàng hóa/Bế chứa    |       | Số                           | đo bế       |             | Tồn kho   |        |           |           | Chênh<br>lệch |           |
|----------|---------------------|-------|------------------------------|-------------|-------------|-----------|--------|-----------|-----------|---------------|-----------|
| Số<br>TT |                     | Hc Hr |                              | Nhiệt<br>độ | Tỷ<br>trong | Thực tế   |        |           | Số cách   | Thừa(+)       | Số<br>máy |
|          |                     | (mm)  | (mm) (mm) thực<br>tê<br>(°C) |             | thực<br>tế  | Bế        | Óng    | Tống      | SO SACI   | /Thiếu(-)     |           |
| 1        | XĂNG E5 RON 92-II   |       |                              |             |             | 19.170,00 | 100,00 | 19.270,00 | 32.545,00 | (13.275,00)   |           |
| 1        | Bế 11 - E5-RON92-II | 1.000 |                              | 30          | 0,8900      | 9.585,00  |        |           |           |               |           |
| 2        | Bể 1 - E5-RON92-II  | 1.000 | 1                            | 30          | 0,8900      | 9.585,00  |        |           |           |               |           |
| 3        |                     |       |                              | 1 -         |             |           | 100,00 | 19.270,00 | 32.545,00 | (13.275,00)   |           |

Biên bản kiểm kê XDS – Thay đổi giá: Thêm cột tồn đường ống:

| Số | Hàng hóa/Bể             | Số máy cột | Người   | Chiều | cao   | Dung tich | Tồn    | Tồn thực  | Tồn số    | Chênh<br>lệch:Thừa | Gh  |
|----|-------------------------|------------|---------|-------|-------|-----------|--------|-----------|-----------|--------------------|-----|
| TT | chứa                    | bom        | đo      | Chung | Nước  | thực tế   | ống    | tế        | sách      | (+)/HHụt<br>TTế(-) | chí |
| 1  | XĂNG E5 RON             | 92-11      |         |       | 1,00  | 19.170,00 | 100,00 | 19.270,00 | 32.545,00 | (13.275,00)        |     |
| 1  | Bế 11 - E5-<br>RON92-II |            | 2120360 | 1.000 |       | 9.585,00  |        |           |           |                    |     |
| 2  | Bế 1 - E5-<br>RON92-II  |            | 2120360 | 1.000 | 1,00  | 9.585,00  |        |           |           |                    |     |
| 3  |                         |            | 2120360 |       |       |           | 100,00 | 19.270,00 | 32.545,00 | (13.275,00)        |     |
| 2  | XĂNG RON95-             | IV         |         |       | 10,00 | 9.585,00  | 200,00 | 9.785,00  | 15.843,50 | (6.058,50)         |     |
| 1  | Bế 2 - R95-IV           |            | 2120360 | 1.000 | 10,00 | 9.585,00  |        |           |           |                    |     |
| 2  |                         |            | 2120360 |       |       |           | 200,00 | 9.785,00  | 15.843,50 | (6.058,50)         |     |
| 3  | DO 0.001S-V             |            |         |       | 10,00 | 9.485,00  | 300,00 | 9.785,00  | 24.823,00 | (15.038,00)        |     |
| 1  | Bế 3 - DO<br>0,001S-V   |            | 2120360 | 1.000 | 10,00 | 9.485,00  |        |           |           |                    |     |
| 2  |                         |            | 2120360 |       |       |           | 300,00 | 9.785,00  | 24.823,00 | (15.038,00)        |     |
|    | TÔNG CỘNG               |            |         |       | 21,00 | 38.240,00 | 600,00 | 38.840,00 | 73.211,50 | (34.371,50)        |     |

Biên bản kiểm kê tồn kho XD – Cuối tháng: thêm cột tồn đường ống

\_

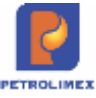

| - Ông(Bà): | Chức vụ: Ca trưởng |  |
|------------|--------------------|--|
| - Ông(Bà): |                    |  |

Chức vụ: Công nhân

Cùng nhau tiến hành kiểm kê hàng hóa tồn kho và đã thống nhất kết quả kiểm kê như sau:

| Số  | Hàng hóa/Bế             | Số máy cột | Người   | Chiều | cao          | Dung tich | Tồn    | Tổn thực  | Tồn số    | Chênh<br>lệch:Thừa | Ghi |
|-----|-------------------------|------------|---------|-------|--------------|-----------|--------|-----------|-----------|--------------------|-----|
| TT  | chứa                    | borm       | đo      | Chung | Nước         | thực tế   | ống    | tế        | sách      | (+)/HHut<br>TTế(-) | chú |
| 1   | XĂNG E5 RON             | 92-11      |         |       | 1,00         | 19.170,00 | 100,00 | 19.270,00 | 32.545,00 | (13.275,00)        |     |
| 1   | Bế 11 - E5-<br>RON92-II |            | 2120360 | 1.000 |              | 9.585,00  |        |           |           |                    |     |
| 2   | Bế 1 - E5-<br>RON92-II  |            | 2120360 | 1.000 | <b>1</b> ,00 | 9.585,00  |        |           |           |                    |     |
| 3   |                         |            | 2120360 |       |              |           | 100,00 | 19.270,00 | 32.545,00 | (13.275,00)        |     |
| 2   | XĂNG RON95-             | IV         |         |       | 10,00        | 9.585,00  | 200,00 | 9.785,00  | 15.843,50 | (6.058,50)         |     |
| 1   | Bế 2 - R95-IV           |            | 2120360 | 1.000 | 10,00        | 9.585,00  |        |           |           |                    |     |
| 2   |                         |            | 2120360 |       |              |           | 200,00 | 9.785,00  | 15.843,50 | (6.058,50)         |     |
| 3   | DO 0.001S-V             |            |         |       | 10,00        | 9.485,00  | 300,00 | 9.785,00  | 24.823,00 | (15.038,00)        |     |
| 1   | Bế 3 - DO<br>0,001S-V   |            | 2120360 | 1.000 | 10,00        | 9.485,00  |        |           |           |                    |     |
| 2   |                         |            | 2120360 |       |              |           | 300,00 | 9.785,00  | 24.823,00 | (15.038,00)        |     |
|     | TÓNG CỘNG               |            |         |       | 21,00        | 38.240,00 | 600,00 | 38.840,00 | 73.211,50 | (34.371,50)        |     |
| Ngu | iyên nhân:              |            |         |       |              |           |        |           |           |                    |     |

Kiến nghị(hoặc kết luận):

### 3.7.3 Chặn không cho cửa hàng xuất hàng khi tồn kho hàng hóa âm

#### Các nghiệp vụ ảnh hưởng khi chặn không cho xuất âm kho:

- Xuất hóa đơn thu tiền mặt 401.
- Bán lẻ Gas ký quỹ vỏ bình GA1.
- Bán lẻ Gas đổi vỏ bình GA2.
- Xuất hóa đơn thanh toán bằng thẻ 406.
- Bán công nợ trả chậm chưa hóa đơn 412.
- Bán công nợ trả chậm kiêm hóa đơn 411.
- Bán qua thẻ chưa hóa đơn -407.
- Xuất hộ công ty E422.
- Xuất hàng khuyến mại Q101.
- Xuất hàng cấp lẻ G101.
- Hóa đơn chốt ca từng phần 490.
- Xuất di chuyển XDS từ CHXD SO1.
- Xuất di chuyển hàng hóa khác từ CHXD SO3.
- Xuất chuyển loại 2003
- Xuất trả hàng NCC SO2.
- Xuất khác SO4.

## 3.8 Quản lý tiền tại cửa hàng

Quản lý tiền tại cửa hàng: là quản lý các hoạt động thu, chi tại cửa hàng để kiểm soát được lượng tồn quỹ tiền mặt tại cửa hàng với mọi thời điểm.

- Sử dụng khi: Phát sinh các các nghiệp vụ thu chi tại cửa hàng.
- Người thực hiện: Cửa hàng trưởng, kế toán cửa hàng, ca trưởng
- Lưu đồ quản lý tiền hàng tại cửa hàng:

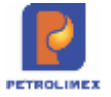

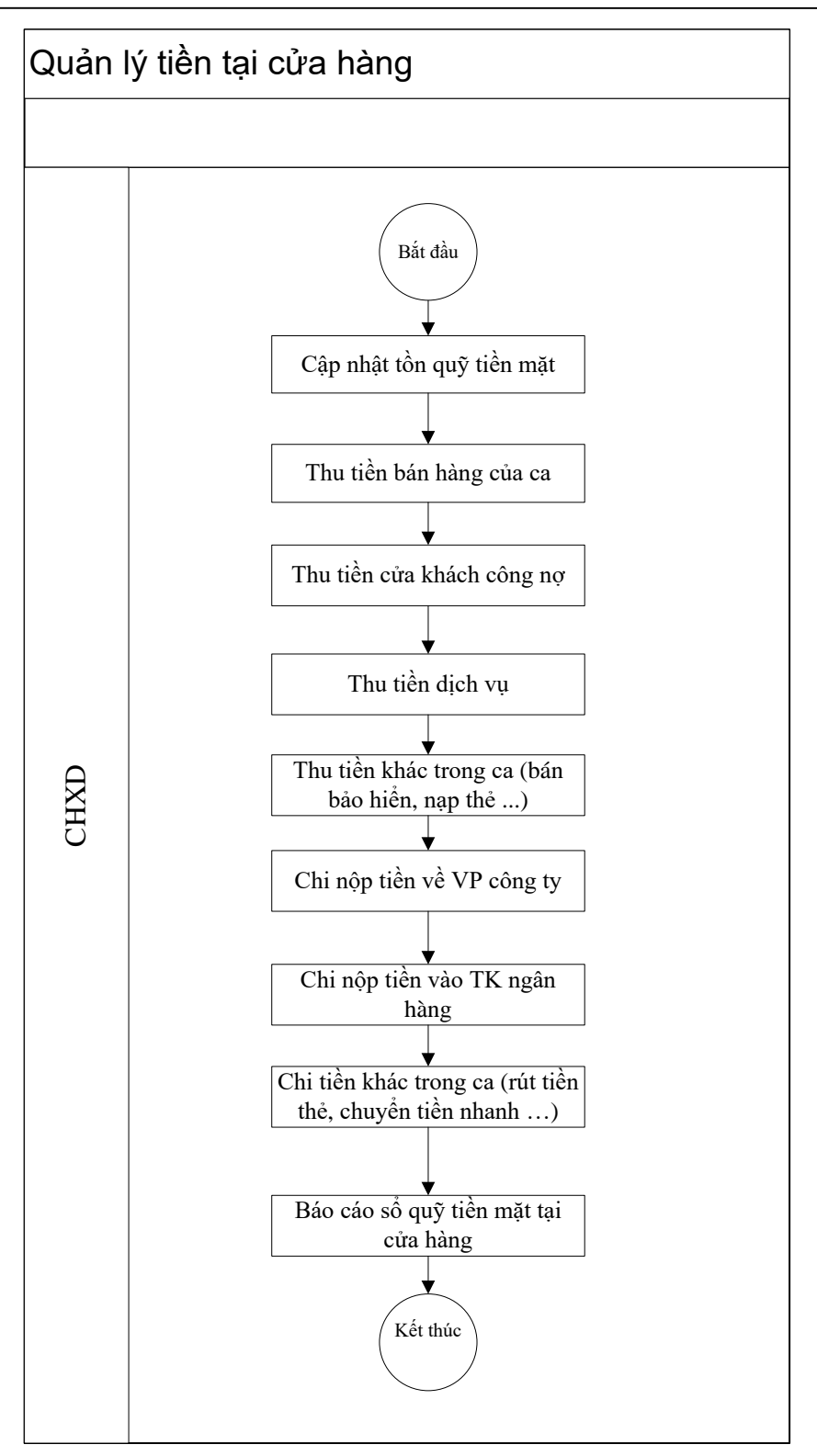

- Các bước thực hiện trong chương trình:
  - a. Cập nhật tồn quỹ tiền mặt: Chi tiết tại 3.1.2 Cập nhật số dư công nợ, tiền mặt đầu năm.
  - b. Thu tiền bán hàng của ca: Chi tiết tại2.14.1 Nộp tiền ca bán hàng tại cửa hàng.
  - c. Thu tiền của khách công nợ: Chi tiết tại2.13.2 Thu tiền .
    - Thu tiền khách công nợ (TT2) các User cửa hàng được thêm mới chứng từ, để xóa sửa được chứng từ thì User cần được VP gán quyền CH9
  - d. Thu tiền dịch vụ: Chi tiết tại 2.13.1 Xuất hóa đơn và thu tiền dịch vụ.

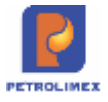

e. Thu tiền khác trong ca: Chi tiết tại 2.13.2 - Thu tiền .

- f. Chi nộp tiền về văn phòng công ty: Chi tiết tại 2.14.2 Chi nộp tiền về Công ty
- g. Chi nộp tiền vào tài khoản ngân hàng: Chi tiết tại 2.14.3 Chi nộp tiền vào tài khoản ngân hàng
- h. Chi tiền khác trong ca: Chi tiết tại 2.14.4 Chi tiền rút thẻ, chi chuyển tiền nhanh.

### i. Kiểm kê quỹ tại cửa hàng

- a. Thực hiện tại menu: CHXD/ Thu chi / Kiểm kê quỹ
- b. Mục đích: Thực hiện kiểm kê quỹ tại các thời điểm kiểm kê

*Lưu ý:* Khi thực hiện kiểm kê quỹ sẽ lấy cả những chứng từ phát sinh vào thời điểm kiểm kê quỹ

j. Xem báo cáo sổ quỹ tiền mặt tại cửa hàng: Từ menu Sổ quỹ - Cnợt a kích chọn Sổ quỹ kiêm báo cáo quỹ, sau đó chọn các lựa chọn thích hợp với báo cáo (thời gian, Cbcnv, loại chứng từ thu, chi, chọn đầu ra, ...), rồi kích chọn D để xem báo cáo.

| Sô | quỹ      | kiêm báo cáo quỹ            |                              |             |                 |             |               |                           |
|----|----------|-----------------------------|------------------------------|-------------|-----------------|-------------|---------------|---------------------------|
|    |          |                             |                              |             |                 |             |               |                           |
| IC | Chọn nh  | anh] 💉 Từ ngày: 01/03/2012  | 🗐 Đến ngày: 31/0             | 3/2012 🗐 T  | hu hoặc chi 🗄 T | 'hu + Chi 🔽 | Trang thái    | chuyển tiền: 🕜 Chưa báo c |
|    | Cbcn     | / : DQV01 - Đặng Quốc Việt  | ~                            |             | Số tiền từ :    |             | đến           |                           |
| L  | oại hình | 1                           |                              | c           | Chon đầu ra : 🖡 | ITML        | × >           | 🞒 🥅 Close after print     |
|    | Số CT    | Diễn giải                   | Cncnv                        | Thu         | Chi             | LŨY K       | É             |                           |
|    |          |                             |                              |             |                 | Dưnơ        | Dư có         |                           |
|    | 29/2/20  | )12                         |                              |             |                 | 654,605,944 | ( Constraints |                           |
| 1  | T.3      | Nộp tiền ca bán hàng tại CH | Đăng Quốc Việt               | 33,746,500  |                 |             |               |                           |
| 2  | C.1.03   | Ca/CH nộp tiền lên Công ty  | Đặng Quốc Việt               |             | 53,056,000      |             |               |                           |
| 3  | T.3.01   | Nộp tiền ca bán hàng tại CH | Đặng Quốc Việt               | 259,323,500 |                 |             |               |                           |
| 4  | T.3.02   | Nộp tiền ca bán hàng tại CH | Đặng Quốc Việt               | 336,268,500 |                 |             |               |                           |
| 5  | C.1      | Ca/CH nộp tiền lên Công ty  | Đặng Quốc Việt               |             | 601,549,944     |             |               |                           |
| 6  | C.1.01   | Ca/CH nộp tiền lên Công ty  | Đặng Quốc Việt               |             | 33,746,378      |             |               |                           |
| 7  | C.1.02   | Ca/CH nộp tiền lên Công ty  | Đặng Quốc Việt               |             | 336,268,472     |             |               |                           |
| 8  | T.3.03   | Nộp tiền ca bán hàng tại CH | Đặng Quốc Việt               | 302,097,500 |                 |             |               |                           |
| 9  | T.3.04   | Nộp tiền ca bán hàng tại CH | Đặng Quốc Việt               | 44,626,500  |                 |             |               |                           |
| 10 | T.3.05   | Nộp tiền ca bán hàng tại CH | Đặng Quốc Việt               | 9,240,000   |                 |             |               |                           |
| 11 | C.1.04   | Ca/CH nộp tiền lên Công ty  | Đặng Quốc Việt               |             | 6,740,000       |             |               |                           |
|    | 1/3/201  | 12                          |                              | 985,302,500 | 1,031,360,794   | 608,547,650 |               |                           |
| 12 | T.3.05   | Nộp tiền ca bán hàng tại CH | Đăng Quốc Việt               | 32,918,500  |                 |             |               |                           |
| 13 | T.3.07   | Nộp tiền ca bán hàng tại CH | Đặng Quốc Việt               | 317,250,500 |                 |             |               |                           |
| 14 | T.3.1    | Nộp tiền ca bán hàng tại CH | Đặng Quốc Việt               | 299,249,000 |                 |             |               |                           |
| 15 | T.3.08   | Nộp tiền ca bán hàng tại CH | Đặng Quốc <mark>Việ</mark> t | 243,672,500 |                 |             |               |                           |
| 16 | C.1.06   | Ca/CH nộp tiền lên Công ty  | Đặng Quốc Việt               |             | 2,500,000       |             |               |                           |
| 17 | C.1.07   | Ca/CH nộp tiền lên Công ty  | Đặng Quốc Việt               |             | 606,047,714     |             |               |                           |

# 3.9 Quản lý bán ấn chỉ bảo hiểm tại cửa hàng

- Sử dụng khi: Cửa hàng có bán Ấn chỉ bảo hiểm.
- Người thực hiện: Ca trưởng, nhân viên cửa hàng.
- Lưu đồ quản lý ấn chỉ bảo hiểm:

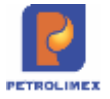

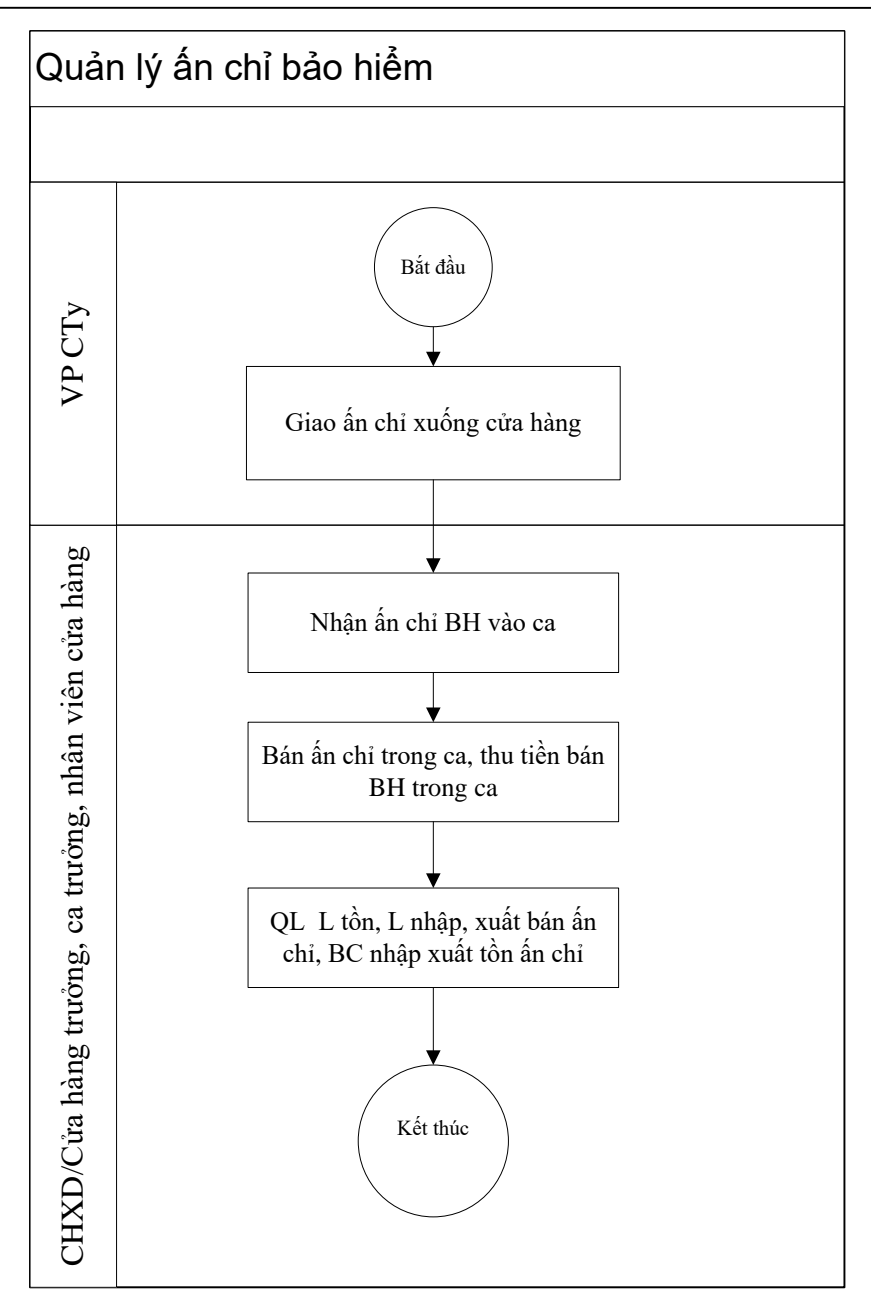

• Các bước thực hiện trong chương trình:

Văn phòng công ty sẽ thực hiện giao ấn chỉ bảo hiểm xuống cửa hàng: Từ menu Chứng từ ta kích chọn Giao h.đơn, ấn chỉ xuống CH. Sau đó cập nhật thông tin về ấn chỉ ở tab *Kho xuất* (Sê ri, Từ số, Đến số, Ghi chú) và cửa hàng ở tab *Kho nhập*, rồi kích chọn *Lưu*.

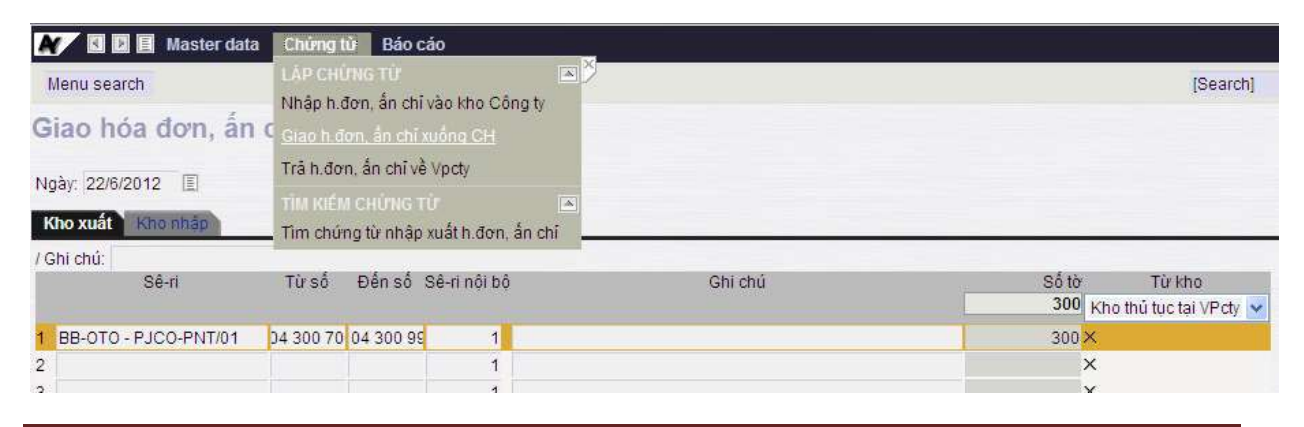

Egas – Tài liệu hướng dẫn sử dụng tại CHXD

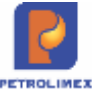

| Giao hóa đơn, ắn chỉ xuống CH            |                |       |                                  |
|------------------------------------------|----------------|-------|----------------------------------|
| Ngày: 22/6/2012                          |                |       |                                  |
| Kho nhập                                 |                |       |                                  |
| (Ghi chủ<br>Sê ti Từ số Đến số Sê ti     | női bő Ghi chú | Số tổ | Kho nhắn                         |
| Contraction (Contraction (Contraction)   |                | 300   | 555002 - CH Xàng dầu Minh Nguyệt |
| BB-OTO - PJCO-PNT/01 04 300 70 04 300 95 | 1              | 300   | ×                                |
| 2                                        | 1              |       | ×                                |

Tại cửa hàng thực hiện các bước nghiệp vụ như sau:

- 3.9.1 Bước 1: Nhận ấn chỉ bảo hiểm vào ca: đã được thực hiện khi nhận hàng vào ca (2.1.2 - Gán CBCNV vào ca
  - Sử dụng khi: Bắt đầu một ca làm việc mới.
  - Người thực hiện: Ca trưởng
  - Các bước thực hiện trong chương trình: Sau khi mở ca mới sẽ hiện giao diện gán CBCNV vào ca hoặc tại giao diện ca bán hàng kích chọn
    - Kích nút Thêm để gán CBCNV vào ca. Sau đó chọn CBCNV của cửa hàng

| IIII IIIIe | m Lưu (Ctri-S) I                                                                                                    | Refresh Tim                                                                   |          |              | Any | • > |
|------------|----------------------------------------------------------------------------------------------------|-------------------------------------------------------------------------------|----------|--------------|-----|-----|
| [ID] 🌲     | Cbcnv                                                                                                    | ×                                                                             | [Ca] 🐑   | Phân công 🗑  | *   |     |
|            | CTT03 - Cát Thu Trai<br>CTT03 - Cát Thu Trai<br>HHT01 - Hoàng Thi H<br>HLO01 - Hồ Thi Lan (<br>LVL01 - Lưu Văn Lợi<br>LVQ01 - Lê Văn Quai<br>NMH17 - Nguyễn Thị<br>NVT06 - Nguyễn Văn<br>VTC01 - Vũ Thành C | ang T<br>Hoài Thu<br>N Oanh<br>M<br>ang<br>hị Mai Hường<br>ản Thuyện<br>Chung | 20033001 | Đứng cột bơm |     |     |

- Danh sách CBCNV tại cửa hàng sẽ không hiển thị các CBCNV:
  - Trong thời gian mở ca bị điều chuyển sang cửa hàng khác
  - Trong thời gian mở ca hết hiệu lực làm việc tại cửa hàng
  - Trong thời gian mở ca đang ở trạng thái "đã nghỉ việc"
- Tại màn hình Uhome nếu CBCNV đã gán vào ca và hiện với tên màu đỏ (ta có thể xóa CBCNV này khỏi ca) nếu:
  - Hiện tại đã bị điều chuyển sang cửa hàng khác
  - Hiện tại hết hiệu lực làm việc tại cửa hàng
  - Hiện tại có trạng thái "đã nghỉ việc"

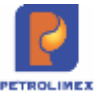

| Ca: 20   | 033001. /Nguyên Vân                  | Thuyêr       | 29/3/2020 23        | :58 - 24/4 | 2020 17:05      | 6      |              |                    | Ngày-giờ  | viễt chứng |
|----------|--------------------------------------|--------------|---------------------|------------|-----------------|--------|--------------|--------------------|-----------|------------|
| Ca không | có hóa đơn chốt ca. [Mở lại ca] • Ci | hốt hóa đơn, | án chỉ cuối ca      | 🖃 Số gia   | o ca            |        |              |                    |           |            |
| T.hợp    | Ginhan hhoa Do bê Ginhan sev         | 1 Chironal   | Thichi khảo         | B.ké sec   | Bikend          | on Don | qtién        |                    |           |            |
|          |                                      | 10000        | Đã ghi nhận         |            |                 |        | Sá còn       |                    |           |            |
| Ма       | Tèn                                  | Số nhận      | Th.toán ngay<br>(*) | Công<br>nợ | Xuất hộ<br>(**) | K.đjnh | Xuất<br>khặc | Tự K.tra sai<br>số | Số cuối   | lại        |
| 0201004  | Xāng E5 RON 92-II                    | 423.359,6    | 2,0                 | 5.998,0    |                 | 500,0  | 250,0        | 100,0              | 430.159,6 | (50,0)     |
| 630001   | Voi 01 E5 RON92-IL_AA290570          | 240.227,8    |                     |            |                 |        | 50,0         |                    | 245.227,8 | 4,950,0    |
| 630002   | Vol 02_E5-RON92-II_AA290570          | 183.131,8    |                     |            |                 | 500,0  | 200,0        | 100,0              | 184.931,8 | 1.000,0    |
| 0800001  | PLC Cater CF 4 phuy 209 lit          | 10,0         |                     |            |                 |        |              |                    | 10,0      | 0,0        |
| 0801001  | CASTROL GTX 20W/50 - Phuy 209<br>lit | 1,0          |                     |            |                 |        |              |                    | 1,0       | 0,0        |

- Nhận hàng hóa vào ca).
- Bước 2: Bán ấn chỉ bảo hiểm, thu tiền bán bảo hiểm trong ca: Từ màn hình ca bán hàng ta kích chọn Thu tiền khác trong ca và cập nhật loại dịch vụ là tiền bán ấn chỉ bảo hiểm và số tiền rồi kích chọn *Lưu*.

| Thu chi khác                                 |           |         |
|----------------------------------------------|-----------|---------|
| [Khách vãng lai] Ghi chú:<br>Loại dịch vụ    | Đối tượng | Số tiền |
| 1 3                                          |           | ×       |
| 2 <u>3</u> 38831 - Tiền rút, nạp thẻ PG Bank |           | X       |
| 3 <u>3</u> 38832 - Phí truy vấn thẻ PG Bank  |           | X       |
| 4 <u>3</u> 38841 - Chuyển tiền nhanh         |           | ×       |
| 5 <u>3</u> 38851 - Tiền bán ấn chỉ bảo hiểm  |           | ×       |
| 6                                            |           | x       |

Bước 3: Chốt số ấn chỉ cuối ca (Bước này được thực hiện khi đã viết hóa đơn chốt ca. Sau khi viết xong hóa đơn chốt ca xong thì trên màn hình ca mới xuất hiện Chốt hóa đơn, ấn chỉ): Từ màn hình ca bán hàng ta kích chọn *Chốt hóa đơn ấn chỉ* và cập nhật các thông tin về ấn chỉ (Sê ri, từ số, đến số, nội dung), sau đó kích chọn *Lưu* 

| 1  | ình hình sử dụng hóa đơn, ấ | n chỉ |        |              |              |         |             |
|----|-----------------------------|-------|--------|--------------|--------------|---------|-------------|
| 10 | Shi chú:                    |       |        |              |              |         |             |
|    | Sê-ri                       | Từ số | Đến số | Nội dung     | Sê-ri nội bộ | Ghi chú | Số tờ<br>16 |
| 1  | AA/10T - 01GTKT2/002        | 201   | 201    | Xuất bán 🛛 🗸 | 1            |         | 1×          |
| 2  | BB/13P - 01GTKT2/003        | 500   | 500    | Xuất bán 🛛 🗸 | 1            |         | 1×          |
| 3  | AA/10T - 01GTKT2/002        | 202   | 205    | Hủy 🗸        | 1            |         | 4 ×         |
| 4  | BB/13P - 01GTKT2/003        | 501   | 510    | Tră về CH 🗸  | 2            |         | 10 ×        |

Bước 4: Xem báo cáo nhập xuất tồn ấn chỉ: Từ menu Báo cáo ta kích chọn
 *N-X-T ấn chỉ* và kích chọn
 (hoặc dùng tổ hợp phím Ctrl+Enter)

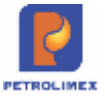

| <ul> <li>A second second s</li></ul> |                                  | And the second second        |                        |                                |                   |              |                     |       |                        |                      |                   |
|----------------------------------------------------------------------------------------------------|----------------------------------|------------------------------|------------------------|--------------------------------|-------------------|--------------|---------------------|-------|------------------------|----------------------|-------------------|
| Menu search                                                                                                    | BÁC                              | ) CÁO                        | a waxa                 | 11                             |                   | <b>B</b> 2   |                     |       |                        |                      |                   |
| Nhập xuất tồn ấn                                                                                                    | chỉ bảo l <sub>N-X</sub>         | -T hóa đ<br>-T ấn ch         | ion GTG<br>i           | ß                              |                   |              |                     |       |                        |                      |                   |
| [Chọn nhanh] 🔽 Từ ngày:                                                                                                    | 22/5/2012 🗐 Đế                   | in ngày:                     | 22/6/20                | 12 [                           | ] Ån cl           | าเ้ 🗸        |                     |       |                        |                      |                   |
| Đơn vị : 666002 - CH )                                                                                                    | tăng dâu Minh Nguyê              | t                            |                        |                                | Sê-ri             |              |                     |       |                        |                      |                   |
| Ohan Aburn UITH                                                                                                    |                                  | 1000                         |                        |                                | 1110              |              |                     |       |                        | 2                    |                   |
| Chộn dau rà . HIML                                                                                                    |                                  | Close                        | e after prii           | nt                             | Từ sô             |              | -                   |       | đên số                 | Ô                    |                   |
| SÊ-RI                                                                                                    | N                                | Close<br>Hập                 | e after prin           | nt                             | Từ số             | XU           | : <br>\T            |       | đên si                 | D<br>TỒN             |                   |
| SÊ-RI                                                                                                    | Nhập từ                          | Close<br>HậP<br>Từ số        | e after priv<br>Đến số | nt<br>Số tờ                    | Từ sô<br>Xuất đến | XU/<br>Từ số | :<br>\T<br>Đến số   | Số tờ | đến số<br>Từ số        | 0<br>TỒN<br>Đến số   | Số tờ             |
| SÊ-RI<br>SÊ-RI<br>1 CH Xăng dầu Minh Nguyệt                                                                                                    | Nhập từ                          | Close<br>HậP<br>Từ số        | e after priv<br>Đến số | nt<br>Số tờ<br>50              | Từ sô<br>Xuất đến | XU/<br>Từ số | :<br>\T<br>Đến số   | Số tờ | đên số<br>Từ số        | TỒN<br>Đến số        | Số tờ<br>50       |
| SÊ-RI<br>1 CH Xăng dầu Minh Nguyệt<br>1 BB-XEMAY /1                                                                                                    | Nhập từ<br>Kho thủ tục tại VP ct | Close<br>HậP<br>Từ số<br>101 | Ðến số<br>150          | nt<br>Số tờ<br><b>50</b><br>50 | Từ sô<br>Xuất đến | XU/<br>Từ số | :  <br>\T<br>Đến số | Số tờ | đên số<br>Từ số<br>101 | TÒN<br>Đến số<br>150 | Số tò<br>50<br>50 |

# 3.10 Thay đổi giá

Khi có sự thay đổi giá quản trị công ty sẽ thực hiện cập nhật hồ sơ giá cũng như phê duyệt hồ sơ giá trên văn phòng và giá mới sẽ được tự động cập nhật xuống cửa hàng khi máy tính dưới cửa hàng được kết nối mạng internet; giá mới đã được phê duyệt sẽ tự động áp sang agas/ cột bơm khi egas client và agas có kết nối.

Khi có thông báo thay đổi giá từ đơn vị cửa hàng phải thực hiện các công việc sau trên egas:

- 1. Đối với ca trưởng: tiến hành đóng ca và mở ca mới theo thời gian quy định.
- 2. Đối với cửa hàng trưởng:
  - + Kiểm tra hồ sơ giá (đối với cửa hàng có tự động hóa).
  - + Tiến hành các thủ tục kiểm kê sau thời gian thay đổi giá theo quy định của đơn vị.

Riêng đối với những cửa hàng áp dụng tự động hóa thì kiểm tra hồ sơ giá mới đã được áp tại cột bom chưa :

- Sử dụng khi: Có thay đổi giá
- Người thực hiện: Cửa hàng trưởng/ ca trưởng.
- Phạm vi áp dụng: Đối với những cửa hàng có áp dụng tự động hóa
- Đường dẫn: Từ giao diện Uhome của ca bán hàng ta kích chọn tab "Áp giá ra vòi bơm".

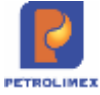

| Nhân hàng vào ca + Chất cốt bom, bế cuối ca | <ul> <li>Chốt hàng hòa tổng họp</li> <li>Chốt hòa đơn, ẩn ci</li> </ul> | hỉ 🔡 Làp hòa đơn đ  | ông ca 🔄 Số giao ca           |         |    |
|---------------------------------------------|-------------------------------------------------------------------------|---------------------|-------------------------------|---------|----|
| Thee All hoe willing Ap gia ra voi born     | man hhose "Do be" (G man shim) Coursele"                                | Thich knik "G ke se | C Bith n. Sm "Dong him" Log b | oma     |    |
| Mit black                                   | EGAS                                                                    |                     | AGAS                          |         | ۰, |
| mar nang                                    | Ngày giớ hiệu lực                                                       | Giá bán             | Ngày giờ hiệu lực             | Giá bán |    |
| 201004 - Xáng E5 RON 92-8                   |                                                                         |                     |                               |         |    |
| 330001 - Voi 1_E5 RON 92                    | 17/3/2024 10 15                                                         | 12.000              | 17/03/2024 10:15              | 12.000  |    |
|                                             | 20/3/2024 15:00                                                         | 23.120              | 20/03/2024 15:00              | 23.120  |    |
|                                             | 21/3/2024 15:00                                                         | 21 000              | 21/03/2024 15:00              | 21 500  |    |
| 30002 - V0 2_E5 RON 92                      | 17/3/2024 10 15                                                         | 12.000              | 17/03/2024 10:15              | 12 000  |    |
|                                             | 20/3/2024 15:00                                                         | 23,120              | 20/03/2024 15:00              | 23.120  |    |
|                                             | 21/3/2024 15:00                                                         | 21.000              | 21/03/2024 15:00              | 21.000  |    |
| 201042 - Xäng RON95-IV                      |                                                                         |                     |                               |         |    |
| 130003 - V6i 3_RON 95_IV                    | 17/3/2024 10 15                                                         | 13.000              | 17/03/2024 10 15              | 13.000  |    |
|                                             | 20/3/2024 15:00                                                         | 24.120              | 20/03/2024 15:00              | 24.120  |    |
|                                             | 21/3/2024 15:00                                                         | 22.000              | 21/03/2024 15:00              | 22 000  |    |
| 30006 - Vei 6_RON 95 IV                     | 17/3/2024 10 15                                                         | 13.000              | 17/03/2024 10:15              | 13.000  |    |
|                                             | 20/3/2024 15:00                                                         | 24.120              | 20/03/2024 15:00              | 24.120  |    |
|                                             | 21/3/2024 15:00                                                         | 22 000              | 21/03/2024 15:00              | 22,000  |    |
| 601002 - DO 0.055-II                        |                                                                         |                     |                               |         |    |
| 330005 - Voi 5_DO 0.058-II                  | 17/3/2024 10:10                                                         | 22.110              | 17/03/2024 10:10              | 22.110  |    |
|                                             | 20/3/2024 15:00                                                         | 25.120              | 20/03/2024 15:00              | 25.120  |    |
|                                             | 21/3/2024 15:00                                                         | 23.000              | 21/03/2024 15:00              | 23.000  |    |
| 601005 - DO 0.001S-V                        |                                                                         |                     |                               |         |    |
| 30004 - V6i 4_DO 0.001S-V                   | 17/3/2024 10:10                                                         | 23 110              | 17/03/2024 10:10              | 23.110  |    |
|                                             | 20/3/2024 15:00                                                         | 28.120              | 20/03/2024 16:00              | 26.120  |    |
|                                             | 21/3/2024 15:00                                                         | 24.000              | 21/03/2024 15:00              | 24 000  |    |

- + Cột mặt hàng: Mã hàng hóa + Tên hàng hóa / Mã vòi+ Tên vòi
- + Ngày giờ hiệu lực (Egas):
  - Với dòng dữ liệu Vòi bơm: Thời gian hiệu lực tại chứng từ PC1 có thời gian hiệu lực lớn nhất < Thời gian chạy báo cáo</li>
  - Với các dòng dữ liệu trống thông tin vòi bơm: Thời gian hiệu lực tại tất cả các chứng từ PC1 có thời gian hiệu lực > Thời gian chạy báo cáo
- + Giá bán (Egas): Giá bán lẻ (Nhóm giá = Default) ghi nhận tại Egas
- + Ngày giờ hiệu lực (Agas):
  - ✓ Với dòng dữ liệu Vòi bơm: Thời gian hiệu lực tại chứng từ PC1 có thời gian hiệu lực lớn nhất < Thời gian chạy báo cáo</p>
  - Với các dòng dữ liệu trống thông tin vòi bơm: Thời gian hiệu lực tại tất cả các chứng từ PC1 có thời gian hiệu lực > Thời gian chạy báo cáo

+ Giá bán (Agas) : Giá bán lẻ (Nhóm giá = Default) ghi nhận tại Agas

+ Dòng dữ liệu màu xanh các dòng giả tương lai nhưng đến thời điểm thay đổi giá Cột bơm không thay đổi giá mới, các dòng này sắp xếp theo "Ngày h hiệu lực" tăng dần. NSD sẽ thực hiện vào Áp giá cột bơm tại đường dẫn *Hệ thống/ Cấu hình CHXD/ Áp* giá bán cho vòi bơm. Nguyên nhân do hệ thống AGAS của hàng chưa được update lên bản mới.

+Dòng màu đỏ và hiện thị nút tích với các dòng nếu một trong các trường dữ liệu sau khác nhau: (ngày giờ hiệu lực Egas)<> (Ngày giờ hiệu lực Agas);(Giá bán Egas)<> (Giá bán Agas). Lúc này cần thực hiện áp giá bán ra cột bơm (đảm bảo dữ liệu giá tại Egas đúng) bằng cách:

- ✓ B1: Chọn vòi bơm đang có giá/ngày hiệu lực tại Egas và Agas khác nhau
- ✓ B2: Kích nút áp giá cho vòi bơm để thông tin giá/ ngày hiệu lực được áp sang agas

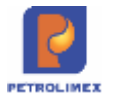

| ) Nhân hàng vào ca 🔸 Chốt cột born, bể cuối ca | <ul> <li>Chốt hàng tiêa tổng hợp + Chốt hòa đơn, ắn c</li> </ul> | hỉ 🔚 Lập hóa đơn đ | úng ca 📄 Số giao ca           |         |   |
|------------------------------------------------|------------------------------------------------------------------|--------------------|-------------------------------|---------|---|
| These These and Ap giá ra vôi bom (1)          | Han Hear Date - Green weat - Chir suit                           | PERSONAL PROPERTY. | SC. THERE ISS. DONG MAN LOG D | 100     |   |
|                                                | EGAS                                                             |                    | AGAS                          |         |   |
| mathang                                        | Ngày giới hiệu lực                                               | Giả bản            | Ngày giớ hiệu lực             | Già bản |   |
| 201004 - Xang ES RON 92-8                      |                                                                  |                    |                               |         |   |
| 330001 - V6i 1_E5 RON 92                       | 17/3/2024 10 15                                                  | 12.000             | 17/03/2024 10:15              | 12.000  | P |
|                                                | 20/3/2024 15:00                                                  | 23-120             | 20/03/2024 15:00              | 23 120  |   |
|                                                | 21/3/2024 15:00                                                  | 21,000             | 21/03/2024 15:00              | 21.500  | E |
| \$30002 - Voi 2_E5 RON 92                      | 17/3/2024 10 15                                                  | 12.000             | 17/03/2024 10:15              | 12.000  |   |
|                                                | 20/3/2024 15:00                                                  | 23.120             | 20/03/2024 15:00              | 23.120  |   |
|                                                | 21/3/2024 15:00                                                  | 21.000             | 21/03/2024 15:00              | 21,000  |   |
| 201042 - Xang RON95-IV                         |                                                                  |                    |                               |         |   |
| 530003 - Vol 3_RON 96_IV                       | 17/3/2024 10 15                                                  | 13.000             | 17/03/2024 10:15              | 13.000  |   |
|                                                | 20/3/2024 15:00                                                  | 24,120             | 20/03/2024 15:00              | 24.120  |   |
|                                                | 21/3/2024 15:00                                                  | 22.000             | 21/03/2024 15:00              | 22.000  |   |
| 330006 - Voi 6_RON 95 IV                       | 17/3/2024 10:15                                                  | 13.000             | 17/03/2024 10 15              | 13.000  |   |
|                                                | 20/3/2024 15:00                                                  | 24.120             | 20/03/2024 15:00              | 24,120  |   |
|                                                | 21/3/2024 15:00                                                  | 22 000             | 21/03/2024 15:00              | 22.000  |   |
| 9601002 - DO 0.055-H                           |                                                                  |                    |                               |         |   |
| 530005 - Vol 5_DO 0.055-II                     | 17/3/2024 10:10                                                  | 22 110             | 17/03/2024 10:10              | 22,110  |   |
|                                                | 20/3/2024 15:00                                                  | 25,120             | 20/03/2024 15:00              | 25.120  |   |
|                                                | 21/3/2024 15:00                                                  | 23.000             | 21/03/2024 15:00              | 23.000  |   |
| 9601005 - DO 0.0015-V                          |                                                                  |                    |                               |         |   |
| 30004 - V6i 4_DO 0.001S-V                      | 17/3/2024 10:10                                                  | 23,110             | 17/03/2024 10:10              | 23.110  |   |
|                                                | 20/3/2024 15:00                                                  | 26.120             | 20/03/2024 15:00              | 26.120  |   |
| B2                                             | 21/3/2024 15:00                                                  | 24.000             | 21/03/2024 15:00              | 24.000  |   |

*Lưu ý:* Chỉ lấy dữ liệu tại EGAS các PC1 có Nhóm giá = Default và Hàng hóa bán qua cột bom

# 3.11 Quản lý chi phí

Hiện tại việc cập nhật, quản lý chi phí thực hiện tại Egas trung tâm khi cửa hàng đang làm việc tại Egas client nếu thực hiện cập nhật các chức năng chi phí chương trình sẽ tạo thêm tab mới truy cập egas trung tâm để thực hiện

Trường "Diễn giải" tại các chứng từ khai báo chi phí (BK3, BK5, BK9, BK10) chuyển thành bắt buộc nhập (hiện tại có thể để trống)

# 3.12 Sửa các mẫu in phiếu xuất Kho – nhập kho

Sửa các mẫu in phiếu xuất Kho – nhập kho (SO1, SO3, SO4, SR1, SR2, SR3)

- Thêm vào mẫu in cột <Mã hàng> trước <Tên hàng>
- Thêm thông tin: Nơi nhận hàng (dưới địa chỉ) (để dạng box để CH điền bằng tay tại bản in)
- Tại phiếu xuất kho SO3: Thêm chữ ký "Người vận chuyển (để cuối)"

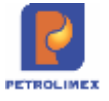

| XÍ NGHIỆP BẢN LẼ XĂNG DẦU -<br>CTY XD KV1 - CTY TNHH MTV<br>PETROLIMEX- CỬA HÀNG<br>01, CuongNK |                                                                                                   |                                                                                                    | PHIÉU XUẤT KHO<br>Ngày 21 tháng 7 Năm 2014               |                                                   |         | Số chứng từ: SO3.2<br>Số chứng từ kêm theo: t |
|-------------------------------------------------------------------------------------------------|---------------------------------------------------------------------------------------------------|----------------------------------------------------------------------------------------------------|----------------------------------------------------------|---------------------------------------------------|---------|-----------------------------------------------|
|                                                                                                 |                                                                                                   |                                                                                                    |                                                          |                                                   |         |                                               |
| cno:                                                                                            | PETROLIMEX                                                                                        | CUA HANG U1_CUONGNK Vidt # shunda hasa has this is CHI                                                                                                    |                                                          |                                                   |         |                                               |
| nuo                                                                                             | ing thure: 503                                                                                    | <ul> <li>Xuat di chuyen hang noa khac to CHA</li> </ul>                                                                                                    | 0                                                        |                                                   |         |                                               |
|                                                                                                 | destant pro-                                                                                      | TRACING OT A LINE OF COMPANY                                                                                                    |                                                          |                                                   |         |                                               |
| Noi x                                                                                           | wát hàng: PE                                                                                      | TROLIMEX- CUA HÂNG 01_CuongNK                                                                                                    |                                                          |                                                   |         |                                               |
| Noi x<br>Dia cl                                                                                 | tuất hàng: PE<br>hi: Số 01 được                                                                   | TROLIMEX- CỦA HÀNG 01_CuongNK<br>ng Trần Quang Khải, phương Tràng Tiền                                                                                                    | quận Hoàn Kiểm,                                          | TP Hà nội.                                        |         |                                               |
| Noi x<br>Dia ci<br>Noi n                                                                        | tuất hàng: PE<br>hỉ: Số 01 đượi<br>nhận hàng:                                                     | TROLIMEX- CỦA HÀNG 01_CuongNK<br>ng Trần Quang Khải, phương Tráng Tiên                                                                                                    | quân Hoàn Kiểm,                                          | TP Hà nội.                                        |         |                                               |
| Nơi x<br>Dịa cl<br>Nơi n<br>Số                                                                  | tuất hàng: PE<br>hỉ: Số 01 đười<br>nhận hàng:<br>Mã Hàng                                          | TROLIMEX- CỦA HÀNG 01_CuongNK<br>ng Trần Quang Khải, phương Tráng Tiên                                                                                                    | quân Hoân Kiểm,                                          | TP Hà nội.<br>Số lượng                            | Don alà | Thành tiếp                                    |
| lơi x<br>Dịa ci<br>lơi n<br>Số<br>TT                                                            | tuất hàng: PE<br>hi: Số 01 đười<br>nhận hàng:<br>Mã Hàng<br>hóa                                   | TROLIMEX- CỦA HÀNG 01_CuongNK<br>ng Trần Quang Khải, phường Tráng Tiền<br>Tên Hàng hóa                                                                                        | quân Hoân Kiểm,<br>ĐVT                                   | TP Ha nói.<br>Số lượng                            | Đơn giả | Thành tiến                                    |
| Nơi x<br>Dịa cl<br>Nơi n<br>Số<br>TT                                                            | tuất hàng: PE<br>hi: Số 01 đười<br>nhận hàng:<br>Mã Hàng<br>hóa<br>1304103                        | TROLIMEX- CỦA HÀNG 01_CuongNK<br>ng Trần Quang Khải, phướng Tráng Tiền<br>Tên Hàng hóa<br>Nước giật cao cấp JANA loại 02 kg-C/                                                | quản Hoàn Kiểm,<br>ĐVT<br>N CAN_Can                      | TP Ha nội.<br>Số lượng<br>36,00                   | Đơn giả | Thành tiến                                    |
| Nơi x<br>Dịa cl<br>Nơi n<br>Số<br>TT                                                            | kuắt hàng: PE<br>hỉ: Số 01 đượi<br>nhận hàng:<br>Mã Hàng<br>hóa<br>1304103<br>1304107             | TROLIMEX- CửA HÀNG 01_CuongNK<br>ng Trần Quang Khải, phướng Tráng Tiền<br>Tên Hàng hóa<br>Nước giật cao cấp JANA loại 02 kg-C/<br>Nước giật cao cấp JANA Blue (Loại 2)        | quản Hoán Kiểm,<br>ĐVT<br>N CAN_Can<br>g) CAN_Can        | TP Ha nội.<br><b>Số lượng</b><br>36,00<br>36,00   | Đơn giả | Thành tiền                                    |
| Nơi x<br>Địa cl<br>Nơi n<br>Số<br>TT                                                            | Mā Hàng: PE<br>hi: Số 01 đượi<br>hận hàng:<br>Mã Hàng<br>hóa<br>1304103<br>1304107<br>TONG CỌNG   | TROLIMEX- CửA HÀNG 01_CuongNK<br>ng Trần Quang Khải, phương Tráng Tiền<br>Tên Hảng hóa<br>Nước giật cao cấp JANA loại 02 kg-C/<br>Nước giật cao cấp JANA Blue (Loại 2kg-<br>3 | quản Hoán Kiểm,<br><b>ĐVT</b><br>N CAN_Can<br>g) CAN_Can | TP Ha nói.<br>Số lượng<br>36,00<br>36,00<br>72,00 | Đơn giả | Thành tiền                                    |
| Nơi x<br>Địa cl<br>Nơi n<br>Số<br>TT                                                            | nait hàng: PE<br>hi: Số 01 đượn<br>hàn hàng:<br>Mã Hàng<br>hóa<br>1304103<br>1304107<br>TONG CONG | TROLIMEX- CửA HÀNG 01_CuongNK<br>ng Trần Quang Khải, phương Tráng Tiên<br>Tên Hàng hóa<br>Nước giật cao cấp JANA loại 02 kg-C/<br>Nước giật cao cấp JANA Blue (Loại 2)<br>3   | quản Hoán Kiểm,<br><b>ĐVT</b><br>N CAN_Can<br>g) CAN_Can | TP Ha nói.<br>Só lượng<br>36,00<br>38,00<br>72,00 | Đơn giá | Thành tiền                                    |
| Nơi x<br>Địa ci<br>Nơi n<br>Số<br>TT                                                            | nait hàng: PE<br>hi: Số 01 đượi<br>hàn hàng:<br>Mã Hàng<br>hóa<br>1304103<br>1304107<br>TONG CỌNG | TROLIMEX- CỦA HÀNG 01_CuongNK<br>ng Trần Quang Khải, phướng Tráng Tiên<br>Tên Hàng hóa<br>Nước giật cao cấp JANA loại 02 kg-C/<br>Nước giật cao cấp JANA Blue (Loại 28<br>3   | quản Hoàn Kiểm,<br>ĐVT<br>N CAN_Can<br>g) CAN_Can        | TP Ha nội.<br>Số lượng<br>36,00<br>36,00<br>72,00 | Đơn giá | Thành tiền                                    |
| Nơi x<br>Dịa ci<br>Nơi n<br>Số<br>TT                                                            | Mā Hàng: PE<br>hi: Số 01 đượi<br>hận hàng:<br>Mã Hàng<br>hóa<br>1304103<br>1304107<br>TONG CONG   | TROLIMEX- CửA HÀNG 01_CuongNK<br>ng Trần Quang Khải, phương Tráng Tiền<br>Tên Hảng hóa<br>Nước giật cao cấp JANA loại 02 kg-C/<br>Nước giật cao cấp JANA Blue (Loại 2)<br>3   | quản Hoán Kiểm,<br><b>ĐVT</b><br>N CAN_Can<br>g) CAN_Can | TP Ha nói.<br>Số lượng<br>36,00<br>36,00<br>72,00 | Đơn giả | Thành tiền<br>Ngày 20 tháng 1 năm 202         |
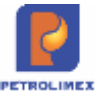

# 4 CÁC BÁO CÁO TRÊN EGAS

## 4.1 Định dạng số tại báo cáo

Từ ngày 17/03/2019, chương trình thay đổi dấu ngăn cách trên báo cáo như sau:

- Dấu ngăn cách hàng nghìn chuyển thành dấu ".".
- Dấu ngăn cách hàng thập phân chuyển thành dấu ",".

## 4.2 Số giao ca – M08

#### 4.2.1 Hình thức báo cáo

| and the second | COLUMN STREET           | 10.00  | in a hu a hu   |          | _      | 00.000    |            | 00.0   | 1.41      | 100  | AT WHAT  | -          | TRAN       |
|----------------|-------------------------|--------|----------------|----------|--------|-----------|------------|--------|-----------|------|----------|------------|------------|
|                |                         | LXA    | ING DAU SANG   | 1        |        | SO ĐAU    | a          | 30,000 |           | XU   | AT KHAC  | XUA        | I BAN      |
| 1              | XANG E5                 | RON    | 92-11          |          |        | 1.009.721 | ,926       | 1.00   | 9.781,926 |      |          |            | 60,00      |
| 1              | Vòi số 1xx              | - Xăr  | ng E5 Ron 92   |          | _      | 1.009.721 | ,926       | 1.00   | 9.781,926 |      |          |            | 60,00      |
| 2              | XANG RO                 | N95-I  | v              |          |        | 8.180.012 | 5,510      | 8.18   | 0.025,510 |      |          |            | 10,00      |
| 1              | Vòi số 2 - 1            | Ron 9  | 15-IV          | _        |        | 8.180.015 | 5,510      | 8.18   | 0.025,510 | -    |          | _          | 10.00      |
|                | TÔNG CỘ                 | NG     |                |          |        | 9.189.737 | ,436       | 9.18   | 9.807,436 |      |          |            | 70,00      |
|                |                         | II.HÁI | NG HÓA KHẢC    | TÔN ĐẦU  |        |           | NE         | IĂP    | TÓN       | CUÓ  | 0        | XUAT B     | ÁN         |
|                | TÔNG C <mark>Ơ</mark> N | IG     |                |          |        |           |            |        |           |      |          |            |            |
|                | AN CH                   | l      |                | NHĂF     | •      |           | 10<br>1921 | ×      | UAT       |      |          | TON        |            |
|                | Sô-ri                   | #      | Diễn giải      | Từ số    | Đản số | Số tờ     | Diễn giải  | Từ số  | 5 Đến số  | Số t | ờ Từ số  | Đến số     | Số tờ      |
| 1              | 1-Hóa đơn               |        |                |          |        | 63.955    | _          |        |           | 1    |          |            | 63.955     |
| 1              | XN/17P                  | 1      | Nhân từ CH     | 22668    | 86622  | 63.955    |            |        |           |      | 22668    | 86622      | 63955      |
|                | TÔNG CỘ                 | NG     |                |          |        | 63,955    |            |        |           |      |          |            | 63,955     |
| 3/             | TINH HIN                | IH E   | AN HANG        |          |        |           |            |        |           |      | Bò       | sung côt g | hi nhận ti |
|                | PHU                     | ON     | THƯC/HÀNG      | HÓA      | DVT    | GIẢ BẢN   | SÓLUC      | ING    | THÀNH TIẾ | IN.  | GIĂM TRO | TÔNG       | CÔNG       |
| 1              | NHIÊN L                 | iệu x  | ANG            |          |        |           |            | 70,00  | 910.      | 820  | 40.000   | )          | 870.820    |
| 1,1            | Xuất hỏa                | don    | thu tiền mặt   |          | -      |           |            | 60,00  | 733.      | 320  |          |            | 733.320    |
| 1              | Xảng E5                 | RON    | 92-11          |          | Lit    | 12.222    |            | 60.00  | 733       | 320  |          |            | 733.320    |
| 1.2            | Bán côn                 | g nợ   | kiêm xuất hóa  | don      |        |           |            | 10,00  | 177.      | 500  | 20.000   | )          | 157.500    |
| 1              | Xăng E5                 | RON    | 92-11          |          | Lit    |           |            |        |           |      | 20.000   | )          | (20.000)   |
| 2              | Xăng RO                 | N95-1  | v              |          | Lít    | 17.750    |            | 10,00  | 177.      | 500  | 00045400 |            | 177.500    |
| 1.3            | Xuất hóa                | don    | chiết khẩu thu | rong mai |        |           |            |        |           |      | 20.000   | 0          | (20.000)   |
| 1              | Xăng E5                 | RON    | 92-11          |          | Lit    |           |            |        |           |      | 20.000   | 5          | (20.000)   |
| 2              | NHIÊN L                 | EU D   | IEZEN          |          |        |           |            |        |           |      | 21.000   | )          | (21.000)   |

#### B/ TÌNH HÌNH BẢN HÀNG

|     | PHƯƠNG THỨC/HÀNG                       | SHÓA ĐVT              | GIÁ BÁN | SÓLUQNG    | THÀNH TIÊN | GIÁM TRÙ   | TÔNG CỘNG. |
|-----|----------------------------------------|-----------------------|---------|------------|------------|------------|------------|
| 1   | NHIÊN LIỆU XÂNG                        |                       |         | 2.313,107  | 53.605.247 |            | 53.605.247 |
| 1.1 | Xuát hòa đơn thu tiên mặt              |                       |         | 241,448    | 5.663.380  |            | 5.663.380  |
| 1   | Xang E5 RON 92-II                      | E5 RON 92-II Lit      |         | 22,104     | 500.000    |            | 500.000    |
| 2   | Kang RON95-III Lit                     |                       | 23.540  | 219,344    | 5.163.380  |            | 5.163.380  |
| 1.2 | Bản công nợ kiêm xuất hóa              |                       | 18,608  | 420.913    |            | 420.913    |            |
| 1   | Xāng E5 RON 92-II                      | 22.620                | 18,608  | 420.913    |            | 420.913    |            |
| 1.3 | Xuất h.dơn nhiều HTTT - H              | B                     |         | 106,605    | 2.450.492  |            | 2.450.492  |
| 1   | Xāng E5 RON 92-II                      | 22.620                | 64,124  | 1.450.492  |            | 1.450.492  |            |
| 2   | Xäng RON95-III                         | 23.540                | 42,481  | 1.000.000  |            | 1.000.000  |            |
| 1.4 | Bk từng lần BH - HDB                   |                       | 340,416 | 7.950.616  |            | 7.950.616  |            |
| 1   | Xang E5 RON 92-II                      | Kång E5 RON 92-II Lit |         | 68,278     | 1.544.449  |            | 1.544.449  |
| 2   | Xāng RON95-III                         | Lit                   | 23.540  | 272,138    | 6.406.167  |            | 6.406.167  |
| 1.5 | Bk từng lần BH - Nhiều HTT             | т                     |         | 1.606,030  | 37.119.846 |            | 37.119.846 |
| 1   | Xâng E5 RON 92-II                      | Lit                   | 22.620  | 745,761    | 16.869.114 |            | 16.869.114 |
| 2   | Xang RON95-III                         | Lit                   | 23,540  | 860,269    | 20.250.732 |            | 20.250.732 |
| 2   | NHIÊN LIỆU DIEZEN                      |                       |         | 3.146,825  | 62.324.230 |            | 62.324.230 |
| 2.1 | Xuất hòa đơn thu tiền mặt              |                       |         | 946,497    | 18.778.515 |            | 18.778.515 |
| 1   | DO 0.058-II                            | Bổ sung ghi           | nhân 0  | 946,497    | 18.778.515 |            | 18.778.515 |
| 2.2 | Bán công nợ kiệm xuất hộ bản hàng toàn |                       | n quốc  | 630,000    | 12.499.200 |            | 12.499.200 |
| 1   | DO 0.05S-II Lit                        |                       | 19.840  | 630,000    | 12.499.200 |            | 12.499.200 |
| 2.3 | Bán công nợ kiêm xuất hóa đơn - BHTQ   |                       |         | 544,053    | 10.685.201 |            | 10.685.201 |
| L   | DO 0.05S-II Lit                        |                       | 19.640  | 544,053    | 10.685.201 |            | 10.685.201 |
| 2.4 | Xuất h.don nhiều HTTT - H              |                       | 998,553 | 19.811.313 |            | 19.811.313 |            |

Egas – Tài liệu hướng dẫn sử dụng tại CHXD

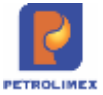

#### 4.2.2 Tham số chạy báo cáo

| STT | Tham số           | Mô tả                                 | Điều kiện lọc                              | Giá trị<br>mặc<br>định    | Bắt<br>buộc | Mô tả thêm |
|-----|-------------------|---------------------------------------|--------------------------------------------|---------------------------|-------------|------------|
| 1.  | Từ ca             | Mã ca bắt<br>đầu lấy dữ<br>liệu       |                                            | Mã ca<br>đang<br>thao tác | Х           |            |
| 2.  | Đến ca            | Mã ca kết<br>thúc lấy dữ<br>liệu      |                                            | Mã ca<br>đang<br>thao tác | Х           |            |
| 3.  | Đầu ra báo<br>cáo | Định dạng<br>file kết xuất<br>báo cáo | Chọn 1 định<br>dạng từ danh<br>sách có sẵn | HTML                      |             |            |

#### Chú ý:

- Tại tình hình giao ca lượng xuất khác được tính bằng tổng của xuất kiểm định, xuất thử máy, xuất khác của chứng từ chốt ca
- Chỉnh sửa bổ sung ghi nhậ tiến chiết khấu thương mại vào ca bán hàng
- Chỉnh sửa bổ sung TK 13613(Giao dịch bán hàng toàn quốc) vào báo cáo sổ giao ca bán hàng.

### 4.3 Chi tiết công nợ phải thu tại CH

#### 4.3.1 Hình thức báo cáo: Mẫu báo cáo

Tập đoàn xăng dầu Việt Nam Công ty xăng dầu ....

# Chi tiết công nợ phải thu tại cửa hàng

Từ ngày: 1/5/2017 Đến ngày: 1/6/2017 23:59

|   |                                    | TÔN | ÐÀU | PHÁT SINH | [           |    |    | TÔN CUỐ | [  |
|---|------------------------------------|-----|-----|-----------|-------------|----|----|---------|----|
|   | Khách                              | Nợ  | Có  | Ngày-giờ  | Số<br>lượng | Nợ | Có | Nợ      | Có |
| 1 | MaKH1-TenKH1                       |     |     |           |             |    |    |         |    |
| 1 | Xăng RON95-III                     |     |     |           |             |    |    |         |    |
| 2 | DO 0.05S                           |     |     |           |             |    |    |         |    |
|   |                                    |     |     |           |             |    |    |         |    |
| 2 | MaKH2-TenKH2                       |     |     |           |             |    |    |         |    |
| 1 | Thu tiền khách công nợ tại<br>CHXD |     |     |           |             |    |    |         |    |
| 3 | •••••                              |     |     |           |             |    |    |         |    |
|   |                                    |     |     |           |             |    |    |         |    |
|   | TỔNG CỘNG                          |     |     |           |             |    |    |         |    |

Ngày giờ in: 1/6/2017 08:34 L**ẬP BI**ỂU CỬA HÀNG TRƯỞNG

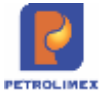

## 4.3.2 Tham số chạy báo cáo

| STT | Tham số           | Mô tả                                                              | Điều kiện lọc                                                   | Giá trị<br>mặc<br>đinh                                       | Bắt<br>buộc | Mô tả thêm |
|-----|-------------------|--------------------------------------------------------------------|-----------------------------------------------------------------|--------------------------------------------------------------|-------------|------------|
| 4.  | Từ ngày           | Ngày giờ bắt<br>đầu khoảng<br>thời gian lấy<br>dữ liệu báo<br>cáo  |                                                                 | Ngày<br>giờ hiện<br>tại - 30<br>ngày                         | х           |            |
| 5.  | Đến ngày          | Ngày giờ kết<br>thúc khoảng<br>thời gian lấy<br>dữ liệu báo<br>cáo |                                                                 | 23h59<br>ngày<br>hiện tại                                    | Х           |            |
| 6.  | Kho               | Các Cửa<br>hàng lấy dữ<br>liệu báo cáo                             | Chọn 1 hoặc<br>nhiều giá trị<br>từ danh sách<br>có sẵn          | Toàn bộ<br>CHXD<br>trong<br>Công ty                          |             |            |
| 7.  | Đối tượng         | Khách hàng<br>cần lấy dữ<br>liệu báo cáo                           | Tìm kiếm<br>khách cần<br>lấy dữ liệu                            | Toàn bộ<br>khách                                             |             |            |
| 8.  | Loại chứng<br>từ  | Loại chứng<br>từ cần lấy dữ<br>liệu báo cáo                        | Chọn 1 hoặc<br>nhiều loại<br>chứng từ từ<br>danh sách có<br>sẵn | Toàn bộ<br>loại<br>chứng từ<br>có phát<br>sinh dl            |             |            |
| 9.  | Nhóm hàng<br>hóa  | Loại nhóm<br>hàng hóa cần<br>lấy dữ liệu bc                        | Chọn nhóm<br>hàng hóa cấp<br>1 hoặc cấp 2                       | Toàn bộ<br>nhóm<br>hàng<br>hóa có<br>phát<br>sinh dữ<br>liệu |             |            |
| 10. | Mã hàng<br>hóa    | Mã hàng hóa<br>cần lấy dữ<br>liệu báo cáo                          | Tìm kiếm mã<br>hàng hóa cần<br>lấy dữ liệu                      | Toàn bộ<br>mã hàng<br>hóa có<br>phát<br>sinh dữ<br>liệu      |             |            |
| 11. | Đầu ra báo<br>cáo | Định dạng<br>file kết xuất<br>báo cáo                              | Chọn 1 định<br>dạng từ danh<br>sách có sẵn                      | HTML                                                         |             |            |

## 4.3.3 Mô tả tiêu chí sắp xếp

| STT | Tên trường    | Độ ưu tiên | Mô tả thêm |
|-----|---------------|------------|------------|
| 1   | Mã khách hàng | 1          |            |
| 2   | Ngày chứng từ | 2          |            |

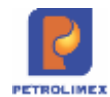

## 4.4 Công nợ phải thu theo ngày due-date

#### 4.4.1 Hình thức báo cáo: Mẫu báo cáo

# Báo cáo công nợ phải thu theo ngày due-date

Cần gán công nợ trước khi sử dụng Đến ngày: 1/6/2017 11:59:00 PM

Khách

Loại công nợ

Chọn đầu ra

|   |              |          |       |       |         |      |            |      |          |       | Số tiền | n quá h | iạn /ng | gày  |     |
|---|--------------|----------|-------|-------|---------|------|------------|------|----------|-------|---------|---------|---------|------|-----|
|   |              |          | Số    | ~ ~ ~ |         | Số   | Đã         | Due- | Nợ trong | Ngày  |         | 31-     | 61-     | Trên | Còn |
|   | Khách        | Ngày-giờ | phiêu | Giá   | S.luong | tiên | <b>T</b> T | date | hạn      | q.hạn | 1-30    | 60      | 90      | 90   | nợ  |
| 1 | MaKH1-TenKH1 |          |       | -     |         |      |            |      |          |       |         |         |         |      |     |
| 1 | Mặt hàng A   |          |       |       |         |      |            |      |          |       |         |         |         |      |     |
| 2 | Mặt hàng B   |          |       |       |         |      |            |      |          |       |         |         |         |      |     |
| 3 |              |          |       |       |         |      |            |      |          |       |         |         |         |      |     |
| 2 | MaKH2-TenKH2 | 1        |       |       |         |      |            |      |          |       |         |         |         |      |     |
| 1 | Mặt hàng A   |          |       |       |         |      |            |      |          |       |         |         |         |      |     |
| 2 | Mặt hàng B   |          |       |       |         |      |            |      |          |       |         |         |         |      |     |
| 3 |              |          |       |       |         |      |            |      |          |       |         |         |         |      |     |
| 3 |              |          |       |       |         |      |            |      |          |       |         |         |         |      |     |
|   | TỔNG CỘNG    |          |       |       |         |      |            |      |          |       |         |         |         |      |     |

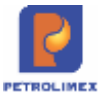

#### 4.4.2 Tham số chạy báo cáo

Tương tự như báo cáo "Chi tiết công nợ phải thu tại CH"

| 4.4.3 M | ô tả | tiêu | chí | sắp | xếp |
|---------|------|------|-----|-----|-----|
|---------|------|------|-----|-----|-----|

| STT | Tên trường    | Độ ưu tiên | Mô tả thêm |
|-----|---------------|------------|------------|
| 1   | Mã khách hàng | 1          |            |
| 2   | Ngày chứng từ | 2          |            |

Lưu ý: Chứng từ chiết khấu CK1 thể hiện tại báo cáo như chứng từ thanh toán – nếu gán 1 phần thì sẽ thể hiện số tiền đã gán tại cột "Đã TT"

## 4.5 Bảng kê nhập di chuyển xăng dầu sáng

#### 4.5.1 Hình thức báo cáo: Mẫu báo cáo

| CHI | NHÁNH XĂNG DÂU HÀ NỘI<br>212017     | CÔNG T    | Y XĂNG DÂU         | кни \    | /VC I-CO    | NG TY       | TNHH M  | IQT THÀNH    | VIEN          |                                 |                     |            |
|-----|-------------------------------------|-----------|--------------------|----------|-------------|-------------|---------|--------------|---------------|---------------------------------|---------------------|------------|
|     |                                     |           | BÂNG               | KÊ N     | HAP         | DIC         | HUY     | ÉN XD        | s             |                                 |                     |            |
|     | [Ch                                 | ion nhant | i) 🗸 Từ ngày:      | 01/01    | /2024       |             | 🛛 Đến n | gay: 17/5/20 | 24 23:59      | 00                              |                     |            |
|     | Ngà                                 | nh hàng   | 11                 |          |             |             |         |              |               |                                 |                     |            |
|     | Nhó                                 | m hàng h  | óa : 0201-1        | shiên li | éu xang     |             |         | 1            |               |                                 |                     |            |
|     | Han                                 | g hōa     | 1 020103           | 2 - Xân  | g RONB      | 5-111       |         |              | 1             |                                 |                     |            |
|     | Kho                                 | xuất hàn  | 9 : 💌              |          |             |             |         |              |               |                                 |                     |            |
|     | Cho                                 | n đầu ra  | : HTML             |          | ~ 2         | -           | Close   | after print  |               |                                 |                     |            |
| sтт | Hàng hóa/Cừa hàng                   | Số        | Ngày CTừ           | бVТ      | Nhiệt<br>độ | Tý<br>trọng | VCF     | SL LTT       | <b>SL L15</b> | Kho xuất hàng                   | Số xe               | Ghi<br>chú |
| 1   | 0201032 - XÂNG RON95-III            |           |                    |          |             |             |         | 125.000,00   | 123.600,00    |                                 |                     |            |
| 3.  | 212017 - PETROLIMEX-<br>CUA HANG 17 | 1         | 12/4/2024<br>11:01 | Lit      | 29,00       | 888,0       | 0,9890  | 10.000,00    | 9.890,00      | 215A - Tổng kho XD<br>Đức Giang | 02718 -<br>29C02718 |            |
| 2   | 212017 - PETROLIMEX-<br>CÚA HANG 17 | 100       | 19/4/2024<br>14:57 | Lit      | 27,68       | 730,0       | 0,9840  | 5.000.00     | 4.920,00      | 215A - Tổng kho XĐ<br>Đức Giang | 02718 -<br>29C02718 |            |
| 3   | 212017 - PETROLIMEX-<br>CUA HANG 17 | 2         | 6/5/2024<br>8:43   | Lit      | 29,00       | 888,0       | 0,9890  | 100.000,00   | 98.900,00     | 215A - Tổng kho XD<br>Đức Giang | 00 - 30F6917        |            |
| 4   | 212017 - PETROLIMEX-<br>CUA HANG 17 | 1234      | 6/5/2024<br>15:19  | Lit      | 29,00       | 888,0       | 0,9890  | 10.000,00    | 9.890,00      | 215A - Tổng kho XĐ<br>Đức Giang | 00 - 30F6917        |            |
|     | TÔNG CỘNG                           |           |                    |          |             |             |         | 125.000,00   | 123.600,00    |                                 |                     |            |

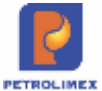

#### 4.5.2 Tham số chạy báo cáo

| STT | Tham số          | Mô tả                                                              | Điều<br>lọc | kiện | Giá trị<br>mặc<br>định               | Bắt<br>buộc | Mô tả thêm |
|-----|------------------|--------------------------------------------------------------------|-------------|------|--------------------------------------|-------------|------------|
| 1   | Từ ngày          | Ngày giờ bắt<br>đầu khoảng<br>thời gian lấy<br>dữ liệu báo<br>cáo  |             |      | Ngày<br>giờ hiện<br>tại - 30<br>ngày | Х           |            |
| 2   | Đến ngày         | Ngày giờ kết<br>thúc khoảng<br>thời gian lấy<br>dữ liệu báo<br>cáo |             |      | 23h59<br>ngày<br>hiện tại            | Х           |            |
| 3   | Ngành hàng       |                                                                    |             |      |                                      |             |            |
| 4   | Nhóm HH          |                                                                    |             |      |                                      |             |            |
| 5   | Hàng hóa         |                                                                    |             |      |                                      |             |            |
| 6   | Kho xuất<br>hàng |                                                                    |             |      |                                      |             |            |

## 4.5.3 Mô tả tiêu chí sắp xếp

| STT | Tên trường    | Độ ưu tiên | Mô tả thêm |
|-----|---------------|------------|------------|
| 1   | Mã CH         | 1          |            |
| 2   | Mã hàng hóa   | 2          |            |
| 2   | Ngày chứng từ | 3          |            |

# 4.6 Báo cáo cân đối tiền hàng – công nợ

#### 4.6.1 Hình thức báo cáo

# BÁO CÁO CÂN ĐỐI TIỀN HÀNG - CÔNG NỢ

Thời gian bán hàng từ ngày-giờ ......đến ngày-giờ ......

#### I/ SỐ ĐẦU KỪ

| Diễn giải                        | Số tiền | Diễn giải                | Số tiền |
|----------------------------------|---------|--------------------------|---------|
| 1. Khách dư nợ                   | 0       | 1. Tiền mặt tồn cửa hàng | 0       |
| 2. Khách dư có                   | 0       | 2. Tiền đang chuyển      | 0       |
| Số dư công nợ khách tại CH (1-2) | 0       | Số dư quỹ tại CH (1+2)   | 0       |

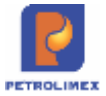

#### II/ PHÁT SINH TIỀN HÀNG HÓA DỊCH VỤ PHẢI THU TRONG KỲ (PHÁT SINH NỢ)

|           | Tổng số tiền bán | Trong đó:          |                 |  |
|-----------|------------------|--------------------|-----------------|--|
| ~         | hàng phải thu    | Nhóm khách hàng ký | Nhóm khách hàng |  |
| Diễn giải | trong kỳ         | hợp đồng           | vãng lai        |  |
|           |                  |                    |                 |  |
|           |                  |                    |                 |  |
| •••••     |                  |                    |                 |  |
| TỔNG CỘNG |                  |                    |                 |  |

## III/ PHÁT SINH ĐÃ NỘP TRONG KÌ (PHÁT SINH

| <b>CO</b> ) |                      |
|-------------|----------------------|
| Diễn giải   | Số tiền nộp/giảm trừ |
|             |                      |
| TỔNG CỘNG   |                      |
|             |                      |

#### IV/ SỐ CUỐI KÌ

| Diễn giải                        | Số tiền | Diễn giải                | Số tiền |
|----------------------------------|---------|--------------------------|---------|
| 1. Khách dư nợ                   | 0       | 1. Tiền mặt tồn cửa hàng | 0       |
| 2. Khách dư có                   | 0       | 2. Tiền đang chuyển      | 0       |
| Số dư công nợ khách tại CH (1-2) | 0       | Số dư quỹ tại CH (1+2)   | 0       |

#### V/ BÁN THU TIỀN QUA THỂ

| Diễn giải                   | Số tiền |
|-----------------------------|---------|
| 1. Bán qua thẻ xuất hóa đơn | 0       |
| 2. Bán qua thẻ nợ hóa đơn   | 0       |
| Tổng cộng                   | 0       |

Ngày giờ in: ... L**ẬP BI**ỂU

#### CỬA HÀNG TRƯỞNG

| STT | Tham số    | Mô tả                                                       | Điều kiện lọc                                                                                                    | Giá trị mặc<br>định  | Bắt buộc |
|-----|------------|-------------------------------------------------------------|----------------------------------------------------------------------------------------------------|----------------------|----------|
| 1.  | Chọn nhanh | Chọn nhanh thời gian<br>khi chạy báo cáo                    | <ol> <li>Từ đầu tháng</li> <li>Tháng này</li> <li>Tháng trước</li> <li>Từ đầu năm</li> <li>Quý 1</li> <li>Quý 2</li> <li>Quý 3</li> <li>Quý 4</li> <li>Cả năm</li> </ol> |                      |          |
| 2.  | Từ ngày    | Ngày giờ bắt đầu<br>khoảng thời gian lấy<br>dữ liệu báo cáo |                                                                                                    | Ngày giờ hiện<br>tại | X        |

## 4.6.2 Tham số chạy báo cáo

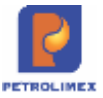

| STT | Tham số           | Mô tả                                                        | Điều kiện lọc                           | Giá trị mặc<br>định    | Bắt buộc |
|-----|-------------------|--------------------------------------------------------------|-----------------------------------------|------------------------|----------|
| 3.  | Đến ngày          | Ngày giờ kết thúc<br>khoảng thời gian lấy<br>dữ liệu báo cáo |                                         | 23h59 ngày<br>hiện tại | X        |
| 4.  | Đầu ra báo<br>cáo | Định dạng file kết<br>xuất báo cáo                           | Chọn 1 định dạng từ<br>danh sách có sẵn | HTML                   |          |

#### Chú ý:

 Chứng từ CH8 cửa hàng nộp tiền và công ty đã "báo có", Khi chạy lại báo cáo Cân đối tiền hàng - công nợ trước "ngày báo có" số tiền này vẫn thể hiện là "tiền đang chuyển".

## 4.7 Bảng kê xuất bán hàng hóa dịch vụ

4.7.1 Hình thức báo cáo: Mẫu báo cáo

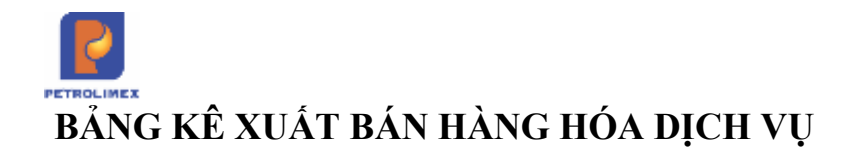

Từ ngày:

Chọn nhanh Phương thức: Nhóm hàng hóa: Hàng hóa: Chọn đầu ra:

| STT TÊ |                   | DUT | GIÁ | <b>SỐ LƯƠNG - TỔNG TIỀN THANH TOÁN</b> | τόνς τιςν τη ανή το άν     | Trong đó  |           |        |
|--------|-------------------|-----|-----|----------------------------------------|----------------------------|-----------|-----------|--------|
| 511    | IEN HANG HUA      | ÐVI | BÁN | SU LUŲNG                               | VIG     IONG HEN HANH IOAN | Tiền hàng | Tiền thuế | Phí MT |
| 1      | Nhiên liệu xăng   |     |     |                                        |                            |           |           |        |
|        |                   |     |     |                                        |                            |           |           |        |
| 1      | Xăng E5 RON 92-II | Lít |     |                                        |                            |           |           |        |
|        |                   |     |     |                                        |                            |           |           |        |
| 2      | Xăng E5 RON 92-II | Lít |     |                                        |                            |           |           |        |
| 3      | Xăng RON95-IV     | Lít |     |                                        |                            |           |           |        |
| 4      | Xăng RON95-IV     | Lít |     |                                        |                            |           |           |        |
| 5      | Xăng RON95-IV     | Lít |     |                                        |                            |           |           |        |
| 2      | Nhiên liệu Diezen |     |     |                                        |                            |           |           |        |
| 1      | DO 0.001S-V       | Lít |     |                                        |                            |           |           |        |
| 2      | DO 0.001S-V       | Lít |     |                                        |                            |           |           |        |
| 3      | DO 0.001S-V       | Lít |     |                                        |                            |           |           |        |
| 4      | DO 0.001S-V       | Lít |     |                                        |                            |           |           |        |
| 5      | DO 0.001S-V       | Lít |     |                                        |                            |           |           |        |
|        | TỔNG CỘNG         |     |     |                                        |                            |           |           |        |

Đến ngày:

Ngày giờ in:

Bao gồm... chứng từ (trong đó... hóa đơn điện tử, ... hóa đơn truyền thống)

LẬP BIỂU

CỬA HÀNG TRƯỞNG

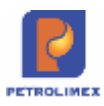

#### 4.7.2 Tham số chạy báo cáo

| STT | Tham số           | Mô tả                                                        | Điều kiện lọc                                                                                                    | Giá trị mặc<br>định                          | Bắt buộc |
|-----|-------------------|--------------------------------------------------------------|----------------------------------------------------------------------------------------------------|----------------------------------------------|----------|
| 1.  | Chọn nhanh        | Chọn nhanh thời gian<br>khi chạy báo cáo                     | 10. Từ đầu tháng<br>11. Tháng này<br>12. Tháng trước<br>13. Từ đầu năm<br>14. Quý 1<br>15. Quý 2<br>16. Quý 3<br>17. Quý 4<br>18. Cå năm |                                              |          |
| 2.  | Từ ngày           | Ngày giờ bắt đầu<br>khoảng thời gian lấy<br>dữ liệu báo cáo  |                                                                                                    | Ngày giờ hiện<br>tại                         | Х        |
| 3.  | Đến ngày          | Ngày giờ kết thúc<br>khoảng thời gian lấy<br>dữ liệu báo cáo |                                                                                                    | 23h59 ngày<br>hiện tại + 1<br>tháng          | Х        |
| 4.  | Phương thức       | Các phương thức xuất<br>bán                                  | Chọn 1 hoặc tất cả<br>giá trị từ danh sách<br>có sẵn                                                                                     | Toàn bộ<br>phướng thức<br>xuất bán tại<br>CH |          |
| 5.  | Nhóm hàng<br>hóa  | Nhóm hàng hóa cần<br>lọc dữ liệu                             | Chọn một giá trị từ<br>danh sách có sẵn                                                                                                  | Tất cả nhóm<br>hàng hóa                      |          |
| 6.  | Hàng hóa          | Mã hàng hóa cần lọc<br>dữ liệu                               | Chọn một giá trị từ<br>danh sách có sẵn                                                                                                  | Toàn bộ mã<br>hàng hóa                       |          |
| 7.  | Đầu ra báo<br>cáo | Định dạng file kết<br>xuất báo cáo                           | Chọn một định dạng<br>từ danh sách có sẵn                                                                                                | HTML                                         |          |

# 4.8 Các báo cáo bổ sung phương thức "Bán theo lô"

#### 4.8.1 Báo cáo hàng hóa

- Các báo cáo trong menu CHXD\ Hàng hóa cần bổ sung phương thức "Bán theo lô" gồm:

| STT | Tên Báo Cáo                    | Nội dung chỉnh sửa                         |
|-----|--------------------------------|--------------------------------------------|
| 1   | Bảng kê xuất bán hàng hóa dịch | - Bổ sung phương thức bán theo lô vào điều |
|     | Vụ                             | kiện lọc dữ liệu "Phương thức"             |
|     |                                | - Bổ sung phương thức "Bán theo lô" vào dữ |
|     |                                | liệu báo cáo.                              |
| 2   | Bảng kê tổng hợp bán hàng      | - Bổ sung phương thức bán theo lô vào dữ   |
|     |                                | liệu báo cáo                               |
| 3   | Báo cáo cân đối NXT (1)        | - Bổ sung phương thức bán theo lô vào dữ   |
|     |                                | liệu báo cáo                               |
| 4   | Báo cáo cân đối NXT (2)        | - Bổ sung phương thức bán theo lô vào dữ   |
|     |                                | liệu báo cáo                               |
| 5   | Thẻ kho hàng hóa               | - Bổ sung phương thức bán theo lô vào điều |
|     |                                | kiện lọc dữ liệu "Phương thức"             |
|     |                                | - Bổ sung phương thức "Bán theo lô" vào dữ |
|     |                                | liệu báo cáo.                              |

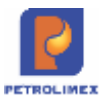

| STT | Tên Báo Cáo                     | Nội dung chỉnh sửa                          |
|-----|---------------------------------|---------------------------------------------|
| 6   | Thẻ kho hàng hóa TH             | - Bổ sung phương thức bán theo lô vào điều  |
|     |                                 | kiện lọc dữ liệu "Phương thức"              |
|     |                                 | - Bổ sung phương thức "Bán theo lô" vào dữ  |
|     |                                 | liệu báo cáo.                               |
| 7   | Chi tiết xuất bán khách dịch vụ | - Bổ sung các phương thức "Bán theo lô" cho |
|     |                                 | khách công nợ vào dữ liệu báo cáo           |
| 8   | Tổng hợp tình hình xuất hóa đơn | - Bổ sung phương thức bán theo lô xuất hóa  |
|     | sau                             | đơn sau vào điều kiện lọc dữ liệu "Loại     |
|     |                                 | chứng từ"                                   |
|     |                                 | - Bổ sung phương thức "Bán theo lô" vào dữ  |
|     |                                 | liệu báo cáo.                               |
| 9   | Tổng hợp tình hình xuất hóa đơn | - Bổ sung phương thức bán theo lô xuất hóa  |
|     | sau (1)                         | đơn sau vào điều kiện lọc dữ liệu "Loại     |
|     |                                 | chứng từ"                                   |
|     |                                 | - Bổ sung phương thức "Bán theo lô" vào dữ  |
|     |                                 | liệu báo cáo.                               |

# 4.8.2 Báo cáo sổ quỹ, công nợ

Các báo cáo thuộc menu CHXD\ Sổ quỹ/ công nợ bổ sung phương thức "Bán theo lô" gồm:

| STT | Báo Cáo                                   | Nội dung chỉnh sửa                                                                                                    |
|-----|-------------------------------------------|----------------------------------------------------------------------------------------------------|
| 1   | Sổ quỹ kiêm báo cáo quỹ (1)               | <ul> <li>Bổ sung phương thức bán theo lô xuất hóa đơn<br/>sau vào điều kiện lọc dữ liệu "Phương thức"</li> <li>Bổ sung phương thức "Bán theo lô" vào dữ<br/>liệu báo cáo.</li> </ul> |
| 2   | Sổ quỹ kiêm báo cáo quỹ (2)               | - Bổ sung phương thức "Bán theo lô" vào dữ<br>liệu báo cáo.                                                                                                    |
| 3   | Chi tiết công nợ phải thu tại cửa<br>hàng | <ul> <li>Bổ sung phương thức bán công nợ theo lô vào<br/>dữ liệu báo cáo</li> </ul>                                                                                                  |
| 4   | Sổ theo dõi công nợ khách                 | <ul> <li>Bổ sung phương thức bán công nợ theo lô vào<br/>dữ liệu báo cáo</li> </ul>                                                                                                  |
| 5   | Báo cáo công nợ khách                     | <ul> <li>Bổ sung phương thức bán công nợ theo lô vào<br/>dữ liệu báo cáo</li> </ul>                                                                                                  |
| 6   | Báo cáo tuổi nợ                           | <ul> <li>Bổ sung phương thức bán công nợ theo lô vào<br/>dữ liệu báo cáo</li> </ul>                                                                                                  |
| 7   | Đối chiếu công nợ khách                   | <ul> <li>Bổ sung phương thức bán công nợ theo lô vào<br/>dữ liệu báo cáo</li> </ul>                                                                                                  |

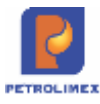

| STT | Báo Cáo                             | Nội dung chỉnh sửa                                                                  |
|-----|-------------------------------------|-------------------------------------------------------------------------------------|
| 8   | Sổ theo dõi công nợ khách (TH)      | <ul> <li>Bổ sung phương thức bán công nợ theo lô vào<br/>dữ liệu báo cáo</li> </ul> |
| 9   | Công nợ phải thu theo ngày due date | <ul> <li>Bổ sung phương thức bán công nợ theo lô vào<br/>dữ liệu báo cáo</li> </ul> |
| 10  | Cân đối công nợ VPCTY – CHXD        | <ul> <li>Bổ sung phương thức bán công nợ theo lô vào<br/>dữ liệu báo cáo</li> </ul> |
| 11  | Báo cáo công nợ khách hàng          | <ul> <li>Bổ sung phương thức bán công nợ theo lô vào<br/>dữ liệu báo cáo</li> </ul> |
| 12  | Báo cáo tình hình công nợ KH        | <ul> <li>Bổ sung phương thức bán công nợ theo lô vào<br/>dữ liệu báo cáo</li> </ul> |

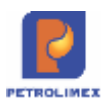

## 4.9 Bảng kê hóa đơn theo ca

#### 4.9.1 Hình thức báo cáo: Mẫu báo cáo

|      | Cô           | ng ty xān   | g đầu Yên l     | Bái<br>G 03   |                                            |                                             |                          |                      |                         |                    |                    |               |                    |              |          |
|------|--------------|-------------|-----------------|---------------|--------------------------------------------|---------------------------------------------|--------------------------|----------------------|-------------------------|--------------------|--------------------|---------------|--------------------|--------------|----------|
|      | r.           | NOLINILA    |                 | Juz           | BÀNG<br>Ca bán hà<br>Ca trưởng             | G KÊ HÔ<br>Ing: 22012302<br>I: Nguyễn Thị ' | A Đ<br>-2 (23)<br>T Dung | O'N<br>1/2023        | BÁN H/<br>2 12:00 - 23/ | ÀNG<br>1/2022 17:5 | B)                 |               |                    |              |          |
| Phản | 1: Hóa đơ    | ơn lưu hà   | nh              |               |                                            |                                             |                          |                      |                         | THE REAL PROPERTY. |                    |               | 91973/UNUN 5547    | Carolenses   | _        |
|      |              | Thông       | tin hóa đơn     |               | Thông tin                                  | khách hàng                                  |                          |                      | Thông tin               | bàn hàng           |                    | 1             | hông tin ph        | át hánh      |          |
| STT  | Kỹ hiệu      | Số<br>h.đơn | Ngày<br>h.đơn   | Ngày kỷ<br>số | Tèn khách                                  | MST                                         | H                        | âng<br>i, dịch<br>vụ | Tiền hàng               | Tiến thuế          | Tổng tiên          | Trang<br>thái | Người<br>phát hành | Mā tra       | CÚTU     |
| 1    | CH/21E       | 0141132     | 23/1/2022       | 23/1/2022     | CÔNG TY<br>TNHH XÂY<br>DƯNG PHÚC<br>THÀNH  | 520028646                                   | 8 Xân<br>ROM             | 9<br>495-111         | 1.018.182               | 101.818            | 1.120.000          | In<br>CTG     | 1710027            | JH6TTZ       | :sa      |
| 2    | CH/21E       | 0141195     | 23/1/2022       | 23/1/2022     | Công An Tỉnh<br>Lào Cai                    | xxxxx                                       | DO<br>0.05               | IS-II                | 875.909                 | 87.591             | 963.500            | In<br>CTG     | 1710027            | 885772       | SB       |
| 3    | CH/21E       | 0141199     | 23/1/2022       | 23/1/2022     | Doanh nghiệj<br>tự nhân Mai<br>Tình        | p 520089261                                 | 3 DO<br>0.05             | is-11                | 2.312.400               | 231.240            | 2.543.640          | in<br>CTG     | 1710027            | BJIGTT       | ZSB      |
| 4    | CH/21E       | 0141200     | 23/1/2022       | 23/1/2022     | Doanh nghiệt<br>tự nhân Đức<br>Anh Yên Bải | p 520086778                                 | 3 DO<br>0.05             | iS-11                | 1.500.000               | 150.000            | 1.650.000          | in<br>CTG     | 1710027            | DJIGTT       | ZSB      |
| 5    | XD/18E       | 0043997     | 23/1/2022       | 23/1/2022     | Người mua<br>không lấy hỏi<br>đơn          | a •                                         | Xăn<br>ROM               | g E5<br>V 92-II      | 38.791.444              | 3.879.145          | 42.670.589         | Chura         | 1710027            | нлетт        | ZSB      |
|      | TÔNG<br>CỘNG |             |                 |               |                                            |                                             |                          |                      | 44.497.935              | 4.449.794          | 48.947.729         |               |                    |              |          |
| Tống | số hóa c     | ion phát l  | hành: 5, tro    | ng đó (5 hơ   | à đơn điện từ                              | , 0 hóa dơn t                               | truyên                   | thống                | 0 hóa đơn               | 161)               |                    |               |                    |              |          |
| Phản | 2. Hóa đư    | an búy      |                 |               |                                            |                                             |                          |                      |                         |                    |                    |               |                    |              |          |
|      |              | т           | hông tin hói    | a đơn         |                                            | Thông tin khả<br>hàng                       | ách                      |                      | Thôn                    | g tin bán hà       | ng                 |               | Thông tin          | phát hản     | nin      |
| 511  | Ký hiệ       | u Se<br>hđ  | ố Ngi<br>ơn h.đ | ay Ngà<br>on  | iy hủy bóa<br>đơn                          | Tén khách                                   | MST                      | Hàng                 | hóa, dịch<br>vụ         | Tiến<br>hàng       | Tiền Tố<br>thuế từ | ing<br>èn     | Trang t<br>thái    | Người<br>hủy | Lý<br>do |
|      | TÓNG<br>CỘNG |             |                 |               |                                            |                                             |                          |                      |                         |                    |                    |               |                    |              |          |
| Tống | số hóa c     | lơn điện t  | từ hủy: 0       |               |                                            |                                             |                          |                      |                         |                    |                    |               |                    |              |          |
|      |              |             |                 |               |                                            |                                             |                          |                      |                         |                    |                    |               |                    |              |          |
| Naà  | aid in 24    | 1/1/2022 1  | 5:03            |               |                                            |                                             |                          |                      |                         |                    |                    |               |                    |              |          |
|      |              |             | 200             | 101           |                                            |                                             |                          |                      |                         |                    |                    |               |                    |              |          |
| See  |              |             | LAP             | BIÊU          |                                            |                                             |                          |                      | C                       | UA HANG            | RƯỚNG              |               |                    |              |          |

Bổ sung 2 cột tiền hàng và tiền thuế vào bảng kê hóa đơn theo ca

#### 4.9.2 Tham số chạy báo cáo

| STT | Tham số               | Mô tả | Điều kiện lọc | Giá trị mặc<br>định     | Bắt buộc |
|-----|-----------------------|-------|---------------|-------------------------|----------|
| 1   | Ca bán hàng           |       |               | Măc định ca<br>bán hàng | Х        |
| 2   | Trạng thái<br>hóa đơn |       |               | Mặc định cả<br>hai      | Х        |

## 4.10 Nhật ký chứng từ nhập xuất

Bổ sung,cập nhật các thông tin:

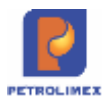

- Điều kiện lọc: thêm *Nhóm giá*
- Dữ liệu báo cáo:
  - Khách: Tên khách khách hàng/ nhà cung cấp (lấy trường Khách hàng tại tab Tiền hàng của chứng từ nhập xuất). Nếu Tab tiền hàng không khách hàng: lấy Tên khách hàng lấy từ trường Khách tại tab Hoá đơn VAT của chứng từ xuất)
  - Mã số thuế: Nếu khách hàng công nợ: lấy theo mã khách. Nếu khách vãng lai: Lấy theo trường MST trong tab Hoá đơn VAT của chứng từ xuất
  - Người mua hàng: Lấy theo trường Người mua hàng trong tab Hoá đơn VAT của chứng từ xuất
  - Ghi chú: Lấy theo trường Ghi chú trong tab Hoá đơn VAT của chứng từ xuất
  - Giá bán lẻ có thuế: Lấy theo hồ sơ giá của mặt hàng giá bán lẻ công bố tại cửa hàng đó

Thêm điều kiện lọc:

+ Loại giao dịch: "Tự động có POS", "Thủ công", "Cả hai".

| 300                                |                             |                |                            | [Search] |
|------------------------------------|-----------------------------|----------------|----------------------------|----------|
| Nhật ký chứng từ nhập xu           | ất hàng hóa                 |                |                            |          |
| [Chọn nhanh] - Từ ngày: 01/01/2022 | E Đến ngày: 13/9/2022 23:59 | E Kho          | 212000                     |          |
| Đối tượng t 🔛                      |                             | Ngành hàng     | : 🖌                        |          |
| Loại Ctừ : 🔛                       |                             | Nhóm hàng hóa  | :                          | ~        |
| Nhôm giả :                         | ~                           | Hàng hòa       | +                          | ~        |
| Chênh lệch giả : Cả hai 🗸 🗸        |                             | Loai giao dịch | Cá hai 🗸                   |          |
| Chọn đầu ra : HTML 🛛 🗸 🔊           |                             |                | Tự động có POS<br>Thủ cóng |          |

- Bổ sung thêm cột "Chênh lệch Giá bán/Giá bán lẻ" (= "Đơn giá có thuế" - "Giá bán lẻ có thuế") ở sau cột "Giá bán lẻ có thuế"

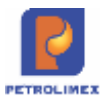

| 15 | 12121            |                    |            |                                   |                                                   |               |                |        |     |            | 19     | earch) |         | Tintong   | 13/9/20   | 22 (2022) | (Sack Oat           | e.   |
|----|------------------|--------------------|------------|-----------------------------------|---------------------------------------------------|---------------|----------------|--------|-----|------------|--------|--------|---------|-----------|-----------|-----------|---------------------|------|
| N) | nật kỷ ch        | ŵng ti             | r nhập     | xuất                              | hàng hóa                                          |               |                |        |     |            |        |        |         |           |           |           |                     |      |
| 10 | hon nhaist( ~    | Từ ngày.           | 01/01/2022 |                                   | 🔲 Đên ngày: 1                                     | 39/2522 23:59 | E Kho          | 212001 |     |            |        |        |         |           |           |           |                     |      |
|    | Elői tugng :     |                    |            |                                   |                                                   |               | Ngint hing     | -      |     |            |        |        |         |           |           |           |                     |      |
|    | Los Clura        | 2                  |            |                                   |                                                   |               | Nhôm hàng hòa  |        |     |            |        | M      |         |           |           |           |                     |      |
|    | Nhôm giả         |                    |            |                                   |                                                   |               | Hang hos       |        |     |            |        |        |         |           |           |           |                     |      |
| 9  | terih léch giā : | Gàltai             | w.         |                                   |                                                   |               | Logi giao dich | Cânal  |     |            |        |        |         |           |           |           |                     |      |
|    | Chun dâu ra :    | HTML               | ¥ 🔝        | - I                               |                                                   |               |                |        |     |            |        |        |         |           |           |           | -                   |      |
|    | Chur             | u tu               | Minang     | Tim.                              | (Oslich)                                          | MST           | Ngurbt mus     | ,e     | 638 | Nguisi Ohi | tha BV | 6) (M  | na doll | Con gia   | Bon già   | Già har   | Chieft.             | 50   |
|    | 96               | Ngay               |            | fitte                             |                                                   |               |                |        |     | hang       |        | 6841   | ÐŚ      |           | 20097E    | có thuế   | Chill<br>Bales/Dalk |      |
| 1  | NHIEN LIEU       | KANG               |            |                                   |                                                   |               |                |        |     |            |        |        |         |           |           |           |                     | 3.65 |
| ٩. | 401.131085       | 5 1/1/2022<br>4.43 | 0201004 E  | iong C<br>io P<br>ion A<br>Q-II A | XÔNG TY CỔ<br>HIỆN THIẾT BÌ<br>NITTEK VIỆT<br>IAM | 0107818722    |                |        |     |            | u      | K22THN | 0000105 | TÉ.880.00 | 22.550,00 |           | 22.660,00           |      |
| 2  | 490,20038        | 1/1/2022<br>5:58   | 0201004 E  | iding<br>B A<br>RON II            | igarbi mua khôn<br>lý hóa đen                     | ι.            |                |        |     |            | 6.8    | K22TCK | 0000062 | 18.660.00 | 22,550,00 |           | 22.590,00           |      |

- Bổ sung thêm điều kiện lọc "Chênh lệch", "Bằng nhau", "Cả hai" căn cứ vào cột "Chênh lệch Giá bán/Giá bán lẻ"

| A REAL PROPERTY AND INCOME. | and the second                  | Service and a service of | and the second | ere res ming nee    | and a second | aniand m     | 4010   | inty ou can | many many round door |          |
|-----------------------------|---------------------------------|--------------------------|----------------|---------------------|--------------|--------------|--------|-------------|----------------------|----------|
| 3999                        |                                 |                          |                |                     |              |              |        |             |                      | [Search] |
| lhật ký chi                 | ing tù                          | r nhập xuất              | hảng           | hóa                 |              |              |        |             |                      |          |
| [Chọn nhanh] 🗸 1            | Từ ngày:                        | 01/01/2022               | 🔟 Đến n        | gäy: 13/9/2022 23:5 | 19 III       | ю            | no ± 💽 | 212001      |                      |          |
| Đối tượng :                 | ~                               |                          |                |                     |              | Ngành hài    | 19 :   | c .         |                      |          |
| Loại Ctừ :                  | M                               |                          |                |                     |              | Nhôm hàng h  | 1 80   |             |                      |          |
| Nhôm giả :                  |                                 |                          |                |                     | ¥            | Hàng h       | a :    |             |                      | <b>M</b> |
| Chēnh lệch giá 🧃            | Cá hai                          | 3                        |                |                     |              | Loại giao di | ch : ( | Că hai      | ~                    |          |
| Chọn đầu ra                 | Cá hai<br>Chénh lệc<br>Bằng nha | n • 🖸                    |                |                     |              |              |        |             |                      |          |

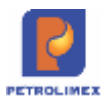

# 4.11 Bảng kê tổng hợp bán hàng – M09

## 4.11.1 Hình thức báo cáo: Mẫu báo cáo

|             | В                    | Từ ngà | KE TONC<br>y: 3/1/2020 đ | 5 HO'P BAN<br>ến ngày: 3/2/202 | N HANG<br>20 23:59 |                     |           |
|-------------|----------------------|--------|--------------------------|--------------------------------|--------------------|---------------------|-----------|
| <u>и ті</u> | NH HÌNH BÁN HÀNG     |        |                          |                                | Bô sung c<br>tiên  | ột ghi nhận<br>CKTM |           |
|             | HÀNG HÓA/PHƯƠNG THỨC | ĐVT    | GIÁ BÁN                  | Số LƯỢNG                       | THÀNH TIÈN         | GIẢM TRỪ            | TÔNG CỘNG |
| 1           | NHIÊN LIỆU XĂNG      |        |                          | 260,00                         | 3.177.720          | 300.000             | 2.877.720 |
| 1.1         | Bán tiền ngay CHXD   |        |                          | 60,00                          | 733.320            |                     | 733.320   |
| 1           | Xăng E5 RON 92-II    | Lít    | 12.222                   | 60,00                          | 733.320            |                     | 733.320   |
| 1.2         | Bán công nợ tại CHXD |        |                          | 200,00                         | 2.444.400          | 100.000             | 2.344.400 |
| 1           | Xăng E5 RON 92-II    | Lít    |                          |                                |                    | 100.000             | (100.000) |
| 2           | Xăng E5 RON 92-II    | Lít    | 12.222                   | 200,00                         | 2.444.400          |                     | 2.444.400 |
| 1.3         | Xuất hóa đơn sau     |        |                          |                                | _                  | 200.000             | (200.000) |
| 1           | Xăng E5 RON 92-II    | Lít    |                          |                                |                    | 200.000             | (200.000) |
|             | TÓNG CỘNG            |        |                          | 260,00                         | 3.177.720          | 300.000             | 2.877.720 |

#### II/ TÌNH HÌNH THU NỘP TIÈN

|   | DIĚN GIẢI                   | THU                           | CHI/GIÂM TRỪ                      |
|---|-----------------------------|-------------------------------|-----------------------------------|
| 1 | TỔNG SỐ TIÈN ĐÃ THU         | 733.320                       |                                   |
| 1 | Thu tiền bán hàng hóa       | 733.320                       |                                   |
| 2 | TỔNG SỐ TIÈN ĐÃ CHI         |                               | 400.00                            |
| 1 | Chi tiền khác               |                               | 400.00                            |
|   | TỔNG CỘNG                   | 733.320                       | 400.00                            |
|   |                             | Tiền tồn quỹ tại Cửa hàng chi | uyến sang: <b>1.098.477.69</b>    |
|   |                             | Tiền dư quỹ cuối kỳ:          | 1.098.811.01                      |
|   |                             | Tiền séc chưa nộp/thanh toán  | ngân hàng:                        |
|   |                             | Tống dư quỹ tại cửa hàng (tiể | n mặt + séc): <b>1.098.811.01</b> |
|   | Ngày giở in: 3/2/2020 15:50 |                               |                                   |
|   |                             |                               |                                   |

LÁP BIẾU

CỨA HÀNG TRƯỞNG

## 4.11.2 Tham số chạy báo cáo

| STT | Tham số    | Mô tả                                    | Điều kiện lọc                                                                                                    | Giá trị mặc<br>định | Bắt buộc |
|-----|------------|------------------------------------------|----------------------------------------------------------------------------------------------------|---------------------|----------|
| 7.  | Chọn nhanh | Chọn nhanh thời gian<br>khi chạy báo cáo | <ul> <li>19. Từ đầu tháng</li> <li>20. Tháng này</li> <li>21. Tháng trước</li> <li>22. Từ đầu năm</li> <li>23. Quý 1</li> <li>24. Quý 2</li> <li>25. Quý 3</li> <li>26. Quý 4</li> <li>27. Cả năm</li> </ul> |                     |          |
| 8.  | Đơn vị     | Mã cửa hàng                              | Chọn một hoặc nhiều<br>mã cửa hàng                                                                                                    |                     |          |

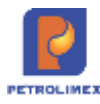

| STT | Tham số           | Mô tả                                                        | Điều kiện lọc                             | Giá trị mặc<br>định                 | Bắt buộc |
|-----|-------------------|--------------------------------------------------------------|-------------------------------------------|-------------------------------------|----------|
| 9.  | Từ ngày           | Ngày giờ bắt đầu<br>khoảng thời gian lấy<br>dữ liệu báo cáo  |                                           | Ngày giờ<br>hiện tại                | Х        |
| 10. | Đến ngày          | Ngày giờ kết thúc<br>khoảng thời gian lấy<br>dữ liệu báo cáo |                                           | 23h59 ngày<br>hiện tại + 1<br>tháng | Х        |
| 11. | Đầu ra báo<br>cáo | Định dạng file kết<br>xuất báo cáo                           | Chọn một định dạng<br>từ danh sách có sẵn | HTML                                |          |

# 4.12 Bảng kê xuất bán hàng hóa dịch vụ (quy đổi kg) – M19

Menu chạy báo cáo: CHXD\ Hàng hóa\ Xuất hàng\ Bảng kê xuất bán hàng hóa dịch vụ (quy đổi kg)

#### 4.12.1 Hình thức báo cáo:

Xí nghiệp bán lé xăng dâu - Cty XD KV1 - Cty TNHH MTV

|     | B                                  | ÁNG   | KÊ XUÂ       | TBÁN        | HÀNG HÓA    | DICH VŲ                  |              |                        |           |
|-----|------------------------------------|-------|--------------|-------------|-------------|--------------------------|--------------|------------------------|-----------|
|     | [Chọn nhanh] 🔻                     | Từ ng | ày-giờ: 31/0 | 1/2018      | 🗐 đến ngày- | giờ: 31/01/2018 23:      | 59 🔳         |                        |           |
|     | Phương thức:                       |       | 401          |             |             |                          |              |                        |           |
|     | Nhóm hàng hóa:                     |       | 0801 - Då    | àu nhờn độr | ng co 🔹     |                          |              |                        |           |
|     | Hàng hóa:                          |       |              |             |             |                          |              |                        |           |
|     | Chọn đầu ra:                       |       | HTML         | • >         | X GClose    | after print              |              |                        |           |
|     |                                    |       |              |             |             |                          | Tro          | ng đó                  |           |
| STT | TÊN HÀNG HÓA                       | ÐVT   | GIÁ BÁN      | LƯỢNG       | THEO KG     | THANH TOÁN               | Tiền<br>hàng | Tiền<br>thuế           | Phi<br>MT |
| 1   | DÀU NHỜN ĐỘNG CƠ                   |       |              | 19,00       | 43,84       | 3.299.000                | 2.999.091    | 299.909                |           |
| 1   | Racer Scooter MB - Hộp 1<br>lít    | Hộp   | 97.000       | 1,00        | 1,00        | 97.000                   | 88.182       | 8.818                  |           |
| 2   | PLC RACER SJ - Hôp 0,8<br>lít      | Hộp   | 79.000       | 10,00       | 8,00        | 790.000                  | 718.182      | 71.818                 |           |
| 3   | PLC RACER SCOOTER -<br>Hộp 0,8 lít | Hộp   | 91.000       | 4,00        | 2,84        | 364.000                  | 330.909      | 33.091                 |           |
| 4   | KOMAT SHD50 - Phuy 200<br>lít      | Lít   | 55.000       | 2,00        | 2,00        | 110.000                  | 100.000      | 10.000                 |           |
| 5   | KOMAT SHD50 - Thùng 25<br>lít      | Thùng | 1.483.000    | 1,00        | 25,00       | 1. <mark>4</mark> 83.000 | 1.348.182    | 134 <mark>.</mark> 818 |           |
| 6   | PLC CATER CI-4 - Hộp 5 lít         | Hộp   | 455.000      | 1,00        | 5,00        | 455.000                  | 413.636      | 41.364                 |           |
|     | TÓNG CỘNG                          |       |              | 19,00       | 43,84       | 3.299.000                | 2.999.091    | 299.909                |           |

Đơn vị tính quy đổi được lấy từ danh mục hàng hóa của tập đoàn

Mặt hàng không có Đơn vị tính quy đổi: để trống cột "số lượng theo Kg" trên Báo cáo

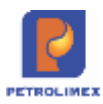

## 4.12.2 Tham số chạy báo cáo

| STT | Tham số           | Mô tả                                                        | Điều kiện lọc                                                                                                    | Giá trị mặc<br>định                          | Bắt buộc |
|-----|-------------------|--------------------------------------------------------------|----------------------------------------------------------------------------------------------------|----------------------------------------------|----------|
| 12. | Chọn nhanh        | Chọn nhanh thời gian<br>khi chạy báo cáo                     | 28. Từ đầu tháng<br>29. Tháng này<br>30. Tháng trước<br>31. Từ đầu năm<br>32. Quý 1<br>33. Quý 2<br>34. Quý 3<br>35. Quý 4<br>36. Cả năm |                                              |          |
| 13. | Từ ngày           | Ngày giờ bắt đầu<br>khoảng thời gian lấy<br>dữ liệu báo cáo  |                                                                                                    | Ngày giờ<br>hiện tại                         | Х        |
| 14. | Đến ngày          | Ngày giờ kết thúc<br>khoảng thời gian lấy<br>dữ liệu báo cáo |                                                                                                    | 23h59 ngày<br>hiện tại + 1<br>tháng          | х        |
| 15. | Phương thức       | Các phương thức<br>xuất bán                                  | Chọn 1 hoặc tất cả<br>giá trị từ danh sách<br>có sẵn                                                                                     | Toàn bộ<br>phướng thức<br>xuất bán tại<br>CH |          |
| 16. | Nhóm hàng<br>hóa  | Nhóm hàng hóa cần<br>lọc dữ liệu                             | Chọn một giá trị từ<br>danh sách có sẵn                                                                                                  | Tất cả nhóm<br>hàng hóa                      |          |
| 17. | Hàng hóa          | Mã hàng hóa cần lọc<br>dữ liệu                               | Chọn một giá trị từ<br>danh sách có sẵn                                                                                                  | Toàn bộ mã<br>hàng hóa                       |          |
| 18. | Đầu ra báo<br>cáo | Định dạng file kết<br>xuất báo cáo                           | Chọn một định dạng<br>từ danh sách có sẵn                                                                                                | HTML                                         |          |

# 4.13 Bảng kê hiệu lực giá bán lẻ

#### 4.13.1 Hình thức báo cáo

| B/ | ANG KÉ              | GIÁ BÁ       | N HÀNG HÓ                                        | A          |    | /         | 2. Chenk             | Aning this gias      |              |     |              |              |       |       |            |                                 |
|----|---------------------|--------------|--------------------------------------------------|------------|----|-----------|----------------------|----------------------|--------------|-----|--------------|--------------|-------|-------|------------|---------------------------------|
| TÌ | Từ ngày: phiptigoia |              | 📳 Bile ngày (Ngày-gió lấy giáy: 30/01/2019 23.99 |            |    | Lange and |                      |                      |              |     |              |              |       |       |            |                                 |
| N  | ion hàng hóa        |              | ±1.                                              |            |    |           | ros be               | Grander te XUS, Dier |              | •   |              |              |       |       |            |                                 |
| M  | I hàng tide         |              | •                                                |            |    |           | Vùng giá<br>Nhôm giá |                      | •            |     |              |              |       |       |            |                                 |
| Fg | maternati           | R            | HTML                                             | • 61       |    | fer pret  | 0100                 | Bảng kế hỏ sơ giá •  | 10           | 1.0 | leyn logi là | "Bing lot bi | wgit" |       |            |                                 |
|    | 55                  | NS takes not |                                                  | Tên têng b | 64 | Na        | ar ab hear           | Non-go hit hier to   | Gia moternal | -   | Thuế MT      | rea LED      | DeVin | 64 Ma | Ving på    | Ntón gá                         |
| t. | PC1 54262           | 0201004      | Xãng ES RON 92-                                  | 8          |    | 1/1       | 2019-0.00            |                      | 10.794,090   | 10  | 38150        | 16.070.0     |       |       | Ving giá 1 | Giá bản lệ ưn: đặ - Giảni 2000  |
| 2  | PC1.53570           | 0201004      | Xing ES RON 02-                                  | 8          |    | 1/1       | 2010-0.00            | ٨                    | 10.839.550   | 10  | 3815.0       | 36.120.0     |       |       | Ving giá 1 | Giá tiến tế ượi đã - Giêm 1500  |
| 3  | FC1 53864           | 0201004      | Xing ES RON 82-                                  | 0          |    | \$/1      | 2019-0:00            |                      | 10.975.910   | 10  | 3815.0       | 16,270.0     |       |       | Vàng giả t | (Default)                       |
| 4  | PC1 53885           | 5 0201004    | Xing E5 RON 92-                                  | 8          |    | 101       | 2018-0.00            | Bas car co thins     | 10.975.910   | 10  | 3.815.0      | 16.270.0     |       |       | Ving diá 1 | Giả vụ đã train trên thể POBank |
| ŝ. | PC1.53866           | 0201904      | Xing E5 RON 82-                                  |            |    | 1/1       | 2018 0.00            | phase Ngay-gar       | 10.948,640   | 10  | 3.815.0      | 16.240,0     |       |       | Ving giá 1 | Qiá tán lễ ựu đặ - Qiảm 300     |
| 8  | PC1.53588           | 0201004      | Xing E5 RON 92-                                  | 0          |    | 111       | 2018 0.00            | an asse ape          | 10.938.450   | 10  | 3.815.0      | 16.220.0     |       |       | Ving giá 1 | Giả tiến lễ trụ đầi - Điễm 500  |

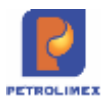

## 4.13.2 Tham số chạy báo cáo

| STT | Tham số          | Mô tả                                                                                      | Điều kiện lọc | Giá trị<br>mặc<br>định | Bắt<br>buộc | Mô tả thêm |
|-----|------------------|--------------------------------------------------------------------------------------------|---------------|------------------------|-------------|------------|
| 1.  | Từ ngày          | Ngày chạy<br>báo cáo                                                                       |               |                        | X           |            |
| 2.  | Đến ngày         | Ngày chạy<br>báo cáo                                                                       |               |                        | x           |            |
| 3.  | Loại giá         | Lựa chọn từ<br>danh mục<br>Loại giá                                                        |               |                        | x           |            |
| 4.  | Nhóm hàng<br>hóa | Lựa chọn từ<br>danh mục<br>nhóm hàng<br>hóa                                                |               |                        |             |            |
| 5.  | Vùng giá         | Lựa chọn từ<br>danh mục<br>vùng giá                                                        |               |                        |             |            |
| 6.  | Mã hàng hóa      | Lựa chọn từ<br>danh mục Mã<br>hàng hóa từ<br>danh mục<br>Nhóm hàng<br>hóa                  |               | HTML                   |             |            |
| 7.  | Go-to            | Lựa chọn hình<br>thức chạy báo<br>cáo:<br>- View giá<br>hàng hóa<br>- Bảng kê hồ<br>sơ giá |               |                        | x           |            |
| 8.  | Format           | Lựa chọn định<br>dạng xuất báo<br>cáo:<br>- HTML<br>- Excel full<br>- Excel less<br>- PDFá |               |                        |             |            |

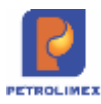

| STT | Tên trường<br>hệ thống   | Định dạng | Độ dài | Quy tắc/hướng dẫn           |
|-----|--------------------------|-----------|--------|-----------------------------|
|     |                          | Format    | Length |                             |
| 1.  | Số                       | Kiểu số   |        | Lấy từ số chứng từ          |
| 2.  | Mã hàng hóa              | Kiểu số   |        | Lấy từ danh mục mã hàng hóa |
| 3.  | Tên hàng hóa             | Kiểu chữ  |        | Lấy từ danh mục mã hàng hóa |
| 4.  | Ngày giờ hiệu<br>lực     | Kiểu ngày |        | Lấy từ chứng từ giá         |
| 5.  | Ngày giờ hết<br>hiệu lực | Kiểu ngày |        | Lấy từ chứng từ giá         |
| 6.  | Giá trước thuế           | Kiểu số   |        | Lấy từ chứng từ giá         |
| 7.  | %VAT                     | Kiểu số   |        | Lấy từ chứng từ giá         |
| 8.  | Thuế MT                  | Kiểu số   |        | Lấy từ chứng từ giá         |
| 9.  | Giá bán                  | Kiểu số   |        | Lấy từ chứng từ giá         |
| 10. | Giá Min                  | Kiểu số   |        | Lấy từ chứng từ giá         |
| 11. | Giá Max                  | Kiểu số   |        | Lấy từ chứng từ giá         |
| 12. | Vùng giá                 | Kiểu chữ  |        | Lấy từ chứng từ giá         |
| 13. | Nhóm giá                 | Kiểu chữ  |        | Lấy từ chứng từ giá         |

#### 4.13.3 Mô tả chi tiết các trường thông tin trong báo cáo

## 4.14 Biên bản giao nhận xăng dầu - M07

Hình thức báo cáo: theo mẫu quy chế quản lý CHXD

- Chỉnh sửa mẫu biên bản, thêm các thông tin sau:
  - Số mẫu lưu gửi theo xe
  - Số hiệu niêm mẫu
  - o Tỷ trọng D15 tại hóa đơn
  - Số mẫu lưu lấy tại xe trước khi nhập hàng
  - Số hiệu niêm mẫu
  - Tỷ trọng D15 tại phương tiện trước nhập
  - Số hiệu niêm tại Xitec

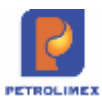

- Ngăn 1
- Ngăn 2
- Ngăn 3

| CTY XAN                    | IG DÀU      |              |             |              |              | CÔNG HÒA    | XÁ HỘI CHÚ I | NGHÎA VIỆT N | AM         |              | Måd           | M07           |                |
|----------------------------|-------------|--------------|-------------|--------------|--------------|-------------|--------------|--------------|------------|--------------|---------------|---------------|----------------|
| CHXD :                     | SŐ          |              |             |              |              | 00 G LÀ F   | - N/ DO -    | 16 NH FHO    | lc .       |              |               |               | BA             |
|                            |             |              |             | BIÊ          | N BÀN C      | GIAO NI     | HậN XĂ       | NG DAU       |            |              |               |               |                |
| Hôm nau                    | ı, vào hồi  | aiờ          | ngàu        | tháng        | năm          |             | : Chúna ti   | ði aðm:      |            |              |               |               |                |
| A. DAL                     | DIÊN BÊI    | GIAO:        |             |              |              |             |              |              |            |              |               |               |                |
| - Ông (B                   | à): Nguyễn  | Văn A        |             | Lái xe Bł    | ŚŚ           |             | đại diện l   | bên vân ch   | nuyên      |              |               |               |                |
| - Ông (B                   | à):         |              |             |              |              |             |              |              | 1          |              |               |               |                |
| B. ĐẠI C                   | DÍÊN BÊI    | NHAN:        | :           |              |              |             |              |              |            |              |               |               |                |
| - Ông (B                   | à): Nguyễn  | Văn B        |             | Cửa hàn      | g trưởng     |             |              |              |            |              |               |               |                |
| - Ông (B                   | à): Nguyễr  | Văn C        |             | Catruôn      | a            |             |              |              |            |              |               |               |                |
| Cùng nh                    | au giao nł  | 🛊 n các loạ  | i hàng hó   | a như sau    | :            |             |              |              |            |              |               |               |                |
| и тнОг                     |             | CHUNG        |             |              |              |             |              |              |            |              |               |               |                |
| Kho xuất                   |             |              | Kho nhá     | P            |              |             |              |              | Phương t   | hức nhập     |               |               |                |
| штыΔι                      |             | CLII TIET    |             |              |              |             |              |              |            |              |               |               |                |
|                            | Th          |              | la'n        |              | Luging       | - Lêt bi    | noong        | Luging       | Luging     | Lượng        | Lượng         | Thira/T       |                |
| 56                         | len         |              |             | 1.           | DCNB         | l ti        | <b>în</b>    | nhip         | chênh      | giãn nở      | ÐM            | hiếu          |                |
| chứng                      | hàng        | Lượng        | Nhiệt       | Lượng        | (nếu         | Lượng       | Nhiệt        | bé           | lệch       | do CL        | hao           | vận           |                |
| ie.                        | bóa         | LitTT        | độ          | Lit 15       | có]          | Lit TT      | độ           | Lít          | qiao       | nhiêt đô     | hut vân       | chuyến        |                |
| 1                          | 2           | 3            | 4           | 5            | 6            | 7           | 8            | 9            | 10=3-6-7   | 11           | 12            | 13=10-11-12   |                |
| 4E+06                      | XĂNG E      | 5 RON 9      | 9211        |              |              |             |              |              |            |              |               |               |                |
|                            |             |              |             |              |              |             |              |              |            |              |               |               |                |
|                            |             |              |             |              |              |             |              |              |            |              |               |               |                |
| <u>Ghi chú:</u>            |             |              |             |              |              |             |              |              |            |              |               |               |                |
| <ul> <li>Số mẫu</li> </ul> | lưu gửi th  | eo xe:       |             |              | số hiệu n    | iêm mẫu:    |              |              | Tý trọng l | D15 tại hóa  | đơn:          |               |                |
| <ul> <li>Số mẫu</li> </ul> | lưu lấy tại | se trước ki  | hi nhập hà  | ing:         | số hiệu n    | iêm mẫu:    |              |              | Tý trọng l | D15 tại phươ | ang tiện trướ | ic nhập:      |                |
| - Số hiệu                  | niêm tại xi | Ngăn 1:      |             |              | Ngăn 2:      |             |              | Ngăn 3:      |            |              |               |               |                |
| -Chiều c                   | ao từ mặt   | dâu đến tấ   | m mức:      | + Theo v     | an don:      |             | Ngån 1       |              | Ngãn 2     |              | Ngån 3        |               |                |
|                            |             |              |             | + Theo t     | hực nhận t   | i CHXD:     | Ngån 1       |              | Ngãn 2     |              | Ngãn 3        |               |                |
| - Hệ số gi                 | iãn nở xăn  | g dâu bình   | quân (B):   | Xãng các     | loşi=0,001   | 3; Disu Die | esel=0,00    | 09; Dầu hỏ   | a=0,0010   |              |               |               |                |
| - Chênh l                  | lệch giao r | n hận cột 10 | ) là chênh  | lệch lượng   | ) (Lít TT) t | ai nơi giac | ) và nơi nh  | iận; Lượng   | giao < Lus | rng nhận đã  | íu (-); Lượng | ) giao ≻ Lượr | ig nhận đấu (+ |
| - Lượng g                  | jiấn nở do  | chênh lệc    | h nhiệt độ  | (11) = (4-8) | )*(3-6)*B    |             |              |              |            |              |               |               |                |
| - Lượng t                  | hừa thiếu v | vận chuyển   | n: Thừa (-) | l; Thiếu (+) |              |             |              |              |            |              |               |               |                |
| Biên bản                   | được lập t  | hành 2 bả    | n có giá tr | i như nhau   | uł.          |             |              |              |            |              |               |               |                |
|                            |             |              |             |              |              |             |              |              |            |              |               |               |                |
|                            |             |              |             |              |              |             |              |              |            |              |               |               |                |

## 4.15 Sửa đổi báo cáo khi bổ sung nghiệp vụ chiết khấu tại cửa hàng:

- Bổ sung thêm cột Giảm trừ và Tổng cộng:
  - Bảng kê bán hàng và giao ca tại màn hình Uhome giao diện ca bán hàng
  - Bảng kê tổng hợp bán hàng tại menu CHXD Hàng hóa.
  - Với loại chứng từ CK: Thể hiện giá trị âm (tiền chưa thuế, tiền thuế) trên bảng kê: - Bảng kê hóa đơn tại màn hình Uhome – giao diện ca bán hàng

# 4.16 Bổ sung User phát hành tại bảng kê hóa đơn màn hình Uhome – giao diện ca bán hàng

• Tại giao diện ca bán hàng bổ sung User phát hành tại tab B.ke hóa đơn.

# 4.17 Sửa đổi bổ sung thêm điều kiện lọc nghành hàng với các báo cáo có lọc tham số "nhóm hàng hóa":

Bổ sung tại các báo cáo:

- CHXD / Vpcty / Đơn đặt hàng về CHXD
- CHXD / Giá / View giá hàng hóa
- CHXD / Giá / View giảm giá trên giá bán

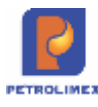

- CHXD / Hàng hóa / Bảng kê xuất bán hàng hóa dịch vụ
- CHXD / Hàng hóa / Bảng kê xuất bán hàng hóa dịch vụ (Quy đổi Kg)
- CHXD / Hàng hóa / Bảng kê xuất khác hàng hóa
- CHXD / Hàng hóa / Bảng kê nhập mua hàng hóa
- CHXD / Hàng hóa / Bảng kê nhập khác hàng hóa
- CHXD / Hàng hóa / BK nhập di chuyển XDS
- CHXD / Hàng hóa / Báo cáo cân đối N-X-T (1)
- CHXD / Hàng hóa / Báo cáo cân đối N-X-T (2)
- CHXD / Hàng hóa / Tình hình phê duyệt đơn hàng
- CHXD / Hàng hóa / Bảng kê xuất hàng hóa theo hoá đơn viết sau

## 4.18 Cho phép chọn nhiều nội dung cho một chỉ tiêu. Chuyển các điều kiện lọc "kho xuất", "Khách hàng" sang dạng Multicheck:

Sửa các báo cáo:

- CHXD / Thu Chi / Bảng kê tổng hợp nộp séc
- CHXD / Vpcty / Báo có CHXD nộp tiền mặt tại Cty
- CHXD / Vpcty / Báo có tiền CHXD chuyển khoản
- CHXD / Vpcty / Bång kê bán qua thẻ chưa hóa đơn
- CHXD / Hàng hóa / Bảng kê nhập mua hàng hóa
- CHXD / Hàng hóa / BK nhập di chuyển XDS
- CHXD / Hàng hóa / Chi tiết xuất bán khách dịch vụ
- CHXD / Hàng hóa / Tổng hợp tình hình xuất hóa đơn sau
- CHXD / Hàng hóa / Tổng hợp tình hình xuất hóa đơn sau(1)
- CHXD / Hàng hóa / Tổng hợp tình hình lệnh xuất công ty
- CHXD / Hàng hóa / Tổng hợp tình hình lệnh xuất công ty(1)
- CHXD / Hàng hóa / Chi tiết tình hình lệnh xuất công ty
- CHXD / Sổ quỹ /Cnợ / Công nợ phải thu theo ngày due-date

### 4.19 Bổ sung tên người lập biểu – chữ ký báo cáo tại các báo cáo:

Bổ sung tại các báo cáo:

- CHXD / Thu Chi / Công ty đã báo có khách trả tiền: Lập biểu, Thủ trưởng đơn vị
- CHXD / Vpcty / Báo có CHXD nộp tiền mặt tại Cty: Lập biểu, Thủ trưởng đơn vị
- CHXD / Sổ quỹ /Cnợ / Công nợ phải thu theo ngày due-date: Lập biểu, Thủ trưởng đơn vị

## 4.20 Các điều kiện lọc báo cáo có dạng Multicheck không tìm kiếm được

Khi thực hiện tìm kiếm tại điều kiện lọc báo cáo dạng Multicheck, một số máy tính khi nhập kí tự để tìm kiếm sẽ không tìm được (nhập ký tự ->nhấn enter để tìm kiếm -> nhưng ô tìm kiếm không tìm ra kết quả). Lý do là do trình duyệt lưu lại định dạng tìm kiếm cũ (tại phần cache). Em gửi chị hướng dẫn xóa phần cache này tại trình duyệt Chrome:

- Bước 1: Tại Chrome, nhấn tổ hợp phím Ctrl+H để mở lịch sử duyệt web
- Bước 2: Tại màn hình History, chọn Clear browsing data (Xóa dữ liệu duyệt Web)

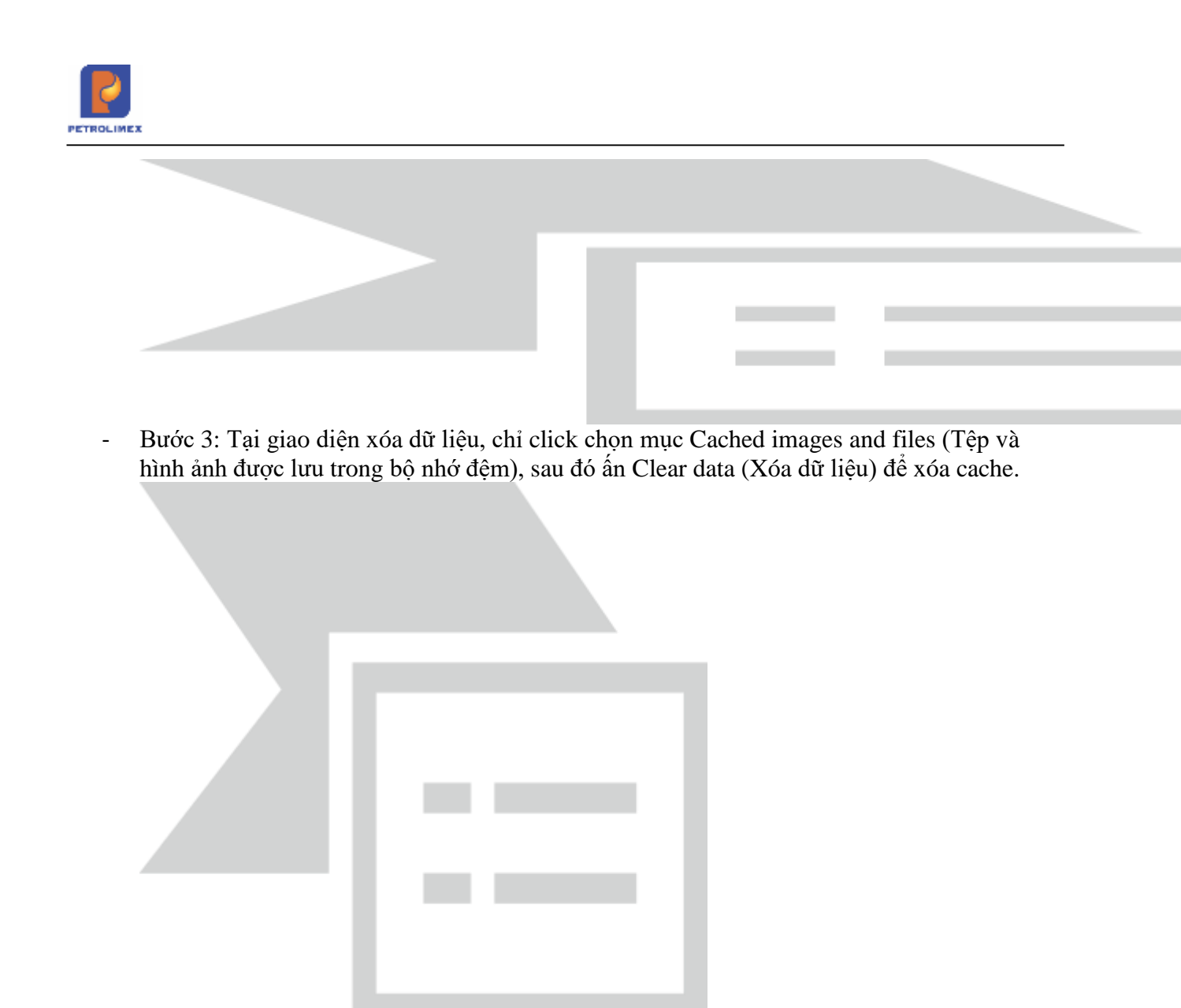

Việc xóa cache này chỉ là xóa các thông tin cấu hình chạy chứ không ảnh hưởng gì tới dữ liệu cá nhân tại trình duyệt.

## 4.21 Bảng kê thống kê giao dịch in biên lai bán hàng

Thống kê các giao dịch in biên lai bán hàng, số lần in biên lại. Menu chạy báo cáo: **CHXD**/ **TĐH**/ **Bảng kê thống kê giao dịch in biên lai bán** *hàng* 

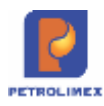

#### 4.21.1 Hình thức báo cáo

| Chier ritrie | er v Tir maki-alit (Sauta) | Elin rolf-oit: 25/0/2028-25 19 | 8                          |         |   |      |         |        |         |       |
|--------------|----------------------------|--------------------------------|----------------------------|---------|---|------|---------|--------|---------|-------|
| V avera      |                            | ¥                              | Making                     | ¥ .     |   |      |         |        |         |       |
| i luono fii  | also also                  | . 100                          | Si New Yo                  | obs.    |   |      |         |        |         |       |
| ion dike ti  | 174 +53                    | Close after part               | Traughter Table V          |         |   |      |         |        |         |       |
| _            |                            |                                |                            |         | _ |      |         |        |         |       |
| 111          | TDHO                       | This game                      | 1                          | Marking |   | 107  | biorg   | Con ga | THEFT   | - 0.9 |
|              | 1                          | 25/62820 11/24                 | 20071882 - DO 9.855-8      |         |   | 1.8  | 7.045   | 15.400 | 67.546  | -     |
|              | 3.                         | 354020001124                   | 0201004 - Xáng 85 RON 83-8 |         |   | 2.8  | T.485   | 15.400 | 115.192 |       |
| -            | 8                          | 25/6/2020 14 89                | 0601002 - DD /r 855-8      | S       |   | LR.  | 7,907   | 15.400 | 103 808 |       |
| -            | 4                          | 29/62020 14:89                 | 0091894 - X3ng ES-RON 80-8 | 1       |   | 1.8  | 7,86    | 15.400 | 111.550 |       |
|              | 4                          | 25/6/28/20 14 86               | 0231842 - Xang #01435-1v   |         |   | 1.8  | 6.005   | 14-300 | 118.818 | _     |
|              | 1                          | 25/6/2020 14 85                | 1601002 - CO 9 958.8       |         |   | LR . |         | 15.400 | 108,740 |       |
|              | 2                          | 25/60200 14/87                 | 0291804 - 10mg ES-NON 80-8 |         |   | 4.8  | 1 025   | 15.400 | 117.421 |       |
|              | 4                          | 25680929 14/87                 | 0291842 - 118rg Scholl-Iv  |         |   | 1.0  | 8.655   | 14.380 | 86.2.20 |       |
|              | TONG CONG                  |                                |                            |         |   |      | \$7,445 |        | 875.440 |       |

## 4.21.2 Tham số chạy báo cáo

| STT | Tham số     | Mô tả                                                          | Điều kiện lọc | Giá trị<br>mặc<br>định | Bắt<br>buộc | Mô tả thêm |
|-----|-------------|----------------------------------------------------------------|---------------|------------------------|-------------|------------|
| 1.  | Từ ngày     | Ngày chạy báo<br>cáo                                           |               |                        | X           |            |
| 2.  | Đến ngày    | Ngày chạy báo<br>cáo                                           |               |                        | x           |            |
| 3.  | Vòi bơm     | Lựa chọn từ<br>danh mục                                        |               |                        |             |            |
| 4.  | Số lượng từ | Số lượng của 1<br>giao dịch bán<br>hàng nhỏ nhất<br>để liệt kê |               |                        |             |            |
| 5.  | Đến         | Số lượng của 1<br>giao dịch bán<br>hàng lớn nhất<br>để liệt kê |               |                        |             |            |
| 6.  | Số tiền từ  | Số tiền của 1<br>giao dịch bán<br>hàng nhỏ nhất<br>để liệt kê  |               |                        |             |            |
| 7.  | Đến         | Số tiền của 1<br>giao dịch bán<br>hàng lớn nhất<br>để liệt kê  |               |                        |             |            |
| 8.  | Xóa         | Chức năng xóa<br>điều kiện lọc về<br>số lượng hoặc             |               |                        |             |            |

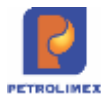

| STT | Tham số    | Mô tả                          | Điều kiện lọc | Giá trị<br>mặc<br>định | Bắt<br>buộc | Mô tả thêm |
|-----|------------|--------------------------------|---------------|------------------------|-------------|------------|
|     |            | tiền của 1 giao<br>dịch        |               |                        |             |            |
| 9.  | Trạng thái | Trạng thái in<br>của giao dịch |               |                        |             |            |

4.21.3 Mô tả chi tiết các trường thông tin

| STT           | Tên trường Định dạng Độ dài Quy |            | Độ dài | Quy tắc/hướng dẫn                          |
|---------------|---------------------------------|------------|--------|--------------------------------------------|
| Format Length |                                 | Length     |        |                                            |
| 1.            | TDHID                           | Kiểu số    |        | Mã TĐH của vòi bơm                         |
| 2.            | Thời gian                       | Ngày tháng |        | Thời gian đến giờ/phút thực hiện giao dịch |
| 3.            | Mặt hàng                        | Kiểu chữ   |        | Mã hàng hóa, tên hàng hóa                  |
| 4.            | ÐVT                             | Kiểu ngày  |        | Đơn vị tính hàng hóa                       |
| 5.            | Số lượng                        | Kiểu số    |        | Số lượng hàng hóa của giao dịch            |
| 6.            | Đơn giá                         | Kiểu số    |        | Giá của hàng hóa                           |
| 7.            | Thành tiền                      | Kiểu số    |        | Số tiền thực hiện giao dịch                |
| 8.            | Số lần đã in                    | Kiểu số    |        | Số lần in của giao dịch                    |

## 4.22 Bảng kê trạng thái ca

Đường dẫn chạy báo cáo: CHXD\ Ca\ Bảng kê trạng thái ca

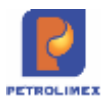

#### 4.22.1 Hình thức báo cáo

| Ba | ing kê trạn      | g thái ca        |                |                 |                             |                          |                       |                                                         |
|----|------------------|------------------|----------------|-----------------|-----------------------------|--------------------------|-----------------------|---------------------------------------------------------|
| [C | chọn nhanh] 🗙 Tù | ngày: 01/03/2020 | 🗐 Đế           | n ngày: 01/03/2 | 020 23:59                   |                          |                       |                                                         |
|    | CHXD : 💌 2       | 12001,212030     |                |                 |                             | Trạng thái : OMở ca OĐối | ng tạm thời )Đóng hẳn | ●Tất cả                                                 |
| С  | họn đầu ra 🗄 HTN | AL 🗸 >           | 🗿 🗌 Close a    | ifter print     |                             |                          |                       |                                                         |
| ST | т                | CHXD/Mã ca       |                | Ngày mở ca      | Ngày đó <mark>n</mark> g ca | Ca trưởng                | User mờ ca            | Trạng thái                                              |
| 1  | 212001 - PETRO   | DLIMEX- CỨA HÀNG | G 01           |                 |                             |                          |                       |                                                         |
| 1  | 20030101         |                  |                | 1/3/2020 0:00   | 1/3/2020 5:59               | NVG01 - Nguyễn Văn Giang | 2120013 - CH001-NV3   | Đóng hẳn                                                |
| 2  | 20030102         |                  |                | 1/3/2020 6:00   | 1/3/2020 10:59              | NHH01 - Ngô Thị Hồng Hải | 2120012 - CH001-NV2   | Đóng hẳn                                                |
| 3  | 20030103         |                  |                | 1/3/2020 11:00  | 1/3/2020 16:59              | DMH05 DO Minh Hai        | 2120014 CH001-NV4     | Động bắn<br>Chỉ thến thến thến thến thến thến thến thến |
|    |                  |                  | v====1-A       |                 |                             | e a ser de la como       | The second second     |                                                         |
|    |                  |                  |                |                 |                             |                          |                       |                                                         |
|    |                  |                  | A TO MAN AND A |                 |                             |                          |                       |                                                         |
|    |                  | N Start of L     |                |                 |                             |                          |                       |                                                         |

# 4.22.2 Tham số chạy báo cáo

| STT | Tham số    | Mô tả                                              | Điều kiện lọc | Giá trị<br>mặc<br>định | Bắt<br>buộc | Mô tả thêm |
|-----|------------|----------------------------------------------------|---------------|------------------------|-------------|------------|
|     | Từ ngày    | Ngày chạy báo cáo                                  |               |                        | х           |            |
|     | Đến ngày   | Ngày chạy báo cáo                                  |               |                        | х           |            |
|     | CHXD       | Lựa chọn một hoặc<br>nhiều cửa hàng từ<br>danh mục |               |                        |             |            |
|     | Trạng thái | Trạng thái ca bán<br>hàng                          |               |                        | X           |            |

## 4.22.3 Mô tả chi tiết các trường thông tin

| STT | Tên trường<br>hệ thống | Định dạng  | Độ dài | Quy tắc/hướng dẫn                 |
|-----|------------------------|------------|--------|-----------------------------------|
|     |                        | Format     | Length |                                   |
| 1.  | CHXD/Mã ca             | Kiểu chữ   |        | Mã − tên cửa hàng xăng dầu⁄ Mã ca |
| 2.  | Ngày mở ca             | Ngày tháng |        | Ngày giờ mở ca                    |

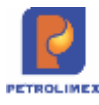

| STT | Tên trường<br>hệ thống | Định dạng<br>Format | Độ dài<br>Length | Quy tắc/hướng dẫn            |
|-----|------------------------|---------------------|------------------|------------------------------|
| 3.  | Ngày đóng ca           | Ngày tháng          |                  | Ngày giờ đóng ca             |
| 4.  | Ca trưởng              | Kiểu chữ            |                  | Mã – tên CBCNV làm ca trưởng |
| 5.  | User mở ca             | Kiểu chữ            |                  | Mã User – Cửa hàng           |
| 6.  | Trạng thái             | Kiểu chữ            |                  | Trạng thái ca bán hàng       |

## 4.22.4 Mô tả tiêu chí sắp xếp

| STT | Tên trường  | Độ ưu tiên | Mô tả thêm  |
|-----|-------------|------------|-------------|
| 1.  | Cửa hàng    | 1          | Mã cửa hàng |
| 2.  | Ca bán hàng | 2          | Mã ca       |

## 4.23 Bảng kê xuất bán hàng hóa dịch vụ

Đường dẫn chạy báo cáo: CHXD\Hàng hóa\Bảng kê xuất bán hàng hóa dịch vụ (Quy đổi theo đơn vị tính)

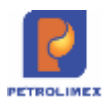

#### 4.23.1 Hình thức báo cáo

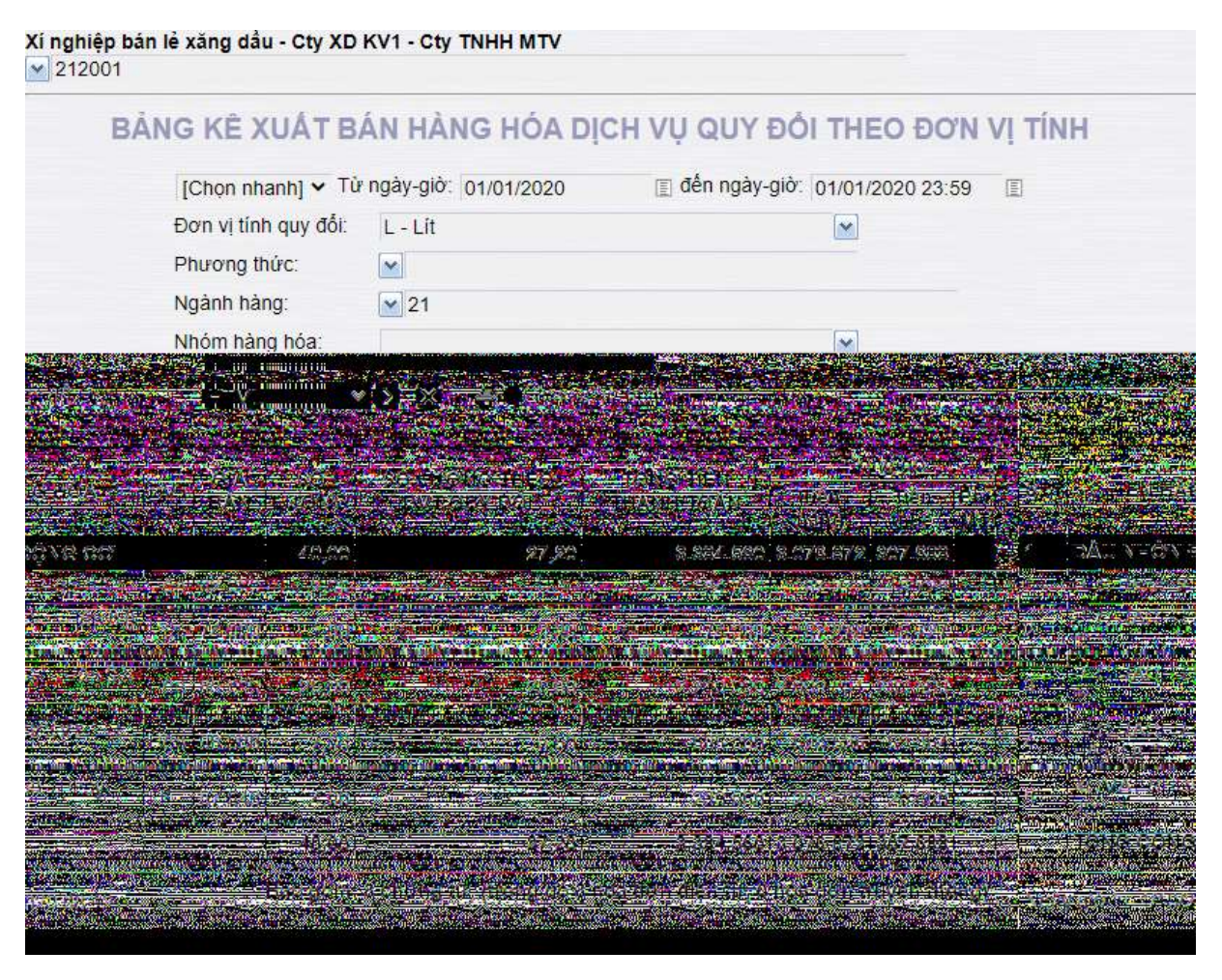

#### 4.23.2 Tham số chạy báo cáo

| STT | Tham số                | Mô tả                                                        | Điều kiện lọc                                                                                                    | Giá trị mặc<br>định                 | Bắt buộc |
|-----|------------------------|--------------------------------------------------------------|----------------------------------------------------------------------------------------------------|-------------------------------------|----------|
| 1.  | Chọn nhanh             | Chọn nhanh thời gian<br>khi chạy báo cáo                     | <ol> <li>Từ đầu tháng</li> <li>Tháng này</li> <li>Tháng trước</li> <li>Từ đầu năm</li> <li>Quý 1</li> <li>Quý 2</li> <li>Quý 3</li> <li>Quý 4</li> <li>Cả năm</li> </ol> |                                     |          |
| 2.  | Từ ngày                | Ngày giờ bắt đầu<br>khoảng thời gian lấy<br>dữ liệu báo cáo  |                                                                                                    | Ngày giờ hiện<br>tại                | Х        |
| 3.  | Đến ngày               | Ngày giờ kết thúc<br>khoảng thời gian lấy<br>dữ liệu báo cáo |                                                                                                    | 23h59 ngày<br>hiện tại + 1<br>tháng | Х        |
| 4.  | Đơn vị tính<br>quy đổi | Đơn vị tính sẽ quy đổi<br>khi chạy báo cáo                   |                                                                                                    |                                     |          |

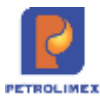

| STT | Tham số           | Mô tả                              | Điều kiện lọc                                        | Giá trị mặc<br>định                          | Bắt buộc |
|-----|-------------------|------------------------------------|------------------------------------------------------|----------------------------------------------|----------|
| 5.  | Phương thức       | Các phương thức xuất<br>bán        | Chọn 1 hoặc tất cả<br>giá trị từ danh sách<br>có sẵn | Toàn bộ<br>phướng thức<br>xuất bán tại<br>CH |          |
| 6.  | Nghành hàng       | Chọn trong danh mục<br>có sẵn      |                                                      |                                              |          |
| 7.  | Nhóm hàng<br>hóa  | Nhóm hàng hóa cần<br>lọc dữ liệu   | Chọn một giá trị từ<br>danh sách có sẵn              | Tất cả nhóm<br>hàng hóa                      |          |
| 8.  | Hàng hóa          | Mã hàng hóa cần lọc<br>dữ liệu     | Chọn một giá trị từ<br>danh sách có sẵn              | Toàn bộ mã<br>hàng hóa                       |          |
| 9.  | Đầu ra báo<br>cáo | Định dạng file kết<br>xuất báo cáo | Chọn một định dạng<br>từ danh sách có sẵn            | HTML                                         |          |

## 4.23.3 Mô tả chi tiết các trường thông tin

| STT | Tên trường<br>hê thống       | Định dạng | Độ dài | Quy tắc/hướng dẫn                                                             |
|-----|------------------------------|-----------|--------|-------------------------------------------------------------------------------|
|     |                              | Format    | Length |                                                                               |
| 1.  | Tên hàng hóa                 | Kiểu chữ  |        | Tên hàng hóa                                                                  |
| 2.  | ĐVT                          | Kiểu chữ  |        | Đơn vị tính hạch toán tại Egas                                                |
| 3.  | Giá bán                      | Kiểu số   |        | Giá bán hàng hóa                                                              |
| 4.  | Số lượng                     | Kiểu số   |        | Số lượng hàng hóa theo đơn vị tính hạch toán tại<br>Egas                      |
| 5.  | Số lượng theo<br>ĐVT quy đổi | Kiểu chữ  |        | Số lượng hàng hóa theo đơn vị tính quy đổi-<br>chọn tại điều kiện lọc báo cáo |
| 6.  | Tổng tiền<br>thanh toán      | Kiểu số   |        | Tổng tiền hàng thanh toán                                                     |
| 7.  | Tiền hàng                    | Kiểu số   |        | Tiền hàng hóa                                                                 |
| 8.  | Tiền thuế                    | Kiểu số   |        | Tiền thuế                                                                     |
| 9.  | Phí MT                       | Kiểu số   |        | Phí môi trường                                                                |

## 4.23.4 Mô tả tiêu chí sắp xếp

| STT | Tên trường         | Độ ưu tiên | Mô tả thêm           |
|-----|--------------------|------------|----------------------|
| 1.  | Hình thức bán hàng | 1          | Bán lẻ/ Dịch vụ khác |
| 2.  | Mã hàng hóa        | 2          | Mã hàng hóa          |

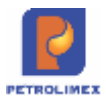

## 4.24 Báo cáo thống kê nhiệt độ bình quân gia quyền

Đường dẫn chạy báo cáo: CHXD \ TĐH \ Báo cáo thống kê nhiệt độ bình quân gia quyền

## 4.24.1 Hình thức báo cáo:

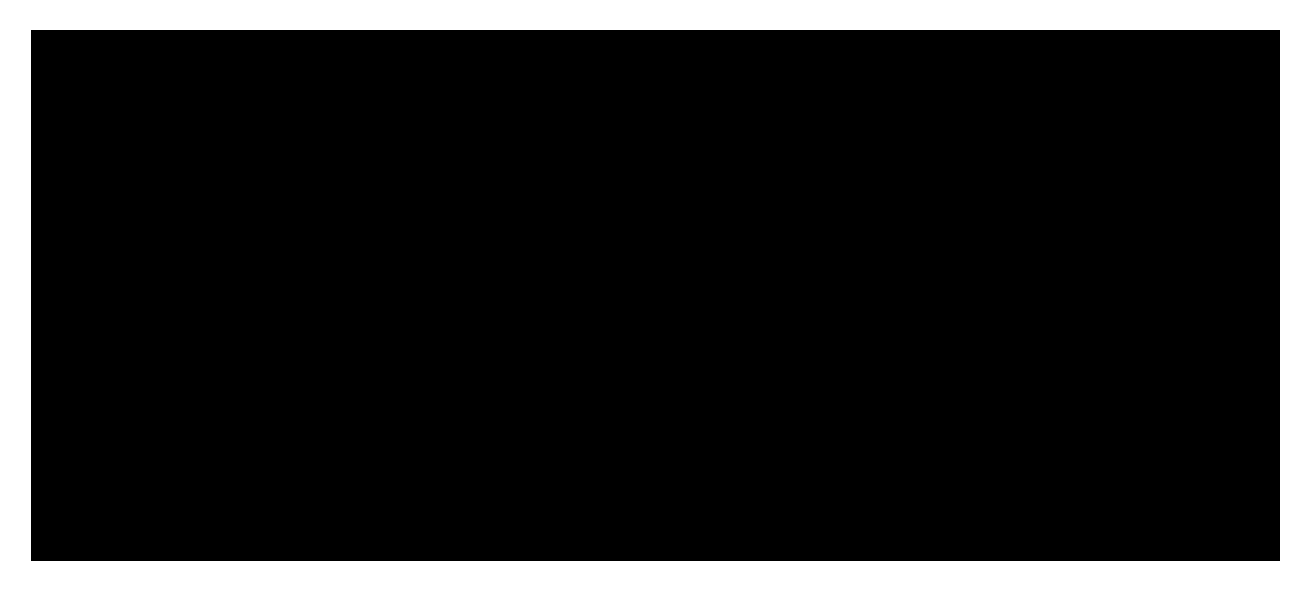

#### 4.24.2 Mô tả tham số chạy báo cáo:

| STT | Tham số       | Mô tả                                                            | Điều kiện lọc                                                                                                    | Giá trị mặc<br>định    | Bắt<br>buộc |
|-----|---------------|------------------------------------------------------------------|----------------------------------------------------------------------------------------------------|------------------------|-------------|
| 1.  | Chọn<br>nhanh | Chọn nhanh thời gian<br>khi chạy báo cáo                         | <ol> <li>Từ đầu tháng</li> <li>Tháng này</li> <li>Tháng trước</li> <li>Từ đầu năm</li> <li>Quý 1</li> <li>Quý 2</li> <li>Quý 3</li> <li>Quý 4</li> <li>Cả năm</li> </ol> |                        |             |
| 2.  | Từ ngày       | Ngày giờ bắt đầu<br>khoảng thời gian lấy<br>dữ liệu báo cáo      |                                                                                                    |                        | X           |
| 3.  | Đến ngày      | Ngày giờ kết thúc<br>khoảng thời gian lấy<br>dữ liệu của báo cáo |                                                                                                    | 23h59 ngày<br>hiện tại | X           |
| 4.  | Cửa hàng      | Tích chọn từ danh<br>mục CHXD ((kiểu<br>Multi check))            |                                                                                                    |                        |             |

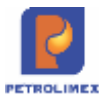

| STT | Tham số  | Mô tả                                                     | Điều kiện lọc | Giá trị mặc<br>định | Bắt<br>buộc |
|-----|----------|-----------------------------------------------------------|---------------|---------------------|-------------|
| 5.  | Hàng hóa | Tích chọn từ danh<br>mục hàng hóa ((kiểu<br>Multi check)) |               |                     |             |

## 4.24.3 Mô tả chi tiết các trường dữ liệu báo cáo:

| STT | Tên trường hệ<br>thống               | Định<br>dạng<br>Format | Độ dài<br>Length | Quy tắc/hướng dẫn                                                                                                    |
|-----|--------------------------------------|------------------------|------------------|----------------------------------------------------------------------------------------------------|
| 1   | Cửa hàng                             | Kiểu chữ               |                  | Lấy theo mã cửa hàng – tên cửa hàng.<br>Dữ liệu chi tiết lấy mã hàng hóa – tên hàng hóa                                                                                                    |
| 2   | Nhiệt độ bình<br>quân bể chứa,<br>oC | Kiểu số                |                  | Lấy bình quân tại chứng từ WS3 theo công<br>thức<br>Nhiệt độ bình quân = ((Nhiệt độ 1 x số lượng<br>1) + (Nhiệt độ 2 x số lượng 2) +)/ (số lượng<br>1 + số lượng 2 +)<br>(nhiệt độ và số lượng lấy tại chứng từ WS3<br>trong kỳ chạy báo cáo) |
| 3   | Nhiệt độ bình<br>quân hóa đơn,<br>oC | Kiểu số                |                  | Lấy bình quân tại chứng từ SR1 theo công<br>thức<br>Nhiệt độ bình quân = ((Nhiệt độ 1 x số lượng<br>1) + (Nhiệt độ 2 x số lượng 2) +)/ (số lượng<br>1 + số lượng 2 +)<br>(nhiệt độ và số lượng lấy tại chứng từ SR1<br>trong kỳ chạy báo cáo) |

## 4.24.4 Mô tả tiêu chí sắp xếp

| STT | Tên trường  | Độ ưu tiên | Mô tả thêm |
|-----|-------------|------------|------------|
| 1.  | Mã cửa hàng | 1          |            |
| 2.  | Mã hàng hóa | 2          |            |

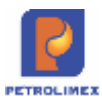

## 4.25 Đổi tên cột "xuất thử máy" thành "xuất khác"

Cột "xuất thử máy" cũng được đổi tên thành "xuất khác" tại màn hình giao diện/ báo cáo"

- Tab *T.hop* giao diện ca bán hàn (màn hình Uhome)

| Ca: 20   | 033001. /Nguyên Vân<br>№: ⊞          | Thuyêi       | <b>29/3/2020 23</b> | :58 - 24/4  | 2020 17:05      | i      |              |                    | Ngày-giờ  | viêt chững |  |  |
|----------|--------------------------------------|--------------|---------------------|-------------|-----------------|--------|--------------|--------------------|-----------|------------|--|--|
| Ca không | có hóa đơn chốt ca. [Mở lại ca] • Ci | nốt hóa đơn, | án chỉ cuối ca      | 🖃 Số gia    | o ca            |        |              |                    |           |            |  |  |
| T.hợp    | Ginhan hhóa Do bế Ginhān sê-         | 1 Chirouse   | Thichi khảo         | ELA6 sec    | Bikend          | on Dor | qtiên        |                    |           |            |  |  |
|          |                                      | 10000        | Đà                  | Đà ghi nhận |                 |        | Chốt cuối ca |                    |           |            |  |  |
| Mà       | Tên                                  | Số nhận      | Th.toán ngay<br>(*) | Công<br>nợ  | Xuất hộ<br>(**) | K.đjnh | Xuất<br>khặc | Tự K.tra sai<br>số | Số cuối   | lại        |  |  |
| 0201004  | Xāng E5 RON 92-II                    | 423.359,6    | 2,0                 | 5.998,0     |                 | 500,0  | 250,0        | 100,0              | 430.159,6 | (50.0)     |  |  |
| 630001   | Voi 01 E5 RON92-IL_AA290570          | 240.227,8    |                     |             |                 |        | 50,0         |                    | 245.227,8 | 4,950,0    |  |  |
| 630002   | Vol 02_E5-RON92-II_AA290570          | 183.131,8    |                     |             |                 | 500,0  | 200,0        | 100,0              | 184.931,8 | 1.000,0    |  |  |
| 0800001  | PLC Cater CF 4 phuy 209 lit          | 10,0         |                     |             |                 |        |              |                    | 10,0      | 0,0        |  |  |
| 0801001  | CASTROL GTX 20W/50 - Phuy 209<br>lit | 1,0          |                     |             |                 |        |              |                    | 1,0       | 0,0        |  |  |

- Báo cáo Uhome/ Sổ giao ca
- Kế toán VPCty\ B/c Kinh doanh hàng hóa\Báo cáo tình hình sử dụng cột bơm

## 4.26 Báo cáo so sánh hao hụt thực tế so với định mức – chi tiết

Thực hiện tại CHXD | Hao hụt | Báo cáo so sánh hao hụt thực tế so với định mức- GOTO: Chi tiết

#### 4.26.1 Hình thức báo cáo

| The<br>Cire<br>Chor | ng suda: + Tu nakk 1/20021<br>nakg - 2/2001<br>ndikon sittut. + 🛐 🌰 | E Dénispa<br>Ober after p | - 28/0/2021<br>441 | 21.94          | E NA<br>TR<br>CS     | den hwng tide<br>ng titte<br>on todo céo | Cre Mit                | ~ 181                    |         |                 |            |               |      |           |        |                            |            |
|---------------------|---------------------------------------------------------------------|---------------------------|--------------------|----------------|----------------------|------------------------------------------|------------------------|--------------------------|---------|-----------------|------------|---------------|------|-----------|--------|----------------------------|------------|
| Xing                | philip ban lé xàng dàu - Cty XD KVH - Cty                           | TNHH MTV                  |                    |                |                      |                                          |                        |                          |         |                 |            |               |      |           |        |                            |            |
|                     |                                                                     |                           | B                  | AO CÁ          | o so sA              | NH HAC                                   | нут                    | THỰC T                   | É SO    | U IÓV           | NH         | Mức           |      |           |        |                            |            |
|                     |                                                                     |                           |                    |                |                      | for ngaly: 1/2                           | 2021 dén e<br>Céa hàng | ngay: 28/2/202<br>212001 | 1 23 50 |                 |            |               |      |           |        |                            |            |
|                     |                                                                     | N                         | ét tauk kiém       | ké             |                      |                                          |                        | Hao hut định             | mùs     |                 |            |               |      | Had hut t | nya té | Chinh liệch giữa thực tế - | a dinh múc |
| STT                 | Hang Nos                                                            | Ngay<br>kiam ke           | Tân số             | Tên<br>thực tá | Lunging trib has but | Hèo hụt t<br>thổ đến phụ                 | or dóng<br>rong tiện   | Hao hựt văn              | chuyển  | Hao H<br>tông h | ivi<br>Iop | Tông ci       | 611D | Luong     | Tý 18  | Luping                     | Ty He      |
|                     |                                                                     |                           |                    |                |                      | Luqug                                    | Tý liệ                 | Lugnp                    | Tý Hệ   | Lugng           | 79.48      | Loping        | Tyle |           |        |                            |            |
|                     | 31                                                                  |                           | 4                  | +              |                      |                                          | 7                      |                          |         | 10              | 11         | 12            | 19   | - 14      | -15    | 16                         | 17         |
| τ.                  | 212001 - PETHOLIMEX- CUA HANG DI                                    |                           |                    |                | 1.346.017.52         |                                          |                        | 169,61                   |         | 4.540.59        |            | 4.650,19      |      | 7.128,98  |        | 2,478,17                   |            |
| 1                   | \$201004 - Xang ES RON 92-II                                        |                           | 48,040,98          | 47,401,00      | 249.879.01           |                                          |                        | 24.85                    | .0,01   | 1.074.49        | 0.63       | 1.099.32      | 0.44 | 1.368.98  | 0.50   | 290.00                     | 0.12       |
| 2                   | Ký kilen sé hydry                                                   | 38/2/2001                 | 24.019.09          | 23.867.00      |                      |                                          |                        |                          |         |                 |            |               |      |           |        |                            |            |
| 3                   | Ký kiêm kê ngêy                                                     | 31(22021                  | 24.821,99          | 23,564,00      |                      |                                          |                        |                          |         |                 |            |               |      |           |        |                            |            |
| ۰.                  | 0201042 - Xang RON95-IV                                             |                           | 00.631,04          | 85.505,00      | 879.331,88           |                                          |                        | 74,15                    | 0,01    | 1213,53         | 0.37       | 3.327,68      | 0,38 | 5.226.04  | 0.50   | 1.888.30                   | 0.22       |
| B.                  | Ký kilm kô ngày                                                     | 28/2/2021                 | 48.217.05          | 39,839,00      |                      |                                          |                        |                          |         |                 |            |               |      |           |        |                            |            |
| Ε.                  | Ký kilet ké righy                                                   | 25(2/2021                 | 50.013,99          | 40.386,00      | Ottomation           |                                          |                        |                          |         |                 | 14.10      | in the second |      |           |        |                            |            |
| 1                   | 6601002 - DO 8,855-11                                               |                           | 25.656,07          | 25 40F.00      | 141.322.43           |                                          |                        | 0.00                     | 0.00    | 212.00          | 6,10       | 219.44        | 0.15 | 366.07    | 0.25   | 138.60                     | 0.10       |
| 8                   | Ky adm ad righy                                                     | 280/2021                  | 10.774.82          | 13 650 00      |                      |                                          |                        |                          |         |                 |            |               |      |           |        |                            |            |
| 9                   | Ký kián kô ngôy                                                     | 35/2/2021                 | 15880,45           | 14.807,00      |                      |                                          |                        |                          |         |                 |            |               |      |           |        |                            |            |
| 10                  | 9601005 - DO 8:0015-V                                               |                           | 14-470,07          | 14 316 00      | 75.005.07            |                                          |                        | 3,74                     | 0,00    |                 |            | 3,78          | 0,00 | 114,07    | 0.21   | 151.13                     | 4.20       |
| 11                  | Ký kiếm kê ngày                                                     | 28/2/2021                 | T 658,74           | 7.607.00       |                      |                                          |                        |                          |         |                 |            |               |      |           |        |                            |            |
| 12                  | Ký kiên kê rigby                                                    | 20/3/2021                 | 0.012,13           | 0.6666.00      |                      |                                          |                        |                          |         |                 |            |               |      |           |        |                            |            |
|                     | TOMS CONS                                                           |                           |                    |                | 1.345.017,82         |                                          |                        | 109,81                   |         | 4.540,59        |            | 4.858,19      |      | 7.128,96  |        | 2.478,77                   |            |

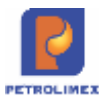

| STT | Tham số       | Điều kiện lọc                       | Giá trị  | Bắt buộc |
|-----|---------------|-------------------------------------|----------|----------|
|     |               |                                     | mặc định |          |
| 1   | Từ ngày       | Ngày bắt đầu lấy dữ liệu            |          | Х        |
| 2   | Đến ngày      | Ngày kết thúc lấy dữ liệu           |          | Х        |
| 3   | Cửa hàng      | Chọn mã cửa hàng cần lấy<br>dữ liệu |          | Х        |
| 4   | Nhóm hàng hóa | Chọn nhóm hàng hóa                  |          |          |
| 5   | Hàng hóa      | Chọn hàng hóa                       |          |          |
| 6   | Chọn đầu ra   | Đầu ra báo cáo                      |          | Х        |

## 4.26.2 Tham số chạy báo cáo

## 4.26.3 Các trường chạy báo cáo

| STT | Tên trường<br>hệ thống                             | Định dạng<br>Format | Độ dài<br>Length | Quy tắc/hướng dẫn                                                                                                    |
|-----|----------------------------------------------------|---------------------|------------------|----------------------------------------------------------------------------------------------------|
| 1   | Ngày kiểm<br>kê                                    | Ngày<br>tháng       |                  | Ngày kiểm kê tại chứng từ KS5                                                                                                    |
| 2   | Tồn sổ sách                                        | Số                  |                  | Lấy tại chứng từ KS5                                                                                                    |
| 3   | Tồn thực tế                                        | Số                  |                  | Lấy tại chứng từ KS5                                                                                                    |
| 4   | Lượng tính<br>hao hụt                              | Số                  |                  | = (Lượng Nhập + Xuất - Kiểm định - Xuất<br>thử máy - Xuất khác)/2                                                                                                |
| 5   | Hao hụt từ<br>đồng hồ đến<br>phương tiện-<br>lượng | Số                  |                  | = Lượng vận đơn * Tỷ lệ hao hụt định mức<br>từ đồng hồ đến phương tiện (Lấy dữ liệu từ<br>danh mục Hệ thống/ Cấu hình CHXD/ Tỷ lệ<br>HHDM Đồng hồ - phương tiện) |

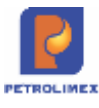

| STT | Tên trường<br>hệ thống                                    | Định dạng<br>Format | Độ dài<br>Length | Quy tắc/hướng dẫn                                                                                                   |
|-----|-----------------------------------------------------------|---------------------|------------------|----------------------------------------------------------------------------------------------------|
| 6   | Hao hụt từ<br>đồng hồ đến<br>phương tiện-<br>tỷ lệ        | Số                  |                  | = (6)/(5) *100 (%)                                                                                                  |
| 7   | Hao hụt vận<br>chuyển-<br>lượng                           | Số                  |                  | =Lượng vận đơn * Tỷ lệ hao hụt vận chuyển<br>định mức trên 100km * Quãng đường vận<br>chuyển (Từ kho đến CHXD))/100 |
| 8   | Hao hụt vận<br>chuyển- Tỷ<br>lệ                           | Số                  |                  | = (8)/(5) *100 (%)                                                                                                  |
| 9   | Hao hụt tổng<br>hợp- lượng                                | Số                  |                  | = (5) * Tỷ lệ hao hụt định mức                                                                                      |
| 10  | Hao hụt tổng<br>hợp- tỷ lệ                                | Số                  |                  | = (10)/(5) *100 (%)                                                                                                 |
| 11  | Tổng cộng –<br>lượng                                      | Số                  |                  | =(6)+(8)+(10)                                                                                                    |
| 12  | Tổng cộng-<br>tỷ lệ                                       | Số                  |                  | = (12)/(5) *100 (%)                                                                                                 |
| 13  | Hao hụt thực<br>tế- lượng                                 | Số                  |                  | = (3) - (4)                                                                                                    |
| 14  | Hao hụt thực<br>tế- tỷ lệ                                 | Số                  |                  | = (14)/(5) *100(%)                                                                                                  |
| 15  | Chênh lệch<br>giữa HH<br>thực tế và<br>định mức-<br>lượng | Số                  |                  | = (14) - (12)                                                                                                    |

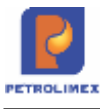

| STT | Tên trường<br>hệ thống                                    | Định dạng<br>Format | Độ dài<br>Length | Quy tắc/hướng dẫn   |
|-----|-----------------------------------------------------------|---------------------|------------------|---------------------|
| 16  | Chênh lệch<br>giữa HH<br>thực tế và<br>định mức- tỷ<br>lệ | Số                  |                  | = (16)/(5) *100 (%) |

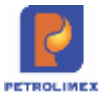

# 4.27 Báo cáo tuổi nợ

## Đường dẫn: CHXD\ Sổ quỹ/Cnợ\ Công nợ khách\ Báo cáo tuổi nợ

#### 4.27.1 Hình thức báo cáo

| Báo cáo tuổi nợ phải thụ của khách          |                                                                                                    |  |  |  |  |
|---------------------------------------------|----------------------------------------------------------------------------------------------------|--|--|--|--|
| = 212107                                    |                                                                                                    |  |  |  |  |
| American advected as The banks and the more | Presentation To broke metric press. ID Data some instantion of an                                                                                                    |  |  |  |  |
|                                             | <ul> <li>A status of the status of the</li></ul> |  |  |  |  |
| 2                                           | 5 4 6 6 7 6 0 / 107.0 // パン / 107.0 / 10 / 107.0 / 100 / 107.0 / 100 / 107.0 / 100 / 107.0 / 107.0          |  |  |  |  |
|                                             |                                                                                                    |  |  |  |  |

## 4.27.2 Nội dung thay đổi

| STT | Tên trường hệ<br>thống | Định dạng | Quy tắc/hướng dẫn                                                                                                    |
|-----|------------------------|-----------|----------------------------------------------------------------------------------------------------|
| 1   | Dư nợ Bình quân        | Kiểu số   | [Tổng hợp tồn cuối ngày (dư nợ - dư có) theo từng<br>ngày của từng Khách hàng]/ số ngày phát sinh Nợ                       |
| 2   | Trên số ngày           | Kiểu số   | Số ngày phát sinh = Số ngày chạy báo cáo.                                                                                  |
| 3   | Ngày nợ bình quân      | Kiểu số   | [Tổng hợp tồn cuối ngày (dư nợ - dư có) theo từng<br>ngày của từng Khách hàng]/ Tổng phát sinh bên Nợ                      |
| 4   | Hình thức đảm bảo      | Kiểu chữ  | Hình thức đảm bảo của khách hàng được khai báo<br>trong tab Giao hạn mức công nợ/ CH của Danh mục<br>khách hàng - Công ty. |
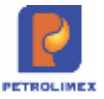

# 4.27.3 BC nhanh công nợ đến hạn CH – Chọn tại GOTO

| Xi n | ghiệp bản | le xăng dâu - Cty XI                         | ) KV1 - Ctv          | TNHH MTV  |                 |              |               |                |              |                  |              |                 |
|------|-----------|----------------------------------------------|----------------------|-----------|-----------------|--------------|---------------|----------------|--------------|------------------|--------------|-----------------|
| B    | ÁO CÁ     | O NHANH C                                    | ÔNG N                | I DÉN     | HẠN CỦ          | AHĂNO        | 3             |                |              |                  |              |                 |
| *    | 212063    |                                              |                      |           |                 |              |               |                |              |                  |              |                 |
| [C   | hon nhanh | ( • Từ ngây: 6/3/20)<br>Eloai trừ dự "cô" kh | 21<br>Il tính tuối n | Dên ng    | pły: 6/4/2021 2 | 3 59         |               |                |              |                  |              |                 |
|      |           | Thực tế xuất hàng                            |                      |           |                 | 1.1          |               | _              |              | ( Inches         |              | this should     |
| Tài  | khoản     | - M                                          |                      |           |                 |              | Số ngày đến t | an lón hon:    |              | nhập số          | ngày âm      | aja neu cau     |
| Kh   | äch       | :0000001 - Nguyễn N                          | π                    |           |                 | M            | Số ngày đến t | an nhỏ hơn:    | -            |                  |              |                 |
| Ch   | on đầu ra | HTML .                                       |                      | Close     | e after print   | 275 115      | GOTO: BC m    | hanh công nơ đ | iên han CH 🔻 |                  |              |                 |
| ST   |           | Tên CH                                       | Ма класн             | Tân khách | Dư nợ đầu ký    | Phát sinh nơ | Phat sinh co  | Dư nợ cuối kỳ  | Đình mức nợ  | No vuot dinh múc | Tiền đến hạn | Số ngay đến hạr |
| 1    |           | 2                                            | 3                    | 4         | 5               | 6            | 7             | 8              | 9            | 10               | 11           | 12              |
| 1    | PETROLI   | MEX- CỨA HÀNG 53                             |                      |           | 77 345 522      | 1.071.560    | 10.000        | 78 407 082     |              |                  | 75.211.220   |                 |
| 2    |           |                                              | 0000001              | Nguyễn NT | 77.345.522      | 1.071.560    | 10.000        | 78.407.082     | 100.000.000  |                  | 75 211 220   |                 |
| 3    |           |                                              |                      |           |                 |              |               |                |              |                  | 500.000      | 0               |
| 4    |           |                                              |                      |           |                 |              |               |                |              |                  | 406.560      | (20             |
| 5    |           |                                              |                      |           |                 |              |               |                |              |                  | 184.800      | (23             |
| 6    |           |                                              |                      |           |                 |              |               |                |              |                  | 184,800      | (24             |
| 7    |           |                                              |                      |           |                 |              |               |                |              |                  | 184.800      | (25             |
| 8    |           |                                              |                      |           |                 |              |               |                |              |                  | 269.800      | (26             |
| 9    |           |                                              |                      |           |                 |              |               |                |              |                  | 93.500       | (32             |
| 10   |           |                                              |                      |           |                 |              |               |                |              |                  | 184 800      | (34             |
| 11   |           |                                              |                      |           |                 |              |               |                |              |                  | 184.800      | (37             |

- Chỉ lấy thông tin các KH bị đáo hạn > Hiện tại báo cáo đã mặc định chỉ lấy các khoản nợ đến ngày đáo hạn > Hiện tại báo cáo chỉ lấy phần nợ quá hạn -> Không cần chỉnh sửa
- Cho chọn số ngày đáo hạn khi chạy báo cáo. Ví dụ chỉ lấy thông tin KH có ngày đáo hạn từ 1 10 ngày, từ 10 20 ngày, ... hoặc chọn KH có ngày đáo hạn dưới 10 ngày, trên 10 ngày. > Đã chỉnh sửa

# 4.28 Báo cáo so sánh hao hụt thực tế so với định mức – tổng hợp

Thực hiện tại CHXD | Hao hụt | Báo cáo so sánh hao hụt thực tế so với định mức- GOTO: tổng hợp

#### Hình thức báo cáo

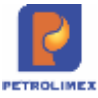

| Thing to           | udic 🛩 Til ngiliji 1/2/2021                                                                                                    | Elin rgay. 28/2/2021 23:58 | NE: N                                                                                                    | ióm hàng hóa 1                                                                                                    | 10                                                                                             |                                                                                              |                                                    |                                |                                                                      |                                |
|--------------------|----------------------------------------------------------------------------------------------------|----------------------------|----------------------------------------------------------------------------------------------------|----------------------------------------------------------------------------------------------------|------------------------------------------------------------------------------------------------|----------------------------------------------------------------------------------------------|----------------------------------------------------|--------------------------------|----------------------------------------------------------------------|--------------------------------|
| Cús hàng           | 212001                                                                                                    |                            | н                                                                                                    | anghoa :                                                                                                    | M                                                                                              |                                                                                              |                                                    |                                |                                                                      |                                |
| thee dis           | n : HTVL 🗸 🚺 着                                                                                                    | Cose after print           | a                                                                                                    | non hao cao 🚲                                                                                                    | Tảng hợp                                                                                       | v s                                                                                          |                                                    |                                |                                                                      |                                |
| ti nghiệp          | s bên liê xăng diku - Cty XO KV1 - C                                                                                                    | у тын итү                  |                                                                                                    |                                                                                                    |                                                                                                |                                                                                              |                                                    |                                |                                                                      |                                |
|                    |                                                                                                    | BÁO GÁO S                  | SANH HA                                                                                                    | O HUT TH                                                                                                    | U/C TE                                                                                         | so vóre                                                                                      | DINH MÚT                                           |                                |                                                                      |                                |
|                    |                                                                                                    | write erre er              | e eranitari                                                                                                    | a 1191 111                                                                                                    |                                                                                                |                                                                                              | in a raise of                                      | ·                              |                                                                      |                                |
|                    |                                                                                                    |                            | and the second second second                                                                                                | many all and                                                                                                    | Second .                                                                                       | little .                                                                                     |                                                    |                                |                                                                      |                                |
|                    |                                                                                                    |                            | Từ ngày: 10                                                                                                    | 2021 đến ngày:<br>Của hàng 212                                                                                               | 28/2/2021<br>001                                                                               | 23:59                                                                                        |                                                    |                                |                                                                      |                                |
|                    |                                                                                                    |                            | Të ngëy: 12<br>Heo hut                                                                                                    | 2021 đến ngày:<br>Của hàng: 212<br>định mức                                                                                  | : 28/212021<br>901                                                                             | 23:59<br>Hao hut the                                                                         | etä                                                | Chilnh Hich skin               | a thực tế và đ                                                       | nh más                         |
| sт                 | Hang b                                                                                                    | 64                         | Të ngëy: 12<br>Heo hut<br>Lurong tinh<br>heo hut                                                                            | (2021 đến ngày)<br>Cửa hàng: 2121<br>định mức<br>Tiếng cộn<br>Lượng                                                          | 28/212021<br>221<br>19<br>19<br>19                                                             | 23:59<br>Hao hựt thự<br>Lượng                                                                | c tê<br>Tý mị                                      | Chinh Nich giữa<br>Lượng       | n thực tấ và đ                                                       | nh mức<br>Tý <del>lý</del>     |
| sт                 | Häng ib<br>t                                                                                                    | 04                         | Të ngëy: 12<br>Heo hut<br>Luong tinh<br>heo hut<br>2                                                                        | 2121 đến ngày<br>Cửa hàng 2121<br>định mức<br>Tring cộn<br>Lượng<br>3                                                        | 28/212021<br>101<br>19<br>19<br>19<br>4                                                        | 23:59<br>Hao tut the<br>Larging<br>S                                                         | ctă<br>Tym<br>G                                    | Chenh lệch giản<br>Lượng<br>7  | ı thực tả và đ                                                       | nh mús<br>Tý H<br>S            |
| sπ<br>2            | Hang b<br>112001 - PETROLINEX- CUA HANG                                                                                                    | 0a<br>201                  | Te ngay: 12<br>Heo hut<br>Luopng tinh<br>heo hut<br>2<br>1.346.017.52                                                       | (2121 dén ngày)<br>Của hàng: 2121<br>định mức<br>Tiếng cận<br>Lượng<br>3<br>4.858,19                                         | 28/21/2021<br>201<br>19<br>19<br>19<br>4                                                       | 23:59<br>Hao tut thy<br>Lograg<br>S<br>7;128,96                                              | cti<br>Tym<br>S                                    | Chent Hich giùn<br>Lunng<br>7  | a thuyc tá và đị<br>2.478,77                                         | nh mức<br>Tý <del>N</del><br>S |
| \$П<br>2           | Hang In<br>1<br>112001 - PETROLIMEX-CUA HANG<br>120104 - Xang ED ROW 50-1                                                                                   | 0a<br>8.01                 | Te rigby: 1/2<br>Hao hyt<br>Luoping finh<br>heo hyt<br>2<br>1.346.017.52<br>246.876.01                                      | 2021 dên ngày:<br>Của hàng: 2121<br>định mức<br>Ting cận<br>Lượng<br>3<br>4,858,19<br>1,069,32                               | 28/2/2021<br>101<br>19<br>19<br>19<br>19<br>4<br>0,44                                          | 23:59<br>Hao tut thy<br>Longing<br>5<br>7,128,96<br>1.369,99                                 | ctil<br>Tylaş<br>B<br>D.SE                         | Chent Hich gila<br>Lurpag<br>7 | a thuys tá vá đ<br>2.478,77<br>250,05                                | nh móc<br>Ty ¥<br>B            |
| \$Π<br>2<br>1<br>1 | Hang b<br>t<br>112001 - PETROLIMEX - CUA HANG<br>120104 - Xang ED ROW ISUI<br>1201042 - Xang ED ROW ISUI                                                    | 0a<br>8.01                 | Të ngiy: 12<br>Heo hut<br>Luong linh<br>heo hut<br>2<br>1.346.017.52<br>249.876.01<br>871.331.98                            | 2021 dên ngây:<br>Cùa hàng 2121<br>định mức<br>Tiếng cộn<br>Lượng<br>3<br>4,858,19<br>1,069,32<br>3,327,88                   | 28/2/2021<br>101<br>79 H<br>4<br>0.44<br>0.35                                                  | 23:59<br>Hao tut thu<br>Lunng<br>5<br>7,128,96<br>1.389,38<br>5,226,04                       | c të<br>Ty iej<br>6<br>0.00<br>0.00                | Chenn Hịch giản<br>Lượng<br>7  | 2.478,77<br>250,66<br>1,856,36                                       | nh móc<br>Ty ¥<br>S            |
| sπ<br>2<br>1 0     | Hing &<br>1<br>112001 - FETROLIMEX- CUA HANG<br>1201004 - Xang ED RON 50-1<br>1201042 - Xang ED RON 50-1<br>1201042 - Xang RON 55-1/<br>Wo1002 - DD 0-39541 | 0a<br>9.01                 | Te righy: 12<br>Heo hut<br>Luoping linh<br>heo hut<br>2<br>1,546,017,52<br>249,818,01<br>871,331,98<br>141,722,47           | (2021 dén ngle):<br>Cús hàng 2121<br>dịnh mức<br>Tiếng cận<br>Lượng<br>3<br>4,858,19<br>1,069,32<br>3,327,58<br>212,44       | 28/2/2021<br>301<br>79 4<br>4<br>0.44<br>0.38<br>0.15                                          | 23:59<br>Hao tut the<br>Lenning<br>5<br>7,128:38<br>1.399,39<br>5.226:04<br>358:07           | et#<br>Ty #<br>6<br>0.56<br>0.59<br>0.25           | Chent Hich gian<br>Luryng<br>7 | a thực tế và đ<br>2.478,77<br>250,66<br>1.856,36<br>138,65           | nh mức<br>Ty ¥<br>S            |
| \$Π<br>1 0<br>1 0  | Hing &<br>1<br>112001 - #ETROLIMEX- CUA HANG<br>201004 - Xang EG RON 50.1<br>201042 - Xang Hotes.IV<br>201042 - Do 0.35541<br>201005 - Do 0.0215-V          | 9a<br>8 O1                 | Te rgby: 12<br>Heo hyt<br>Luong finh<br>heo hyt<br>2<br>1.346.017,52<br>246.876,01<br>876.351,96<br>141.722,47<br>76.085,07 | 2021 dén ngly:<br>Cùs hàng 2121<br>định mặc<br>Tiếng cận<br>Lượng<br>3<br>4.858,19<br>1.069,32<br>3.327,88<br>211,44<br>3.74 | 28/0/2021<br>101<br>19<br>19<br>19<br>19<br>19<br>19<br>19<br>19<br>19<br>19<br>19<br>19<br>19 | 23:59<br>Hao tut the<br>Lenning<br>5<br>7,128:38<br>1.399,39<br>5.226:04<br>358:07<br>154:37 | c 19<br>Ty 19<br>6<br>0.55<br>0.55<br>0.25<br>0.21 | Chinh Hịch giản<br>Lượng<br>7  | z thực tả và đ<br>2.478,77<br>200,06<br>1.806,06<br>138,65<br>101,13 | nh mức<br>Ty ¥<br>S            |

# Tham số chạy báo cáo

| STT | Tham số       | Điều kiện lọc                       | Giá trị  | Bắt buộc |
|-----|---------------|-------------------------------------|----------|----------|
|     |               |                                     | mặc định |          |
| 1   | Từ ngày       | Ngày bắt đầu lấy dữ liệu            |          | Х        |
| 2   | Đến ngày      | Ngày kết thúc lấy dữ liệu           |          | Х        |
| 3   | Cửa hàng      | Chọn mã cửa hàng cần lấy<br>dữ liệu |          | Х        |
| 4   | Nhóm hàng hóa | Chọn nhóm hàng hóa                  |          |          |
| 5   | Hàng hóa      | Chọn hàng hóa                       |          |          |
| 6   | Chọn đầu ra   | Đầu ra báo cáo                      |          | X        |

#### Các trường chạy báo cáo

| STT | Tên trường<br>hệ thống | Định dạng<br>Format | Độ dài<br>Length | Quy tắc/hướng dẫn          |
|-----|------------------------|---------------------|------------------|----------------------------|
| 1   | Hàng hóa               | Ký tự               |                  | Mã hàng hóa – tên hàng hóa |

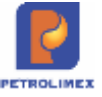

| STT | Tên trường<br>hệ thống                     | Định dạng<br>Format | Độ dài<br>Length | Quy tắc/hướng dẫn                                                                                    |
|-----|--------------------------------------------|---------------------|------------------|----------------------------------------------------------------------------------------------------|
| 2   | Hao hụt định<br>mức- lượng<br>tính hao hụt | Số                  |                  | = (Lượng Nhập + Xuất - Kiểm định - Xuất thử<br>máy - Xuất khác)/2                                    |
| 3   | Hao hụt định<br>mức - Lượng                | Số                  |                  | = Lượng hao hụt từ đồng hồ đến phương tiện +<br>Lượng hao hụt vận chuyển + Lượng hao hụt tổng<br>hợp |
| 4   | Hao hụt định<br>mức -Tỷ lệ                 | Số                  |                  | = (3)/(2) *100 (%)                                                                                   |
| 5   | Hao hụt thực<br>tế - lượng                 | Số                  |                  | = Tồn kho sổ sách – Tồn kho thực tế                                                                  |
| 6   | Hao hụt thực<br>tế - tỷ lệ                 | Số                  |                  | = (5)/(2) *100(%)                                                                                    |
| 7   | Chênh lệch –<br>lượng                      | Số                  |                  | =(5)-(3)                                                                                             |
| 8   | Chênh lệch-<br>Tỷ lệ                       | Số                  |                  | = (7)/(2) *100 (%)                                                                                   |

# 4.29 Báo cáo xuất bán hàng hóa

#### Thực hiện tại Kế toán VPCty\ B/c Kinh doanh hàng hóa\ báo cáo xuất bán hàng hóa

Hình thức báo cáo

| Đ                 | i tvora : (w)                                                                              | armittar Tooride                                              | Ng Ng                                                               | nn hàng 💌                                                                                                    |                                                                       | 100                                           |                                                                                                    |                                                                                        |                                                                                      |                                                                       |
|-------------------|--------------------------------------------------------------------------------------------|---------------------------------------------------------------|---------------------------------------------------------------------|----------------------------------------------------------------------------------------------------|-----------------------------------------------------------------------|-----------------------------------------------|----------------------------------------------------------------------------------------------------|----------------------------------------------------------------------------------------|--------------------------------------------------------------------------------------|-----------------------------------------------------------------------|
|                   | hôm giả (Default)                                                                          |                                                               | -                                                                   | làng hóa                                                                                                    |                                                                       |                                               |                                                                                                    |                                                                                        |                                                                                      |                                                                       |
| C12               | r dau is - HTML                                                                            | · D                                                           |                                                                     |                                                                                                    |                                                                       |                                               |                                                                                                    |                                                                                        |                                                                                      |                                                                       |
|                   |                                                                                            |                                                               |                                                                     |                                                                                                    | 1000                                                                  |                                               |                                                                                                    |                                                                                        |                                                                                      |                                                                       |
|                   |                                                                                            |                                                               |                                                                     | Bao cao kuat ban nang                                                                                                    | noa                                                                   |                                               |                                                                                                    |                                                                                        |                                                                                      |                                                                       |
|                   |                                                                                            |                                                               |                                                                     |                                                                                                    |                                                                       |                                               |                                                                                                    |                                                                                        |                                                                                      |                                                                       |
|                   |                                                                                            |                                                               |                                                                     | lê ngêy: 01/09/2021 đến ngêy: 30/09/202                                                                                                    | H 23:59                                                               |                                               |                                                                                                    |                                                                                        |                                                                                      |                                                                       |
|                   |                                                                                            |                                                               |                                                                     | 'e ngày: 0109/2821 đến ngày: 36/98/282<br>Khọ: 252001                                                                                                    | H 23 59                                                               |                                               |                                                                                                    |                                                                                        |                                                                                      |                                                                       |
| 577               | Mã hàng hóa                                                                                | Têx hàng hóa                                                  | Bart Dan assey (1933)                                               | ie ngáy: 0100/2021 die ngáy: 30/09/202<br>Kho: 212001<br>Số leveng<br>Bán cheo ne lai CHRD                                                                                              | 11 23 59                                                              | 6# 8Q                                         | Tiên Xáng                                                                                            | Thuế GTGT                                                                              | Theé MT                                                                              | Tống cộng                                                             |
| 611               | Mã hàng hóa<br>xâng DÂU SANG                                                               | Tês Nêng hóa                                                  | Ban teles agay CHXD                                                 | ie regaly: 01:00/21/21 dille regaly: 35/06/21/<br>Kho: 21/2001<br>Så lareng<br>Ban obrig ner ter CHXD<br>6 160.00                                                                       | (1otal)<br>308.00                                                     | GM BQ                                         | Tiền Xông<br>1.091.995                                                                               | Thuế GTGT<br>477,545                                                                   | Theé MT<br>791.500                                                                   | Tổng cộng<br>5.253.00                                                 |
| STT               | Nã hàng hóa<br>XÂNG DÂU SANG<br>Nhain tiếu xông                                            | Tês Ning hóa                                                  | Bain false agasy CHRD<br>2004                                       | er ngåy: 0100/2021 dän sgåy: 1000/202<br>Whe: 212001<br>Så løreng<br>Bän cång ner lat CHKD<br>0<br>100,00                                                                               | (fotal)<br>208.00<br>100.00                                           | GW BQ                                         | Tiền Xông<br>1.091.055<br>1.449.000                                                                  | Thuế GTGT<br>477,545<br>183,081                                                        | Theé MT<br>701 500<br>381 500                                                        | Tổng cộng<br>5.253.00<br>2.014.00                                     |
| 5TT               | Nã hàng hóa<br>XâNG DÂU SANG<br>Nhiên tiệu xăng<br>020104                                  | Tês hàng hóa<br>Xông ES RON 12-8                              | Bair felis spay CHXD<br>2004<br>1004<br>1005                        | er ngaly: 01002/021 dán ngaly: 3606/20<br>Wike: 212001<br>Sối trang:<br>Bián công nơ tại CHXD<br>0 100,00                                                                               | (fotal)<br>208.00<br>998.00<br>100.00                                 | GM BQ                                         | Tiền Xăng<br>3.093.055<br>1.449.009<br>1.448.000                                                     | Thuê GTGT<br>477,545<br>183,881<br>183,991                                             | True MT<br>701 500<br>301 500<br>301 500                                             | Tông công<br>5.251.00<br>2.014.00<br>2.014.00                         |
| 61T               | Mã hàng hóa<br>XÂNG DÂU SANG<br>Nhiên tiệu xiêng<br>329104<br>Nhiên tiệu Chezen            | Tês hàng hóa<br>Xiếng E3 RON 12-8                             | Bán trên ngay CHXC)<br>200.0<br>100.0<br>100.0<br>100.0             | Wingdy: 01002021 die spły: 300620<br>Wiec 212001<br>Sil Iveng<br>Bie olng ny la CHRD<br>1<br>100,00<br>100,00                                                                           | (flotal)<br>2008.000<br>1020.00<br>10200<br>2009.00                   | GM 8Q<br>14-404.00                            | Tiên xang<br>1.991,955<br>1.448.009<br>1.448.009<br>2.544.546                                        | Thuế GTGT<br>477,545<br>183,881<br>183,991<br>294,454                                  | Truế MT<br>781 500<br>381 500<br>311 500<br>800 000                                  | Tông cộng<br>5.253.00<br>2.014.00<br>2.014.00<br>1.239.00             |
| БТТ<br>1.1<br>1.2 | Mỹ hàng hóa<br>RANG DÂU SANG<br>Nhiên tiệu xông<br>220104<br>Nhiên tiệu Chegon<br>diat toạ | Tên Xang hóa<br>Xâng ES RON 12-8<br>DO 0 059-1                | Bár tiến ngay CHXO<br>2003<br>100.0<br>100.0<br>100.0               | er ngåy: 01002821 dän sgåy: 3606/20<br>Kike: 212001<br>Så løreng<br>Bås sång ny tal CHXD<br>0<br>0<br>0<br>0<br>0<br>0<br>0<br>0<br>0<br>0<br>0<br>0<br>0<br>0<br>0<br>0<br>0<br>0<br>0 | [1 23 59<br>[1otal]<br>300,00<br>100,00<br>100,00<br>200,00<br>100,00 | GM BQ<br>14.494.09<br>12.553.04               | Tiên xang<br>3.993,955<br>1.448,009<br>1.448,009<br>2.544,546<br>1.251,364                           | Thuế GTGT<br>477,545<br>103,881<br>101,091<br>204,454<br>145,538                       | Truế MT<br>701 500<br>301 500<br>301 500<br>400 000<br>200 000                       | Tông công<br>5.253.00<br>2.014.00<br>2.014.00<br>3.239.00<br>1.032.00 |
| БТТ<br>1.1<br>1.2 | Mà hàng hóa<br>XANG DÂU SĂNG<br>Nitiên Hộa xông<br>2201054<br>Nitiên Hộa Clegon<br>3601052 | Tês Xang hóa<br>Xding ES RON 12-6<br>DO 0.065-4<br>DO 0.055-V | Bian feller ngany CHRD<br>200.0<br>100.0<br>100.0<br>100.0<br>100.0 | e ngày 01002021 đến ngày 1806/20<br>Niko 212001<br>Số treng<br>Biến công nơ tại CHXD<br>100,00<br>100,00<br>100,00                                                                      | (fotal)<br>300.00<br>100.00<br>100.00<br>200.00<br>100.00<br>100.00   | Gia BQ<br>14.494.09<br>12.593.64<br>12.893.62 | Tiền Xang<br>3.893,955<br>1.448,409<br>1.448,409<br>2.544,546<br>1.255,364<br>1.255,364<br>1.255,364 | Thuế GTGT<br>477,545<br>103,004<br>101,004<br>145,550<br>145,550<br>145,550<br>145,550 | Theé MT<br>791 500<br>381 500<br>381 500<br>400 000<br>200 000<br>200 000<br>200 000 | Tông công<br>5.253.00<br>2.014.00<br>3.219.00<br>1.022.00<br>1.627.00 |

Egas – Tài liệu hướng dẫn sử dụng tại CHXD

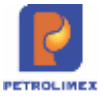

Bổ sung thêm điều kiện lọc báo cáo là có lựa chọn theo **nhóm giá.** 

#### Tham số chạy báo cáo

| STT | Tham số       | Điều kiện lọc                       | Giá trị  | Bắt buộc |
|-----|---------------|-------------------------------------|----------|----------|
|     |               |                                     | mặc định |          |
| 1   | Từ ngày       | Ngày bắt đầu lấy dữ liệu            |          | Х        |
| 2   | Đến ngày      | Ngày kết thúc lấy dữ liệu           |          | Х        |
| 3   | Kho           | Chọn mã cửa hàng cần lấy<br>dữ liệu |          |          |
| 4   | Đối tượng     | Chọn khách hàng                     |          |          |
| 5   | Ngành hàng    | Chọn ngành hàng hóa                 |          |          |
| 6   | Loại Ctừ      | Chọn loại chứng từ                  |          |          |
| 7   | Nhóm hàng hóa | Chọn nhóm hàng hóa                  |          |          |
| 8   | Nhóm giá      | Chọn nhóm giá                       |          |          |
| 9   | Hàng hóa      | Chọn hàng hóa                       |          |          |
| 10  | Chọn đầu ra   | Đầu ra báo cáo                      |          | Х        |

# 4.30 Bảng kê xuất bán hàng hóa

Thực hiện tại Kế toán VPCty\ B/c Kinh doanh hàng hóa\ Bảng kê xuất bán hàng hóa

Hình thức báo cáo

| (Chon reliant) | - Từ ngây 20/01/ | 1021      | 10 Đến ngày       | 20/1/2022 23 | 150            | 8         | 20.0    | m 2120  | 01       |                           |         |               |           |           |          |                   |       |
|----------------|------------------|-----------|-------------------|--------------|----------------|-----------|---------|---------|----------|---------------------------|---------|---------------|-----------|-----------|----------|-------------------|-------|
| Edi svorig     | -                |           |                   |              |                | Ngknh há  | ng l    | -       |          |                           |         |               |           |           |          |                   |       |
| Losi City      | 8                |           |                   |              | 14             | om hing h | 64      |         |          |                           |         |               |           |           |          |                   |       |
| Nhóm giả       | Giaban Wata da-  | Gám 100   | í                 |              |                | Hing h    | 64      |         |          |                           |         |               |           |           |          |                   |       |
| Chon day ra    | HTML V           | 12 0      | Close after pro   | -            |                |           |         |         |          |                           | _       | -             |           |           |          |                   |       |
| M3.harg.too    | Texnang.too      | NON       | ())               | bach.        |                |           | ki e di | 29      |          | 36 tirong                 |         | D00.04        | Tide sand | Thué-STOT | THUR NT  | Tâng công Gia chủ | 905   |
|                |                  |           |                   |              | - 10           | Cir 5     | 2.11    | -56     | MST      | Non onling not fair CHIND | [Tenat  |               |           |           |          |                   |       |
| NHIÊN LIÊU     | XÂNG             |           |                   |              |                |           |         |         |          | 300,000                   | 300,000 | 6             | 1.425.181 | 568.819   | .163.000 | 8.147.000         |       |
| 0001004        | Xang E5 RON 92.0 | 11/9/2021 | TT0001-Ngdri trik | g TMOP QT    | Vitt Nam 411.2 | BATT AB   | tite.   | 0001195 | 00000    | 200,00                    | 250.00  | 14.403,18     | \$80,636  | 364,364   | 763.000  | 4.006.000         | 21200 |
| 0001042        | Xang RONp5-IV    | 11/9/2021 | TT0001 Agen Ne    | g TMOP QT    | Vitit Nam 412  | 153267    |         |         |          | 100,00                    | 100.00  | 15-145 45     | 544 545   | 104 455   | 400.000  | 2 130 000         | 21200 |
| NHIÊN LIÊU     | DIEZEN           |           |                   |              |                |           |         |         |          | 200,00                    | 200,00  | in the second | 494 545   | 289.455   | 400 000  | 3,184,000         |       |
| 0601002        | 00 0 055-11      | 119/2021  | T10001-Ngén har   | g TMCP GT    | Vitt Nam 411.3 | 1478 AS   | tie.    | 0001197 | INTERIOR | 200,00                    | 260.00  | 12 472 73     | 494 545   | 260.455   | 400 000  | 3 184 000         | 21300 |
| TÓNG CÓN       |                  |           |                   |              |                |           |         |         |          | 600.008                   | \$80.00 | a second      | 919.726   | 849.274   | .663.000 | 8.331.000         |       |

Bổ sung thêm điều kiện lọc báo cáo là có lựa chọn theo **nhóm giá.** 

Sửa cột "Đơn giá" hiển thị giá trị có 2 số thập phân

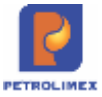

| STT | Tham số       | Điều kiện lọc                       | Giá trị  | Bắt buộc |
|-----|---------------|-------------------------------------|----------|----------|
|     |               |                                     | mặc định |          |
| 1   | Từ ngày       | Ngày bắt đầu lấy dữ liệu            |          | Х        |
| 2   | Đến ngày      | Ngày kết thúc lấy dữ liệu           |          | Х        |
| 3   | Kho           | Chọn mã cửa hàng cần lấy<br>dữ liệu |          |          |
| 4   | Đối tượng     | Chọn khách hàng                     |          |          |
| 5   | Ngành hàng    | Chọn ngành hàng hóa                 |          |          |
| 6   | Loại Ctừ      | Chọn loại chứng từ                  |          |          |
| 7   | Nhóm hàng hóa | Chọn nhóm hàng hóa                  |          |          |
| 8   | Nhóm giá      | Chọn nhóm giá                       |          |          |
| 9   | Hàng hóa      | Chọn hàng hóa                       |          |          |
| 10  | Chọn đầu ra   | Đầu ra báo cáo                      |          | X        |

# 4.31 Bảng cáo xuất bán hàng hóa tại các kho

Thực hiện tại Kế toán VPCty\ B/c Kinh doanh hàng hóa\ Bảng cáo xuất bán hàng hóa tại các kho

#### Hình thức báo cáo

| Chon manh) - Từ ngày 1011    | 8/2021 III 044 m    | uky 30/06/2021 23:18 | III Kto        | w/212001              |        |           |                  |           |           |           |
|------------------------------|---------------------|----------------------|----------------|-----------------------|--------|-----------|------------------|-----------|-----------|-----------|
| Las CP                       |                     |                      | Nhâm háng hía  | -                     |        | (w)       |                  |           |           |           |
| Norion giá - Giá bán Ki ya đ | 5 - Giān 1000       | ~                    | Mik hang trise |                       |        | -         |                  |           |           |           |
| phon Bluria : HTML           | ►EI Giose whe       | e pret               |                |                       |        |           | 1000             |           | anne.     | 10. 10    |
| NA nong ción                 |                     | Tên kêrg nas         | EV/T           | Sélvong               |        | Gate      | Teinnerg         | Thuế GTOT | Trué MT   | Tống cũng |
|                              |                     |                      |                | Bán công ng tại (2HXD | (Yana) |           |                  |           |           |           |
| 212001 PETROLIMER C          | ITA HANG OF CUONENT | E                    |                | 598.00                | 500.06 |           | \$.919.326       | 848.274   | 1.583.090 | 8.331.0   |
| f Nhiên bệu sống             |                     |                      |                | 398,00                | 300,00 |           | 4.425.101        | 558,819   | 1,163.000 | 8.147.0   |
| 0201004                      | Xáng ES RON 92      | 8                    | 1-12           | 299,00                | 200.00 | 14.403.18 | 2.880.636        | 364,364   | 763.000   | 4,000.0   |
| 0201042                      | Xiing RON95-IV      |                      | 4-18           | 189,00                | 100.00 | 15.845.45 | 1 544 545        | 294.455   | 400.000   | 2 138.0   |
| Nhiến bếu Disain             |                     |                      |                | 200,00                | 200,06 |           | 2.494.545        | 289,455   | 406.000   | 3.184.0   |
| 0001002                      | DO 0 055 #          |                      | 1-13           | 299.00                | 200.00 | 12.472,73 | 2.494.545        | 288.455   | 400.000   | 3 184.0   |
| TÓNG CỘNG                    |                     |                      |                | \$98,00               | 500,00 |           | 6.919.726        | 848.274   | 1.583.090 | 8.334.0   |
|                              |                     |                      |                |                       |        | 1944      | do am or station |           |           |           |

Bổ sung thêm điều kiện lọc báo cáo là có lựa chọn theo **nhóm giá.** 

| STT | Tham số | Điều kiện lọc            | Giá trị<br>mặc định | Bắt buộc |
|-----|---------|--------------------------|---------------------|----------|
| 1   | Từ ngày | Ngày bắt đầu lấy dữ liệu |                     | Х        |

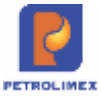

| STT | Tham số       | Điều kiện lọc                       | Giá trị  | Bắt buộc |
|-----|---------------|-------------------------------------|----------|----------|
|     |               |                                     | mặc định |          |
| 2   | Đến ngày      | Ngày kết thúc lấy dữ liệu           |          | Х        |
| 3   | Kho           | Chọn mã cửa hàng cần lấy<br>dữ liệu |          |          |
| 4   | Đối tượng     | Chọn khách hàng                     |          |          |
| 5   | Ngành hàng    | Chọn ngành hàng hóa                 |          |          |
| 6   | Loại Ctừ      | Chọn loại chứng từ                  |          |          |
| 7   | Nhóm hàng hóa | Chọn nhóm hàng hóa                  |          |          |
| 8   | Nhóm giá      | Chọn nhóm giá                       |          |          |
| 9   | Mã hàng hóa   | Chọn mã hàng hóa                    |          |          |
| 10  | Chọn đầu ra   | Đầu ra báo cáo                      |          | Х        |

# 4.32 Bảng cáo xuất bán hàng hóa tại các kho giá

Thực hiện tại Kế toán VPCty\ B/c Kinh doanh hàng hóa\ Bảng cáo xuất bán hàng hóa tại các kho - giá

#### Hình thức báo cáo

| [Chon nhanh] >  | • Từ ngày: 01/08/2021 🛛 🗐 Đến n        | gay 31/08/2021 23:59  | E 62             | ia v 21  | 2094      |            |            |            |             |
|-----------------|----------------------------------------|-----------------------|------------------|----------|-----------|------------|------------|------------|-------------|
| Đối tương       | •                                      |                       | Noàmh hản        | 12:14    |           |            |            |            |             |
| Leas Chr.       | -                                      |                       | Nhom hand he     |          |           |            |            |            |             |
| Logi Gio        | Television and                         |                       | recent range to  |          |           |            |            |            |             |
| hinom gia :     | (Debut)                                | ~                     | Ma hang hoa      |          |           |            |            |            |             |
| Chon đầu ra     | HTML Y 🖸 🎒 Close afte                  | r print               |                  |          |           |            |            |            |             |
| Mã hảng hỏi     | Tên hông hóa                           | 5                     | krong            |          | Giá       | Tiến háng  | Thuế GEGT  | Truế MT    | Tổng cóng   |
|                 |                                        | Bán tiền ngay CHXD Bả | công nơ tại CHXD | Total    |           |            |            |            |             |
| 212004 - PE     | TROLIMEX-CUA HANG 94 - THANHNTH        | 3.683,36              | 2.856,67         | 6.540,03 |           | 99.647.582 | 12.357.228 | 23.924.750 | 135.929.520 |
| .1 Nhiên liệu x | ang                                    | 2.987,36              | 2.852,67         | 5.840,03 |           | 84.485.019 | 10.756.391 | 23.078.910 | 118.320.320 |
| 0201004         | Xáng E5 RON 92-8                       | 715,36                | 804,67           | 1 520.03 | 15.275.91 | 23 219 564 | 2.901.846  | 5.798.910  | 31,920,320  |
| 0201042         | Xáng RON95-IV                          | 2.272.00              | 2.045.00         | 4.329,00 | 14 181.62 | 61 265 455 | 7.854.545  | 17.280.000 | 05.400.000  |
| .2 Nhiên Hệu D  | liezen                                 | 400,00                |                  | 400,00   |           | 6.109.091  | 690,909    | 800,000    | 7.600.000   |
| 0601002         | DO 0.059-8                             | 400,00                |                  | 400,00   | 15.272,73 | 6.109.091  | 690.909    | 600.000    | 7.600.000   |
| .3 Nhiện liệu đ | ốt ló                                  | 49,00                 | 1,00             | 50,00    |           | 499.654    | 54.548     | 45.800     | 600,000     |
| 0701001         | Mazut No28 (3.58)                      | 49,00                 | 1,00             | 50,00    | 9 993,09  | 499.654    | 54 546     | 45 800     | 600.000     |
| 4 Dás nhôn đ    | ộng cơ                                 | 148,00                | 2,60             | 150,00   |           | 7.393.182  | 739.318    |            | 8.132.500   |
| 0600010         | Dilu nhôn Visga 100 (Loại Fuy 205 III) | 50.00                 |                  | 50,00    | 22.727,27 | 1.138.364  | 113.630    |            | 1,250,000   |
| 0601040         | Dầu nhôn PLC Racer SF - Hộp 1L         | 49,00                 | 1,00             | 50,00    | 73.636,36 | 3 581.818  | 368.182    |            | 4.050.000   |
| 0801048         | Dilu nhôn KOMAT SHO 40 - Phuy 200 lit  | 49,00                 | 1,00             | 50,00    | 51,500,00 | 2.575.000  | 257,500    |            | 2.832.500   |
| 1.5 Dau nhóm Đ  | C lon, hộp                             | 50,00                 |                  | 50,00    |           | 1.090.909  | 109.091    |            | 1.200.000   |
| 0800009         | Dâu nhôn Visga 46 - phuy 206 lit       | 50,00                 |                  | 50,00    | 21.818,18 | 1.090.909  | 109.091    |            | 1,200,000   |
| /6 Hös chất     |                                        | 49,00                 | 1,00             | 50,00    |           | 69.727     | 6.973      |            | 76.700      |
| 0301003         | Hóa chất                               |                       | 1,00             | 1,90     | 11.818.18 | 11.818     | 1,182      |            | 13.000      |
| 0301003         | Hóa chất                               | 49.00                 |                  | 49,00    | 1.181,82  | 57.909     | 5.791      |            | 63.700      |
| TÔNG CÔN        | 3                                      | 3.683,36              | 2.856,67         | 6.540,03 |           | 99.647.582 | 12.357.228 | 23.924.710 | 135.929.520 |

Bổ sung thêm điều kiện lọc báo cáo là có lựa chọn theo **nhóm giá.** 

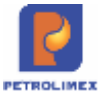

| STT | Tham số       | Điều kiện lọc                       | Giá trị  | Bắt buộc |
|-----|---------------|-------------------------------------|----------|----------|
|     |               |                                     | mặc định |          |
| 1   | Từ ngày       | Ngày bắt đầu lấy dữ liệu            |          | Х        |
| 2   | Đến ngày      | Ngày kết thúc lấy dữ liệu           |          | Х        |
| 3   | Kho           | Chọn mã cửa hàng cần lấy<br>dữ liệu |          |          |
| 4   | Đối tượng     | Chọn khách hàng                     |          |          |
| 5   | Ngành hàng    | Chọn ngành hàng hóa                 |          |          |
| 6   | Loại Ctừ      | Chọn loại chứng từ                  |          |          |
| 7   | Nhóm hàng hóa | Chọn nhóm hàng hóa                  |          |          |
| 8   | Nhóm giá      | Chọn nhóm giá                       |          |          |
| 9   | Mã hàng hóa   | Chọn mã hàng hóa                    |          |          |
| 10  | Chọn đầu ra   | Đầu ra báo cáo                      |          | Х        |

# 4.33 Bảng cáo lượng xuất qua kho (lương)

Thực hiện tại Kế toán VPCty\ B/c Kinh doanh hàng hóa\ Bảng cáo lượng xuất qua kho (lương)

#### Hình thức báo cáo

| Báo cáo      | ượng xuất qua kh      | o (tính lương)               |                  |                 |                |          |                                           |  |
|--------------|-----------------------|------------------------------|------------------|-----------------|----------------|----------|-------------------------------------------|--|
| [Chon nhanh] | ✓ Từ ngày: 01/08/2021 | 📳 Đến ngày: 30/09/2021 23:59 | E                | Kho : 😪 212094  |                |          |                                           |  |
| Đối tượng    | ×                     |                              | Ngành t          | iâng : 💌        |                |          |                                           |  |
| Loại Ctử     | M                     | Nhóm hàng                    | hóa :            |                 |                |          | ~                                         |  |
| Nhôm giả     | [Default]             | Hàng                         | hóa :            |                 |                |          | ~                                         |  |
| Chọn đầu ra  | HTML 🗸 🔪 🎒            | Close after print            |                  |                 |                |          |                                           |  |
| Mã hàng hóa  | Tên hàng hóa          |                              | Số lượng GHI CHÚ |                 |                |          |                                           |  |
|              |                       | Bán tiền ngay CHXD Bán       | công nợ tại CHXD | Xuất khuyển mại | Bán lẻ thu thẻ | [Total]  |                                           |  |
| 1 NHIÊN LIỆU | XÂNG                  | 3.612,36                     | 2.891,67         |                 | 16,00          | 6.520,03 | ê. Î                                      |  |
| 1 0201004    | Xăng E5 RON 92-II     | 844,36                       | 842,67           |                 | 13,00          | 1.700,03 |                                           |  |
| 2 0201042    | Xăng RON95-IV         | 2.768,00                     | 2.049,00         |                 | 3,00           | 4.820,00 |                                           |  |
| 2 NHIÊN LIỆU | DIEZEN                | 559,00                       |                  |                 | 1,00           | 560,00   |                                           |  |
| 1 0601002    | DO 0.05S-II           | 559.00                       |                  |                 | 1,00           | 560,00   |                                           |  |
| 3 NHIÊN LIỆU | ĐỐT LỎ                | 67,00                        | 1,00             | 1,00            | 11,00          | 80,00    | le la la la la la la la la la la la la la |  |
| 1 0701001    | Mazut No2B (3,5S)     | 67,00                        | 1,00             | 1,00            | 11,00          | 80,00    |                                           |  |
| 4 DÀU NHỜN   | ĐỘNG CƠ               | 184,00                       | 2,00             | 12,00           |                | 198,00   |                                           |  |
|              |                       |                              |                  |                 |                |          |                                           |  |

Bổ sung thêm điều kiện lọc báo cáo là có lựa chọn theo **nhóm giá.** 

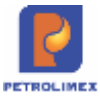

| STT | Tham số       | Điều kiện lọc             | Giá trị<br>mặc định | Bắt buộc |
|-----|---------------|---------------------------|---------------------|----------|
| 1   | Từ ngày       | Ngày bắt đầu lấy dữ liệu  |                     | Х        |
| 2   | Đến ngày      | Ngày kết thúc lấy dữ liệu |                     | Х        |
| 3   | Kho           | Chọn mã cửa hàng cần lấy  |                     |          |
| 5   |               | dữ liệu                   |                     |          |
| 4   | Đối tượng     | Chọn khách hàng           |                     |          |
| 5   | Ngành hàng    | Chọn ngành hàng hóa       |                     |          |
| 6   | Loại Ctừ      | Chọn loại chứng từ        |                     |          |
| 7   | Nhóm hàng hóa | Chọn nhóm hàng hóa        |                     |          |
| 8   | Nhóm giá      | Chọn nhóm giá             |                     |          |
| 9   | Hàng hóa      | Chọn hàng hóa             |                     |          |
| 10  | Chọn đầu ra   | Đầu ra báo cáo            |                     | Х        |

# 4.34 Bảng cáo lượng xuất qua kho (lương) Mới

Đường dẫn thực hiện trong chương trình: Kế toán VPCty\ B/c Kinh doanh hàng hóa\ Bảng cáo lượng xuất qua kho (lượng) Mới

#### Hình thức báo cáo

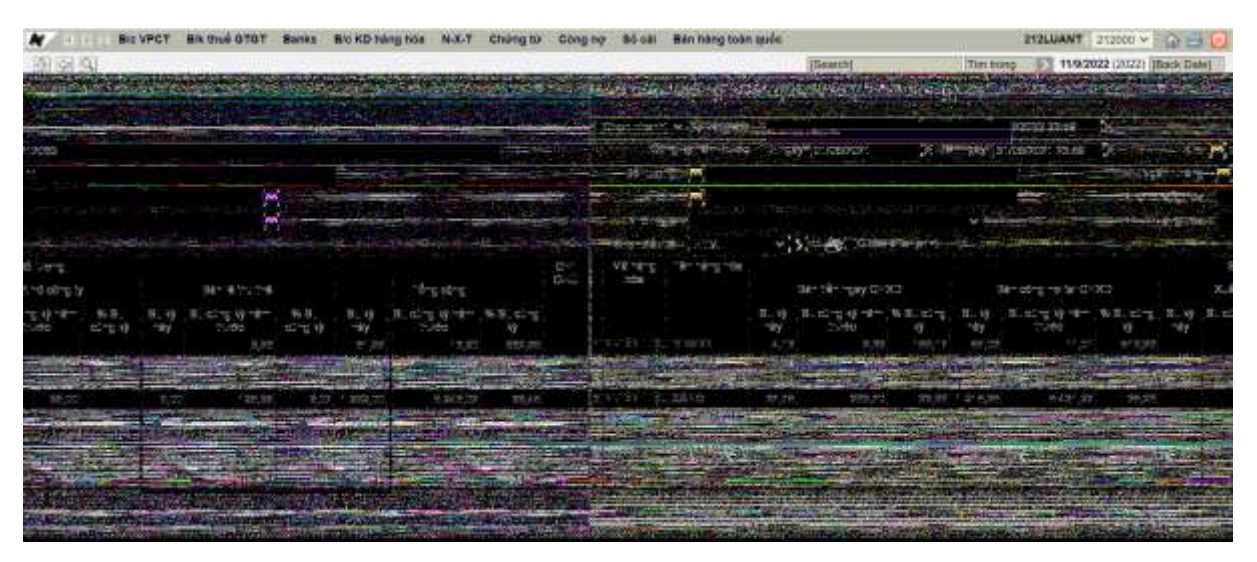

Bổ sung thêm các cột về sản lượng bán KTM

#### Tham số chạy báo cáo

| STT | Tham số    | Điều kiện lọc                                                                                                    | Giá trị<br>mặc định | Bắt buộc |
|-----|------------|----------------------------------------------------------------------------------------------------|---------------------|----------|
| 1   | Chọn nhanh | <ol> <li>Từ đầu tháng</li> <li>Tháng này</li> <li>Tháng trước</li> <li>Từ đầu năm</li> <li>Quý 1</li> <li>Quý 2</li> <li>Quý 3</li> <li>Quý 4</li> <li>Cả năm</li> </ol> |                     |          |

Egas – Tài liệu hướng dẫn sử dụng tại CHXD

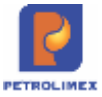

| STT | Tham số           | Điều kiện lọc         | Giá trị<br>mặc định | Bắt buộc |  |
|-----|-------------------|-----------------------|---------------------|----------|--|
| 2   | Từ ngày           |                       | Ngày giờ            | v        |  |
| 2   | Tu ngay           |                       | hiện tại            | Λ        |  |
| 3   | Đấn ngày          | 23h59 ng              |                     | v        |  |
| 5   | Den ligay         |                       | hiện tại            | Λ        |  |
| 4   | Cùng kỳ năm trước | Từ ngàyĐến ngày       |                     |          |  |
| 5   | Kho               | Kho lấy số liệu       |                     |          |  |
| 6   | Đối tương         | Khách hàng của 1 kho  |                     |          |  |
| 0   | Dor tuộng         | hoặc nhiều kho        |                     |          |  |
| 7   | Loại chứng từ     | Loại chứng từ cần lọc |                     |          |  |
| 8   | Nhóm giá          | Chọn nhóm giá         |                     |          |  |
| 9   | Hàng hóa          | Hàng hàng cần lọc     |                     |          |  |
| 10  | Đầu ra báo cáo    | Chọn một định dạng từ |                     | v        |  |
| 10  | Dau la Dao Cao    | danh sách có sẵn      |                     | Δ        |  |

# 4.35 Bảng cáo lượng xuất qua kho\ các kho

Thực hiện tại Kế toán VPCty\ B/c Kinh doanh hàng hóa\ Bảng cáo lượng xuất qua kho\ các kho

#### Hình thức báo cáo

| [Chọn nhanh] 	 Từ ngày: 01/09/2021                                                                                                    | ngày: 30/09/2021 23:59                         | 🗐 Kho : 🛩               | 212094         |                                       |                                  |   |
|----------------------------------------------------------------------------------------------------|------------------------------------------------|-------------------------|----------------|---------------------------------------|----------------------------------|---|
| Đối tượng : 💌                                                                                                    |                                                | Ngành hàng 🗄 😽          |                |                                       |                                  |   |
| Loại Ctừ : 💌                                                                                                    |                                                | Nhóm hàng hóa :         |                |                                       |                                  | ~ |
| Nhóm giá : [Default]                                                                                                    | ~                                              | Hảng hóa :              |                |                                       |                                  | ~ |
| Chọn đầu ra : HTML 🗸 🗲 🔂 🗌 Close afte                                                                                                    | er print                                       |                         |                |                                       |                                  |   |
| Mã hảng hóa Tên hàng hóa                                                                                                    |                                                | Số lượng                |                |                                       | GHI CHI                          | Ú |
|                                                                                                    | Bán tiền ngay CHXD Bản                         | công nợ tại CHXD Xuất k | khuyến mại Bải | n lẻ thu thẻ [                        | Total]                           |   |
| 212094 - PETROLIMEX, CITA HANG 94 - THANHNTH                                                                                                    | 864,00                                         | 72,00                   | 14,00          | 28,00 9                               | 78,00                            |   |
| Eleost - I childelinea coatiano st - Inantiti                                                                                                    |                                                |                         |                | 16 00 6                               | 80.00                            |   |
| 1.1 Nhiên liệu xăng                                                                                                    | 625,00                                         | 39,00                   |                | 10,00 0                               | 00100                            |   |
| 1 Nhiên liệu xăng<br>0201004 Xăng E5 RON 92-II                                                                                                    | 625,00<br>129,00                               | 39,00<br>38,00          |                | 13,00 1                               | 80,00                            |   |
| .1 Nhiên liệu xăng<br>0201004 Xăng E5 RON 92-II<br>0201042 Xăng RON95-IV                                                                                                 | 625,00<br>129.00<br>496.00                     | 39,00<br>38,00<br>1,00  |                | 13,00 1<br>3,00 5                     | 80,00<br>00,00                   |   |
| .1 Nhiên liệu xăng<br>0201004 Xâng E5 RON 92-II<br>0201042 Xăng RON95-IV<br>.2 Nhiên liệu Diezen                                                                         | 625,00<br>129,00<br>496,00<br>159,00           | 39,00<br>38,00<br>1,00  |                | 13,00 1<br>3,00 5<br>1,00 1           | 80,00<br>00,00<br>60,00          |   |
| 1 Nhiên liệu xăng           0201004         Xăng E5 RON 92-II           0201042         Xăng RON95-IV           .2 Nhiên liệu Diezen         0601002         DO 0.05S-II | 625,00<br>129.00<br>496.00<br>159,00<br>159.00 | 39,00<br>38,00<br>1,00  |                | 13,00 1<br>3,00 5<br>1,00 1<br>1,00 1 | 80,00<br>00,00<br>60,00<br>60,00 |   |

Bổ sung thêm điều kiện lọc báo cáo là có lựa chọn theo **nhóm giá.** 

| STT | Tham số   | Điều kiện lọc                       | Giá trị<br>mặc định | Bắt buộc |
|-----|-----------|-------------------------------------|---------------------|----------|
| 1   | Từ ngày   | Ngày bắt đầu lấy dữ liệu            |                     | Х        |
| 2   | Đến ngày  | Ngày kết thúc lấy dữ liệu           |                     | Х        |
| 3   | Kho       | Chọn mã cửa hàng cần lấy<br>dữ liệu |                     |          |
| 4   | Đối tượng | Chọn khách hàng                     |                     |          |

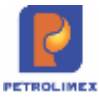

| STT | Tham số       | Điều kiện lọc       | Giá trị<br>mặc định | Bắt buộc |
|-----|---------------|---------------------|---------------------|----------|
| 5   | Ngành hàng    | Chọn ngành hàng hóa |                     |          |
| 6   | Loại Ctừ      | Chọn loại chứng từ  |                     |          |
| 7   | Nhóm hàng hóa | Chọn nhóm hàng hóa  |                     |          |
| 8   | Nhóm giá      | Chọn nhóm giá       |                     |          |
| 9   | Hàng hóa      | Chọn hàng hóa       |                     |          |
| 10  | Chọn đầu ra   | Đầu ra báo cáo      |                     | Х        |

# 4.36 Bảng cáo lượng xuất qua kho\ Các kho mới

Thực hiện tại Kế toán VPCty\ B/c Kinh doanh hàng hóa\ Bảng cáo lượng xuất qua kho\ các kho mới

#### Hình thức báo cáo

| g      | 120 3                 |                                               |            |                        |               |              |                                      |               |                  |                            | ijs   | earchi         |                           | 'n    | in brang 2 | 13 W2022 (20            | 225 Back D | atel |
|--------|-----------------------|-----------------------------------------------|------------|------------------------|---------------|--------------|--------------------------------------|---------------|------------------|----------------------------|-------|----------------|---------------------------|-------|------------|-------------------------|------------|------|
| 8      | io cáo                | lượng xuất qui                                | a kho / c  | các kho (t             | inh lux       | (gring       |                                      |               |                  |                            |       |                |                           |       |            |                         |            |      |
| T      | ang supe              | - Hystericae: Tiringay                        | 18/2022    | 10 OF                  | e replay: 31/ | W2022 23 6   | e                                    |               |                  |                            |       |                |                           |       |            |                         |            |      |
|        | Ge                    | ng ký năm trước: Từ ngà                       | 01/08/2021 | (E 0                   | in agay: 31   | 108/21021 22 | d9 🗐                                 | Kho           |                  | 821001;821002              |       |                |                           |       |            |                         |            |      |
|        | Đối tượi              | ng i 🖂                                        |            |                        |               |              |                                      | iptrin trang  | -                |                            |       |                |                           |       |            |                         |            |      |
|        | Logi C                | N = W                                         |            |                        |               |              | Mo                                   | ri hàng hàa   |                  |                            |       |                |                           | 1     |            |                         |            |      |
|        | Nhom g                | 10 T                                          |            | 4                      |               |              |                                      | Hiving hota   |                  |                            |       |                |                           |       |            |                         |            |      |
|        | Chon day              | IN HTML YE                                    | 1 000      | ose after print        |               |              |                                      |               |                  |                            |       |                |                           |       |            |                         |            |      |
| MANARA |                       | Tim hang hos                                  |            |                        |               |              |                                      |               |                  | Sil lucra                  |       |                |                           |       |            |                         |            | -GH  |
|        | HOM                   |                                               | - 84       | Ban Nin nguy CHOD      |               | na           | Bac-obeging tai CHXD Xult he obeging |               | ALLE NO. CORD TY |                            |       | Ban W. Bur Pal |                           |       | Tong-cong  |                         | CCH0       |      |
|        |                       |                                               | SL ky nay  | the many ky man to you | To ISL camp   | si ky náy    | SL comp ky<br>oder thebc             | To SL DONG NO | 51.10            | SLong ký S<br>něm turos sa | DL DL | by may         | SL stang by<br>nam tradec | % DL. | SL ký nity | SL comp ký<br>Ham trudo | 75 SL cong |      |
| 1      | 621001 - P<br>HANG 01 | ETROLINEX - CUA                               | 303.310,48 | 64.837,48              | 467,82        | 60.354,45    | 5.732,94                             | 1.052,93      |                  |                            | . 11. | 125,71         |                           |       | 374.788,64 | 70,580,52               | 531.09     |      |
| 1.1    | Dâu nhôn              | truyên dộng                                   | 2.00       |                        |               |              |                                      |               |                  |                            |       |                |                           |       | 2,01       | К.                      |            |      |
| 1      | D832024               | Dâu Hridm PLC GEAR<br>CIL MP 140 EP - Hop 418 | 2,00       |                        |               |              |                                      |               |                  |                            |       |                |                           |       | 2,00       |                         |            |      |
| 12     | Dia nhòn              | dộng cơ                                       | \$46,00    | 34.00                  | 1.694,71      | 8,00         | 2,00                                 | 450,00        |                  |                            |       |                |                           |       | 575,00     | 90,86                   | 1.597,22   |      |
| 1      | 0801052               | KOMAT SHOSD - Phay<br>200 H                   | 400.00     |                        |               |              |                                      |               |                  |                            |       |                |                           |       | 400,00     |                         |            |      |
| 2      | 10011001              | KOMAT SHO 40 + Mop 4                          | 1,00       | 1.00                   | 100,00        |              |                                      |               |                  |                            |       |                |                           |       | 1,00       | 1,00                    | 102.00     |      |
| 3      | 0001047               | PLC RACER SCOOTER - HOP THE                   | 4,00       | 5,00                   | .00,00        | 5,00         |                                      |               |                  |                            |       |                |                           |       | 9,90       | 5.00                    | 100.00     |      |

Bổ sung thêm điều kiện lọc báo cáo là có lựa chọn theo **nhóm giá.** 

| STT | Tham số       | Điều kiện lọc                       | Giá trị<br>mặc định | Bắt buộc |
|-----|---------------|-------------------------------------|---------------------|----------|
| 1   | Từ ngày       | Ngày bắt đầu lấy dữ liệu            |                     | X        |
| 2   | Đến ngày      | Ngày kết thúc lấy dữ liệu           |                     | Х        |
| 3   | Kho           | Chọn mã cửa hàng cần lấy<br>dữ liệu |                     |          |
| 4   | Đối tượng     | Chọn khách hàng                     |                     |          |
| 5   | Ngành hàng    | Chọn ngành hàng hóa                 |                     |          |
| 6   | Loại Ctừ      | Chọn loại chứng từ                  |                     |          |
| 7   | Nhóm hàng hóa | Chọn nhóm hàng hóa                  |                     |          |
| 8   | Nhóm giá      | Chọn nhóm giá                       |                     |          |
| 9   | Hàng hóa      | Chọn hàng hóa                       |                     |          |
| 10  | Chọn đầu ra   | Đầu ra báo cáo                      |                     | X        |

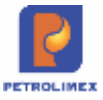

# 4.37 Sản lượng bán lẻ hàng hóa theo kho

Thực hiện tại Kế toán VPCty\ B/c Kinh doanh hàng hóa\ Sản lượng bán lẻ hàng hóa theo kho **Hình thức báo cáo** 

#### Báo cáo sán lượng bán lẻ hàng hòa theo kho (Chan nhenh) w. Từ ngắc: (01/00/2021) E Bån roky andsonar 22.58 (1) Khi w 212005 Ngánh háng 🙀 Eiß luong Losi Civ 🐨 Nowin Hang tree . \* Hirphie. × daum : ertil \* E S Chine alter para Tain wong dat datos: St. oùng hi nim hunt Cire torp N. SL HANG NO. Nices Wunderg Trihebri Mu Diecom (Trial) 212035 - PETROLIMEX- CÚ A HÁNG 15 TÔNG CÔNG 9.988.27 30.0 10.018.22 9.981.27 30,00 10.018,27 Ngily gib in: 13/8/2021 17:47 LAPBEU DUYET BIEN PHÓNG KINH DOANH PHÓNG TCKT

#### Tham số chạy báo cáo

| STT | Tham số       | Điều kiện lọc                       | Giá trị<br>mặc định | Bắt buộc |
|-----|---------------|-------------------------------------|---------------------|----------|
| 1   | Từ ngày       | Ngày bắt đầu lấy dữ liệu            |                     | Х        |
| 2   | Đến ngày      | Ngày kết thúc lấy dữ liệu           |                     | Х        |
| 3   | Kho           | Chọn mã cửa hàng cần lấy<br>dữ liệu |                     |          |
| 4   | Đối tượng     | Chọn khách hàng                     |                     |          |
| 5   | Ngành hàng    | Chọn ngành hàng hóa                 |                     |          |
| 6   | Loại Ctừ      | Chọn loại chứng từ                  |                     |          |
| 7   | Nhóm hàng hóa | Chọn nhóm hàng hóa                  |                     |          |
| 8   | Nhóm giá      | Chọn nhóm giá                       |                     |          |
| 9   | Hàng hóa      | Chọn hàng hóa                       |                     |          |
| 10  | Chọn đầu ra   | Đầu ra báo cáo                      |                     | Х        |

#### 4.38 Bảng kê tổng họp theo phương thức

Thực hiện tại Kế toán VPCty\ B/c Kinh doanh hàng hóa\ Bảng kê tổng hợp theo phương thức

Hình thức báo cáo

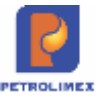

| Distant V Torgle (10000)  | I Minister an analysis I may a 19994<br>National State and a 19994 |      |                      |                     |            |                          |            |
|---------------------------|--------------------------------------------------------------------|------|----------------------|---------------------|------------|--------------------------|------------|
| wanga dawa                | ♥ Hang nåx                                                         |      | 8                    |                     |            |                          |            |
| White the Windshield      | Serving the                                                        | 50   | Million and American | They have been take |            | True #                   |            |
|                           |                                                                    |      |                      |                     | Thirting   | 1564 01101               | maker.     |
| VAN TEN NGAY CARD         |                                                                    |      | 10030                | 17,000,110          | 10.154.412 | 7.002.444                | 12.001.00  |
| t Make hits since         |                                                                    |      | 3.987.36             | 80,413,560          | 12.121.008 | 1.011.024                | 11.017.00  |
| 10011004                  | 189 11 10 × 61                                                     | 318  | T15.24               | 18.022.060          | 10.021.718 | 1,369 (87)               | 1728.08    |
| 0071942                   | 18rg RONB5-IV                                                      |      | 1,272,00             | 45.445.000          | 10.021.04* | 4 (30,909)               | 4,000.00   |
| 1.3 Winter faits Disarres |                                                                    |      | 480.00               | T.805.000           | 8.109.001  | 650.309                  | 809.00     |
| 0001000                   | 000.000-0                                                          | 1.0  | 400.00               | 7.805.000           | 0.109201   | 560.609                  | 800.00     |
| 1.2 Minim titu döt tö     |                                                                    |      | 42.60                | 108.000             | 105-661    | 63.655                   | 41.00      |
| 175100                    | Manuf Hell (1991)                                                  | 14   | 40.00                | 818.000             | 455.951    | 45.495                   | 44.00      |
| A Disamble ding op        |                                                                    |      | 140.00               | T.894.990           | 7,398,846  | 726,804                  |            |
| 0800018                   | Characterized and a 100 sum Pay 200 kits                           | 14   | 10.00                | 1,340,000           | 5.130.50#  | 111.000                  |            |
| 001040                    | Day min PLC Reser St - Min 1.                                      | 140  | 49.00                | 0.00 494.0          | 3.636.102  | 345.818                  |            |
| 2001+3+9                  | Diffurmin #ONAT \$HO 49 - Phus 201 II                              | 14   | 49.00                | 0.776.060           | 2,423,800  | 201.000                  |            |
| 18 The state DC ten have  |                                                                    |      | 91.00                | 1,308,000           | 1.000 208  | 188.091                  |            |
| 0000000                   | Diament Vida 48-prior 20010                                        | - 58 | 80.00                | 1,205,000           | 1,090,909  | 109.091                  |            |
| til Håa ståt              |                                                                    |      | 62.00                | 81,700              | 57.909     | 5.791                    |            |
| 6001000                   | the dat                                                            | 14   | 42.00                | 82.700              | 87.000     | 6.101                    |            |
| BÁN CÓNO HƠ TAI CHND      |                                                                    |      | 1196.07              | MADE #45            | 44,483,994 | \$214,902                | 11,252,77  |
| C Main line along         |                                                                    |      | 3352.87              | A7.437.760          | 41,226,760 | 8,259,798                | 111.001.01 |
| 0001004                   | Xara 65 ROV 42-1                                                   | 124  | 804.81               | 95.887.780          | 12,291,194 | 1.538.196                | 1,049,31   |
| 201+142                   | NB/g RCN85-W                                                       | 1.0  | 2048.00              | 41,800,000          | 10.044.054 | 8702608                  | 8 192.00   |
| 12 Mining Salar (Sec.)    |                                                                    |      | 1.80                 | 13 360              | 2000       | 1.091                    | - 10       |
| 270/004                   | Manuf Heidt (5.55)                                                 | 1.0  | 1.10                 | 12 000              | 0.100      | 1.091                    | 41         |
| 1.3 Elite mini dang ap    |                                                                    |      | 3.00                 | 137 1880            | 125 124    | 12.514                   |            |
| 0001040                   | Day when PLC Range DF 1 Has 12                                     | 784  | 1.00                 | #1.000              | 73.636     | 7.384                    |            |
| 9401040                   | Dauman xOMAT SHE 49 - Prov 200 it                                  | 14   | 1.00                 | 68,660              | \$1,500    | 8.152                    |            |
| La velautat               |                                                                    |      | 1.80                 | 12.000              | 11.010     | 1.102                    |            |
| 100011000                 | Mar shift                                                          |      | 130                  | 18.000              | 11,212     | 1 102                    |            |
| TONS CONS                 |                                                                    |      | 6340.02              | 135.825.520         | 09.447.082 | 10.007.008               | 20.034.71  |
|                           |                                                                    |      |                      |                     | 14         | ar point the cost in the |            |
| 1. der metro              | Charlent state product                                             |      | 100                  | 10 17 HT            |            | destratu.                |            |

Bổ sung thêm điều kiện lọc báo cáo là có lựa chọn theo nhóm giá.

| STT   | Tham số       | Điều kiện lọc                       | Giá trị<br>mặc định | Bắt buộc |
|-------|---------------|-------------------------------------|---------------------|----------|
| 1     | Từ ngày       | Ngày bắt đầu lấy dữ liệu            |                     | X        |
| 2     | Đến ngày      | Ngày kết thúc lấy dữ liệu           |                     | Х        |
| 3 Kho |               | Chọn mã cửa hàng cần lấy<br>dữ liêu |                     |          |
| 4     | Đối tượng     | Chọn khách hàng                     |                     |          |
| 5     | Ngành hàng    | Chọn ngành hàng hóa                 |                     |          |
| 6     | Loại Ctừ      | Chọn loại chứng từ                  |                     |          |
| 7     | Nhóm hàng hóa | Chọn nhóm hàng hóa                  |                     |          |
| 8     | Nhóm giá      | Chọn nhóm giá                       |                     |          |
| 9     | Hàng hóa      | Chọn hàng hóa                       |                     |          |
| 10    | Chọn đầu ra   | Đầu ra báo cáo                      |                     | X        |

#### Tham số chạy báo cáo

# 4.39 Bảng tổng hợp xuất bán

Thực hiện tại Kế toán VPCty\ B/c Kinh doanh hàng hóa\ Bảng tổng hợp xuất bán Hình thức báo cáo

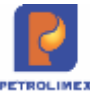

| Bàng t     | ống hợp xuất bản                  |               |                         |                                                                |             |           |           |         |           |
|------------|-----------------------------------|---------------|-------------------------|----------------------------------------------------------------|-------------|-----------|-----------|---------|-----------|
| IChon ma   | et v To roav ansazzz 0 Ole roav 3 | 0852021 23 58 |                         |                                                                |             |           |           |         |           |
| Citating   | w 212005                          |               | Nginthing               | (int                                                           |             |           |           |         |           |
| Athach han |                                   |               | Nhim hing his           |                                                                |             | Teel      |           |         |           |
| LogiCSr    |                                   |               | Hang has                |                                                                |             | Tax I     |           |         |           |
| Nones gale | Default                           | × .           | Chen báo cás:           | Theo CHXO MST Hang                                             | Non V       | (and )    |           |         |           |
| Chen dau r | a HTML Y 🛐 付 Dees after part      | _             |                         |                                                                |             |           |           |         |           |
|            |                                   | BANG TONG     | TO apply: \$10820<br>Co | 14N THEO CHXL<br>21 din ngiy: 31/86/2921 23<br>14 hing: 212005 | D-MST-HANGT | HOA       |           |         |           |
| STT        | CIOD                              | MST           | Milited                 | Hing hós                                                       | \$5 brong   | Thin hing | Thuế GTGT | Thuế MT | Táng công |
| 1 25       | 2005 - PETROLIMEX- CÚA HÁMB 85    | 0100009331    | 0291004                 | Gate E5 HON 9241                                               | 9.00        | 100.005   | 13.500    | 34.538  | 148,500   |
| 2: 21      | 2005 - PETROLIMEX- CÜ'A HÁNG 05   | 0103757232    | #201004 D               | (ang ES-RION 92-II                                             | 48,27       | 709.032   | 89.318    | 184,160 | 982.000   |
| 3 21       | 2005 - PETROLIMEX- CUA HÁNG 05    | 01001023458   | 0201042 3               | Carg RONRS-IV                                                  | 15,00       | 171.019   | 23.181    | 50 000  | 255.000   |
| 4 25       | 2015 - PETROLIMEX: CŨA HÁNO 05    | 0314235358    | 8201004                 | GHg ES RON 9241                                                | 14.00       | 159.590   | 21,000    | 53.410  | 231,000   |
| 6 25       | 2005 - PETROLIMEX- CÜA HÁND 05    | 0401590324    | 10201042                | King RONIES-IV                                                 | 4,00        | 45.818    | 6.152     | 98.000  | 68.000    |
| 6 25       | 2005 - PETROLIMEX- CÚA HÁNG 05    | 3/700953949   | 8201042                 | Cang RONRS-IV                                                  | 6,00        | 68.737    | 9,273     | 24 000  | 100.020   |
| TÓ.        | ING CONG                          |               |                         |                                                                | 36,27       | 1,252,851 | 182,454   | 371.895 | 1,787,000 |

Bổ sung thêm điều kiện lọc báo cáo là có lựa chọn theo **nhóm giá.** 

#### Tham số chạy báo cáo

| STT | Tham số       | Điều kiện lọc             | Giá trị<br>mặc định | Bắt buộc |
|-----|---------------|---------------------------|---------------------|----------|
| 1   | Từ ngày       | Ngày bắt đầu lấy dữ liệu  |                     | Х        |
| 2   | Đến ngày      | Ngày kết thúc lấy dữ liệu |                     | Х        |
| 3   | Cửa hàng      | Chọn mã cửa hàng cần lấy  |                     |          |
| 5   |               | dữ liệu                   |                     |          |
| 4   | Ngành hàng    | Chọn ngành hàng hóa       |                     |          |
| 5   | Khách hàng    | Chọn mã khách hàng        |                     |          |
| 6   | Nhóm hàng hóa | Chọn nhóm hàng hóa        |                     |          |
| 7   | Loại Ctừ      | Chọn loại chứng từ        |                     |          |
| 8   | Nhóm giá      | Chọn nhóm giá             |                     |          |
| 9   | Hàng hóa      | Chọn hàng hóa             |                     |          |
| 10  | Chọn báo cáo  | Chọn báo cáo              |                     | Х        |
| 11  | Chọn đầu ra   | Đầu ra báo cáo            |                     | Х        |

# 4.40 Báo cáo nhiệt độ bình quân từng bể

Thực hiện tại CHXD\ TĐH\ Báo cáo nhiệt độ bình quân từng bể

#### Hình thức báo cáo

| ETROUME     | A-CUA HANG SJ_CIMILUAT                                                                                                    |                                          |                                 |                                      |            |
|-------------|----------------------------------------------------------------------------------------------------|------------------------------------------|---------------------------------|--------------------------------------|------------|
| 9.404/-00   | 01/08/2021 ID thin ngity-gan 31                                                                                                    | 108/2021 23:59                           | 1                               |                                      |            |
| edrigns     |                                                                                                    | -                                        |                                 |                                      |            |
| chús        | ~                                                                                                    |                                          |                                 |                                      |            |
| a nàng      | × 212003                                                                                                    |                                          |                                 |                                      |            |
| ten diku ni | HTM. * 🔯 🔀 🙆 🖂 Gas                                                                                                    | se after prot                            |                                 |                                      |            |
|             |                                                                                                    |                                          | BÁO CÁO NHIỆT ĐỘ BÌNH QUÂN TỨNG | BÊ                                   |            |
|             |                                                                                                    |                                          |                                 | the life of a life on the            | Phil shill |
| STT         |                                                                                                    |                                          | Dot v/Mathang                   | Hoest op sent guan                   | WHI SHU    |
| STT         | 212043 - PETROLIMEX- CUA HÁNG KO_C                                                                                                   | LIENT UAT                                | Don vý Mát hàng                 | Most of stat Street                  | GHI SHO    |
| STT         | 212063 - PETROLIMEX: CÚA HÁNG 63_0<br>63001 - Bố 1 - ES RONR2-8 6261004 - Xâr                                                        | LIENT UAT                                | Don vyMgt hang                  | Works die einen guuten<br>24 12      | GHI SHU    |
| STT         | 212063 - PETROLIMEX, CUA HÁNG 60_C<br>03001 - 86 1 - 65 KONR2-8 6261006 - Kar<br>03002 - 86 2 - RONR5-9, 0201042 - Kárg              | DENT DAT                                 | Boh vSMgt hang                  | Nord of state data<br>29.12<br>29.12 | GIECOU     |
| STT         | 212063 - PETROLIMEX, CUA HÁNG 60_C<br>63001 - 86 1 - 65 RONRJ-K 6201004 - Xie<br>63002 - 86 2 - RONRS-IV 0201942 - Xieg<br>TONG CONG | LIENT UAT<br>Ing ES RON 82-8<br>RON25-IV | Boh vSMgt hang                  | Wroet op ann guan<br>25.12<br>25.12  | 640 550    |

Egas – Tài liệu hướng dẫn sử dụng tại CHXD

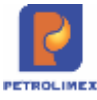

#### Nguyên tắc tính nhiệt độ bình quân

- Loại bỏ các log có nhiệt độ = 0
- Tính nhiệt độ trung bình, gọi là t
- So sánh các log với t, loại các log có giá trị +-4 độ so với t
- Tính lại nhiệt độ trung bình, đây là kết quả của báo cáo.

#### Tham số chạy báo cáo

| STT                            | Tham số       | Điều kiện lọc                     | Giá trị<br>mặc định | Bắt buộc |
|--------------------------------|---------------|-----------------------------------|---------------------|----------|
| 1                              | Từ ngày – giờ | Ngày bắt đầu lấy dữ liệu          |                     | Х        |
| 2 Đến ngày – giờ Ngày kết thúc |               | Ngày kết thúc lấy dữ liệu         |                     | Х        |
| 3                              | Hàng hóa      | Chọn hàng hóa                     |                     |          |
| 4                              | Bể chưa       | Chọn bể chứa mặt hàng<br>xăng dầu |                     |          |
| 5                              | Cửa hàng      | Chọn cửa hàng                     |                     |          |
| 6                              | Chọn đầu ra   | Đầu ra báo cáo                    |                     | X        |

# 4.41 Báo cáo đối soát lượng Nhập hàng-Sr1

#### Thực hiện tại Kế toán VPCTY/ B/c KD hàng hoá/ Báo cáo đối soát lượng Nhập hàng-Sr1

#### Hình thức báo cáo

| BÁO CÁS | D ĐỘI SOÁT LƯƠNG NHÁP HÀNG - BRI                                                                                |
|---------|----------------------------------------------------------------------------------------------------|
| 4       | a and a second second second second second second second second second second second second second second secon |
| 98 A.S. |                                                                                                    |
|         |                                                                                                    |
| din.    |                                                                                                    |
| Car of  |                                                                                                    |
|         |                                                                                                    |

| STT | Tham số                               | Mô tả                                    | Điều kiện lọc                                                                                        | Giá trị mặc<br>định | Bắt buộc |
|-----|---------------------------------------|------------------------------------------|----------------------------------------------------------------------------------------------------|---------------------|----------|
| 1   | Chọn<br>nhanh (kỳ<br>chạy báo<br>cáo) | Chọn nhanh thời gian<br>khi chạy báo cáo | Từ đầu tháng<br>Tháng này<br>Tháng trước<br>Từ đầu năm<br>Quý 1<br>Quý 2<br>Quý 3<br>Quý 4<br>Cå năm |                     |          |

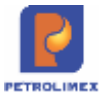

| STT | Tham số                          | Mô tả                                                            | Điều kiện lọc                                                | Giá trị mặc<br>định    | Bắt buộc |
|-----|----------------------------------|------------------------------------------------------------------|--------------------------------------------------------------|------------------------|----------|
| 2   | Từ ngày<br>(Kỳ chạy<br>báo cáo)  | Ngày giờ bắt đầu<br>khoảng thời gian lấy<br>dữ liệu báo cáo      |                                                              |                        | х        |
| 3   | Đến ngày<br>(kỳ chạy<br>báo cáo) | Ngày giờ kết thúc<br>khoảng thời gian lấy<br>dữ liệu của báo cáo |                                                              | 23h59 ngày<br>hiện tại | х        |
| 4   | Kho                              | Tích chọn từ danh<br>mục CHXD (kiểu<br>Multi check)              | Có thể chọn nhiều<br>cửa hàng trong một<br>lần chạy báo cáo. |                        |          |
| 5   | Nhóm<br>hàng hoá                 | Chọn từ danh sách cho sẵn                                        |                                                              |                        |          |
| 6   | Hàng hoá                         | Chọn từ danh sách cho sẵn                                        |                                                              |                        |          |
| 7   | Chọn đầu<br>ra                   | Đầu ra báo cáo                                                   |                                                              |                        | Х        |

#### 4.42 Báo cáo sản lượng bán lẻ theo ngày

Menu chạy báo cáo: Data warehouse | Hàng hóa | Sản lượng bán lẻ theo ngày

#### Hình thức báo cáo

Thống kê sản lượng bán lẻ theo ngày

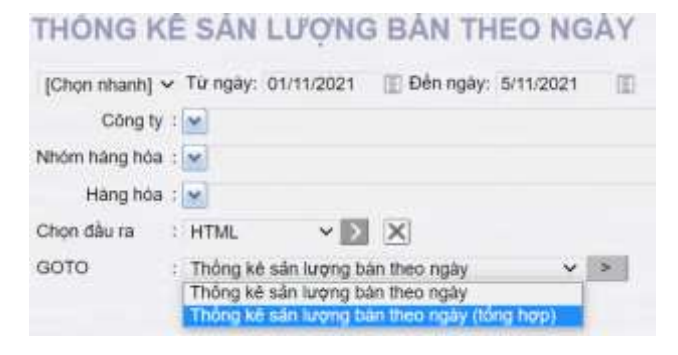

Thống kê sản lượng bán lẻ theo ngày (Tổng hợp)

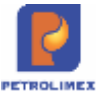

| THÔNG KÊ SẢN               | LƯỢNG BÁ           | N THEO N        | IGÀY          |             |             |              |
|----------------------------|--------------------|-----------------|---------------|-------------|-------------|--------------|
| [Chọn nhanh] 🗸 Từ ngày:    | 01/11/2021 E Đế    | n ngày: 5/11/20 | 21            |             |             |              |
| Công ty : 💌 281            |                    |                 |               |             |             |              |
| Nhôm hàng hóa : 💌          |                    |                 |               |             |             |              |
| Hàng hóa : 💌               |                    |                 |               |             |             |              |
| Chọn đầu ra : HTML         | ~ 🖂 🗙              | Close aft       | er print      |             |             |              |
| GOTO : Thông kẽ            | sắn lượng bản theo | ngay            | v >           |             |             |              |
| DVT: III TT                |                    |                 | A REAL        |             |             |              |
| Ngày/Mặt hàng              |                    |                 | Số lượng      |             |             |              |
|                            | Xáng E5 RON 92-II  | Xáng RON95-III  | Xang RON95-IV | DO 0.055-II | DO 0.0015-V | [Total]      |
| 1 1/11/2021                | 25.731,17          | 29.556,27       | 19.718,19     | 87.003,22   | 5.910,92    | 167.919,77   |
| 1 Công ty xăng dầu Nghệ An | 25.731,17          | 29.556,27       | 19.718,19     | 87.003,22   | 5.910,92    | 167.919,77   |
| 2 2/11/2021                | 71.870,53          | 67.638,08       | 53.423,39     | 176.100,07  | 7.888,45    | 376.920,52   |
| 1 Công ty xăng dầu Nghệ An | 71.870,53          | 67.638,08       | 53.423,39     | 176.100,07  | 7.888,45    | 376.920,52   |
| 3 3/11/2021                | 72.384,95          | 83.001,05       | 35.080,12     | 177.514,76  | 9.199,40    | 377.180,28   |
| 1 Công ty xãng dầu Nghệ An | 72.384,95          | 83.001,05       | 35.080,12     | 177.514,76  | 9.199,40    | 377.180,28   |
| 4 4/11/2021                | 72.988,14          | 98.321,98       | 19.417,83     | 181.051,68  | 10.683,36   | 382.462,99   |
| 1 Công ty xãng dầu Nghệ An | 72.988,14          | 98.321,98       | 19,417,83     | 181.051,68  | 10.683,36   | 382.462,99   |
| 5 5/11/2021                | 106,07             | 277,92          |               | 10.576,15   | 363,68      | 11.323,82    |
| 1 Công ty xãng dầu Nghệ An | 106,07             | 277,92          |               | 10.576,15   | 363,68      | 11.323,82    |
| TÔNG CỘNG                  | 243.080,86         | 278.795,30      | 127.639,53    | 632.245,88  | 34.045,81   | 1.315.807,38 |

Thống kê sản lượng bán lẻ theo ngày Thống kê sản lượng bán lẻ theo ngày

#### THÔNG KẾ SÁN LƯỢNG BẢN THEO NGÀY

|     | Shop phanhl > Từ ngày: 01/11/2 | 021 📧 Đến ngà       | 5/11/2021         | (11)         |             |             |            |
|-----|--------------------------------|---------------------|-------------------|--------------|-------------|-------------|------------|
| 10  | and the second second          | and the new right   |                   | Caul .       |             |             |            |
|     | Cong ty : 📉 281                |                     |                   |              |             |             |            |
| N   | ióm hàng hòa : 💽               |                     |                   |              |             |             |            |
|     | Hang hoa : 💌                   |                     |                   |              |             |             |            |
| Ct  | ion dàu ra : HTML              | · D X 🛎             | Close after print |              |             |             |            |
| G   | DTO : Thống kế sắn lực         | ong bán theo ngày ( | tổng hợp) 🗸 🛸     |              |             |             |            |
| ĐV  | T: III TT                      | (ero)               |                   |              |             |             |            |
|     | Ngày/Mặt hàng                  |                     |                   | Số lượng     |             |             |            |
|     | ха                             | ng E5 RON 92-II Xa  | ing RON95-III Xa  | ing RON95-IV | DO 0.055-II | DO 0.0015-V | [Total]    |
| 1   | 1/11/2021                      | 25.731,17           | 29.556,27         | 19.718,19    | 87.003,22   | 5.910,92    | 167.919,77 |
| 1.1 | Công ty xăng dầu Nghệ An       | 25.731,17           | 29.556,27         | 19.718,19    | 87.003,22   | 5.910,92    | 167.919,77 |
| 1   | 01-Hung Binh                   | 2.317,58            | 3.812,22          |              | 1.113,48    |             | 7.243,28   |
| 2   | 03-Trung Tám                   | 1.309,14            | 2.976,19          |              | 6.159,33    | 1.214,70    | 11.659,36  |
| 3   | 02-Ha Huy Táp                  | 283,25              |                   | 539,13       | 343,61      |             | 1.165,99   |
| 4   | 05-Quán Bánh                   | 106,36              |                   |              | 1.498,37    |             | 1,604,73   |
| 5   | 04-Quán Bàu                    | 218,99              | 647,18            |              | 1.712,14    |             | 2.578,31   |
| ő   | 07-Cửa Đông                    | 2.723,88            |                   | 4.761,40     | 1.045,65    |             | 8.530,93   |
| 7   | 100 - Hưng Lợi                 | 26,53               |                   | 42,60        | 6.475,56    |             | 6.544,69   |
| 8   | 21-TX Cửa Lô                   |                     | 631,68            |              |             |             | 631,68     |
| 9   | 103-Diễn An                    | 97,65               |                   | 289,11       | 2.471.97    |             | 2.858,73   |

# 4.43 Báo cáo hao hụt xuất

Đường dẫn chạy báo cáo: CHXD/Hao hụt/Báo cáo hao hụt xuất

Hình thức báo cáo

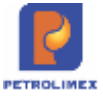

| Ki nghiệp bản lẻ xăng dầu - C       | ty XD KV1 - Cty TNHH MTV      | ACCESSION OF THE REAL PROPERTY. |                       | AND TREASURE OF |                                                                                                    |
|-------------------------------------|-------------------------------|---------------------------------|-----------------------|-----------------|----------------------------------------------------------------------------------------------------|
| 200'0'0'                            |                               | M NO. 2001                      | 1005                  |                 |                                                                                                    |
| Transfer & - V                      | ~ 15 X - 44 - 4 - 4           |                                 |                       |                 |                                                                                                    |
|                                     | Six Six Six                   | THORE, A                        |                       |                 |                                                                                                    |
|                                     |                               |                                 |                       |                 |                                                                                                    |
|                                     |                               |                                 |                       |                 |                                                                                                    |
| 2                                   | 6-g 20 - 36-                  | X.8.<br>X                       | 14.40 38 DI           | ALP: SO         | ing the state of the state of t |
| 불 (1) (2) (3) (1                    | 4) (5) (9)                    | (7) (2) (3)                     | ("0) (") ("           | 2) (13)         | (*4) (*5)                                                                                                    |
| Printer of Concession States        | The second second             | -                               | and the second second |                 | and the second second                                                                                                    |
|                                     | A State State State           |                                 |                       |                 |                                                                                                    |
| and the states                      |                               |                                 |                       |                 |                                                                                                    |
|                                     |                               |                                 |                       |                 |                                                                                                    |
|                                     | In the second second          |                                 |                       |                 |                                                                                                    |
|                                     | A STATE OF A STATE OF A STATE | The second second               |                       |                 |                                                                                                    |
| of Sector and Company States of the | AND DESCRIPTION OF THE PARTY  | A DESCRIPTION OF THE REAL       |                       | A PROPERTY      | the state of the second second                                                                                                    |

#### Tham số chạy báo cáo

| STT | Tham số     | Điều kiện lọc      | Giá trị<br>mặc định | Bắt buộc |
|-----|-------------|--------------------|---------------------|----------|
| 1   | Từ ca       | Từ ca cần báo cáo  |                     | Х        |
| 2   | Đến ca      | Đến ca cần báo cáo |                     | Х        |
| 3   | Chọn đầu ra | Đầu ra báo cáo     | HTML                | Х        |

### 4.44 Bảng kê chi tiết bể

Đường dẫn chạy báo cáo: CHXD/ TĐH/ Bảng kê chi tiết bể

#### Hình thức báo cáo

| n uitsi-dio      | 01012022           | dén ngàt        | -98: 318202223           | 20 U                    |                             |                             |                            |              |                  |                                                                                                    |
|------------------|--------------------|-----------------|--------------------------|-------------------------|-----------------------------|-----------------------------|----------------------------|--------------|------------------|----------------------------------------------------------------------------------------------------|
| ii chun          |                    |                 | *                        |                         |                             |                             |                            |              |                  |                                                                                                    |
| áa nàng          | 212003             |                 |                          |                         |                             |                             |                            |              |                  |                                                                                                    |
| áp vép ngày gió  | Tang alo w         |                 |                          |                         |                             |                             |                            |              |                  |                                                                                                    |
| hột gián lấy Log | 1 Marsa w          |                 |                          |                         |                             |                             |                            |              |                  |                                                                                                    |
| tion stay is     | 6 pmut             | -EX 6           | Cose after prin          |                         |                             |                             |                            |              |                  |                                                                                                    |
|                  | 10 phot            | - Alter -       |                          |                         |                             |                             |                            |              |                  |                                                                                                    |
|                  | 20 phut            |                 |                          |                         | BÁNG KÉ                     | CHI TIÈT B                  | É.                         |              |                  |                                                                                                    |
| тт в             | 25 ptut<br>30 ptut | Ngèy/ giờ ani   | Chillu cao nuide<br>(mm) | Chiku cao hàng<br>greno | Chiku cao tối đa bê<br>(mm) | Dung tich nurớc<br>(LIL TT) | Dung tich hàng<br>(Lit TT) | Dung tich bé | Nhiệt độ<br>(°C) | Cile hang                                                                                                    |
| 93001+Be         | - E5 HONR2-R       | 18/8/2022 19:00 |                          | 1.160                   | 2.040                       | WHERE P.                    | 12.868                     | 18,000       | 22,90            | 212063 - PETROLIMEX- CÚA HANG 63_COUNT LA                                                                       |
| 63001 - Bé       | - EB RON02-1       | 18/5/2022 18/18 |                          | 1.144                   | 2.040                       | 6                           | 12.824                     | 10.000       | 22.26            | 212063 - PETROLIMEX- QUA HANG 60_CIENCU                                                                         |
| 89001 - Bố       | - E5 BOM02-R       | 18/5/0022 15:30 | 18                       | 1.168                   | 2.040                       |                             | 12,826                     | 18,000       | 21,21            | 212063 - PETROLIMEX- CÚ A HÁNO 83_Client U                                                                      |
| 63001 - 88       | - E5 RON92-II      | 18/5/2022 15:45 | 11                       | 1.100                   | 2,040                       | 6                           | 12.824                     | 18,000       | 22,50            | 212003 - PETROLIMER, CÚA HÁNG 83, Clevi U                                                                       |
| 63001 + Bé       | - E5 RONK2-4       | 18/5/2022 18/50 | - 2                      | 1.144                   | 2,040                       | 0                           | 12.824                     | 16,990       | 25,46            | 212063 - PETROLIMEX, CÚ A HÁNG 63_Client U                                                                      |
| 43001 i Bå       | - EB RONDO-R       | 18/8/2022 18:18 | 18                       | 1.144                   | 2,040                       |                             | 12,824                     | 18.000       | 21,00            | 212063 - PETROLIMEX, CÚA HÁNG 65, Chert G                                                                       |
|                  |                    |                 |                          |                         |                             |                             |                            |              |                  | A set of the set of the set of the set of the set of the set of the set of the set of the set of the set of the |

Bổ sung điều kiện lọc "Thời gian lấy log": 5 phút. 10 phút, 15 phút, 20 phút, 25 phút, 30 phút.

# 4.45 Tổng hợp sức chứa tại cửa hàng

Đường dẫn chạy báo cáo: CHXD/ TĐH/ Tổng hợp sức chứa tại cửa hàng

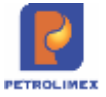

#### Hình thức báo cáo

| Xing | ghiệp bả                                    | n lẻ xăng dầu         | - Cty XD KV1 - Cty TNHH MT     | v         |           |                               |                             |
|------|---------------------------------------------|-----------------------|--------------------------------|-----------|-----------|-------------------------------|-----------------------------|
|      |                                             |                       | TỔNG HƠP SỨC C                 | HỨA I     | BÉ TA     | I CỬA HÀNG                    |                             |
|      |                                             | Cửa hả                | ang : 212001,212103            |           |           |                               |                             |
|      |                                             | Hàng h                | ióa : 0201004 - Xāng E5 R      | ON 92-1   | l.        | ×                             |                             |
|      |                                             | Chọn ở                | lầu ra: HTML 🗸 💟               | ×         | Close     | e after print                 |                             |
| STT  | Mã bế                                       | Tên bế                | Tên hàn <mark>g</mark> hóa     | Có<br>TDH | Mä<br>TDH | Chiều cao chứa tối đa<br>(mm) | Thể tích chứa tối đa<br>(L) |
| 1    | 212001 - PETROLIMEX- CỦA HÀNG<br>01_CUONGNK |                       |                                |           |           |                               | 48.195                      |
| 1    | 1001                                        | Bể 1 - E5<br>RON92-II | 0201004 - Xāng E5 RON<br>92-II | 1         | 1         | 1.486                         | 8.991                       |
| 2    | 1002                                        | Bể 2 - E5<br>RON92-II | 0201004 - Xăng E5 RON<br>92-II | 1         | 2         | 1.483                         | 8.982                       |
| 3    | 1003                                        | Bể 3 - E5<br>RON92-II | 0201004 - Xăng E5 RON<br>92-II | 1         | 3         | 1.485                         | 8.980                       |
| 4    | 1007                                        | Bể 7 - E5<br>RON92-II | 0201004 - Xāng E5 RON<br>92-II | 1         | 7         | 1.907                         | 10.621                      |
| 5    | 1008                                        | Bế 8 - E5<br>RON92-II | 0201004 - Xāng E5 RON<br>92-II | 1         | 8         | 1.907                         | 10.621                      |
| 2    | 212103                                      | - PETROLIME           | X- CỦA HÀNG 103_LUANT          |           |           |                               | 25.737                      |
| 1    | 103022                                      | Bế 2 - E5<br>RON92-II | 0201004 - Xāng E5 RON<br>92-II | 1         | 2         | 2.530                         | 25.737                      |
|      | TÓNG (                                      | CỘNG                  |                                |           |           |                               | 73.932                      |
|      |                                             | Ngày giờ in: 9/       | /11/2021 08:47                 |           |           |                               |                             |

# Tham số chạy báo cáo

| STT | Tham số        | Mô tả                                               | Điều kiện lọc                                                | Giá trị mặc<br>định | Bắt buộc |
|-----|----------------|-----------------------------------------------------|--------------------------------------------------------------|---------------------|----------|
| 1.  | Cửa hàng       | Tích chọn từ danh<br>mục CHXD (kiểu<br>Multi check) | Có thể chọn nhiều<br>cửa hàng trong một<br>lần chạy báo cáo. |                     |          |
| 2.  | Hàng hoá       | Mã, tên hàng hóa                                    | Chọn từ danh sách cho sẵn                                    |                     |          |
| 3.  | Chọn đầu<br>ra | Định dạng file kết<br>xuất báo cáo                  | Chọn một định dạng<br>từ danh sách có sẵn                    | HTML                |          |

#### Mô tả các trường chạy báo cáo

| STT | Tên trường hệ | Định dạng | Độ dài | Quy tắc/hướng dẫn                      |
|-----|---------------|-----------|--------|----------------------------------------|
|     | thống         | Format    | Length |                                        |
| 1   | Mã bể         | Kiểu chữ  |        | Lấy theo mã bể trong danh mục bể       |
| 2   | Tên bể        | Kiểu chữ  |        | Lấy theo tên bể trong danh mục bể chứa |
| 3   | Tên hàng hóa  | Kiểu chữ  |        | Mã –tên hàng hóa gắn với bể            |
| 4   | Có TDH        | Kiểu số   |        | Có TDH bể                              |
| 5   | Mã TDH        | Kiểu số   |        | Giá trị cột TĐH tại danh mục bể chứa   |

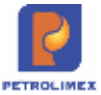

| STT | Tên trường hệ  | Định dạng | Độ dài | Quy tắc/hướng dẫn                             |
|-----|----------------|-----------|--------|-----------------------------------------------|
|     | thống          | Format    | Length |                                               |
| 6   | Chiều cao chứa | Kiểu số   |        | Lấy từ phần khai báo tại danh mục bể chứa(MAX |
|     | tối đa         |           |        | HEIGHT)                                       |
| 7   | Thể tích chứa  | Kiểu số   |        | Lấy từ phần khai báo danh mục bể chứa (       |
|     | tối đa         |           |        | MAX VOLUME)                                   |

#### 4.46 Báo cáo cảnh báo khi hàng tràn bể

Server: Đường dẫn chạy báo cáo: Hệ thống XS Console View report 7. EXPORT DŨ LIỆU

Client: Đường dẫn chạy báo cáo: CHXD\ TĐH\ Eventlog

Bổ sung điều kiện lọc :

5000: Cảnh báo mức hàng quá cao

#### 4.47 Bảng kê chi tiết log bán

Đường dẫn chạy báo cáo: *CHXD/TDH/Bảng kê chi tiết log bán* (Tại đây sẽ gộp 03 báo cáo là: Bảng kê xuất bán theo giờ, Báo cáo thống kê tổng sản lượng xuất bán qua vòi, Bảng kê xuất bán qua bể)

**Nội dung:** Thêm điều kiện lọc dung tích "<",">","=","<=",">="

#### Hình thức báo cáo – Bảng kê xuất bán theo giờ

| Cong t<br>PETRO | y xáng dầu Tây Ninh<br>LIMEX - CửA HÀNG 01 |                               |                 |                 |                   |                                 |
|-----------------|--------------------------------------------|-------------------------------|-----------------|-----------------|-------------------|---------------------------------|
| Turnga          | y-gia : 118/2022 📋 dén n                   | galy-gið: 01/08/2022 23:58    |                 |                 |                   |                                 |
| Bé chù          |                                            | ✓ Vili bom.                   | v               |                 |                   |                                 |
| Dung ti         | di i x v                                   |                               |                 |                 |                   |                                 |
| Cüshi           | ma: 1 1 821001                             |                               |                 |                 |                   |                                 |
| Chori d         | aura HTML - E X                            | Glose after print             |                 |                 |                   |                                 |
| Chon b          | an cào Bảng kẻ xuất bản then giớ           | ~ [N]                         |                 |                 |                   |                                 |
|                 |                                            | BÁN                           | G KÊ CHI TIÊT B | AN THEO GIÓ     |                   |                                 |
| STT             | Ngily-giờ tượi                             | Vôi bom                       | Dom giá (d'Lit) | Dung tich (LTT) | Thành tiên (dòng) | Cứa hàng                        |
| 1               | 18/2022 0:2                                |                               |                 | 1,918           | 50.000            |                                 |
| t               | 106 - Bế 01- Xăng RON 95-81                | 119 + Vol 02- Xang Ron 95-8   | 26.070          | 1,918           | 50.000 66         | 1001 - PETROLIMEX - CUA HANG OT |
| 2               | 1/8/2022 0:5                               |                               |                 | 3,450           | 90.200            |                                 |
| 1               | 108 - Bé 01- Xáng RON 9548                 | 117 - Vol 04- Xang Ron 85-III | 26.070          | 3,400           | 90,200 60         | 1001 - PETROLIMEX - DÜA HANG 01 |
| 3               | 1/8/2022 0:10                              |                               |                 | 7,476           | 200.000           |                                 |
| ï               | 109 - Bế 03 - Xáng RON 95-V                | 121 - V0/06 - Xang RON 95-V   | 26.755          | 7,478           | 200.000 60        | 1001 - PETROLIMEX - CUA HANG OT |
| 4               | 1/8/2022 0:16                              |                               |                 | 1,869           | 50.000            |                                 |
| 1               | 108 - Bế 03 - Xăng RON 85-V                | 121 + V0100 + Xang RON 95-V   | - 26,700        | 1,869           | 60.000 60         | 1001 - PETROLINEX - CUA HANG-01 |
| 5               | 1/8/2022 0:19                              |                               |                 | 1,000           | 50.000            |                                 |
| 1               | 109 - Bé 03 - Xáng RON 95-V                | 121 - Vol 05 - Xang RON 95-V  | 26.750          | 1.889           | 50.000 6s         | 1001 - PETROLIMEX - DÜA HANG OF |
| 6               | 1/8/2022 0:20                              |                               |                 | 1,869           | 50.000            |                                 |
| 1               | 109 - Bé 03 - Xang RON 85-V                | 121 - Vol 05 - Xang RON 95-V  | 26.750          | 1,609           | 60.000 60         | 1001 - PETROLINEX - CUA HANG 01 |
| 7               | 18/2022 0:21                               |                               |                 | 3,020           | 80.000            |                                 |

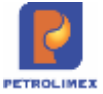

#### Hình thức báo cáo – Báo cáo thống kê tổng sản lượng xuất bán qua vòi

| Xi nghiệ<br>PETROI | ip bản lẻ xăng đầu - Cty XD KV1 - Cty TNHH MTV<br>JIMEX- CỨA HÁNG 64 DiscINTK |                      |                              |                                          |
|--------------------|-------------------------------------------------------------------------------|----------------------|------------------------------|------------------------------------------|
| Từ ngày            | -gio 05:03/2020 II diln naity-gio 05:03/2020 23                               | 59 T                 |                              |                                          |
| Bế chứa            | Voltom                                                                        |                      | v                            |                                          |
| Durg tic           | n   > v                                                                       |                      |                              |                                          |
| Cúa hàr            | ng 212004                                                                     |                      |                              |                                          |
| Chon da            | iu ra 🔄 HTML 🗸 😼 🔀 🖂 🖂 Close after print                                      |                      |                              |                                          |
| Chon bà            | io cáo Báo cáo thông kế tổng lượng xuất bán qua với 🖌 👘                       |                      |                              |                                          |
| STT                | Vol born<br>4011 - BÉ 1 - BONBLIV                                             | Lurying<br>16 385 13 | Thành tiên<br>314 923 104 00 | Cira hang                                |
| 1                  | 4011 - BÉ 1 - RON95-IV                                                        | 16,385,13            | 314,923,104,00               |                                          |
| 1                  | 400082 - VIII 8_RON95-IV_AA290564                                             | 2.173.39             | 41 772 719 00 3              | 12004 - PETROLIMEX- CÜ'A HANG 04_DIeuNTK |
| 2                  | 400102 - V6i 10_RON95-IV_AA200583                                             | 4.869.98             | 93.601.304.00                | 12004 - PETROLIMEX- CÚ/A HÁNG 04_DieuNTK |
| 3                  | 40012 - Voi 12_RON05-IV_AA290584                                              | 5.023,86             | 96 555 078.00                | 12004 - PETROLINEX- CÚA HÁNG 04_DieuNTK  |
| 4                  | 40014 - V6i 14_RON05-IV_AA290583                                              | 4.318.00             | 82 994 003 00 3              | 12004 - PETROLIMEX- CÛA HÂNG 04_DHUNTK   |
| 2                  | 4022 - BÉ 2 - E5-RON92-II                                                     | 7.960.90             | 146.003.158,00               |                                          |
| 1                  | 400051 - V6 6_E5-RCN92-IL_AA236563                                            | 4.547.84             | 83 407 584,00                | 12004 - PETROLINEX- CÜA HANG 04_DeuNTK   |
| 2                  | 400092 - Voi 9_E5-RON02-II_AA290583                                           | 2.065.24             | 38.426.683.00                | 12004 - PETROLINEX- OÙA HÀNG 04_DIWNTK   |
| 3                  | 40013 - Vol 13_E6-RON62-II_AA290583                                           | 1.317.82             | 24 168 891,00 1              | 12004 - PETROLINEX- CÊ/A HÂNG 04_DIeuNTK |
| 3                  | 4033 - BÉ 5 - E5-RON92-8                                                      | 3.950.24             | 72,447,824,00                |                                          |

# Hình thức báo cáo – Bảng kê xuất bán qua bể

| Xi nghiệ<br>PETROL | p bản lẻ xăng dầu - Cry XO K<br>IMEX- CửA HÀNG 64_DieuN | V1 - Сту ТНРН МТУ<br>ТК             |                 |                 |                   |                                           |
|--------------------|---------------------------------------------------------|-------------------------------------|-----------------|-----------------|-------------------|-------------------------------------------|
| Từ ngày            | geb 05/03/2020                                          | 🛛 dén ngily-gió: 05/03/2020 23:58 🔳 |                 |                 |                   |                                           |
| Bễ chừa            |                                                         | ✓ Weborn                            | ~               |                 |                   |                                           |
| Dung tic           | h P Y                                                   |                                     |                 |                 |                   |                                           |
| Conhar             | er 212004                                               |                                     |                 |                 |                   |                                           |
| Cherr da           |                                                         | N                                   |                 |                 |                   |                                           |
| Tron tide          | Children left mildt inlen com 2                         |                                     |                 |                 |                   |                                           |
|                    | County of Association (Sec.)                            | and a state                         |                 |                 |                   |                                           |
|                    |                                                         | B                                   | ÀNG KÊ XUẤT     | BÁN QUA BÉ      |                   |                                           |
| STT                | Bángky gitr luru                                        | Või bom                             | Den già (d'Lit) | Dung tich (LTT) | Thành tiến (đồng) | Cức hàng                                  |
| 1                  | 1011 - BE 1 - RONSS-IV                                  |                                     |                 | 16.385,13       | 314.923.104,00    |                                           |
| t9                 | 5/3/2020 0:16                                           | 40012 - Visi 12_RON85-IV_AA290584   | 18 220,00       | 15,61           | 300,000,000       | 213004 - PETROLINEX: CÜA HÀNG DI _DWATH   |
| 2 1                | N3/2020 0 32                                            | 40014 - V5i 14_RON95-IV_AA290583    | 19.220.00       | 44,23           | 850 005,00        | 213004 - PETROLINEX: CÜ'A HÀNG DI_GIRUNTK |
| 2 0                | 5/3/2020 0:54                                           | 400102 - Vol 10_RON95-IV_AA290503   | 19 220.00       | 52,00           | 1.000.000.00      | 213004 - PETROLIMEX- CÚA HÁNG DI_DIWNTH   |
| 4. 3               | 5/3/2020 0.55                                           | 40012 - V5 12, RON05-IV_AA290584    | 19.220,00       | 52,03           | 1.000.055,00      | 212004 - PETROLINEX, CÚA HÁNG 04_DWUNTK   |
| 5 1                | 5/3/2020 0:58                                           | 400102 - V6 10_R0N95-IV_AA290583    | 19,220,00       | 31.22           | 800.087.03        | 212004 - PETROLINEX- CÜA HÂNO D4_DIKUNTK  |
| 6 3                | 5/3/2020 1:25                                           | 400102 - VW 10_RON95-IV_AA290583    | 19.220,00       | 20.26           | 389,436,00        | 212004 - PETROLINEX- CÚA HÁNG 04_DIM/NTK  |
| 1 3                | 5/3/2020 1 28                                           | 400082 - VIN 8_RON95-IV_AA290584    | 19 220 00       | 26,01           | 500.000.00        | 212004 - PETROLINEX- CÜA HÁNG D4_DWUNTK   |
| 8                  | V3/2020 1.57                                            | 40012 Vol 12_RON95-W_AA290584       | 18.220.00       | 18,21           | 350 000.00        | 212504 - PETROLINEX, CO'A HANG 04_DWATH   |
|                    | 5/3/2020 3:04                                           | 40012 - Vol 12_RON65-IV_AA290584    | 19 220.00       | 26,78           | 514 616.00        | 212004 - PETROLIMEX, CÚA HÁNG DI_DIEUNTH  |
| 10 1               | \$/3/2020 2:49                                          | 400102 - VO 10_RON95-IV_AA290583    | 19.220.00       | 15.62           | 300.178.00        | 212004 - PETROLMEN, CÜ'A HÁNG 04_DIWATK   |
| 11                 | LO/2020 3:59                                            | 400102 - VIX 10_HON95-W_AA290583    | 18.220.00       | 10,41           | 200 000.00        | 212004 - PETROLINEX, CÜA HÁNG DI, DHUNTH  |

| STT | Tham số        | Điều kiện lọc                         | Giá trị<br>mặc định          | Bắt buộc |
|-----|----------------|---------------------------------------|------------------------------|----------|
| 1.  | Từ ngày - giờ  | Từ ngày – giờ cần báo cáo             |                              | Х        |
| 2.  | Đến ngày - giờ | Đến ngày – giờ cần báo cáo            |                              | Х        |
| 3.  | Bể chứa        | Chọn bể từ danh mục có sẵn            |                              |          |
| 4.  | Vòi bơm        | Chọn vòi bơm từ danh mục có sẵn       |                              |          |
| 5.  | Dung tích      | Chọn các điều kiện về dung<br>tích    |                              |          |
| 6.  | Chọn cửa hàng  | Chọn cửa hàng cần báo cáo             |                              |          |
| 7.  | Chọn đầu ra    | Đầu ra báo cáo                        | HTML                         | Х        |
| 8.  | Chọn báo cáo   | Chọn báo cáo trong danh mục<br>có sẵn | Bảng kê xuất bán<br>theo giờ | X        |

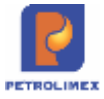

# 4.48 Chi tiết thông tin ID

Đường dẫn chạy báo cáo: CHXD/Bán hàng KTM/Báo cáo PLXID /Bảng kê chi tiết thông tin ID

#### Hình thức báo cáo – Bảng kê chị tiết thông tin ID

| Thang<br>Tionin<br>Semi | n số bảo<br>chiến thến<br>chiến thế | o cáo<br>III.<br>Interesta | = 144<br>E 08488 | nya, Asimoj es se 🖄 🕾<br>Kali |              |                 |                              |                                              |       |                        |                          |            |                  |
|-------------------------|-------------------------------------|----------------------------|------------------|-------------------------------|--------------|-----------------|------------------------------|----------------------------------------------|-------|------------------------|--------------------------|------------|------------------|
|                         |                                     |                            |                  |                               |              |                 | CHI TIET<br>To ngiy 01/02/00 | THÓNG TIN ID<br>2 - Dên rigity 4/3/2022 23:8 |       |                        |                          |            |                  |
| 877                     | MID                                 | Hedi Tek                   | c an hiru        | 56 CMTICCOD HE                | Só dian      | Diate           | Erral                        | Nany unit-Nany thank                         | - 044 | Ngay mir ID            | Ngay in the gar stat (GR | 55 ptsrong | Ma khach00r cich |
|                         |                                     | Ca<br>reser                | to<br>chost      | etonu MAT                     | (cold)       |                 |                              |                                              | 1.000 |                        |                          | 200122     |                  |
|                         | 100007617                           |                            |                  | Emotropedat.                  |              |                 |                              | 31.68.1992                                   | risc. | 10-01-2033<br>11114-37 |                          |            |                  |
| 2                       | 000007816                           | . 8                        |                  | 389714235                     | 20009714225  | 4               |                              | 13-05-1383                                   | 342   | 10-012000<br>13-4236   |                          |            |                  |
|                         | 00007610                            | 1.02                       |                  | 200000000                     | 0120303038   | 38.             |                              | 12-10-1901                                   | 140   | 10-05-2002<br>10 12:58 |                          |            |                  |
|                         | 000007814                           | 1.00                       |                  | 101110-001                    | 03131756/768 | -00             |                              | 29-03-1971                                   | 142   | 82-85-2022<br>10.12.54 |                          |            |                  |
| 8                       | 00002443                            | 1.1                        |                  | attaniin (7                   | omersage     | USENGLIVEN<br>A | advectorillarer roa          | se da reer                                   | 10    | 10-85-2522<br>10:52:00 |                          |            |                  |

#### Tham số chạy báo cáo

| STT | Tham số        | Điều kiện lọc              | Giá trị<br>mặc định | Bắt buộc |
|-----|----------------|----------------------------|---------------------|----------|
| 1.  | Từ ngày        | Từ ngày cần báo cáo        |                     | Х        |
| 2.  | Đến ngày - giờ | Đến ngày – giờ cần báo cáo |                     | Х        |
| 3.  | Tìm theo       | All, PLXID, Province       |                     | Х        |
| 4.  | Chạy dữ liệu   |                            |                     |          |
| 5.  | In báo cáo     |                            |                     |          |
| 6.  | Xuất excel     |                            |                     |          |

# 4.49 Lịch sử giao dịch, tích điểm và sử dụng điểm của PLXID

Đường dẫn chạy báo cáo: CHXD/Bán hàng KTM/Báo cáo PLXID/Lịch sử giao dịch, tích điểm và sử dụng điểm của PLXID

Hình thức báo cáo – Lịch sử giao dịch, tích điểm và sử dụng điểm của PLXID

| 16.0  | 100006428                                |                                   |                   |              | гісн ай                              | GIAO DIC<br>Tengi                    | н - тісн ы<br>у онозоса - се    | ÉM - SÚ (<br>• ngiy 45282 | 0014G DI<br>12 23 68   | ÊM CÚA ID                                 |                                             |                             |
|-------|------------------------------------------|-----------------------------------|-------------------|--------------|--------------------------------------|--------------------------------------|---------------------------------|---------------------------|------------------------|-------------------------------------------|---------------------------------------------|-----------------------------|
| ATT . | N Cong lý Xile Durn<br>Ngity<br>mus hưng | the ting                          | Số<br>Sương<br>Sư | Thanh<br>Sés | Thanh toan<br>Nhông<br>dang tiên mạt | Thenin tolen<br>toleng tile<br>milit | Sứ đưng<br>điện<br>để nhận hàng | Olire<br>thường           | Só<br>phuronag<br>sagn | Den vi<br>ban hang                        | Curs hang sang dau                          | Thoi ter<br>se durg<br>dian |
| 300   | IÉM DAU KÝ                               |                                   |                   |              |                                      |                                      |                                 | 425.661                   |                        | la mana ana an                            | Management and a second second              |                             |
| 1     | 15-08-2022<br>09:56:13                   | 1201/043 - Xilling FR21426-<br>72 | 7.00              | 10.000       | 110,000                              | . 0                                  | 1 4                             | 768                       | 1417                   | 2:0 - Ki nghilip nan Al silep sile<br>KVI | 212080 - PETROLINEX- ODA HWHG<br>69_KTM_560 | 1.2                         |
| 8     | 19-00-2002                               | 1220/042 - Xilling RCMBR.<br>TV   | .8.00             | 42.005       | 42.000                               | .0                                   |                                 | 398                       | 167                    | 212 - 81 synety san if sdeg ske<br>KVH    | 212085 PETROLARS: COAHWAY<br>68, KTM, Test  |                             |
| ŕ     | 15-10-0103                               | notrical - xdeg Rowei<br>N        | +30               | 400.000      | 100.000                              | 0                                    |                                 | 508                       |                        | 212 - Ki ngnata kan Miabag tila<br>1971   | PERMIT PETROLANEX COAHMAN                   | 5                           |
| -     | 70                                       | 45.60                             | 14.00             | 312,000      | 312,000                              | 0                                    | -                               | 1.001                     | 2                      | Lass second second                        |                                             |                             |

Egas – Tài liệu hướng dẫn sử dụng tại CHXD

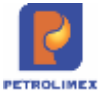

#### Tham số chạy báo cáo

| STT | Tham số        | Điều kiện lọc              | Giá trị<br>mặc định | Bắt buộc |
|-----|----------------|----------------------------|---------------------|----------|
| 5   | Từ ngày        | Từ ngày cần báo cáo        |                     | Х        |
| 6   | Đến ngày - giờ | Đến ngày – giờ cần báo cáo |                     | Х        |
| 7   | Tìm theo       | PLXID                      |                     | Х        |
| 8   | PLXID          | Gõ thông tin PLXID         |                     |          |
| 9   | Chạy dữ liệu   |                            |                     |          |
| 10  | In báo cáo     |                            |                     |          |
| 11  | Xuất excel     |                            |                     |          |

# 4.50Tổng hợp doanh thu, sản lượng mua hàng, tích điểm của khách hàng

Đường dẫn chạy báo cáo: CHXD/Bán hàng KTM/Báo cáo PLXID/Tổng hợp doanh thu, sản lượng mua hàng, tích điểm của khách hàng

Hình thức báo cáo – Tổng hợp doanh thu, sản lượng mua hàng, tích điểm của khách hàng

| ÷   | SốID          | Tat ID                          | Maintern | 30.04             | n peo dich | 100023-1000 | 1 ngay 4 3 2012 22 4 | o<br>Là chine tech kity |          | Sé dan      | 30 chira      | 30 den        |
|-----|---------------|---------------------------------|----------|-------------------|------------|-------------|----------------------|-------------------------|----------|-------------|---------------|---------------|
|     |               | 112                             | -1622    | Kinning time mill | Ten enfl   | Tingten     | Chire both tay doing | them lich the cong      | Ting day | da sir dyng | Siles data by | tion cubi try |
|     | 000600.278    | Clargery-Site Change Week: Tang | 4        | 0.117.001         |            | 2117.419    | 31.000               | 0                       | 11.195   |             | 112.234       | 100.000       |
|     | in the second |                                 | 1        | 8.077.840         | 1 613 800  | 1201.820    | 27.171               |                         | 11,111   | 0.0         |               | 37.073        |
|     | 0000004448    | phan the trink                  |          | 218.000           |            | 100068      |                      | 1.080                   | 7,000    |             | 199           | 1.343         |
| 100 |               | TONG SO                         | 100      | 8.895.413         | 3.573.965  | 9.589.311   | 37,967               | 5,850                   | 35.707   |             | 142.817       | 181.224       |

| STT | Tham số        | Điều kiện lọc              | Giá trị<br>mặc định | Bắt buộc |
|-----|----------------|----------------------------|---------------------|----------|
| 7.  | Từ ngày        | Từ ngày cần báo cáo        |                     | Х        |
| 8.  | Đến ngày - giờ | Đến ngày – giờ cần báo cáo |                     | Х        |

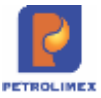

| STT | Tham số                  | Điều kiện lọc                          | Giá trị<br>mặc định | Bắt buộc |
|-----|--------------------------|----------------------------------------|---------------------|----------|
| 9.  | Tìm theo                 | All, Company code,<br>Storecode, PLXID |                     | X        |
| 10. | Company, store,<br>PLXID | Company, store, PLXID                  |                     |          |
| 11. | Chạy dữ liệu             |                                        |                     |          |
| 12. | In báo cáo               |                                        |                     |          |
| 13. | Xuất excel               |                                        |                     |          |

# 4.51Báo cáo chi tiết tích điểm ID

Đường dẫn chạy báo cáo: CHXD/Bán hàng KTM/Báo cáo PLXID/Báo cáo chi tiết tích điểm ID

#### Hình thức báo cáo – Báo cáo chi tiết tích điểm ID

|                  |          |           |                  | - 3                    | lir ngay 01/02/2022 - D | én ngily 4/3/2022 23: | 89                    |                   |                                         |                                               |
|------------------|----------|-----------|------------------|------------------------|-------------------------|-----------------------|-----------------------|-------------------|-----------------------------------------|-----------------------------------------------|
| T Losi tung      |          | Deant     | Thurst take tile | Thanh tobs khong Siles | Third glass mass        | Tct dên               |                       | Cong ty storg day | Cúte háng sáng cáu                      |                                               |
|                  | luong    |           | mát              | eut.                   | hang                    | Tich sides by slong   | Tich dián the<br>công | 7540              |                                         |                                               |
| NEWAR-Margi      | 0.685    | o escand  | 195,008          |                        | 15-02-2022 08-50-13     | 150                   |                       | - 795             | 312 - XI nghilp ban Wilating dia<br>AVT | 212080 - FETROLEMEN COX HAND<br>18_10710_Text |
| STRICKE - Strigt | 0109-    | o ester   | 62.008           |                        | 15-53-31070-04 Million  | -218                  |                       | 100               | 212 - X0 epiteto ban té kang alas       | 212080 - PETROLINEX, COA HAND<br>ML KTM, Test |
| Ritman XHog H    | 0N85 4.1 | 0 400.000 | 100.000          |                        | 15-02-2003 10:07:03     | 308                   | 0                     | 300               | 2.52 - Ki agnép navéi sing ale<br>KVT   | STERIE PETRICARE COAMANS                      |
| TONG SO          | \$4,0    | 0 212.885 | 312.068          | 1                      | A                       | 1.588                 |                       | 1.550             |                                         |                                               |

| STT | Tham số                  | Điều kiện lọc                          | Giá trị<br>mặc định | Bắt buộc |
|-----|--------------------------|----------------------------------------|---------------------|----------|
| 14. | Từ ngày                  | Từ ngày cần báo cáo                    |                     | Х        |
| 15. | Đến ngày - giờ           | Đến ngày – giờ cần báo cáo             |                     | Х        |
| 16. | Tìm theo                 | All, Company code,<br>Storecode, PLXID |                     | X        |
| 17. | Company, store,<br>PLXID | Company, store, PLXID                  |                     |          |
| 18. | Chạy dữ liệu             |                                        |                     |          |
| 19. | In báo cáo               |                                        |                     |          |
| 20. | Xuất excel               |                                        |                     |          |

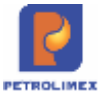

# 4.52Báo cáo tích điểm theo CHXD, công ty xăng dầu

Đường dẫn chạy báo cáo: CHXD/Bán hàng KTM/Báo cáo PLXID/Báo cáo tích điểm theo CHXD, công ty xăng dầu

Hình thức báo cáo – Báo cáo tích điểm theo CHXD, công ty xăng dầu

| Tha<br>từ ng<br>Tim t<br>Ichi<br>BÁ | m số bảo cáo<br>ply 01/01/2022 II Đến ngày 4/3/2022 25<br>nec Company cose ✓ Company () 212<br>w tối nêu ⊨S In triệc cáo () Xuất Escel<br>AO CÁO TÍCH ĐIỂM THEO CHXD | 29 E               | NG DÂU    |
|-------------------------------------|----------------------------------------------------------------------------------------------------|--------------------|-----------|
| STT                                 | Cứa hàng xăng dâu                                                                                                    | Số lượng giao dịch | Doanh thu |
| 1                                   | 212 - Xi nghiệp bản lễ xăng dầu KV1                                                                                                    |                    | 9.569.311 |
| 1.1                                 | 212008 - KHO TT 9212                                                                                                    | 2                  | 200.000   |
| 1.2                                 | 212088 - PETROLIMEX- CÚA HÁNG 88_KTM_Test                                                                                                    | 45                 | 9.969.911 |
| TÔN                                 | IG CỘNG                                                                                                    |                    | 9.569.311 |
|                                     |                                                                                                    |                    |           |

#### Tham số chạy báo cáo

| STT | Tham số                  | Điều kiện lọc                          | Giá trị<br>mặc định | Bắt buộc |
|-----|--------------------------|----------------------------------------|---------------------|----------|
| 21. | Từ ngày                  | Từ ngày cần báo cáo                    |                     | Х        |
| 22. | Đến ngày - giờ           | Đến ngày – giờ cần báo cáo             |                     | Х        |
| 23. | Tìm theo                 | All, Company code,<br>Storecode, PLXID |                     | X        |
| 24. | Company, store,<br>PLXID | Company, store, PLXID                  |                     |          |
| 25. | Chạy dữ liệu             |                                        |                     |          |
| 26. | In báo cáo               |                                        |                     |          |
| 27. | Xuất excel               |                                        |                     |          |

## 4.53Bảng kê TOP cửa hàng có nhiều giao dịch nhất

Đường dẫn chạy báo cáo: CHXD/Bán hàng KTM/Báo cáo PLXID /Bảng kê top cửa hàng có nhiều giao dịch nhất

Hình thức báo cáo- Bảng kê top cửa hàng có nhiều giao dịch nhất

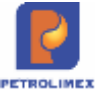

300

#### Tham số báo cáo

 Từ ngày:
 01/01/2022
 Dến ngày:
 11/3/2022 23:59
 Image: Image: Image

# BẢNG KÊ TOP 10 CỬA HÀNG CÓ NHIỀU GIAO DỊCH NHẤT

Từ ngày 01/01/2022 - Đến ngày 11/3/2022 23:59

| STT | Cửa hàng xãng dầu                         | Còng ty xãng dầu                           | Số lượng giao dịch |
|-----|-------------------------------------------|--------------------------------------------|--------------------|
| 1   | 212088 - PETROLIMEX- CUA HANG 88_KTM_Test | 212 - Xi nghiệp bản lẻ xăng dầu KV1        | 45                 |
| 2   | 221039 - PETROLIMEX-CŮA HÀNG 39           | 221 - Công ty xãng dầu Hà Sơn Bình         | 10                 |
| 3   | 731009 - Petrolimex - Cửa hàng 09         | 731 - Công ty TNHH MTV Xãng dầu Tây Nam Bộ | 9                  |
| 4   | 123ABC -                                  | 123 -                                      | 2                  |
| 5   | 212000 - KHO TT S212                      | 212 - Xi nghiệp bản lẻ xăng dầu KV1        | 2                  |
| 6   | 502033 - PETROLIMEX-CÜ'A HÅNG 133         | 502 - Chỉ nhánh xăng đầu Phủ Yên           | 1                  |

#### Tham số chạy báo cáo

| STT | Tham số        | Điều kiện lọc                                    | Giá trị<br>mặc định | Bắt buộc |
|-----|----------------|--------------------------------------------------|---------------------|----------|
| 1.  | Từ ngày        | Từ ngày cần báo cáo                              |                     | Х        |
| 2.  | Đến ngày - giờ | Đến ngày – giờ cần báo cáo                       |                     | Х        |
| 3.  | Tìm theo       | All, Company code, Storecode                     |                     | Х        |
| 4.  | Тор            | Nhập/ Chọn ra số lượng cửa<br>hàng muốn hiển thị |                     |          |
| 5.  | Chạy dữ liệu   |                                                  |                     |          |
| 6.  | In báo cáo     |                                                  |                     |          |
| 7.  | Xuất excel     |                                                  |                     |          |

### 4.54Bảng kê TOP cửa hàng có nhiều điểm tích lũy nhất

Đường dẫn chạy báo cáo: CHXD/Bán hàng KTM/Báo cáo PLXID /Bảng kê Top cửa hàng có nhiều điểm tích lũy nhất

Hình thức báo cáo- Bảng kê Top cửa hàng có nhiều điểm tích lũy nhất

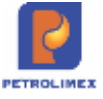

# BẢNG KỆ TOP 10 CỬA HÀNG CÓ NHIỀU ĐIỆM TÍCH LUỸ NHẤT

#### Từ ngày 01/01/2022 - Đến ngày 11/3/2022 23:59

| STT | Cửa hàng xăng dầu                         | Công ty xãng dẫu                           | Điểm tích luỹ |
|-----|-------------------------------------------|--------------------------------------------|---------------|
| 1   | 221039 - PETROLIMEX-CÙ'A HÀNG 39          | 221 - Công ty xảng dầu Hà Sơn Binh         | 48.753        |
| 2   | 212088 - PETROLIMEX- CỦA HÁNG 88_KTM_Test | 212 - Xí nghiệp bản lẻ xăng dầu KV1        | 37.657        |
| 3   | 502033 - PETROLIMEX-CỦA HÀNG 133          | 502 - Chi nhánh xăng dầu Phú Yên           | 5.750         |
| 4   | 731009 - Petrolimex - Cửa hàng 09         | 731 - Công ty TNHH MTV Xăng dầu Tây Nam Bộ | 2.250         |
| 5   | 212000 - KHO TT S212                      | 212 - Xí nghiệp bản lẻ xăng dầu KV1        | 1.050         |
| 6   | 123ABC -                                  | 123 -                                      | 556           |

#### Tham số chạy báo cáo

| STT | Tham số        | Điều kiện lọc                                    | Giá trị<br>mặc định | Bắt buộc |
|-----|----------------|--------------------------------------------------|---------------------|----------|
| 8   | Từ ngày        | Từ ngày cần báo cáo                              |                     | Х        |
| 9   | Đến ngày - giờ | Đến ngày – giờ cần báo cáo                       |                     | Х        |
| 10  | Tìm theo       | All, Company code, Storecode                     |                     | Х        |
| 11  | Тор            | Nhập/ Chọn ra số lượng cửa<br>hàng muốn hiển thị |                     |          |
| 12  | Chạy dữ liệu   |                                                  |                     |          |
| 13  | In báo cáo     |                                                  |                     |          |
| 14  | Xuất excel     |                                                  |                     |          |

# 4.55Bång kê TOP PLXID có nhiều giao dịch nhất

Đường dẫn chạy báo cáo: CHXD/Bán hàng KTM/Báo cáo PLXID /Bảng kê Top PLXID có nhiều giao dịch nhất

Hình thức báo cáo- Bảng kê Top PLXID có nhiều giao dịch nhất

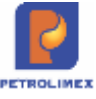

|                                                                                                    | Thu Chi                                                  | Cà muit le nor                   | Manha              | 014  | Links of the loss | Man but | TIME | Dán bàna M70  |
|----------------------------------------------------------------------------------------------------|----------------------------------------------------------|----------------------------------|--------------------|------|-------------------|---------|------|---------------|
| A C C C C                                                                                                    |                                                          | so quy reno                      | vpcty              | GIA  | Hang noa          | Hao nụt | IDH  | ban nang K Iw |
| Tham số báo cáo                                                                                                    |                                                          |                                  |                    |      |                   |         |      |               |
| Từ ngày: 01/01/2022                                                                                                    | E Đến ngày                                               | 11/3/2022 23                     | :59 [              | E1   |                   |         |      |               |
| Tim theo: All 🗸                                                                                                    |                                                          |                                  |                    |      |                   |         |      |               |
| Тор: 10                                                                                                    |                                                          |                                  |                    |      |                   |         |      |               |
| increase and increase and incre |                                                          |                                  |                    |      |                   |         |      |               |
| Chay dữ liệu ► In bảo cảo<br>BẢNG KÊ TOP 10                                                                                                    | Xuát Excel                                               | NHIÈU G                          |                    | DICH | INHÁT             |         |      |               |
| Chay dữ liệu ► In bảo cảo<br>BẢNG KÊ TOP 10<br>Từ ngày 0                                                                                                    | Nuât Excel<br>PLXID CÓ<br>1/01/2022 - Đến r              | NHIÈU G<br>ngày 11/3/202         | BIAO  <br>22 23:59 | Dich | I NHÁT            |         |      |               |
| Chay dữ liệu ► In bảo cảo<br>BẢNG KÊ TOP 10<br>Từ ngày 0<br>STT Petrolimex ID                                                                                                    | Xuát Excel<br>PLXID CÓ<br>1/01/2022 - Đến r<br>Tên khách | NHIÈU G<br>ngày 11/3/202<br>bàng | 01AO 1<br>22 23:59 | DiCt | I NHÁT            |         |      |               |
| Chay dữ liệu ► In bảo cao<br>BẢNG KÊ TOP 10<br>Từ ngày 0<br>STT Petrolimex ID                                                                                                    | Xuát Excel<br>PLXID CÓ<br>1/01/2022 - Đến r<br>Tên khách | NHIÈU G<br>ngày 11/3/202<br>bàng | SIAO I<br>22 23:59 | Dict | I NHẤT            |         |      |               |
| Chay dữ liệu ► In bảo cao<br>BẢNG KÊ TOP 10<br>Từ ngày 0<br>STT Petrolimex ID                                                                                                    | Xuát Excel<br>PLXID CÓ<br>1/01/2022 - Đến r<br>Tên khách | NHIÈU G<br>ngày 11/3/202<br>bàng | 3IAO I<br>22 23:59 | Dict | I NHÁT            |         |      |               |
| Chay dữ liệu ► In bảo cảo<br>BẢNG KÊ TOP 10<br>Từ ngày 0<br>STT Petrolimex ID                                                                                                    | Xuát Excel<br>PLXID CÓ<br>1/01/2022 - Đến r<br>Tên khách | NHIÈU G<br>ngày 11/3/202<br>bàng | SIAO I<br>22 23:59 | Dict | I NHÁT            |         |      |               |

#### Tham số chạy báo cáo

| STT | Tham số        | Điều kiện lọc                                    | Giá trị<br>mặc định | Bắt buộc |
|-----|----------------|--------------------------------------------------|---------------------|----------|
| 15  | Từ ngày        | Từ ngày cần báo cáo                              |                     | Х        |
| 16  | Đến ngày - giờ | Đến ngày – giờ cần báo cáo                       |                     | Х        |
| 17  | Tìm theo       | All, Company code, Storecode                     |                     | Х        |
| 18  | Тор            | Nhập/ Chọn ra số lượng cửa<br>hàng muốn hiển thị |                     |          |
| 19  | Chạy dữ liệu   |                                                  |                     |          |
| 20  | In báo cáo     |                                                  |                     |          |
| 21  | Xuất excel     |                                                  |                     |          |

# 4.56Bång kê TOP PLXID có nhiều điểm tích lũy nhất

Đường dẫn chạy báo cáo: CHXD/Bán hàng KTM/Báo cáo PLXID /Bảng kê Top PLXID có nhiều điểm tích lũy nhất

Hình thức báo cáo- Bảng kê Top PLXID có nhiều điểm tích lũy nhất

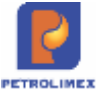

| N        | 3 E II    | Kho      | <b>S</b> 3 | Ca     | Thu - Chi  | Số quỹ /Cnợ     | Vpcty   | Giá  | Hàng hóa  | Hao hụt | TOH | Bán hàng KTM |
|----------|-----------|----------|------------|--------|------------|-----------------|---------|------|-----------|---------|-----|--------------|
| 2 4      | Q         |          |            |        |            |                 |         |      |           |         |     |              |
| Tham     | số b      | áo cá    | 0          |        |            |                 |         |      |           |         |     |              |
| Từ ngây  | : 01/01   | /2022    |            | (11)   | Đến ngà    | y: 11/3/2022 23 | :59     | 0    |           |         |     |              |
| Tim theo | o: All    |          | ~          |        |            |                 |         |      |           |         |     |              |
| Top:     | 10        |          |            |        |            |                 |         |      |           |         |     |              |
| Chạy d   | tữ liệu ► | in b     | ão câc     | Xa     | lát Excel  |                 |         |      |           |         |     |              |
| BÀN      | G KÉ      | TOP      | P 10       | PL     | XID CÓ     | NHIÈU Đ         | IĖM 1   | rich | LUŸ NI    | HÁT     |     |              |
|          |           | 9        | Từ ng      | jày 01 | /01/2022 - | Đến ngày 11/3   | 2022 23 | 59   |           |         |     |              |
| STT      | Petro     | limex II |            |        | Té         | n khách hàng    | _       |      | Điểm tịch | าแข     |     |              |

| STT | Petrolimex ID             | Ten khach hang                                                                                                  | Diem tich luy      |               |
|-----|---------------------------|----------------------------------------------------------------------------------------------------|--------------------|---------------|
| 1   | 000000428                 | Công ty Xây Dựng Minh Tùng                                                                                      | 10.585             |               |
| 2   | 000001401                 | Thảo1                                                                                                    | 1.278              |               |
| 3   | 000003333                 | Công Ty TNHH Thiết Bị Công Nghệ Xanh                                                                            | 1.250              | _             |
|     |                           |                                                                                                    |                    |               |
|     | all and the second second | en elsen al de la complete de la complete de la complete de la complete de la complete de la complete de la com | to - consideration | TC.VE BUILDES |

# Tham số chạy báo cáo

| STT | Tham số        | Điều kiện lọc                                    | Giá trị<br>mặc định | Bắt buộc |
|-----|----------------|--------------------------------------------------|---------------------|----------|
| 22  | Từ ngày        | Từ ngày cần báo cáo                              |                     | Х        |
| 23  | Đến ngày - giờ | Đến ngày – giờ cần báo cáo                       |                     | Х        |
| 24  | Tìm theo       | All, Company code, Storecode                     |                     | Х        |
| 25  | Тор            | Nhập/ Chọn ra số lượng cửa<br>hàng muốn hiển thị |                     |          |
| 26  | Chạy dữ liệu   |                                                  |                     |          |
| 27  | In báo cáo     |                                                  |                     |          |
| 28  | Xuất excel     |                                                  |                     |          |

# 4.57 Báo cáo thống kê giảm giá của từng khách hàng

Đường dẫn chạy báo cáo: Kế toán VpCty\B/c VPCT\ Khác\báo cáo giảm giá khách hàng

#### Hình thức báo cáo

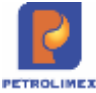

| 3A  | o cảo                              | GIẢM GIẢ I                                      | кнасн на                                        | NG                                                           |                      |               |                                                          |                                                                |                                                     |                           |                             |                             |                                                              |
|-----|------------------------------------|-------------------------------------------------|-------------------------------------------------|--------------------------------------------------------------|----------------------|---------------|----------------------------------------------------------|----------------------------------------------------------------|-----------------------------------------------------|---------------------------|-----------------------------|-----------------------------|--------------------------------------------------------------|
| ICh | on ký] 🗸                           | Từ ngày: 01/01/                                 | 2022 1                                          | Dén ngay:                                                    | 11/9/2022 23:59      |               |                                                          |                                                                |                                                     |                           |                             |                             |                                                              |
| 218 | cħ.                                | : [w]                                           |                                                 |                                                              |                      |               |                                                          |                                                                |                                                     |                           |                             |                             |                                                              |
| hq  | n cửa hàng                         | 212063                                          |                                                 |                                                              |                      |               |                                                          |                                                                |                                                     |                           |                             |                             |                                                              |
|     |                                    | Thực tế xuất                                    | hàng () Chính th                                | úrc (không tín)                                              | h phần thuế chưa xuấ | t hóa don)    |                                                          |                                                                |                                                     |                           |                             |                             |                                                              |
| 4   | ubu gen us                         | FE MIML                                         | X                                               | Cicse an                                                     | er print             |               |                                                          |                                                                |                                                     |                           |                             |                             |                                                              |
| T   | Ciba hàn                           | g Malkhach                                      | *11 X                                           | Tên khách                                                    | Số                   | nợp đồng      | Ngay bắt<br>đầu                                          | Ngày kết<br>thúc                                               | SL/tháng thực                                       | SL/tháng hợp<br>đồng      | Han mức                     | Ngày                        | Nhóm Giảm giá                                                |
|     | rion dau ra<br>Ciba hàn<br>2       | g Má khách<br>3                                 | VEL X                                           | Tên khách<br>4                                               | Số                   | nợp đồng<br>5 | Ngày bắt<br>đầu<br>6                                     | Ngày kết<br>thức<br>7                                          | SL/tháng thực<br>tế<br>6                            | SL/tháng hợp<br>đồng<br>9 | Han mức<br>10               | Ngày<br>ng<br>11            | Nhôm Giảm giá<br>12                                          |
|     | Cita hàn<br>2<br>212063            | g Ma khách<br>3<br>200027                       | Công ty có phả                                  | Tên khách<br>4<br>n Hóa dầu                                  | só.                  | nap dòng<br>5 | Ngày bắt<br>đầu<br>6<br>3/8/2022                         | Ngày kắt<br>thúc<br>7<br>30/1/2023                             | SL/tháng thực<br>tế<br>6<br>2,00                    | SL/tháng hợp<br>đồng<br>9 | Han mức<br>10               | Ngby<br>no<br>11            | Nhôm Giảm giá<br>12<br>(Default)                             |
|     | Ciba hang<br>2<br>212063<br>212063 | g Ma khách<br>3<br>200027<br>200028             | Công ty cổ phả<br>Cây CP PETAJ                  | Tên xhach<br>4<br>in Hóa dầu<br>ICO Hà Nội                   | só i                 | nap dòng<br>5 | Ngay bát<br>dầu<br>6<br>3/8/2022<br>1/1/2022             | Ngày kắt<br>thúc<br>7<br>30/1/2023<br>31/12/2099               | SL/tháng thực<br>18<br>8<br>2,00<br>103,00          | SL/thing hop<br>dòng<br>9 | Han mức<br>10               | Ngby<br>no<br>11<br>0       | Nhôm Giảm giá<br>12<br>[Default]<br>[Default]                |
| 1   | 2<br>212063<br>212063<br>212063    | g Maikhách<br>3<br>200027<br>200028<br>212.0005 | Công ty cổ phả<br>Chy CP PETAJ<br>Tập đoạn Xăng | Tên khách<br>4<br>In Hóa đầu<br>ICO Hà Nội<br>g đầu Việt Nan | er print<br>Só i     | nap dòng<br>5 | Ngay bdt<br>dau<br>6<br>3/8/2022<br>1/1/2022<br>1/9/2016 | Ngày kắt<br>thúc<br>7<br>30/1/2023<br>31/12/2099<br>31/12/2099 | SLAthing thực<br>tế<br>8<br>2,00<br>103,00<br>44,00 | SL/tháng hợp<br>đồng<br>8 | Han mức<br>10<br>14.000.000 | Ngby<br>no<br>11<br>0<br>60 | Nhôm Giảm giá<br>12<br>(Default)<br>(Default)<br>DO 005 -100 |

# 4.58 Báo cáo số liệu kiểm kê

#### Đường dẫn chạy báo cáo: CHXD/TDH/Bc kiểm kê XDS

#### Hình thức báo cáo:

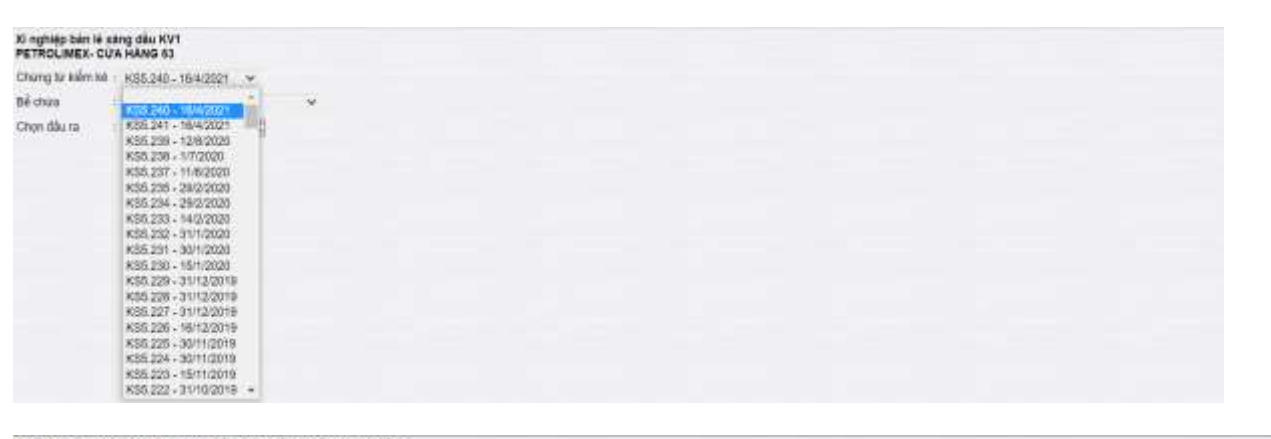

| PET  | ROLIMEX - CU'A HANG            | 01                         |                         |                             |                            |                                       |                    |
|------|--------------------------------|----------------------------|-------------------------|-----------------------------|----------------------------|---------------------------------------|--------------------|
| Chu  | ng từ kiểm kế 🕧 KS5.41 -       | 16/5/2024 -                |                         |                             |                            |                                       |                    |
| Bế c | húra tí                        |                            | ~                       |                             |                            |                                       |                    |
| Cho  | n dàu ra 💠 HTML                | ~ 101 ×                    | Glose after p           | rint                        |                            |                                       |                    |
|      |                                | E                          | AO CÁO SO               | LIĘU KIĖM                   | KÊ                         |                                       |                    |
|      |                                |                            | SÓLI                    | ÊU BÊ                       |                            | SÓ LIĘU VÔI B                         | вом                |
| STT  | BÉ CHỨA                        | Dung tich hàng<br>(Lit TT) | Chiều cao chung<br>(mm) | Dung tich chung<br>(Lit TT) | Dung tich nước<br>(Lit TT) | Vôi bơm                               | Tổng số või<br>bơm |
| 1    | 0201004 - XÂNG E5<br>RON 92-II | 16.097                     |                         |                             |                            |                                       | 7.446.845,412      |
| 1    | 102 - Be 02 - E5<br>RON92-II   | 15.097                     | 1,485                   | 16.097                      |                            | 102 - Vol 02 - E5RON92-II             | 4,349.671,632      |
| 2    |                                |                            |                         |                             |                            | 103 - Vól 03 - E5 RON92-<br>II-2      | 103.021,230        |
| з    |                                |                            |                         |                             |                            | 108 - Vol 08 - E5RON92-II<br>(kép)    | 757.559,795        |
| 4    |                                |                            |                         |                             |                            | 110 - Vól 10 - E5RON92-II<br>(kép)    | 2.236,692,755      |
| 2    | 0201032 - XĂNG<br>RON95-III    | 44.294                     |                         |                             |                            |                                       | 10.683.501,063     |
| 1    | 103 - Be 03 - RON95-III        | 21,944                     | 2.010                   | 21.944                      |                            | 104 - Või 04 - RON95-III<br>(cột mới) | 6.936.087,200      |
| 2    |                                |                            |                         |                             |                            | 107 - Vol 07 - RON95-III<br>(mói táp) | 699.526,663        |
| ė    | 104 - Bế 04 - RON95-III        | 22.350                     | 2.043                   | 22.350                      |                            | 105 - Voi 05 - RON95-III<br>(möt låp) | 1.902.896,260      |
| 4    |                                |                            |                         |                             |                            | 109 - Voi 09 - RON95-III              | 2.144.990.940      |

# 4.59 Bổ sung lượng KTM (112714) vào phát sinh bên N**Ợ và bên CÓ tại báo** cáo :

• Đối chiếu công nợ VpCty-CH(2)

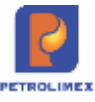

# 5. HƯỚNG DẪN SỬ DỤNG HỆ THỐNG TỰ ĐỘNG HÓA CỬA HÀNG

# 5.1 Cấu hình hệ thống tự động hóa

Mỗi khi triển khai module tự động hóa trong chương trình Egas, đầu tiên ta cần thực hiện cấu hình cho từng cửa hành tại Egas Server.

#### Khai báo tại Egas server theo các bước thứ tự như sau:

- Cấu hình chung cửa hàng xăng dầu
- Cấu hình bể
- Nhập Barem bể
- Áp tỷ trọng bể
- Cấu hình cột bơm
- Khai báo giá bán cột bơm

#### Tại cửa hàng: Cập nhật thông số xuống máy tính nhúng

- Cấu hình chung
- Cấu hình bể
- Barem
- Tỷ trọng 15
- Cấu hình cột bơm
- Giá bán

# 5.2 Cấu hình tại cửa hàng

Sau khi khai báo cấu hình tự động hóa cửa hàng tại Egas Server trên văn phòng Công ty, toàn bộ thông tin cấu hình sẽ được tự động đẩy về chương trình Egas dưới cửa hàng khi máy tính cửa hàng được kết nối mạng. Tại cửa hàng cần thực hiện các thao tác nạp cấu hình xuống máy tính nhúng.

#### 5.2.1 Nạp cấu hình chung cửa hàng xuống máy tính nhúng.

 Các bước thực hiện trong chương trình: Vào menu Cấu hình CHXD chọn Cấu hình chung CHXD và kích chọn Lưu và Update TĐH

| Calu honh chung  | CHXD               |            | Dol TDH Paseword                   | Két nér CSDL Loga TDH                                                                                                    | Chế độ bản hàng                                                                                                    |                                                                                                    |                                                                                                    |
|------------------|--------------------|------------|------------------------------------|----------------------------------------------------------------------------------------------------|----------------------------------------------------------------------------------------------------|----------------------------------------------------------------------------------------------------|----------------------------------------------------------------------------------------------------|
| TDH IP           | 192,168,1,100      |            | New passwerf.                      | Provider SQLOwdo                                                                                                    | Cât borei                                                                                                    | (thin)                                                                                                    | Tant                                                                                                    |
| TDH Pat          | 80                 | (namine)   | Bee churacters                     | Server 192 168 1 100/8/2LEXPRESS                                                                                                    | VB xb 1 - Xing ES Ran 9                                                                                                    | e •                                                                                                    | U1 *                                                                                                    |
| TER Password     | -                  |            | [65 Patawet] [Pase]]               | Detatare StationService                                                                                                    | E Versé 2 - Res 95-IV                                                                                                    | Normai •                                                                                                    | 10.0                                                                                                    |
| Bồ lượng máy PGB | 2                  | (number)   | 10.00                              | User ID PRAgas                                                                                                    | V91563-D00.0015-V                                                                                                    | Preset *                                                                                                    | Tain *                                                                                                    |
| Pung Camport     | 1                  | (number)   | a la construcción                  | Passuent                                                                                                    | which a concerts w                                                                                                    | V. Theory can be change A.                                                                                     | the second                                                                                                    |
|                  | Contraction in the | Conder 201 |                                    | the second second second second second second second second second second second second second second second s                                                                                                    | A DESCRIPTION OF THE OWNER OF THE OWNER OF THE OWNER OF THE OWNER OF THE OWNER OF THE OWNER OF THE OWNER OF THE                                                                                                    | A DECKE STREET                                                                                                 | 10 march 10                                                                                                    |
|                  |                    |            | PERMIT A CONTRACT OF A CONTRACT OF | The second second s | A REAL PROPERTY AND A REAL PROPERTY AND A REAL | the second second second second second second second second second second second second second second second s | Service of the service of the servic |
|                  |                    | A Real     | All off and inter                  |                                                                                                    |                                                                                                    | Contract of the party of the second                                                                            | an Course                                                                                                    |
|                  |                    |            | NI-75-1                            |                                                                                                    |                                                                                                    |                                                                                                    |                                                                                                    |
|                  |                    |            |                                    |                                                                                                    |                                                                                                    |                                                                                                    |                                                                                                    |
|                  |                    |            |                                    |                                                                                                    |                                                                                                    |                                                                                                    |                                                                                                    |

- 5.2.2 Nạp cấu hình bể chứa, vòi bơm xuống máy tính nhúng
- Các bước thực hiện trong chương trình: Vào menu Cấu hình CHXD chọn Cấu hình bể vòi bơm

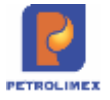

| N   |             | 目目の           | uần trì l     | hệ thống        | Dm cóng ty       | Cấu hint            | CHXD                   | Dm chu       | ng Nhà               | ip tồn đầu                | User: KIEI            | NHV 21                | 1010           | 1 3 0              | 1                  |                         |                  |
|-----|-------------|---------------|---------------|-----------------|------------------|---------------------|------------------------|--------------|----------------------|---------------------------|-----------------------|-----------------------|----------------|--------------------|--------------------|-------------------------|------------------|
| Mer | nu sea      | rch           |               |                 |                  |                     |                        |              |                      |                           | [Se                   | earch]                |                | Tìn                | n trong [          | 21/7/2012 (             | 012) [Back Date] |
| àu  | hinh        | bề            |               |                 |                  |                     |                        |              |                      |                           |                       |                       |                |                    |                    |                         |                  |
|     | Tank<br>No. | Tank<br>TDHID | Tank<br>Name  | Product<br>Code | Product<br>Name  | High<br>Level       | High-<br>High<br>level | Low<br>Level | Low-<br>Low<br>Level | Max<br>Height             | Max<br>Volume         | Product<br>Offset     | Water<br>Offse | t Temper<br>t Offs | ature Us<br>et Ado | STD Density<br>tress 15 | EDIT TÝ TRONK    |
| F   | 1           | 201           | Bể 92         | 020202          | Xång RON<br>92   | 2200.00             | 2400.00                | 100.00       | 50.00                | 2500.00                   | 26000.00              | 0.00                  | 0.00           | 0.25               | 1                  | 723.00                  | Edit bễ >>       |
| F.  | 2           | 202           | Bể 95         | 020203          | Xång RON<br>95   | 1820.00             | 1920.00                | 120.00       | 52.00                | 2000.00                   | 18000.00              | 2.00                  | 2,00           | 2.00               | 2                  | 724.00                  | Edit bễ >>       |
| U   | pdate       | Thông         | só            | Update          | Barem            | Update              | e Tý trọng 1           | 15 (Only)    | n 1                  |                           |                       |                       |                |                    |                    |                         |                  |
| åu  | hinh        | n või t       | om            |                 | -                | _                   |                        |              | _                    |                           |                       |                       | _              |                    |                    |                         |                  |
|     | Pun<br>No   | np            | Pump<br>TDHID | Pur<br>Nar      | np Tan<br>ne TDH | k Price<br>ID Facto | Volume<br>r Factor     | Am<br>Fa     | ount<br>ctor         | Total<br>Volume<br>Factor | Tota<br>Armon<br>Fact | al F<br>unit Ac<br>or | Pump<br>Idress | Mã<br>HHóa         | Giả bản            | Ngày<br>hiệu tực        |                  |
| F   | 1           | 1             | 01            | Vòi 92          | 201              | 1.00                | 1.00                   | 1.00         |                      | 1.00                      | 1.00                  | 1                     |                | 020202             | 21,035.00          | 18/7/2012<br>12:27      | Edit või born    |
| -   | 2           | 1(            | 02            | vòi 92          | 201              | 1.00                | 1.00                   | 1.00         |                      | 1.00                      | 1.00                  | 2                     |                | 020202             | 21,035.00          | 18/7/2012<br>12:27      | Edit või bom     |
| U   | pdate       | Thông         | só            | Áp Giá I        | bán              |                     |                        |              |                      |                           |                       |                       |                |                    |                    |                         |                  |

- Kích chọn check box ( ) để chon bể cần nạp xuống máy tính nhúng, và kích chọn Update Thông số.
- Kích chọn check box (□) để chon bể cần nạp barem xuống máy tính nhúng, và kích chọn Update Barem.
- Kích chọn check box (□) để chon bể cần nạp tỷ trọng 15 xuống máy tính nhúng, và kích chọn Update Tỷ trọng 15 (Only).
- Kích chọn check box ( ) để chon vòi bơm để nạp xuống máy tính nhúng, và kích chọn Update Thông số.
- Kích chọn check box ( ) để chon cột bơm, để nạp giá bán xuống máy tính nhúng, và kích chọn Áp giá bán.

#### 5.3Sử dụng chương trình tự động hóa tại cửa hàng (Agas 18)

#### 5.3.1 Màn hình SCADA

Từ menu chương trình ta chọn menu **TĐH** và kích chọn **View bể, vòi bơm** để xem các thông tin về bể và vòi bơm.

| TÐH                     |              |
|-------------------------|--------------|
| STATUS VIEW             |              |
| <u>View bế, vòi bơm</u> | <b>SCADA</b> |
| View bể phóng to        |              |
| View AGAS Log           |              |
| In Biên lai bán hàng    |              |

- Thông báo các lỗi truyền thông của hệ thông TĐH:
  - Lỗi Time out: Được thông báo ngắn gọn và rõ ràng chi tiết lỗi

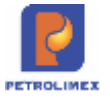

Pump\_Read\_@ERR=(-9) Lỗi đọc dữ liệu từ hệ thống TĐH (socket level). Lỗi quá 🔀 thời gian đợi kết quả trả về từ AGAS: 6 giây

Pump\_Read\_@ERR=(-4) Socket read timeout. Lỗi quá thời gian đọc Socket 🦳 🔀 AGAS: 4 giây

 Cập nhật tự động AGAS: Thông báo trên EGAS khi có phiên bản mới, Cho phép cập nhật phiên bản mới, theo dõi trạng thái cập nhật: tại màn hình SCADA, tại góc trên bên phải chương trình cập nhật các trạng thái khi có bản update mới.

| T<br>Có bản update mới: | rạng thái: Có bản cập nhật mới             |
|-------------------------|--------------------------------------------|
| T<br>Xác nhận cập nhật: | rạng thái: Cho phép <mark>cập nh</mark> ật |
| Trạng                   | thái: Đang cập nhật                        |
| Đang cập nhật:          |                                            |
|                         | Trạng thái: Đã cập nhật phiên bản mới nhất |

- Hoàn thành cập nhật:
- Kiểm tra lỗi nhảy số tổng cột bơm: Nếu có lỗi nhảy số tổng cột bơm: thông báo lỗi lên màn hình scadar "Lỗi nhảy số tổng vòi bơm"
- Hỗ trợ chống mất log bán: Hiển thị báo cáo Kiểm tra số cuối cột bơm tại EGAS về các thông tin: vòi, đơn giá, lít, tiền, thời điểm
- Lỗi: tình trạng AGAS không đọc được số liệu bơm hàng. Phần mềm Agas tự động ra lệnh đọc số liệu bơm hàng tại cột bơm, trường hợp cột bơm không có dữ liệu bơm hàng, sẽ hiển thị cảnh báo Lỗi đến người dùng trên màn hình Scada egas: "Lỗi đọc số liệu bơm hàng"
- Thay đổi giá tại chỗ: Bổ sung chức năng EGAS client áp giá thủ công (do sự cố không áp được giá từ Trung tâm); ghi lại log, history, gửi mail cho người liên quan và có trường phân biệt giá thủ công và giá từ server. Giá này không có chức năng viết hóa đơn, chứng từ.Khi Egas trung tâm cập nhật giá xuống Cửa hàng → Áp lại giá ra cột bơm thay thế cho áp giá tạm thời.
  - Bước 1: Khai báo giá: khai báo tại menu item Khai báo giá tại vòi bơm theo đường dẫn: Hệ thống Cấu hình CHXD Khai báo giá tại vòi bơm

| III THEIII | Lud (curo) Rencon           |                        |                   |                                                                                                    |  |  |
|------------|-----------------------------|------------------------|-------------------|----------------------------------------------------------------------------------------------------|--|--|
| C          | Hàng hóa 🌪                  | Giá bản 😿              | Ngày-giở hiệu lực | ۲                                                                                                    |  |  |
| 1 212004   | 0201004 - Xăng E5 RON 92-II | 21 000                 | 6/12/2019 15:05   | line of the second second seco |  |  |
| 2 212005   | 0201004 - Xăng E5 RON 92-II | 22 000 6/12/2019 15:20 |                   |                                                                                                    |  |  |
| 3 212006   | 0601005 - DO 0.001S-V       | 15 000 6/12/2019 15:20 |                   |                                                                                                    |  |  |
| 4 212007   | 0601005 - DO 0.001S-V       | 16 000                 | 6/12/2019 15:21   |                                                                                                    |  |  |
| 5 212008   | 0201004 - Xăng E5 RON 92-II | 22 000                 | 6/12/2019 16:43   | 1                                                                                                    |  |  |
| 5 212009   | 0201004 - Xăng E5 RON 92-II | 50 000                 | 6/12/2019 17:06   | (II                                                                                                    |  |  |
| 7 212010   | 0201004 - Xăng E5 RON 92-II | 23 000                 | 9/12/2019 13:16   | E                                                                                                    |  |  |

Khai báo giá bán tại vòi bơm

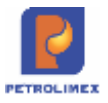

 Bước 2: Thực hiện áp giá tại mục Áp giá thủ công theo đường dẫn Hệ thống\Cấu hình CHXD\Áp giá bán cho vòi bơm

|                                          | Pamp No.                                                  | Pamp TDHID                            | Pump Name                                                                                                    |                            | Tanik TCH                               | E Price                                                         | Volume<br>Factor                                | Amount Fac                                  | ter Tolel V<br>Fac                            | tolume 1<br>tre                                | fotel Ameunit<br>Fracturi              | Partip<br>Autorese                             | M& HHI                                                   | file ben                                                    | Noisy New New                                       |
|------------------------------------------|-----------------------------------------------------------|---------------------------------------|----------------------------------------------------------------------------------------------------|----------------------------|-----------------------------------------|-----------------------------------------------------------------|-------------------------------------------------|---------------------------------------------|-----------------------------------------------|------------------------------------------------|----------------------------------------|------------------------------------------------|----------------------------------------------------------|-------------------------------------------------------------|-----------------------------------------------------|
|                                          | 63013                                                     | 1 (                                   | V0/1_E5-R0N924[_0313                                                                                                    |                            | ti.                                     | 10.0000                                                         | 0.0010                                          | 10.0000                                     | 0.0010                                        | ć i                                            | . 8000                                 | 1                                              | 0201004                                                  | 15,400,08                                                   | 8/10/2019 8:43                                      |
|                                          | 83021                                                     | 2                                     | V8/2_E5-RON024[_AA061481                                                                                                   |                            | 1                                       | 10.0000                                                         | 0.001E                                          | 10.0000                                     | 0.0100                                        | 4                                              | . 5000                                 | 2                                              | 0201004                                                  | 15,400,00                                                   | 6/10/2019 9-43                                      |
| g                                        | 63033                                                     | 5                                     | WW 3_RONGS-IV_AA072007089                                                                                                  | W/-H                       | 3                                       | 10.8093                                                         | 0.0010                                          | 10.0000                                     | 0.0100                                        | 10 I                                           | 0000                                   | 3                                              | 0201042                                                  | 17.750.00                                                   | 31/1/2019 15:0                                      |
|                                          | 630401                                                    | 4                                     | Vis 4_DO_0.0015-V_1204                                                                                                    |                            | 2                                       | 10.0000                                                         | 0.0018                                          | 10.0000                                     | 0.0010                                        | 6 1                                            | 0000                                   | 4                                              | 0001305                                                  | 15.100.00                                                   | 31/1/2018 15:0                                      |
|                                          | 630501                                                    | 5                                     | V6 5_D0_0.0015-V_1294                                                                                                    |                            | 2                                       | 10.0000                                                         | 0.0010                                          | 10.0000                                     | 9.0010                                        | 6                                              | 0000                                   | 8                                              | 0801005                                                  | 15.100.00                                                   | 31/12010 15:0                                       |
|                                          | 63061                                                     | 6                                     | V& 5_E3-R0N92-H_AA072807                                                                                                   |                            | 1                                       | 10.0000                                                         | 0.0018                                          | 10.0000                                     | 0.0100                                        | Č. I                                           | 0000                                   | 8. 0                                           | 0201004                                                  | 15.400.00                                                   | 8/18/2018 8-43                                      |
|                                          |                                                           |                                       |                                                                                                    |                            |                                         |                                                                 |                                                 |                                             |                                               |                                                |                                        |                                                |                                                          |                                                             |                                                     |
| ł                                        | Gatwy                                                     |                                       |                                                                                                    |                            |                                         |                                                                 |                                                 |                                             |                                               |                                                |                                        |                                                |                                                          |                                                             |                                                     |
| 4                                        | gia th                                                    | ù công                                |                                                                                                    | -                          |                                         | -                                                               | _                                               |                                             | _                                             |                                                | _                                      | -                                              | _                                                        | -                                                           | -                                                   |
| 10                                       | Gaber)<br>gia th<br>Pump No.                              | ù công<br>Panp IDHĐ                   | Pung Rané                                                                                                    | Tank T                     | DHID Pr                                 | or Volam                                                        | e Anno                                          | cfactor Tota                                | el Volume Taictor                             | Tata' An<br>Faib                               | out Purg                               | 145 HH                                         | le Giéné                                                 | n A                                                         | çiky<br>vi tiye                                     |
| No I I I I I I I I I I I I I I I I I I I | Gaber<br>gia th<br>Pump Nii<br>63013                      | 0 công<br>Pamp IDHD                   | Pung Rame                                                                                                    | Tank T                     | DHID Pri<br>Fai<br>10.0                 | tel Volam<br>tor Facto                                          | e Amur                                          | e Factor Tot                                | el Wolarme<br>Factor<br>110                   | Tatal An<br>Fach<br>1.0000                     | ount Purn<br>H Admer                   | 629150                                         | 6e Giśna<br>4 23.000                                     | n N<br>Rab                                                  | giky<br>ur fige<br>159 12:16                        |
| 福川中国の方                                   | Gator<br>gia th<br>Pump Hill<br>63013<br>63021            | 0 công<br>Psmp IDHD<br>1<br>2         | Pumpi Rume<br>Vol.1, ES-40040240, 0013<br>Vol.2, ES-40040241, A4001401                                                     | Tans T                     | DHAD Pro<br>Fai<br>10.0<br>10.0         | 04 Welam<br>000 Facto<br>000 8.0011<br>000 9.0011               | e Arman<br>1 13 000                             | et Factor Tot                               | el Wolsime<br>Factor<br>110<br>00             | Tatal An<br>Faith<br>1 0000<br>1 0000          | oust Purs<br>at Adme<br>1<br>2         | 620100<br>825100                               | le Giéna<br>4 23.000<br>4 23.000                         | 4 Na<br>Naji<br>06 18/12/20<br>06 18/12/20                  | gåy<br>u før<br>179 12 16<br>179 12 16              |
| <b>福</b> 年 110 3 3 3                     | Galber<br>gia th<br>Pemp Na.<br>63013<br>63021<br>630401  | 0 công<br>Psmp IDHG<br>1<br>2<br>4    | Pump Rume<br>Vie 1, E5-800402-4, 2013<br>Vie 2, E5-800402-4, A4001401<br>Vie 4, DO., D. 6015-V, 1284                       | Tank T<br>1<br>1<br>2      | Devel D - Per<br>Fax<br>10.0<br>10.0    | CH Wolam<br>Doir Facto<br>000 8.0011<br>000 8.0011              | e Aman<br>19 000<br>19 000                      | d Factor Toto<br>D D D<br>D D D<br>D D D    | et Wolwman<br>Factor<br>110<br>00<br>110      | Tatal An<br>Faith<br>1 0000<br>1 0000          | ount Puny<br>ir Adme<br>1<br>2<br>4    | 8 825 HHI<br>625 190<br>825 190<br>863 190     | le Giána<br>4 23 333<br>4 23 993<br>5 16 993             | N N<br>N<br>06 112120<br>06 112120<br>06 112120             | gày<br>x liệc<br>119 12 16<br>119 12 16             |
| N I I I I I I I I I I I I I I I I I I I  | Galber<br>gia th<br>Pump Ha.<br>63013<br>630401<br>630501 | Công<br>Pump IDHB<br>1<br>2<br>4<br>5 | Puthgi Rame<br>We 1, 85-800424, 0013<br>V6 2, 85-800424, A4061481<br>V6 2, 00, 0.001641, V1244<br>V6 5, 00, 0.00164V, 1014 | Tans 7<br>1<br>1<br>2<br>2 | DHHD Fra<br>Fai<br>10.0<br>10.0<br>10.0 | 04 Wolam<br>000 Facto<br>000 8 0010<br>000 8 0010<br>000 8 0010 | e Ammin<br>13 000<br>13 000<br>13 000<br>13 000 | 6.Factor Toto<br>0 0.00<br>0 0.00<br>0 0.00 | el Volume<br>Factor<br>10<br>00<br>110<br>110 | Tota: An<br>Faib<br>1.0000<br>1.0000<br>1.0000 | ount Pury<br>Admer<br>1<br>2<br>4<br>5 | 425130<br>862130<br>862130<br>862130<br>862130 | 6e Gisna<br>4 23 333<br>4 23 300<br>5 16 300<br>1 16 303 | 4 Na<br>800 12121<br>06 1212120<br>06 1312120<br>06 1312120 | gåy<br>19 13 18<br>19 13 18<br>19 13 18<br>19 15 21 |

- Tổ chức thông tin phục vụ quản trị AGAS: EGAS hỏi và AGAS trả về các thông tin ghi lại các trạng thái của AGAS: Máy tính: ram x/y, CPU%, Service đang chạy, database, ... (thông tin là update cuối cùng)
- Báo rò hàng: Dựa vào số liệu que đo bể, và trạng thái cột bơm (có bán hàng hay không bán hàng), phần mềm Agas sẽ xác định được trạng thái bể tĩnh. Khi bể tĩnh, Agas sẽ chốt số đo bể
  - Khi bể ở trạng thái động, phần mềm Agas sẽ kết thúc phiên kiểm tra, chốt số liệu bể và lưu kết quả lần kiểm tra này vào Database.
  - Khi phát hiện lượng rò lớn hơn 8 lít, phần mềm đưa ra cảnh báo trên màn hình scada, và cảnh báo bằng âm thanh
- Chẩn đoán lỗi cảm biến nhiệt độ que đo MTS: Phần mềm Agas đồng thời lưu giá trị nhiệt độ trung bình và giá trị 5 điểm nhiệt độ que đo vào Database máy tính nhúng, và dữ liệu này được đồng bộ sang phần mềm Egas.

#### 5.3.2 Cấu hình chung CHXD

Tại môi trường Egasclient thực hiện cấu hình chung cho CHXD theo đường dẫn *Hệ thống* Cấu hình CHXD Cấu hình chung CHXD. User thực hiện cần được gán quyền TĐH – Cấu hình TĐH

 Ngắt kết nối TĐH cột bơm bằng phần mềm: Cho phép kiểm tra trạng thái và thay đổi bật tắt kết nối AGAS với cột bơm (ngắt/ kết nối). Áp dụng cho các cột bơm đã kết nối được với Agas:

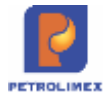

| Cấu hình chung      | CHXD         |          | Đổi TĐH Password    |
|---------------------|--------------|----------|---------------------|
| TDH IP              | 10.59.13.47  |          | New password:       |
| TDH Port            | 90           | (number) | See characters      |
| TĐH Password        | ••••         |          | Fiối Password Reset |
| Số lượng máy POS    | 1            | (number) | 00110350010 110501  |
| Pump Comport        | 1            | (number) |                     |
| Tank Comport        | 3            | (number) |                     |
| Alarm Comport       | 7            | (number) |                     |
| Permit-Pump-Connect | 1            | (number) |                     |
| Permit-Tank-Connect | 0            | (number) | Tắt/Bật cột bơm     |
| Permit-POS-Connect  | 1            | (number) | Nožt kôt pôj        |
| Total vòi bơm       | 6            |          | Ngat Net Hol        |
| Total bể chứa       | 3            |          | Kiểm tra Cập nhật   |
| Lưu và Update TĐH   | Test sockets | Reset    | L                   |

- Bước 1: Kiểm tra tình trạng kết nối TĐH của cột bơm bằng cách kích nút Kiểm tra
- Bước 2: Chọn trạng thái kết nối TĐH cột bơm rồi kích nút Cập nhật
- Thay đổi chế độ bán hàng cột bơm: cài đặt thay đổi các chế độ bán hàng tại cột bơm

|   | Cột bơm                           | Chế độ               |      | Loại     |
|---|-----------------------------------|----------------------|------|----------|
|   | Vôi số 1 - Xăng E5 Ron 92         |                      | ۲    | Lít      |
|   | Vòi số 2 - Ron 95-IV              | Normal               | •    | Lít      |
|   | Vòi số 3 - Do 0,001S - V          | Preset               | ٠    | Tiền     |
| ۵ | Vòi số 4 - Do 0,001S - V(1)       | Preset can be change | ۲    | Lít      |
|   | Vòi <mark>số 5 - Ron 95-II</mark> | Can't be change      | ٠    | Lít      |
|   | Vòi số 5 - Ron 95-IV              |                      | ٠    | Lít      |
|   |                                   | Kiểm tra             | 1 18 | Câp nhâi |

- Bước 1: Kích nút Kiếm tra để xem chế độ của các vòi bơm đang được thiết lập
- Bước 2: Thực hiện cập nhật các chế độ vòi bơm
  - Để trống:
  - Normal: Chế độ bán bằng bàn phím cột bơm
  - Preset: Chế độ bơm hàng đặt trước lượng/tiền bơm
  - Preset can be change: Chế độ bơm hàng có đặt trước lượng/tiền bơm và có thể thay đổi lượng/tiền đã đặt bằng bàn phím cột bơm
  - Can't be change: Không cho thay đổi từ bàn phím cột bơm

Chọn loại – hình thức ban hàng:

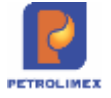

- Lít: theo số lượng lít thực tế
- Tiền: theo số tiền

Kích nút Cập nhật để hoàn thành thiết lập chế độ bán hàng của cột bơm

- Tự động gửi mail cho người liên quan (Cửa hàng trưởng, Quản trị trưởng,...) khi có sự cố: AGAS gửi mail dựa trên cấu hình thông số từ EGAS:
  - Bước 1: Khai báo mail: Căn cứ vào bảng mã lỗi và nội dung lỗi, xác định người nhận mail khi lỗi phát sinh.

| Cấu hìr  | nh gửi E-Mail tự đó       | ộng                    |
|----------|---------------------------|------------------------|
| Cài đặt  | E-Mail Cập nhật           |                        |
| Kích nú  | Cài đặt E-Mail để thự     | rc hiện khai báo       |
| Cấu hìn  | h thông tin gửi ma        | il.                    |
| Thêm     | Lưu (Ctrl-S) Refresh      |                        |
| Mã lỗi 💩 | Địa chỉ Email 👿           | Áp dụng cho cửa hàng 👻 |
| 1 (      | trungnguwon dat⊚amail.com |                        |

 Bước 2: Nhấn Cập nhật để hệ thống chuyển thông tin email vừa khai báo xuống AGAS.

| Cáu hình chung      | CHXD         |          | Doi TDH Password          | Két női CSDL Logs TDH         |
|---------------------|--------------|----------|---------------------------|-------------------------------|
| TDHIP               | 10.59.13.47  |          | New password:             | Provider SQL0/edb             |
| TDH Port            | 90           | (number) | See characters            | Server 10.59.13.47/SQLEXPRESS |
| TEH Password        | ***          |          | Dh Passant Resat          | Database stationservice       |
| Số lượng máy POS    | 8            | (number) | [every summer ] [research | User ID SA                    |
| Pump Comport        | 1            | (number) |                           | Password                      |
| Tank Comport        | 3            | (number) |                           | Luru Test Connect Reset       |
| Alarm Comport       | 7            | (number) |                           |                               |
| Permit-Pump-Connect | 3            | (number) |                           |                               |
| Permit-Tank-Connect | 0            | (number) | Tắt/Bặt cột bom           | Cấu hình gửi E-Mail tự động   |
| Permit-POS-Connect  | 1            | (number) | Nott Man                  | Cál dit F-Mail C3o mhit       |
| Total vôi bom       | 6            |          | inger net nor             |                               |
| Total bé chừa       | 3            |          | Kentra                    |                               |
| Lou và Update TOH   | Test sockets | Reset    |                           |                               |

Khi có lỗi phát sinh, AGAS sẽ tự động gửi mail thông báo.

# 5.4Chốt số cột bơm, bể đóng mở ca

Khi cửa hàng khai báo có sử dụng chương trình tự động hóa, chốt số cuối ca sẽ tiến hành lấy số điện tử cột bơm.

- Sử dụng khi: Chốt số đo cột bơm, bể đóng mở ca.
- Người thực hiện: Ca trưởng.

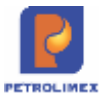

Các bước thực hiện trong chương trình: Từ màn hình ca bán hàng ta kích chọn *Chốt cột bơm, bể cuối ca*, sau đó kích chọn các cột bơm, bể cần chốt và kích chọn *Next* để lấy số liệu tự động hóa cần chốt.

| Menu search  |                     |                       |             |                  |             | (Sear          | chi      |              | Tim trong      | 21/7/2012 (2012) (Back Date)     |
|--------------|---------------------|-----------------------|-------------|------------------|-------------|----------------|----------|--------------|----------------|----------------------------------|
| Mở ca mới    | Ca: 12<br>NV: Ha Vu | 2071901. /<br>Klen, 🔟 | Ha Vu       | Kien             |             |                |          |              |                |                                  |
| Ngay. II     | • Nhân hà           | ng vão ca 💌           | Chốt cột bơ | m, bễ cuốt ca 🖂  | • Lập hóa c | lon dòng ca 🕞  | • 6å g   | nao ca       |                |                                  |
| 12071901 - 1 | T.hop               | Onhân hhoa            | Ed Data To  | 128-04 20-0- Ctu | will The    | think BA       | 8 50C    | Bas n da     | Dâng bêc       | 0                                |
|              |                     | Tin                   | e l'atria   | Đã ghi nhận      |             |                | Chét     | Chốt cuối ca |                | . M92 • M95 • DO 0.058           |
|              | Press.              | 140                   | So mian     | Th.toán ngay (*) | Công nợ     | xuất hộ (**)   | Kđịnh    | Số cuối      | Chenn lech     | 🖃 Bán Chọ trả chặm chừa h đơn    |
|              | 020202              | Xāng RON 92           | 100.0       |                  |             |                |          |              |                | 🖃 Xuất hộ công tự                |
|              | 1                   | V0192                 | 109.0       |                  |             |                |          |              |                |                                  |
|              |                     |                       |             |                  | (D. The     | ob todo porte  |          | . miretiler  | nă na bảo đ    | (±) Xuat n.com mann toan bang th |
|              |                     |                       |             |                  | (7.03       | ("") Xuất hộ = | sult the | o lênh, cấp  | ) lê, kbuyên m | ai 🖻 Dịch vụ khắc                |

| Menu search  |       |                           |                  |                        | [Search]                |               | Tim trong                      | 21/7/2012 (2012) [Back Date]      |
|--------------|-------|---------------------------|------------------|------------------------|-------------------------|---------------|--------------------------------|-----------------------------------|
| Mở ca mới    |       | Ca: 12071901. /H          | a Vu Kie         | n                      |                         |               |                                |                                   |
| Ngay.        | 00    | • Nhận bằng vào ca 🖃 • Ch | hất cột born, bằ | cuối ca 🗩 🔹 Lập hóa đo | n đóng ca 😥 🔹 Số giao c | a):           |                                |                                   |
| 12071901 - 1 | Снот  | MĂ BÊ VÔI BOM             | TEH              | TÊN BÊ VÔI BOM         | SÓ NHAN                 | 0.00          | Dong bin                       |                                   |
|              | 9     | 1                         | 12               | Bố 92                  |                         | a             |                                | . M92 • M95 • DO 0.058            |
|              |       | P 1                       | P                | V6i 92                 | 100.00                  | ude           | Chenh lech                     | 🖃 Bản Chợ trấ chậm chưa h.đơn     |
|              | 9     | 2                         | 12.              | Be 95                  |                         |               |                                | 🐨 Xuất hộ công tự                 |
|              | Close | Next>>                    |                  |                        |                         |               |                                | The Xulit h dan manh tain hàng mi |
|              |       |                           |                  |                        |                         | ên, tî<br>câp | hê, nợ hóa đơ<br>lê, khuyển mị | n<br>p 🖂 Dịch vụ khác             |

#### 5.5Báo cáo TĐH

Tại nhóm menu TĐH đơn vị khai thác dữ liệu về log bể, vòi bơm:

- Báo cáo tồn kho trống bể
- Tồn kho trống bể toàn công ty
- Bảng kê chi tiết bể
- Bảng kê chi tiết số công tơ lít
- Bảng kê xuất bán theo giờ
- Bảng kê xuất bán qua bể/ vòi bom
- Diễn biến mức nước tại bể:
  - Đường dẫn chạy báo cáo: CHXD/ TĐH/ Báo cáo diễn biến mức nước tại bề → Chọn Goto: Diễn biến mức nước tại bề (thời điểm)
  - Báo cáo chỉ liệt kê 01 log bể gần nhất với thời điểm "Đến ngày..." tại điều kiện lọc (không sử dụng điều kiện lọc "Từ ngày...")
  - Chiều cao bể: lấy theo chiều cao max bể
  - Chiều cao hàng: lấy giá trị thực tế theo log bể
- Tại Egas Server: Cho phép chạy báo cáo theo nhiều CHXD thuộc CompanyCode
- Bảng kê nhập hàng
  - Báo cáo kiểm kê XDS
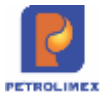

- Báo cáo thống kê TĐH Log
  - Tại phần dữ liệu tổng hợp, thêm số liệu so sánh số lượng log bể tại AGAS và log bể đã đồng bộ sang EGAS.

| Từ ngày-giớ:     | 19/07/2021    | (E) /     | đến ngày-giớ: 19 | /07/2021 23:59       | 1                      |   |
|------------------|---------------|-----------|------------------|----------------------|------------------------|---|
| Vòl bơm:         |               |           | ~                |                      |                        |   |
| Chọn đầu ra:     | HTML          | ~ >       | GClose afte      | er print             |                        |   |
|                  |               |           | Bc thố           | ng kê giao           | dich TDH Lo            | g |
|                  |               |           | Từ ngày          | : 19/07/2021 Đến n   | igay: 19/07/2021 23:59 |   |
|                  |               |           |                  | Vòi bơm: 88015 -     | Vòi 1_95 IV            |   |
|                  |               |           |                  |                      |                        |   |
| . Dữ liệu t      | ống hợp       |           |                  |                      |                        |   |
|                  | SL bản<br>ghi | Lượng     | Tiền             | SL bản ghi log<br>bê |                        |   |
| Dữ liệu<br>AGAS: | 35            | 1151.4300 | 18014873.0000    | 0                    |                        |   |
| Dữ liệu<br>EGAS: | 93            | 2628.8255 | 43577885.0000    | 0                    |                        |   |
| Dữ liệu<br>EGAS: | 93            | 2628.8255 | 43577885.0000    | 0                    |                        |   |

- Báo cáo thống kê tổng lượng xuất bán qua vòi tổng hợp
  - Đường dẫn chạy báo cáo: CHXD/ TĐH/ BK xuất bán qua bể/ vòi bơm
     → Chọn Báo cáo: Bảng kê xuất bán qua bể (tổng hợp)
  - Phạm vi sử dụng : Egas client và Egas Server
  - Nội dung sửa đổi: Bổ sung báo cáo mới Báo cáo thống kê tổng lượng xuất bán qua vòi - Tổng hợp

| Tu ngày  | -gie : 01/01/2020 🔄 dên ngay-giới: 31/01/2020                                                                                                    | 23:50                                                                                                    |                                                                                                    |                                                                                  |
|----------|----------------------------------------------------------------------------------------------------|----------------------------------------------------------------------------------------------------|----------------------------------------------------------------------------------------------------|----------------------------------------------------------------------------------|
| 36 chias | a 💠 1001 - 8á 1 - ES RÓNIQ-II 🗢                                                                                                    |                                                                                                    |                                                                                                    |                                                                                  |
| hing the | thes                                                                                                    |                                                                                                    |                                                                                                    |                                                                                  |
| dia har  | ng 212001                                                                                                    |                                                                                                    |                                                                                                    |                                                                                  |
| hon di   | lura HTML V 🛐 🗙 Goss after p                                                                                                    | int                                                                                                    |                                                                                                    |                                                                                  |
|          |                                                                                                    |                                                                                                    |                                                                                                    |                                                                                  |
| non ba   | to cao : Báo cáo thông kê tổng lượng xuất bản qua với (tổng                                                                                                    | hąp) v 👘                                                                                                    |                                                                                                    |                                                                                  |
| hon be   | an caro . Báo cao thông kê tông lượng xuất bản qua với (tổng                                                                                                    |                                                                                                    |                                                                                                    | a 114                                                                            |
| non ba   | no caro - Balo cao thông kê tông lượng xuất bản qua với (tổng<br>BÁ                                                                                                    | neo - Inii<br>O CÁO THÔNG KÊ TÔI                                                                             | NG LƯỢNG XUẤT BẦN QU                                                                                                    | A VÕI                                                                            |
| STT      | no cător : Biao calo thống kẻ tổng tượng xuất bản qua với (tổng<br>Bắ<br>Văi bóm                                                                                                    | O CÁO THÔNG KẾ TÔP                                                                                           | NG LƯỢNG XUẤT BẮN QU<br>Thành tiến                                                                                                    | A. VÔI<br>Của hàng                                                               |
| STT      | no cao Bao cao mông ké tông tượng xuất bản qua với tổng<br>BÂ<br>Văi bómi<br>1901 - BÊ 1 - ES RON924I                                                                                                    | hop) Y Inii<br>O CÁO THÔNG KẾ TÔ!<br>Lượng<br>134,852,45                                                     | NG LƯỢNG XUẤT BẦN QU<br>Thành tiên<br>2675.454.335.00                                                                                              | A VÔI<br>Cức hàng                                                                |
| STT      | Bao cao mông ké tông lượng xuất bản qua với (tổng<br>BÂ           Với bảmi           1901 - 8Ê 1 - ES ROM92-8           19051 - Với 1, ES-ROM92-8                                                                                                    | nep) * [15]<br>O CÁO THÔNG KÊ TÔI<br>Lượng<br>19445245<br>50.323,45                                          | NG LƯỢNG XUÁT BẢN QU<br>Trành tiên<br>2675 454 335,80<br>1.010.452,769,00, 212001 - PETROI                                                         | A VÔI<br>Cứn hàng<br>IMEX-Cứa Hàng di _Cuanghi                                   |
| STT      | Bao cao mông ké tông lượng xuất bản qua với (tông<br><b>BÁ</b><br><b>Với bómi</b><br>1001 - BĚ 1 - ES RON92-II<br>100511 - Vũi 1, ES-RON92-II, AA247033<br>10050 - Với 3, ES-RON92-II, AA247034                                                                                                    | nep) * * *                                                                                                   | NG LUONG XUÁT BÁN QU<br>Thánh tiến<br>2.675.454.335,30<br>1.010.452.766.00.212001 - PETROI<br>1.655.001.656,00.212001 - PETROI                     | Cứn hàng<br>Cứn hàng<br>IMEX: CÚA HÀNG ĐI, CuongNH<br>IMEX: CÚA HÀNG ĐI, CuongNH |
| STT      | No cao         Bao cao mbing ké tông lượng xuất bản qua với (tông           Nö         Nör           1901 - BÊ 1 - ES RON92-II         Nör bomi           100011 - Wil 1, ES-RON92-II, AA247033         Nör000 - Voi 3, ES-RON92-II, AA247034           10000 - Voi 3, ES-RON92-II, AA247034         Tông Cộng  | nep) * * *<br>O CÁO THÔNG KÊ TÔI<br>Lượng<br>194,852,85<br>50,320,46<br>50,320,46<br>50,320,46<br>194,852,85 | NG LUONG XUAT BAN QU<br>Thành tiến<br>2.675.454.335,00<br>1.010.452.766.00 212001 - PETROL<br>1.065.001.056.00 212001 - PETROL<br>2.675.454.335,00 | Cứn hàng<br>Cứn hàng<br>IMEX: CŨA HÀNG 01, CuongNH<br>IMEX: CŨA HÀNG 01, CuongNH |
| STT      | No cao         Bao cao mbing ké tông lượng xuất bản qua với (tông           Nă         Nă           Văi bómi         1901 - 8Ê 1 - 85 RON924I           10001 - 90 1 - 90 1 - 85 RON924I _ AA247833         10001 - 101 3_E5-RON924I _ AA247834           10003 - Voi 3_E5-RON924I _ AA247834         Tông cộng | nep) * * *<br>O CÁO THÔNG KÊ TÔI<br>Lượng<br>194352,45<br>50.923,45<br>53.939,10<br>134,852,85               | NG LUONG XUÂT BÂN QU<br>Thành tiên<br>2.675.454.335.00<br>1.010.452.766.00.212001 - PETROL<br>1.655.001.656.00.212001 - PETROL<br>2.675.454.335.60 | Cile háng<br>Cile háng<br>IMEX-CÚA HÁNG 01_CuongNR<br>IMEX-CÚA HÁNG 01_CuongNR   |

### Tham số chạy báo cáo

| STT | Tham số  | Mô tả                                                        | Điều kiện lọc | Giá trị mặc<br>định                 | Bắt buộc |
|-----|----------|--------------------------------------------------------------|---------------|-------------------------------------|----------|
| 1.  | Từ ngày  | Ngày giờ bắt đầu<br>khoảng thời gian lấy<br>dữ liệu báo cáo  |               | Ngày giờ<br>hiện tại                | Х        |
| 2.  | Đến ngày | Ngày giờ kết thúc<br>khoảng thời gian lấy<br>dữ liệu báo cáo |               | 23h59 ngày<br>hiện tại + 1<br>tháng | Х        |

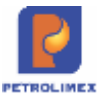

| STT | Tham số           | Mô tả                                                                                                    | Điều kiện lọc                             | Giá trị mặc<br>định | Bắt buộc |
|-----|-------------------|----------------------------------------------------------------------------------------------------|-------------------------------------------|---------------------|----------|
| 3.  | Bể chứa           | Mã bể + Tên bể +<br>KSD (nếu bể ở trạng<br>thái ngừng sử dụng).<br>Ưu tiên bể đang sử                            |                                           |                     |          |
|     |                   | dụng ở đầu danh sách                                                                                             |                                           |                     |          |
| 4.  | Vòi bơm           | Mã vòi + Tên vòi +<br>KSD (nếu bể ở trạng<br>thái ngừng sử dụng).<br>Ưu tiên vòi đang sử<br>dụng ở đầu danh sách |                                           |                     |          |
| 5.  | Đầu ra báo<br>cáo | Định dạng file kết<br>xuất báo cáo                                                                               | Chọn một định dạng<br>từ danh sách có sẵn | HTML                |          |

### 5.5.1 Bảng kê nhập hàng

- Đường dẫn: CHXD\ TĐH\ Bảng kê nhập hàng
- Giao diện báo cáo:

| Chú  | ng từ nhập S                                  | R1.224341 (00              | 0001) - 1/31/20 | 123                | 1               | -                    |                      |                    |                      |                      |                       |           |
|------|-----------------------------------------------|----------------------------|-----------------|--------------------|-----------------|----------------------|----------------------|--------------------|----------------------|----------------------|-----------------------|-----------|
| Bêd  | hora                                          |                            |                 |                    | ~               |                      |                      |                    |                      |                      |                       |           |
| Tran | g thái nhập hàng 👘 🕻                          | Sà hai 👻                   |                 |                    |                 |                      |                      |                    |                      |                      |                       |           |
| Chor | n đầu ra                                      | TML                        | V N X           | Close              | after print     |                      |                      |                    |                      |                      |                       |           |
| _    |                                               | evalue s                   | (10.00)         |                    | 101004101       |                      |                      | 235                |                      |                      |                       |           |
|      |                                               |                            | BAO             | CAO SO             | o liện          | NHĄ                  | PHAN                 | IG                 |                      |                      |                       |           |
|      |                                               |                            |                 |                    |                 |                      |                      |                    |                      |                      |                       | DVT LITT  |
|      |                                               |                            | Hóa             | dơn                | Lượng           | hàng tru             | rớc nhập             | Lugns              | hàng s               | au nhập              |                       |           |
| STT  | Mặt hàng/ Bế                                  | Thời điểm                  | Số Ctừ          | SL theo hóa<br>đon | Dung tich chung | Dung<br>tich<br>nước | Dung<br>tich<br>hàng | Dung tich<br>chung | Dung<br>tich<br>nước | Dung<br>tich<br>hàng | Lượng bản<br>khi nhập | thực nhập |
| 1    | 0201004 - XÂNG E                              | 5 RON 92-II                |                 | 7.410.00           |                 |                      |                      |                    |                      |                      |                       |           |
| 1    | 1400001 - Bế 01 -<br>Xăng E5 RON92-II<br>(HT) | 31/1/2023<br>9.00          | SR1.224341      |                    |                 |                      |                      |                    |                      |                      |                       |           |
| 2    | 14022 - Bế 2 - E5-<br>R92                     | 31/1/2023<br>9.00          | SR1.224341      |                    |                 |                      |                      |                    |                      |                      |                       |           |
| 3    | 140303 - Bě 3 - E5-<br>RON92-II               | 31/1/2023<br>9.00          | SR1.224341      |                    |                 |                      |                      |                    |                      |                      |                       |           |
| 4    | 14044 - Bể 4 -<br>E5_R92                      | 31/1/2023<br>9:00          | SR1.224341      |                    |                 |                      |                      |                    |                      |                      |                       |           |
| 2    | 0601002 - DO 0.055                            | i-II                       |                 | 7.710,00           |                 |                      |                      |                    |                      |                      |                       |           |
| 1    | 1400002 - Bé 02 -<br>DO0:05S-II (HT)          | 31/1/2023<br>9:00          | SR1.224341      |                    |                 |                      |                      |                    |                      |                      |                       |           |
|      | TÔNG CỘNG                                     |                            |                 | 15.120,00          |                 |                      |                      |                    |                      |                      |                       |           |
|      | Ngày                                          | giờ in: 9/5/20<br>LẬP BIẾU | 24 10:31        |                    |                 |                      | CỨA                  | HÀNG TRU           | ÓNG                  |                      |                       |           |

- Nội dung cập nhật:
  - Sửa điều kiện lọc dữ liệu "Chứng từ nhập": sắp xếp theo trật tự giảm dần
  - Bổ sung điều kiện lọc dữ liệu "Trạng thái nhập hàng" với 3 giá trị: "Cả hai", "Không TĐH", "TĐH" để cửa hàng xem thông tin của các chứng từ nhập hàng không sử dụng TĐH; giá trị mặc định = "Cả hai"

### 6. AGAS 18

Các chức năng của AGAS18:

- Nạp cấu hình Tự động hóa cho MTN
- Nạp cấu hình bể chứa, vòi bơm cho MTN

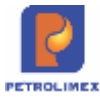

- Màn hình SCADA
- Tự động update AGAS khi có phiên bản mới
- Kiểm tra lỗi nhảy số tổng cột bơm
- Hỗ trợ chống mất log bán hàng
- Báo rò hàng
- Chuẩn đoán lỗi cảm biến nhiệt độ que đo MTS
- Ngắt kết nối TĐH bằng EGAS
- Thay đổi chế độ bán hàng cột bơm
- Tự dộng gửi email khi có sự cố

Chi tiết các chức năng của AGAS18:

## 6.1Nạp cấu hình TĐH cho MTN

Các bước thực hiện trong chương trình: Vào menu Cấu hình CHXD\Cấu hình chung
 CHXD và kích chọn

# 6.2Nạp cấu hình bể chứa, vòi bơm cho MTN

 Các bước thực hiện trong chương trình: Vào menu Cấu hình CHXD\Cấu hình bể vòi bơm

| N   |             | E O           | uàn trì       | hệ thống        | Dm cóng ty       | Cấu hình            | CHXD                   | Dm chui      | ng Nhậ               | p tồn đầu                 | User: KIEI           | NHV 211               | 010 6           | 0 🗗 🚺                |                |                     |                  |
|-----|-------------|---------------|---------------|-----------------|------------------|---------------------|------------------------|--------------|----------------------|---------------------------|----------------------|-----------------------|-----------------|----------------------|----------------|---------------------|------------------|
| Me  | nu sea      | rch           |               |                 |                  |                     |                        |              |                      |                           | [Se                  | arch]                 |                 | Tim tron             | g 🔰            | <b>21/7/2012</b> (2 | 012) [Back Date] |
| Câu | hinh        | bề            |               |                 |                  |                     |                        |              |                      |                           |                      |                       |                 |                      |                |                     |                  |
|     | Tank<br>No. | Tank<br>TDHID | Tank<br>Name  | Product<br>Code | Product<br>Name  | High<br>Level       | High-<br>High<br>level | Low<br>Level | Low-<br>Low<br>Level | Max<br>Height             | Max<br>Volume        | Product<br>Offset     | Water<br>Offset | Temperatur<br>Offset | e UST<br>Addre | D Density<br>ess 15 | EDIT TÝ TRONG    |
| ٣   | 1           | 201           | Bể 92         | 020202          | Xång RON<br>92   | 2200.00             | 2400.00                | 100.00       | 50.00                | 2500.00                   | 26000.00             | 0.00                  | 0.00            | 0.25                 | 1              | 723.00              | Edit bể >>       |
| ٣   | 2           | 202           | Bể 95         | 020203          | Xång RON<br>95   | 1820.00 1           | 920.00                 | 120.00       | 52.00                | 2000.00                   | 18000.00             | 2.00                  | 2,00            | 2.00                 | 2              | 724.00              | Edit bể >>       |
| L   | Jpdate      | Thông         | só            | Update          | Barem            | Update              | Tỷ trọng 1             | 5 (Only)     | 9 <u>(</u>           |                           |                      |                       |                 |                      |                |                     |                  |
| Câu | hinh        | vói t         | oom           |                 |                  |                     |                        |              |                      |                           |                      |                       |                 |                      |                |                     |                  |
|     | Pun<br>No   | np            | Pump<br>TDHID | Pur<br>Nar      | np Tan<br>ne TDH | k Price<br>ID Facto | Volume<br>Factor       | Am<br>Fae    | ount<br>ctor         | Total<br>Volume<br>Factor | Tota<br>Amor<br>Fact | al P<br>unit Ad<br>or | ump<br>Idress   | Mã Gi<br>HHóa        | á bán          | Ngày<br>hiệu tực    |                  |
| Г   | 1           | 10            | 01            | Või 92          | 201              | 1.00                | 1.00                   | 1.00         |                      | 1.00                      | 1.00                 | 1                     |                 | 020202 21,           | 035.00         | 18/7/2012<br>12:27  | Edit või born    |
| Г   | 2           | 10            | 02            | vòi 92          | 201              | 1.00                | 1.00                   | 1.00         |                      | 1.00                      | 1.00                 | 2                     |                 | 020202 21,           | 035.00         | 18/7/2012<br>12:27  | Edit või bom     |
| L   | Jpdate      | Thông         | só            | Åp Giá I        | pán              |                     |                        |              |                      |                           |                      |                       |                 |                      |                |                     |                  |

- Kích chọn check box (□) để chon bể cần nạp xuống máy tính nhúng, và kích chọn Update Thông số.
- Kích chọn check box (□) để chon bể cần nạp barem xuống máy tính nhúng, và kích chọn Update Barem.
- Kích chọn check box (□) để chon bể cần nạp tỷ trọng 15 xuống máy tính nhúng, và kích chọn Update Tỷ trọng 15 (Only).

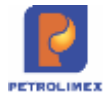

- Kích chọn check box (□) để chon vòi bơm để nạp xuống máy tính nhúng, và kích chọn Update Thông số.
- Kích chọn check box (□) để chon cột bơm, để nạp giá bán xuống máy tính nhúng, và kích chọnÁp giá bán.

# 6.3Màn hình SCADA

Từ menu chương trình ta chọn menu TĐH và kích chọn View bể, vòi bơm để xem các thông tin về bể và vòi bơm.

| TÐH                     |              |
|-------------------------|--------------|
| STATUS VIEW             |              |
| <u>View bể, vòi bơm</u> | <b>SCADA</b> |
| View bể phóng to        |              |
| View AGAS Log           |              |
| In Biên lai bán hàng    |              |

## 6.4Tự động update AGAS khi có phiên bản mới

Tại màn hình SCADA, chương trình sẽ hiển thị thông báo khi có phiên bản AGAS mới. Để thực hiện update, người dùng thao tác như sau:

- Bước 1: Tại màn hình Scada, click chọn trạng thái Có bản cập nhật mới → nhấn

Trạng thái: Có bản cập nhật mới

Xác nhận.

- Bước 2: Chờ để chương trình thực hiện update
- Bước 3: Chương trình sẽ hiển thị thông báo khi hoàn thành cập nhât:

Trạng thái: Đã cập nhật phiên bản mới nhất

Bước 4: Để ẩn thông báo liên quan tới cập nhật, người dùng click chọn vào trạng thái "Đã cập nhật phiên bản mới nhất" → click chọn "Xác nhận" để ẩn thông báo.

### Lưu ý:

- Thời gian cập nhật AGAS là từ 10 60 giây.
- Trước khi xác nhận Cập nhật phiên bản AGAS mới (tại bước 1) cần dừng bán hàng, gác tất cả các vòi bơm vào hộc.
- Sau khi cập nhật hoàn tất, AGAS sẽ được tự động khỏi động lại. Người dùng cần theo dõi tủ AGAS từ khi nhấn nút chức năng cập nhật cho tới lúc đèn trên tủ nháy mới thực hiện bán hàng lại.
- Đối với trường hợp cột bơm bị treo, người dùng cần khởi động lại cột bơm.

Trạng thái: Đang cập nhật...

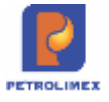

# 6.5Kiểm tra lỗi nhảy số tổng cột bơm

Nếu có lỗi nhảy số tổng cột bơm, chương trình thông báo lỗi lên màn hình scadar: "Lỗi nhảy số tổng vòi bơm"

# 6.6Hỗ trợ chống mất log bán

Chương trình hiển thị báo cáo Bảng kê chi tiết số Công tơ lít về các thông tin: vòi, đơn giá, lít, tiền, thời điểm.

### 6.7Báo rò hàng

Dựa vào số liệu que đo bể, và trạng thái cột bơm (có bán hàng hay không bán hàng), phần mềm Agas sẽ xác định được trạng thái bể tĩnh. Khi bể tĩnh, Agas sẽ chốt số đo bể

- Khi bể ở trạng thái động, phần mềm Agas sẽ kết thúc phiên kiểm tra, chốt số liệu bể và lưu kết quả lần kiểm tra này vào Database.
- Khi phát hiện lượng rò lớn hơn 8 lít, phần mềm đưa ra cảnh báo trên màn hình scada (phần bể hiển thị thông báo *Rò hàng*).

Trong quá trình hoạt động, khi bể tĩnh hệ thống sẽ ghi nhận kết quả kiểm tra vào eventlog hệ thống

# 6.8Chẩn đoán lỗi cảm biến nhiệt độ que đo

Khi phát hiện bất thường về nhiệt độ que đo, hệ thống sẽ đưa cảnh báo lên màn hình scada Egas

# 6.9Ngắt kết nối TDH bằng EGAS

**Mục đích:** Cho phép kiểm tra trạng thái và thay đổi bật tắt kết nối AGAS với cột bơm (ngắt/ kết nối). Áp dụng cho các cột bơm đã kết nối được với Agas.

**Thực hiện:** Tại màn hình Cấu hình chung CHXD, chọn trạng thái mong muốn (Kết nối/ Ngắt kết nôi) rồi nhấn nút chức năng **Cập nhật** 

| [ | J 🔍                 |             | Ŭ        |                    |
|---|---------------------|-------------|----------|--------------------|
|   | Cấu hình chung      | СНХД        |          | Đối TĐH Password   |
|   | TDH IP              | 10.59.12.22 |          | New password:      |
|   | TDH Port            | 90          | (number) | See characters     |
|   | TĐH Password        |             |          | Đối Password Reset |
|   | Số lượng máy POS    | 1           | (number) |                    |
|   | Pump Comport        | 1           | (number) |                    |
| ) | Tank Comport        | 3           | (number) |                    |
|   | Alarm Comport       | 4           | (number) |                    |
|   | Permit-Pump-Connect | 1           | (number) |                    |
|   | Permit-Tank-Connect | 3           | (number) | Tắt/Bật cột bơm    |
|   | Permit-POS-Connect  | 1           | (number) | Kết nội 🔹          |
|   | Total vài ham       | 6           |          |                    |

### Lưu ý:

- Khi ngắt kết nối bằng phần mềm, cột bơm sẽ treo.
- Khi đã ngắt kết nối, để kết nối lại cần khởi động lại tất cả cột bơm
- Tại lần chạy đầu tiên, CSDL của AGAS vẫn chưa có thông tin trả về từ vòi bơm
   → phần Tắt/bật cột bơm sẽ không có dữ liệu. Khi người dùng thực hiện Cập nhật → những lần chạy sau chương trình sẽ hiển thị các thông số trên.

# 6.10 Thay đổi chế độ bán hàng cột bơm

Mục đích: Cài đặt thay đổi chế độ bán hàng cột bơm trên giao diện EGAS

Thực hiện: Tại màn hình Cấu hình chung CHXD:

- Bước 1: Thực hiện cập nhật các chế độ vòi bơm cho các vòi, các chế độ vòi bao gồm:
  - Normal: Chế độ bán bằng bàn phím cột bơm
  - Preset: Chế độ bơm hàng đặt trước lượng/tiền bơm
  - Preset can be change: Chế độ bơm hàng có đặt trước lượng/tiền bơm và có thể thay đổi lượng/tiền đã đặt bằng phím cột bơm
  - Can't be change: Không cho thay đổi từ phím cột bơm

Chọn loại – hình thức bán hàng:

- Lít: theo số lượng lít thực tế
- Tiền: theo số tiền
- Bước 2: Tích chọn vào các vòi bơm muốn thay đổi chế độ bán (Có thể tích nút trên cùng để chọn tất cả các vòi).

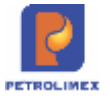

 Bước 3: Kích nút Cập nhật để chương trình thiết lập chế độ bán hàng của cột bom

|          | Cột bơm                    | Chế độ               |   | Loạ  | i |
|----------|----------------------------|----------------------|---|------|---|
| 🗌 Vòi s  | ố 1xx - Xăng E5 Ron 92     | Normal               | • | Lít  | , |
| 🗌 Vòi si | 5 2 - Ron 95-IV            | Preset               | • | Tiến | • |
| 🗌 Vòi 3  | _RON95-IV_AA072807GRMW - H | Preset can be change | • | Lít  | , |
| 🗌 Vòi 4  | _DO_0.001S-V_1204          | Normal               | • | Tiền | • |
| Vòi 5    | _DO_0.001S-V_1204          | Normal               | • | Tiền | • |
| 🗌 Vòi 6  | _E5-RON92-II_AA072807      | Normal               | • | Tiên | • |

### Lưu ý

 Tại lần chạy đầu tiên, CSDL của AGAS vẫn chưa có thông tin trả về từ vòi bơm → phần chế độ bán hàng sẽ không có dữ liệu. Khi người dùng thực hiện Cập nhật Chế độ bán hàng → những lần chạy sau chương trình sẽ hiển thị các thông số trên.

### 6.11 Tự động gửi mail khi có sự cố

Mục đích: địa chỉ mail được khai báo ở đây nhận được mail thông báo khi có bất cứ sự cố AGAS (đã được khai báo) xảy ra tại CH.

Người thực hiện: User có quyền ADMCTY tại EGAS Trung tâm.

Đường dẫn: Hệ thống\ Cấu hình CHXD\ Danh mục CHXD\ <lựa chọn CHXD muốn thêm>

- Người dùng khai báođịa chỉ email nhận tại trường Email:

| Lov (Cri-d) Back          |       | User: 212LoaNt (Version: 13) Hintory ++                                       |
|---------------------------|-------|-------------------------------------------------------------------------------|
| Nã 212001 (*)             |       | Tênngên CHôt (*)                                                              |
| THE PETROUVER-OVA HA      | 03 01 | 🔍 🛛 Elé chỉ Số trị đường Trần Quang Khải, phương Tráng Tiến, quân Hoán Kiểm . |
| Vùng pử : d1 - Vùng giá 1 | • (7) | Tel: 0428332071                                                               |
| Sóluong ca 5 👘            |       | Fat                                                                           |
| Loei don el Cús hang *    |       | Etai                                                                          |
| Dim WICKE CHOO . (1       |       | Credification Creditiums &                                                    |
| Client Registration Key   |       | Tana Rai Bano Juunian * (1)                                                   |

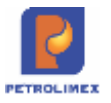

- Nạp thông số cho máy tính nhúng: Do nhu cầu quản trị ở các đơn vị là khác nhau nên việc quy hoạch những lỗi nào được gửi mail thông báo sẽ do đơn vị tự thực hiện. Các bước thực hiện như sau:
  - B1: Người dùng Văn phòng khai báo: khi người dùng văn phòng khai báo các sự kiện gửi mail (xem tại phần *Khai báo Email cho VP*), các mã sự kiện sẽ được tự động thêm vào danh sách các sự kiện được gửi mail.
  - B2: Người dùng tại CH áp thông tin sự kiên cho MTN: người dùng kiểm trả các chức năng sẽ được gửi mail qua nút chứng năng "Bảng sự kiện". Để áp các sự kiện gửi mail, người dùng nhấn nút chức năng "Cập nhật" tại đường dẫn *Hệ thống\ Cấu hình CHXD\ Cấu hình chung CHXD*.

| ảng sự kiện | Cập nhật |
|-------------|----------|
|-------------|----------|

\*\*Lưu ý: Nếu người dùng không thực hiện bất kì bước nào trong 2 bước trên, hệ thống sẽ không có đủ căn cứ để gửi email.

# 6.12 Cảnh báo bằng âm thanh

Hệ thống đưa ra các cảnh báo bằng âm thanh khi khi mức trong bể rất thấp, thấp, cao, rất cao, rò hàng

# 6.13 Thay đổi định dạng số tổng

Số tổng khi chốt ca chuyển từ định dạng 3 số sau dấu phẩy về định dạng 2 số sau dấu phẩy.

# 6.14 Cho phép lưu nhiều hồ sơ giá tại máy nhúng

Agas cho phép lưu nhiều hồ sơ giá tại máy nhúng

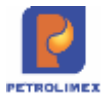

# 6.15 Các báo cáo quản trị

### 6.15.1 eventlog

- Đường dẫn báo cáo: CHXD\ TDH
- Nguồn dữ liệu báo cáo: lấy từ bảng Eventlog tại Máy tính nhúng
- Hình thức báo cáo:

|     |                 |                    | EVENTLOG                                    |
|-----|-----------------|--------------------|---------------------------------------------|
|     |                 |                    | Từ ngày 01/01/2020 đến ngày 26/3/2020 23:59 |
| STT | Loại sự<br>kiện | Thời gian          | Diễn giải                                   |
| 1   | 1006            | 26/3/2020<br>11:26 | Agas thong tin hoat dong                    |
| 2   | 7001            | 26/3/2020<br>11:26 | Agas thong tin hoat dong                    |
| 3   | 1006            | 26/3/2020<br>11:26 | Agas thong tin hoat dong                    |
| 4   | 7001            | 26/3/2020<br>11:26 | Agas thong tin hoat dong                    |
| 5   | 1006            | 26/3/2020<br>11:26 | Agas thong tin hoat dong                    |
| 6   | 7001            | 26/3/2020<br>11:26 | Agas thong tin hoat dong                    |
| 7   | 6007            | 26/3/2020<br>10:23 | CPU usage (%)                               |
| 8   | 6008            | 26/3/2020<br>10:23 | Total RAM                                   |
| 9   | 6009            | 26/3/2020<br>10:23 | RAM Usage                                   |
| 10  | 1001            | 26/3/2020<br>10:23 | Thoi gian hoat dong cua Agas                |

## 6.15.2 BÁO CÁO QUẢN TRỊ THÔNG TIN MÁY TÍNH NHÚNG

- Đường dẫn báo cáo: CHXD\ TDH
- Nguồn dữ liệu báo cáo: lấy từ bảng Eventlog tại Máy tính nhúng
- Hình thức báo cáo:

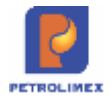

|     |                                             |                    | BAG                     | O CAO QUAN TRI                  | MAY IINH NHU                 | ING                        |      |     |  |  |  |  |
|-----|---------------------------------------------|--------------------|-------------------------|---------------------------------|------------------------------|----------------------------|------|-----|--|--|--|--|
|     | Từ ngày 01/01/2020 đến ngày 26/3/2020 23:59 |                    |                         |                                 |                              |                            |      |     |  |  |  |  |
| STT | Cửa<br>hàng                                 | Thời gian          | Dung lượng đĩa<br>trống | Dung lượng Database SQL<br>AGAS | Lượng bản ghi log cột<br>bơm | Lượng bản ghi log<br>đo bể | %CPU | RAM |  |  |  |  |
| 1   | 212063                                      | 18/3/2020<br>16:21 | 10.634                  | 1.326                           |                              |                            | 21   | 520 |  |  |  |  |
| 2   | 212063                                      | 19/3/2020<br>8:24  | <mark>11.5</mark> 36    | 1.326                           |                              |                            | 1    | 62  |  |  |  |  |
| 3   | <mark>21</mark> 2063                        | 19/3/2020<br>8:37  | 11.531                  | 1.326                           |                              |                            |      |     |  |  |  |  |
| 4   | 2 <mark>1</mark> 2063                       | 19/3/2020<br>8:39  | 11.535                  | 1.321                           | •                            |                            |      |     |  |  |  |  |
| 5   | 212063                                      | 19/3/2020<br>8:41  | 10.373                  | 1.321                           |                              |                            |      |     |  |  |  |  |
| 6   | 212063                                      | 19/3/2020<br>8:42  | 10.213                  | 1.321                           |                              |                            |      |     |  |  |  |  |
| 7   | 212063                                      | 19/3/2020<br>8:51  | 10.652                  | 1.321                           |                              |                            |      |     |  |  |  |  |
| 8   | 212063                                      | 19/3/2020<br>8:56  | 10.655                  | 1.321                           |                              |                            |      |     |  |  |  |  |
| 9   | 212063                                      | 19/3/2020<br>8:58  | 10.655                  | 1.321                           |                              |                            |      |     |  |  |  |  |
| 10  | 212063                                      | 19/3/2020<br>9:11  | 10.652                  | 1.321                           |                              |                            |      |     |  |  |  |  |

#### 11:28:38 AM 10/04/2020

## PHỤ LỤC 01: BẢNG MÃ EVENTLOG

| Mã EventLog      | Diễn giải                           |
|------------------|-------------------------------------|
| Thông tin hoạt o | động Agas                           |
| 1000             | Thời gian bật Agas                  |
| 1001             | Thời gian đã chạy Agas              |
| 1002             | Kết nối cột bơm vào hệ thống        |
| 1003             | Kết nối que đo bể vào hệ thống      |
| 1004             | Ngắt kết nối cột bơm                |
| 1005             | Ngắt kết nối que đo bể              |
| Thông tin số lu  | iợng                                |
| 2001             | Tổng số vòi bơm tại cửa hàng        |
| 2002             | Số lượng vòi bơm lỗi truyền thông   |
| 2003             | Tổng số bể tại cửa hàng             |
| 2004             | Số lượng bể lỗi truyền thông        |
| 2005             | Số lượng cột bơm Tatsuno            |
| 2006             | Số lượng cột bơm PECO               |
| 2007             | Số lượng que đo MTS                 |
| 2008             | Số lượng que đo VR                  |
| Thông tin giá ba | án                                  |
| 3000             | Áp giá từ Egas (Giá từ Server)      |
| 3001             | Cột bơm bán giá mới (giá từ server) |
| 3002             | Đơn giá hiện tại tại cột bơm        |
| 3003             | Áp giá từ Egas (Giá Manual)         |
| 3004             | Cột bơm bán giá mới (manual)        |
| Thông tin về ph  | iên bản tại cửa hàng                |

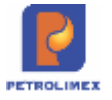

| 4000             | Thông tin về Agas size                    |  |  |  |  |  |  |  |
|------------------|-------------------------------------------|--|--|--|--|--|--|--|
| 4001             | Thông tin về Agas Date Modify             |  |  |  |  |  |  |  |
| 4002             | Có file cập nhật Agas mới                 |  |  |  |  |  |  |  |
| 4003             | Egas cho phép cập nhật                    |  |  |  |  |  |  |  |
| 4004             | Đã xong cập nhật                          |  |  |  |  |  |  |  |
| 4005             | Lỗi cập nhật Agas                         |  |  |  |  |  |  |  |
| Thông tin về cả  | nh báo                                    |  |  |  |  |  |  |  |
| 5000             | Cảnh báo mức hàng quá cao                 |  |  |  |  |  |  |  |
| 5001             | Cảnh báo mức hàng quá thấp                |  |  |  |  |  |  |  |
| 5002             | Nhảy số tổng cột bơm                      |  |  |  |  |  |  |  |
| 5003             | Rò hàng bể chứa                           |  |  |  |  |  |  |  |
| 5004             | Lỗi đầy bộ nhớ ổ cứng                     |  |  |  |  |  |  |  |
| 5005             | Lỗi kết nối đến CSDL                      |  |  |  |  |  |  |  |
| Thông tin về tìn | h trạng máy tính nhúng                    |  |  |  |  |  |  |  |
| 6001             | Dung lượng ổ cứng máy nhúng               |  |  |  |  |  |  |  |
| 6002             | Dung lượng đĩa trống                      |  |  |  |  |  |  |  |
| 6003             | Dung lượng Database Agas                  |  |  |  |  |  |  |  |
| 6004             | Số lượng bản ghi log cột bơm              |  |  |  |  |  |  |  |
| 6005             | Số lượng bản ghi log đo bể                |  |  |  |  |  |  |  |
| 6006             | Dung lượng Database Config                |  |  |  |  |  |  |  |
| 6007             | Lượng CPU sử dụng (%)                     |  |  |  |  |  |  |  |
| 6008             | Tổng lượng RAM máy tính                   |  |  |  |  |  |  |  |
| 6009             | Lượng RAM sử dụng                         |  |  |  |  |  |  |  |
| Thông tin nạp c  | ấu hình                                   |  |  |  |  |  |  |  |
| 7001             | Nạp cấu hình chung cửa hàng               |  |  |  |  |  |  |  |
| 7002             | Nạp thông số cột bơm                      |  |  |  |  |  |  |  |
| 7003             | Nạp thông số đo bể                        |  |  |  |  |  |  |  |
| 7004             | Áp tỷ trọng bể                            |  |  |  |  |  |  |  |
| 7005             | Áp barem bể                               |  |  |  |  |  |  |  |
| 7006             | Thay đổi chế độ bán hàng cột bơm          |  |  |  |  |  |  |  |
| 7007             | Thay đổi chế độ kết nối cột bơm (ngắt kết |  |  |  |  |  |  |  |
|                  | nối/kết nối)                              |  |  |  |  |  |  |  |
| 7008             | Nạp thông tin gửi Email tự động           |  |  |  |  |  |  |  |

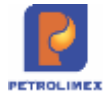

# PHỤ LỤC 02: EVENTLOG CÁC LÕI GỬI MAIL

| STT | Mã   | Diễn giải                                         |
|-----|------|---------------------------------------------------|
| Ι   |      | Thông tin hoạt động Agas                          |
| 1   | 1004 | Ngắt kết nối cột bơm                              |
| 2   | 1005 | Ngắt kết nối que đo bể                            |
| II  |      | Thông tin số lượng                                |
| 3   | 2004 | Số lượng bể lỗi truyền thông                      |
| III |      | Thông tin giá bán                                 |
| 4   | 3000 | Áp giá từ Egas (Giá từ Server)                    |
| 5   | 3001 | Cột bơm bán giá mới (giá từ server)               |
| 6   | 3003 | Áp giá từ Egas (Giá Manual)                       |
| 7   | 3004 | Cột bơm bán giá mới (manual)                      |
| IV  |      | Thông tin về phiên bản tại cửa hàng               |
| 8   | 4004 | Đã xong cập nhật                                  |
| 9   | 4005 | Lỗi cập nhật Agas                                 |
| V   |      | Thông tin về cảnh báo                             |
| 10  | 5000 | Cảnh báo mức hàng quá cao                         |
| 11  | 5001 | Cảnh báo mức hàng quá thấp                        |
| 12  | 5002 | Nhảy số tổng cột bơm                              |
| 13  | 5003 | Rò hàng bể chứa                                   |
| 14  | 5004 | Lỗi đầy bộ nhớ ổ cứng                             |
| 15  | 5005 | Lỗi kết nối đến CSDL                              |
| VI  |      | Thông tin nạp cấu hình                            |
| 16  | 7006 | Thay đổi chế độ bán hàng cột bơm                  |
| 17  | 7007 | Thay đổi chế độ kết nối cột bơm (ngắt kết nối/kết |
|     |      | no1)                                              |

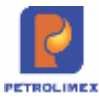

### PHỤ LỤC 03: TEMPLATE GỬI MAIL

# TEMPLATE 1: CHO CÁC SỰ KIỆN: 1004; 1005; 2004; 4004; 4005; 5000; 5001; 5002; 5003; 5004 5005; 7007

### Kính gửi anh/chị <các địa chỉ email được khai báo>,

Tại CHXD <CHXD xảy ra sự kiên>, vào hồi <thời gian xảy ra sự kiện> đã phát sinh **<Mã sự kiện> <Nội dung sự kiện>**.

Các anh/chị vui lòng liên hệ với Cửa hàng để kiểm tra sự kiện trên.

Chú ý: Đây là mail tự động từ hệ thống. Các anh/chị vui lòng không trả lời mail này.

### Trân trọng.

| STT | Mã   | Diễn giải              | Nội dung cần thể hiện     |
|-----|------|------------------------|---------------------------|
| 1   | 1004 | Ngắt kết nối cột bơm   | Thời gian ngắt kết nối    |
| 2   | 1005 | Ngắt kết nối que đo bể | Thời gian ngắt kết nối    |
| 3   | 2004 | Số lượng bể lỗi truyền | Thời gian xảy ra sự kiện  |
|     |      | thông                  | Số lượng bể lỗi           |
|     |      |                        | Mã bể bị lỗi              |
| 4   | 4004 | Đã xong cập nhật       | Thời gian xảy ra sự kiện  |
| 5   | 4005 | Lỗi cập nhật Agas      | Thời gian xảy ra sự kiện  |
|     |      |                        | Mã lỗi cập nhật           |
|     |      |                        | Nội dung lỗi cập nhật     |
| 6   | 5000 | Cảnh báo mức hàng quá  | Mã bể xảy ra lỗi          |
|     |      | cao                    | Mức hàng hiện tại         |
|     |      |                        | Dung tích tối đa          |
|     |      |                        | Thời gian xảy ra lỗi      |
| 7   | 5001 | Cảnh báo mức hàng quá  | Mã bể xảy ra lỗi          |
|     |      | thấp                   | Mức hàng                  |
|     |      |                        | Dung tích tối thiểu       |
|     |      |                        | Thời gian xảy ra lỗi      |
| 8   | 5002 | Nhảy số tổng cột bơm   | Mã vòi xảy ra lỗi         |
|     |      |                        | Số tổng hiện hành         |
|     |      |                        | Số tổng trước đó          |
|     |      |                        | Thời gian xảy ra lỗi      |
| 9   | 5003 | Rò hàng bể chứa        | Mã bể xảy ra lỗi          |
|     |      |                        | Lượng hàng rò             |
|     |      |                        | Thời gian xảy ra lỗi      |
| 10  | 5004 | Lỗi đầy bộ nhớ ổ cứng  | Thời gian phát sinh sự cố |
|     |      |                        | 11Tổng dung lượng HDD     |
|     |      |                        | Dung lượng HDD còn trống  |

\*\*Lưu ý: Trong phần **<Nội dung sự kiện>**, thể hiện được các thông tin:

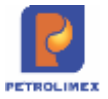

| 11 | 5005 | Lỗi kết nối đến CSDL      | Thời gian phát sinh sự cố           |
|----|------|---------------------------|-------------------------------------|
| 12 | 7006 | Thay đổi chế độ bán hàng  | ID vòi bơm thay đổi chế độ bán hàng |
|    |      | cột bơm                   | ID chế độ bán hàng trước thay đổi   |
|    |      |                           | ID chế độ bán hàng sau thay đổi     |
|    |      |                           | Thời gian thay đổi chế độ bán hàng  |
| 13 | 7007 | Thay đổi chế độ kết nối   | Thời gian ngắt kết nối              |
|    |      | cột bơm (ngắt kết nối/kết |                                     |
|    |      | nối)                      |                                     |

# 7. BÁO CÁO NÂNG CẤP, BỔ SUNG

## 7.1 Báo cáo hao hụt nhập

Đường dẫn báo cáo: CHXD/Hao Hụt/báo cáo hao hụt nhập

Nội dung: Bổ sung thêm cột: Kho xuất

### Hình thức báo cáo:

| Xi ng | hiệp bản<br>12001 | lẻ xăng dầu                  | KV1         |                                   |                          |        |              |                  |              |           |           |                  |                |      |                  |            |          |
|-------|-------------------|------------------------------|-------------|-----------------------------------|--------------------------|--------|--------------|------------------|--------------|-----------|-----------|------------------|----------------|------|------------------|------------|----------|
| 1Ch   | on nhanh]         | <ul> <li>Từ ngày:</li> </ul> | 01/08/3     | 2022                              | 0                        | én ngà | y: 12/9/     | 2022 23:59       | 10           |           |           |                  |                |      |                  |            |          |
| 303   | Chọn đầu          | ra : HTML                    |             | - 🔊                               | x :                      | Close  | after prin   | nt.              |              |           |           |                  |                |      |                  |            |          |
|       |                   | ВÁ                           | o cĂ        | O HA                              | O HUT                    | NHĂ    | P KIÊ<br>NHẬ | M BÁNG<br>N XĂNG | KĒ           | сні т     | ΊÉΤ       |                  |                |      |                  |            |          |
|       |                   |                              |             | τœ                                | ngày <b>01/08</b> /      | 2022 3 | án ngày      | 12/9/2022 2      | 3:59         |           |           |                  |                |      |                  |            |          |
|       |                   |                              |             |                                   |                          |        |              |                  |              |           |           | Đơi              | n vi tinh: LTT | 6    |                  |            |          |
| STT   | NGAY<br>NHÀP      | SÔ BBGN                      | SÔ<br>PHIỆL | KHO<br>XUAT                       |                          | TẠI N  | OI GIAC      | i.               | XUAT<br>DONB | TẠI<br>NH | NOI<br>AN | T/NHĂN<br>TẠI BẾ | V.dl           | Vign | THỨA<br>THIỀU VC | HAO<br>HUT | Ghi chù  |
|       |                   |                              |             |                                   | V.TT                     | T      | VCF          | V.15             |              | V.TT      | T         |                  |                |      |                  | NHAP       |          |
| (1)   | (2)               | (3)                          | (4)         | (5)                               | (6)                      | (7)    | (8)          | (9)              | (10)         | . (11)    | (12)      | (13)             | (14)           | (15) | (16)             | (17)       | (18)     |
| 1     | PETROL<br>01      | IMEX- CŪA I                  | HÀNG        |                                   | 111.111,00               |        |              | 110.500,00       |              | 111,00    |           |                  | 111.000.00     |      | 110.988,96       | 122,04     |          |
| 1.1   | Xăng E5           | RON 92-II                    |             |                                   | 111.111.00               |        |              | 110.500,00       |              | 111,00    |           |                  | 111.000,00     |      | 110.988,96       | 122,04     |          |
| 1     | 9/8/2022          | SR1.223290                   | 1           | Tổng<br>kho<br>XD<br>Đức<br>Giang | 111.111,00               | 23,00  | 0,9945       | 110.500,00       |              | 111,00    | 23,00     |                  | 111.000,00     |      | 110.968,96       | 122,04     | 29C02718 |
|       | TÓNG C            | <b>ŅNG</b>                   |             | U                                 | 111.111.00               |        |              | 110.500,00       |              | 111,00    |           |                  | 111.000,00     |      | 110.988,96       | 122,04     |          |
|       |                   |                              |             | Ngay g                            | pið in: 12/96<br>LẬP BIÊ | 022 1f | 5:59         |                  |              |           |           |                  |                |      | c                | Ú'A HÀN    | IG TRƯỜI |

# 7.2 Công nợ phải thu của khách tại các cửa hàng

Đường dẫn báo cáo: kế toán vp công ty/công nợ/ Công nợ phải thu của khách tại các CH.
Nội dung: Bổ dung thêm cột : Hình thức đảm bảo

Hình thức báo cáo:

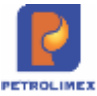

| Công nợ j                                              | phải thu của khách tại các cứa h                                                             | ång                     |                                     |                                                                     |               |               |                                       |                       |             |               |             |
|--------------------------------------------------------|----------------------------------------------------------------------------------------------|-------------------------|-------------------------------------|---------------------------------------------------------------------|---------------|---------------|---------------------------------------|-----------------------|-------------|---------------|-------------|
| (Chon sharit) v                                        | Turngaly: 01/01/2022 []] Dén ngay: 13/9/20                                                   | 22 23 59                |                                     |                                                                     |               |               |                                       |                       |             |               |             |
| Chon cás heng                                          | - 212043                                                                                     |                         |                                     |                                                                     |               |               |                                       |                       |             |               |             |
|                                                        | Thực lễ xuất hàng () Chính thức (không tính phần thi                                         | ê chura xuất hóa (fori) |                                     |                                                                     |               |               |                                       |                       |             |               |             |
| Chon dàu tá                                            | HTM, 🗸 🕅 🔀 🕘 Crise after print                                                               |                         |                                     |                                                                     |               |               |                                       |                       |             |               | -           |
| Mi thath                                               | Tên Marti                                                                                    | 55 trop dàng            | 70N                                 | BAU                                                                 | PHATSINH      |               | TÔN C                                 | NON.                  | CIPCH 10    | MUCCNO        | H HUC D bit |
|                                                        |                                                                                              |                         | Nap                                 | CO.                                                                 | Ne            | C8            | Ne                                    | CO                    | 85 tidy     | Vuet RM       |             |
| a contract the                                         |                                                                                              |                         | Constraints Alexander               | ALC: NOTE: NOTE: NOTE: NOTE: NOT: NOT: NOT: NOT: NOT: NOT: NOT: NOT |               |               | and the second second                 |                       |             |               |             |
| 1 212063 - PE                                          | TROUMEX- CUA HAND 43_CLIENT UAT                                                              |                         | 321.725.133                         | 221.400.751                                                         | 4.587,134,466 | 1.801.018.040 | 3.501.341.859                         | 414.962.051           | 551.100.000 | 3.189.623.996 |             |
| 1 212063 - PE<br>1 00000005                            | Cong ty TNHH GISy HAP                                                                        |                         | 321.725.133<br>5.789.000            | 221.460.751                                                         | 4.587.134.466 | 1.801.019.040 | 3.501.341.859                         | 414.962.051           | 551.100.000 | 3.189.623.996 |             |
| 1 212093 - PE<br>1 00000005<br>2 00000058              | Cong ty Thirlif Giby HAP<br>Cong ty Thirlif Giby HAP<br>Cong ty CP 580                       |                         | 321.725.133<br>5.789.000<br>113.200 | 221.460.751                                                         | 4.587.134.466 | 1.601.019.040 | 3.501.341.859<br>5.768.000<br>113.200 | 414.962.051           | 551.100.000 | 3.199.623.994 |             |
| 1 212063 - PE<br>1 00000003<br>2 00000058<br>3 0000061 | Cong ty TNHH Giáy HAP<br>Công ty Child Giáy HAP<br>Công ty CP 580<br>Công Ty TNHH THANH THŨY |                         | 321.725.138<br>5.789.000<br>113.200 | 221.400.751                                                         | 4.587.134.466 | 1.801.019.040 | 3.501.341.859<br>5.768.000<br>113.200 | 414.962.051<br>10.000 | 551.100.000 | 3.199.623.994 |             |

# 7.3 Báo cáo công nợ khách hàng (theo dư nợ cuối kỳ báo cáo)

Đường dẫn báo cáo: kế toán vp công ty/công nợ/công nợ khách/Báo cáo công nợ KH(CK)
Nội dung: Bổ dung thêm cột: Hình thức đảm bảo

#### Hình thức báo cáo:

| Bảo cáo công nợ khách hàng (theo dư nợ        | cuối kỷ bảo                                | cão)          |             |            |               |               |                   |                       |                      |                          |          |
|-----------------------------------------------|--------------------------------------------|---------------|-------------|------------|---------------|---------------|-------------------|-----------------------|----------------------|--------------------------|----------|
| [Chon nhaet] ← Tu ngày, ot.or.co.cz           | 23:50 ()<br>orig ky<br>ohaa xuât hóa dorij |               |             |            |               |               |                   |                       |                      |                          |          |
| Chiph cila fuling (w 212001                   | Tal khodri: 💌                              |               |             |            |               |               |                   |                       |                      |                          |          |
| Chon tâu ta 🛛 HTML 🔷 🛃 🚔 Close after print    |                                            |               |             |            |               |               |                   |                       |                      |                          |          |
| CPOC(Hharth hang                              | TÖN                                        | DALI          | ProAT 1     | UNH .      | TÔN           | :uði          | 13                | O VOI DINH            | MUC CNO              |                          | TT.TTATE |
|                                               | NP                                         | Co            | hig         | Clá        | Ng            | Cē            | 50 tahn ng<br>EWI | Bó tiến ng<br>vựng ĐM | 50 ngay<br>ng<br>TIM | Số ngày<br>Hệ<br>sượt ĐM | 0.040    |
|                                               | 2                                          |               | 4           | 8          | 6             | 395           | 8                 | 8=6-8                 | 10                   |                          | 12       |
| 1 212001-PETROLIMEX- CUA HANG 01              | 1.603.858.805                              | 1.672.367.597 | 139,235,090 | 94,213,787 | 1.620.425.545 | 1.842.915.844 |                   | 968.543.350           |                      |                          |          |
| 1 000 0001-Rhach hang dụng thể tích điểm      |                                            | 44,500,000    |             | 88.787     |               | 44.368.787    |                   |                       |                      |                          |          |
| 2 0002DC-CONG TY CO PHAN TAP DOWN VINACONTROL |                                            |               | 180,000     | 104,000    | 76.000        |               |                   |                       |                      |                          |          |
| 8 00320K-CONG TY CÓ PHÁN 1988                 |                                            |               | 30.000      |            | 30.000        |               |                   | 30.000                |                      | 205                      |          |
| # D12.0005-Tập doan Xăng dùu Việt Nam         |                                            | #4,590,000    |             |            |               | 44.500.000    | 14,000,000        |                       |                      |                          |          |
| E 123456-Chi Ann                              |                                            | 10.000        |             |            |               | 10.000        |                   |                       |                      |                          |          |
| 6 200627-Cong tự cổ phân Hóa sắu              |                                            |               | 11,000.000  |            | 11.000.000    |               |                   | 11.000.000            |                      | 205                      | B40 lanh |

# 7.4 Báo cáo tình hình công nợ khách hàng (theo dư nợ BQ)

Đường dẫn báo cáo: kế toán vp cty/công nợ/công nợ khách/Báo cáo tình hình công nợ KH(BQ)
 Nội dung: Bổ sung thêm cột: Hình thức đảm bảo nợ

### Hình thức báo cáo:

| 1   | 9 9 9<br>1                                                       |                                                     |                                      |                                 |             |               |               |                 |                 | Sta                | nde)            |                      | he non                 | 0                        | 13/9/2022 (2022 | Jinacs I                     | Date:        |
|-----|------------------------------------------------------------------|-----------------------------------------------------|--------------------------------------|---------------------------------|-------------|---------------|---------------|-----------------|-----------------|--------------------|-----------------|----------------------|------------------------|--------------------------|-----------------|------------------------------|--------------|
| 8   | áo cáo tính hình c                                               | iöng nợ k                                           | hách hàn                             | g (theo                         | dir noʻl    | 8Q)           |               |                 |                 |                    |                 |                      |                        |                          |                 |                              |              |
| 1   | Chan intenti) > Tir ngay: 010<br>Chael the du *c<br>Thực tế xuậc | on (2002)<br>N° Militana (Luối n<br>Năng ⊖ Chính th | E Đến ngày 1<br>P<br>ực (thông tim p | 1519/2022 23-5<br>Não Truế chuy | e 🗉         | mo            |               |                 |                 |                    |                 |                      |                        |                          |                 |                              |              |
| -01 | hon của hàng 😁 212001                                            |                                                     |                                      | Tá                              | i khođin: 🖉 |               |               |                 |                 |                    |                 |                      |                        |                          |                 |                              |              |
|     | Chon durini HTML                                                 | · 🖸 🍯                                               | Close after pri                      | ń                               |             |               |               |                 |                 |                    |                 |                      |                        |                          |                 |                              |              |
| 17  | CHOCD/Rhace hang                                                 | TON                                                 | niku                                 | PHATS                           | 214PT       | TÓN           | cuór          |                 |                 |                    |                 | TRIHHNHED            | NRND                   |                          |                 |                              | -            |
|     |                                                                  | NU                                                  | Cé                                   | Ng                              | C0          | Ner           | Có            | S0<br>IQN<br>BC | Bố Min nộ<br>Độ | Să ngily<br>Ilo BQ | Số tên<br>ng ĐM | Số tên ng<br>soạt ĐM | SA<br>Hgay<br>hg<br>KM | Ső<br>rgáy<br>supt<br>SM | Số HĐông        | Then<br>Then<br>Then<br>Then | Thin the the |
| li  |                                                                  | 1                                                   | 3                                    |                                 | .#          | 4             | <u>81</u>     | 1               |                 | 10-9412            |                 | 12+9-11              | 9                      | 14+10-                   | 15              | 10                           | 12           |
| 4   | 212001-PETROLIMEX- CUA<br>MANG DI                                | 1.603.899.805                                       | 1.872.307.507                        | 138.235.000 1                   | 4,213,707   | 1.820.428.545 | 1.843.913.944 |                 | (137.362.430)   |                    |                 |                      |                        |                          |                 |                              |              |
| 4   | 050.0001.404km hang dong<br>thể tích điểm                        |                                                     | #4.500.000                           |                                 | 88.787      |               | 44,588,787    | 256             | (44,562,420)    |                    |                 |                      |                        |                          |                 |                              |              |
| 2   | 0002DC-CÓNG TY CÔ<br>PHÂN TẤP ĐOÀN<br>VINACONTROL                |                                                     |                                      | 180.000                         | 104.000     | 76.000        |               | 256             | 44,719          | 45.6               |                 | 44.718,8             |                        | 63,0                     |                 |                              | U            |
| 3   | 00000K-CONG TY CO                                                |                                                     |                                      | 30,000                          |             | 30.000        |               | 250             | 6.660           | 67.0               |                 | 6.670.7              |                        | 67.0                     |                 |                              |              |

# 7.5 Bảng kê chi tiết xuất bán khách dịch vụ

Đường dẫn báo cáo: CHXD/Hàng hóa/chi tiết xuất bán khách dịch vụ
Nội dung: Bổ sung điều kiện lọc loại giao dịch (Cả hai, Tự động có POS, Thủ công)
Hình thức báo cáo:

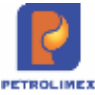

| Dist. |                      | 616 W               |           | - C                |          |           |    |
|-------|----------------------|---------------------|-----------|--------------------|----------|-----------|----|
| 四回国   |                      |                     |           |                    | [Search] | Tim trong | 12 |
|       | BÁNG KÉ              | È CHI TIÊT XUÂT     | F BÁN KHÁ | CH DÌCH VỤ         |          |           |    |
|       | [Chon nhanh] ~ Từ    | ngày: 01/01/2022    | 💷 đến ngà | y: 13/9/2022 23:59 |          |           |    |
|       | Khách hàng: 🔄        |                     |           |                    |          |           |    |
|       | Hàng hóa:            |                     |           | M                  |          |           |    |
|       | Loai giao dich: Cà I | nal 🕥               |           |                    |          |           |    |
|       | Chọn đầu ra:         | động có POS<br>công |           |                    |          |           |    |
|       |                      |                     |           |                    |          |           |    |

# 7.6 Cân đối công nợ Vpcty – CHXD(1)

Đường dẫn báo cáo: CHXD/Sổ quỹ/cno/Cân đối công nợ Vpcty – CHXD(1)

**Nội dung**: Bổ sung mục 2.4 Các khoản khác – Phải thu của ca bán hàng là số tiền Qr code tĩnh bên phát sinh có trong kỳ trên báo cáo.

#### Hình thức báo cáo:

| [Cho<br>Chon | on nhanh] -> Từ ngày 01/04/2024<br>n đầu ra: HTML -> 🚺 🔀 🎒 🖓           | Den ngày 17/5/2024 23:59 Close after print | 1           |             |
|--------------|------------------------------------------------------------------------|--------------------------------------------|-------------|-------------|
| Bác<br>Từ n  | cáo cân đối công nơ Vpcty-(<br>gày 01/04/2024 đến ngày 17/5/2024 23:59 | CHXD                                       |             |             |
|              | NỘI DUNG                                                               | NO                                         | CÓ          | SÓ DƯ       |
| 1            | SỐ DƯ KỶ TRƯỚC                                                         | 142.00                                     | 0           | 142.000     |
| 1.1          | Tiền mặt                                                               | 142.00                                     | 0           | 142.000     |
| 1            | Số dư quỹ cừa hàng                                                     | 142.00                                     | 0           |             |
| 1.2          | Công nợ khách hàng                                                     |                                            |             |             |
| 1            | Công nợ khách tại CH                                                   |                                            |             |             |
| 2            | Khách chuyển tiền nạp thẻ PGBank                                       |                                            |             |             |
| 2            | PHÁT SINH TRONG KÝ                                                     | 13.228.65                                  | 0 1.223.000 | 12.005.650  |
| 2.1          | Bán tiền ngay CHXD                                                     | 6.927.65                                   | 0           | 6.927.650   |
| 1            | Xăng dầu sáng                                                          | 6.927.65                                   | 0           |             |
| 2.2          | Bản công nợ tại CHXD                                                   | 6.078.00                                   | 0           | 6.078.000   |
| 1            | Xãng dầu sáng                                                          | 968.00                                     | 0           |             |
| 2            | Dầu mỡ nhớn                                                            | 5.110.00                                   | 0           |             |
| 2.3          | Bán thanh toán KTM                                                     | 223.00                                     | 0 223.000   |             |
| 1            | Xãng dầu sáng                                                          | 223.00                                     | 0 223.000   |             |
| 2.4          | Các khoản khác                                                         |                                            | 1.000.000   | (1.000.000) |
| L            | Phải thu của ca bản hàng                                               |                                            | 1.000.000   |             |
| 3            | SỐ DƯ CUỐI KỶ                                                          | 12.147.65                                  | 0           | 12.147.650  |
| 3.1          | Tiền mặt                                                               | 6.069.65                                   | 0           | 6.069.650   |
| 1            | Số dư quỹ cửa hàng                                                     | 6.069.65                                   | 0           |             |
| 3.2          | Công nợ khách hàng                                                     | 6.078.00                                   | 0           | 6.078.000   |

# 8. CHỨC NĂNG NÂNG CẤP, BỔ SUNG

# 8.1 Tiền kiểm khi phát hành hóa đơn tại CHXD

### 8.1.1 Cảnh báo và chặn 01 BKS lấy nhiều hóa đơn

- Cảnh báo: Trong vòng 24h, BKS phát hành hóa đơn lần 2, lần 3

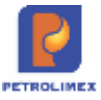

#### Xuất hóa đơn thu tiền mặt /Ca 1 (24042301) Nguyễn Văn Thuyên Ngày chứng từ: 20/5/2024 14:37 E 0 Ghi chú (header): Tiên hàng bản lẻ hàng cho phép phát hành Dâi [Khách vãng lai] Gh 401.148382 - 19/5/2024 23:03 - HH 0201004 Đối tượng Τố 411.412 - 19/5/2024 23:03 - HH 0201004 Nhận dạng Biể Số xe 11A Tiếp tục Back Người lấy hàng Lái xe Lái xe phụ SÐT liên hệ ×

Chặn: Trong vòng 24h, BKS phát hành hóa đơn lần 4

| Xuất hóa<br>Ngày chứng từ:<br>I)<br>Ghi chú (header                                                                          | dơn thu tiền mặt /Ca 1 (24042301)<br>20/5/2024 14:37                                                                                                    | Nguyễn Văn Thuyên |
|----------------------------------------------------------------------------------------------------|----------------------------------------------------------------------------------------------------|-------------------|
| Tiền hàng bản<br>[Khách văng lai<br>Đối tượng<br>Nhận dạng<br>Số xe<br>Người lấy hàng<br>Lái xe<br>Lái xe phụ<br>SĐT liên hệ | Please wait           SAVING FAILED:           J Gh           Hệ thống chặn phát hành HDDT: Trong 24 giờ gần nhất, cho phép phát hành tối đa 3 hóa đơn mặt hàng Xăng hoặc Dầu.           BKS [10A-1234] đã phát hành 3 hóa đơn sau:           Biể         1. 401.148361 - 19/5/2024 20:03 - HH 0201004           2. 401.148362 - 19/5/2024 20:09 - HH 0201004           3. 401.148390 - 19/5/2024 23:40 - HH 0201004           : [Error code =           TOO_MANY_INVOICES_FOR_SAME_VEHICLE]           Back | ▲ hàng            |

## 8.1.2 Chặn 01 BKS lấy cả xăng và dầu

 Chặn: Trong vòng 30 ngày tính từ 24/05/2024, BKS phát sinh hóa đơn có 02 nhóm hàng khác nhau(xăng/ dầu)

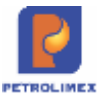

# Xuất hóa đơn thu tiền mặt /Ca 1 (24042301) Nguyễn Văn

| Ng<br>Gh | iảy chứng từ: 27/<br>ni chú (header):        | 5/2024 14:10                                                                                                    |     |   |                |   |
|----------|----------------------------------------------|----------------------------------------------------------------------------------------------------|-----|---|----------------|---|
| [K       | Tền hàng bán lẻ -<br>hách vãng lai] Ghi<br>I | Please wait<br>SAVING FAILED:<br>Hệ thống chặn phát hành HDDT: Trong 30 ngày gần nhất, chỉ<br>cho phép phát hành hóa đơn mặt hàng Xăng hoặc Dầu.<br>BKS [40A-1234] đã phát hành các hóa đơn sau: | ^ I | h | ang<br>Thuế MT | s |
| 1        | 0601005 - 0.001                              | 1. 401.485300 - 24/5/2024 11:23 - HH 0201004                                                                                                    | )   | 0 | 1 000          |   |
| 2        |                                              | 2. 401.485302 - 24/5/2024 10:26 - HH 0201004<br>3. 401.485301 - 24/5/2024 10:25 - HH 0201004                                                                                                    | 1   | 0 | 0              |   |
| 3        |                                              | 3. 401.403301 - 24/3/2024 10.23 - 111 0201004                                                                                                    | 1   | 0 | 0              |   |
| 4        |                                              | : [Error code = MULTIPLE_PRODUCT_GROUP]                                                                                                    |     | 0 | 0              |   |
| 5        |                                              | Back                                                                                                    | + 1 | 0 | 0              |   |
| 6        |                                              |                                                                                                    | į,  | 0 | 0              |   |
| 7        |                                              |                                                                                                    |     | n | 0              |   |

- Chặn: Hóa đơn có 02 nhóm hàng khác nhau(xăng/ dầu)

# Xuất hóa đơn thu tiền mặt /Ca 1 (24042301) Nguyễn

| Nga | ày chứng từ: 20/  | 5/2024 14:37                                                                                                    |     |        |
|-----|-------------------|----------------------------------------------------------------------------------------------------|-----|--------|
| Ghi | i chú (header):   |                                                                                                    |     |        |
| Т   | ền hàng bán lẻ    | Please wait                                                                                                    | 1 h | àng    |
| [Kł | hách vãng lai] Gh | SAVING FAILED:<br>Hệ thống chặn phát hành HDDT: Chỉ cho phép phát hành hóa<br>đơn có mặt hàng thuộc cùng nhóm Xăng hoặc Dầu đối với Nhận<br>dạng = "Biến số xe": [Error code = | 6   | Thuế I |
| 1   | 0601002 - DO 0    | INVOICE_MULTIPLE_PRODUCT_GROUP]                                                                                                    | 00  | 10     |
| 2   | 0201004 - Xăng    | Back                                                                                                    | 00  | 19     |
| 3   |                   |                                                                                                    | 10  |        |
| 4   |                   |                                                                                                    | 10  |        |
| 5   |                   |                                                                                                    | 10  |        |
| 6   |                   |                                                                                                    | 10  |        |
| 7   |                   |                                                                                                    | 10  |        |

- Chặn: Trong vòng 24 tiếng, BKS phát sinh hóa đơn thứ 4

### 8.1.3 Tình huống phương tiện "Xe oto tưới nước" lấy nhiều loại nhiên liệu

- Xe chạy dầu: Xuất hóa đơn có BKS
- Máy bom nước chạy xăng: Xuất hóa đơn với "Khác PTVC

# 8.2 Bổ sung khóa dữ liệu mức toàn hệ thống tại tập đoàn, dự kiến thời gian khóa so với ngày hiện hành theo các mức:

- Mức 1: Khóa dữ liệu 3 ngày
  - Các dữ liệu liên quan đến nhập-xuất hàng hóa: ): SR1, SR3, SO1, SO3, ...
  - o Hóa đơn: 401, 406, 416, 411, 492,...
  - o Tiền hàng, Thu/ Chi tiền: CH7, CH8, GL8, D2, TT5, GL5...

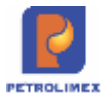

- Công nợ: TT1, TT2, TV8, TV9, D4,...
- Hồ sơ giá: PC1, PC3, PC8,...
- o Giao ca nhận/chốt ca: WS0, WS1. WS3, WS4, ...

### - Mức 2: Khóa dữ liệu 30 ngày

- o Các dữ liệu liên quan chi phí: BK3, BK5, BK9, BK10, ...
- Clear công nợ: CM1

### - Mức 3: Khóa dữ liệu 60 ngày

• Các dữ liệu liên quan điều chỉnh: GL1, PO1,...

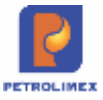

# TEMPLATE 2: CHO CÁC SỰ KIỆN: 3000; 3001; 3003; 3004

### Kính gửi anh/chị <các địa chỉ email được khai báo>,

Tại CHXD <CHXD xảy ra sự kiên>, vào hồi <thời gian xảy ra sự kiện> đã phát sinh:

| Thời gian | Mã sự kiện | Nội dung sự<br>kiện | ID vòi bơm | Mặt hàng | Giá |
|-----------|------------|---------------------|------------|----------|-----|
|           |            |                     |            |          |     |
|           |            |                     |            |          |     |
|           |            |                     |            |          |     |
|           |            |                     |            |          |     |

Các anh/chị vui lòng liên hệ với Cửa hàng để kiểm tra sự kiện trên.

Chú ý: Đây là mail tự động từ hệ thống. Các anh/chị vui lòng không trả lời mail này.

### Trân trọng.